# OT INC Manuals Master Index

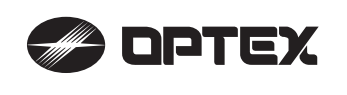

**OA-FLEX T** 

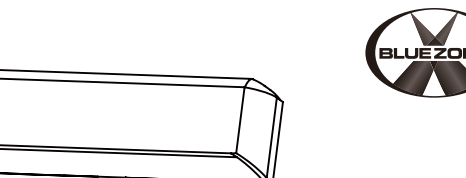

## MANUFACTURER'S STATEMENT

| Read this operation manual carefully before use to ensure proper operation of this product.<br>Failure to read this operation manual may cause improper operation and may result in serious injury or |                                                                                                    |  |  |  |  |  |  |
|----------------------------------------------------------------------------------------------------|----------------------------------------------------------------------------------------------------|--|--|--|--|--|--|
| death of a person. The meanings of the symbols are as follows.                                                                                                    |                                                                                                    |  |  |  |  |  |  |
|                                                                                                    | Disregard of warning may cause the improper operation causing death or serious injury of a person.     |  |  |  |  |  |  |
|                                                                                                    | Disregard of caution may cause the improper operation causing injury of a person or damage to objects. |  |  |  |  |  |  |
| NOTE                                                                                                    | Special attention is required to the section of this symbol.                                           |  |  |  |  |  |  |
| <u> </u>                                                                                                    | It is required to check the operation manual if this symbol is shown on the product.                   |  |  |  |  |  |  |

## NOTE

- 1. This product is a non-contact switch intended for header mount or wall mount for use on an automatic sliding door. Do not use for any other applications.
- 2. When setting the sensor's detection area, make sure that there is no traffic around the installation site
- 3. Before turning the power ON, check the wiring to prevent damage or malfunction of equipment connected to the product. 4. Only use the product as specified in the operation manual provided.
- 5. Be sure to install and adjust the sensor in accordance with the local laws and standards of the country in which the product is installed.
- 6. Before leaving the installation site make sure that the product is operating properly and instruct the building owner/operator on proper operation of the door and the product.
- 7. The product settings can only be changed by an installer or service engineer. When changed, the changed settings and the date shall be registered in the maintenance logbook accompanying the door.

| 0 0                                                                                    |                                                                                                    |                                  |
|----------------------------------------------------------------------------------------|----------------------------------------------------------------------------------------------------|----------------------------------|
|                                                                                        | Do not wash, disassemble, rebuild or repa                                                                                 | air the sensor, otherwise        |
| Danger of electric shock.                                                              | it may cause electric shock or breakdown                                                                                  | of the equipment.                |
| NOTE The following conditions<br>- Fog or exhaust emiss<br>- Moving objects or objects | ;<br>are not suitable for sensor installation :<br>ion around the door.<br>ects that emit light near the detection field. | - Wet floor.<br>- Grating floor. |

- Highly reflecting floor or highly reflecting objects around the door

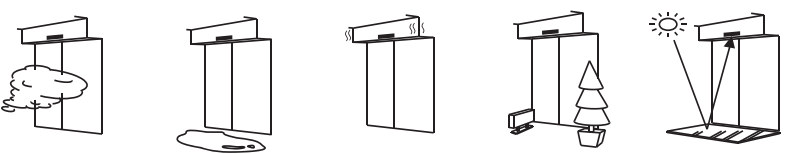

## **SPECIFICATIONS**

| Model                                    | : OA-FLEX T                                                                                      | Operating                          | : -31 to 131°F (-35 to +55°C)                   |
|------------------------------------------|--------------------------------------------------------------------------------------------------|------------------------------------|-------------------------------------------------|
| Cover color                              | : Black                                                                                          | temperature                        | )                                               |
| Mounting height                          | : 6'7"(2.0m) to 9'10"(3.0m)                                                                      | Operating humidity                 | ' : < 80%                                       |
| Detection area                           | : See DETECTION AREA                                                                             | Noise level                        | : < 70dBA                                       |
| Detection method                         | : Active infrared reflection(*1)                                                                 | Output hold time                   | : Approx. 0.5 sec.                              |
| Area angle adjustmer                     | nt : Depth : -8° to +8°<br>Width : ±7°                                                           | Response time<br>IP rate<br>Woight | : < 0.3 sec.<br>: IP54                          |
| Power supply (*2 )                       | (2 clicks with 3.5°every click-Left/Right)<br>: 12 to 24VAC ±10% (50 / 60Hz)<br>12 to 30VDC ±10% | Accessories                        | 2 Mounting screws                               |
| Power consumption<br>Operation indicator | : < 2.0W (< 5VA at AC)<br>: See <b>Operation indicator table</b>                                 |                                    | 1 Mounting template<br>1 Area adjustment tool   |
| Test intput                              | : Opto coupler<br>Voltage / 5 to 30VDC<br>Current / 6mA Max. (30VDC)                             |                                    | 1 Cable 9'10"(3m)<br>(8 × 0.22mm² AWG24 ) (*3 ) |
| Activation output                        | : Form A relay<br>50V 0.3A Max. (Resistance load)                                                |                                    |                                                 |
| Safety output                            | : Form A relay<br>50V 0.3A Max. (Resistance load)                                                |                                    |                                                 |

| Operation indicator table         |                           |    | 1000 |
|-----------------------------------|---------------------------|----|------|
| Status                            | Operation indicator color | <> | <>   |
| Set-up                            | Yellow Blinking           |    |      |
| Stand-by (Installation mode)      | Yellow                    |    |      |
| Stand-by (Operation mode)         | Green                     |    |      |
| BLUEZONE (1st row) detection (*4) | Blue                      |    |      |
| 2nd row detection                 | Red Blinking              |    |      |
| 3rd row detection                 | Red                       |    |      |
| 4th-6th row detection             | Orange                    |    |      |
| Signal saturation                 | Slow Green Blinking       |    |      |
| Sensor failure                    | East Green Blinking       |    |      |

NOTE The specifications herein are subject to change without prior notice due to improvements.

\*1 : BLUEZONE (1st row), 2nd and 3rd rows have a presence detection function.

\*2 : When using this sensor, the sensor has to be connected to a door system which has the SELV circuit. \*3 : Overcurrent protection with less than 2A. \*4 : See BLUEZONE AREA

## **OUTER DIMENSIONS AND PART NAMES**

22

16"(7

| 9 10/16"(245) |  |
|---------------|--|
| 4 15/16"(125) |  |

## **DETECTION AREA**

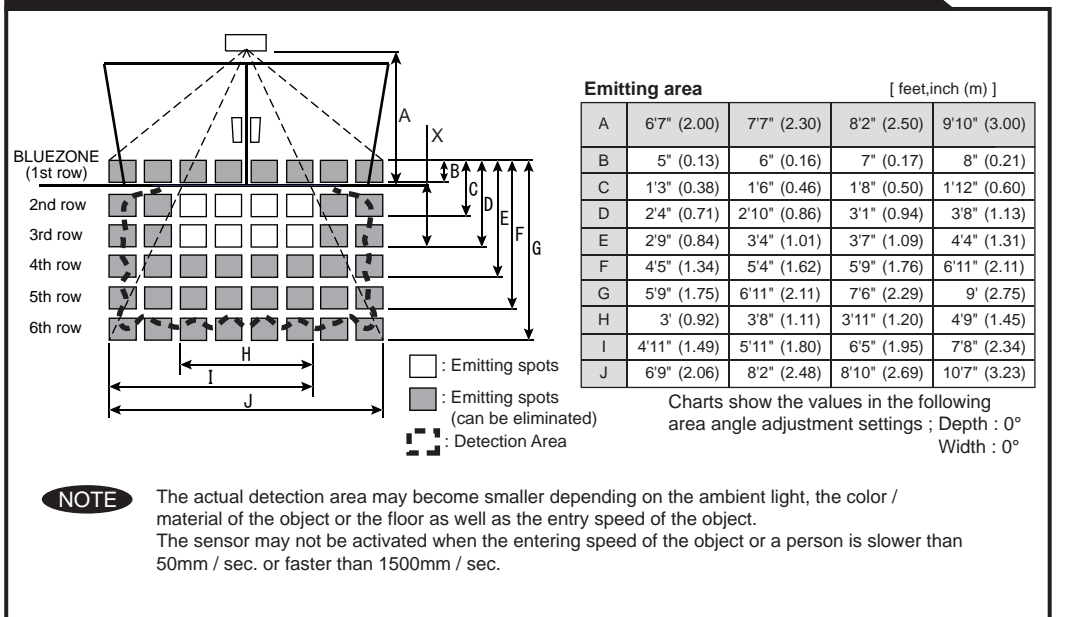

## INSTALLATION

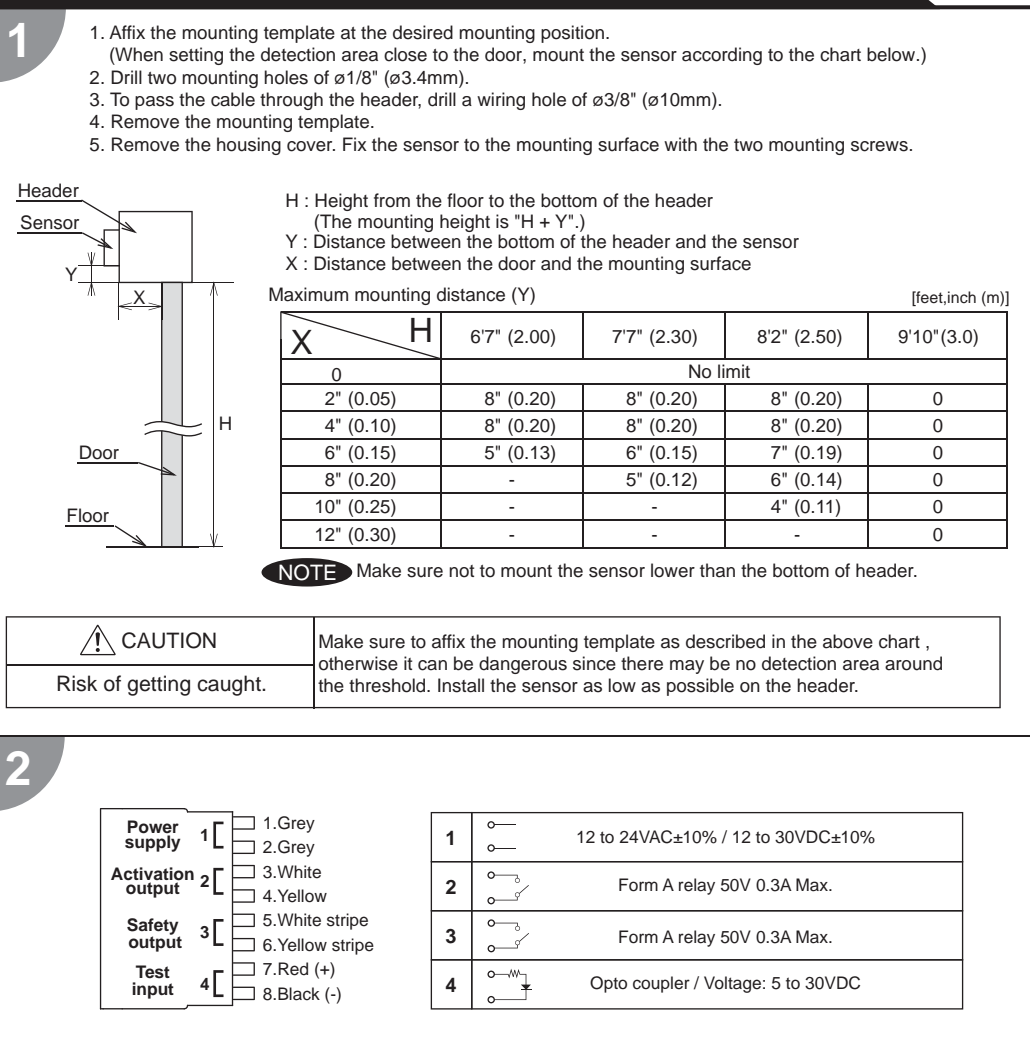

/ľ\ WARNING Before starting the procedure, make sure that the power is turned OFF. When passing the cable through the hole, do not tear the shield

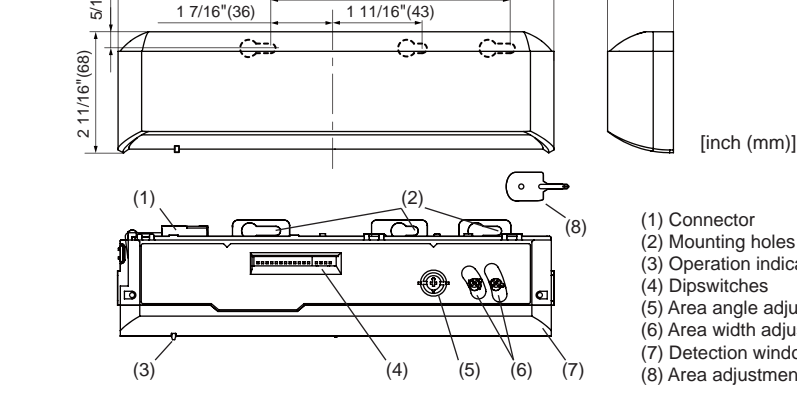

(3) Operation indicator

1 7/16"(37)

(5) Area angle adjustment screws (6) Area width adjustment screws (7) Detection window(8) Area adjustment tool

## **BLUEZONE AREA**

When dipswitch 15 is set to "ON", the BLUEZONE area, that provides extra safety over the threshold, is activated. In case the BLUEZONE function is not required, set dipswitch 15 to "OFF". Do not set the 2nd row overlapping the threshold regardless of the setting of dipswitch 15.

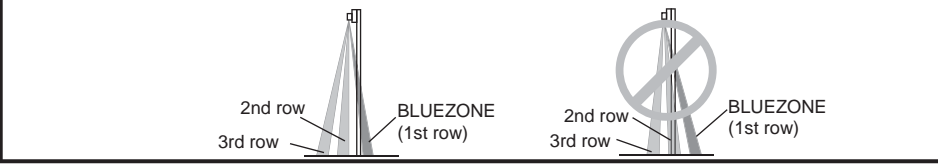

Danger of electric shock.

otherwise it may cause electric shock or breakdown of the sensor.

### 1.Plug the connector.

2. Supply power to the sensor. Adjust the detection area and set the dipswitches. (See ADJUSTMENTS 3. Dipswitch settings)

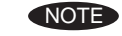

3

Δ

Make sure to connect the cable correctly to the door controller before turning the power ON. When turning the power ON or after adjusting the settings, do not enter the detection area for more than 10 seconds in order to enable the presence detection.

Do not touch the dipswitches before turning the power ON, otherwise an error occurs. When changing the settings of dipswitch, see ADJUSTMENTS 3. Dipswitch settings

## Place the housing cover.

If wiring is to be exposed, break the knockout.

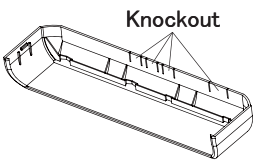

| <u>í</u> v | VARNING         |
|------------|-----------------|
| Danger of  | electric shock. |

Do not use the sensor without the cover When using the cable knockout, install the sensor indoors or use the rain-cover (Separately available) otherwise electric shock or breakdown of the sensor may occur.

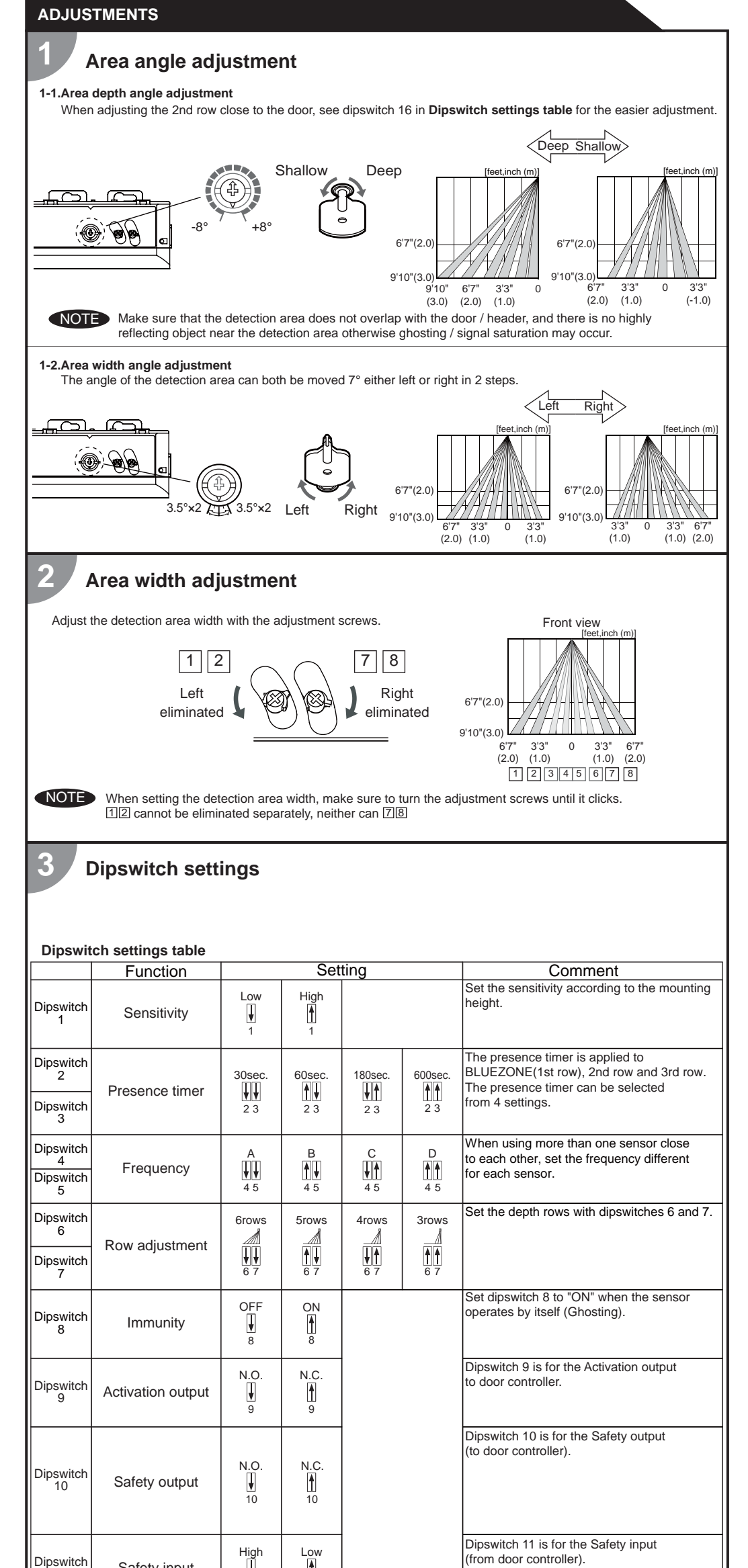

| Check the operation according to the chart below. |           |      |           |                           |                            |                                      |      |                             |  |
|---------------------------------------------------|-----------|------|-----------|---------------------------|----------------------------|--------------------------------------|------|-----------------------------|--|
| Entry                                             |           |      | Power off | Outside of detection area | Entry to<br>4th to 6th row | Entry to Entry to<br>3rd row 2nd row |      | Entry to<br>BLUEZONE<br>(*) |  |
| Image                                             |           |      |           | •                         | *                          |                                      |      |                             |  |
| Operation<br>indicator                            |           | None | Green     | Orange                    | Red                        | Red Blinking                         | Blue |                             |  |
|                                                   | 9 🖌 N.O.  |      |           | OFF 0                     |                            | OFF 0                                |      |                             |  |
| Activation                                        | 9 🛉 N.C.  |      | 0000      | ON 0 0                    | OFF 0                      | ON 0 0                               |      |                             |  |
| output                                            | 9 🖡 N.O.  |      |           | OFF                       | 0N 0-0                     |                                      |      |                             |  |
|                                                   | 9 🛉 N.C.  |      |           | ON 0 0                    | OFF 0                      |                                      |      |                             |  |
|                                                   | 10 🖌 High |      | OFF       | OI                        | OFF                        |                                      | ON   |                             |  |
| Safety                                            | 10 🛉 Low  |      | OFF       | 0                         | N                          | OFF                                  |      |                             |  |
| output                                            | 10 🖌 High |      | OFF       | OFF                       | OFF                        |                                      | ON   |                             |  |
|                                                   | 10 Low    |      |           | ON                        | OFF                        |                                      |      |                             |  |
|                                                   |           |      |           |                           |                            |                                      |      |                             |  |

NOTE \*: When dipswitch 15 is set to "ON".

## INFORM BUILDING OWNER / OPERATOR OF THE FOLLOWING ITEMS

## WARNING

CHECKING

1. Always keep the detection window clean. If dirty, wipe the window with a damp cloth. (Do not use any cleaner / solvent.) 2. Do not wash the sensor with water.

3. Do not disassemble, rebuild or repair the sensor yourself, otherwise electric shock may occur.

4. When the operation indicator blinks Green, contact your installer or service engineer.

5. Always contact your installer or service engineer when changing the settings.

6. Do not paint the detection window.

NOTE
 1. When turning the power ON, always walk-test the detection area to ensure the proper operation.
 2. Do not place any objects that move or emit light in the detection area. (e.g. Plant, illumination, etc.)

## TROUBLESHOOTING

| Door operation            | Operation indicator       | Possible cause                                            | Possible countermeasures                                                                                                    |
|---------------------------|---------------------------|-----------------------------------------------------------|----------------------------------------------------------------------------------------------------|
| Door does not             | None                      | Wrong power supply voltage.                               | Set to the stated voltage.                                                                                                    |
| open when a               |                           | Wrong wiring or connection failure.                       | Check the wires and connector.                                                                                                    |
| person enters             | Unstable                  | Wrong detection area positioning.                         | Check ADJUSTMENTS 1, 2.                                                                                                    |
| the detection             |                           | Sensitivity is too low.                                   | Set the sensitivity higher.                                                                                                    |
| area.                     |                           | Short presence timer.                                     | Set the presence timer longer.                                                                                                    |
|                           |                           | Dirty detection window.                                   | Wipe the detection window with a damp cloth.<br>Do not use any cleaner or solvent.                                                                                                 |
|                           | Proper                    | Wrong wiring or connection failure.                       | Check the wires and connector.                                                                                                    |
| Door opens<br>when no one | Unstable                  | Objects that move or emit light in the detection area.    | Remove the objects.                                                                                                    |
| is in the detection area. |                           | The detection area overlaps with that of another sensor.  | Check ADJUSTMENTS 3 dipswitch 4,5.                                                                                                    |
| (Ghosting)                |                           | Waterdrops on the detection window.                       | Use the rain-cover. (Separately available)<br>Wipe the detection window with a damp cloth.<br>Do not use any cleaner or solvent.<br>Install in a place keeping the waterdrops off. |
|                           |                           | The detection area overlaps with the door/header.         | Adjust the detection area to "Deep" (Outside).                                                                                                    |
|                           |                           | Sensitivity is too high.                                  | Set the sensitivity lower.                                                                                                    |
|                           |                           | Others                                                    | Set dipswitch 8 to "ON".                                                                                                    |
|                           | Proper                    | Wrong setting of dipswitches.                             | Check ADJUSTMENTS 3 dipswitch 9,10,11.                                                                                                    |
| Door remains open         | Proper                    | Sudden change in the detection area.                      | Check <b>ADJUSTMENTS 3</b> dipswitch 1 to 3.<br>If the problem still persists, hard-reset the sensor.<br>(Turn the power OFF and ON again.)                                        |
|                           |                           | Wrong wiring or connection failure.                       | Check the wires and connector.                                                                                                    |
|                           | Fast                      | Sensitivity is too low.                                   | Set the sensitivity higher.                                                                                                    |
|                           | Green<br>Blinking         | Dirty detection window.                                   | Wipe the detection window with a damp cloth.<br>Do not use any cleaner or solvent.                                                                                                 |
|                           |                           | Sensor failure.                                           | Contact your installer or service engineer.                                                                                                    |
|                           | Slow<br>Green<br>Blinking | Signal saturation. (2nd and/or 3rd row)                   | Remove highly reflecting objects from the detection area. Lower the sensitivity. Change the area depth angle.                                                                      |
|                           |                           | The detection area overlaps with the door/header.         | Adjust the detection area to "Deep" (Outside).                                                                                                    |
| Proper                    | Yellow                    | Installation mode is set to "ON".                         | Set dipswitch 16 to "OFF".                                                                                                    |
| operation                 | Slow<br>Green<br>Blinking | Signal saturation.<br>(4th, 5th, 6th row and/or BLUEZONE) | Remove highly reflecting objects from the detection area. Lower the sensitivity. Change the area depth angle.                                                                      |

## FCC WARNING(For USA)

Changes or modifications not expressly approved by the party responsible for compliance could void the user's authority to operate the equipment.

-NOTICE-

This equipment has been tested and found to comply with the limits for a Class B digital device, pursuant to part 15 of the FCC Rules. These limits are designed to provide reasonable protection against harmful interference in a residential

| Dipswitch<br>11 | Safety input           | 11                | 11        |     | (from door controller).                                                                                                    | the FCC Rules. These limits are design<br>installation. This equipment generates,<br>accordance with the instructions, may describe                                                                                                    | ned to provide reasonable protection agains<br>uses and can radiate radio frequency ener-<br>cause harmful interference to radio commu                                                                                       | st harmful interference in a residential<br>gy and, if not installed and used in<br>nications. However, there is no                                                             |
|-----------------|------------------------|-------------------|-----------|-----|----------------------------------------------------------------------------------------------------|----------------------------------------------------------------------------------------------------|----------------------------------------------------------------------------------------------------|----------------------------------------------------------------------------------------------------|
| Dipswitch<br>12 | Presence area          | 1st to 3rd<br>row | All areas |     | Set dipswitch 12 to "ON" when the presence timer is applied to all areas.                                                                                                    | guarantee that interference will not occ<br>to radio or television reception, which o<br>to try to correct the interference by one<br>-Reorient or relocate the receiving ant<br>-Increase the separation between the                                                                                                    | eur in a particular installation. If this equipme<br>can be determined by turning the equipmen<br>or more of the following measures:<br>enna<br>equipment and receiver                                                       | ent does cause harmful interference<br>t off and on, the user is encouraged                                                                                                    |
| Dipswitch<br>13 |                        |                   |           | N/A |                                                                                                    | -Consult the dealer or an experienced<br>-NOTICE-                                                                                                    | on a circuit different from that to which the radio/TV technician for help.                                                                                                    | receiver is connected.                                                                                                    |
| Dipswitch<br>14 | Simultaneous<br>output | OFF<br>U          | ON<br>14  |     | When Dipswitch 14 is set to "ON", both<br>Activation & Safety output will operate<br>simultaneously regardless of detection area.<br>But only Safety output will respond back<br>with Safety output when it receives<br>Safety input. | <ol> <li>The antennas cannot be exchanged</li> <li>To comply with FCC RF exposure of<br/>maintained between the antenna of<br/>IC(For CANADA)</li> <li>Operation is subject to the following the<br/>(1) this device may not cause interferent<br/>(2) this device must accept any interferent<br/>the device.</li> </ol> | d.<br>compliance requirements, aseparation dista<br>i this device and all persons.<br>wo conditions:<br>ence, and<br>erence received, indluding interference that                                                            | nce of at least 20cm must be                                                                                                    |
| Dipswitch<br>15 | BLUEZONE<br>(1st row)  | OFF<br>U<br>15    | ON<br>15  |     | When dipswitch 15 is set to "ON", the<br>BLUEZONE (1st row) is active and looks<br>through the threshold.                                                                                                    |                                                                                                    |                                                                                                    |                                                                                                    |
| Dipswitch<br>16 | Installation mode      | OFF<br>U<br>16    | ON<br>16  |     | Set dipswitch 16 to "ON" to adjust the 2nd<br>row. During the installation mode only the<br>2nd row remains active and the operation<br>indicator shows yellow. After setting the row<br>switch dipswitch 16 "OFF".                   | Manufacturer<br><b>OPTEX Co.,LTD.</b><br>5-8-12 Ogoto Otsu 520-0101, Japan<br>TEL.: +81(0)77-579-8700<br>FAX.: +81(0)77-579-7030<br>WEBSITE:<br>www.optex.co.jp/as/eng/index.html                                                                                                    | North and South America Subsidiary<br>OPTEX INCORPORATED<br>18730 S. Wilmington Avenue, Suite 100<br>Rancho Dominguez CA 90220 U.S.A<br>TEL.: +1-800-877-6656<br>FAX:: +1(310)898-1098<br>WEBSITE: www.optextechnologies.com | East coast office<br>8510 McAlpines Park Drive, Suite 108<br>Charlotte, NC 28211 U.S.A.<br>TEL.: +1-800-877-6656<br>FAX.: +1(704)365-0818<br>WEBSITE: www.optextechnologies.con |

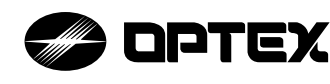

## PROSWING OA-EDGE1 T / OA-EDGE2 T

## MANUFACTURER'S STATEMENT

Read this operation manual carefully before use to ensure proper operation of this product. Failure to read this operation manual may cause improper operation and may result in serious injury or death of a person. The meanings of the symbols are as follows. Please study the following first and then read the contents of this operation manual.

|      | Disregard of warning may cause improper operation causing death or serious injury of a person.     |
|------|----------------------------------------------------------------------------------------------------|
|      | Disregard of caution may cause improper operation causing injury of a person or damage to objects. |
| NOTE | Special attention is required to the section of this symbol.                                       |

## NOTE

201

5924690 MAR

- 1. This sensor is a non-contact switch intended for door mounting and to use on automatic swing doors.
- 2. When setting the sensor's detection area, make sure that there is no traffic around the installation site 3. Before turning the power ON, check the wiring to prevent damage or malfunction of equipment connected to
- the sensor. 4. Only use the sensor as specified in the operation manual provided.
- 5. Be sure to install and adjust the sensor in accordance with the local laws and standards of the country in which the sensor is installed.

Do not wash, disassemble, rebuild or repair the sensor otherwise

it may cause electric shock or breakdown of the equipment.

- 6. Before leaving the installation site make sure that the sensor is operating properly and instruct the building owner/operator on proper operation of the door and the sensor.
- 7. The sensor settings can only be changed by an installer or service engineer. When changed, the changed settings and the date shall be registered in the maintenance logbook accompanying the door.

/! WARNING Danger of electric shock

The following conditions are not suitable for sensor installation : NOTE

- Fog or exhaust emission around the door.

- Wet floor. - Moving objects or objects that emit light near the detection area. - Grating floor - Highly reflecting floor or highly reflecting objects around the door.

## SPECIFIC ATIONS

|                       | 10                           |                             |                  |                    |           |                                       |                    |                   |                    |
|-----------------------|------------------------------|-----------------------------|------------------|--------------------|-----------|---------------------------------------|--------------------|-------------------|--------------------|
| Model *               | : OA-EDGE1                   | T / OA-EDGE2 T              | Ac               | cessories          |           |                                       |                    |                   |                    |
| Extrusion color       | : Silver / Blad              | ĸ                           |                  | Silver self tap s  | crew for  | extrus                                | ion ——             |                   | 2pcs               |
| Mounting height       | : 4'11"(1.5m)                | to 9'10" (3.0m)             |                  | Silver wood scr    | ew for ex | <pre><trusio< pre=""></trusio<></pre> | n ——               |                   | 2pcs               |
| Detection area        | : See DETE                   | CTION AREA                  |                  | Black small scr    | ew for er | idcap ·                               |                    | í                 | 4pcs               |
| Detection method      | : Triangulatio               | n                           |                  | Black large scre   | ew for    |                                       |                    |                   |                    |
| Min. configuration    | : 1 master m                 | odule +1 LED module         |                  | wire shro          | ud cover  | ·                                     |                    | <u> </u>          | pcs                |
| Max configuration     | · 4 sensor m                 | odules +2   ED modules      |                  | Wire shroud —      |           |                                       |                    | —— 1              | pcs                |
| Depth angle adjustme  | nt: 0° to +25°               |                             |                  | Wire shroud co     | ver —     |                                       |                    | —— 1              | pcs                |
|                       | : 12 to 24VA                 | C ±10% (50 / 60Hz)          |                  | Power supply c     | able ——   |                                       |                    | —— 1<br>or to m   | pcs                |
| Power supply          | 12 to 30VD                   | C ±10%                      |                  | Manual —           |           |                                       |                    |                   | 1ncs               |
| Power consumption     | : < 1.3W (< 2<br>< 3.5W (< 4 | VA at AC) at Min. configura | ation<br>uration | Manaa              |           |                                       | uni                | it : incł         | יפסט<br>ו(mm)      |
| LED indicator         | See chart h                  | elow                        | aradon           | Model              | Sensor    |                                       | Cable              | length            |                    |
| Test input            | : Opto couple                | er 5 to 30VDC               |                  |                    | length    | 4"<br>(105)                           | 10"<br>(250)       | 19"<br>(480)      | 35"<br>(900)       |
| Safety output 1**     | · Form C rela                |                             |                  | OA-EDGE1 T         | 34.5      | -                                     | 1pcs               | 1pcs              | -                  |
| Safety output 2**     | A \ enction                  |                             |                  |                    | 40        | -                                     | 1pcs               | -                 | 1pcs               |
|                       | Current / 0                  | 34 Max (Resistance load)    |                  |                    | 44        | -                                     | 1pcs               | -                 | 1pcs               |
|                       | output : see                 | INSALLATION chapter 3.W     | Virina           | OA-EDGE2 T         | 34.5      | 1pcs                                  | 1pcs               | 1pcs              |                    |
| output hold time      | : Approx. 0.5                | sec.                        | 5                |                    | 40        | 1pcs                                  | 1pcs               | 1pcs              |                    |
| Response time         | : <75msec.                   |                             |                  |                    | 44        | Tpcs                                  | Tpcs               | Tpcs              |                    |
| Operating temperature | e:-4 to 131°F                | (-20 to +55°C)              | *: OA-           | EDGE1 I have       | 1 sensor  | modu                                  | ile (Ma            | ster or           | 11y).<br>L Slovici |
| Operating humidity    | : <80%                       |                             | -UA<br>++· The   | re are two types   | of output | t (Ro                                 | activat            | asier י<br>a & St | - Slave)<br>all)   |
| IP rate               | : IP54                       |                             | ····. 1110       |                    |           |                                       | uonvan             |                   | , in ,             |
| LED indicator         |                              |                             |                  |                    | LED       | ) mod                                 | dule ir            | ndica             | tor                |
| Status                |                              | Sensor module<br>indicator  |                  |                    | The the   | color<br>state c                      | depend<br>of the o | ds on<br>utput.   |                    |
| Stand-by              | /                            | Solid Green                 |                  |                    | Saf       | ety ou                                | tput 1             |                   |                    |
| Swing side detectio   | n (output 1)                 | Solid Red                   |                  |                    | Swi       | ng sid                                | e(Stall)           | )                 |                    |
| Approach side detect  | tion (output 2)              | Solid Orange                |                  |                    |           | OFF                                   | : Solid            | Gree              | n                  |
| Incomplete Initia     | alization                    | Red & Green Blinking        |                  |                    |           | ON                                    | : Solid            | l Red             |                    |
| Learning              | ]                            | Blinking Yellow             |                  |                    |           |                                       |                    |                   |                    |
| Incomplete lea        | arning                       | Yellow & Red Blinking       |                  |                    | Saf       | ety ou                                | tput 2             |                   |                    |
| Saturatio             | n                            | Slow Red Blinking           |                  |                    |           | OFF                                   | side(R             | leactiv           | ate)               |
| Sensor fail           | ure                          | Fast Red Blinking           |                  |                    |           | 011                                   |                    |                   |                    |
| Communicatio          | n error                      | Twice Orange Blinking       |                  |                    |           | ON                                    | : Solic            | d Orai            | nge                |
| NOTE The specif       | fications hereir             | are subject to change with  | nout pri         | or notice due to i | improver  | nents.                                |                    |                   |                    |
|                       |                              |                             |                  |                    |           |                                       |                    |                   |                    |
|                       | SIGNS ANL                    | TAKT NAWES                  |                  |                    |           |                                       |                    |                   |                    |
|                       |                              |                             |                  |                    | $\square$ | ()<br>()                              | $\bigcap$          | 0                 |                    |
|                       |                              |                             |                  |                    | 1 1       | 4                                     |                    |                   |                    |

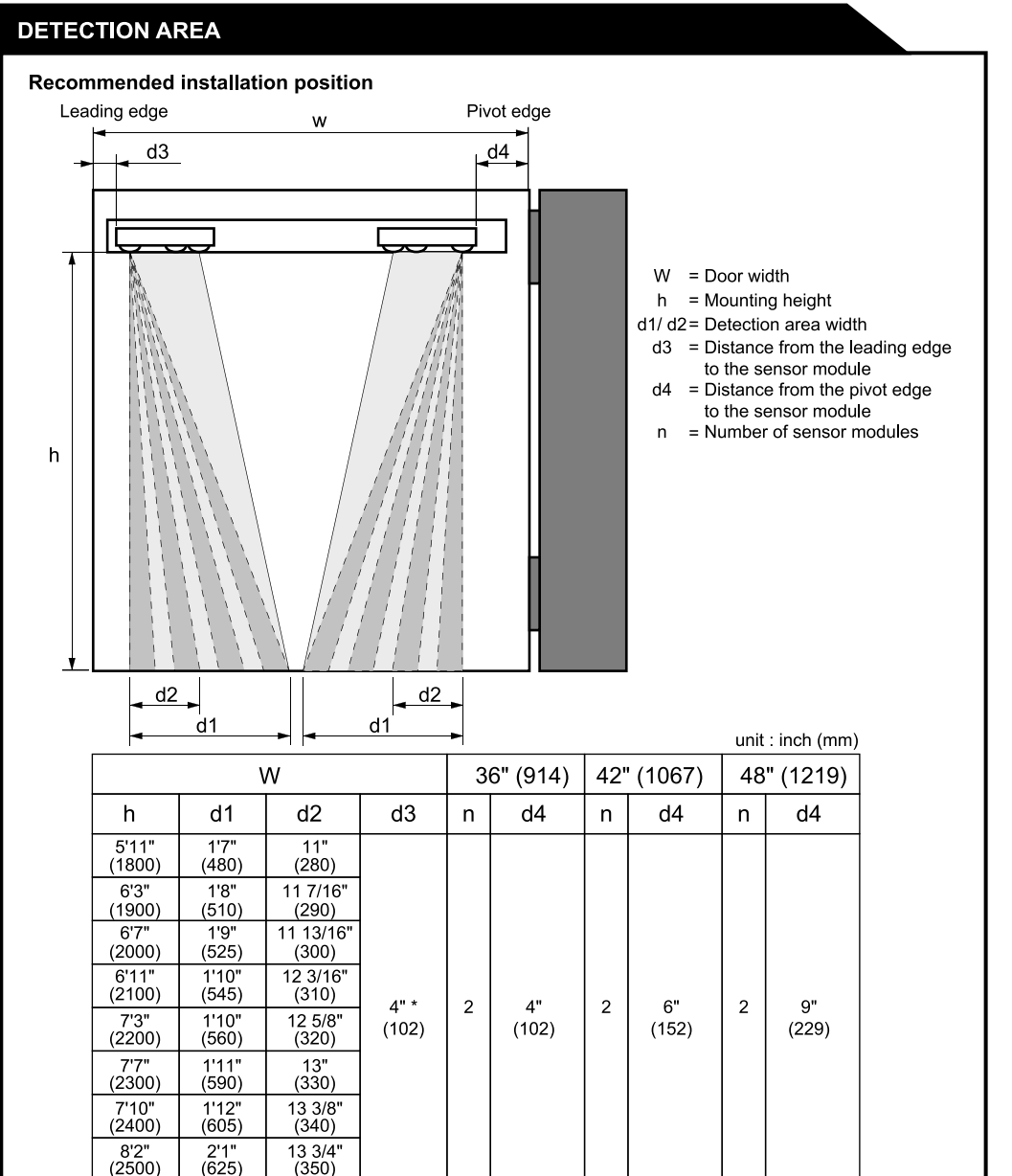

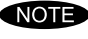

8'2" (2500)

The actual detection area may become smaller depending on the ambient light, the color / material of the object or the floor as well as the entry speed of the object and selection of inactive area.

For ANSI A156.10 applications you must walk-test the door using AAADM-recommended testing procedures. Adjustments may need to be performed. If unsure contact OPTEX Technical Support. \* Note: For ANSI A156.10 Swing Side applications we recommend locating no further than 4" from latch edge of panel. For secondary actvation (NON ANSI A156.10) module can be located for desired detection area.

## **NSTALLATION**

## Mounting the extrusion

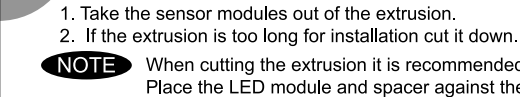

- NOTE When cutting the extrusion it is recommended to assemble to the extrusion one end cap. Place the LED module and spacer against the end cap and install the lens cover tight to the LED module. Cut the assembled unit using a miter saw or simailar devise to ensure proper 90 degree angle. Cut the end opposite the LED module.
  - Unsure the overall length will clear items such as door stops or finger guards.
- 3. Affix the extrusion on the intended mounting position leaving more than 13/16"(20mm) from door edge to attach the endcap.
- 4. If necessary, drill two mounting holes of ø1/8" (ø3.4mm) and fix the extrusion.
- NOTE Recommended location for mounting screws is 1" from edge of aluminim extrusion. This will allow proper positioning of LED Module and Sensor modules without obstruction.
- 5. When mounting a sensor on each side of the door, it is necessary to drill a wiring hole of ø1/2"(ø12mm) to connect the sensor modules. (See chapter **3. Wiring**)
- NOTE Make sure there is some space between the mounting clips and the mounting screws. Make sure not to scratch the extrusion when making a hole.

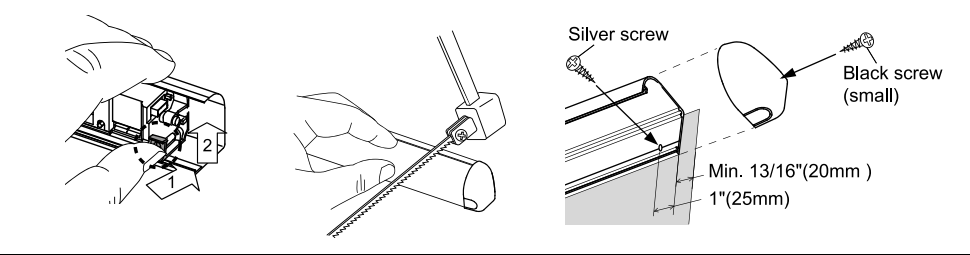

#### Inserting the sensor module 2

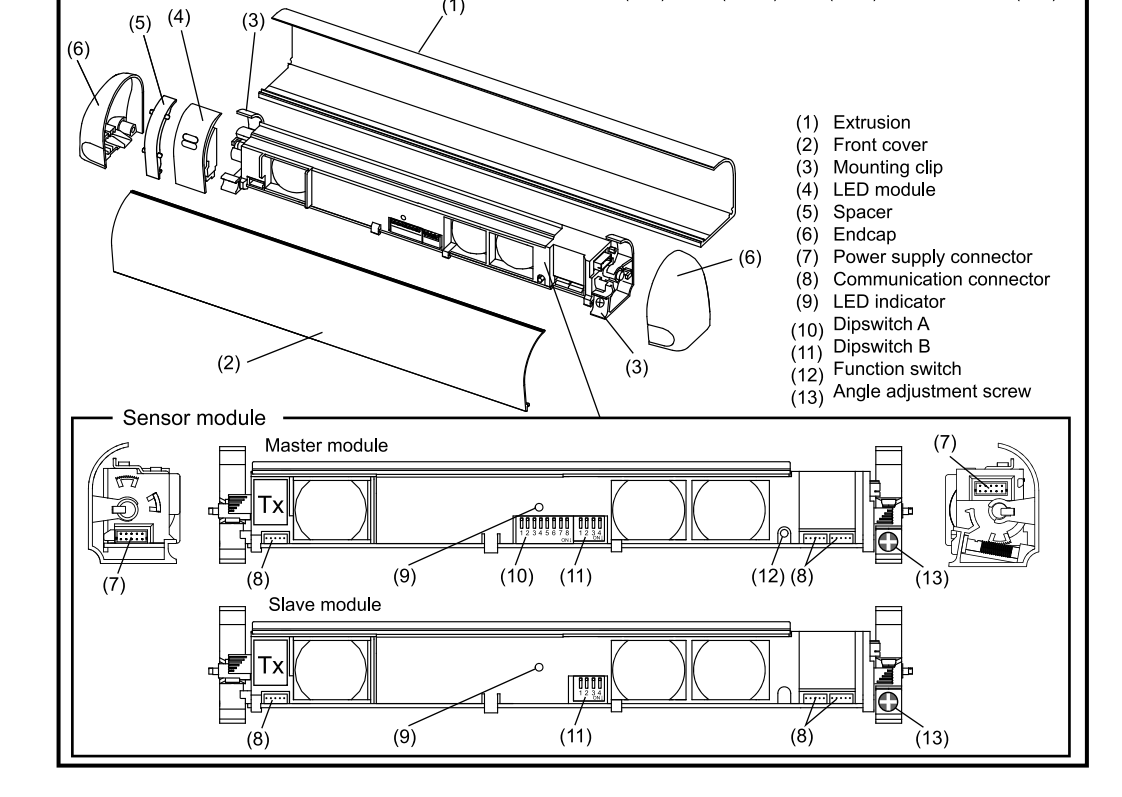

X : Length

(1)

3/4

X: 34 1/2" (876), 40" (1016), 44"(1117)

2" (50.7)

unit : inch(mm)

### Approach side

When installing on approach side (reactivate) refer to values d2 & d3 in chart DETECTION AREA as an initial starting point for location of module. Sensor modules can be moved left or right and angle in or out to achieve desired detection area determined by walk testing door operation.

### 2. Swing side

When installing on swing side in conjuction with an Overhead Presence Sensor see separate included chart for starting location

Requires two modules for this application to ensure conformance to ANSI/BHMA A156.10, Section 8. Must be walk tested and adjusted if necessary to confirm compliance with the standard

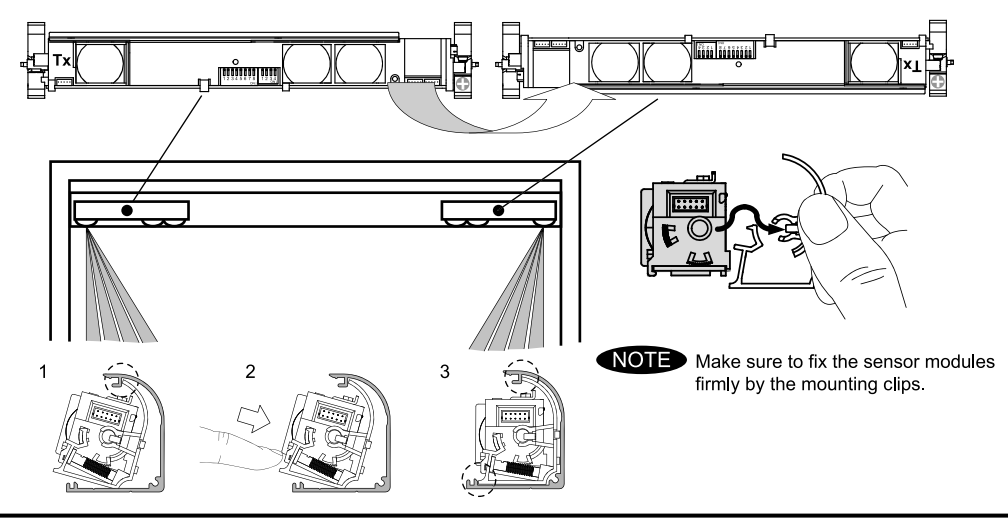

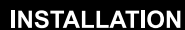

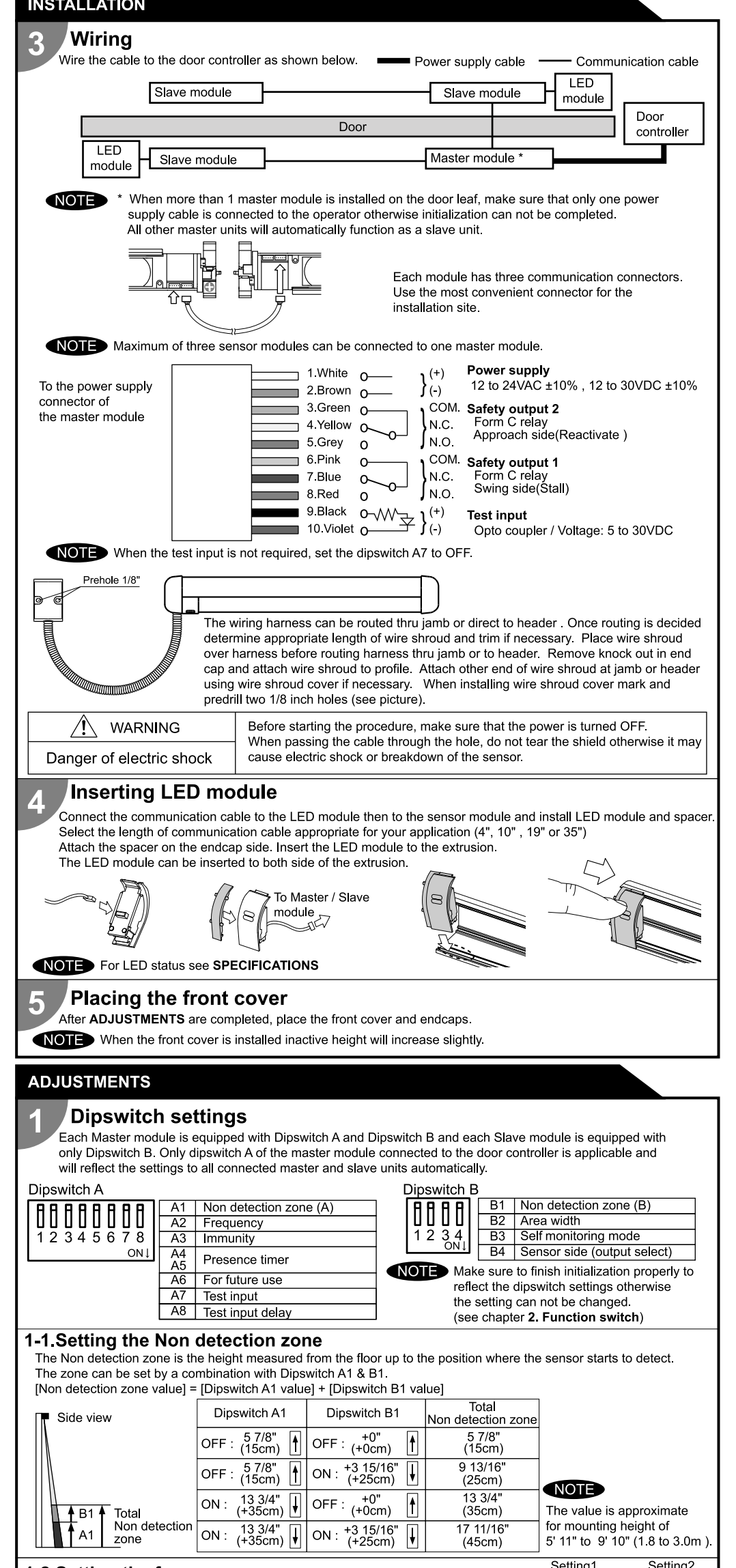

| <b>1-6.Setting the area</b><br>Set dipswitch B2 to "2 spots<br>detection area is required.<br>4spots<br>B2<br>OFF | width<br>" when a narrow<br>2spots<br>U<br>B2<br>ON | 1-7.Self monitoring<br>Set dipswich B3 to A mode<br>A: Setting for USA<br>B: Setting for Europe    | mode<br>,when you install in USA<br>3 A<br>1 ↓<br>13 B3 |                             |
|----------------------------------------------------------------------------------------------------|-----------------------------------------------------|----------------------------------------------------------------------------------------------------|---------------------------------------------------------|-----------------------------|
|                                                                                                    |                                                     | 1-8.Setting the mou<br>(output select)<br>By selecting the sensor pos<br>function as shown below : | Inting side                                             | indicator wi <b>ll</b>      |
|                                                                                                    |                                                     | Dipswitch B4                                                                                       | output                                                  | LED<br>indicator            |
|                                                                                                    | 83                                                  | OFF : Swing side                                                                                   | Stall<br>(Safety output1)                               | Solid Red<br>(Detection)    |
| 1885                                                                                                    |                                                     | ON : Approach side                                                                                 | Reactivate<br>(Safety output2)                          | Solid Orange<br>(Detection) |

## **Function switch**

, Only the master module is equipped with a function switch. The function switch of the master module that is connected to the door controller is only applicable to reflect settings to all sensor modules connected.

NOTE Make sure to use the function switch when the door is in the fully closed position.

### 2-1.Initialization & Learning Initialization:

Initialization is necessary when power is supplied for the first time or when there is a change in dipswitch settings. Push the function switch for MORE THAN 2 SEC. to initialize the complete sensor configuration. Learning:

After an initialization or a change in the settings always make a learning cycle by pushing the function switch for LESS THAN 2 SEC.

| First power supply                                | Dipswitch setting change                                                                                            |                                                                                                    |
|---------------------------------------------------|----------------------------------------------------------------------------------------------------|----------------------------------------------------------------------------------------------------|
| Red & Gre                                         | een Blinking                                                                                                    |                                                                                                    |
| Turn off and then, start t<br>the number of conne | to blink Green to indicate<br>acted sensor modules                                                                  | ind _                                                                                                    |
| Yellow and Red Blinking                           | Ţ,                                                                                                    | ED                                                                                                    |
| Yellow Blinking                                   |                                                                                                    | ۲<br>۲                                                                                                    |
| Solid                                             | Green                                                                                                    |                                                                                                    |
|                                                   | Red & Gre<br>Turn off and then, start<br>the number of conne<br>Yellow and Red Blinking<br>Yellow Blinking<br>Solid | Red & Green Blinking       Turn off and then, start to blink Green to indicate<br>the number of connected sensor modules       Yellow and Red Blinking       Yellow Blinking       Solid Green |

er the detection area when the sensor is perforr

#### Area depth angle adjustment 3

The angle of each sensor module must be adjusted so that the door stops before it comes into contact with an obstacle. After area angle adjustments, start the learning as described in chapter 2.Function switch.

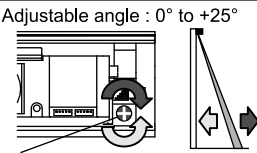

Angle adjustment screw

### CHECKING

Check the operation according to the chart below.

NOTE The door movement might become unstable right after the learning. The movement becomes stabilized after several openings and closings. Always walk-test the detection area to ensure the proper operation.

| Entry                                       | Power OFF | Outside of detection area  | Entry into<br>opening side<br>detection area | Entry into<br>closing side<br>detection area |
|---------------------------------------------|-----------|----------------------------|----------------------------------------------|----------------------------------------------|
| Status                                      | -         | Stand-by                   | Detection active                             | Detection active                             |
| LED indicator                               | None      | Solid Green                | Solid Red                                    | Solid Orange                                 |
| Safety output1<br>Swing side(Stall)         |           | COM. •<br>N.O. •<br>N.C. • | COM. •<br>N.O. •<br>N.C. •                   |                                              |
| Safety output2<br>Approach side(Reactivate) | N.C. •    | N.C.                       | COM. •<br>N.O. •<br>N.C. •                   | COM. o<br>N.O. o<br>N.C. o                   |

## **INFORM BUILDING OWNER / OPERATOR OF THE FOLLOWING ITEMS**

## 

- 1. Always keep the front cover clean. If dirty, wipe it with a damp cloth. (Do not use any cleaner / solvent.)
- 2. Do not wash the sensor with water.
- Do not disassemble, rebuild or repair the sensor yourself, otherwise electric shock may occur. 4. When LED indicator blinks Fast Red without any object in the detection area, contact your installer or service engineer.
- 5. Always contact your installer or service engineer when changing the settings.
- 6. Do not paint the front cover
- 1. After applying power, wait 10 seconds then walk test detection area to ensure proper operation.
- NOTE 2. Do not place any objects that move or emit light in the detection area. (e.g. Plant, illumination, etc.)

| The Non detection zone is the height measured from the floor up to the position where the sensor starts to detect.                                                                                                    | TROUBLESHOOTING                                                                                                    |                                                                                                    |
|----------------------------------------------------------------------------------------------------|----------------------------------------------------------------------------------------------------|----------------------------------------------------------------------------------------------------|
| The zone can be set by a combination with Dipswitch A1 & B1.                                                                                                    | Broblom Bossible cause                                                                                                    | Possible countermossures                                                                                                    |
| [Non detection zone value] = [Dipswitch A1 value] + [Dipswitch B1 value]                                                                                                    | The sensor has no function Wrong power supply voltage                                                                                                    | Set to the stated voltage                                                                                                    |
| Dipswitch B1 Dipswitch B1 Total                                                                                                    | Wrong wiring or connection failure                                                                                                    | Check the wiring and connectors                                                                                                    |
| Side view Dipontation 21 Non detection zone                                                                                                    | Incomplete initialization Initialization has not been conducted                                                                                                    | Push the function switch for more than 2 sec. for                                                                                                    |
| $OFF: \left( \begin{array}{c} 578^{\circ} \\ 578^{\circ} \end{array} \right) OFF: \left( \begin{array}{c} 100^{\circ} \\ 100^{\circ} \end{array} \right) OFF: \left( \begin{array}{c} 100^{\circ} \\ 578^{\circ} \end{array} \right) OFF: \left( \begin{array}{c} 100^{\circ} \\ 578^{\circ} \\ OFF: \left( \begin{array}{c} 100^{\circ} \\ 578^{\circ} \end{array} \right) OFF: \left( \begin{array}{c} 100^{\circ} \\ 578^{\circ} \\ OFF: \left( \begin{array}{c} 100^{\circ} \\ 578^{\circ} \\ OFF: \left( \begin{array}{c} 100^{\circ} \\ 578^{\circ} \\ OFF: \left( \begin{array}{c} 100^{\circ} \\ OFF: \left( \begin{array}{c} 100^{\circ} \\ OFF: \left( \begin{array}{c} 100^{\circ} \\ OFF: \left( \begin{array}{c} 100^{\circ} \\ OFF: \left( \begin{array}{c} 100^{\circ} \\ OFF: \left( \begin{array}{c} 100^{\circ} \\ OFF: \left( \begin{array}{c} 100^{\circ} \\ OFF: \left( \begin{array}{c} 100^{\circ} \\ OFF: \left( \begin{array}{c} 100^{\circ} \\ OFF: \left( \begin{array}{c} 100^{\circ} \\ OFF: \left( \begin{array}{c} 100^{\circ} \\ OFF: \left( \begin{array}{c} 100^{\circ} \\ OFF: \left( \begin{array}{c} 100^{\circ} \\ $ | (Red & Green Blinking) Dinswitch setting is changed                                                                                                    | initialization.                                                                                                    |
| $\begin{array}{c ccccccccccccccccccccccccccccccccccc$                                                                                                    | Initialization is not finished<br>(Red & Green Blinking<br>continuous) More than 2 master modules are connected<br>with power supply cable.                                                                                                    | Connect the power supply cable to only one master module.                                                                                                |
| $ \begin{array}{ c c c c c c c c c c c c c c c c c c c$                                                                                                    | Incomplete learning<br>(Yellow & Red Blinking) Initialization has not been conducted.                                                                                                    | Push the function switch for less than 2 sec. for learning.                                                                                              |
| 1-2 Sotting the frequency Setting1 Setting2                                                                                                    | Learning does not start Communication error<br>(Twice Orange Blinking)                                                                                                    | Check the communication wires or change wires.                                                                                                    |
| When installing the sensors on a double swing door make sure that the frequency on                                                                                                    | Sensor operates by itself. Objects that move or emit light in the detection area. (Ex.Plant, illumination, etc.)                                                                                                    | Remove the objects.                                                                                                    |
| each sensor is set differently. A2 A2<br>OFF ON                                                                                                    | Is not finished.         Same frequency setting on double swing door application.                                                                                                    | Set the different frequencies. (Dipswitch A2)                                                                                                    |
| 1-3.Setting the immunity OFF Immunity ON                                                                                                    | continuous) The modules are affecting each other.                                                                                                    | Change the module positions or adjust angles                                                                                                    |
| Set Dipswitch A3 to ON when the sensor operates by itself (ghosting).                                                                                                    | Signal saturation.                                                                                                    | or adjust the area width (Dipswitch B2).                                                                                                    |
| When Dipswitch A3 is set to QN, the actual detection area may A3 A3                                                                                                    | The floor pattern is not plain or ,                                                                                                    | Set the immunity (Dipswitch A3) to "ON".                                                                                                    |
| become smaller than Immunity OFF.                                                                                                    | the door movement is irregular.                                                                                                    | Extend the non detection zone.                                                                                                    |
| 1-4.Setting the presence timer 30sec. 60sec. 180sec. $\infty$                                                                                                    | Sensor operates by itself. Waterdrops on the front cover (Ghosting)                                                                                                    | Install in a place keeping the waterdrops off.                                                                                                    |
| The presence timer can be set by Dinswitch 44 & 45                                                                                                    | The sensor functions The module angle is changed.                                                                                                    | Check the module angles.                                                                                                    |
| NOTE If an object remains in the detection area longer than the setting, A4 A5 A4 A5 A4 A5 A4 A5                                                                                                    | but not with it.                                                                                                    | Wipe the front cover with a damp cloth.<br>(Do not use any cleaner or solvent.)                                                                          |
| LED indicator may blink fast Red. OFF OFF ON OFF OFF ON ON ON                                                                                                    | The front cover is scratched                                                                                                    | Replace ,the front cover.                                                                                                    |
| In this case, it is not Sensor failure.After an object is removed,<br>LED indicator will show Solid Green.                                                                                                    | Sensor operation is not Connection error or<br>linked to door movement. wrong mounting side setting.                                                                                                    | Check the wiring or mounting side setting.<br>(Dipswitch B4)                                                                                             |
| 1-5.Setting the test input and test input delay time<br>Set dipswitches A7 & A8 according to the instructions from the door controller.                                                                                                    | Door remains open<br>or closed without any<br>object in the detectionPresence timer set to infinity and sudden<br>change in the detection area.                                                                                                    | Push the function switch for less than 2 sec. for<br>learning. Or change presence timer setting.<br>(Dipswitch A4)                                       |
| Test input and Safety output timing chart                                                                                                    | Signal saturation. (Slow Red Blinking)                                                                                                    | Change the module positions or adjust angles or adjust the area width (Dipswitch B2).                                                                    |
| $\blacksquare \text{ Uich } \blacksquare \text{ Test input delay time (=t2)}^*$                                                                                                    | The sensor is affected by the floor color.                                                                                                    | Push the function switch for less than 2 sec. for learning. Or extend the non detection zone.                                                            |
|                                                                                                    | Communication error. (Twice Orange Blinking)                                                                                                    | Check the communication wires.                                                                                                    |
| (from door controller)                                                                                                    | The front cover on inner or outer side is dirty.                                                                                                    | Wipe the front cover with a damp cloth.<br>(Do not use any cleaner or solvent.)                                                                          |
|                                                                                                    | Sensor failure. (Fast Red Blinking)                                                                                                    | Contact your installer or service engineer.                                                                                                    |
| $\frac{t2}{t^2} + \frac{t^2}{t^2} = 0$                                                                                                    | Manufacturar North and South America Subaic                                                                                                    | lian                                                                                                    |
| Safety output<br>(to door controller)<br>N.C. open<br>N.C. close                                                                                                    | Waiturature         Norm and South America Subsit           OPTEX Co.,LTD.         5-8-12 Ogoto Otsu 520-0101, Japan           TEL.: +81(0)77-579-8700         Rancho Dominguez CA 90220 U           FAX.: +81(0)77-579-7030         TEL.: +1-800-877-6656           WEBSITE:         FAX.: +1(310)898-1098 | D East coast office<br>116:100 8510 McAlpines Park Drive, Suite 108<br>.S.A Charlotte, NC 28211 U.S.A.<br>TEL.: +1-800-877-6656<br>FAX.: +1(704)365-0818 |
|                                                                                                    | www.optex.co.jp/as/eng/index.ntmi website: www.optextechnolog                                                                                                    | ies com website: www.optextechnologies.com                                                                                                    |

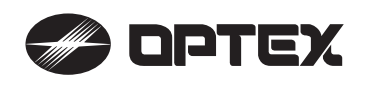

## PROSWING PREMIER T Specification manual

**OUTER DIMENSIONS AND PART NAMES** 

Sensor head: OA-613 T

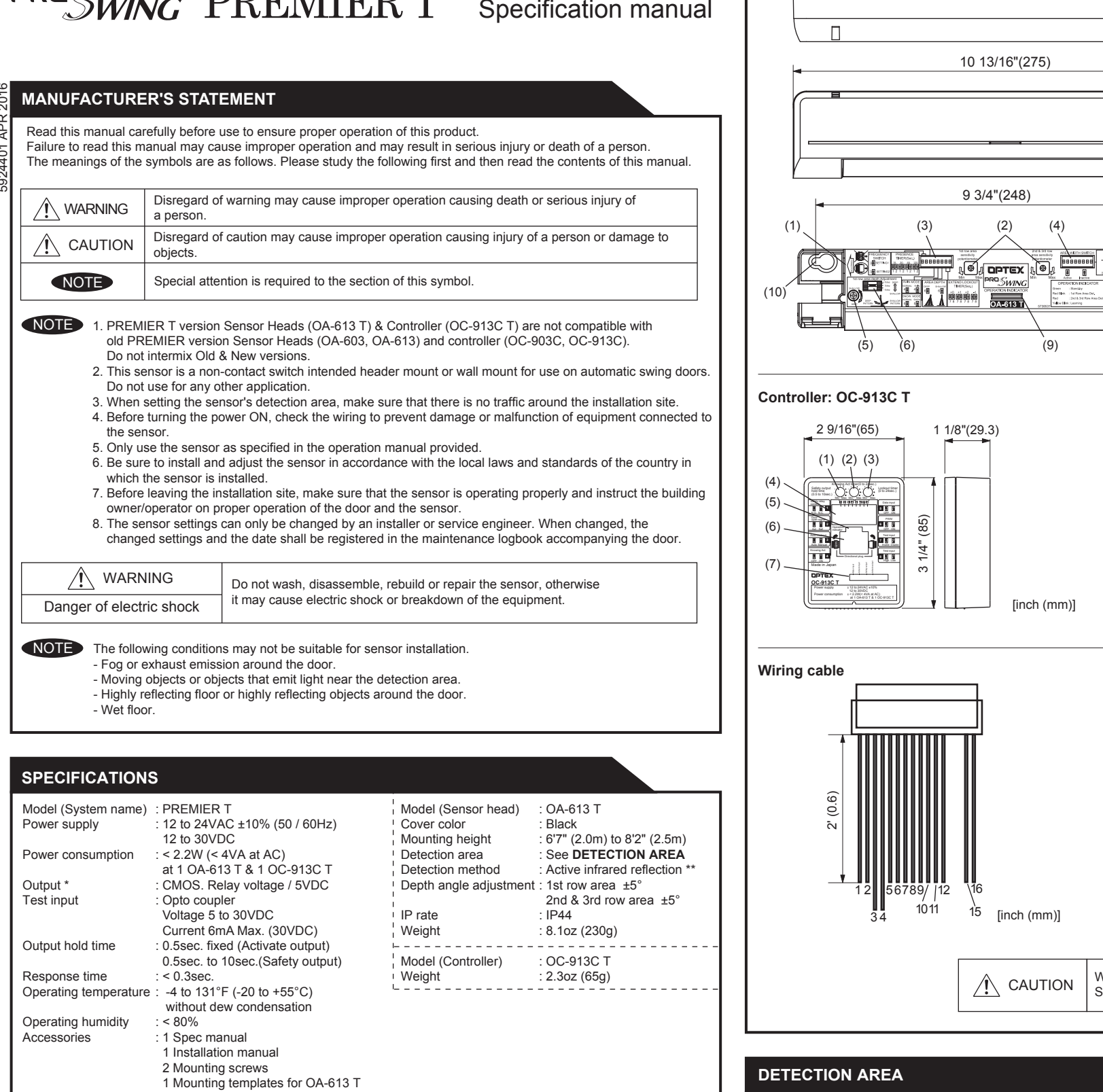

: Two type of outputs (Activate, Safety)

\*\* : All rows have the presence detection.

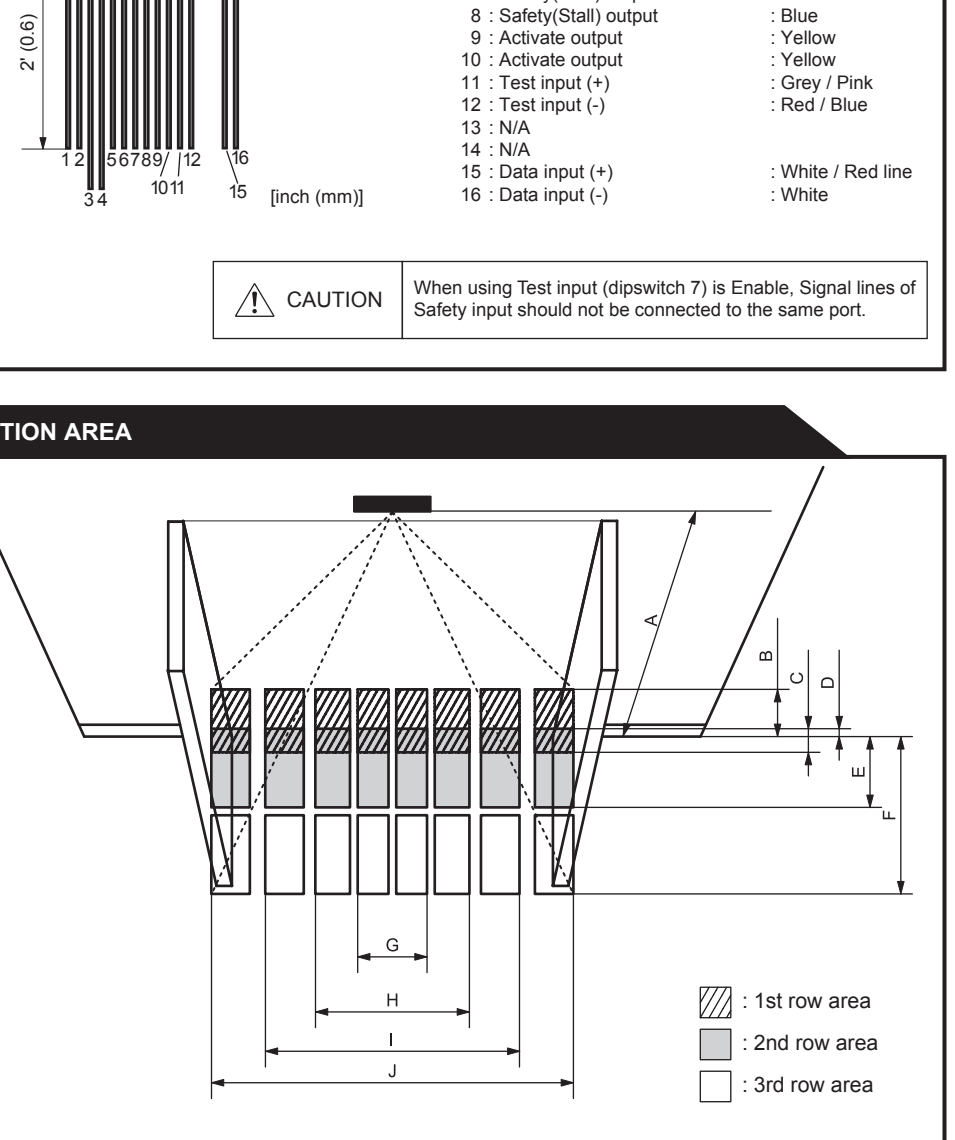

1 Communication cable 3'3" (1m) 1 Wiring cable 2' (0.6m) 1 Velcro tape

2 Wiring shells

## Operation indicator : OA-613 T

|   | Operation mulcator . OA-015   | 1                     |   |
|---|-------------------------------|-----------------------|---|
|   | Status                        | Color                 | 7 |
| ĺ | Stand-by                      | Solid Green           |   |
|   | 1st row area detection        | Blinking Red          |   |
|   | 2nd or 3rd row area detection | Solid Red             | _ |
|   | Waiting for next learning     | Solid Yellow          |   |
|   | During learning               | Blinking Yellow       |   |
|   | During opening or closing     | Solid Orange          |   |
|   | Signal saturation             | Slow Green blinking   |   |
|   | Sensor failure                | Fast Green blinking   |   |
|   | Setting error                 | Slow Orange blinking  |   |
|   | Communication error           | Twice Orange blinking |   |
|   | Mixed version error           | Red & Green blinking  |   |

### Operation indicator : OC-913C T

| Status              | Color                 |  |
|---------------------|-----------------------|--|
| Door fully closed   | Solid Green           |  |
| Door closing        | Solid Orange          |  |
| Door fully opened   | Solid Red             |  |
| Door opening        | Blinking Red          |  |
| During learning     | Slow Green blinking   |  |
| Communication error | Twice Orange blinking |  |
| Mixed version error | Red & Green blinking  |  |

### Interface LED : OC-913C T

| LED indication  |              | Operation                         |
|-----------------|--------------|-----------------------------------|
| Safety output   | Solid Green  | When not outputting               |
| Salety Supur    | OFF          | When outputting                   |
|                 | Solid Orange | When outputting                   |
| Activate output | OFF          | When not outputting               |
| Activate input  | Solid Orange | When receiving input              |
| Activate input  | OFF          | When not receiving input          |
|                 | Solid Green  | When not receiving Motor positive |
| Motor input     | Solid Red    | When not receiving Motor negative |
|                 | OFF          | When not receiving input          |

[inch (mm)]

1/4 (32)

ŝ (56

1/4"

Ň.

Sensitivity potentiometer

Area width setting switch

1st row area angle gauge

2nd & 3rd area angle screw : 2nd & 3rd area angle gauge

: Orange

Brown

: Red

Black

: Purple

: Blue

White /Purple line

: Mode setting switches

1st row angle screw

: Operation indicator

(10) : Mounting holes

(1) : Connector

(2)

(3)

(4)

(5)

(6)

(7)

(8)

(9)

(Motor input, Activate input, Safety output,

(10)

(1) : Safety output hold timer

(2) : Knowing Act timer

: Lockout timer

: Dipswitches

: Connector

(5): Operation indicator

Interface LED

Activate output)

Motor voltage input positive (+)

Motor voltage input negative (-)

8

(3)

(4)

(6)

(7)

1 : Power

2 : Power

5 : Activate input (+)

6 : Activate input (-)

: Safety(Stall) output

4

(8) (7)

Chart shows figures if all angles are set at 0degree.

[ft,inch (mm)]

| А | 6'7"(2000) | 7'3"(2200)  | 8'2"(2500)  |
|---|------------|-------------|-------------|
| В | 1'2"(364)  | 1'4"(400)   | 1'6"(455)   |
| С | 7"(182)    | 8"(200)     | 9"(227)     |
| D | 1'(23)     | 1'(25)      | 1'(28)      |
| E | 2'2"(664)  | 2'5"(730)   | 2'9"(830)   |
| F | 4'7"(1391) | 5'1"(1530)  | 5'9"(1739)  |
| G | 2'3"(682)  | 2'6"(750)   | 2'10"(852)  |
| Н | 4'4"(1318) | 4'9"(1450)  | 5'5"(1648)  |
| I | 6'9"(2045) | 7'5"(2250)  | 8'5"(2557)  |
| J | 9'5"(2864) | 10'4"(3150) | 11'9"(3580) |

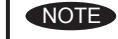

The actual detection area may become smaller depending on the ambient light, the color / material of the object or the floor as well as the entry speed of the object.

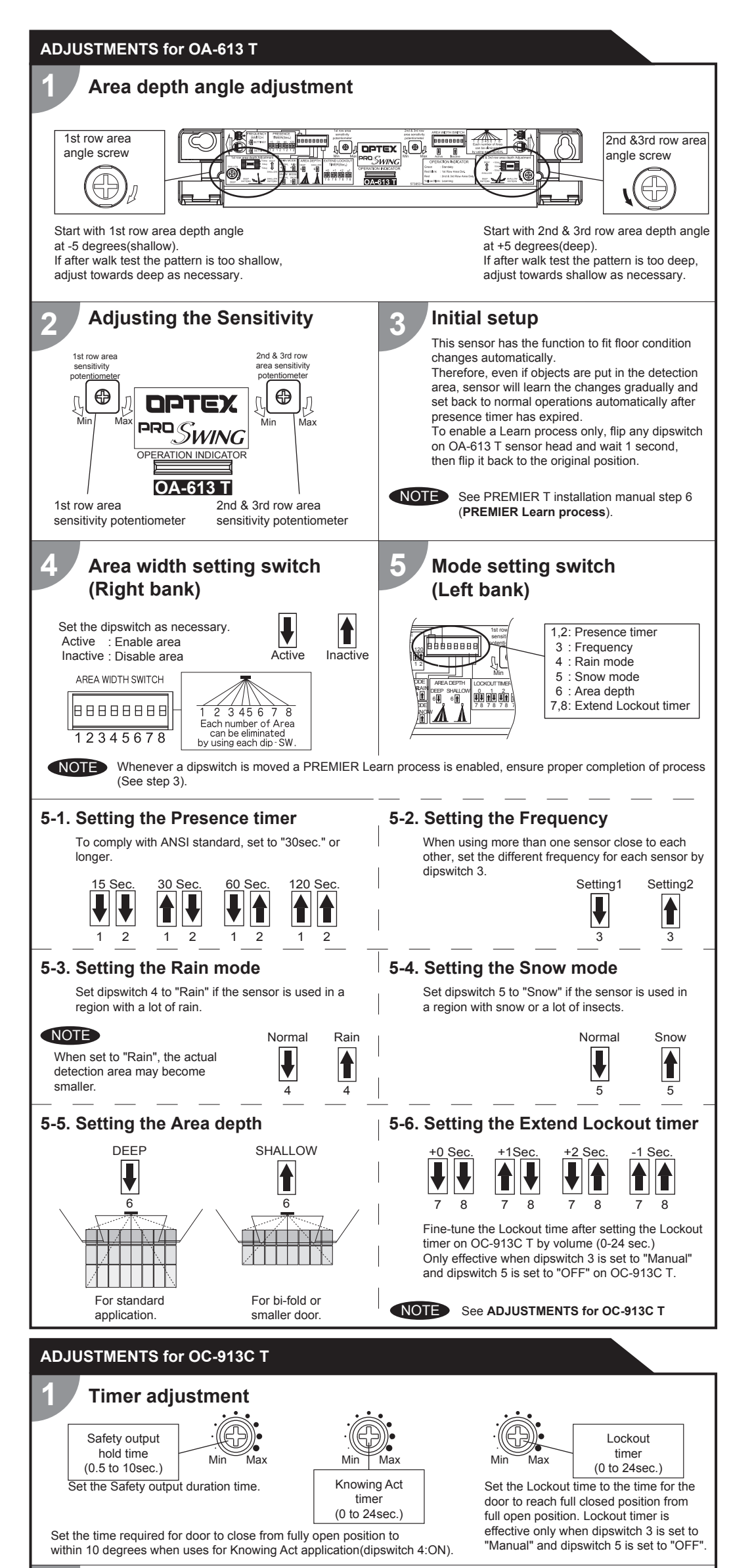

## **Knowing Act Function**

Use this function when Primary Activation is Knowing Act (i.e. Push Plate, Card reader, etc.) and a secondary activation sensor(door mount or header mount) is desired. See WIRING in the installation manual when Knowing Act Function is required Secondary activation sensor status in Knowing Act Function: - Full Closed position Secondary activation sensor is inactive until the Knowing Act device is initiated. Door can be used manually without activation or reactivation from sensor. - Door opening & Full open When door is activated by Knowing Act, the secondary activation sensor is active and the door will remain open when the sensor is in detection. - Door closing Secondary activation sensor is active and will reactivate the door upon detection until the Knowing Act timer expires. Set the Knowing Act timer on OC-913C T control to stay active to within 10 degrees from full closed. NOTE When using the Knowing Act Function, Push/Pull activation MUST be disabled at the door controller.

## INFORM BUILDING OWNER / OPERATOR OF THE FOLLOWING ITEMS

## /!\ WARNING

- 1. Always keep the detection window clean. If dirty, wipe the window with a damp cloth.(Do not use any cleaner / solvent.) 2. Do not wash the sensor with water.
- 3. Do not disassemble, rebuild or repair the sensor yourself, otherwise electric shock may occur.
- 4. When the operation indicator blinks Green, contact your installer or service engineer.
- 5. Always contact your installer or service engineer when changing the settings
- 6. Do not paint the detection window

1. After applying power, wait 10 seconds then walk test detection area to ensure proper operation. NOTE 2. Do not place any objects that move or emit light in the detection area. (e.g. Plant, illumination, etc.)

## TROUBLESHOOTING

| O                                               | Operation indicator        |                   | Dessible sever                                                            | Possible countermeasures                                                                               |                                            |
|-------------------------------------------------|----------------------------|-------------------|---------------------------------------------------------------------------|----------------------------------------------------------------------------------------------------|--------------------------------------------|
| Symptom                                         | OA-613 T                   | OC-913C T         | Possible cause                                                            | Possible countermeasures                                                                               |                                            |
| nitial setup                                    | None                       | None              | Power supply voltage.                                                     | Set to the stated voltage.                                                                             |                                            |
| can not start.                                  |                            |                   | Wrong wiring cable (Brown &Orangewires) of OC-913C T.                     | Check the wiring cable.                                                                                |                                            |
|                                                 | Twice<br>Orange            |                   | Connection failure from OA-613 T to<br>OC-913C T.                         | Check the connector.                                                                                   |                                            |
|                                                 | or<br>None                 | Twice<br>Orange   | Defective communication cable.                                            | Replace as necessary.                                                                                  |                                            |
|                                                 | Slow<br>Orange<br>blinking | biinking          | When all the area are inactive.<br>(Right bank dipswitches on OA-613 T)   | Verify proper settings.<br>See <b>installation manual step 5</b> .                                     |                                            |
| ncomplete<br>nitial setup                       | Blinking<br>Yellow         | Blinking<br>Green | OC-913C T dipswitches set wrong.                                          | Check the dipswitch settings.                                                                          |                                            |
| Sensor detects<br>when no one<br>s in the       | Solid<br>Green<br>or       | Proper            | Improper 1st row or 2nd & 3rd row area angle adjustment.                  | Set 1st row area angle at -5 degrees<br>(shallow) or 2nd & 3rd row area angle<br>at +5 degrees (deep). |                                            |
| (Ghosting)                                      | Red<br>or                  |                   | Stalling caused by traffic just outside of swing path.                    | Set dipswitch 6 on left bank dipswitch of<br>OA-613 T on/up (shallow).                                 |                                            |
|                                                 | Blinking                   |                   | Moving objects near guide rails.                                          | Remove the objects.                                                                                    |                                            |
|                                                 | Red                        |                   | Area width dipswitches set wrong.<br>(Right bank dipswitches on OA-613 T) | Verify proper settings.<br>See <b>installation manual step 5</b> .                                     |                                            |
|                                                 |                            |                   |                                                                           | Wet floor.                                                                                             | Check the installation condition referring |
|                                                 |                            |                   |                                                                           | The exhaust emission or fog penetrate into the detection area.                                         | to MANUFACTURER'S STATEMENT.               |
|                                                 |                            |                   | Reflecting objects in the detection area.                                 |                                                                                                    |                                            |
|                                                 |                            |                   | Objects that move or emit light<br>(Ex.Plant, illumination, etc.)         | Remove the objects.                                                                                    |                                            |
|                                                 |                            |                   | Water drops on the detection window.                                      | Use the rain-cover<br>(Separately available). Or install in a<br>place keeping the water drops off.    |                                            |
|                                                 |                            |                   | Sensitivity is too high.                                                  | Adjust the sensitivity lower.                                                                          |                                            |
|                                                 |                            |                   | Snow drifting.                                                            | Set the snow mode to "Snow".                                                                           |                                            |
|                                                 |                            |                   | Other than above.                                                         | Set the rain mode to "Rain".                                                                           |                                            |
| Door does not                                   | Solid                      | Proper            | Sensitivity is too low.                                                   | Adjust the sensitivity higher.                                                                         |                                            |
| operate properly<br>when a person               | Green                      |                   | Area width dipswitches set wrong.<br>(Right bank dipswitches on OA-613 T) | Verify proper settings.<br>See <b>installation manual step 5</b> .                                     |                                            |
| detection area.<br>(Sensor does<br>not detect.) | Slow<br>Green<br>blinking  | Proper            | Improper 1st row or 2nd & 3rd row area angle adjustment.                  | Set 1st row area angle at -5 degrees<br>(shallow) or 2nd & 3rd row area angle<br>at +5 degrees (deep). |                                            |
|                                                 |                            |                   | Signal saturation.                                                        | Remove highly reflecting objects from<br>the detection area. Or lower the<br>sensitivity.              |                                            |
|                                                 | Fast<br>Green              | Proper            | Dirty detection window.                                                   | Wipe the detection window with a damp cloth. (Do not use any cleaner or solvent.)                      |                                            |
|                                                 | DIINKING                   |                   | Sensor failure.                                                           | Contact your installer or service engineer.                                                            |                                            |

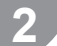

## Setting the dipswitches

1. Safety relay contact : Choose the Relav contact.

2. Door open signal switch Determines safety output when door is open.

### 3. Auto Lockout

Set the Lockout method ON : Manual (by volume setting on OC-OFF : Auto (by motor voltage)

4. Knowing Act : If uses Knowing Act Function, set to "ON"

#### Set the dipswitches as shown below. OFF ON Dipswitch setting Safety relay contact NO NC 2 Door open signal switch Act Saf

|         | 3 | Auto Lockout | Auto   | Manual  |
|---------|---|--------------|--------|---------|
| 913C T) | 4 | Knowing Act  | OFF    | ON      |
|         | 5 | Data input   | OFF    | ON      |
|         | 6 | PWM          | OFF    | ON      |
|         | 7 | Test input   | Enable | Disable |
| ".      | 8 | Test input   | High   | Low     |

### 5. Data input

If using data output from door control for Lockout, set to "ON". When Data input is "ON", setting of Auto Lockout(dipswitch 3) is ignored.

### 6. PWM

If using PWM from door control for Lockout, set to "ON". When using PWM, dipswtich 5 also needs to be set to "ON" and setting of Auto Lockout(dipswitch 3) is ignored.

### 7. Test input

: If not using Test input from door control for Lockout, set to "ON". When not using Test input, dipswitch 7 also needs to be set to "ON", and setting of Test input(dipswitch 8) is ignored.

### 8. Test input

: If using Test input of "Active Low" for Lockout, set to "ON".

| OA-613 T<br>detects but door<br>operate. | Red or<br>Blinking<br>Red | Proper | OC-913C T dipswitches set wrong.                          | Check the dipswitch settings.<br>See <b>installation manual step 2</b> . |
|------------------------------------------|---------------------------|--------|-----------------------------------------------------------|--------------------------------------------------------------------------|
| Door remains open.                       | Solid<br>Green            | Proper | Improper wiring of door equipment on / off / hold switch. | Verify proper wiring of on / off / hold switch.                          |

### Manufacturer OPTEX Co.,LTD. 5-8-12 Ogoto Otsu 520-0101, Japan TEL.: +81(0)77-579-8700 FAX.: +81(0)77-579-7030 WEBSITE: www.optex.co.jp/as/eng/index.html

### North and South America Subsidiary

### **OPTEX INCORPORATED**

Rancho Dominguez CA 90220 U.S.A TEL.: +1-800-877-6656 FAX .: +1(310)898-1098

## OPTEX INCORPORATED East coast office 18730 S. Wilmington Avenue, Suite 100 8510 McAlpines Park Drive, Suite 108 Charlotte, NC 28211 U.S.A. TEL.: +1-800-877-6656 FAX.: +1(704)365-0818 WEBSITE: www.optextechnologies.com WEBSITE: www.optextechnologies.com

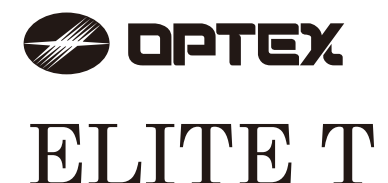

## Swing Door Door Mounting Sensor

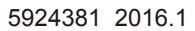

## MANUFACTURER'S STATEMENT

Read this operation manual carefully before use to ensure proper operation of this product.

Failure to read this operation manual may cause improper operation and may result in serious injury or death of a person. The meanings of the symbols are as follows.

| Ĺ |      | Disregard of the warning symbol can cause improper operation which may cause death<br>or serious injury.              |
|---|------|----------------------------------------------------------------------------------------------------|
| Â |      | Disregard of the caution symbol can cause improper operation which may cause injury of a person or damage the object. |
|   | NOTE | Special attention is required to the section of this symbol.                                                          |

1. Set door speeds and verify proper operation of door manufacturer's equipment prior to applying power to the sensor system.

2. Do not install the sensor where it might be directly sprayed with rainwater.

3. Verify proper wiring prior to applying power to the sensor system to prevent damage to equipment.

4. When setting the sensor's area pattern, make sure there is no traffic around the installation site.

5. Do not attempt to rebuild or repair sensor heads or control unit. Contact an address in this manual for replacement products.

6. Only use the sensor as specified in the supplied instructions.

7. Walk test the installation to verify operation is in compliance with all local laws, codes and standards of your country.

8. Upon completion of installation and adjustments, instruct the owner/operator on proper operation of the door and sensor system. Identify any switches/breakers that will place the door out of service when unsafe or improper operation is identified.

## SPECIFICATIONS

| Model                            | : OA-603 T                                     | Current draw          | : 120mA Max                         |
|----------------------------------|------------------------------------------------|-----------------------|-------------------------------------|
| Cover color type                 | : Black / Silver                               | Response time         | : < 0.3sec.                         |
| Mounting height                  | : 2.0m (6'7") to 2.5m (8'2")                   | Operating temperature | e : -20°C to +55°C (-4°F to +131°F) |
| Detection area                   | : See the chart in "ADJUSTMENTS"               | Weight                | : 230g (8.2oz.)                     |
| Detection method                 | : Active infrared reflection                   | Accessories           | : 1 Sensor cable 0.2m(7")           |
|                                  | (Presence detection type)                      |                       | 9 Mounting screws                   |
| Detection angle adjustments      | : Threshold area ±5°(Inside & outside)         |                       | 1 Operation manual                  |
|                                  | : Swing area ±5°(Inside & Outside)             |                       | 3 Mounting template                 |
| Operation indicator              | : Green / Stand-by                             |                       |                                     |
|                                  | Blinking Red / Threshold area detection active |                       |                                     |
|                                  | Red / Swing area detection active              |                       |                                     |
|                                  | Blinking Yellow / Learning                     |                       |                                     |
| Incluse inner an eathing of Made |                                                |                       |                                     |

Insure proper setting of Mode switch #8 indicating approach side or swing side sensor.

NOTE The specifications herein are subject to change without prior notice due to improvements.

## OUTER DIMENSIONS AND PART NAMES

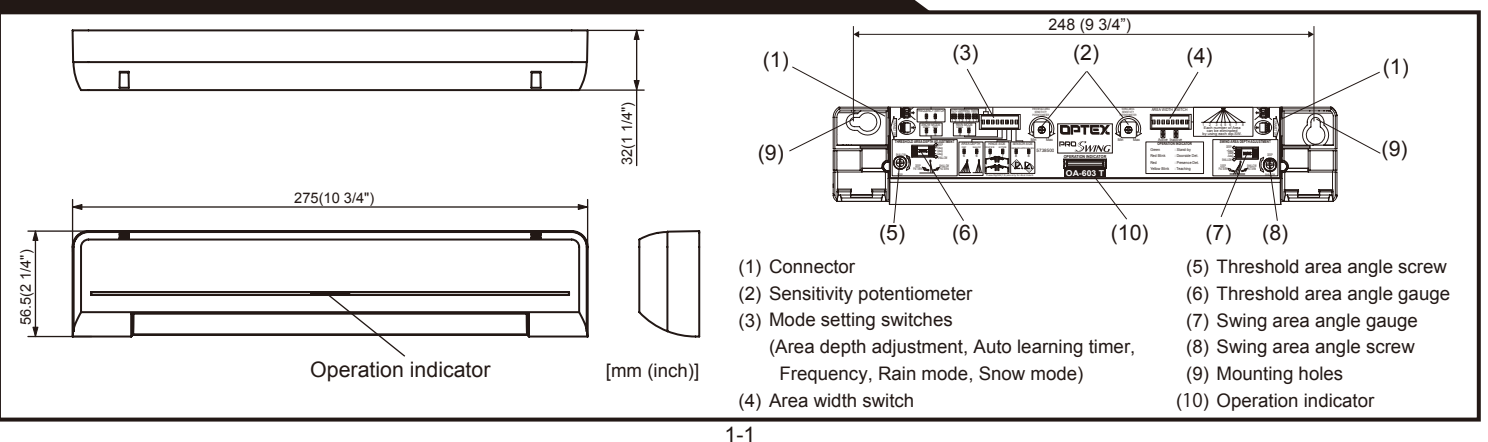

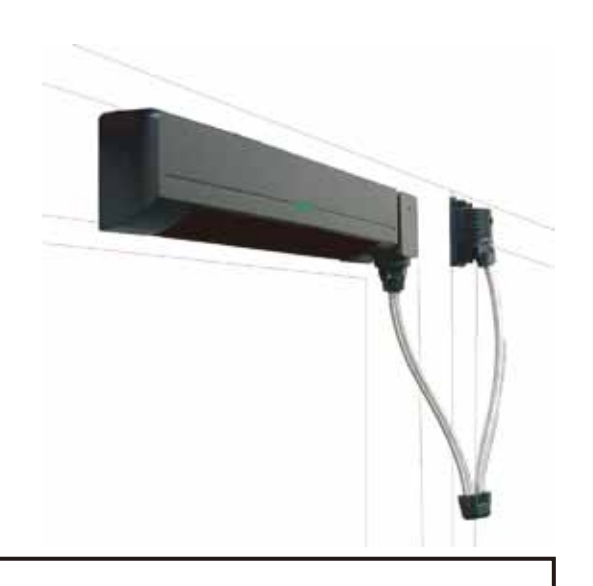

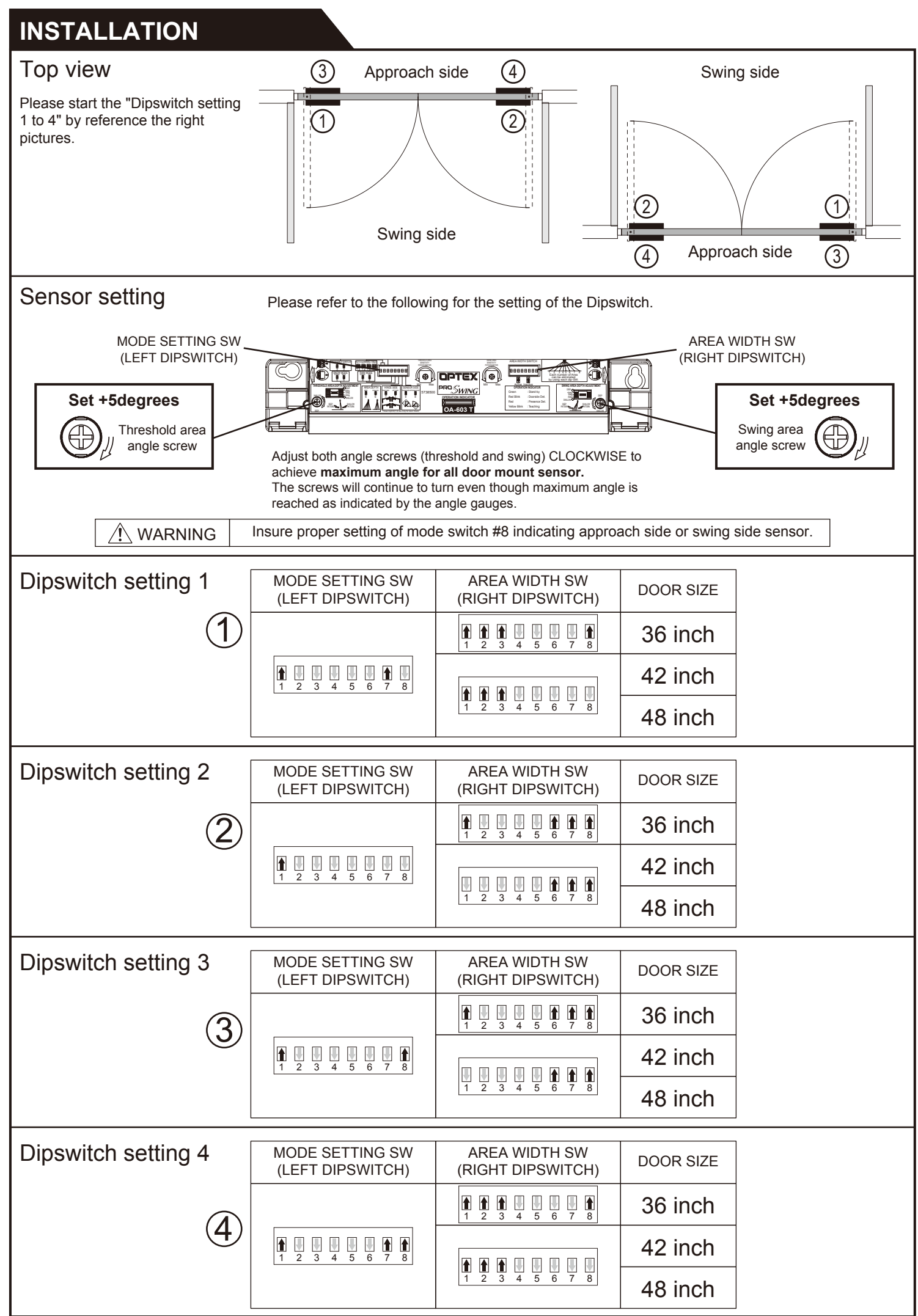

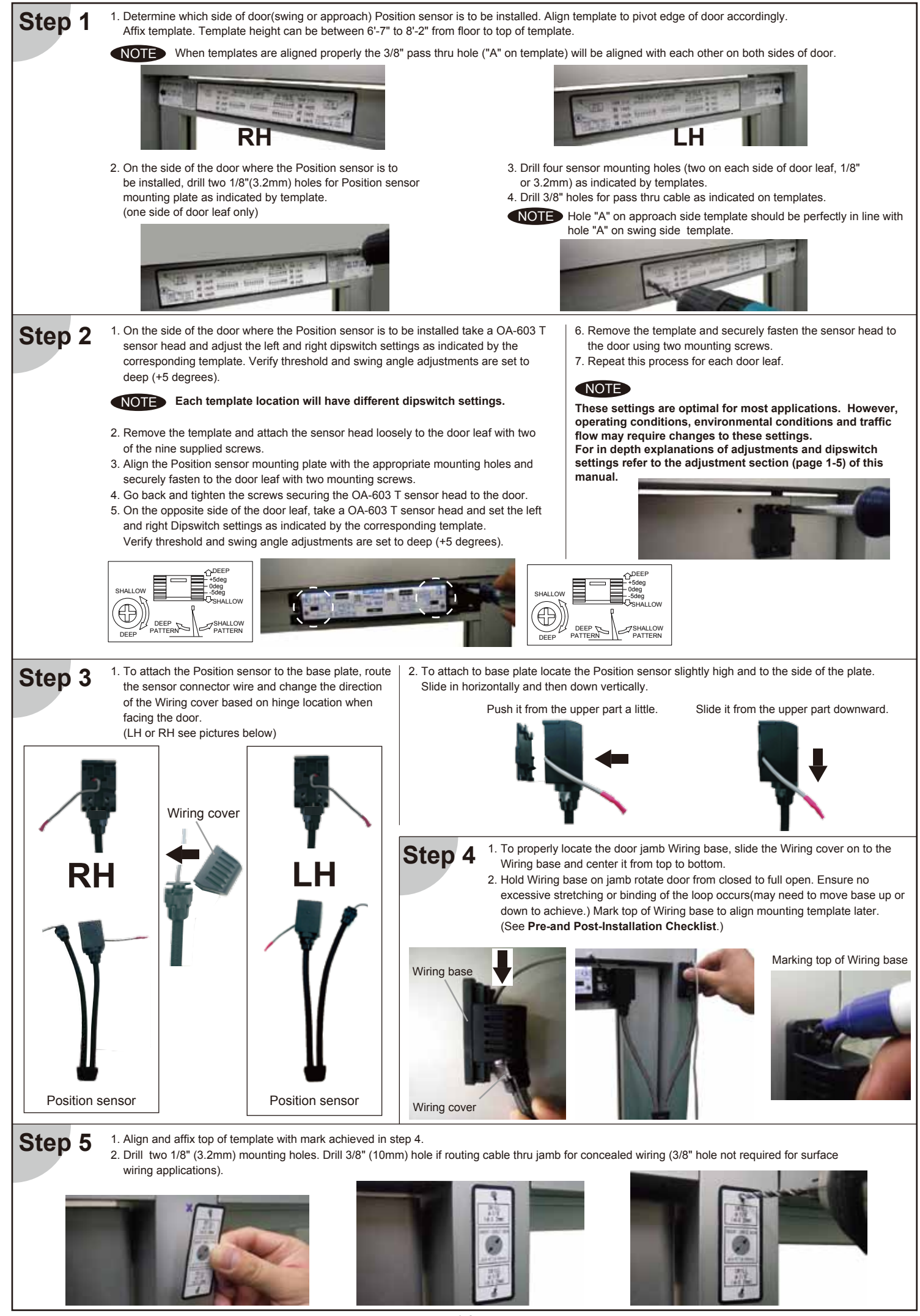

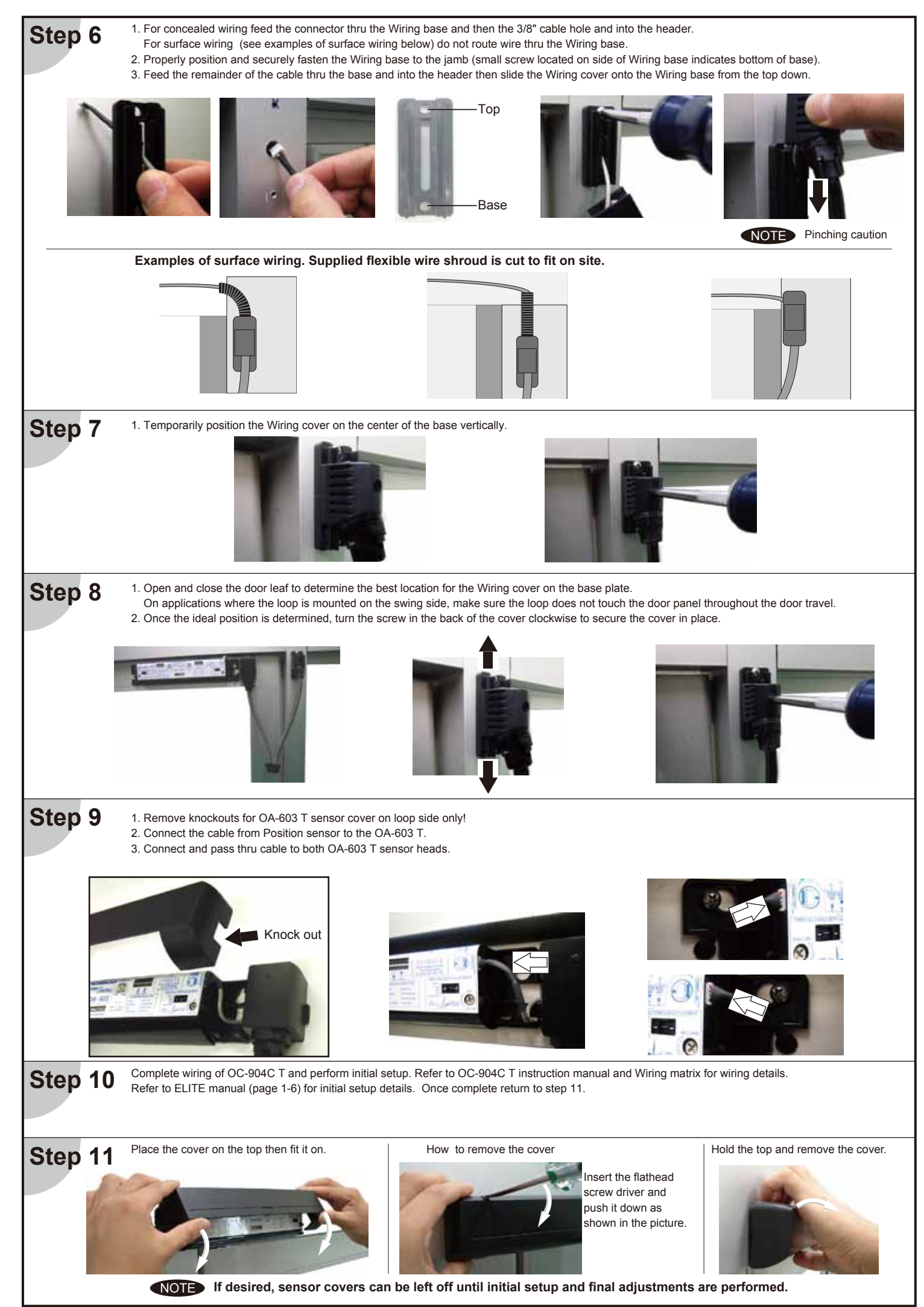

## ADJUSTMENTS

The sensor pattern shown is when the swing & threshold area depth adjustments are set to 5 degrees. When the sensor system performs an initial setup to its operating environment detection areas may vary slightly from this chart.

|   |              | [mm (feet)  |  |
|---|--------------|-------------|--|
| Α | 2000 (6'7")  | 2300 (7'6") |  |
| В | 186 (7")     | 214 (8")    |  |
| С | 360 (1'2")   | 414 (1'4")  |  |
| D | 152 (6")     | 175 (7")    |  |
| E | 840 (2'9")   | 966 (3'2")  |  |
| F | 1650 (5'5")  | 1898 (6'2") |  |
| G | 252 (10")    |             |  |
| Н | 593 (1'11")  | 645 (2'1")  |  |
| 1 | 89 (3")      | 141 (6")    |  |
| J | 911 (3')     | 1010 (3'4") |  |
| K | 407 (1'4")   | 506 (1'8")  |  |
| L | 1275 (4'2")  | 1428 (4'8") |  |
| М | 770 (2'6")   | 924 (3')    |  |
| Ν | 1684 (5'6")  | 1900 (6'3") |  |
| 0 | 1180 (3'10") | 1395 (4'7") |  |

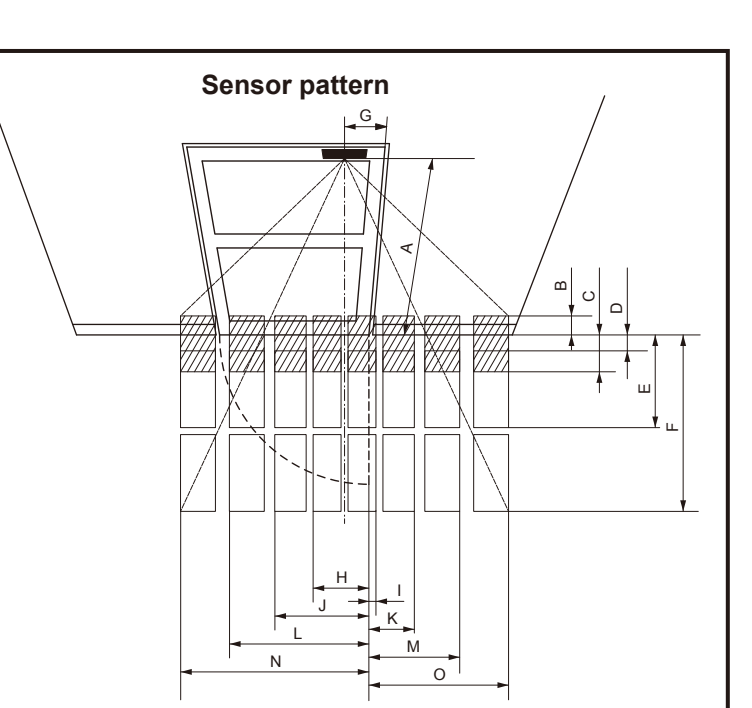

## 2. Mode Dipswitch settings(Left bank)

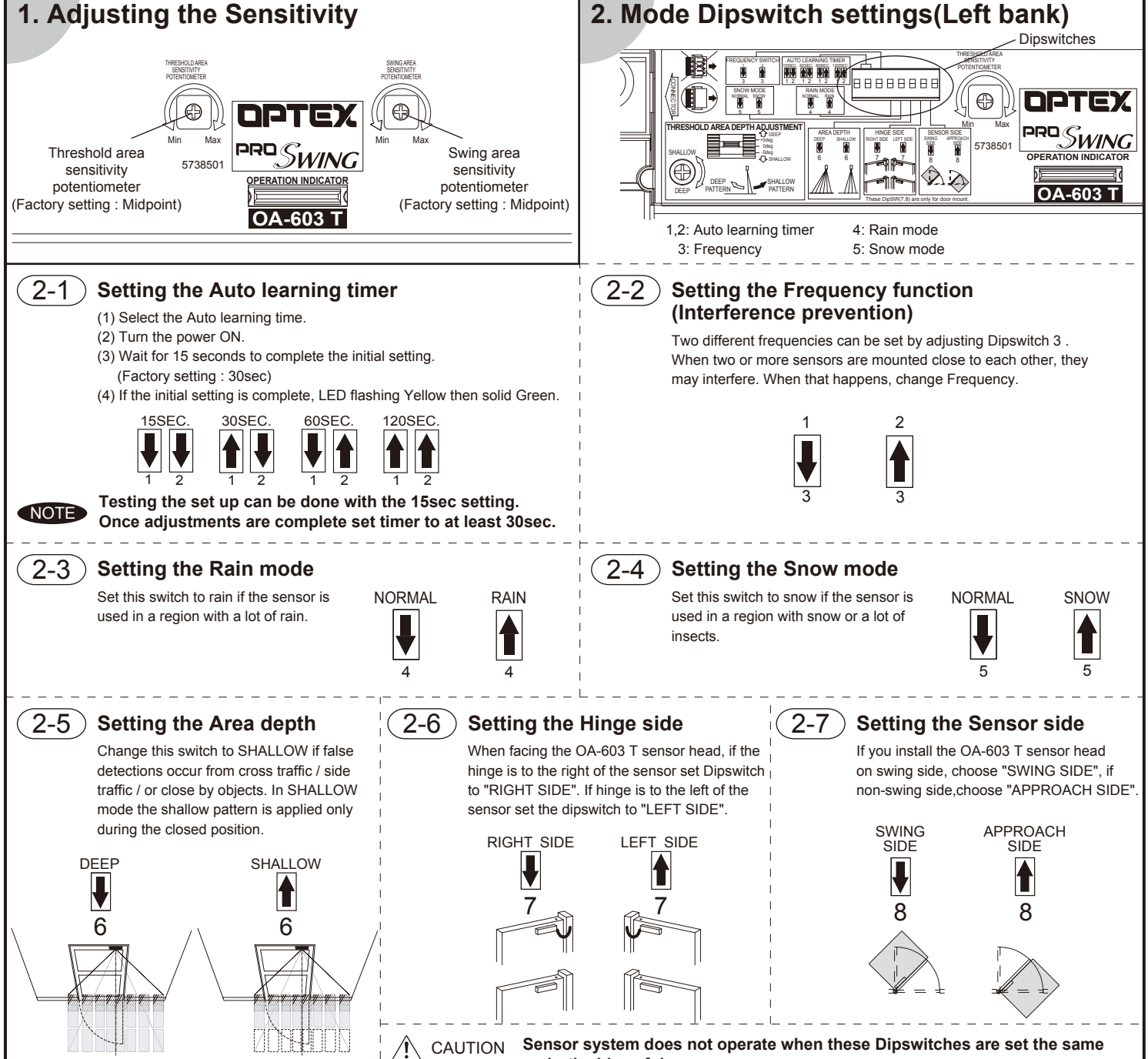

## Auto learning function

This sensor has the function to fit floor condition changes **automatically**.

Therefore, even if objects are put in the detection area, sensor will learn the changes gradually and set back to normal operations automatically after several detections.

## How to initiate a setup

When changing sensor settings,put any OA-603 T DipSwitch to ON / OFF for more than 1 second.

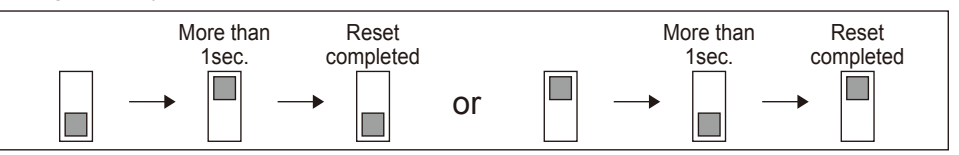

## CHECKING

## Setup process

This sequence must occur when power is applied for the first time or when initiating setup.

| Door status                                                             | Sensor                                                                                                    | Operatior                         | OC-904C T                                 |                     |
|-------------------------------------------------------------------------|----------------------------------------------------------------------------------------------------|-----------------------------------|-------------------------------------------|---------------------|
| DOOI Status                                                             | status                                                                                                    | Swing side                        | Approach side                             | Operation indicator |
|                                                                         | Initial setup<br>door closed                                                                                                    | Yellow Blinking<br>Solid Yellow   | Yellow Blinking                           | Blinking Green      |
| Do not enter the detection area, untill indicator turn to solid Yellow. | Do not enter the<br>detection area,<br>untill indicator<br>turn to solid<br>Yellow.<br>Waiting for<br>next learning<br>(Door closed) |                                   | Solid Yellow                              | Solid Green         |
|                                                                         | Activate door<br>to learn opening<br>cycle                                                                                           | Blinking Yellow                   | Solid Orange                              | Solid Red           |
|                                                                         | Learning<br>full opened cycle                                                                                                    |                                   | Solid Orange Blinking Red Blinking Yellow | Solid Red           |
|                                                                         | Learning<br>closing cycle                                                                                                    | Blinking Yellow                   | Blinking Yellow                           | Solid Orange        |
|                                                                         | Setup complete<br>approximately<br>3sec. after<br>full closed                                                                        | Solid Green<br>(See <b>NOTE</b> ) | Solid Green<br>(See <b>NOTE</b> )         | Solid Green         |

NOTE At full closed if setup does not complete in less than 5 seconds initiate setup again.

## CHECKING

## **Operation check**

Before leaving the site, check five items in the right table.

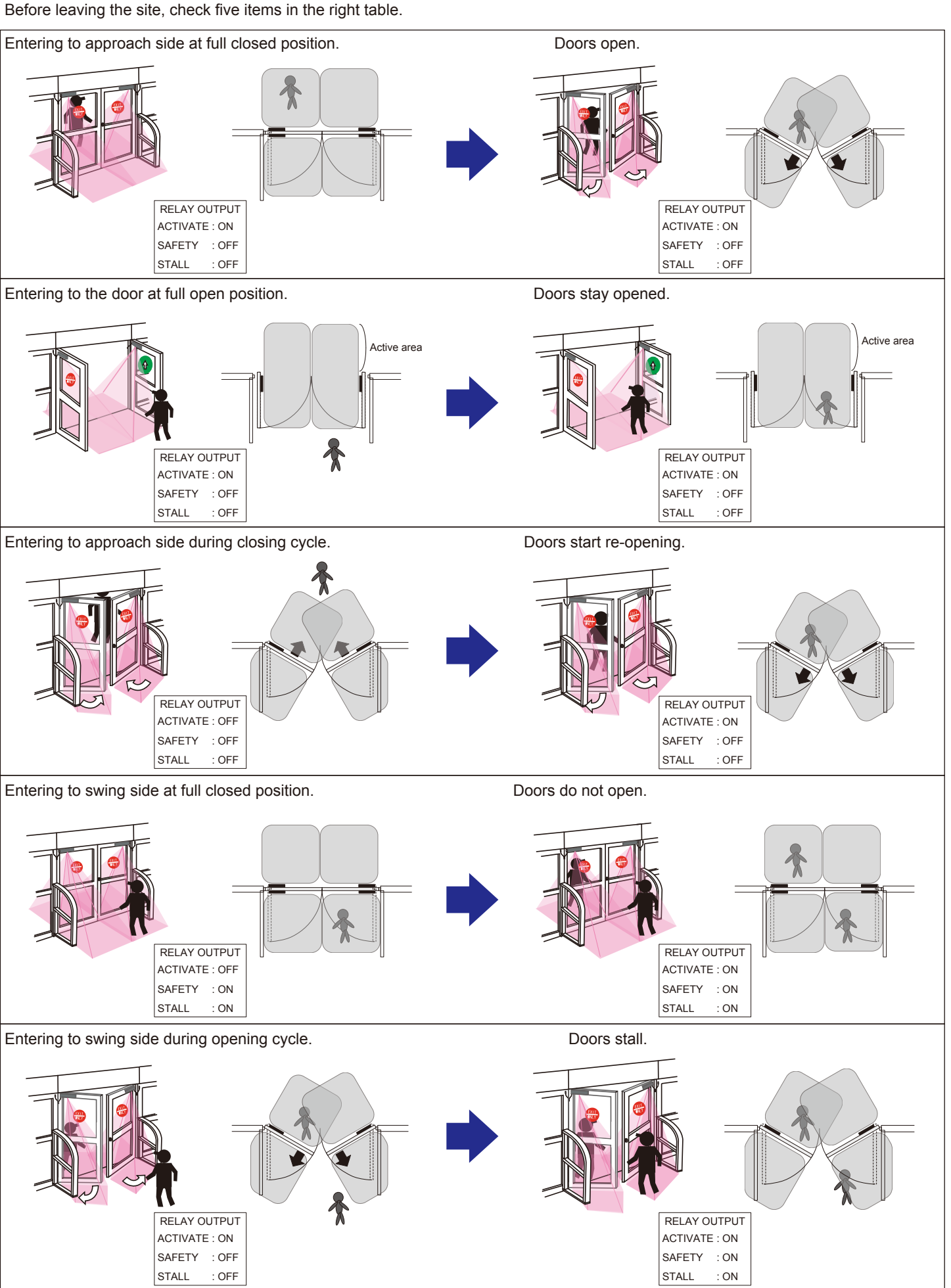

NOTE Once the door reverses, swing side door will be active again.

## **INFORM BUILDING OWNER/OPERATOR OF THE FOLLOWING ITEMS**

- 1. When turning the power ON, stay clear of detection area for a minimum of 10 seconds then walk test detection area to ensure proper operation.
- 2. Always keep the detection window clean. If dirty, wipe the window with a damp cloth ( Do not use any cleaner or solvent ).
- 3. Do not wash the sensor with water.
- 4. Do not disassemble, rebuild or repair the sensor yourself, otherwise electric shock may occur.
- Contact your installer or the sales engineer if you want to change the settings.
- 6. Do not place an object that moves or emits light in the detection area.(ex. Plant, illumination etc..)
- 7. Do not paint the detection window.

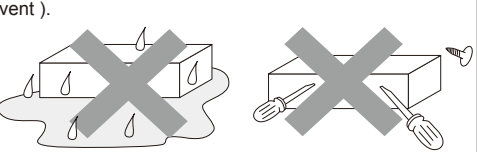

#### **TROUBLE SHOOTING** Possible cause Possible countermeasures Symptom Cannot initiate setup OC-904C T no LED indication Improper power supply Correct power problem Bad connection on Orange and Brown wires of OC-904C T Repair bad connection Moving Dipswitch on OC-904C T LED double Orange Bad connection at OC-904C T Reseat 4 pin connector from Position sensor to OC-904C T OA-603 T does not result in flashing & no LED indication on OA-603 T LED fast flash Bad connection from Position sensor to OA-603 T sensor Reseat 4 pin connector from Position sensor to OA- 603 T OA-603 T Yellow head sensor head Bad connection with 7" pass thru cable Reseat connection of 7" cable to both OA-603 T sensor heads Bad 7" cable Replace as necessary OC-904C T LED double Orange Switches 7 & 8 of left dipswitches on OA-603 T sensors Correct dipswitch settings see page 1-2 flashing & erratic LED on OA-603 T set wrong sensors Will not complete initial setup OC-904C T dipswitches set wrong Verify proper settings (Page 1-2) Poor or improper connection of Yellow wires from Verify good and proper connection OC-904C T to door control (see OC-904C T install manual) Improper voltage on Red & Black wire of OC-904C T Ensure positive voltage on Red wire at hold open and 0 voltage at closed position Intermittent recycle (Ghosting) or intermittent stalling After initial setup door ghosts several times on first Happens on 15% of installations If stops after first activation, activation system is OK OA-603 T sensor head not mounted flush on door Head may be resting on top of loop mounting bracket Reposition head flush on panel Improper threshold or swing area angle adjustment Set threshold and swing area angles at +5 degrees (Deep) Improper voltage on Red & Black wire of OC-904C T Ensure positive voltage on Red wire at hold open and 0 voltage at closed position Stalling caused by traffic just outside of swing path or Set switch 6 on left bank dipswitch of OA-603 T ON / UP objects near quide rails (Shallow) Note: moving the dipswitch will initiate a setup Area width dipswitches set wrong Verify proper settings (Page 1-2) (Right bank dipswitches on OA-603 T) Inconsistent data from Position sensor Position the Position sensor so loop center coupler does not rest on door at any point of door travel No activation and / or no reactivation on closing cycle OC-904C T Yellow wires poor or improper connection to Verify proper connection and output of Yellow wires. door control or ON / OFF / hold switch OC-904C T dipswitches set improperly Verify proper settings.(see OC-904C T install manual) On Knowing Act applications poor or improper connection of Verify good and proper connection Purple wire from OC-904C T to activation device (see OC-904C T install manual) No safety on swing side OA -603 T sensor detects Poor or improper connection of Blue wires from OC-904C T Verify good and proper connection of Blue wires. at full closed (Solid or flashing Red LED) to door control but door opens anyway Verify proper settings.(see OC-904C T install manual) OC-904C T dipswitches set improperly OA-603 T no detection Area width dipswitches set wrong Verify proper settings (Page 1-2) (Solid Green LED) (Right bank dipswitches on OA-603 T) No stall on swing side OA -603 T sensor detects Poor or improper connection of Green wires from Verify good and proper connection of Green wires. while door is opening (Solid or flashing Red LED) OC-904C T to door control but door does not slow or stop OC-904C T dipswitches set improperly Verify proper settings.(see OC-904C T install manual) Verify proper settings (Page 1-2) OA-603 T no detection Area width dipswitches set wrong (Solid Green LED) (Right bank dipswitches on OA-603 T) Verify proper settings.(see OC-904C T install manual) Door remains open OC-904C T dipswitches set improperly On Knowing Act applications poor or improper connection Verify good and proper connection of Purple wire from OC-904C T to activation device (see OC-904C T install manual) Improper wiring of door equipment ON / OFF/ hold switch Verify proper wiring of ON /OFF / hold switch

### Warning indication (OA-603 T Sensor head)

| -                      |                                                      |                                                  |                                                                                                    |                                                                                                    |                                                                                       |
|------------------------|------------------------------------------------------|--------------------------------------------------|----------------------------------------------------------------------------------------------------|----------------------------------------------------------------------------------------------------|---------------------------------------------------------------------------------------|
| Mode                   | Self monitoring function                             | Life cycle notification                          | Signal saturation                                                                                                    | Communication error                                                                                                    | Setting error                                                                         |
| Operation<br>indicator | Fast Green Blinking                                  | Twice Green Blinking                             | Slow Green Blinking                                                                                                    | Twice Orange Blinking                                                                                                    | Fast Orange Blinking                                                                  |
| Explanation            | The sensor is reaching the<br>end of its life cycle. | The relay is reaching the end of its life cycle. | Either the mounting position is too low or<br>the detection area includes the wall or<br>another object. OA-603 T threshold angle<br>may be set to less than +5 degrees deep.<br>Refer to "ADJUSTMENTS". | The sensor cable is connected, but<br>unstable communication. A sensor cable<br>may be disconnected or OA-603 T mode<br>switches 7 & 8 may be set wrong.<br>Refer to "ADJUSTMENTS" | When all the area width<br>switches are inactive.<br>Refer to " <b>ADJUSTMENTS</b> ". |

Contact your installer or the sales engineer if:

- you need to change the settings or replace the sensor.

- the trouble still persists after checking and remedying as described above.

Manufacturer

OPTEX Co.,LTD. 5-8-12 Ogoto Otsu 520-0101, Japan TEL.: +81(0)77-579-8700 FAX .: +81(0)77-579-7030 WEBSITE www.optex.co.jp/as/eng/index.html North and South America Subsidiary **OPTEX INCORPORATED** 

18730 S. Wilmington Avenue, Suite 100 Rancho Dominguez CA 90220 U.S.A TEL.: +1-800-877-6656 FAX .: +1(310)898-1098

## East coast office 8510 McAlpines Park Drive, Suite 108

Charlotte, NC 28211 U.S.A. TEL.: +1-800-877-6656 FAX.: +1(704)365-0818 WEBSITE: www.optextechnologies.com WEBSITE: www.optextechnologies.com

## OPTEX S

OC-904C T

## Swing Door Sensor Controller

5924381 2016.1

## MANUFACTURER'S STATEMENT

Read this operation manual carefully before use to ensure proper operation of this product.

Failure to read this operation manual may cause improper operation and may result in serious injury or death of a person. The meanings of the symbols are as follows.

|      | Disregard of the warning symbol can cause improper operation which may cause death or serious injury.                 |
|------|----------------------------------------------------------------------------------------------------|
|      | Disregard of the caution symbol can cause improper operation which may cause injury of a person or damage the object. |
| NOTE | Special attention is required to the section of this symbol.                                                          |
|      |                                                                                                    |

1. Set door speeds and verify proper operation of door manufacturer's equipment prior to applying power to the sensor system.

- $\ensuremath{\mathbf{2}}.$  Do not install the sensor where it might be directly sprayed with rainwater.
- 3. Verify proper wiring prior to applying power to the sensor system to prevent damage to equipment.
- 4. When setting the sensor's area pattern, make sure there is no traffic around the installation site.
- 5. Do not attempt to rebuild or repair sensor heads or control unit. Contact an address in this manual for replacement products.
- 6. Only use the sensor as specified in the supplied instructions.
- 7. Walk test the installation to verify operation is in compliance with all local laws, codes and standards of your country.
- 8. Upon completion of installation and adjustments, instruct the owner/operator on proper operation of the door and sensor system.
- Identify any switches/breakers that will place the door out of service when unsafe or improper operation is identified.

## SPECIFICATIONS

| Power supply                | : 12-24VAC, 12-30VDC                               |                                   | Weight       | : 62g (2.2oz.)                 |  |
|-----------------------------|----------------------------------------------------|-----------------------------------|--------------|--------------------------------|--|
| Current draw                | : 500mA max.*                                      |                                   | Accessories  | : 1 Two sided tape             |  |
| Output                      | : Activate output / Form A relay 50V, 0.3A (Resist | ance load)                        |              | 2 T-tap connector              |  |
|                             | Safety output / Form B relay 50V, 0.3A (Resist     | tance load)                       |              |                                |  |
|                             | Stall output / Form B relay 50V, 0.3A (Resist      | ance load)                        |              |                                |  |
| Test input                  | : Opto coupler                                     |                                   |              |                                |  |
|                             | Voltage 5 to 30VDC                                 |                                   |              |                                |  |
|                             | Current 6mA Max. (30VDC)                           | Interface LED : OC-904C 1         |              |                                |  |
| Relav hold time             | : 0.5 to 10sec.                                    | LED indication                    |              | Operation                      |  |
| (Safety & Stall output only |                                                    | Stall output -<br>Safety output - | Solid Green  | When outputting (N.C. setting) |  |
| Despense time               |                                                    |                                   | OFF          | N.O. setting                   |  |
| Response time               |                                                    |                                   | Solid Green  | When outputting (N.C. setting) |  |
| Operation indicator         | : Green / Stand-by<br>Red / Door opening           |                                   | OFF          | N.O. setting                   |  |
|                             |                                                    | Activate output                   | Solid Orange | When outputting                |  |
|                             | Orange / Lockout                                   | Activate input                    | Solid Orange | When being input               |  |
| Operating temperature       | : -20°C to +55°C (-4°F to +131°F)                  | Motor input                       | Sold Green   | Positive                       |  |
|                             |                                                    | wotor input                       | Sold Red     | Negative                       |  |
| *When a unit of the 2 OA-6  | 503 T and 1 OC-904C T used                         |                                   |              |                                |  |

NOTE The specifications herein are subject to change without prior notice due to improvements.

## **OUTER DIMENSIONS AND PART NAMES**

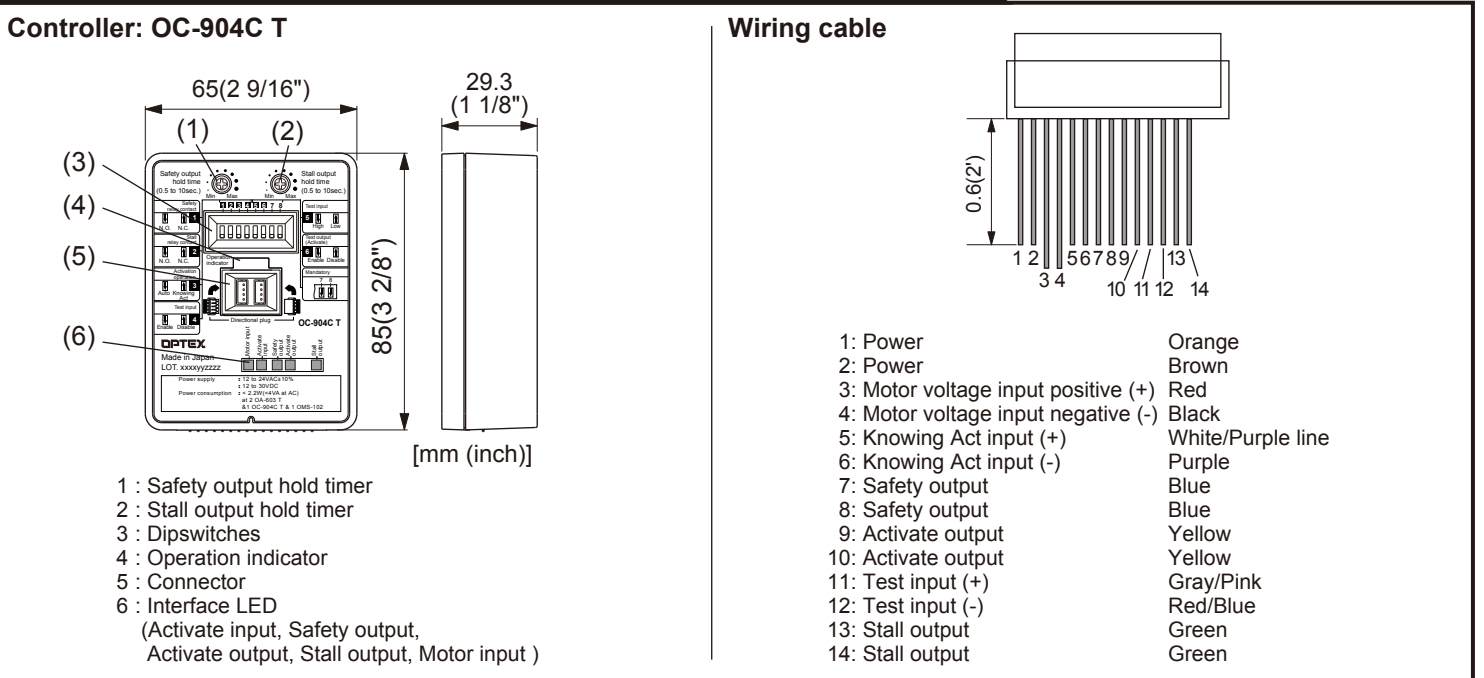

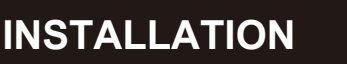

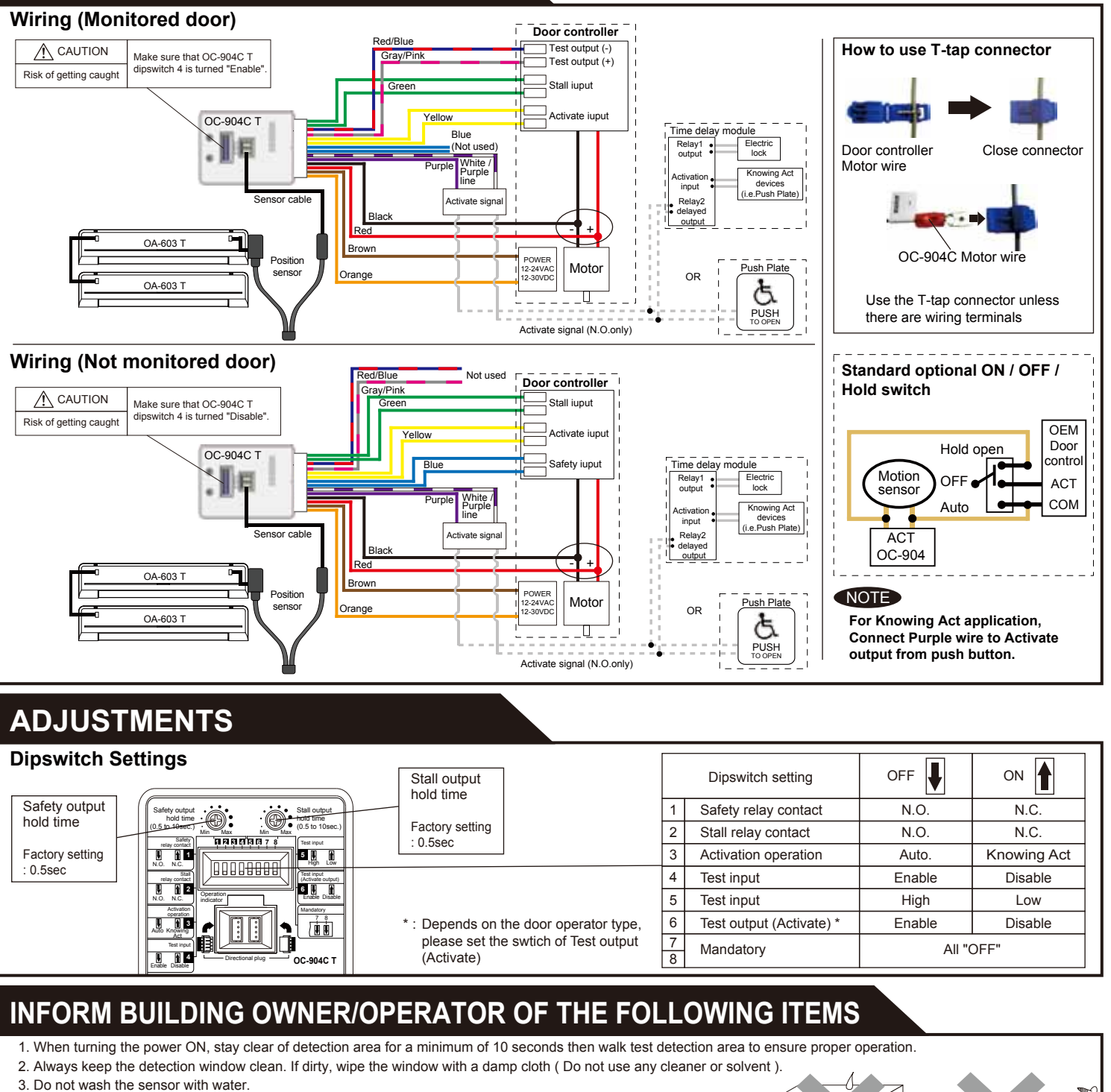

- 4. Do not disassemble, rebuild or repair the sensor yourself, otherwise electric shock may occur.
- 5. Contact your installer or the sales engineer if you want to change the settings.
- 6. Do not place an object that moves or emits light in the detection area.(ex. Plant, illumination etc..)
- 7. Do not paint the detection window

Warning Indication (OC-904C T Controller) Mode Life cycle notification Communication error Operation indicator Twice Green Blinking Twice Orange Blinking The sensor cable is connected, but unstable communication. The relay is reaching the A sensor cable may be disconnected or OA-603 T mode Explanation end of its life cycle. switches 7 & 8 may be set wrong. Refer to "ADJUSTMENTS"

Contact your installer or the sales engineer if:

you need to change the settings or replace the sensor.

- the trouble still persists after checking and remedying as described above

## Manufacturer

OPTEX Co.,LTD.

5-8-12 Ogoto Otsu 520-0101, Japan TEL.: +81(0)77-579-8700 FAX.: +81(0)77-579-7030 WEBSITE www.optex.co.jp/as/eng/index.html

## North and South America Subsidiary

### **OPTEX INCORPORATED** 18730 S. Wilmington Avenue, Suite 100

8510 McAlpines Park Drive, Suite 108 Charlotte, NC 28211 U.S.A. Rancho Dominguez CA 90220 U.S.A TEL.: +1-800-877-6656 FAX .: +1(310)898-1098

TEL.: +1-800-877-6656 FAX.: +1(704)365-0818 WEBSITE: www.optextechnologies.com WEBSITE: www.optextechnologies.com

East coast office

2-2

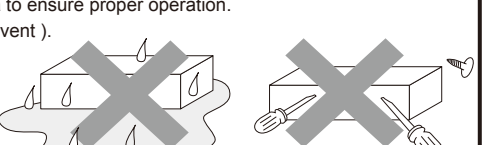

## C OPTEX

CAUTION

NOTE

## Beam Switch OS-12C T

## **MANUFACTURER'S STATEMENT** Read this operation manual carefully before use to ensure proper operation of this product.

Failure to read this operation manual may cause improper operation and may result in

Disregard of warning may cause the improper operation causing

Disregard of caution may cause the improper operation causing

2. Only use the sensor as specified in the supplied instructions.

1. When the equipment is in failure, the door is held open. (This is the function to secure the safety of traffic.)

erious injury or death of a person. The meanings of the symbols are as follows.

injury of a person or damage to objects.

death or serious injury of a person.

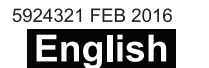

NARNING Danger of electric shock.

electric shock or breakdown of the equipment.

more than 10m (32' 10"), the door may be held open.

WARNING Danger of getting caught between the door.

The beam switch is not designed as an apparatus to prevent accidents.

It should be used strictly for the purpose of an auxiliary apparatus for safety

(Please explain to the building owner/operator)

3 Wire Connection Button

5 Operation Indicator (LED)

6 Terminal Block (No.1 to 6)

A Programming Button

## **INSTALLATION (CONTINUED)**

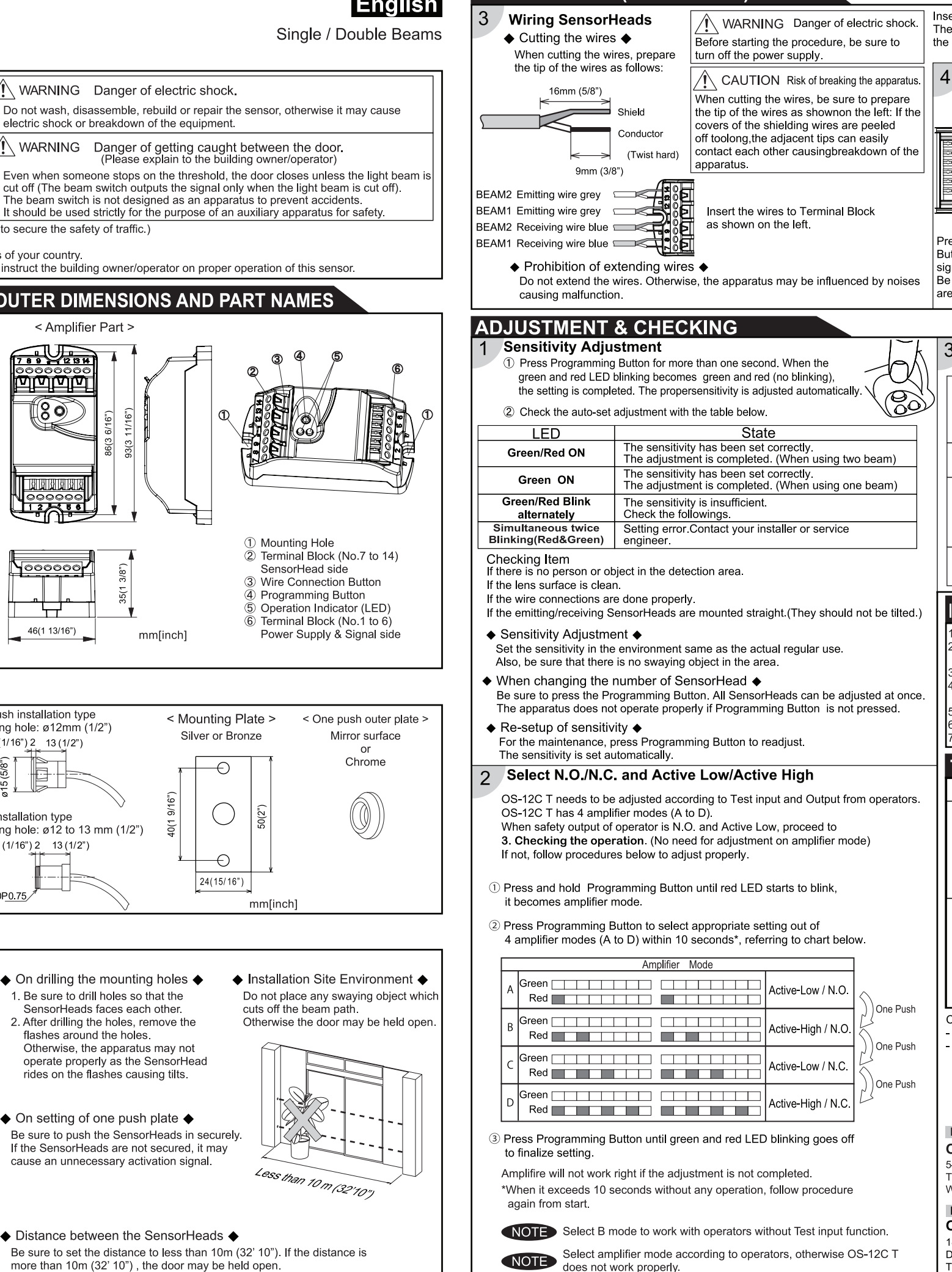

| 3. Be sure<br>4. Before I               | to install the sensor in accordance with the local laws and stand<br>eaving the jobsite, be sure that this sensor is operating properly                                                                     | dards of your country.<br>y and instruct the building owner/operator on proper operation of this sense |
|-----------------------------------------|----------------------------------------------------------------------------------------------------|----------------------------------------------------------------------------------------------------|
| SPECIFICATIO                            | INS                                                                                                    | OUTER DIMENSIONS AND PART NAMES                                                                        |
| Model                                   | OS-12C T                                                                                                    | < Amplifier Part >                                                                                     |
| Installation Distance                   | Less than 10m (32' 10")                                                                                                    |                                                                                                    |
| Detection Method                        | Point to Point Near Infrared Light Beam                                                                                                    |                                                                                                    |
| Power Supply                            | 12 to 24V AC / 12 to 30V DC                                                                                                    |                                                                                                    |
| Current Draw                            | 160mA MAX                                                                                                    |                                                                                                    |
| Operation Indicator                     | BEAM1 / BEAM2<br>Stand-by : Green ON / Red ON<br>Detection Active : Green OFF / Red OFF<br>Insufficient sensitivity : Green Blink / Red Blink<br>Test input error :Simultaneous twice Blinking(Red & Green) | 86(3 6/16°)<br>83(3 11/16°)<br>83(3 11/16°)                                                            |
| Test input                              | Opto coupler Voltage 5 to 30VDC<br>Current 6mA Max. (30VDC)                                                                                                    |                                                                                                    |
| Safety Output (Initial setting)         | 50V 0.3A (Resistance Load) - N.O./N.C. Switchable                                                                                                    |                                                                                                    |
| Response Time                           | Approx. 0.1 sec (from the moment of beam cut-off)                                                                                                    |                                                                                                    |
| Relay Hold Time                         | Approx. 0.5 sec                                                                                                    | ① Mounting Hole                                                                                        |
| Operating Temperature                   | -20°C to +55°C (-4°F to +131°F)                                                                                                    | 2 Terminal Block (N                                                                                    |
| Weight                                  | Amplifier: 63g (2.2oz)                                                                                                    | SensorHead side                                                                                        |
| Component                               | 1 Amplifier, 2 Mounting screws, 1 Manual<br>(Optional sensor head is necessary for operation)                                                                                                    |                                                                                                    |
| NOTE It is possible t<br>attaching a se | o use OS-12C T as an amplifier for 1 or 2 beam use by parately sold SensorHead.                                                                                                    | 6 Terminal Block (N<br>46(1 13/16") mm[inch] Power Supply &                                            |

NOTE improvements.

## SEPARATELY SOLD OPTIONAL ITEMS

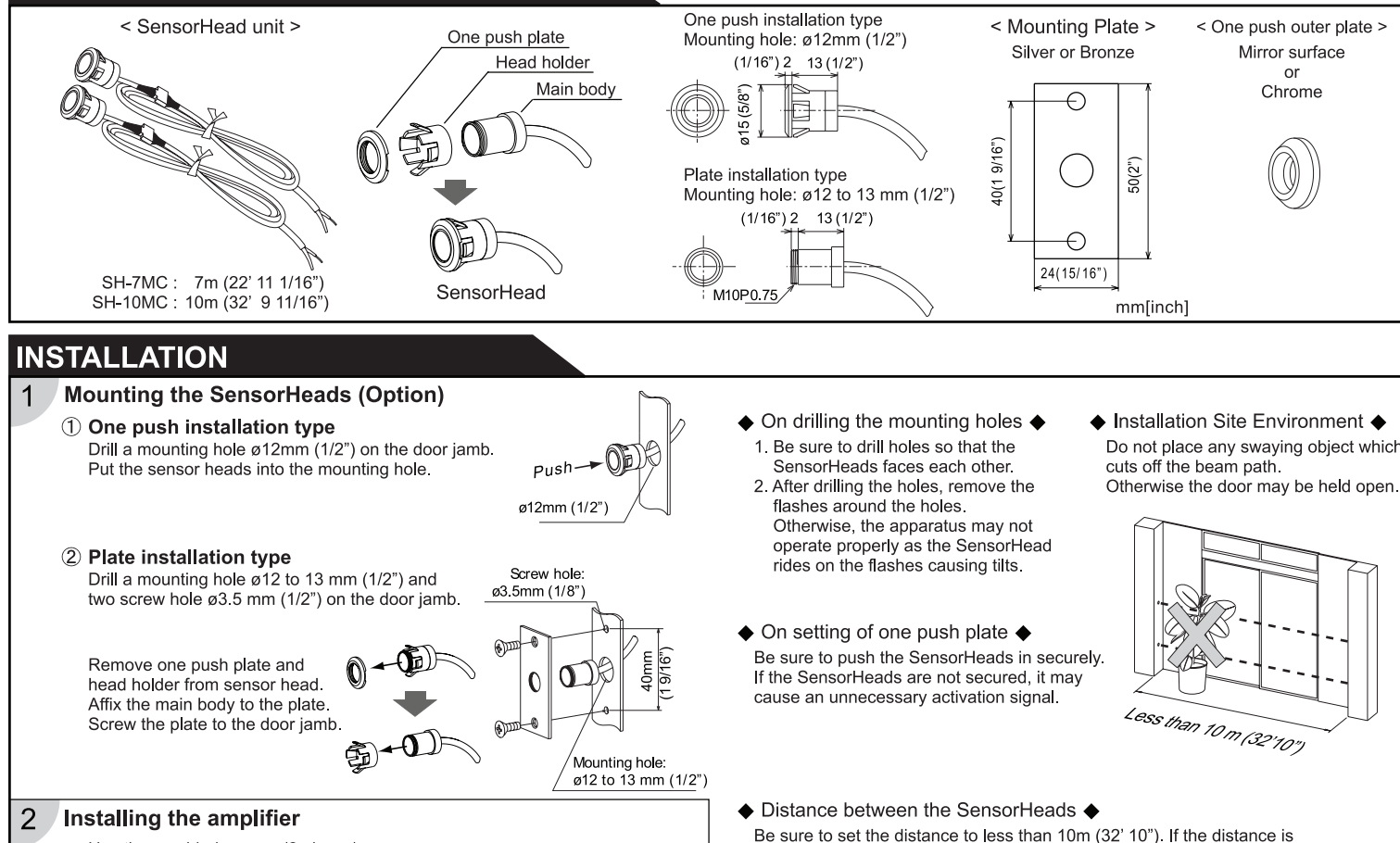

Use the provided screws (2 pieces). \*The size of the hole is ø3 5 mm (1/8" Insert the wire as you press the Wire Connection Button. Then, release the finger. Be sure to insert both the shield and the conductor

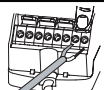

|           |                                                    | YAL                                                                                                    |
|-----------|----------------------------------------------------|----------------------------------------------------------------------------------------------------|
|           | Connecting power supply wi                         | res and output signal wires                                                                                                    |
|           | Insert the wires to Terminal Block as shown below. | CAUTION Risk of breaking down the apparatus.                                                                                                    |
| 000       | Test input (-)<br>Test input (+)                   | Be sure to connect the power supply<br>wires to terminal 1 and 2.<br>If wired wrongly, the apparatus may break down.                                              |
|           | Safety output (N.O./N.C.)                          | <ul> <li>Stated connection capacity</li> <li>Solid(Rigid)ø0.4-ø1.2mm</li> <li>(AWG26-18)</li> <li>Stranded(Flexible)0.3mm²-0.75mm²</li> <li>(AWG22 20)</li> </ul> |
| ess       | the Wire Connection                                | (Strand diameter shall be more than 0.18mm)                                                                                                    |
| nal<br>su | side and insertthe wires.                          | <ul> <li>Warning about wiring</li> <li>Do not connect more than 2 wires to<br/>one terminal.</li> </ul>                                                           |

| Che<br>Chec             | Checking the operation<br>Check the operation of the apparatus according to the following chart. |                                          |                                                                                |                                                               |                                                                     |  |  |
|-------------------------|--------------------------------------------------------------------------------------------------|------------------------------------------|--------------------------------------------------------------------------------|---------------------------------------------------------------|---------------------------------------------------------------------|--|--|
| Entry motion<br>(Image) |                                                                                                  |                                          |                                                                                |                                                               |                                                                     |  |  |
| Operation<br>Indicator  |                                                                                                  | OFF                                      | ON<br>(Green/Red) OFF                                                          |                                                               | ON<br>(Green/Red)                                                   |  |  |
| Status                  |                                                                                                  | Power OFF<br>Failure of the<br>apparatus | Stand-by status<br>No person or<br>object exists<br>between the<br>SensorHeads | While a person<br>or object is<br>passing in the<br>beam path | After the traffic<br>has passed, the<br>status becomes<br>stand-by. |  |  |
| Output                  | N.O.                                                                                             |                                          | - ~ -                                                                          |                                                               | ~~                                                                  |  |  |
| Output                  | N.C.                                                                                             |                                          |                                                                                | ~~                                                            |                                                                     |  |  |

## INFORM THE FOLLOWING ITEMS TO THE BUILDING OWNER/OPERATOR

 When turning the power on, always walk-test the sensor to ensure proper operation. 2. Always keep the Lens surface clean. If dirty, wipe the lens with a damp cloth. (Do not use any cleaner or solvent)

Do not wash the sensor with water

Do not disassemble, rebuild or repair the sensor yourself; otherwise electric shockmay occur Contact your installer or the sales engineer if you want to change the settings.

Do not place an object that moves or emits light in the detection area

(Ex. Plant, illumination etc.)

7. Do not paint the Lens surface

## TROUBLESHOOTING

| Trouble                             | Possible Cause                                                                | Solution                                                          |
|-------------------------------------|-------------------------------------------------------------------------------|-------------------------------------------------------------------|
|                                     | Irregular supply voltage                                                      | Adjust to the stated voltage.                                     |
|                                     | Wire cut or bad connection                                                    | Check the wiring.                                                 |
| Does not<br>operate                 | Inappropriate installation distance or condition                              | Check the installation distance and condition.                    |
|                                     | Amplifire mode setting is not adjust the safety output type of your operator. | Check the amplifire mode setting<br>(SEE ADJUSTMENT & CHECKING 2) |
| Operates<br>by itself<br>(Ghosting) | Inappropriate installation<br>distance or condition                           | Check the installation distance and condition.                    |
|                                     | Something swaying between the<br>SensorHeads cutting off the beam.            | Remove the obstruction.                                           |
|                                     | Dirty lens.                                                                   | Remove the dirt.                                                  |
|                                     | Amplifire mode setting is not adjust the safety output type of your operator. | Check the amplifire mode setting<br>(SEE ADJUSTMENT & CHECKING 2) |

Contact your installer or the sales engineer if:

you need to change the settings or replace the sensor.

- the trouble still persists after checking and remedving as described above.

### Manufacturer

## OPTEX Co.,LTD.

5-8-12 Ogoto Otsu 520-0101 Japan TEL.: +81(0)77 579 8700 FAX.: +81(0)77 579 7030 WEBSITE: www.optex.co.jp/as/eng/index.html

### North and South America Subsidiary **OPTEX INCORPORATED**

18730 S. Wilmington Avenue, Suite 100 Rancho Dominguez CA 90220 U.S.A WEBSITE: www.optextechnologies.com

### East coast office

8510 McAlpines Park Drive, Suite 108 Charlotte, NC 28211 U.S.A. TEL.: +1-800-877-6656 FAX.: +1(310)898-1098 TEL.: +1-800-877-6656 FAX.: +1(704)365-0818 WEBSITE: www.optextechnologies.com

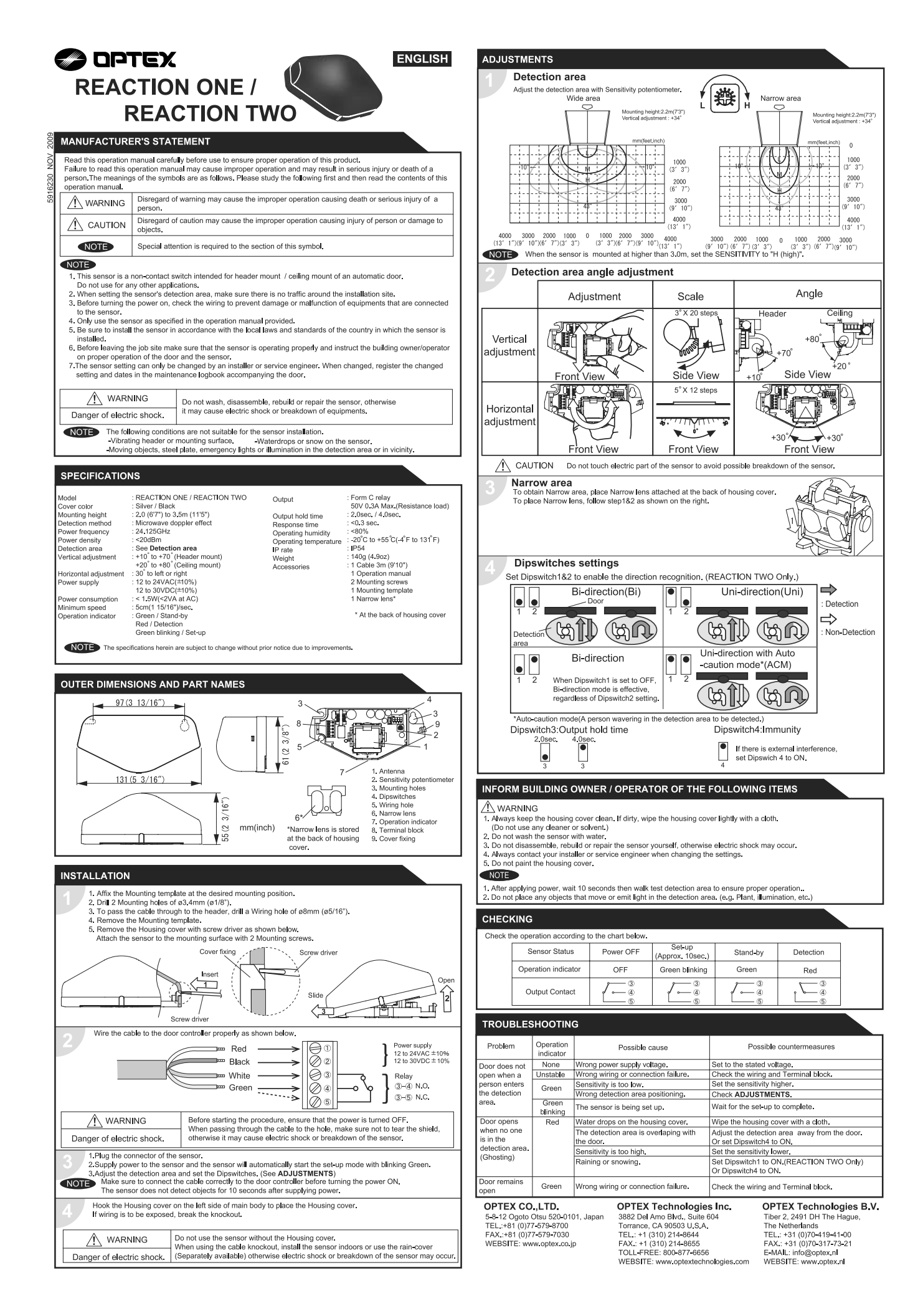

## FCC WARNING(For USA)

Changes or modifications not expressly approved by the party responsible for compliance could void the user's authority to operate the equipment.

## -NOTICE-

This equipment has been tested and found to comply with the limits for a Class B digital device, pursuant to part 15 of the FCC Rules. These limits are designed to provide reasonable protection against harmful interference in a residential installation. This equipment generates, uses and can radiate radio frequency energy and, if not installed and used in accordance with the instructions, may cause harmful interference to radio communications. However, there is no guarantee that interference will not occur in a particular installation. If this equipment does cause harmful interference to radio or television reception, which can be determined by turning the equipment off and on, the user is encouraged to try to correct the interference by one or more of the following measures:

-Reorient or relocate the receiving antenna

- -Increase the separation between the equipment and receiver.
- -Connect the equipment into an outlet on a circuit different from that to which the receiver is connected.
- -Consult the dealer or an experienced radio/TV technician for help.

## -NOTICE-

- 1. The antennas cannot be exchanged.
- 2.To comply with FCC RF exposure compliance requirements, aseparation distance of at least 20cm must be maintained between the antenna of this device and all persons.

## IC(For CANADA)

Operation is subject to the following two conditions:

- (1) this device may not cause interference, and
- (2) this device must accept any interference received, indluding interference that may cause undesired operation of the device.

|                                             |                                    |                                                                          |                                                                        | DETECTION AREA                                                                                                    |
|---------------------------------------------|------------------------------------|--------------------------------------------------------------------------|------------------------------------------------------------------------|----------------------------------------------------------------------------------------------------|
|                                             |                                    |                                                                          |                                                                        | The chart shows the values at depth angle 0°                                                                                                    |
|                                             |                                    |                                                                          |                                                                        | [feet,inch(m)]                                                                                                    |
| // Орт                                      | EX                                 |                                                                          |                                                                        | A         7.5 (2.20)         8.2 (2.30)         9.10 (3.00)           B         9" (0.22)         10" (0.25)         1'         (0.31)                                                                                |
|                                             |                                    |                                                                          | BLUEZONE                                                               | C 6" (0.16) 7" (0.18) 8" (0.21)                                                                                                    |
| onoV'                                       | г                                  |                                                                          |                                                                        | $\begin{array}{c c c c c c c c c c c c c c c c c c c $                                                                                                    |
| <u>onex</u>                                 |                                    |                                                                          |                                                                        | F 1'7" (0.49) 1'10" (0.55) 2'2" (0.65) 2'2" (0.65)                                                                                                    |
| ANUFACTURE                                  | R'S STATE                          | MENT                                                                     |                                                                        | G 1'8" (0.50) 1'11" (0.58) 2'4" (0.70) 3rd row                                                                                                    |
| 1                                           |                                    |                                                                          |                                                                        | H 2'8" (0.82) 3'1" (0.93) 3'8" (1.11) 4th row 7                                                                                                    |
| tead this operation n                       | nanual carefull                    | y before use to ensure proper op<br>al may cause improper operation      | peration of this product.                                              | I         2 10         (0.86)         3 3         (0.99)         3 11         (1.19)         Garage           J         3'5"         (1.04)         3'10"         (1.18)         4'8"         (1.41)         Approach |
| a person.The meani                          | ngs of the sym                     | bols are as follows.                                                     |                                                                        | K 3'7" (1.09) 4'1" (1.24) 4'11" (1.49)                                                                                                    |
| ^                                           | Disregard of t                     | the warning symbol can cause in                                          | nproper operation which may cause death                                | $\begin{bmatrix} L & 4'9" (1.45) & 5'5" (1.65) & 6'6" (1.98) \\ \hline \\ \hline \\ \hline \\ \hline \\ \hline \\ \hline \\ \hline \\ \hline \\ \hline \\ $                                                           |
|                                             | or serious inju                    | ury.                                                                     |                                                                        | $\begin{array}{c c c c c c c c c c c c c c c c c c c $                                                                                                    |
| A CAUTION                                   | Disregard of                       | the caution symbol can cause im                                          | proper operation which may cause injury of a                           | $\begin{array}{c c c c c c c c c c c c c c c c c c c $                                                                                                    |
|                                             | person or dar                      | mage the object.                                                         |                                                                        | P 8'4" (2.53) 9'5" (2.88) 11'4" (3.45)                                                                                                    |
| NOTE                                        | Special atten                      | tion is required to the section of t                                     | this symbol.                                                           | Q 10'6" (3.20) 12' (3.65) 14'4" (4.38)<br>R 12'1" (3.68) 13'9" (4.18) 16'6" (5.02)                                                                                                    |
| NOTE                                        |                                    |                                                                          |                                                                        | S         14'         (4.27)         15'11"         (4.86)         19'2"         (5.84)         Presence area :1st-4th row Motion area :5th row                                                                       |
| 1. This product is a                        | non-contact sv                     | vitch intended for header mount (                                        | or wall mount for use on an automatic sliding door.                    | T 13'5" (4.10) 15'4" (4.67) 18'4" (5.60)                                                                                                    |
| Do not use for an<br>When setting the       | y other applica                    | ations.<br>Stion area, make sure that there i                            | is no traffic around the installation site                             | $\begin{array}{ c c c c c c c c c c c c c c c c c c c$                                                                                                    |
| 3. Before turning the                       | e power ON, ch                     | heck the wiring to prevent damag                                         | ge or malfunction of equipment connected to                            | Approach area<br>*Mounting Height = 7'3"(2.2m)                                                                                                    |
| the product.<br>4 Only use the proc         | duct as specifie                   | ed in the operation manual provid                                        | ded                                                                    | -15° 0° +10°                                                                                                    |
| 5. Be sure to install                       | and adjust the                     | sensor in accordance with the lo                                         | ocal laws and standards of the country in which                        | L 2'2" (0.67) 4'9" (1.45) 6'9" (2.06)                                                                                                    |
| the product is ins<br>3. Before leaving the | talled.<br>e installation si       | ite make sure that the product is                                        | operating properly and instruct the building                           | $\begin{array}{ c c c c c c c c c c c c c c c c c c c$                                                                                                    |
| owner/operator o                            | n proper opera                     | ation of the door and the product.                                       |                                                                        | Q 8'3" (2.52) 10'6" (3.20) 11'8" (3.56)                                                                                                    |
| changed settings                            | igs can only be<br>and the date sl | e changed by an installer or servi<br>hall be registered in the maintena | ice engineer. When changed, the<br>ance logbook accompanying the door. | S 12' (3.66) 14' (4.27) 15'7" (4.76)                                                                                                    |
| 0 0                                         |                                    | U                                                                        |                                                                        | NOTE The actual detection area may become smaller depending on the ambient light, the color / material of                                                                                                    |
| / WARN                                      | ING                                | Do not wash, disassemble, rebu                                           | uld or repair the sensor otherwise                                     | the object or the floor as well as the entry speed of the object.<br>The sensor may not be activated when the entering speed of the object or a person is slower than                                                 |
| Danger of electri                           | c shock                            | it may cause electric shock or bi                                        | reakdown of the equipment.                                             | 2"(50mm) / sec. or faster than 4'11"(1500mm) / sec.                                                                                                    |
| Banger er elecar                            | o onoon                            |                                                                          |                                                                        |                                                                                                    |
| NOTE The follow                             | wing conditions                    | s are not suitable for sensor insta<br>on around the door                | allation.                                                              | INSTALLATION                                                                                                    |
| -Wet floo                                   | or                                 |                                                                          |                                                                        | 1. Affix the mounting template at the desired mounting position.                                                                                                    |
| -Vibratin<br>-Moving                        | g header or mo<br>obiects, steel r | ounting surface<br>plate. emergency lights or illumin                    | ation in the detection area or in vicinity                             | 2. Drill two mounting holes of ø1/8" (ø3.4mm).                                                                                                    |
| -Highly r                                   | eflecting floor of                 | or highly reflecting objects around                                      | d the door                                                             | 3. To pass the cable through the header, drill a wiring hole of ø5/16" (ø8mm).                                                                                                    |
|                                             |                                    |                                                                          |                                                                        | <ul><li>4. Remove the housing cover with screw driver as shown below.</li></ul>                                                                                                    |
| PECIFICATION                                | S                                  |                                                                          |                                                                        | Fix the sensor to the mounting surface with the two mounting screws.                                                                                                    |
| odel :                                      | i-oneX T                           | Safety                                                                   | output : Form A relay                                                  |                                                                                                    |
| over color :<br>ountina heiaht :            | Black<br>6'7" to 9'10" (2          | 2.0m to 3.0m) Output                                                     | hold time : 0.5 to 1.5sec.                                             | Screw driver                                                                                                    |
| etection area :                             | See DETECT                         | ION AREA Respon                                                          | nse time : < 0.3sec.                                                   |                                                                                                    |
| epth angle                                  | Active infrarec                    | a -15° to +10° Operati                                                   | ing humidity $: < 80\%$                                                | Screw driver Cover fixing                                                                                                    |
| justment                                    | Presence/Mot                       | tion area -10° to +8° IP rate<br>+10% (50 / 60 Hz) Woight                | : IP54                                                                 | / Lock release is in the identical pos<br>on both side of the sensor.                                                                                                    |
|                                             | 12 to 30VDC :                      | ±10% (307 00 Ti2) Weight                                                 | ories : 1 Operation manual                                             |                                                                                                    |
| ower consumption :                          | < 2.5W (< 4V/                      | A at AC)                                                                 | 2 Mounting screws                                                      |                                                                                                    |
| tivation output :                           | Form A relay                       |                                                                          | 1 Area adjustment tool                                                 | Slide                                                                                                    |
| st input                                    | 50V 0.3A Max                       | (Resistance load)                                                        | 1 Cable 9'10" (3m)                                                     | H : Height from the floor to the bottom of the header                                                                                                    |
|                                             | Voltage 5 to 3                     | OVDC                                                                     |                                                                        | Header (The mounting height is "H + Y".)                                                                                                    |
|                                             | Current 6mA                        | Max.(30VDC)                                                              |                                                                        | Sensor X : Distance between the door and the mounting surface                                                                                                    |
| peration indicate                           | or table                           |                                                                          | - 1sec 1sec                                                            | Maximum distance (Y) [feet,inch(m)]                                                                                                    |
| Status                                      |                                    | Operation indicator color                                                |                                                                        | H 6'7" (2.00) 7'7" (2.30) 8'2" (2.50) 9'2" (2.80) 9'10" (3.00)                                                                                                    |
| Stand-by (installat                         | on mode)                           | Yellow                                                                   |                                                                        |                                                                                                    |
| BLUEZONE (1st row)                          | detection(*1)                      | Blue                                                                     |                                                                        | 2" (0.05) 4" (0.10) 4" (0.10) 4" (0.11) 5" (0.12) 5" (0.12)                                                                                                    |
| 2nd row dete                                | ction                              | Red blinking                                                             |                                                                        |                                                                                                    |
| 3rd/4th row det                             | tection                            | Red                                                                      |                                                                        | $\begin{array}{c ccccccccccccccccccccccccccccccccccc$                                                                                                    |
| 5th row deter                               | ction                              | Orange<br>Orange blinking                                                |                                                                        | $\begin{array}{c ccccccccccccccccccccccccccccccccccc$                                                                                                    |
| Signal satura                               | ation                              | Slow Green blinking                                                      |                                                                        |                                                                                                    |
| Sensor fail                                 | ure                                | Fast Green blinking                                                      |                                                                        |                                                                                                    |
|                                             |                                    |                                                                          |                                                                        | wake sure not to mount the bottom of the sensor lower than the bottom of the h                                                                                                    |
| NOTE The specif                             | ications herein                    | are subject to change without p                                          | rior notice due to improvements.                                       | A CAUTION Make sure to affire the mounting template as described in the above chart                                                                                                    |
| 1 : See BLUEZONE                            | AREA                               |                                                                          |                                                                        |                                                                                                    |
|                                             |                                    |                                                                          |                                                                        | Risk of getting caught the threshold. Install the sensor as low as possible on the header.                                                                                                    |
| JTER DIMENS                                 | IONS AND                           | PART NAMES                                                               |                                                                        |                                                                                                    |
|                                             | 1' 5/16                            | 6" (312)                                                                 |                                                                        | Wire the cable to the door controller as shown below.                                                                                                    |
| 4 43/4                                      | <u>9 13/1</u><br>6" (123)          | 16" (250)                                                                | [inch (mm)]                                                            |                                                                                                    |
| 4 13/1                                      | 0 (123)                            | 4 15/16" (125)                                                           |                                                                        |                                                                                                    |
| 1 7/                                        | 16" (36)                           |                                                                          | Q ∠ 1/16" (52.5)                                                       | Power supply     1 $\begin{bmatrix} 1 & 0 & 0 & 0 \\ 0 & 2 & 0 & 0 \end{bmatrix}$ 1 $\begin{bmatrix} 0 & 0 & 0 & 0 \\ 0 & 0 & 0 & 0 \end{bmatrix}$ 12 to 24VAC±10% / 12 to 30VDC±10%                                  |
| <u></u>                                     | <u></u>                            |                                                                          |                                                                        | Activation 2 3. White                                                                                                    |
|                                             | 16" (36)                           |                                                                          |                                                                        | supply     1     2.Grey     1     0     12 to 24VAC±10% / 12 to 30VDC±10%       Activation 2     3.White     3.White     0     5     Form A relay 50V 0.3A Max.                                                       |

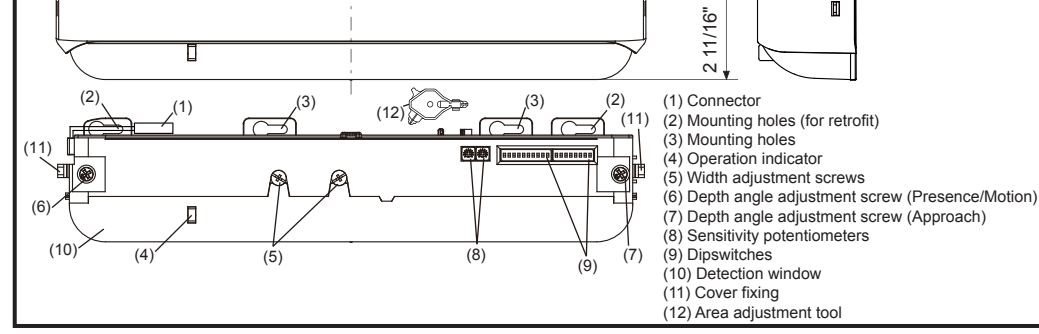

(67.

## **BLUEZONE AREA**

When dipswitch 5 is set to "ON", the BLUEZONE area, that provides extra safety over the threshold, is activated. In case the BLUEZONE function is not required, set dipswitch 5 to "OFF". Do not set the 2nd row overlapping the threshold regardless of the setting of dipswitch 5.

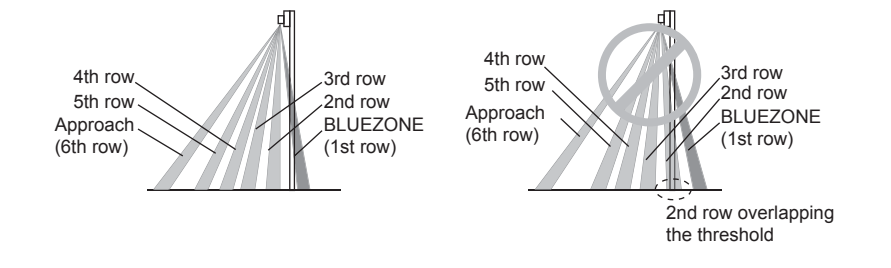

3 5.White stripe 6.Yellow stripe Safety output Test 4 7.Red (+) 8.Black (-) 4 ~ Opto coupler / Voltage: 5 to 30VDC \* Before starting the procedure, make sure that the power is turned OFF. When passing the cable through the hole, do not tear the shield Danger of electric shock otherwise it may cause electric shock or breakdown of the sensor. 3 1.Plug the connector. 2.Supply power to the sensor. Adjust the detection area and set the dipswitches. (See ADJUSTMENTS 5. Dipswitch settings, Table 1) NOTE Make sure to connect the cable correctly to the door controller before turning the power ON. When turning the power ON or after adjusting the settings, do not enter the detection area for more than 10 seconds in order to enable the presence detection. Do not touch the dipswitches before turning the power ON, otherwise an error occurs. Place the housing cover. Knockout Δ If wiring is to be exposed, break the knockout. COLON-Do not use the sensor without the cover. When using the cable knockout, install the sensor indoors or use the rain cover (Separately available) otherwise electric shock or breakdown of Danger of electric shock

the sensor may occur.

្វឹ

3

Mounting surface

Form A relay 50V 0.3A Max.

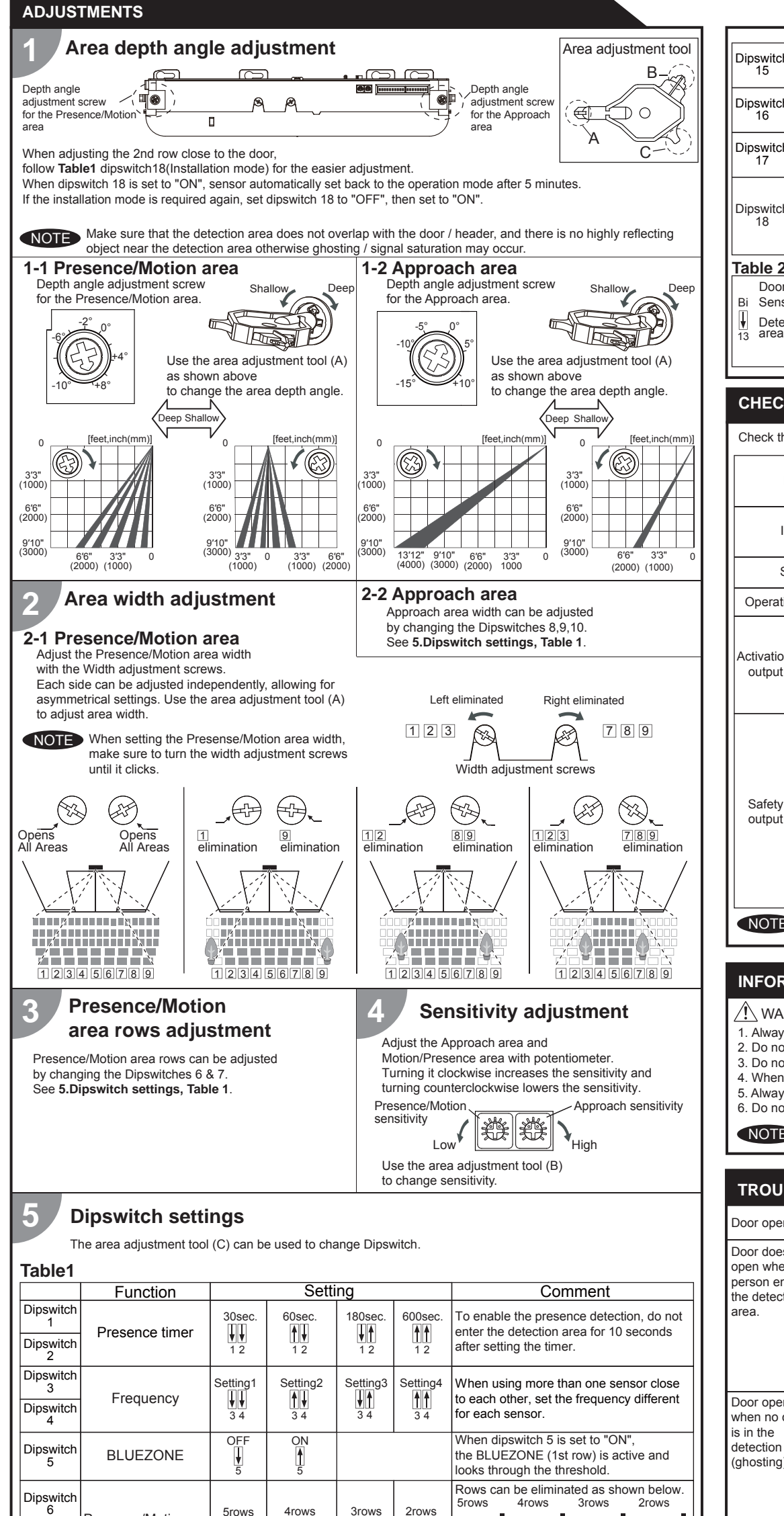

| Dipswitch<br>15                                                                                                    | Safety output<br>(to door controller)    | N.O.<br>15      | N.C.      | Select "N.O." / "N.C." for Safety output.                                                                                                    |  |  |
|----------------------------------------------------------------------------------------------------|------------------------------------------|-----------------|-----------|----------------------------------------------------------------------------------------------------|--|--|
| Dipswitch<br>16                                                                                                    | Test input<br>(from the door controller) | High<br>↓<br>16 | Low<br>16 | The delay time between Test input and Safety output is 10msec                                                                                                    |  |  |
| Dipswitch<br>17                                                                                                    | Future use                               |                 |           |                                                                                                    |  |  |
| Dipswitch<br>18                                                                                                    | Installation mode                        | OFF ON<br>18 0  |           | Set dipswitch 18 to "ON" to adjust the 2nd<br>row. During the installation mode only the<br>2nd row remains active and the operation<br>indicator shows yellow. After setting the<br>row, switch dipswitch 18 "OFF". |  |  |
| Table 2                                                                                                    |                                          |                 |           |                                                                                                    |  |  |
| Door                                                                                                    | Bi-direct                                | on              |           | Uni-direction                                                                                                    |  |  |
| Door       Bi-direction         Bi Sensor       Uni         Detection       Image: Comparison of the sensor         13       Detection         13       Image: Comparison of the sensor         13       Image: Comparison of the sensor         13       Image: Comparison of the sensor         13       Image: Comparison of the sensor         13       Image: Comparison of the sensor         13       Image: Comparison of the sensor         13       Image: Comparison of the sensor         14       Image: Comparison of the sensor         15       Non-Detection |                                          |                 |           |                                                                                                    |  |  |
| CHECKING                                                                                                    |                                          |                 |           |                                                                                                    |  |  |

| Check the | operation in | the o | peration | mode | according | to | the | chart    | helow |
|-----------|--------------|-------|----------|------|-----------|----|-----|----------|-------|
|           | oporation    |       | ooration | mouo | according | w  |     | onitarit | 00101 |

| En         | try Power OFF Outside of detection area (6th row) Entry into Approach area 5th row                                          |            | Entry into<br>5th row | Entry into<br>4th row | Entry into<br>3rd row     | Entry into<br>2nd row      | Entry into<br>BLUEZONE<br>(1st row) |                  |                  |      |  |
|------------|----------------------------------------------------------------------------------------------------|------------|-----------------------|-----------------------|---------------------------|----------------------------|-------------------------------------|------------------|------------------|------|--|
| Ima        | age                                                                                                    |            |                       | i                     | •                         |                            |                                     |                  |                  |      |  |
| Sta        | itus                                                                                                    |            | -                     | Stand-by              | Approach detection active | Motion<br>detection active |                                     | Pres<br>detectio | ence<br>n active |      |  |
| Operation  | indic                                                                                                    | ator       | None                  | Green                 | Orange Blinking           | Orange                     | Re                                  | ed               | Red<br>Blinking  | Blue |  |
| Activation | Activation 14                                                                                                    |            |                       | <b>~</b>              | -                         |                            |                                     |                  | _⁄ _             |      |  |
| output     | ON<br>14                                                                                                    |            | ļ                     |                       |                           |                            |                                     |                  |                  |      |  |
|            | OFF N.O.                                                                                                    |            | ł                     |                       | _/                        | °—                         |                                     |                  |                  |      |  |
| Safety     | <b>♥</b><br>14                                                                                                    | N.C.<br>15 | ļ                     |                       |                           | ~                          |                                     |                  |                  |      |  |
| output     | ON<br>14<br>N.O.<br>15<br>N.C.<br>15                                                                                        |            | <b>_</b> ~_           |                       |                           |                            |                                     |                  |                  |      |  |
|            |                                                                                                    |            | -~                    |                       |                           |                            | _~~                                 |                  |                  |      |  |
| NOTE       | <ul> <li>The response time may differ according to the color of the objects and the color/material of the floor.</li> </ul> |            |                       |                       |                           |                            |                                     |                  |                  |      |  |

## **INFORM BUILDING OWNER / OPERATOR OF THE FOLLOWING ITEMS**

## 

- 1. Always keep the detection window clean. If dirty, wipe the window with a damp cloth. Do not use any cleaner / solvent. 2. Do not wash the sensor with water.
- 3. Do not disassemble, rebuild or repair the sensor yourself, otherwise an electric shock may occur.
- 4. When the operation indicator blinks green, contact your installer or service engineer.
- 5. Always contact your installer or service engineer when changing the settings.

6. Do not paint the detection window.

1. When turning the power ON, always walk-test the detection area to ensure the proper operation. NOTE 2. Do not place any objects that move or emit light in the detection area. (e.g. plant, illumination, etc.)

## TROUBLESHOOTING

| Door operation            | Operation<br>indicator    | Possible cause                                           | Possible countermeasures                                                                                                    |  |
|---------------------------|---------------------------|----------------------------------------------------------|----------------------------------------------------------------------------------------------------|--|
| Door does not             | None                      | Wrong power supply voltage.                              | Set to the stated voltage.                                                                                                    |  |
| open when a               |                           | Wrong wiring or connection failure.                      | Check the wires and connector.                                                                                                    |  |
| person enters             | Unstable                  | Wrong detection area positioning.                        | Check ADJUSTMENTS 1, 2, 3, 4, 5.                                                                                                    |  |
| the detection             |                           | Sensitivity is too low.                                  | Set the sensitivity higher.                                                                                                    |  |
| alea.                     |                           | Short presence timer.                                    | Set the presence timer longer.                                                                                                    |  |
|                           |                           | Dirty detection window.                                  | Wipe the detection window with a damp cloth.<br>Do not use any cleaner or solvent.                                                                                                    |  |
|                           | Proper                    | Wrong wiring or connection failure.                      | Check the wires and connector.                                                                                                    |  |
| Door opens<br>when no one | Unstable                  | Objects that move or emit light in the detection area.   | Remove the objects.                                                                                                    |  |
| is in the detection area. |                           | The detection area overlaps with that of another sensor. | Check Table1 dipswitch 3 & 4.                                                                                                    |  |
| (gnosting)                |                           | Waterdrops on the detection window.                      | Use the rain-cover. (Separately available)<br>Or wipe the detection window with a damp cloth.<br>Do not use any cleaner or solvent.<br>Or install in a place keeping the waterdrops off. |  |
|                           |                           | Detection area overlaps with door / header.              | Adjust the detection area to "Deep"(Outside).                                                                                                    |  |
|                           |                           | Sensitivity is too high.                                 | Set the sensitivity lower.                                                                                                    |  |
|                           |                           | Raining or snowing                                       | Set dipswitch 11, 12 to "Rain", "Snow".                                                                                                    |  |
|                           | Proper                    | Wrong setting of dipswitches                             | Check Table 1 dipswitch 11, 12, 15.                                                                                                    |  |
| Door remains open         | Proper                    | Sudden change in the detection area.                     | Check <b>ADJUSTMENTS 4 &amp; Table 1</b> dipswitch 1, 2.<br>If the problem still persists, hard-reset the<br>sensor.(Turn the power OFF and ON again)                                    |  |
|                           |                           | Wrong wiring or connection failure.                      | Check the wires and connector.                                                                                                    |  |
|                           | Fast<br>Green<br>blinking | Dirty detection window                                   | Wipe the detection window with a damp cloth.<br>Do not use any cleaner or solvent.                                                                                                    |  |
|                           |                           | Sensor failure                                           | Contact your installer or service engineer.                                                                                                    |  |
|                           | Slow<br>Green<br>blinking | Signal saturation                                        | Remove highly reflecting objects from the detection area. Or change the area depth angle.                                                                                                |  |
|                           |                           | The detection area overlaps with the door / header.      | Adjust the detection area to "Deep"(Outside).                                                                                                    |  |
| Proper<br>operation       | Slow<br>Green<br>blinking | Signal saturation (BLUEZONE)                             | Remove highly reflecting objects from the detection area. Or change the area depth angle.                                                                                                |  |

| Dipswitch<br>8  |                                |               |                | 8<br>1<br>2<br>3<br>4<br>5<br>6<br>7<br>8              |                                                                                                    |
|-----------------|--------------------------------|---------------|----------------|--------------------------------------------------------|----------------------------------------------------------------------------------------------------|
| Dipswitch<br>9  | Approach area width adjustment |               |                | <ul> <li>Active area</li> <li>Inactive area</li> </ul> | The width of Approach area can be<br>adjusted by changing the Dipswitches as<br>shown the left.                                                                                                    |
| Dipswitch<br>10 |                                |               |                |                                                        |                                                                                                    |
| Dipswitch<br>11 | Rain mode                      | Normal        | Rain<br>11     |                                                        | Set this switch to "Rain" if the sensor is used in a region with a lot of rain.                                                                                                    |
| Dipswitch<br>12 | Snow mode                      | Normal        | Snow<br>12     |                                                        | Set this switch to "Snow" if the sensor is<br>used in a region with snow or<br>a lot of insects.                                                                                                    |
| Dipswitch<br>13 | Direction                      | Bi<br>↓<br>13 | Uni<br>A<br>13 | *Please refer to<br><b>Table 2</b> for the details.    | When dipswitch 13 is set to "Uni",<br>this setting enables the door to close<br>faster when a person walks away from<br>the door.                                                                                                    |
| Dipswitch<br>14 | Simultaneous<br>output         | OFF<br>I      | ON<br>14       |                                                        | When Dipswitch 14 is set to "ON", both<br>the activation & safety relay outputs will<br>operate simultaneously regardless of<br>detection area.<br>But only the Safety output relay<br>will respond back with a Safety output<br>when it receives a Test input. |

**↓**↑

**↑** 6 7

Presence/Motion

Dipswitch

area row adjustment

**↑** 6 7

| Manufacturer                      | North and South America Subsidiary    |                                      |
|-----------------------------------|---------------------------------------|--------------------------------------|
| OPTEX Co.,LTD.                    | OPTEX INCORPORATED                    | East coast office                    |
| 5-8-12 Ogoto Otsu 520-0101, Japan | 18730 S. Wilmington Avenue, Suite 100 | 8510 McAlpines Park Drive, Suite 108 |
| TEL.: +81(0)77-579-8700           | Rancho Dominguez CA 90220 U.S.A       | Charlotte, NC 28211 U.S.A.           |
| FAX.: +81(0)77-579-7030           | TEL.: +1-800-877-6656                 | TEL.: +1-800-877-6656                |
| WEBSITE:                          | FAX.: +1(310)898-1098                 | FAX.: +1(704)365-0818                |
| www.optex.co.jp/as/eng/index.html | WEBSITE: www.optextechnologies.com    | WEBSITE: www.optextechnologies.com   |

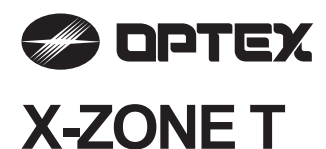

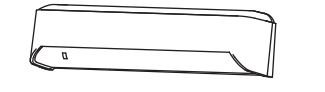

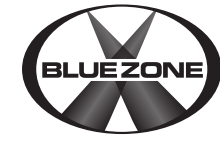

## **MANUFACTURER'S STATEMENT**

Read this operation manual carefully before use to ensure proper operation of this product. Failure to read this operation manual may cause improper operation and may result in serious injury or death of a person. The meanings of the symbols are as follows

Disregard of the warning symbol can cause improper operation which may cause death or serious injury. Disregard of the caution symbol can cause improper operation which may cause injury of a person or damage the object. NOTE Special attention is required to the section of this symbol.

## NOTE

1. This product is a non-contact switch intended for header mount or wall mount for use on an automatic sliding door. Do not use for any other applications.

- 2. When setting the sensor's detection area, make sure that there is no traffic around the installation site 3. Before turning the power ON, check the wiring to prevent damage or malfunction of equipment connected to the product.
- 4. Only use the product as specified in the operation manual provided.
- 5. Be sure to install and adjust the sensor in accordance with the local laws and standards of the country in which the product is installed.
- 6. Before leaving the installation site make sure that the product is operating properly and instruct the building owner/operator on proper operation of the door and the product.
- 7. The product settings can only be changed by an installer or service engineer. When changed, the changed settings and the date shall be registered in the maintenance logbook accompanying the door

|                          | Do not wash, disassemble, rebuild or repair the sensor, otherwise it may cause |
|--------------------------|--------------------------------------------------------------------------------|
| Danger of electric shock | electric shock or breakdown of the equipment.                                  |

## NOTE

The following conditions are not suitable for sensor installation.

- -Fog or exhaust emission around the door
- -Wet floor
- -Vibrating header or mounting surface
- -Moving objects, steel plate, emergency lights or illumination in the detection area or in vicinity -Highly reflecting floor or highly reflecting objects around the door

## SPECIFICATIONS

| Model                  | : X-ZONE T                        | Activation output | t:Form A relay                 |
|------------------------|-----------------------------------|-------------------|--------------------------------|
| Cover color            | : Black                           |                   | 50V 0.3A Max.(Resistance load) |
| Mounting height        | : 6'7" to 11'6" (2.0 to 3.5m)     | Test input        | : Opto coupler                 |
| Detection area         | : See DETECTION AREA              |                   | Voltage 5 to 30VDC             |
| Detection method       | : Active infrared reflection (*1) |                   | Current 6mA Max. (30VDC)       |
|                        | Microwave doppler effect          | Safety output     | : Form A relay                 |
| Depth angle adjustment | t : AIR area -6 to +6°            |                   | 50V 0.3A Max.(Resistance load) |
|                        | Microwave area +25 to +45°        | IP rate           | : IP54                         |
| Power supply           | : 12 to 24VAC ±10% (50 / 60Hz)    | Weight            | : 9.5oz (270g)                 |
|                        | 12 to 30VDC ±10%                  | Accessories       | : 1 Operation manual           |
| Power consumption      | : < 2.5W (< 4VA at AC)            |                   | 2 Mounting screws              |
| Operation indicator    | : See Operation indicator table   |                   | 1 Mounting template            |
| Output hold time       | : < 0.5sec.                       |                   | 1 Area adjustment tool         |
| Response time          | : < 0.3sec.                       |                   | 1 Cable 9'10" (3m)             |
| Operating temperature  | : -31 to 131°F (-35 to +55°C)     |                   |                                |
| Operating humidity     | : < 80%                           |                   |                                |
|                        |                                   |                   |                                |

## Operation indicator table

| I | Status                           | Operation indicator color | < 1500. | > |
|---|----------------------------------|---------------------------|---------|---|
| I | Set-up                           | Yellow Blinking           |         |   |
| I | Stand-by (Installation mode)     | Yellow                    |         |   |
| I | Stand-by (Operation mode)        | Green                     |         |   |
| I | BLUEZONE (1st row) detection(*2) | Blue                      |         |   |
| I | 2nd row detection                | Red Blinking              |         |   |
| I | 3rd row detection                | Red                       |         |   |
| I | Microwave detection              | Orange                    |         |   |
| I | Signal saturation                | Slow Green Blinking       |         |   |
| I | Sensor failure                   | Fast Green Blinking       |         |   |

NOTE The specifications herein are subject to change without prior notice due to improvements. \*1 : Active infrared reflection has a presence detection function.

\*2 : See BLUEZONE AREA

## **OUTER DIMENSIONS AND PART NAMES**

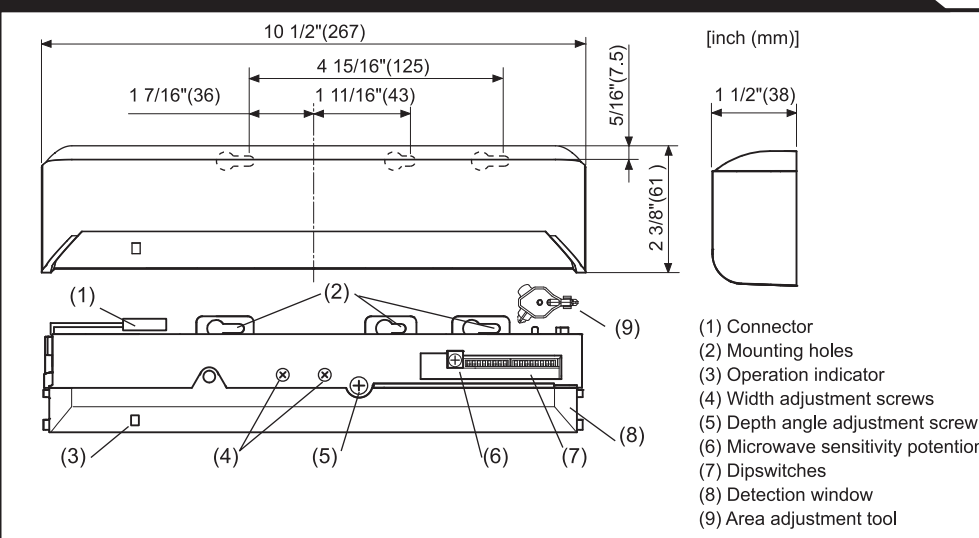

## **DETECTION AREA**

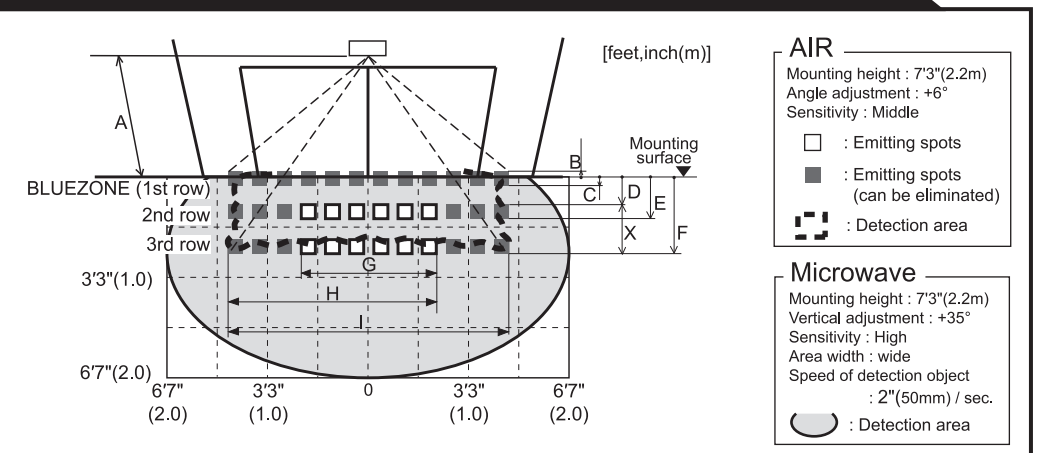

The actual detection area may become smaller depending on the ambient light, the color / material of the NOTE object or the floor as well as the entry speed of the object. The sensor may not be activated when the entering speed of the object or a person is slower than 2"(50mm) / sec. or faster than 4'11"(1500mm) / sec.

## AIR emitting area

The chart shows the values at depth angle +6°

| 0003 | [feet,inch |              |              |              |              |              |              |  |
|------|------------|--------------|--------------|--------------|--------------|--------------|--------------|--|
|      | А          | 6' 7" (2.00) | 7' 3" (2.20) | 8' 2" (2.50) | 8'10" (2.70) | 9'10" (3.00) | 11'6" (3.50) |  |
|      | В          | 2" (0.05)    | 2" (0.06)    | 3" (0.07)    | 3" (0.07)    | 3" (0.08)    | 4" (0.09)    |  |
|      | С          | 3" (0.07)    | 3" (0.08)    | 4" (0.09)    | 4" (0.10)    | 4" (0.11)    | 5" (0.12)    |  |
|      | D          | 9" (0.23)    | 10" (0.25)   | 11" (0.28)   | 1' (0.31)    | 1' 1" (0.34) | 1' 3" (0.39) |  |
|      | Е          | 1' 2" (0.35) | 1' 3" (0.39) | 1' 5" (0.44) | 1' 7" (0.48) | 1' 9" (0.53) | 2' (0.61)    |  |
|      | F          | 1'11" (0.59) | 2' 2" (0.65) | 2' 5" (0.74) | 2' 7" (0.80) | 2'11" (0.89) | 3' 5" (1.03) |  |
|      | G          | 3'12" (1.21) | 4' 4" (1.33) | 4'11" (1.51) | 5' 4" (1.63) | 5'11" (1.81) | 6'11" (2.11) |  |
|      | Н          | 6' 1" (1.86) | 6' 9" (2.05) | 7' 7" (2.32) | 8' 3" (2.51) | 9' 2" (2.79) | 10'8" (3.25) |  |
|      | I          | 8' 3" (2.52) | 9' 1" (2.78) | 10'4" (3.15) | 11'2" (3.40) | 12'5" (3.79) | 14'6" (4.42) |  |

## INSTALLATION

Header

Sensor

1. Affix the mounting template at the desired mounting position.

- (When setting the detection area close to the door, mount the sensor according to the chart below.) 2. Drill two mounting holes of ø1/8" (ø3.4mm).
- 3. To pass the cable through the header, drill a wiring hole of ø5/16" (ø8mm).
- 4. Remove the mounting template.
- 5. Remove the housing cover. Fix the sensor to the mounting surface with the two mounting screws.
  - H : Height from the floor to the bottom of the header
  - (The mounting height is "H + Y".)
  - Y : Distance between the bottom of the header and the sensor

X : Distance between the door and the mounting surface

| Y                | L,  |            | [feet,inch (m)] |              |               |              |              |              |
|------------------|-----|------------|-----------------|--------------|---------------|--------------|--------------|--------------|
| ^ <u><x></x></u> | Î   | XH         | 6' 7" (2.00)    | 7' 7" (2.30) | 8' 2" (2.50 ) | 9' 2" (2.80) | 9'10" (3.00) | 11'6" (3.50) |
|                  |     | 0          |                 |              | No limit      |              |              |              |
|                  |     | 2" (0.05)  | 5" (0.13)       | 5" (0.13)    | 5" (0.13)     | 6" (0.14)    | 6" (0.14)    | 0            |
|                  | Ц   | 4" (0.10)  | 4" (0.11)       | 5" (0.12)    | 5" (0.12)     | 5" (0.12)    | 5" (0.12)    | 0            |
| Door A           | : [ | 6" (0.15)  | 4" (0.10)       | 4" (0.10)    | 4" (0.11)     | 4" (0.11)    | 4" (0.11)    | 0            |
|                  |     | 8" (0.20)  | -               | 4" (0.09)    | 4" (0.10)     | 4" (0.10)    | 4" (0.10)    | 0            |
| Floor            |     | 10" (0.25) | -               | -            | 4" (0.09)     | 4" (0.09)    | 4" (0.09)    | 0            |
|                  | V   | 12" (0.30) | -               | -            | -             | -            | -            | 0            |

## NOTE Make sure not to mount the sensor lower than the bottom of header.

|                        | Make sure to affix the mounting template as described in the above chart, |
|------------------------|---------------------------------------------------------------------------|
| Risk of getting caught | the threshold. Install the sensor as low as possible on the header.       |
|                        |                                                                           |

Wire the cable to the door controller as shown below

| Power<br>supply   | 1[ | 2.Grey                            | 1 | 。<br>— | 12 to 24VAC±10% / 12 to 30VDC±10%  |
|-------------------|----|-----------------------------------|---|--------|------------------------------------|
| Activation output | 2  | ☐ 3.White<br>☐ 4.Yellow           | 2 | ر<br>م | Form A relay 50V 0.3A Max.         |
| Safety<br>output  | 3[ | 5.White stripe<br>6.Yellow stripe | 3 | ſ      | Form A relay 50V 0.3A Max.         |
| Test              | 4[ | 7.Red (+)                         | 4 | ~~~*   | Opto coupler / Voltage: 5 to 30VDC |

(6) Microwave sensitivity potentiometer

## **BLUEZONE AREA**

When dipswitch 15 is set to "ON", the BLUEZONE area, that provides extra safety over the threshold, is activated. In case the BLUEZONE function is not required, set dipswitch 15 to "OFF". Do not set the 2nd row overlapping the threshold regardless of the setting of dipswitch 15.

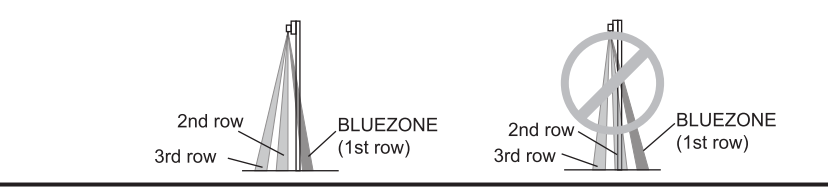

/!\ WARNING Danger of electric shock Before starting the procedure, make sure that the power is turned OFF. When passing the cable through the hole, do not tear the shield otherwise it may cause electric shock or breakdown of the sensor.

### 1. Plug the connector.

2. Supply power to the sensor. Adjust the detection area and set the dipswitches (See ADJUSTMENTS 4. Dipswitch settings)

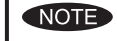

3

Make sure to connect the cable correctly to the door controller before turning the power ON. When turning the power ON or after adjusting the settings, do not enter the detection area for more than 10 seconds in order to enable the presence detection. Do not touch the dipswitches before turning the power ON, otherwise an error occurs.

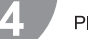

Place the housing cover. If wiring is to be exposed, break the knockout.

## VARNING

Danger of electric shock

Do not use the sensor without the cover. When using the cable knockout, install the sensor indoors or use the rain cover (Separately available) otherwise electric shock or breakdown of the sensor may occur

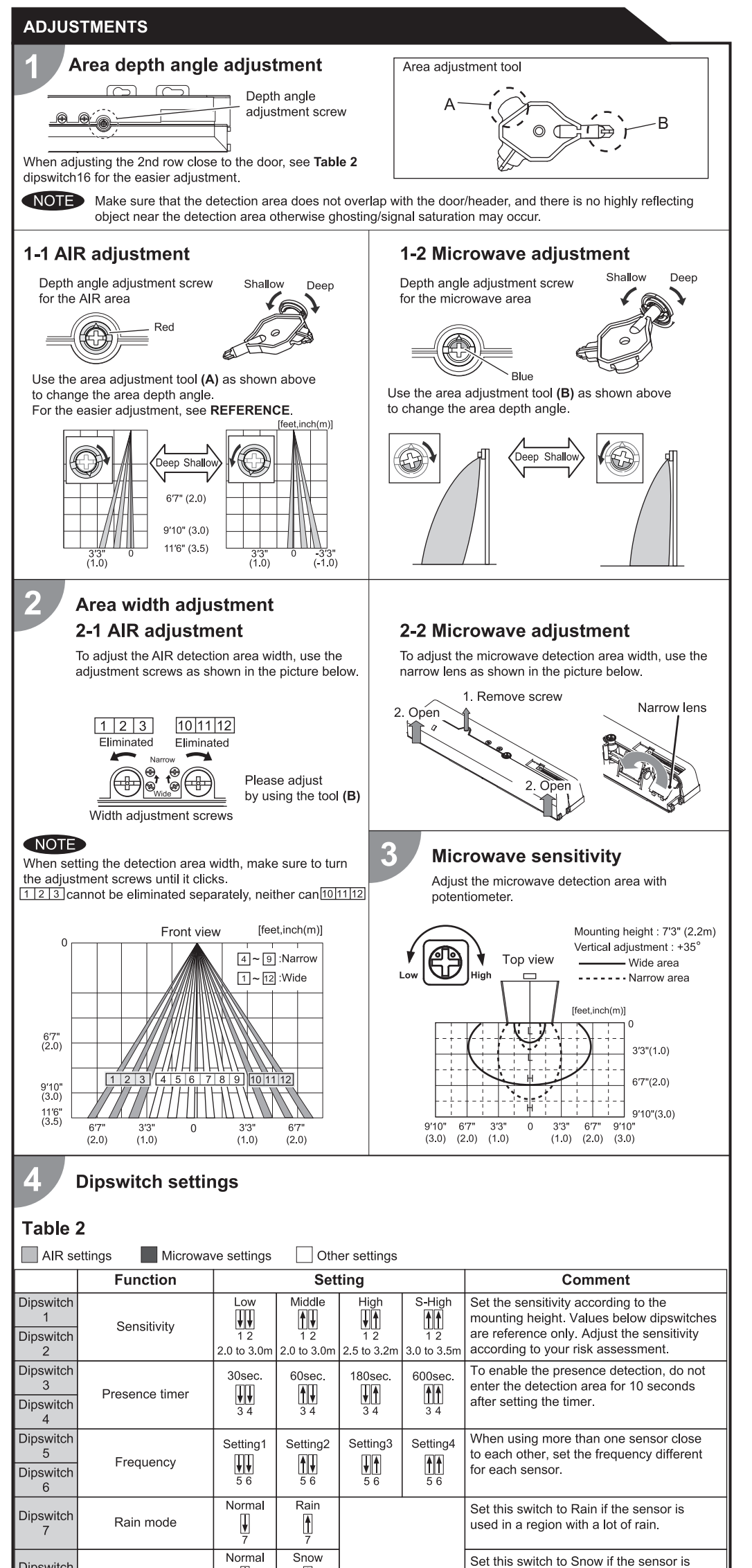

## CHECKING

## Check the operation in the operation mode according to the chart below.

| Entry            |         |                | Power OFF | Outside of<br>detection<br>area | Entry into<br>microwave area | Entry into<br>3rd row      | Entry into<br>2nd row                 | Entry into<br>BLUEZONE<br>(1st row) |                       |      |
|------------------|---------|----------------|-----------|---------------------------------|------------------------------|----------------------------|---------------------------------------|-------------------------------------|-----------------------|------|
| Status           |         |                |           | -                               | Stand-by                     | Motion<br>detection active | Motion / Presence<br>detection active |                                     | nce<br>ve             |      |
|                  | 0       | peration indic | ator      |                                 | None                         | Green                      | Orange                                | Red                                 | Red Blinking          | Blue |
|                  | 11 N.O. |                |           |                                 | ļ                            |                            |                                       | ~~~                                 |                       |      |
| Activation       |         | <b>▲</b> N.C.  | 14        |                                 |                              | ļ                          | ↓<br>↓                                |                                     |                       |      |
| output           | 11 -    | <b>↓</b> N.O.  | -         | M ON                            |                              | ,<br>,                     | _~~~_                                 |                                     |                       |      |
|                  |         | <b>▲</b> N.C.  |           |                                 |                              |                            |                                       |                                     | ~~~                   |      |
|                  | 12      | <b>↓</b> N.O.  | 14        | OFF                             | _~~_                         | -                          |                                       |                                     | _ <del></del>         |      |
| Safety<br>output |         | ▲ N.C.         |           |                                 | _~~_                         | -                          | <u> </u>                              |                                     | ~                     |      |
|                  | 12      | <b>↓</b> N.O.  |           |                                 | _~~_                         | ,<br>Î                     | _~~~~                                 |                                     | _ <del>````````</del> |      |
|                  | 12      | <b>↑</b> N.C.  |           |                                 | _~~_                         |                            |                                       |                                     | ~~                    |      |

## **INFORM BUILDING OWNER / OPERATOR OF THE FOLLOWING ITEMS**

## 

1. Always keep the detection window clean. If dirty, wipe the window with a damp cloth. Do not use any cleaner / solvent. 2. Do not wash the sensor with water.

3. Do not disassemble, rebuild or repair the sensor yourself, otherwise an electric shock may occur.

4. When the operation indicator blinks green, contact your installer or service engineer.

5. Always contact your installer or service engineer when changing the settings

6. Do not paint the detection window.

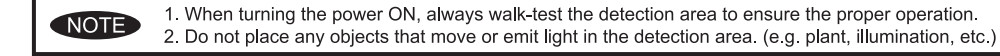

### TROUBLESHOOTING

| Door operation            | Operation<br>indicator         Possible cause         Possible countermeasures |                                                          | Possible countermeasures                                                                                                    |  |
|---------------------------|--------------------------------------------------------------------------------|----------------------------------------------------------|----------------------------------------------------------------------------------------------------|--|
| Door does not             | None                                                                           | Wrong power supply voltage.                              | Set to the stated voltage.                                                                                                    |  |
| open when a               |                                                                                | Wrong wiring or connection failure.                      | Check the wires and connector.                                                                                                    |  |
| person enters             | Unstable                                                                       | Wrong detection area positioning.                        | Check ADJUSTMENTS 1, 2, 3.                                                                                                    |  |
| the detection             |                                                                                | Sensitivity is too low.                                  | Set the sensitivity higher.                                                                                                    |  |
| arca.                     |                                                                                | Short presence timer.                                    | Set the presence timer longer.                                                                                                    |  |
|                           |                                                                                | Dirty detection window.                                  | Wipe the detection window with a damp cloth.<br>Do not use any cleaner or solvent.                                                                                                    |  |
|                           | Proper                                                                         | Wrong wiring or connection failure.                      | Check the wires and connector.                                                                                                    |  |
| Door opens<br>when no one | Unstable                                                                       | Objects that move or emit light in the detection area.   | Remove the objects.                                                                                                    |  |
| is in the detection area. |                                                                                | The detection area overlaps with that of another sensor. | Check <b>Table 2</b> dipswitch 5, 6.                                                                                                    |  |
| (Gnosting)                |                                                                                | Waterdrops on the detection window.                      | Use the rain-cover. (Separately available)<br>Or wipe the detection window with a damp cloth.<br>Do not use any cleaner or solvent.<br>Or install in a place keeping the waterdrops off. |  |
|                           |                                                                                | The detection area overlaps with the door / header.      | Adjust the detection area to "Deep" (Outside).<br>Or set dipswitch 10 to "ON".                                                                                                    |  |
|                           |                                                                                | Sensitivity is too high.                                 | Set the sensitivity lower.                                                                                                    |  |
|                           |                                                                                | Raining or snowing.                                      | Set dipswitch "7","8","9","10" to "Rain","Snow",<br>"Uni","ON".                                                                                                    |  |
|                           |                                                                                | Others                                                   | Set dipswitch 11 to "ON".                                                                                                    |  |
|                           | Proper                                                                         | Wrong setting of dipswitches.                            | Check Table 2 dipswitch 7, 8, 12.                                                                                                    |  |
| Door remains<br>open      | Proper                                                                         | Sudden change in the detection area.                     | Check <b>Table 2</b> dipswitch 1 to 4.<br>If the problem still persists, hard-reset the<br>sensor.(Turn the power OFF and ON again)                                                      |  |
|                           |                                                                                | Wrong wiring or connection failure.                      | Check the wires and connector.                                                                                                    |  |
|                           | Fast                                                                           | Sensitivity is too low.                                  | Set the sensitivity higher.                                                                                                    |  |
|                           | Green<br>Blinking                                                              | Dirty detection window.                                  | Wipe the detection window with a damp cloth.<br>Do not use any cleaner or solvent.                                                                                                    |  |
|                           |                                                                                | Sensor failure                                           | Contact your installer or service engineer.                                                                                                    |  |
| Proper                    | Yellow                                                                         | Installation mode is set to "ON".                        | Set dipswitch 16 to "OFF".                                                                                                    |  |
| operation                 | Slow<br>Green                                                                  | The detection area overlaps with the door / header.      | Adjust the detection area to "Deep" (Outside).                                                                                                    |  |
|                           | Blinking                                                                       | Signal saturation.                                       | Remove highly reflecting objects from the detection area. Or lower the sensitivity. Or change the area depth angle for AIR area.                                                         |  |

## REFERENCE

Area depth adjustment with INFRARED FINDER (Separately available)

1. Turn the depth angle adjustment screw to the right (Deep) to place the detection area most away from the door. 2. Set INFRARED FINDER sensitivity to "H" (High) and place it on the floor as shown below.

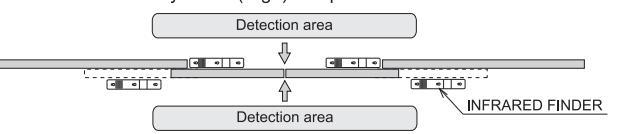

3. Turn the depth angle adjustment screw to the left (Shallow) until the emitting area is placed at the position where

| Dipswitch<br>9  | Direction                            | Bi<br>♥<br>9       | Uni<br>A<br>9 |
|-----------------|--------------------------------------|--------------------|---------------|
| Dipswitch<br>10 | Immunity                             | OFF<br>U<br>10     | ON<br>10      |
| Dipswitch       | Activation output                    | N.O.               | N.C.          |
| 11              | (to door controller)                 | 11                 |               |
| Dipswitch       | Safety output                        | N.O.               | N.C.          |
| 12              | (to door controller)                 | 12                 |               |
| Dipswitch<br>13 | Test input<br>(from door controller) | High<br>High<br>13 | Low<br>13     |
| Dipswitch       | Simultaneous                         | OFF                | ON            |
| 14              | output                               |                    | 14            |
| Dipswitch       | BLUEZONE                             | OFF                | ON            |
| 15              | (1st row)                            | 15                 | 15            |
| Dipswitch       | Dipswitch                            |                    | ON            |
| 16              | 16 Installation mode                 |                    | 16            |

Snow mode

**↓** 8

Î

used in a region with snow or a lot of

When dipswitch 9 is set to "Uni", this setting

insects.

Dipswitch

|                                                                                                    | INTRACED FINDER IS IN THE IOW DE                                                                                                    | steetion status (olow red blinking).                                                                                    |                                                                                                    |  |  |  |
|----------------------------------------------------------------------------------------------------|----------------------------------------------------------------------------------------------------|----------------------------------------------------------------------------------------------------|----------------------------------------------------------------------------------------------------|--|--|--|
| person walks away from the door.                                                                                                    |                                                                                                    |                                                                                                    |                                                                                                    |  |  |  |
| Set dipswitch 10 to "ON" when the sensor<br>operates by itself (Ghosting).<br>When dipswitch 10 is set to "ON" the actual<br>detection area may occur smaller.                                                   | r FCC WARNING (For USA)<br>Changes or modifications not expressly approved by the party responsible for compliance could void the user's authority to operate the equipment.<br>-NOTICE-<br>This equipment has been tested and found to comply with the limits for a Class B digital device, pursuant to part 15 of the FCC Rules.<br>These limits are designed to provide reasonable protection against harmful interference in a residential installation. This equipment generates, uses and can radiate radio frequency energy and, if not installed and used in accordance with the instructions, may cause harmful interference to radio communications. However, there is no guarantee that interference will not occur in a particular installation. If this equipment does cause harmful interference to radio or television reception, which can be determined by turning the equipment off and on, the user is encouraged to try to correct the interference by one or more of the following measures:<br>-Reorient or relocate the receiving antenna<br>-Increase the separation between the equipment and receiver.<br>-Connect the equipment into an outlet on a circuit different from that to which the receiver is connected.<br>-Consult the dealer or an experienced radio / TV technician for help. |                                                                                                    |                                                                                                    |  |  |  |
| Select "N.O."/"N.C." for Activation output.                                                                                                    |                                                                                                    |                                                                                                    |                                                                                                    |  |  |  |
| Select "N.O."/"N.C." for Safety output.<br>The delay time between Test input and<br>Safety output is 10msec                                                                                                    |                                                                                                    |                                                                                                    |                                                                                                    |  |  |  |
|                                                                                                    | <ul> <li>-NOTICE-</li> <li>1. The antennas cannot be exchanged.</li> <li>2. To comply with FCC RF exposure compliance requirements, aseparation distance of at least 20cm must be maintained between the antenna of this device and all persons.</li> </ul>                                                                                                    |                                                                                                    |                                                                                                    |  |  |  |
| When Dipswitch 14 is set to ON, both the activation & safety relay outputs will operate                                                                                                    |                                                                                                    |                                                                                                    |                                                                                                    |  |  |  |
| simultaneously regardless of detection area.<br>But only the Safety output relay,<br>will respond back with a Safety output<br>when it receives a Test input.                                                    | IC (For CANADA)<br>Operation is subject to the following two cond<br>(1) this device may not cause interference, a<br>(2) this device must accept any interference                                                                                                    | titions:<br>nd<br>received, indluding interference that may cause un                                                    | desired operation of the device.                                                                                   |  |  |  |
| When dipswitch 15 is set to "ON", the                                                                                                    | Manufacturer                                                                                                    | North and South America Subsidiary                                                                                      |                                                                                                    |  |  |  |
| BLUEZONE(1st row) is active and looks through the threshold.                                                                                                    | <b>OPTEX Co.,LTD.</b><br>5-8-12 Ogoto Otsu 520-0101 Japan                                                                                                    | OPTEX INCORPORATED                                                                                                    | East coast office<br>8510 McAlpines Park Drive, Suite 108                                                          |  |  |  |
| Set dipswitch 16 to "ON" to adjust the 2nd<br>row. During the installation mode only the<br>2nd row remains active and the operation<br>indicator shows yellow. After setting the row<br>set dipswitch 16 "OFF". | TEL.: +81(0)77-579-8700<br>FAX.: +81(0)77-579-7030<br>WEBSITE:<br>www.optex.co.jp/as/eng/index.html                                                                                                    | Rancho Dominguez CA 90220 U.S.A<br>TEL.: +1-800-877-6656<br>FAX.: +1(310)898-1098<br>WEBSITE: www.optextechnologies.com | Charlotte, NC 28211 U.S.A.<br>TEL.: +1-800-877-6656<br>FAX.: +1(704)365-0818<br>WEBSITE: www.optextechnologies.com |  |  |  |

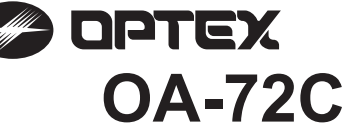

| Ş    | Road this operation r                                                                                                    | nanual carofu                                                                                                    | lly before use to onsur                                                                                                    | o proper operation of this                                                                    | product                                                                                                    |  |  |  |  |
|------|----------------------------------------------------------------------------------------------------|----------------------------------------------------------------------------------------------------|----------------------------------------------------------------------------------------------------|-----------------------------------------------------------------------------------------------|----------------------------------------------------------------------------------------------------|--|--|--|--|
| JUNE | Failure to read this operation<br>a person.The meaning                                                                                                    | Failure to read this operation manual may cause improper operation and may result in serious injury or death of a person. The meanings of the symbols are as follows.                                                                 |                                                                                                    |                                                                                               |                                                                                                    |  |  |  |  |
| 9371 |                                                                                                    | Disregard of<br>or serious in                                                                                                    | the warning symbol ca<br>jury.                                                                                                    | an cause improper operati                                                                     | on which may cause death                                                                                                    |  |  |  |  |
| 190  |                                                                                                    | Disregard of<br>person or da                                                                                                    | the caution symbol can cause improper operation which may cause injury of a mage the object.                                                         |                                                                                               |                                                                                                    |  |  |  |  |
|      | NOTE                                                                                                    | Special atte                                                                                                    | ntion is required to the                                                                                                    | section of this symbol.                                                                       |                                                                                                    |  |  |  |  |
|      | NOTE 1. This pro<br>Do not t<br>2. When st<br>3. Before t<br>to the pr<br>4. Only us<br>5. Be sure<br>which th<br>6. Before 1<br>owner/o<br>7. The proc<br>changed                                                                                                    | on automatic sliding doors. affic around the installation site. malfunction of equipment connected ws and standards of the country in ting properly and instruct the building gineer. When changed, the ogbook accompanying the door. |                                                                                                    |                                                                                               |                                                                                                    |  |  |  |  |
|      | WARN Danger of electri                                                                                                    | ING<br>c shock                                                                                                    | Do not wash, disassemble, rebuild or repair the sensor, otherwise it may cause electric shock or breakdown of the equipment.                         |                                                                                               |                                                                                                    |  |  |  |  |
|      | NOTE The follow<br>-Fog or e<br>-Wet floc<br>-Vibratin<br>-Moving<br>-Highly r                                                                                                    | wing conditior<br>exhaust emiss<br>or<br>g header or m<br>objects, steel<br>eflecting floor                                                                                                    | s are not suitable for s<br>ion around the door<br>ounting surface<br>plate, emergency light<br>or highly reflecting obj                             | ensor installation.<br>ts or illumination in the det<br>ects around the door                  | ection area or in vicinity                                                                                                    |  |  |  |  |
|      | SPECIFICATIONS                                                                                                    |                                                                                                    |                                                                                                    |                                                                                               |                                                                                                    |  |  |  |  |
|      | Model       : OA-72C         Cover color       : Silver         Mounting height       : 2.0 (6'7") t         Detection area       : See DETE         Detection method       : Active Infr         Depth angle adjustment : -15° to +10         Width angle adjustment : -10° to +11         Power supply       : 12 to 24 V         12 to 30 V         Power consumption       : < 1.5W ( |                                                                                                    | o 4.0m (13'1")<br>CTION AREA<br>ared Reflection<br>)°<br>AC (±10%)<br>DC (±10%)<br>5 VA at AC)<br>and-by<br>ow detection<br>nd to 5th rows detection | Output<br>Output hold time<br>Response time<br>Operating temperature<br>Weight<br>Accessories | : Form C relay<br>50V 0.3A max.(resistance load)<br>: Approx. 0.5 sec.<br>: <0.3 sec.<br>: -20°C to +55°C (-4°F to 131°F)<br>: 320g (11.2oz)<br>: 1 Cable 3m (9'10")<br>1 Operation manual<br>1 Mounting template |  |  |  |  |
|      | NOTE The spec                                                                                                    | cifications here                                                                                                    | ein are subject to chan                                                                                                    | ge without prior notice due                                                                   | e to improvements.                                                                                                    |  |  |  |  |

## **OUTER DIMENSIONS AND PART NAMES**

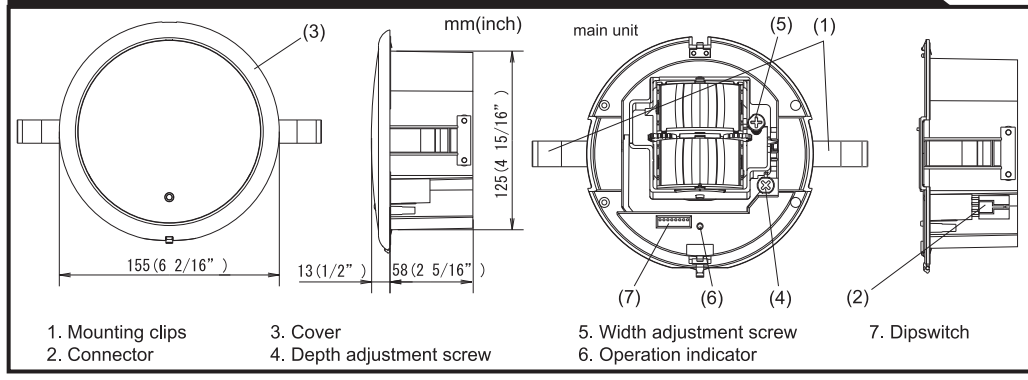

## **DETECTION AREA**

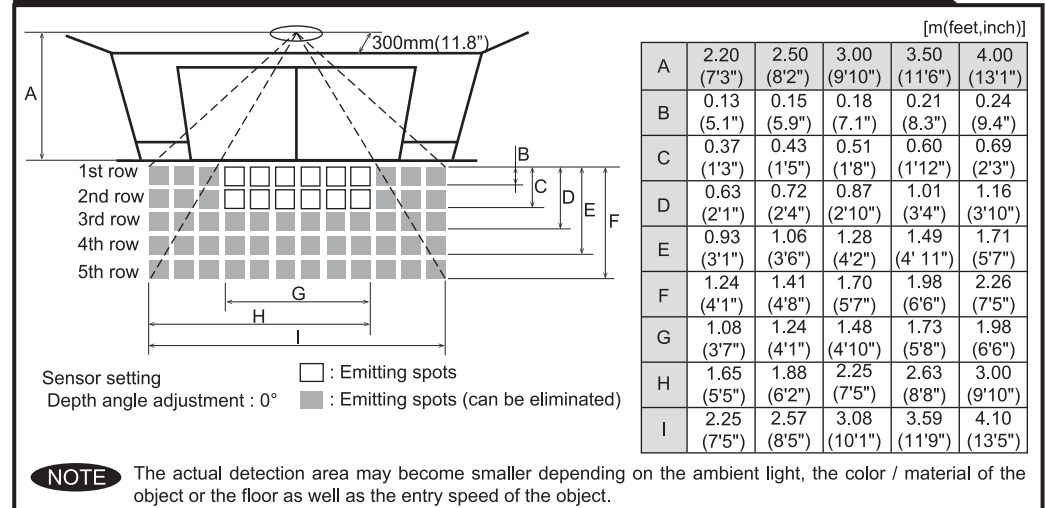

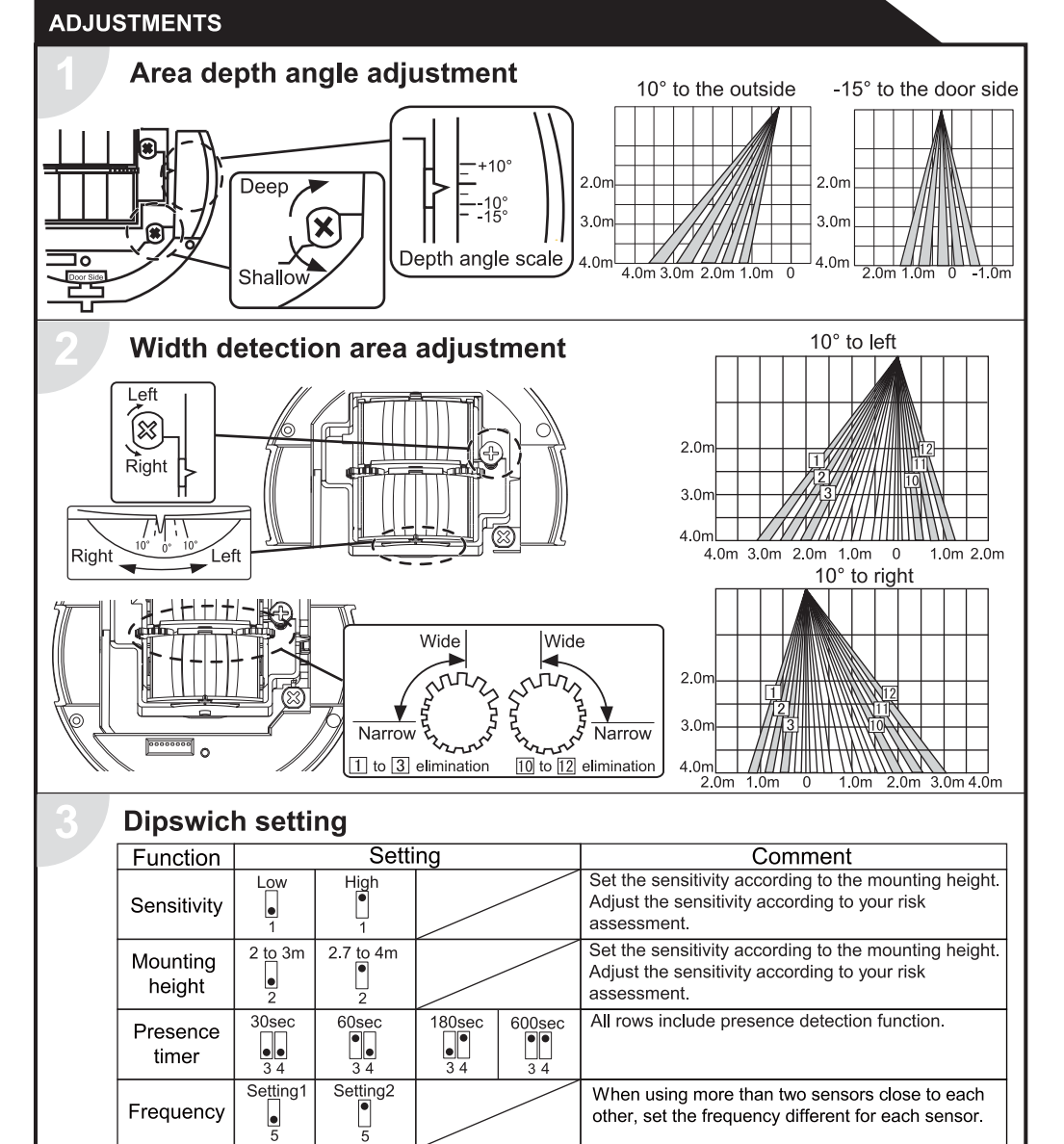

## CHECKING

Snow mode

Area

adjustment

OFF

5 rows

ON

4 rows

CE

| Check the operation according to the chart below. |           |                           |                                   |                                  |                       |                                 |  |
|---------------------------------------------------|-----------|---------------------------|-----------------------------------|----------------------------------|-----------------------|---------------------------------|--|
| Entry                                             | Power off | Outside of detection area | Entry into 3rd,<br>4th or 5th row | Entry into<br>2nd row            | Entry into<br>1st row | Outside of<br>detection<br>area |  |
| Status                                            | -         | Stand-by                  | Motion<br>detection active        | Motion/Presence detection active | Presence<br>detection | Stand-by                        |  |
| Operation LED                                     | None      | Green                     | Ora                               | inge                             | Red                   | Green                           |  |
| _                                                 | СОМ       | сом                       |                                   | СОМ                              |                       | COM                             |  |
| Output                                            | N.O.      | ▶ N.O.                    |                                   | N.O.                             |                       | N.O.                            |  |
|                                                   | ⊶ N.C.    | ∣ <u>⊸</u> N.C.           |                                   | ⊶ N.C.                           |                       | ∿— N.C.                         |  |

row:

dipswitches.

Set this switch to ON if the sensor is used in a

Adjust the area detection depth by selecting the

region with snow or a lot of insects.

## **INFORM BUILDING OWNER / OPERATOR OF THE FOLLOWING ITEMES**

| A WARNING | <ol> <li>Wipe the detection window with a damp cloth.<br/>Do not use any cleaner or solvent.</li> <li>Do not wash the sensor with water.</li> <li>Do not disassemble, rebuild or repair the sensor yourself, otherwise an electric shock may occur.</li> <li>When an operation LED blinks green, contact your installer or service engineer.</li> <li>Always contact your installer or service engineer when changing the settings.</li> <li>Do not paint the detection window.</li> </ol> |
|-----------|----------------------------------------------------------------------------------------------------|
| NOTE      | <ol> <li>When turning the power on, always walk-test the detection area to ensure proper operation.</li> <li>Do not place any objects that move or emit light in the detection area. (e.g. plant, illumination, etc.)</li> </ol>                                                                                                    |

#### TROUBLESHOOTING Operation Possible cause Problem Possible countermeasures LED None Power supply voltage. Set to the stated voltage. Door does not Wrong wiring or connection failure. Check the wires and connector open when a person enters Wrong detection area positioning. Check ADJUSTMENTS 1 & 2 Unstable the detection Sensitivity is too low. Set the sensitivity higher. area. Short presence detection timer. Set the presence detection timer longer. Wipe the detection window with a damp cloth. Dirty detection window. The detection area overlaps Check ADJUSTMENTS 3 Door opens Unstable with that of another sensor when no one is in the Adjust the detection area to "deep" (outside). The detection area overlaps detection area. with the door / header. (Ghosting) Reflecting objects in the detection area. Remove the objects.

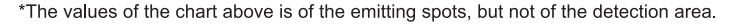

## INSTALLATION

- 1. Affix the mounting template at the desired mounting position.
- 2. Drill a mounting hole (recommended diameter : ø130mm (5")) 3. Remove the mounting template.

## CAUTION : Risk of getting caught.

Make sure to affix the mounting template as described in the above chart, otherwise it can be dangerous since there may be no presence detection area around the threshold.

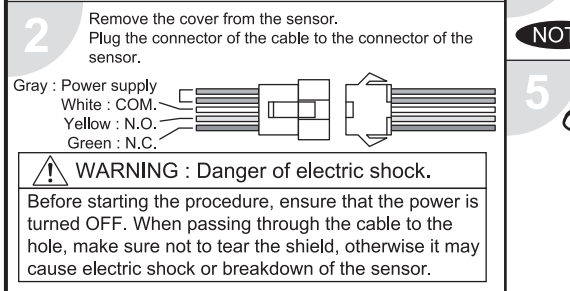

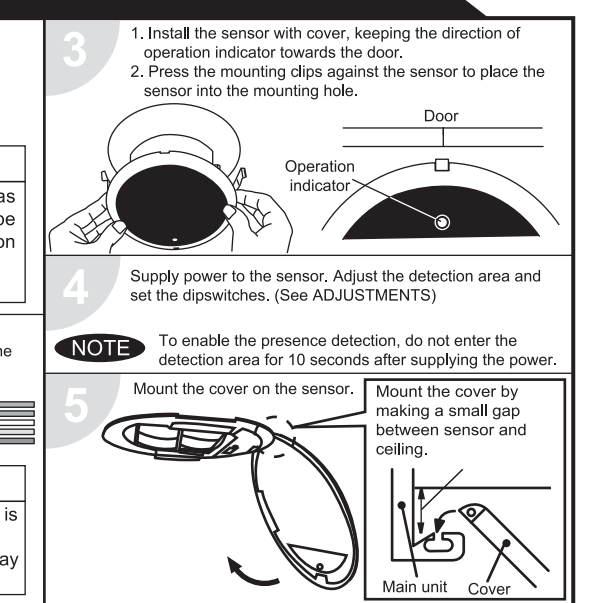

|                      |                                                          | Or reflecting light on the floor.                              |                                                                                                    |  |
|----------------------|----------------------------------------------------------|----------------------------------------------------------------|----------------------------------------------------------------------------------------------------|--|
|                      |                                                          | Sensitivity is too high.                                       | Set the sensitivity lower.                                                                                                  |  |
|                      |                                                          | It snows.                                                      | Set the snow mode to ON.                                                                                                    |  |
|                      |                                                          | Objects that move or emit light in the detection area.         | Remove the objects.                                                                                                    |  |
|                      |                                                          | Wet floor.                                                     | Check the installation condition referring to                                                                               |  |
|                      |                                                          | The exhaust emission or fog penetrate into the detection area. | MANUFACTURE'S STATEMENT on the reverse side.                                                                                |  |
| Door remains<br>open | Red Sudden change in the detection area.<br>or<br>orange |                                                                | Check <b>ADJUSTMENTS 3</b> .<br>If the problem still persists, hard-reset the sensor.<br>(turn the power OFF and ON again.) |  |
|                      | Proper                                                   | Wrong wiring or connection failure.                            | Check the wires and connector.                                                                                              |  |
|                      | Fast<br>green                                            | Sensitivity is too low.                                        | Set AIR area width to "wide".<br>Wipe the detection window with a damp cloth.                                               |  |
|                      | blinking                                                 | Sensor failure                                                 | Contact your installer or service engineer.                                                                                 |  |
|                      | Slow<br>green<br>blinking                                | Signal saturation                                              | Remove highly reflecting objects from the detection area or lower the sensitivity or change the area angle.                 |  |
|                      |                                                          | The detection area overlaps with the door / header.            | Adjust the detection area to "deep" (outside).                                                                              |  |
| Door remains closed  | Proper                                                   | Wrong wiring or connection failure.                            | Check the wires and connector.                                                                                              |  |

## OPTEX CO.,LTD.

5-8-12 Ogoto Otsu 520-0101, Japan TEL:+81(0)77-579-8700 FAX .: +81 (0)77-579-7030 WEBSITE: www.optex.co.jp

### **OPTEX Technologies Inc.**

3882 Del Amo Blvd., Suite 604 Torrance, CA 90503 U.S.A. TEL.: +1 (310) 214-8644 FAX · +1 (310) 214-8655 TOLL-FREE: 800-877-6656 WEBSITE: www.optextechnologies.com

## **OPTEX Technologies B.V.**

Tiber 2, 2491 DH The Hague, The Netherlands TEL.: +31 (0)70-419-41-00 FAX.: +31 (0)70-317-73-21 E-MAIL: info@optex.nl WEBSITE: www.optex.nl

| <b>_</b>                              | INSTRUCTIO                                               | N MANUAL                                                        | BEDIENUNG                                              | SANLEITUNG                                                 | MODE D'EMP                                                        | PLOI                                                                                       |  |
|---------------------------------------|----------------------------------------------------------|-----------------------------------------------------------------|--------------------------------------------------------|------------------------------------------------------------|-------------------------------------------------------------------|--------------------------------------------------------------------------------------------|--|
| S OPTEX                               | OP-08CS (SILV                                            | (ER)                                                            | OP-08CS (SILE                                          | BER)                                                       | OP-08CS (ARG                                                      | ENT)                                                                                       |  |
| PASSIVE INFRARED SENSOR               | OP-08CBL (BL                                             | ACK)                                                            | OP-08CBL (SC                                           | HWARZ)                                                     | OP-08CBL (NO                                                      | IR)                                                                                        |  |
|                                       | Before using,                                            | read this instruction                                           | Vor Montagebeg                                         | inn lesen Sie bitte diese                                  | Avant d'utiliser                                                  | cet équipement, lire ce                                                                    |  |
|                                       | procedures.                                              | ily for proper installation                                     | einen einwandfreie                                     | n Betrieb zu gewährleisten.                                | procédures d'ins                                                  | stallation appropriées.                                                                    |  |
|                                       | EN                                                       | NGLISH                                                          | DEUTSCH                                                |                                                            | FRANCAIS                                                          |                                                                                            |  |
|                                       | READ FIRST.                                              |                                                                 | BITTE ZUERST LESEN                                     |                                                            | LIRE TOUT D'ABO                                                   | RD CE MODE D'EMPLOI                                                                        |  |
|                                       | A A                                                      | CAUTION                                                         | Â                                                      | ACHTUNG                                                    |                                                                   | PRECAUTION                                                                                 |  |
|                                       | BE CARE                                                  | FUL NOT TO BE                                                   | EINKLEM                                                | MEN DURCH DIE                                              | VEILLER À                                                         | DE NE PAS ÊTRE                                                                             |  |
|                                       | STRUCK                                                   | BY THE DOOR                                                     | TÛR V                                                  | ERHINDERN                                                  | FRAPPÉ                                                            | PAR LA PORTE                                                                               |  |
|                                       | Do not instal                                            | the OP-08C beyond a                                             | Das Gerä                                               | t nicht über eine                                          | Ne pas insta                                                      | aller l'OP-08C au-delà                                                                     |  |
|                                       | It may not be                                            | able to detect a human                                          | ansonsten                                              | die Empfindlichkeit                                        | Il pourrait ne                                                    | pas pouvoir détecter                                                                       |  |
|                                       | body at dist                                             | ances greater than 4                                            | nerabgesetz<br>nicht erkann                            | t ist und ggt. Personen<br>t werden können.                | supérieures                                                       | à 4 mètres.                                                                                |  |
|                                       | Be sure to i                                             | use a beam switch in                                            | Als zusätzlich                                         | e Sicherheitskombination                                   | S'assurer d'u                                                     | Itiliser un interrupteur à                                                                 |  |
|                                       | combination                                              | n with the OP-08C to                                            | OPTEX OS 1                                             | -C, OS 2-C) einzubauen.                                    | 08C pour fo                                                       | urnir un dispositif de                                                                     |  |
|                                       | Even if there                                            | ck-up satety device.                                            | richtig anbrir                                         | igen.                                                      | Même si une                                                       | personne se trouve près                                                                    |  |
|                                       | near the doo                                             | r, it may start closing.                                        | Bringen Sie d                                          | en beigefügten Aufkleber                                   | de la porte, ce<br>Eixer le joint c                               | le-ci pourrait se refermer.                                                                |  |
|                                       | Affix the acc<br>seal property                           | cessory area masking                                            | exakt an. De                                           | r Aufkleber muß exakt                                      | accessoire d                                                      | e manière appropriée.                                                                      |  |
|                                       | If it is not affi                                        | xed properly, sensitivity                                       | der Aufklebe                                           | nicht richtig angebracht                                   | appropriée                                                        | , la sensibilité sera                                                                      |  |
|                                       | will be reduc                                            | ed dramatically and an                                          | ist, wird die E<br>beeinträchtig                       | mpfindlichkeit erheblich                                   | réduite rem                                                       | arquablement et une                                                                        |  |
|                                       | door.                                                    | ,                                                               | Person kann                                            | mit der Tür kollidieren.                                   | frappée par                                                       | a porte.                                                                                   |  |
|                                       | Â                                                        | CAUTION                                                         | Â                                                      | ACHTUNG                                                    | F                                                                 | RECAUTION                                                                                  |  |
|                                       | WATCH OU                                                 | T FOR THE DOOR                                                  | AUF DIE T                                              | ÜR AUFPASSEN                                               |                                                                   | NTION À LA PORTE                                                                           |  |
|                                       | Do not use th                                            | ne OP-08C to detect the                                         | Der Sensor OF                                          | 2-08 C darf nur zur Detektion                              | Ne pas utiliser                                                   | OP-08C pour détecter les                                                                   |  |
|                                       | objects (pus                                             | h cart, etc.) other than                                        | von Personer<br>Gerät muß ei                           | n eingesetzt werden. Das                                   | objets (voiture                                                   | à bras, etc) autres que les                                                                |  |
|                                       | human bodi                                               | es. The OP-08C must                                             | feststellen kö                                         | nnen um den Antrieb zu                                     | un changeme                                                       | ent de température pour                                                                    |  |
|                                       | activate. A                                              | push cart may or may                                            | Einkaufswa                                             | gen können nicht die                                       | s'activer. Une v                                                  | voiture à bras pourrait ou ne                                                              |  |
|                                       | not have the                                             | e required temperature                                          | zur Ansteue                                            | rung verursachen                                           | température re                                                    | quis pour activer le senseur.                                                              |  |
|                                       |                                                          | s a door activating non-                                        | Dieses Produ                                           | kt ist ein berührungsloser                                 | Cet équipeme                                                      | ent est un senseur sans                                                                    |  |
|                                       | contact senso                                            | r which is to be mounted                                        | wird am R                                              | lahmen über einer                                          | doit être insta                                                   | llé sur/dans la traverse                                                                   |  |
|                                       | to/into the tra                                          | ansom of an automatic                                           | automatische                                           | n Tür befestigt und darf                                   | d'une porte<br>plafond. Pa                                        | automatique ou au<br>r conséquent, ne pas                                                  |  |
|                                       | for other appl                                           | ications.                                                       | verwendet w                                            | verwendet werden.                                          |                                                                   | l'utiliser pour d'autres applications.                                                     |  |
|                                       | Detection Area                                           |                                                                 | Detektionsbere                                         | ich                                                        | Zone de détecti                                                   | on                                                                                         |  |
|                                       | The detection a                                          | rea refers to the space                                         | Unter dem Detektionsbereich versteht                   |                                                            | La zone de détection se réfère à                                  |                                                                                            |  |
|                                       | where the sen                                            | sor body is receiving                                           | Infrarotstrahen empfängt.                              |                                                            | l'espace où le corps du senseur reçoit<br>les rayons infrarouges. |                                                                                            |  |
|                                       | Detection Meth                                           | od of OP-08C                                                    | Funktionsprinzi                                        | n OP-08 C                                                  | Méthode de dé                                                     | rection de l'OP-08C                                                                        |  |
|                                       | This product out                                         | outs a signal when there                                        | Dieses Produkt                                         | sendet ein Signal aus                                      | Cet équipement                                                    | émet un signal lorsqu'il                                                                   |  |
|                                       | is a difference in                                       | temperature between                                             | wenn ein Temper                                        | aturunterschied innerhalb                                  | y a une différenc                                                 | e de température entre                                                                     |  |
|                                       | the floor surface                                        | e of the detection area                                         | des Detektionsbe<br>und einer sich nä                  | ereiches zwischen Boden<br>hernden Person entsteht         | la surface du p                                                   | ancher de la zone de<br>personne entrant                                                   |  |
|                                       | Actual Detection                                         | n                                                               | Detektionsverm                                         | iögen                                                      | Détection effect                                                  | ive                                                                                        |  |
|                                       | Detection may be                                         | e difficult in the following                                    | Das Detektior                                          | nsvermögen kann in                                         | La détection po                                                   | urrait être difficile dans                                                                 |  |
|                                       | cases:                                                   | · · · · · · · · · · · · · · · · · · ·                           | folgenden Fäller                                       | n herabgesetzt sein:                                       | les cas suivants                                                  |                                                                                            |  |
|                                       | When the fl<br>increased to                              | oor temperature has<br>a point where there is                   | <ul> <li>vvenn die Bo<br/>angestiegen i</li> </ul>     | dentemperatur so stark<br>st. daß zwischen Boden           | Lorsque la te<br>a augmenté à                                     | mpérature du plancher j<br>une valeur où il v a peu                                        |  |
|                                       | little differend                                         | ce between the person                                           | und eintreten                                          | der Person kaum noch                                       | de différence                                                     | entre la personne et la                                                                    |  |
|                                       | <ul> <li>and floor surf</li> <li>When someory</li> </ul> | ace.<br>ne approaches the door                                  | <ul> <li>ein Temperat</li> <li>Wenn sich ei</li> </ul> | turunterschied bestent.<br>ne Person der Tür nicht         | <ul> <li>Surface du pl</li> <li>Lorsque quelqui</li> </ul>        | ancher.<br>un s'approche de la porte à l                                                   |  |
|                                       | from a directi                                           | on other than the front.                                        | direkt von vo                                          | rne nähert.                                                | partir d'une direc                                                | ion autre que la partie avant.                                                             |  |
|                                       | <note></note>                                            |                                                                 | <hinweis></hinweis>                                    | en de la teñeciaria                                        | <note></note>                                                     | inement détecte                                                                            |  |
|                                       | in temperatu                                             | re and will not detect a                                        | Temperatur                                             | änderungen und nimmt                                       | seulement                                                         | les changements de                                                                         |  |
|                                       | motionless                                               | object.                                                         | keine beweg                                            | ungslosen Objekte wahr.                                    | les objets i                                                      | e et ne détectera pas                                                                      |  |
| · · · · · · · · · · · · · · · · · · · | 1 SPECIFICAT                                             | ION                                                             | 1) TECHNISCH                                           | E DATEN                                                    | 1 CARACTÉRIS                                                      | TIQUES TECHNIQUES                                                                          |  |
|                                       | Model                                                    | OP - 08 C                                                       | Modell                                                 | OP - 08 C                                                  | Modèle                                                            | OP - 08 C                                                                                  |  |
|                                       | Mounting height                                          | Within 4 m                                                      | Montagehöhe                                            | max. 4m                                                    | Hauteur de montage                                                | Dans les limites de 4 m                                                                    |  |
|                                       | Current consumption                                      | 50 mA MAX. (at 24V DC)                                          | Stromaufnahme                                          | 50 mA MAX. (auf 24 V DC)                                   | Consommation de courant                                           | 50 mA MAX. (à 24V CC)                                                                      |  |
|                                       | Power source                                             | 12 to 24 V AC/DC                                                | Betriebsspannung normal                                | 12 bis 24 V AC/DC                                          | Source d'alimentation                                             | De 12 à 24 V c.a./c.c.                                                                     |  |
|                                       | Output contact                                           | See drawing on page 3.<br>Relay contact 1c, 24 V DC, within 1 A | Detektionsbereich<br>Ausgangskontakt                   | siehe Seite 3<br>Relaiskontakt 1c, 24 V DC, max, 1 A       | Contact de sortie                                                 | VOIR Fillustration de la page 3<br>Relais à contact 1c, 24 V c.c., dans les limites de 1 A |  |
|                                       |                                                          | (Resistance load)                                               |                                                        | (Widerstandslast)                                          | T                                                                 | (charge de résistance)                                                                     |  |
|                                       | Power/operation<br>indicator lamp                        | At power-on: The green<br>indicator lamp is turned on           | Strom/<br>Betriebsanzeige                              | Eingeschaltet: Die grüne<br>LED leuchtet                   | I emoin<br>d'opération\alimentation                               | Le témoin vert est allumé.                                                                 |  |
|                                       |                                                          | When operating: The green                                       |                                                        | Betrieb: Die grüne LED ist                                 |                                                                   | Lorsque l'on opère l'équipement :                                                          |  |
|                                       | Output Hold                                              | Approx. 1.5 second                                              | Dauer des Ausgangssignales                             | Ca. 1.5 sec                                                | Maintien de sortie                                                | Finviron 1.5 seconde                                                                       |  |
|                                       | Operating temperature                                    | -20°C ~ +55°C (4°F ~ +131°F)                                    | Temperaturbereich                                      | -20°C bis +55°C                                            | Température de service                                            | -20°C ~ +55°C (-4° F - +131° F)                                                            |  |
|                                       | Component parts                                          | Wiring cord (2 m, 1 pc.),                                       | Lieferumfang                                           | 90g<br>Anschlußkabel (2m, 1 St.),                          | Pièces de                                                         | Sug<br>Cordon de câblage (2 m, 1 pièce),                                                   |  |
|                                       |                                                          | Mounting screws (2 pc.),<br>Mounting template (1 pc.)           | -                                                      | Befestigungsschrauben (2 St.),<br>Montageschablone (1 St.) | composante                                                        | vis de montage (2 pièces),<br>gabarit de montage (1 pièce).                                |  |
|                                       | Specification subject                                    | Area masking seal (1 sh.)                                       |                                                        | Aufkleber zur<br>Bereichsabdeckung (1 Blatt)               |                                                                   | joint de masquage de la zone<br>(1 unité)                                                  |  |

| \$\$00E_D'E\$\$\$1.0+ | ENGLISH                                                                                                    | DEUTSCH                                                                                                    | FRANCAIS                                                                                                    |
|-----------------------|----------------------------------------------------------------------------------------------------|----------------------------------------------------------------------------------------------------|----------------------------------------------------------------------------------------------------|
|                       | 2 CONSTRUCTION                                                                                                    | 2 AUFBAU                                                                                                    | 2 CONSTRUCTION                                                                                                    |
|                       | <ol> <li>Main body</li> <li>Relay inversion switch</li> <li>Sensitivity selector switch</li> <li>Transom mounting hole</li> <li>Overhead mounting hole</li> <li>Lens</li> <li>Power/operation indicator lamp<br/>(Green indicator lamp)</li> </ol>                                                                                                    | <ol> <li>Gehäuse</li> <li>Relais-Inversionsschalter</li> <li>Sensor-Empfindlichkeitsschalter</li> <li>Befestigungsbohrungen<br/>(Rahmenmontage)</li> <li>Befestigungsbohrungen<br/>(Deckenmontage)</li> <li>Linse</li> <li>Betriebsanzeige ( grün )</li> </ol>                                                                                                    | <ol> <li>Corps principal</li> <li>Interrupteur d'inversion à relais</li> <li>Sélecteur de sensibilité</li> <li>Trou de montage de la traverse</li> <li>Trou de montage suspendu</li> <li>Objectif</li> <li>Témoin d'opération/alimentation<br/>(témoin vert)</li> </ol>                                                                                                    |
|                       | AINSTALLATION                                                                                                    |                                                                                                    |                                                                                                    |
| 4m<br>(13.1ft)<br>Max | <ul> <li>Installing the Main Body</li> <li>(1)Affix the mounting template to your desired position on the transom or ceiling (mounting height within 4 m).</li> <li>(2)Drill mounting holes (\$\phi\$ 3.4 mm) as indicated on the mounting template. If concealed wiring is preferred, drill a wiring hole (\$\phi\$ 8 mm). After drilling holes, remove the mounting template.</li> </ul>                                                            | <ul> <li>Centerto</li> <li>Gehäuseeinbau</li> <li>(1) Die beigefügte Befestigungsschablone<br/>an der festgelegten Montageposition<br/>am Türrahmen anbringen<br/>(Montagehöhe innerhalb von 4 m)</li> <li>(2) Montagelöcher bohren (Durchmesser<br/>3,4 mm) wie in der Montageschablone<br/>angegeben. Wird die Verdrahtung unter<br/>Putz durchgeführt, muß ein zusätzliches<br/>Loch für die Anschlußleitung gebohrt<br/>werden. (Durchmesser 8 mm). Nach dem<br/>Bohren der Löcher die Montageschablone</li> </ul>                                                                                                    | <ul> <li>Installation du corps principal</li> <li>Installation du corps principal</li> <li>Fixer le gabarit de montage à la position<br/>désirée sur la traverse ou auplafond (hauteur<br/>de montage dans les limites de 4 m).</li> <li>Percer les trous de montage (φ 3,4<br/>mm) comme indiqué sur le gabarit de<br/>montage. Si le câblage dissimulé est<br/>préférable, percer un trou de câblage<br/>(φ 8 mm). Après avoir percé les<br/>trous, enlever le gabarit de montage.</li> </ul>                                                                          |
|                       | <precautions for="" mounting=""><br/>• Do not place swaying objects,<br/>such as a potted plant, flag or<br/>banner in the detection area. The<br/>sensor may not function properly.<br/>• When using wiring knockout, be<br/>sure to install the OP-08C in a<br/>location protected from rain. If<br/>exposed to rain, water may enter<br/>the housing and damage the<br/>device. (3)Connect a wiring cord to the door<br/>controller.</precautions> | abnehmen. <ul> <li>Gestaltung des Erfassungsbereiches &gt; <ul> <li>Gegenstände wie Topfpflanzen, Flaggen oder Spruchbänder etc. dürfen nicht im Detektionsbereich plaziert werden. Die Funktion des Sensors kann sonst beeinfrächtigt werden.</li> <li>Plazierung &gt; <ul> <li>Das Gerät so anbringen, daß es nicht direkt der Witterung ausgesetzt ist. Wenn die vorgesehenen Kabeldurchbrüche zur Kabeleinführung verwendet werden sollen, muß das Gerät immer so befestigt werden, daß es gegen Spritzwasser geschützt ist und sichergestellt ist, daß kein Wasser ins Gehäuse eindringen kann.</li> </ul> </li> </ul></li></ul> | <ul> <li><précautions le="" montage="" pour=""></précautions></li> <li>Ne pas placer d'objets oscillants, tel que plante en pot, drapeau ou étendard dans la zone de détection. Le senseur pourrait ne pas opérer de manière appropriée.</li> <li>Lorsque l'on utilise la débouchure de câblage, s'assurer de bien installer l'OP-08C dans un emplacement protégé contre la pluie. En cas d'exposition à la pluie, l'eau pourrait pénétrer dans le logement et endommager le dispositif.</li> <li>(3)Brancher un cordon de câblage au contrôleur de la porte.</li> </ul> |
|                       | Note that the wiring method differs<br>depending on setting of the relay<br>inversion switch.                                                                                                    | (3)Anschluß des Verbindungskabels<br>zum Tür- Steuergerät.                                                                                                    | Il faut prendre note que la méthode<br>de càblage diffère selon le réglage de<br>l'interrupteur de reversion à relais                                                                                                    |
|                       | <when inversion="" is<br="" relay="" switch="" the="">"FAIL-SAFE"&gt;</when>                                                                                                    | je nach Einstellung des Relais-<br>Inversionsschalter unterschiedlich ist                                                                                                    | <lorsque d'inversion="" l'interrupteur="" à<br="">relais est réglé sur "FAIL-SAFE"&gt;</lorsque>                                                                                                    |
| Grey<br>White         | Grey : Power source 12 to 24 V<br>Grey : Power source AC/DC<br>White : COM<br>Yellow : N. O<br>Green: N. C.                                                                                                    | <wenn "fail-<br="" auf="" der="" inversionsschalter="">Safe" steht&gt; Grau : Betriebsspannung12 bis 24 V Grau : BetriebsspannungAC/DC Weiß : COM Gelb : N.O</wenn>                                                                                                    | Gris : Source d'alimentation De 12à24V<br>Gris : Source d'alimentation c.a./c.c.<br>Blanc : COM<br>Jaune : N.O<br>Vert : N.C.                                                                                                    |
| To Door Controller    | <when "fail-secure"="" inversion="" is="" relay="" switch="" the=""></when>                                                                                                    | • Grün : N. C.                                                                                                    | <lorsque "fail-secure"="" d'inversion="" est="" l'interrupteur="" relais="" réglé="" sur="" à=""></lorsque>                                                                                                    |
| reikow Green          | Grey : Power source 12 to 24 V<br>Grey : Power source AC/DC<br>White : COM<br>Yellow : N. C.<br>Green: N. O                                                                                                    | Grau : BetriebsspannungAC/DC     Weiß: COM     Gelb : NLC                                                                                                    | Gris : Source d'alimentation De 12à24V     Gris : Source d'alimentation c.a./c.c.     Blanc : COM     Jaune : N.C.     Vert : N.O                                                                                                    |
| CTP - CTF5            | Install the main body in such a manner<br>that the connector can be connected<br>easily.                                                                                                    | <ul> <li>Grün : N. O</li> <li>Das Gehäuse muß so angebracht<br/>sein, daß der Stecker problemlos</li> </ul>                                                                                                    | Installer le corps principal de telle<br>manière que le connecteur puisse<br>être branché facilement.                                                                                                    |
| Approxion             | (4)As snown in the left figure, remove<br>the housing cover. Using the<br>accessory mounting template, affix<br>the main body. Attach the main body<br>to the transom, leaving about 10 mm<br>of the screw's threads exposed.                                                                                                    | <ul> <li>angeschiossen werden kann.</li> <li>(4) Wie in der Abbildung links dargestellt,<br/>die Gehäuseabdeckung entfernen.<br/>Die beiden Befestigungsschrauben in<br/>die Montagelöcher eindrehen und ca.</li> <li>10mm herausstehen lassen. Das<br/>Gehäuse dann auf die Schrauben<br/>aufsetzen und die Schrauben</li> </ul>                                                                                                    | (4) comme montre dans la figure à<br>gauche, enlever le couvercle du<br>logement. En utilisant le gabarit de<br>montage accessoire, fixer le corps<br>principal. Fixer le corps principal à la<br>traverse, en laissant environ 10 mm<br>de filetages de vis exposé.                                                                                                    |
|                       | (5)Connect the connector for the main<br>body to that of the wiring cord. To<br>disconnect them, press both knobs<br>and pull them apart. <connecting connectors="" the=""></connecting>                                                                                                    | <ul> <li>entsprechend vorsichtig festziehen.</li> <li>(5) Den am Gehäuse befindlichen Stecker<br/>in das Verbindungskabel einstecken.</li> <li>Zum Abstecken die beiden seitlichen<br/>Knöpfe zusammendrücken und die<br/>Stecker auseinander, ziehen. Es ist</li> </ul>                                                                                                    | (5)Brancher le connecteur pour le corps<br>principal à celui du cordon de câblage.<br>Pour les débrancher, presser les deux<br>boutons et les tirer de côté.                                                                                                    |
|                       | Insert the connectors deeply into each other. Otherwise, the OP-08C may malfunction due to a contact failure.                                                                                                    | darauf zu achten, daß die<br>Verbindungsstecker exakt miteinander<br>verbunden sind, da es sonst<br>möglicherweise zu Fehlfunktionen des<br>Detektors kommen kann.                                                                                                    | Insérer le connecteurs profondément<br>l'un dans l'autre, sinon l'OP-08 pourrait<br>mal fonctionner en raison d'un défaut de<br>contact.                                                                                                    |

|                                  | ENGLISH                                                                                                    | DEUTSCH                                                                                                    | FRANCAIS                                                                                                    |
|----------------------------------|----------------------------------------------------------------------------------------------------|----------------------------------------------------------------------------------------------------|----------------------------------------------------------------------------------------------------|
|                                  | 4 Adjustment (Turn on the power)                                                                                                    | (4) Einstellung (Einschalten)                                                                                                    | (4) Réglage (activer l'alimentation)                                                                                                    |
| ENGLISH DE                       | UTSCH FRANCAIS                                                                                                    | ENGLISH DE                                                                                                    | UTSCH FRANCAIS                                                                                                    |
| Standard Detection Area Normalde | tektionsbereich Aire de Detection Standard                                                                                                    | Detection Area Tief-Norma                                                                                                    | Idetektionsbereich large et profonde                                                                                                    |
| A Mounting Height Mon            | tagehöhe Hauteur de fixation                                                                                                    | A Mounting Height Mon                                                                                                    | tagehöhe Hauteur de fixation                                                                                                    |
| C Area Width Bere                | ichsweite Largeur de zone                                                                                                    | C Area Width Bere                                                                                                    | ichsweite Largeur de zone                                                                                                    |
| D Area Width Bere                | ichsweite Largeur de zone                                                                                                    | D Area Width Bere                                                                                                    | ichsweite Largeur de zone                                                                                                    |
| E Area Depth Bere                | ichstiefe Profondeur de zone                                                                                                    | E Area Depth Bere                                                                                                    | ichstiefe Profondeur de zone                                                                                                    |
| r Alea Deptil Dele               | icristiele Proiondeur de zone                                                                                                    | G Area Width Bere                                                                                                    | ichstiete Protondeur de zone                                                                                                    |
|                                  |                                                                                                    | H Area Width Bere                                                                                                    | ichsweite Largeur de zone                                                                                                    |
|                                  | (m(t))<br>B C D E F<br>13(1) 18(59) 36(118) 08(26) 23 (75)                                                                                                    |                                                                                                    | [m(ft)]<br>D E F G H<br>(82) 1446(6) 33(108) 30 (98) 53(164)                                                                                                    |
| A 3 (98)<br>4 (13.1)             | 0.4 (1.3)         2.1 (6.9)         4.3(14.1)         1.0 (3.3)         2.8 (9.2)           0.5 (1.6)         2.9 (9.5)         5.7(18.7)         1.3 (4.3)         3.7(12.1)                                                                                                    | A 3 (9.8) 0.6 (2.0) 1.5 (4.9) 2.5<br>4 (13.1) 0.8 (2.6) 2.5 (6.2) 3.9                                                                                                    | (62)         1.4 (43)         3.3 (12.4)         3.0         (8.5)         1.6 (19.7)           (8.5)         1.6 (5.2)         3.9 (12.8)         3.7 (12.1)         6.0 (19.7)           12.8)         2.2 (7.2)         5.2 (17.1)         4.9 (16.1)         8.1 (26.6)                                                                                                    |
|                                  | ENGLISH                                                                                                    | DEUTSCH                                                                                                    | FRANCAIS                                                                                                    |
|                                  | ④ Adjustment (Turn on the power)                                                                                                    | ④ Einstellung (Einschalten)                                                                                                    | ④ Réglage (activer l'alimentation)                                                                                                    |
|                                  | <ul> <li>Confirmation of the detection area<br/>This product is made up of the<br/>detection areas shown in the<br/>diagrams above.</li> <li>Caution &gt;         <ul> <li>This product uses a method of<br/>detecting the change in<br/>temperature when a person enters<br/>the detection area. According to<br/>the background temperature, the<br/>detection sensitivity may become<br/>higher or lower.</li> <li>Further, because only changes in<br/>temperature are detected, a<br/>person who is not moving will not<br/>be detected.</li> </ul> </li> <li>Selection of the wide &amp; deep detection<br/>area and standard detection area</li> <li>In this product, it is possible to change<br/>between the wide &amp; deep detection area<br/>and standard detection area by inserting<br/>the lens. When shipped from the factory,<br/>the product is set to the standard<br/>detection area.</li> <li>To set to the wide &amp; deep detection<br/>area &gt;</li> </ul> | <ul> <li>Bestätigung des Detektionsbereiches<br/>Dieses Produkt enthält die<br/>Detektionsbereiche, wie in den<br/>Abbildungen oben gezeigt.</li> <li>Achtung &gt;         <ul> <li>Dieses Gerät erkennt den<br/>Temperaturunterschied, der<br/>entsteht, wenn eine Person den<br/>Detektionsbereich betritt. Je nach<br/>Umgebungstemperatur kann die<br/>Detektionsempfindlichkeit höher<br/>oder niedriger sein.</li> <li>Außerdem wird eine Person, die<br/>sich nicht bewegt, nicht erkannt,<br/>denn das Gerät reagiert nur auf<br/>Änderungen in der Temperatur.</li> </ul> </li> <li>Wahl von Gross Und Tief-<br/>Normaldetektionsbereich<br/>Durch Aufsetzen der Linse kann dieses<br/>Gerät Zwischen Gross Und Tief-<br/>Normaldetektionsbereich und<br/>Normaldetektionsbereich ung<br/>stellt werden. Bei Versand ab Werk ist das<br/>Gerät auf Normaldetektionsbereich<br/>eingestellt.</li> </ul> | <ul> <li>Confirmation de l'aire de détection<br/>Ce produit est constitué des aires de<br/>détection comme illustré dans les<br/>diagrammes ci-dessus.</li> <li>Précaution &gt;         <ul> <li>Ce produit utilise une méthode de<br/>détection des changements de<br/>température lorsqu'une personne<br/>entre dans l'aire de détection.<br/>Selon la température de l'arrierè-<br/>plan, la sensibilité de détection<br/>pourrait devenir plus élevée ou<br/>plus basse.</li> <li>D'autre part, du fait que seuls les<br/>changements de température<br/>sont détectés, une personne qui<br/>ne se déplace pas ne sera pas<br/>détectée.</li> </ul> </li> <li>Sélection des aire de detection<br/>standard et aire de detection large et<br/>profonde</li> <li>Dans le cas de produit, il est possible de<br/>commuter entre les aire de detection<br/>standard et aire de detection large et<br/>profonde en introduisant une lentille.<br/>Lors de son expédition à partir de la<br/>fabrique, ce produit est ajusté sur les aire</li> </ul> |
|                                  | (1)Hemove the panel cover.                                                                                                    | Normaldetektionsbereich >                                                                                                    | < Pour régler les aire de detection large                                                                                                    |
| A                                | (2)Using a slotted screwdriver, remove the lens from the main unit.                                                                                                    | (1)Die Abdeckung abnehmen.                                                                                                    | et profonde >                                                                                                    |
|                                  |                                                                                                    | (2)Mit einem Schlitzschraubenzieher die<br>Linse vom Hauptgerät abnehmen.                                                                                                    | (1)Enlever le couvercle du panneau.                                                                                                    |
| knob                             | <ul> <li>(3) The lens has a rib (knob) to prevent<br/>being inserted in a different way. In<br/>order to set to the wide &amp; deep<br/>detection area, cut off this knob using<br/>nippers.</li> <li>(4) Mount the lens, making sure that the</li> </ul>                                                                                                    | <ul> <li>(3)Die Linse hat eine Rippe (einen<br/>Knopf), um Einsetzen in falscher<br/>Stellung zu verhindern. Um den<br/>Gross Und Tief-Normaldetektions-<br/>bereich einzustellen, diesen Knopf mit<br/>einer Kneifzange abschneiden.</li> <li>(4)Die Linse anbringen und sicherstellen</li> </ul>                                                                                                    | <ul> <li>(2)En utilisant un tournevis (-), enlever<br/>la lentille de l'unité principale.</li> <li>(3)La lentille présente une nervure<br/>(bouton) pour l'empêcher d'être<br/>introduite de manière différente. Pour<br/>régler l'aire de detection large et<br/>profonde, découper ce bouton en<br/>utilisant des pinces.</li> </ul>                                                                                                    |
| • mark                           | <ul> <li>mark on the lens surface lies on<br/>the mounting surface side.</li> </ul>                                                                                                    | daß die markierung ● auf der<br>Linsenoberfläche auf der Anbringseite<br>liegt.                                                                                                    | (4)Monter la lentille, en s'assurant que<br>la marque ● sur la surface de la<br>lentille soit placée sur le côté de la<br>surface de montage.                                                                                                    |

|                                   | ENGLISH                                              | DEUTSCH                                                           | FRANCAIS                                                                                              |
|-----------------------------------|------------------------------------------------------|-------------------------------------------------------------------|----------------------------------------------------------------------------------------------------|
|                                   | ④ Adjustment (Turn on the power)                     | ④ Einstellung (Einschalten)                                       | (4) Réglage (activer l'alimentation)                                                                  |
|                                   | ITSCH FRANCAIS                                       | ENGLISH DEL                                                       | JTSCH FRANCAIS                                                                                        |
| Standard Detection Area Normaldat | aktionshoroish Aire de Detection Standard            | Wide & Deep Gro                                                   | Aire de detection                                                                                     |
| A Mounting Height Monta           | agehöbe Hauteur de fixation                          | A Mounting Height Mont                                            | agehöbe Hauteur de fixation                                                                           |
| B Area Width Berei                | chsweite Largeur de zone                             | B Area Width Berei                                                | chsweite Largeur de zone                                                                              |
| C Area Width Berei                | chsweite Largeur de zone                             | C Area Width Berei                                                | chsweite Largeur de zone                                                                              |
| D Area Width Berei                | chsweite Largeur de zone                             | D Area Width Berei                                                | chsweite Largeur de zone                                                                              |
| F Area Depth Berei                | chstiefe Profondeur de zone                          | F Area Depth Berei                                                | chstiefe Profondeur de zone                                                                           |
|                                   |                                                      | G Area Width Berei                                                | chsweite Largeur de zone                                                                              |
|                                   |                                                      | H Area Width Berei                                                | chsweite Largeur de zone                                                                              |
| F<br>E<br>D<br>C<br>B             |                                                      | F E                                                               |                                                                                                    |
|                                   |                                                      | H                                                                 |                                                                                                    |
|                                   | [m(ft)]                                              | ~~~~                                                              | [m(ft)]                                                                                               |
|                                   | B C D E F                                            | B C D                                                             |                                                                                                    |
| 2.5 (8.2)                         | 3(1) 1.8(5.9) 3.6(11.8) 0.8(2.6) 2.3 (7.5)           | Δ <u>3 (0.9) 0.5 (1.6)</u> 1.5 (4.9) 2.5                          | 8/21 1.4 (4.0)   3.3(10.8)   3.0 (9.8) (5.0(16.4)<br>8.51 1.6 (5.2)   3.9(12.8)   3.7(12.1) 6.0(19.7) |
| A 3 (3.6) 0<br>4 (13.1) 0         | 5 (1.6) 2.9 (9.5) 5.7(18.7) 1.3 (4.3) 3.7(12.1)      | 4 (13.1) 0.8 (2.6) 2.5 (8.2) 3.9(                                 | 2.8) 2.2 (7.2) 5.2(17.1) 4.9(16.1) 8.1(26.6)                                                          |
| kupupp pagaan adama               | ENGLISH                                              | DEUTSCH                                                           | FRANCAIS                                                                                              |
|                                   | (4) Adjustment (Turn on the power)                   | ④ Einstellung (Einschalten)                                       | Réglage (activer l'alimentation)                                                                      |
|                                   | Confirmation of the detection area                   | Bestätigung des Detektionsbereiches                               | O Confirmation de l'aire de détection                                                                 |
|                                   | This product is made up of the                       | Dieses Produkt enthält die<br>Detektionsbereiche wie in den       | Ce produit est constitué des aires de<br>détection comme illustré dans les                            |
|                                   | diagrams above.                                      | Abbildungen oben gezeigt.                                         | diagrammes ci-dessus.                                                                                 |
|                                   | < Coution >                                          |                                                                   |                                                                                                    |
|                                   | • This product uses a method of                      | ·Dieses Gerät erkennt den                                         | $\cdot$ Ce produit utilise une méthode de                                                             |
|                                   | detecting the change in                              | Temperaturunterschied, der                                        | détection des changements de                                                                          |
|                                   | the detection area. According to                     | Detektionsbereich betritt. Je nach                                | entre dans l'aire de détection.                                                                       |
|                                   | the background temperature, the                      | Umgebungstemperatur kann die                                      | Selon la température de l'arrierè-                                                                    |
|                                   | higher or lower.                                     | oder niedriger sein.                                              | pourrait devenir plus élevée ou                                                                       |
|                                   | Further, because only changes in                     | Außerdem wird eine Person, die                                    | plus basse.                                                                                           |
|                                   | person who is not moving will not                    | denn das Gerät reagiert nur auf                                   | changements de température                                                                            |
|                                   | be detected.                                         | Änderungen in der Temperatur.                                     | sont détectés, une personne qui                                                                       |
|                                   | Selection of the wide & deep detection               | Wahl von Gross Und Tief-                                          | détectée.                                                                                             |
|                                   | area and standard detection area                     | Normaldetektionsbereich und                                       |                                                                                                    |
|                                   | In this product, it is possible to change            | Normaldetektionsbereich                                           | Selection des aire de detection<br>standard et aire de detection large et                             |
|                                   | between the wide & deep detection area               | Durch Aufsetzen der Linse kann dieses                             | profonde                                                                                              |
| T                                 | and standard detection area by inserting             | Gerät Zwischen Gross Und Tief-<br>Normaldetektionsbereich- und    | Dans le cas de produit, il est possible de                                                            |
| t- 1                              | the product is set to the standard                   | Normaldetektionsbereich umgestellt                                | commuter entre les aire de detection                                                                  |
|                                   | detection area.                                      | werden. Bei Versand ab Werk ist das                               | standard et aire de detection large et                                                                |
| 111                               | < To set to the wide & deep detection                | eingestellt.                                                      | Lors de son expédition à partir de la                                                                 |
| JET                               | (1)Remove the panel cover.                           | < Einstellen auf Gross Und Tief-                                  | de detection standard.                                                                                |
| *                                 | (2)Using a slotted screwdriver. remove               | (1)Die Abdeckung abnehmen.                                        | < Pour régler les aire de detection large                                                             |
|                                   | the lens from the main unit.                         | (2)Mit einem Schlitzschraubenzieher die                           | (1)Enlever le couvercle du panneau                                                                    |
|                                   |                                                      | Linse vom Hauptgerät abnehmen.                                    | (2)En utilizant un tournouio ( ) enlavor                                                              |
|                                   | (3)The lens has a rib (knob) to prevent              | (3)Die Linse hat eine Rippe (einen                                | la lentille de l'unité principale.                                                                    |
| knob                              | being inserted in a different way. In                | Knopf), um Einsetzen in falscher<br>Stellung zu verbindern Um den | (3) a lentille présente une pervure                                                                   |
|                                   | detection area, cut off this knob using              | Gross Und Tief-Normaldetektions-                                  | (bouton) pour l'empêcher d'être                                                                       |
|                                   | nippers.                                             | bereich einzustellen, diesen Knopf mit                            | introduite de manière différente. Pour                                                                |
|                                   |                                                      | einer Krienzange abschneiden.                                     | profonde, découper ce bouton en                                                                       |
| V MAN                             | (A) Mount the long molting give that the             | (A) Dia Linco aphringon und sigherat-                             | utilisant des pinces.                                                                                 |
| 400                               | <ul> <li>mark on the lens surface lies on</li> </ul> | daß die markierung  auf der                                       | (4)Monter la lentille, en s'assurant que                                                              |
| mark                              | the mounting surface side.                           | Linsenoberfläche auf der Anbringseite                             | la marque  sur la surface de la                                                                       |
|                                   |                                                      | l negt.                                                           | surface de montage.                                                                                   |

|                                                                                                    | ENGLISH                                                                                                    | DEUTSCH                                                                                                    | 1                                                                                                    | FRANCAIS                                                                                                    |
|----------------------------------------------------------------------------------------------------|----------------------------------------------------------------------------------------------------|----------------------------------------------------------------------------------------------------|----------------------------------------------------------------------------------------------------|----------------------------------------------------------------------------------------------------|
|                                                                                                    | 4 Adjustment (Turn on the power)                                                                                                    | ④ Einstellung (Einschalter                                                                                                    | ו)                                                                                                    | Réglage (activer l'alimentation)                                                                                                    |
| Power/Operation                                                                                                    | OPERATION CHECK                                                                                                    |                                                                                                    | 3                                                                                                    | VERIFICATION DU FONCTIONNEMENT                                                                                                    |
| Entry Motion<br>(Image)<br>Outside the Detection<br>Area (Standby)<br>Inside the Detection<br>Area (Detected)                                                                                                    | <ul> <li>Check the operations in the following order.</li> <li>(1) Make sure that the power is turned<br/>on. (The power/operation indicator<br/>lamp is illuminated.)</li> <li>(2) After turning on the power, this<br/>product will not be activated for about<br/>20 seconds due to the required warm<br/>up time. (The power/operation<br/>indicator lamp is illuminated.)</li> <li>(3) After the warm up time, enter the<br/>detection area to make sure that the<br/>sensor functions, the power/operation<br/>indicator lamp is turned off.)</li> </ul>                                                                                                    | Die Funktionen müssen in d<br>Reihenfolge geprüft werde<br>(1) Stromversorgung siche<br>Betriebsanzeige - LED<br>(2) Nach dem Einsch<br>Stromversorgung ist da<br>einige Sekunden lang of<br>weil sich der Sen:<br>Aufwärmzeit befir<br>Betriebsanzeige - LE<br>weiterhin).<br>(3) Nach Ablauf der Aufw<br>Detektionsbereich betr<br>einwandfreie Funktion<br>zu prüfen. (Bei Betriebsz                                                                                                    | der folgenden<br>erstellen (die<br>leuchtet)<br>alten der<br>s Gerät noch<br>nne Funktion,<br>sor in der<br>ndet. (Die<br>ED leuchtet<br>ärmzeit den<br>reten um die<br>des Sensors<br>ustand ist die                                                                          | <ul> <li>Vérifier les opérations selon la séquence suivante :</li> <li>(1) S'assurer que l'alimentation est connectée. (Le témoin d'opération, alimentation est illuminé dans ce cas)</li> <li>(2) Après avoir connecté l'alimentation cet équipement ne pourra pas être activé pendant environ 20 secondes en raison du temps de réchauffement requis. (Le témoin d'opération, alimentation est illuminé dans ce cas)</li> <li>(3) Après le temps de réchauffement, entre dans la zone de détection pour s'assurer que le senseur fonctionne de manière appropriée. (Lorsqu'il fonctionne, le témoir</li> </ul>                                                                                                    |
| ENGLISH                                                                                                    | DEL                                                                                                    | TOCH                                                                                                    | enoschen).                                                                                                    | ERANICAIS                                                                                                    |
| <ul> <li>Content of the sensitivity of the sensitivity selector switch and the sensitivity selector switch and the sensitivity selector switch and there sensitivity selector switch and there sensitivity select</li></ul> | cloth in neutral<br>se any organic<br>ause they may       Ist das Gerät verschmu,<br>vorher mit neutralem R<br>wurde, das Gehäuse<br>organischen Lösungsmit<br>etc.) verwenden. Diese kä<br>anlösen und Betriebsstö<br>Den Sensor nicht direk<br>Es könnte sonst Wasse<br>eindringen und Schäde         t damage the<br>nsor may not       Das Gerät nicht zerle<br>reparieren. Im Inneren<br>Anwender zu wartendem<br>Vorsicht im Umgang mit d<br>beschädigt werden, da er<br>kommen kann.         (5) FEHLERSUCHE         Arbeitet nicht<br>spanungsversorgung unterbr<br>→ Verdrahtung<br>vorhandene Feh         Arbeitet zeitweise nicht<br>Unzureichende Empfindichk<br>höheren Pegel e | utzt, mit einem Lappen der<br>leinigungsmittel befeuchtet<br>leicht abwischen. Keine<br>tel (Farbverdünner, Benzol,<br>önnten das Detektionsfenster<br>rungen verursachen.<br>dt mit Wasser abwaschen.<br>er ins Innere des Gehäuses<br>in hervorrufen.<br>egen oder versuchen zu<br>befinden sich keine vom<br>i Teile.<br>der Linse. Die Linse darf nicht<br>s sonst zu Betriebsstörungen<br>ochen oder falsch angeschlossen<br>nd Stecker prüfen und<br>ler beheben.<br>dlichkeit<br>keitsschalter auf den nächst<br>instellen | <ul> <li>● Entretien</li> <li>Lorsque l'<br/>dans un<br/>légèremer<br/>tel que c<br/>endomma</li> <li>Ne jamais<br/>aucune più</li> <li>Manipule</li> <li>n'endomma<br/>de manièr</li> <li>⑤ RECHER(</li> <li>Ne fonction</li> <li>Déconnet</li> <li>→ Né<br/>i con</li> </ul> | OP-08C est souillé, immerger un chiffor<br>détergent neutre et nettoyer celui-c<br>it. Ne pas utiliser des solvants organiques<br>tiluant, benzine, car ils pourraient<br>ger la surface de cet équipement.<br>ver directement le senseur avec de l'eau<br>oourrait pénétrer dans le senseur et<br>ger les dispositifs.<br>démonter ou réparer l'équipement. Il n' a<br>èce prévue pour le service de l'utilisateur.<br>r avec soin de telle manière que l'on<br>mage pas l'objectif. Si l'objectif esi<br>gé, le senseur pourrait ne pas fonctionner<br>e appropriée.<br>CHE DES PANNES<br>ne pas.<br>cté ou branché incorrectement<br>rifier le câblage et le connecteur, et<br>riger le défaut, si nécessaire.<br>ne pas de temps en temps.<br>à insuffisante<br>gler le sélecteur de sensibilité à un niveau<br>is haut. |
| <ul> <li>Passing of a push cart, etc.</li> <li>→ The OP-08C may have difficul objects other than human bodie</li> <li>Operates by itself</li> <li>There is a moving object such as fl potted plant in the detection area.</li> <li>→ Move the object outside the det</li> <li>Passing of a dog or cat</li> <li>→ The OP-08C detects its passa there is a change in temperature to the floor surface.</li> </ul>                                                                                                    | Ity detecting       Gegenstände wie z.B. Einkaufs         es.       → Der OP - 08 C ka         lag, banner,       Arbeitet von alleine         rtection area.       Arbeitet von alleine         age because       → Der Arbeitet von alleine         with respect       Filagen, Spruchbänder, etc. in                                                                                                    | wagen werden nicht erkannt.<br>ann andere Objekte außer<br>hwer erkennen.<br>egenstände wie Topfpflanzen,<br>m Detektionsbereich befinden.<br>g en st än de aus dem<br>h entfernen.<br>Katzen an<br>Katzen an<br>kant derartige Tiere, weil<br>ränderung gegenüber der<br>r vorliegt.                                                                                                    | Passage d'<br>→ · L'C<br>déi<br>Fonctionne<br>Il y un objet<br>plante en p<br>→ · Dé<br>déi<br>Passage<br>→ · L'C<br>chi<br>la s                                                                                                    | une voiture à bras, etc.<br>PP-08C pourrait présenter une difficulté à<br>tecter des objets autres que le corps humain.<br>tout seul<br>se déplaçant tel que drapeau, étendard,<br>ot dans la zone de détection.<br>placer l'objet en dehors de la zone de<br>tection.<br>d'un chien ou d'un chat.<br>DP-08C détecte son passage car il y a<br>angement de température par rapport à<br>surface du plancher.                                                                                                    |
| ENGLISH                                                                                                    | DEU                                                                                                    | TSCH                                                                                                    |                                                                                                    | FRANCAIS                                                                                                    |
| 6 OUTER DIMENSIONS DRAWING                                                                                                    | 6 GEHÄUSEDARSTELL                                                                                                    | UNG/ABMESSUNG                                                                                                    | 6 PLANCHE                                                                                                    | E DES DIMENSIONS EXTERNES                                                                                                    |
| Mounting Pitch123 (4.84)                                                                                                    |                                                                                                    |                                                                                                    |                                                                                                    |                                                                                                    |
| 19.5 (0.77)                                                                                                    | Mounting Pitch123 (4.84)                                                                                                    | 31.5 (1.24)                                                                                                    | Ţ,                                                                                                    | mm (inch)]                                                                                                    |

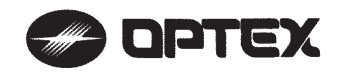

**OPTEX CO.,LTD.**(ISO 9001 Certified by LRQA) 5-8-12 Ogoto Otsu 520-0101 Japan TEL.: +81 (0)77-579-8700 FAX : +81 (0)77-579-7030 WEBSITE : www.optex.co.jp

## Optex Technologies, Inc.

3882 Del Amo Blvd., Suite 604 Torrance, California 90503 Toll Free: (800) 877-6656 Fax: (310) 214-8655 Website: www.ot-inc.com

## Secumatic b.v.

Tiber 2, 2491, DH The Hague, P.O. Box 24009 2490, AA The Hague The Netherlands TEL. : +31 (0)70 419 41 00 FAX : +31 (0)70 317 73 21 E-mail : info@secumatic.nl WEBSITE : www.secumatic.nl

## 🖉 optex PROMAVE Air-Wave TX

## INDOOR/ OUTDOOR SENSOR TRANSMITTER (TD-21U)

## **Air-Wave TX INSTALLATION INSTRUCTIONS**

## Please read this manual carefully before installation.

## 

## 1. Harsh environments

When using the Air-Wave TX outdoors in severe conditions such as extreme temperatures, rapid temperature change, high humidity, steam or smog malfunction may occur.

### 2. Impact/Shock

Impact or Shock can cause severe damage or break the Air-Wave TX.

- 3. Light/Moving object
- Direct light or moving objects in front of the Air-Wave TX can cause false alarms. 4. Electric Devices
- Mounting the Air-Wave TX less than 3ft(1m) away from electronic devises such as TV's Radios, PC's or Microwaves may result in malfunction.
- 5. Tampering

Any changes or modifications not expressly approved by OPTEX could void the users authority to operate the equipment (See FCC note under section 13 COMPLIANCE in this manual

## **FEATURES**

- Can be installed on the wall.
- · Weatherproof structure(IP54) for indoor and outdoor applications.
- Over 8 million codes possible, eliminates interference from neighbors.
- · Powered by a 9V alkaline battery(not included). · Supervised low battery.
- . LED indicator for verifying detection and low battery status.
- 6. Transmission range
- Either Air-Wave TX or receiving unit installed on a metal surface.
- Presence of a steel door, reinforced concrete or other metal obstructions between Air-Wave TX and receiving units.
- Places near strong radio sources such as broadcast stations or substation. 7. Battery replacement
  - Replace battery every 2 years. Use only 9V alkaline battery.
- 8. Cleaning
- Harsh cleaners such as paint removers or benzene may ruin the surface. Use a soft wet cloth and mild soap to clean.

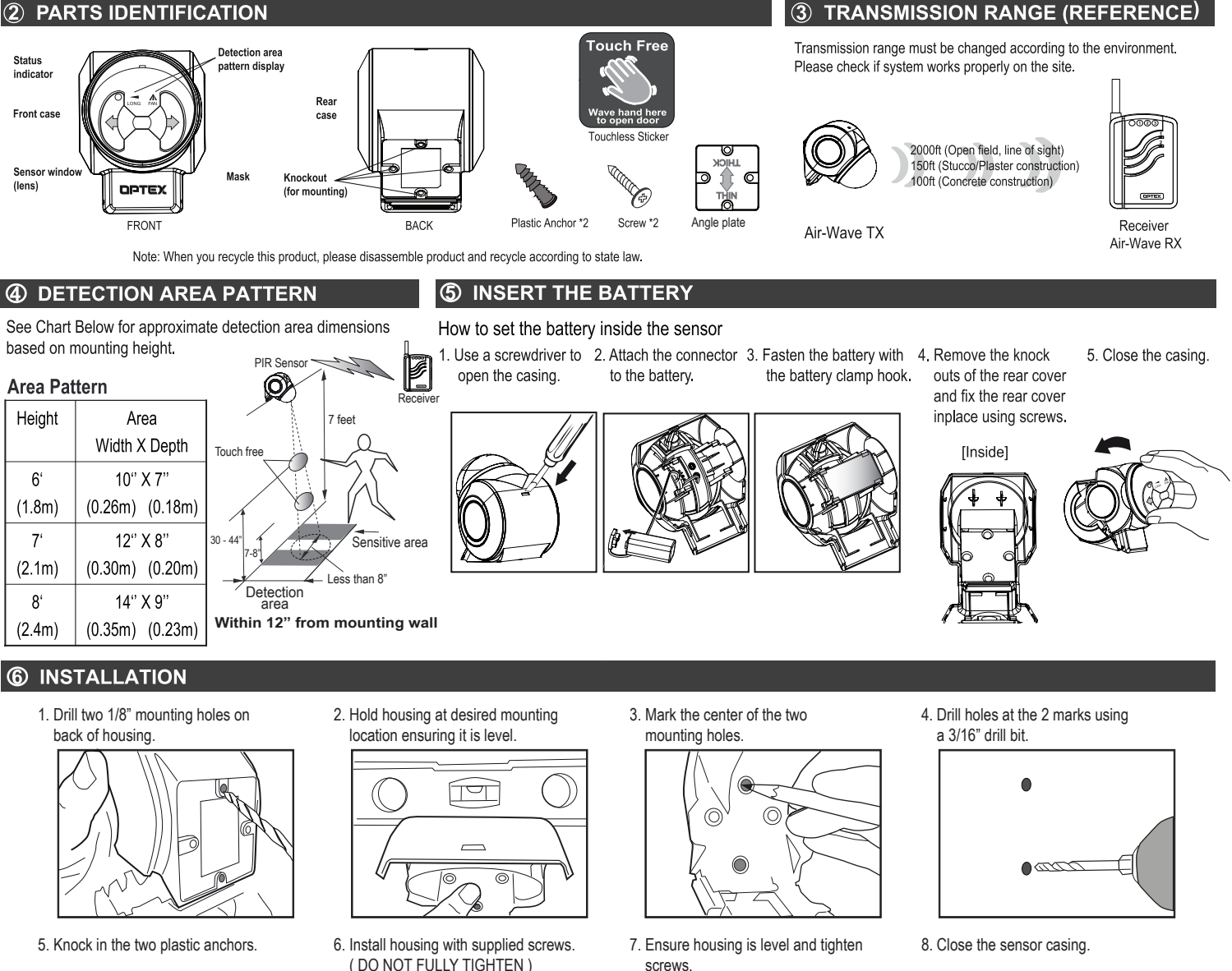

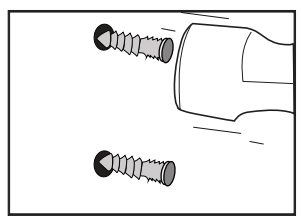

DO NOT FULLY TIGHTEN )

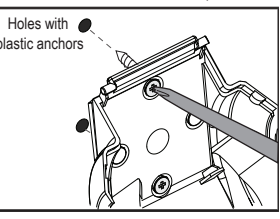

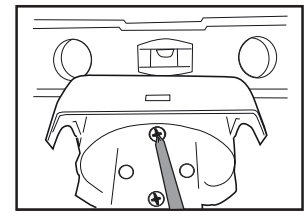

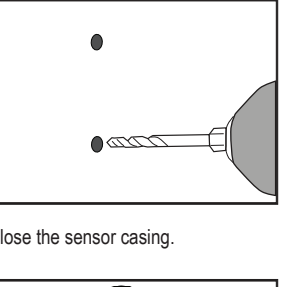

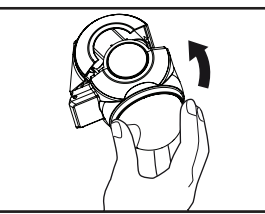

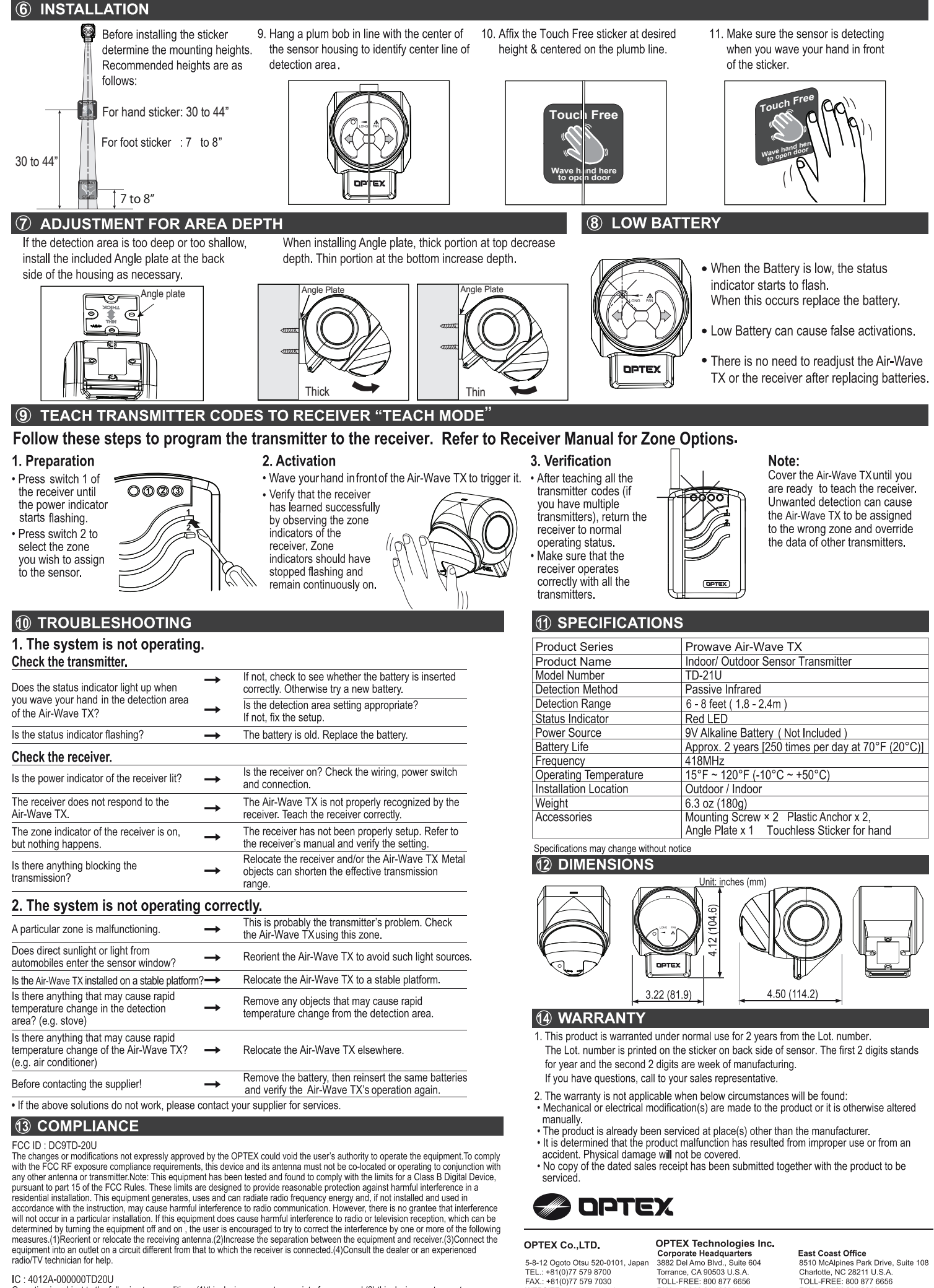

WEBSITE: www.optex.co.ic

+1 310 214 8655

WEBSITE: www.optextechnologies.com

### IC: 4012A-000000TD20U

Operation is subject to the following two conditions.(1)this device may not cause interference, and (2) this device must accept any

Interference, including interference that may cause undesired operation of the device. To reduce potential radio interference to other users, the antenna type and its gain should be so chosen that the equivalent isotropically radiated power (e.i.r.p.) is not more than that permitted for successful communication.

+1 704 365 0818

WEBSITE: www.optextechnologies.com

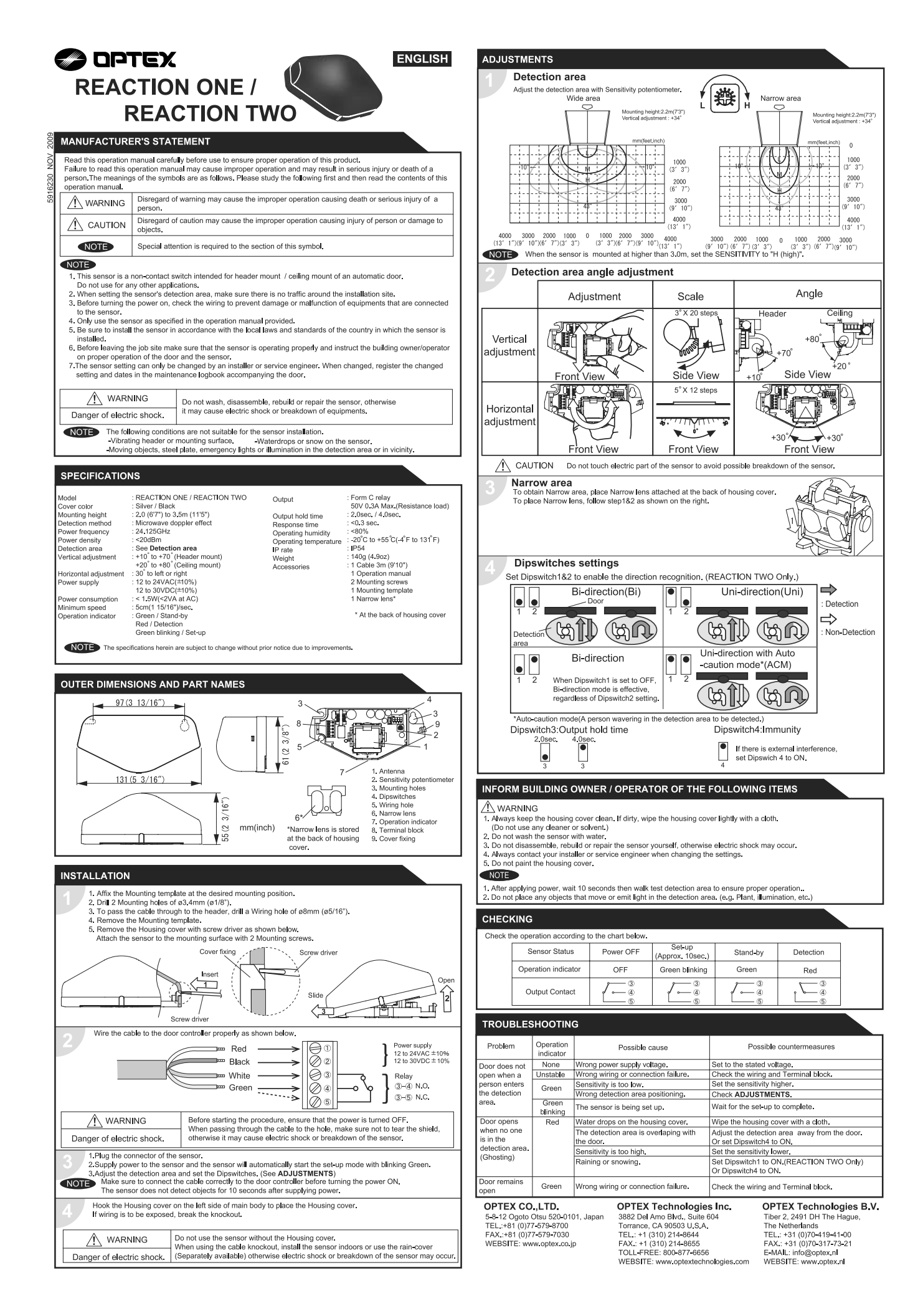

## FCC WARNING(For USA)

Changes or modifications not expressly approved by the party responsible for compliance could void the user's authority to operate the equipment.

## -NOTICE-

This equipment has been tested and found to comply with the limits for a Class B digital device, pursuant to part 15 of the FCC Rules. These limits are designed to provide reasonable protection against harmful interference in a residential installation. This equipment generates, uses and can radiate radio frequency energy and, if not installed and used in accordance with the instructions, may cause harmful interference to radio communications. However, there is no guarantee that interference will not occur in a particular installation. If this equipment does cause harmful interference to radio or television reception, which can be determined by turning the equipment off and on, the user is encouraged to try to correct the interference by one or more of the following measures:

-Reorient or relocate the receiving antenna

- -Increase the separation between the equipment and receiver.
- -Connect the equipment into an outlet on a circuit different from that to which the receiver is connected.
- -Consult the dealer or an experienced radio/TV technician for help.

## -NOTICE-

- 1. The antennas cannot be exchanged.
- 2.To comply with FCC RF exposure compliance requirements, aseparation distance of at least 20cm must be maintained between the antenna of this device and all persons.

## IC(For CANADA)

Operation is subject to the following two conditions:

- (1) this device may not cause interference, and
- (2) this device must accept any interference received, indluding interference that may cause undesired operation of the device.

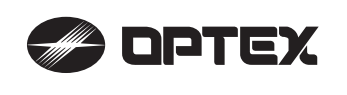

**OA-FLEX T** 

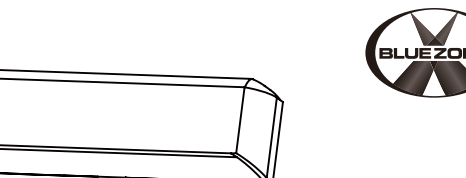

## MANUFACTURER'S STATEMENT

|                                     | Read this operation manual carefully before use to ensure proper operation of this product.<br>Failure to read this operation manual may cause improper operation and may result in serious injury or |                                                                                                    |  |  |
|-------------------------------------|----------------------------------------------------------------------------------------------------|----------------------------------------------------------------------------------------------------|--|--|
|                                     | death of a person. The                                                                                                    | e meanings of the symbols are as follows.                                                              |  |  |
| WARNING Disregard of v<br>a person. |                                                                                                    | Disregard of warning may cause the improper operation causing death or serious injury of a person.     |  |  |
|                                     |                                                                                                    | Disregard of caution may cause the improper operation causing injury of a person or damage to objects. |  |  |
|                                     | NOTE                                                                                                    | Special attention is required to the section of this symbol.                                           |  |  |
|                                     | <u> </u>                                                                                                    | It is required to check the operation manual if this symbol is shown on the product.                   |  |  |

## NOTE

- 1. This product is a non-contact switch intended for header mount or wall mount for use on an automatic sliding door. Do not use for any other applications.
- 2. When setting the sensor's detection area, make sure that there is no traffic around the installation site
- 3. Before turning the power ON, check the wiring to prevent damage or malfunction of equipment connected to the product. 4. Only use the product as specified in the operation manual provided.
- 5. Be sure to install and adjust the sensor in accordance with the local laws and standards of the country in which the product is installed.
- 6. Before leaving the installation site make sure that the product is operating properly and instruct the building owner/operator on proper operation of the door and the product.
- 7. The product settings can only be changed by an installer or service engineer. When changed, the changed settings and the date shall be registered in the maintenance logbook accompanying the door.

| 0 0                                                                                    |                                                                                                    |                                  |  |
|----------------------------------------------------------------------------------------|----------------------------------------------------------------------------------------------------|----------------------------------|--|
|                                                                                        | Do not wash, disassemble, rebuild or repair the sensor, otherwise                                                         |                                  |  |
| Danger of electric shock.                                                              | it may cause electric shock or breakdown of the equipment.                                                                |                                  |  |
| NOTE The following conditions<br>- Fog or exhaust emiss<br>- Moving objects or objects | ;<br>are not suitable for sensor installation :<br>ion around the door.<br>ects that emit light near the detection field. | - Wet floor.<br>- Grating floor. |  |

- Highly reflecting floor or highly reflecting objects around the door

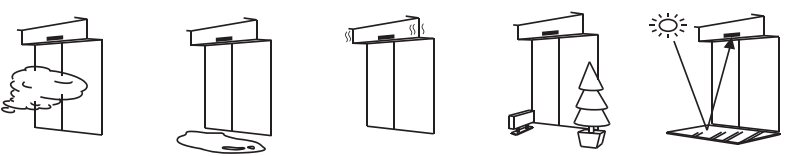

## **SPECIFICATIONS**

| Model                                    | : OA-FLEX T                                                                                      | Operating                          | : -31 to 131°F (-35 to +55°C)                   |
|------------------------------------------|--------------------------------------------------------------------------------------------------|------------------------------------|-------------------------------------------------|
| Cover color                              | : Black                                                                                          | temperature                        | •                                               |
| Mounting height                          | : 6'7"(2.0m) to 9'10"(3.0m)                                                                      | Operating humidity                 | r : < 80%                                       |
| Detection area                           | : See DETECTION AREA                                                                             | Noise level                        | : < 70dBA                                       |
| Detection method                         | : Active infrared reflection(*1)                                                                 | Output hold time                   | : Approx. 0.5 sec.                              |
| Area angle adjustmer                     | nt : Depth : -8° to +8°<br>Width : ±7°                                                           | Response time<br>IP rate<br>Woight | : < 0.3 sec.<br>: IP54                          |
| Power supply (*2 )                       | (2 clicks with 3.5°every click-Left/Right)<br>: 12 to 24VAC ±10% (50 / 60Hz)<br>12 to 30VDC ±10% | Accessories                        | 2 Mounting screws                               |
| Power consumption<br>Operation indicator | : < 2.0W (< 5VA at AC)<br>: See <b>Operation indicator table</b>                                 |                                    | 1 Mounting template<br>1 Area adjustment tool   |
| Test intput                              | : Opto coupler<br>Voltage / 5 to 30VDC<br>Current / 6mA Max. (30VDC)                             |                                    | 1 Cable 9'10"(3m)<br>(8 × 0.22mm² AWG24 ) (*3 ) |
| Activation output                        | : Form A relay<br>50V 0.3A Max. (Resistance load)                                                |                                    |                                                 |
| Safety output                            | : Form A relay<br>50V 0.3A Max. (Resistance load)                                                |                                    |                                                 |

| L | Operation indicator table         |                           |         | 1000 |
|---|-----------------------------------|---------------------------|---------|------|
| L | Status                            | Operation indicator color | < 1sec. |      |
| l | Set-up                            | Yellow Blinking           |         |      |
| l | Stand-by (Installation mode)      | Yellow                    |         |      |
| l | Stand-by (Operation mode)         | Green                     |         |      |
| l | BLUEZONE (1st row) detection (*4) | Blue                      |         |      |
|   | 2nd row detection                 | Red Blinking              |         |      |
|   | 3rd row detection                 | Red                       |         |      |
| l | 4th-6th row detection             | Orange                    |         |      |
| L | Signal saturation                 | Slow Green Blinking       |         |      |
| L | Sensor failure                    | East Green Blinking       |         |      |

NOTE The specifications herein are subject to change without prior notice due to improvements.

\*1 : BLUEZONE (1st row), 2nd and 3rd rows have a presence detection function.

\*2 : When using this sensor, the sensor has to be connected to a door system which has the SELV circuit. \*3 : Overcurrent protection with less than 2A. \*4 : See BLUEZONE AREA

## **OUTER DIMENSIONS AND PART NAMES**

<u>6</u>

16"(7.

| 9 10/16"(245) | - 1 |
|---------------|-----|
| 4 15/16"(125) |     |

## **DETECTION AREA**

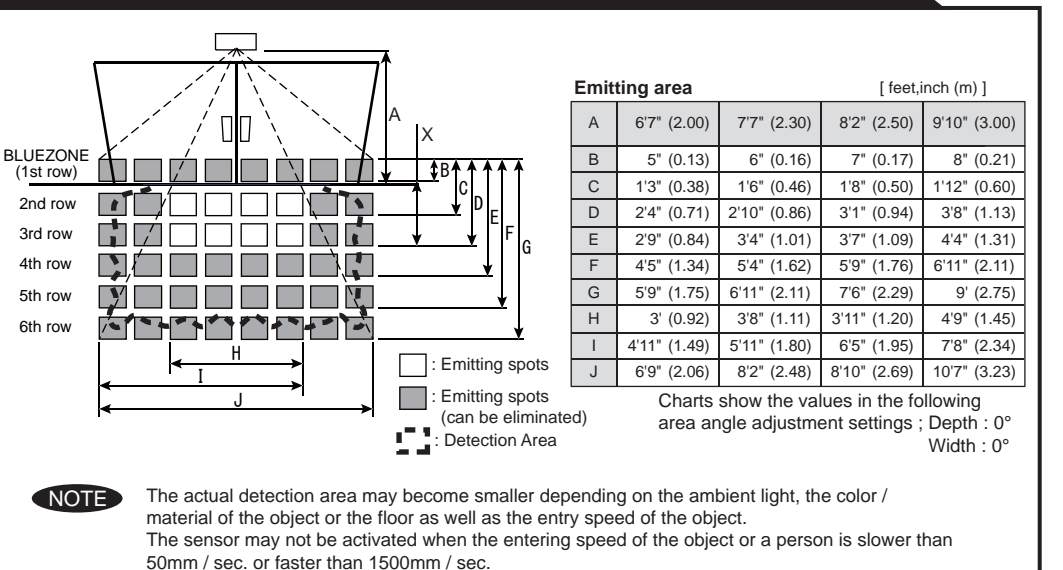

## INSTALLATION

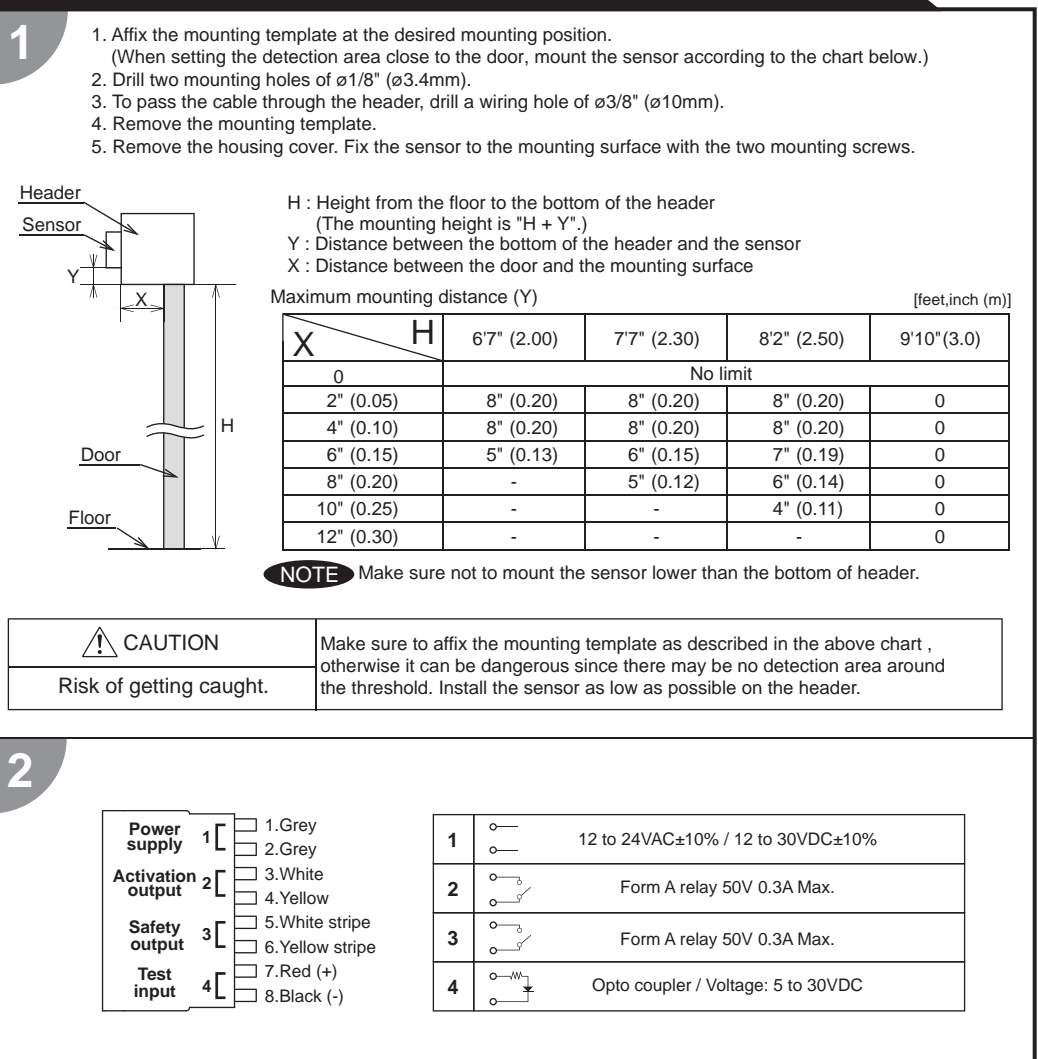

/ľ\ WARNING Before starting the procedure, make sure that the power is turned OFF. When passing the cable through the hole, do not tear the shield

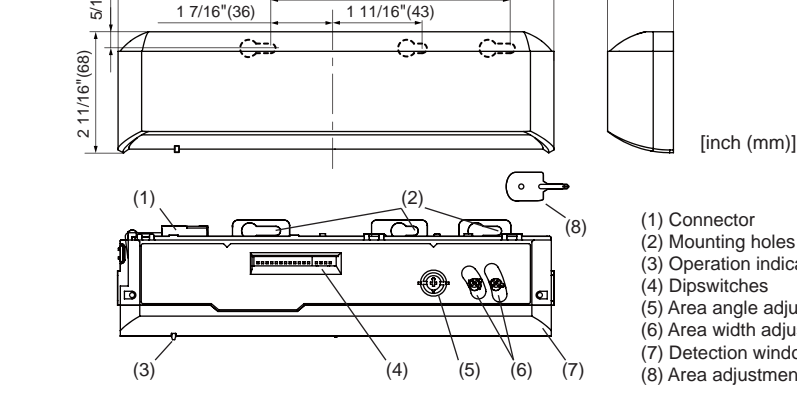

(3) Operation indicator

1 7/16"(37)

(5) Area angle adjustment screws (6) Area width adjustment screws (7) Detection window(8) Area adjustment tool

## **BLUEZONE AREA**

When dipswitch 15 is set to "ON", the BLUEZONE area, that provides extra safety over the threshold, is activated. In case the BLUEZONE function is not required, set dipswitch 15 to "OFF". Do not set the 2nd row overlapping the threshold regardless of the setting of dipswitch 15.

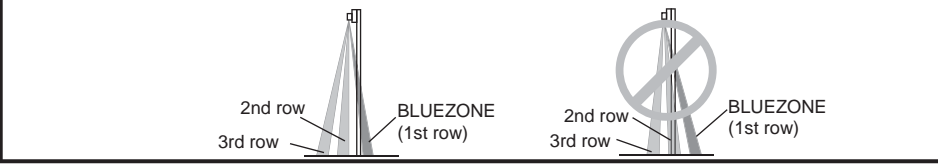

Danger of electric shock.

otherwise it may cause electric shock or breakdown of the sensor.

### 1.Plug the connector.

2. Supply power to the sensor. Adjust the detection area and set the dipswitches. (See ADJUSTMENTS 3. Dipswitch settings)

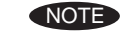

3

Δ

Make sure to connect the cable correctly to the door controller before turning the power ON. When turning the power ON or after adjusting the settings, do not enter the detection area for more than 10 seconds in order to enable the presence detection.

Do not touch the dipswitches before turning the power ON, otherwise an error occurs. When changing the settings of dipswitch, see ADJUSTMENTS 3. Dipswitch settings

## Place the housing cover.

If wiring is to be exposed, break the knockout.

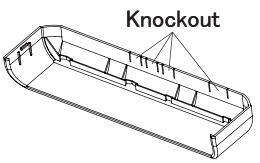

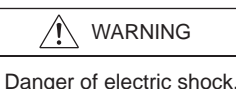

Do not use the sensor without the cover. When using the cable knockout, install the sensor indoors or use the rain-cover (Separately available) otherwise electric shock or breakdown of the sensor may occur.
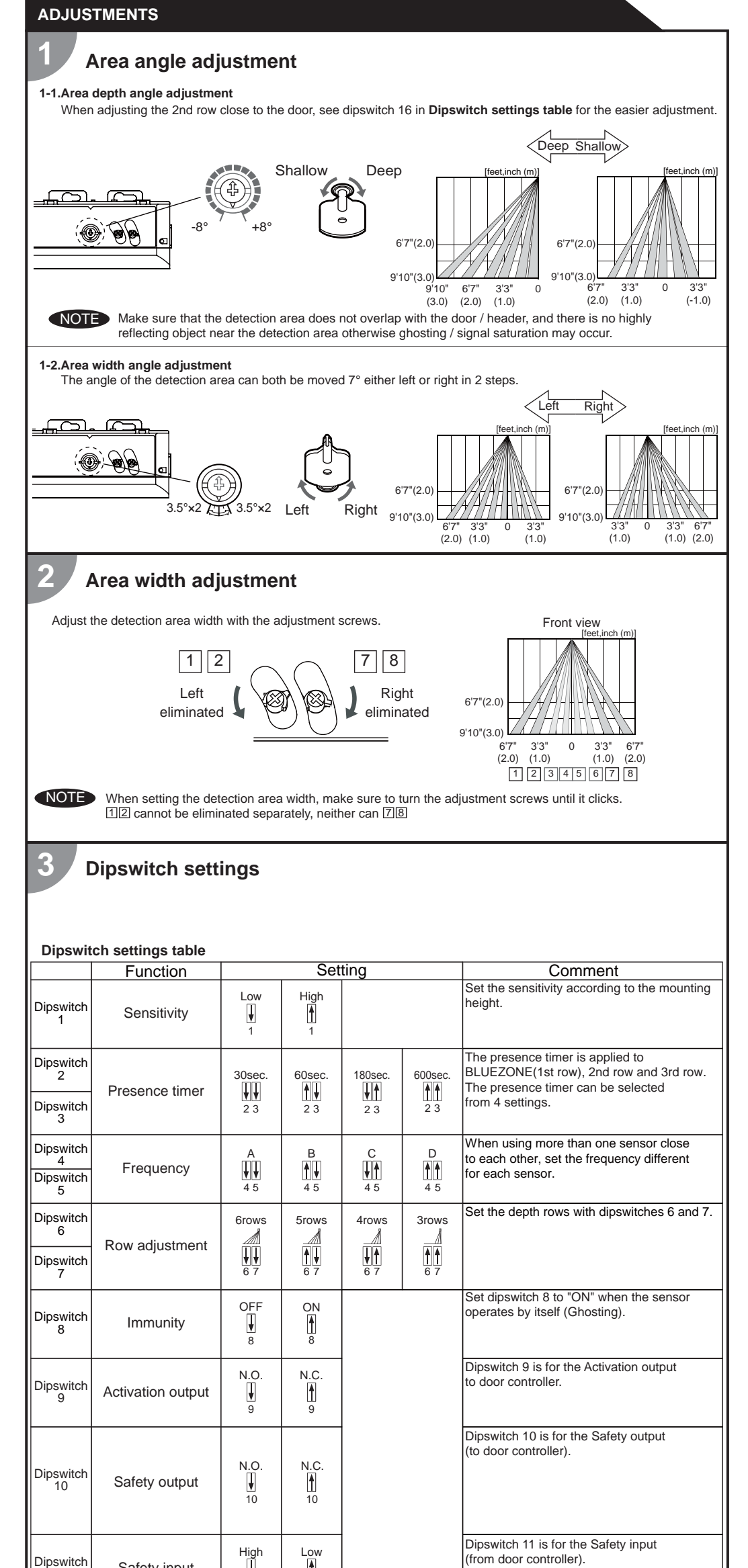

| Check the operation according to the chart below. |                     |  |           |                           |                            |                     |                     |                             |  |
|---------------------------------------------------|---------------------|--|-----------|---------------------------|----------------------------|---------------------|---------------------|-----------------------------|--|
|                                                   | Entry               |  | Power off | Outside of detection area | Entry to<br>4th to 6th row | Entry to<br>3rd row | Entry to<br>2nd row | Entry to<br>BLUEZONE<br>(*) |  |
|                                                   | Image               |  |           | •                         | *                          |                     |                     |                             |  |
|                                                   | Operation indicator |  | None      | Green                     | Orange                     | Red                 | Red Blinking        | Blue                        |  |
|                                                   | 9 🖌 N.O.            |  |           | OFF 0                     | ON 0 0                     |                     | OFF 0               |                             |  |
| Activation                                        | 9 🛉 N.C.            |  | 0100      | ON 0 0                    | OFF 0                      |                     | ON 0 0              |                             |  |
| output                                            | 9 🖡 N.O.            |  |           | OFF                       |                            | ON                  | 0 0                 |                             |  |
|                                                   | 9 🛉 N.C.            |  | 0100      | ON 0 0                    |                            | OFF                 | 00                  |                             |  |
|                                                   | 10 🖌 High           |  | OFF       | OI                        | FF                         | ON                  |                     |                             |  |
| Safety                                            | 10 🛉 Low            |  | OFF       | 0                         | N                          | OFF                 |                     |                             |  |
| output                                            | 10 🖌 High           |  | OFF       | OFF                       | OFF                        |                     | N                   |                             |  |
|                                                   | 10 Low              |  | UFF       | ON                        | OFF                        |                     |                     |                             |  |
|                                                   |                     |  |           |                           |                            |                     |                     |                             |  |

NOTE \*: When dipswitch 15 is set to "ON".

#### INFORM BUILDING OWNER / OPERATOR OF THE FOLLOWING ITEMS

#### WARNING

CHECKING

1. Always keep the detection window clean. If dirty, wipe the window with a damp cloth. (Do not use any cleaner / solvent.) 2. Do not wash the sensor with water.

3. Do not disassemble, rebuild or repair the sensor yourself, otherwise electric shock may occur.

4. When the operation indicator blinks Green, contact your installer or service engineer.

5. Always contact your installer or service engineer when changing the settings.

6. Do not paint the detection window.

NOTE
 1. When turning the power ON, always walk-test the detection area to ensure the proper operation.
 2. Do not place any objects that move or emit light in the detection area. (e.g. Plant, illumination, etc.)

## TROUBLESHOOTING

| Door operation            | Operation indicator       | Possible cause                                            | Possible countermeasures                                                                                                    |
|---------------------------|---------------------------|-----------------------------------------------------------|----------------------------------------------------------------------------------------------------|
| Door does not             | None                      | Wrong power supply voltage.                               | Set to the stated voltage.                                                                                                    |
| open when a               |                           | Wrong wiring or connection failure.                       | Check the wires and connector.                                                                                                    |
| person enters             | Unstable                  | Wrong detection area positioning.                         | Check ADJUSTMENTS 1, 2.                                                                                                    |
| the detection             |                           | Sensitivity is too low.                                   | Set the sensitivity higher.                                                                                                    |
| area.                     |                           | Short presence timer.                                     | Set the presence timer longer.                                                                                                    |
|                           |                           | Dirty detection window.                                   | Wipe the detection window with a damp cloth.<br>Do not use any cleaner or solvent.                                                                                                 |
|                           | Proper                    | Wrong wiring or connection failure.                       | Check the wires and connector.                                                                                                    |
| Door opens<br>when no one | Unstable                  | Objects that move or emit light in the detection area.    | Remove the objects.                                                                                                    |
| is in the detection area. |                           | The detection area overlaps with that of another sensor.  | Check ADJUSTMENTS 3 dipswitch 4,5.                                                                                                    |
| (Ghosting)                |                           | Waterdrops on the detection window.                       | Use the rain-cover. (Separately available)<br>Wipe the detection window with a damp cloth.<br>Do not use any cleaner or solvent.<br>Install in a place keeping the waterdrops off. |
|                           |                           | The detection area overlaps with the door/header.         | Adjust the detection area to "Deep" (Outside).                                                                                                    |
|                           |                           | Sensitivity is too high.                                  | Set the sensitivity lower.                                                                                                    |
|                           |                           | Others                                                    | Set dipswitch 8 to "ON".                                                                                                    |
|                           | Proper                    | Wrong setting of dipswitches.                             | Check ADJUSTMENTS 3 dipswitch 9,10,11.                                                                                                    |
| Door remains open         | Proper                    | Sudden change in the detection area.                      | Check <b>ADJUSTMENTS 3</b> dipswitch 1 to 3.<br>If the problem still persists, hard-reset the sensor.<br>(Turn the power OFF and ON again.)                                        |
|                           |                           | Wrong wiring or connection failure.                       | Check the wires and connector.                                                                                                    |
|                           | Fast                      | Sensitivity is too low.                                   | Set the sensitivity higher.                                                                                                    |
|                           | Green<br>Blinking         | Dirty detection window.                                   | Wipe the detection window with a damp cloth.<br>Do not use any cleaner or solvent.                                                                                                 |
|                           |                           | Sensor failure.                                           | Contact your installer or service engineer.                                                                                                    |
|                           | Slow<br>Green<br>Blinking | Signal saturation. (2nd and/or 3rd row)                   | Remove highly reflecting objects from the detection area. Lower the sensitivity. Change the area depth angle.                                                                      |
|                           |                           | The detection area overlaps with the door/header.         | Adjust the detection area to "Deep" (Outside).                                                                                                    |
| Proper                    | Yellow                    | Installation mode is set to "ON".                         | Set dipswitch 16 to "OFF".                                                                                                    |
| operation                 | Slow<br>Green<br>Blinking | Signal saturation.<br>(4th, 5th, 6th row and/or BLUEZONE) | Remove highly reflecting objects from the detection area. Lower the sensitivity. Change the area depth angle.                                                                      |

## FCC WARNING(For USA)

Changes or modifications not expressly approved by the party responsible for compliance could void the user's authority to operate the equipment.

-NOTICE-

This equipment has been tested and found to comply with the limits for a Class B digital device, pursuant to part 15 of the FCC Rules. These limits are designed to provide reasonable protection against harmful interference in a residential

| Dipswitch<br>11 | Safety input           | Ĭ<br>11           | 11        |     | (from door controller).                                                                                                    | the FCC Rules. These limits are design<br>installation. This equipment generates,<br>accordance with the instructions, may describe                                                                                                    | ned to provide reasonable protection agains<br>uses and can radiate radio frequency ener-<br>cause harmful interference to radio commu                                                                                       | st harmful interference in a residential<br>gy and, if not installed and used in<br>nications. However, there is no                                                             |
|-----------------|------------------------|-------------------|-----------|-----|----------------------------------------------------------------------------------------------------|----------------------------------------------------------------------------------------------------|----------------------------------------------------------------------------------------------------|----------------------------------------------------------------------------------------------------|
| Dipswitch<br>12 | Presence area          | 1st to 3rd<br>row | All areas |     | Set dipswitch 12 to "ON" when the presence timer is applied to all areas.                                                                                                    | guarantee that interference will not occ<br>to radio or television reception, which o<br>to try to correct the interference by one<br>-Reorient or relocate the receiving ant<br>-Increase the separation between the                                                                                                    | eur in a particular installation. If this equipme<br>can be determined by turning the equipmen<br>or more of the following measures:<br>enna<br>equipment and receiver                                                       | ent does cause harmful interference<br>t off and on, the user is encouraged                                                                                                    |
| Dipswitch<br>13 |                        |                   |           | N/A |                                                                                                    | -Consult the dealer or an experienced<br>-NOTICE-                                                                                                    | on a circuit different from that to which the radio/TV technician for help.                                                                                                    | receiver is connected.                                                                                                    |
| Dipswitch<br>14 | Simultaneous<br>output | OFF<br>U          | ON<br>14  |     | When Dipswitch 14 is set to "ON", both<br>Activation & Safety output will operate<br>simultaneously regardless of detection area.<br>But only Safety output will respond back<br>with Safety output when it receives<br>Safety input. | <ol> <li>The antennas cannot be exchanged</li> <li>To comply with FCC RF exposure of<br/>maintained between the antenna of<br/>IC(For CANADA)</li> <li>Operation is subject to the following the<br/>(1) this device may not cause interferent<br/>(2) this device must accept any interferent<br/>the device.</li> </ol> | d.<br>compliance requirements, aseparation dista<br>i this device and all persons.<br>wo conditions:<br>ence, and<br>erence received, indluding interference that                                                            | nce of at least 20cm must be                                                                                                    |
| Dipswitch<br>15 | BLUEZONE<br>(1st row)  | OFF<br>U<br>15    | ON<br>15  |     | When dipswitch 15 is set to "ON", the<br>BLUEZONE (1st row) is active and looks<br>through the threshold.                                                                                                    |                                                                                                    |                                                                                                    |                                                                                                    |
| Dipswitch<br>16 | Installation mode      | OFF<br>U<br>16    | ON<br>16  |     | Set dipswitch 16 to "ON" to adjust the 2nd<br>row. During the installation mode only the<br>2nd row remains active and the operation<br>indicator shows yellow. After setting the row<br>switch dipswitch 16 "OFF".                   | Manufacturer<br><b>OPTEX Co.,LTD.</b><br>5-8-12 Ogoto Otsu 520-0101, Japan<br>TEL.: +81(0)77-579-8700<br>FAX.: +81(0)77-579-7030<br>WEBSITE:<br>www.optex.co.jp/as/eng/index.html                                                                                                    | North and South America Subsidiary<br>OPTEX INCORPORATED<br>18730 S. Wilmington Avenue, Suite 100<br>Rancho Dominguez CA 90220 U.S.A<br>TEL.: +1-800-877-6656<br>FAX:: +1(310)898-1098<br>WEBSITE: www.optextechnologies.com | East coast office<br>8510 McAlpines Park Drive, Suite 108<br>Charlotte, NC 28211 U.S.A.<br>TEL.: +1-800-877-6656<br>FAX.: +1(704)365-0818<br>WEBSITE: www.optextechnologies.con |

|                                             |                                    |                                                                          |                                                                        | DETECTION AREA                                                                                                    |
|---------------------------------------------|------------------------------------|--------------------------------------------------------------------------|------------------------------------------------------------------------|----------------------------------------------------------------------------------------------------|
|                                             |                                    |                                                                          |                                                                        | The chart shows the values at depth angle 0°                                                                                                    |
|                                             |                                    |                                                                          |                                                                        | [feet,inch(m)]                                                                                                    |
| // Орт                                      | EX                                 |                                                                          |                                                                        | A         7.5 (2.20)         8.2 (2.30)         9.10 (3.00)           B         9" (0.22)         10" (0.25)         1'         (0.31)                                                                                |
|                                             |                                    |                                                                          | BLUEZONE                                                               | C 6" (0.16) 7" (0.18) 8" (0.21)                                                                                                    |
| onoV'                                       | г                                  |                                                                          |                                                                        | $\begin{array}{c c c c c c c c c c c c c c c c c c c $                                                                                                    |
| <u>onex</u>                                 |                                    |                                                                          |                                                                        | F 1'7" (0.49) 1'10" (0.55) 2'2" (0.65) 2'2" (0.65)                                                                                                    |
| ANUFACTURE                                  | R'S STATE                          | MENT                                                                     |                                                                        | G 1'8" (0.50) 1'11" (0.58) 2'4" (0.70) 3rd row                                                                                                    |
| 1                                           |                                    |                                                                          |                                                                        | H 2'8" (0.82) 3'1" (0.93) 3'8" (1.11) 4th row 7                                                                                                    |
| tead this operation n                       | nanual carefull                    | y before use to ensure proper op<br>al may cause improper operation      | peration of this product.                                              | I         2 10         (0.86)         3 3         (0.99)         3 11         (1.19)         Garage           J         3'5"         (1.04)         3'10"         (1.18)         4'8"         (1.41)         Approach |
| a person.The meani                          | ngs of the sym                     | bols are as follows.                                                     |                                                                        | K 3'7" (1.09) 4'1" (1.24) 4'11" (1.49)                                                                                                    |
| ^                                           | Disregard of t                     | the warning symbol can cause in                                          | nproper operation which may cause death                                | $\begin{bmatrix} L & 4'9" (1.45) & 5'5" (1.65) & 6'6" (1.98) \\ \hline \\ \hline \\ \hline \\ \hline \\ \hline \\ \hline \\ \hline \\ \hline \\ \hline \\ $                                                           |
|                                             | or serious inju                    | ury.                                                                     |                                                                        | $\begin{array}{c c c c c c c c c c c c c c c c c c c $                                                                                                    |
| A CAUTION                                   | Disregard of                       | the caution symbol can cause im                                          | proper operation which may cause injury of a                           | $\begin{array}{c c c c c c c c c c c c c c c c c c c $                                                                                                    |
|                                             | person or dar                      | mage the object.                                                         |                                                                        | P 8'4" (2.53) 9'5" (2.88) 11'4" (3.45)                                                                                                    |
| NOTE                                        | Special atten                      | tion is required to the section of t                                     | this symbol.                                                           | Q 10'6" (3.20) 12' (3.65) 14'4" (4.38)<br>R 12'1" (3.68) 13'9" (4.18) 16'6" (5.02)                                                                                                    |
| NOTE                                        |                                    |                                                                          |                                                                        | S         14'         (4.27)         15'11"         (4.86)         19'2"         (5.84)         Presence area :1st-4th row Motion area :5th row                                                                       |
| 1. This product is a                        | non-contact sv                     | vitch intended for header mount (                                        | or wall mount for use on an automatic sliding door.                    | T 13'5" (4.10) 15'4" (4.67) 18'4" (5.60)                                                                                                    |
| Do not use for an<br>When setting the       | y other applica                    | ations.<br>Stion area, make sure that there i                            | is no traffic around the installation site                             | $\begin{array}{ c c c c c c c c c c c c c c c c c c c$                                                                                                    |
| 3. Before turning the                       | e power ON, ch                     | heck the wiring to prevent damag                                         | ge or malfunction of equipment connected to                            | Approach area<br>*Mounting Height = 7'3"(2.2m)                                                                                                    |
| the product.<br>4 Only use the proc         | duct as specifie                   | ed in the operation manual provid                                        | ded                                                                    | -15° 0° +10°                                                                                                    |
| 5. Be sure to install                       | and adjust the                     | sensor in accordance with the lo                                         | ocal laws and standards of the country in which                        | L 2'2" (0.67) 4'9" (1.45) 6'9" (2.06)                                                                                                    |
| the product is ins<br>3. Before leaving the | talled.<br>e installation si       | ite make sure that the product is                                        | operating properly and instruct the building                           | $\begin{array}{ c c c c c c c c c c c c c c c c c c c$                                                                                                    |
| owner/operator o                            | n proper opera                     | ation of the door and the product.                                       |                                                                        | Q 8'3" (2.52) 10'6" (3.20) 11'8" (3.56)                                                                                                    |
| changed settings                            | igs can only be<br>and the date sl | e changed by an installer or servi<br>hall be registered in the maintena | ice engineer. When changed, the<br>ance logbook accompanying the door. | S 12' (3.66) 14' (4.27) 15'7" (4.76)                                                                                                    |
| 0 0                                         |                                    | 0                                                                        |                                                                        | NOTE The actual detection area may become smaller depending on the ambient light, the color / material of                                                                                                    |
| / WARN                                      | ING                                | Do not wash, disassemble, rebu                                           | uld or repair the sensor otherwise                                     | the object or the floor as well as the entry speed of the object.<br>The sensor may not be activated when the entering speed of the object or a person is slower than                                                 |
| Danger of electri                           | c shock                            | it may cause electric shock or bi                                        | reakdown of the equipment.                                             | 2"(50mm) / sec. or faster than 4'11"(1500mm) / sec.                                                                                                    |
| Banger er elecar                            | o onoon                            |                                                                          |                                                                        |                                                                                                    |
| NOTE The follow                             | wing conditions                    | s are not suitable for sensor insta<br>on around the door                | allation.                                                              | INSTALLATION                                                                                                    |
| -Wet floo                                   | or                                 |                                                                          |                                                                        | 1. Affix the mounting template at the desired mounting position.                                                                                                    |
| -Vibratin<br>-Moving                        | g header or mo<br>obiects, steel r | ounting surface<br>plate. emergency lights or illumin                    | ation in the detection area or in vicinity                             | 2. Drill two mounting holes of ø1/8" (ø3.4mm).                                                                                                    |
| -Highly r                                   | eflecting floor of                 | or highly reflecting objects around                                      | d the door                                                             | 3. To pass the cable through the header, drill a wiring hole of ø5/16" (ø8mm).                                                                                                    |
|                                             |                                    |                                                                          |                                                                        | <ul><li>4. Remove the housing cover with screw driver as shown below.</li></ul>                                                                                                    |
| PECIFICATION                                | S                                  |                                                                          |                                                                        | Fix the sensor to the mounting surface with the two mounting screws.                                                                                                    |
| odel :                                      | i-oneX T                           | Safety                                                                   | output : Form A relay                                                  |                                                                                                    |
| over color :<br>ountina heiaht :            | Black<br>6'7" to 9'10" (2          | 2.0m to 3.0m) Output                                                     | hold time : 0.5 to 1.5sec.                                             | Screw driver                                                                                                    |
| etection area :                             | See DETECT                         | ION AREA Respon                                                          | nse time : < 0.3sec.                                                   |                                                                                                    |
| epth angle                                  | Active infrarec                    | a -15° to +10° Operati                                                   | ing humidity $: < 80\%$                                                | Screw driver Cover fixing                                                                                                    |
| justment                                    | Presence/Mot                       | tion area -10° to +8° IP rate<br>+10% (50 / 60 Hz) Woight                | : IP54                                                                 | / Lock release is in the identical pos<br>on both side of the sensor.                                                                                                    |
|                                             | 12 to 30VDC :                      | ±10% (307 00 Ti2) Weight                                                 | ories : 1 Operation manual                                             |                                                                                                    |
| ower consumption :                          | < 2.5W (< 4V/                      | A at AC)                                                                 | 2 Mounting screws                                                      |                                                                                                    |
| tivation output :                           | Form A relay                       |                                                                          | 1 Area adjustment tool                                                 | Slide                                                                                                    |
| st input                                    | 50V 0.3A Max                       | (Resistance load)                                                        | 1 Cable 9'10" (3m)                                                     | H : Height from the floor to the bottom of the header                                                                                                    |
|                                             | Voltage 5 to 3                     | OVDC                                                                     |                                                                        | Header (The mounting height is "H + Y".)                                                                                                    |
|                                             | Current 6mA                        | Max.(30VDC)                                                              |                                                                        | Sensor X : Distance between the door and the mounting surface                                                                                                    |
| peration indicate                           | or table                           |                                                                          | - 1sec 1sec                                                            | Maximum distance (Y) [feet,inch(m)]                                                                                                    |
| Status                                      |                                    | Operation indicator color                                                |                                                                        | H 6'7" (2.00) 7'7" (2.30) 8'2" (2.50) 9'2" (2.80) 9'10" (3.00)                                                                                                    |
| Stand-by (installat                         | on mode)                           | Yellow                                                                   |                                                                        |                                                                                                    |
| BLUEZONE (1st row)                          | detection(*1)                      | Blue                                                                     |                                                                        | 2" (0.05) 4" (0.10) 4" (0.10) 4" (0.11) 5" (0.12) 5" (0.12)                                                                                                    |
| 2nd row dete                                | ction                              | Red blinking                                                             |                                                                        |                                                                                                    |
| 3rd/4th row det                             | tection                            | Red                                                                      |                                                                        | $\begin{array}{c ccccccccccccccccccccccccccccccccccc$                                                                                                    |
| 5th row deter                               | ction                              | Orange<br>Orange blinking                                                |                                                                        | $\begin{array}{c ccccccccccccccccccccccccccccccccccc$                                                                                                    |
| Signal satura                               | ation                              | Slow Green blinking                                                      |                                                                        |                                                                                                    |
| Sensor failu                                | ure                                | Fast Green blinking                                                      |                                                                        |                                                                                                    |
|                                             |                                    |                                                                          |                                                                        | wake sure not to mount the bottom of the sensor lower than the bottom of the h                                                                                                    |
| NOTE The specif                             | ications herein                    | are subject to change without p                                          | rior notice due to improvements.                                       | A CAUTION Make sure to affire the mounting template as described in the above chart                                                                                                    |
| 1 : See BLUEZONE                            | AREA                               |                                                                          |                                                                        |                                                                                                    |
|                                             |                                    |                                                                          |                                                                        | Risk of getting caught the threshold. Install the sensor as low as possible on the header.                                                                                                    |
| JTER DIMENS                                 | IONS AND                           | PART NAMES                                                               |                                                                        |                                                                                                    |
|                                             | 1' 5/16                            | 6" (312)                                                                 |                                                                        | Wire the cable to the door controller as shown below.                                                                                                    |
| 4 43/4                                      | <u>9 13/1</u><br>6" (123)          | 16" (250)                                                                | [inch (mm)]                                                            |                                                                                                    |
| 4 13/1                                      | 0 (123)                            | 4 15/16" (125)                                                           |                                                                        |                                                                                                    |
| 1 7/                                        | 16" (36)                           |                                                                          | Q ∠ 1/16" (52.5)                                                       | Power supply     1 $\begin{bmatrix} 1 & 0 & 0 & 0 \\ 0 & 2 & 0 & 0 \end{bmatrix}$ 1 $\begin{bmatrix} 0 & 0 & 0 & 0 \\ 0 & 0 & 0 & 0 \end{bmatrix}$ 12 to 24VAC±10% / 12 to 30VDC±10%                                  |
| <u></u>                                     | <u></u>                            |                                                                          |                                                                        | Activation 2 3. White                                                                                                    |
|                                             | 16" (36)                           |                                                                          |                                                                        | supply     1     2.Grey     1     0     12 to 24VAC±10% / 12 to 30VDC±10%       Activation 2     3.White     3.White     0     5     Form A relay 50V 0.3A Max.                                                       |

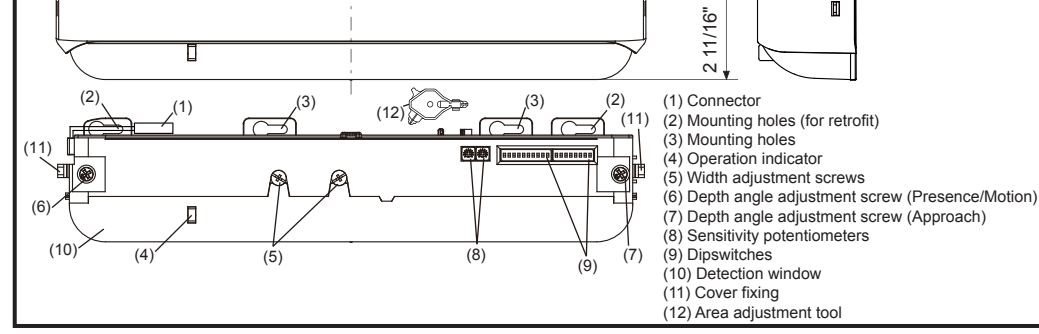

(67.

## **BLUEZONE AREA**

When dipswitch 5 is set to "ON", the BLUEZONE area, that provides extra safety over the threshold, is activated. In case the BLUEZONE function is not required, set dipswitch 5 to "OFF". Do not set the 2nd row overlapping the threshold regardless of the setting of dipswitch 5.

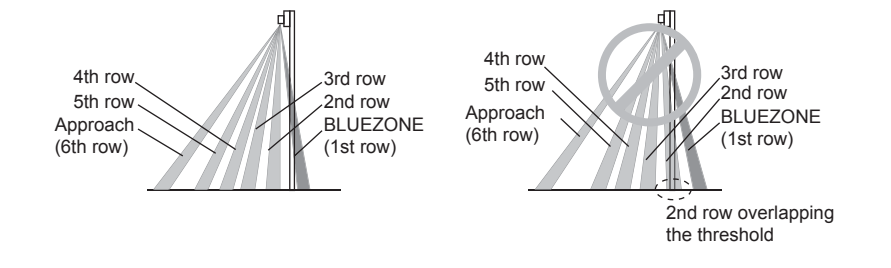

3 5.White stripe 6.Yellow stripe Safety output Test 4 7.Red (+) 8.Black (-) 4 ~ Opto coupler / Voltage: 5 to 30VDC \* Before starting the procedure, make sure that the power is turned OFF. When passing the cable through the hole, do not tear the shield Danger of electric shock otherwise it may cause electric shock or breakdown of the sensor. 3 1.Plug the connector. 2.Supply power to the sensor. Adjust the detection area and set the dipswitches. (See ADJUSTMENTS 5. Dipswitch settings, Table 1) NOTE Make sure to connect the cable correctly to the door controller before turning the power ON. When turning the power ON or after adjusting the settings, do not enter the detection area for more than 10 seconds in order to enable the presence detection. Do not touch the dipswitches before turning the power ON, otherwise an error occurs. Place the housing cover. Knockout Δ If wiring is to be exposed, break the knockout. COLON-Do not use the sensor without the cover. When using the cable knockout, install the sensor indoors or use the rain cover (Separately available) otherwise electric shock or breakdown of Danger of electric shock

the sensor may occur.

្វឹ

3

Mounting surface

Form A relay 50V 0.3A Max.

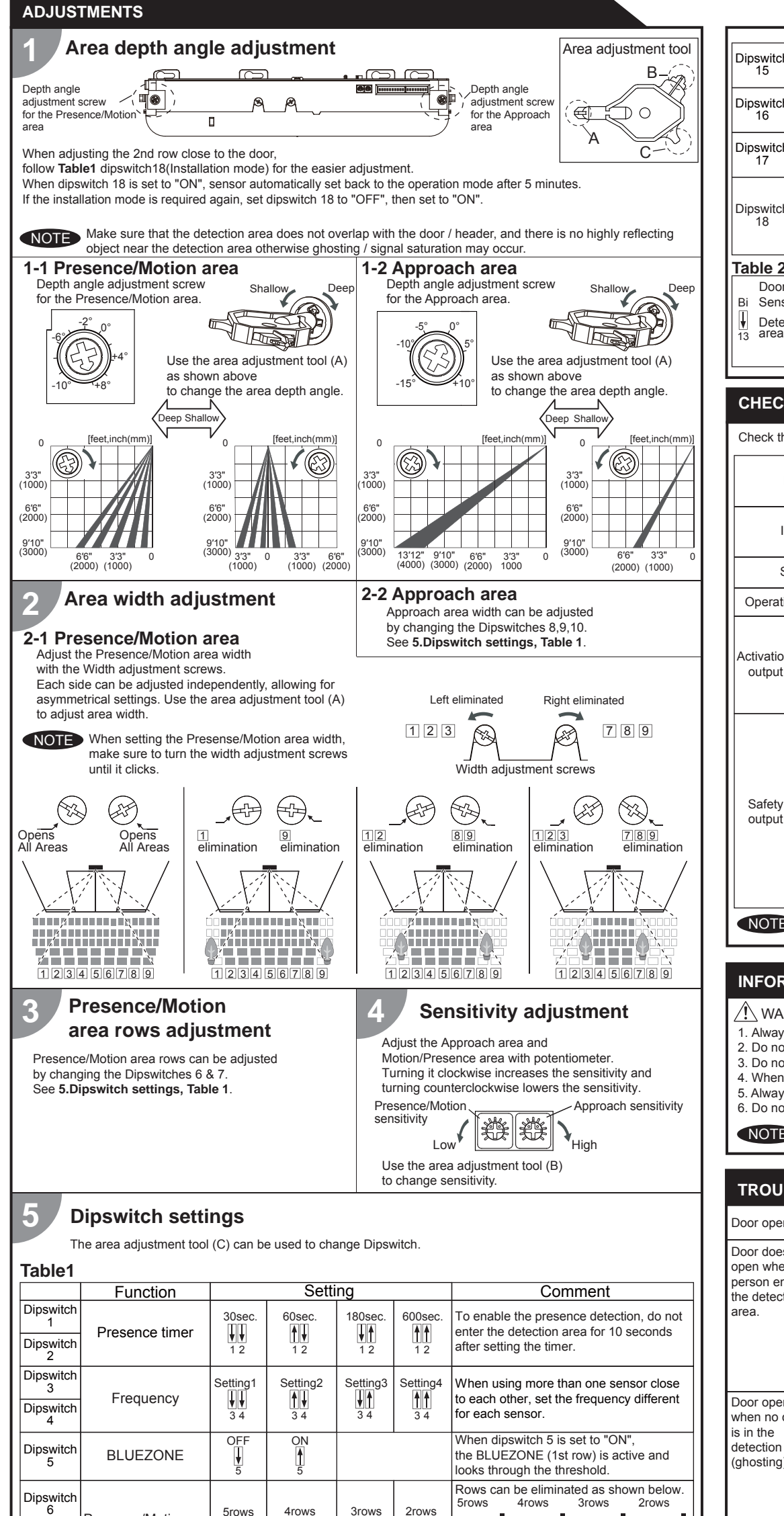

| Dipswitch<br>15                                                                                                    | Safety output<br>(to door controller)    | N.O.<br>15      | N.C.      | Select "N.O." / "N.C." for Safety output.                                                                                                    |  |  |  |
|----------------------------------------------------------------------------------------------------|------------------------------------------|-----------------|-----------|----------------------------------------------------------------------------------------------------|--|--|--|
| Dipswitch<br>16                                                                                                    | Test input<br>(from the door controller) | High<br>↓<br>16 | Low<br>16 | The delay time between Test input and Safety output is 10msec                                                                                                    |  |  |  |
| Dipswitch<br>17                                                                                                    | Future use                               |                 |           |                                                                                                    |  |  |  |
| Dipswitch<br>18                                                                                                    | Installation mode                        | OFF             | ON<br>18  | Set dipswitch 18 to "ON" to adjust the 2nd<br>row. During the installation mode only the<br>2nd row remains active and the operation<br>indicator shows yellow. After setting the<br>row, switch dipswitch 18 "OFF". |  |  |  |
| Table 2                                                                                                    |                                          |                 |           |                                                                                                    |  |  |  |
| Door                                                                                                    | Bi-direct                                | on              |           | Uni-direction                                                                                                    |  |  |  |
| Bi Sensor<br>Detection<br>13 Detection<br>13 Detection<br>14 Detection<br>15 Detection<br>15 Dete |                                          |                 |           |                                                                                                    |  |  |  |
| CHECK                                                                                                    | CHECKING                                 |                 |           |                                                                                                    |  |  |  |

| Check the | operation in | the o | peration | mode | according | to | the | chart    | helow |
|-----------|--------------|-------|----------|------|-----------|----|-----|----------|-------|
|           | oporation    |       | ooration | mouo | according | ιU |     | onitarit | 00101 |

| En         | try                                                                                                    |            | Power<br>OFF | Outside of detection area | Entry into<br>Approach area<br>(6th row) | Entry into<br>5th row      | Entry into<br>4th row | Entry into<br>3rd row | Entry into<br>2nd row | Entry into<br>BLUEZONE<br>(1st row) |
|------------|----------------------------------------------------------------------------------------------------|------------|--------------|---------------------------|------------------------------------------|----------------------------|-----------------------|-----------------------|-----------------------|-------------------------------------|
| Ima        | age                                                                                                    |            |              | i                         | •                                        | *                          |                       |                       |                       |                                     |
| Sta        | itus                                                                                                    |            | -            | Stand-by                  | Approach detection active                | Motion<br>detection active |                       | Pres<br>detectio      | ence<br>n active      |                                     |
| Operation  | indic                                                                                                   | ator       | None         | Green                     | Orange Blinking                          | Orange                     | Re                    | ed                    | Red<br>Blinking       | Blue                                |
| Activation | 0 <br> <br>1                                                                                            | FF<br>4    |              | <b>~</b>                  | -                                        |                            |                       |                       | _⁄ _                  |                                     |
| output     | ON<br>14                                                                                                |            | ļ            |                           |                                          |                            |                       |                       |                       |                                     |
|            | OFF                                                                                                    | N.O.<br>15 | ł            |                           | _/                                       | °—                         |                       |                       |                       |                                     |
| Safety     | <b>♥</b><br>14                                                                                          | N.C.<br>15 | ļ            |                           |                                          | ~                          |                       |                       |                       |                                     |
| output     | ON                                                                                                    | N.O.<br>15 | <b>_</b> ~_  |                           |                                          |                            |                       |                       |                       |                                     |
|            | 14                                                                                                    | N.C.       | -<br>-<br>-  |                           |                                          |                            | _~~                   |                       |                       |                                     |
| NOTE       | The response time may differ according to the color of the objects and the color/material of the floor. |            |              |                           |                                          |                            |                       |                       |                       |                                     |

### **INFORM BUILDING OWNER / OPERATOR OF THE FOLLOWING ITEMS**

## 

- 1. Always keep the detection window clean. If dirty, wipe the window with a damp cloth. Do not use any cleaner / solvent. 2. Do not wash the sensor with water.
- 3. Do not disassemble, rebuild or repair the sensor yourself, otherwise an electric shock may occur.
- 4. When the operation indicator blinks green, contact your installer or service engineer.
- 5. Always contact your installer or service engineer when changing the settings.

6. Do not paint the detection window.

1. When turning the power ON, always walk-test the detection area to ensure the proper operation. NOTE 2. Do not place any objects that move or emit light in the detection area. (e.g. plant, illumination, etc.)

## TROUBLESHOOTING

| Door operation            | Operation<br>indicator    | Possible cause Possible countermeasures                  |                                                                                                    |  |
|---------------------------|---------------------------|----------------------------------------------------------|----------------------------------------------------------------------------------------------------|--|
| Door does not             | None                      | Wrong power supply voltage.                              | Set to the stated voltage.                                                                                                    |  |
| open when a               |                           | Wrong wiring or connection failure.                      | Check the wires and connector.                                                                                                    |  |
| person enters             | Unstable                  | Wrong detection area positioning.                        | Check ADJUSTMENTS 1, 2, 3, 4, 5.                                                                                                    |  |
| the detection             |                           | Sensitivity is too low.                                  | Set the sensitivity higher.                                                                                                    |  |
| alea.                     |                           | Short presence timer.                                    | Set the presence timer longer.                                                                                                    |  |
|                           |                           | Dirty detection window.                                  | Wipe the detection window with a damp cloth.<br>Do not use any cleaner or solvent.                                                                                                    |  |
|                           | Proper                    | Wrong wiring or connection failure.                      | Check the wires and connector.                                                                                                    |  |
| Door opens<br>when no one | Unstable                  | Objects that move or emit light in the detection area.   | Remove the objects.                                                                                                    |  |
| is in the detection area. |                           | The detection area overlaps with that of another sensor. | Check Table1 dipswitch 3 & 4.                                                                                                    |  |
| (gnosting)                |                           | Waterdrops on the detection window.                      | Use the rain-cover. (Separately available)<br>Or wipe the detection window with a damp cloth.<br>Do not use any cleaner or solvent.<br>Or install in a place keeping the waterdrops off. |  |
|                           |                           | Detection area overlaps with door / header.              | Adjust the detection area to "Deep"(Outside).                                                                                                    |  |
|                           |                           | Sensitivity is too high.                                 | Set the sensitivity lower.                                                                                                    |  |
|                           |                           | Raining or snowing                                       | Set dipswitch 11, 12 to "Rain", "Snow".                                                                                                    |  |
|                           | Proper                    | Wrong setting of dipswitches                             | Check Table 1 dipswitch 11, 12, 15.                                                                                                    |  |
| Door remains open         | Proper                    | Sudden change in the detection area.                     | Check <b>ADJUSTMENTS 4 &amp; Table 1</b> dipswitch 1, 2.<br>If the problem still persists, hard-reset the<br>sensor.(Turn the power OFF and ON again)                                    |  |
|                           |                           | Wrong wiring or connection failure.                      | Check the wires and connector.                                                                                                    |  |
|                           | Fast<br>Green<br>blinking | Dirty detection window                                   | Wipe the detection window with a damp cloth.<br>Do not use any cleaner or solvent.                                                                                                    |  |
|                           |                           | Sensor failure                                           | Contact your installer or service engineer.                                                                                                    |  |
|                           | Slow<br>Green<br>blinking | Signal saturation                                        | Remove highly reflecting objects from the detection area. Or change the area depth angle.                                                                                                |  |
|                           |                           | The detection area overlaps with the door / header.      | Adjust the detection area to "Deep"(Outside).                                                                                                    |  |
| Proper<br>operation       | Slow<br>Green<br>blinking | Signal saturation (BLUEZONE)                             | Remove highly reflecting objects from the detection area. Or change the area depth angle.                                                                                                |  |

| Dipswitch<br>8  |                                |               |                | 8<br>1<br>2<br>3<br>4<br>5<br>6<br>7<br>8              |                                                                                                    |
|-----------------|--------------------------------|---------------|----------------|--------------------------------------------------------|----------------------------------------------------------------------------------------------------|
| Dipswitch<br>9  | Approach area width adjustment |               |                | <ul> <li>Active area</li> <li>Inactive area</li> </ul> | The width of Approach area can be<br>adjusted by changing the Dipswitches as<br>shown the left.                                                                                                    |
| Dipswitch<br>10 |                                |               |                |                                                        |                                                                                                    |
| Dipswitch<br>11 | Rain mode                      | Normal        | Rain<br>11     |                                                        | Set this switch to "Rain" if the sensor is used in a region with a lot of rain.                                                                                                    |
| Dipswitch<br>12 | Snow mode                      | Normal        | Snow<br>12     |                                                        | Set this switch to "Snow" if the sensor is<br>used in a region with snow or<br>a lot of insects.                                                                                                    |
| Dipswitch<br>13 | Direction                      | Bi<br>↓<br>13 | Uni<br>A<br>13 | *Please refer to<br><b>Table 2</b> for the details.    | When dipswitch 13 is set to "Uni",<br>this setting enables the door to close<br>faster when a person walks away from<br>the door.                                                                                                    |
| Dipswitch<br>14 | Simultaneous<br>output         | OFF<br>I      | ON<br>14       |                                                        | When Dipswitch 14 is set to "ON", both<br>the activation & safety relay outputs will<br>operate simultaneously regardless of<br>detection area.<br>But only the Safety output relay<br>will respond back with a Safety output<br>when it receives a Test input. |

**↓**↑

**↑** 6 7

Presence/Motion

Dipswitch

area row adjustment

**↑** 6 7

| Manufacturer                      | North and South America Subsidiary    |                                      |
|-----------------------------------|---------------------------------------|--------------------------------------|
| OPTEX Co.,LTD.                    | OPTEX INCORPORATED                    | East coast office                    |
| 5-8-12 Ogoto Otsu 520-0101, Japan | 18730 S. Wilmington Avenue, Suite 100 | 8510 McAlpines Park Drive, Suite 108 |
| TEL.: +81(0)77-579-8700           | Rancho Dominguez CA 90220 U.S.A       | Charlotte, NC 28211 U.S.A.           |
| FAX.: +81(0)77-579-7030           | TEL.: +1-800-877-6656                 | TEL.: +1-800-877-6656                |
| WEBSITE:                          | FAX.: +1(310)898-1098                 | FAX.: +1(704)365-0818                |
| www.optex.co.jp/as/eng/index.html | WEBSITE: www.optextechnologies.com    | WEBSITE: www.optextechnologies.com   |

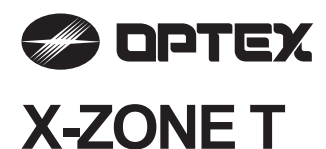

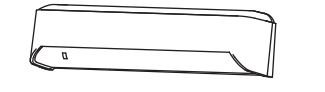

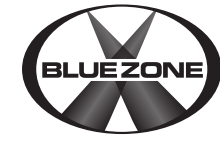

# **MANUFACTURER'S STATEMENT**

Read this operation manual carefully before use to ensure proper operation of this product. Failure to read this operation manual may cause improper operation and may result in serious injury or death of a person. The meanings of the symbols are as follows

Disregard of the warning symbol can cause improper operation which may cause death or serious injury. Disregard of the caution symbol can cause improper operation which may cause injury of a person or damage the object. NOTE Special attention is required to the section of this symbol.

#### NOTE

1. This product is a non-contact switch intended for header mount or wall mount for use on an automatic sliding door. Do not use for any other applications.

- 2. When setting the sensor's detection area, make sure that there is no traffic around the installation site 3. Before turning the power ON, check the wiring to prevent damage or malfunction of equipment connected to the product.
- 4. Only use the product as specified in the operation manual provided.
- 5. Be sure to install and adjust the sensor in accordance with the local laws and standards of the country in which the product is installed.
- 6. Before leaving the installation site make sure that the product is operating properly and instruct the building owner/operator on proper operation of the door and the product.
- 7. The product settings can only be changed by an installer or service engineer. When changed, the changed settings and the date shall be registered in the maintenance logbook accompanying the door

|                          | Do not wash, disassemble, rebuild or repair the sensor, otherwise it may cause |
|--------------------------|--------------------------------------------------------------------------------|
| Danger of electric shock | electric shock or breakdown of the equipment.                                  |

#### NOTE

The following conditions are not suitable for sensor installation.

- -Fog or exhaust emission around the door
- -Wet floor
- -Vibrating header or mounting surface
- -Moving objects, steel plate, emergency lights or illumination in the detection area or in vicinity -Highly reflecting floor or highly reflecting objects around the door

## SPECIFICATIONS

| Model                  | : X-ZONE T                        | Activation output | t:Form A relay                 |
|------------------------|-----------------------------------|-------------------|--------------------------------|
| Cover color            | : Black                           |                   | 50V 0.3A Max.(Resistance load) |
| Mounting height        | : 6'7" to 11'6" (2.0 to 3.5m)     | Test input        | : Opto coupler                 |
| Detection area         | : See DETECTION AREA              |                   | Voltage 5 to 30VDC             |
| Detection method       | : Active infrared reflection (*1) |                   | Current 6mA Max. (30VDC)       |
|                        | Microwave doppler effect          | Safety output     | : Form A relay                 |
| Depth angle adjustment | t : AIR area -6 to +6°            |                   | 50V 0.3A Max.(Resistance load) |
|                        | Microwave area +25 to +45°        | IP rate           | : IP54                         |
| Power supply           | : 12 to 24VAC ±10% (50 / 60Hz)    | Weight            | : 9.5oz (270g)                 |
|                        | 12 to 30VDC ±10%                  | Accessories       | : 1 Operation manual           |
| Power consumption      | : < 2.5W (< 4VA at AC)            |                   | 2 Mounting screws              |
| Operation indicator    | : See Operation indicator table   |                   | 1 Mounting template            |
| Output hold time       | : < 0.5sec.                       |                   | 1 Area adjustment tool         |
| Response time          | : < 0.3sec.                       |                   | 1 Cable 9'10" (3m)             |
| Operating temperature  | : -31 to 131°F (-35 to +55°C)     |                   |                                |
| Operating humidity     | : < 80%                           |                   |                                |
|                        |                                   |                   |                                |

#### Operation indicator table

| I | Status                           | Operation indicator color | < 1500. | > |
|---|----------------------------------|---------------------------|---------|---|
| I | Set-up                           | Yellow Blinking           |         |   |
| I | Stand-by (Installation mode)     | Yellow                    |         |   |
| I | Stand-by (Operation mode)        | Green                     |         |   |
| I | BLUEZONE (1st row) detection(*2) | Blue                      |         |   |
| I | 2nd row detection                | Red Blinking              |         |   |
| I | 3rd row detection                | Red                       |         |   |
| I | Microwave detection              | Orange                    |         |   |
| I | Signal saturation                | Slow Green Blinking       |         |   |
| I | Sensor failure                   | Fast Green Blinking       |         |   |

NOTE The specifications herein are subject to change without prior notice due to improvements. \*1 : Active infrared reflection has a presence detection function.

\*2 : See BLUEZONE AREA

## **OUTER DIMENSIONS AND PART NAMES**

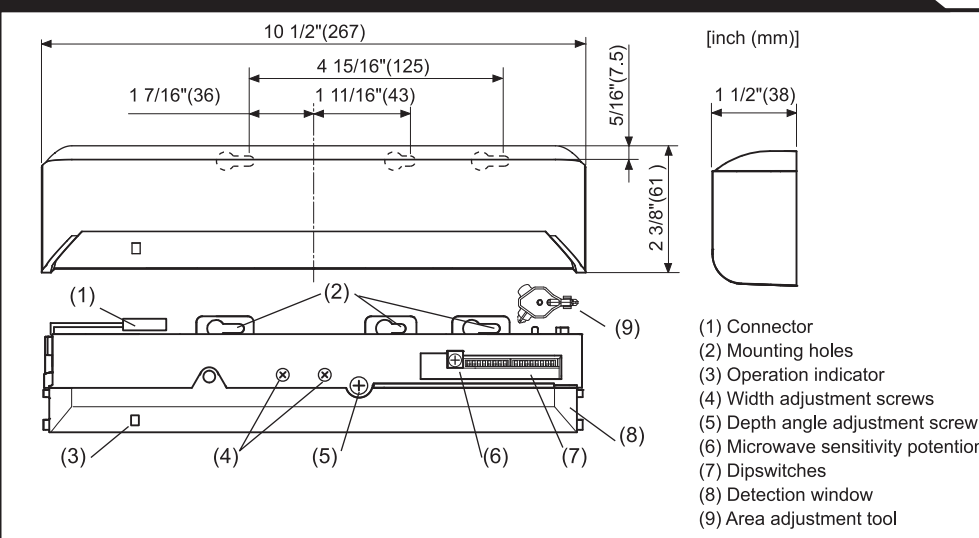

## **DETECTION AREA**

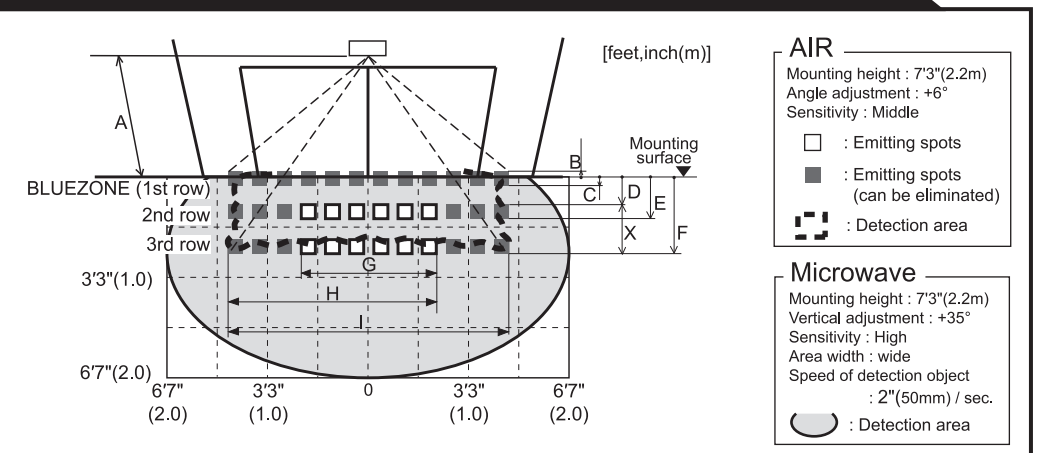

The actual detection area may become smaller depending on the ambient light, the color / material of the NOTE object or the floor as well as the entry speed of the object. The sensor may not be activated when the entering speed of the object or a person is slower than 2"(50mm) / sec. or faster than 4'11"(1500mm) / sec.

#### AIR emitting area

The chart shows the values at depth angle +6°

| [feet,ind |   |              |              |              |              |              |              |  |  |
|-----------|---|--------------|--------------|--------------|--------------|--------------|--------------|--|--|
|           | А | 6' 7" (2.00) | 7' 3" (2.20) | 8' 2" (2.50) | 8'10" (2.70) | 9'10" (3.00) | 11'6" (3.50) |  |  |
|           | В | 2" (0.05)    | 2" (0.06)    | 3" (0.07)    | 3" (0.07)    | 3" (0.08)    | 4" (0.09)    |  |  |
|           | С | 3" (0.07)    | 3" (0.08)    | 4" (0.09)    | 4" (0.10)    | 4" (0.11)    | 5" (0.12)    |  |  |
|           | D | 9" (0.23)    | 10" (0.25)   | 11" (0.28)   | 1' (0.31)    | 1' 1" (0.34) | 1' 3" (0.39) |  |  |
|           | Е | 1' 2" (0.35) | 1' 3" (0.39) | 1' 5" (0.44) | 1' 7" (0.48) | 1' 9" (0.53) | 2' (0.61)    |  |  |
|           | F | 1'11" (0.59) | 2' 2" (0.65) | 2' 5" (0.74) | 2' 7" (0.80) | 2'11" (0.89) | 3' 5" (1.03) |  |  |
|           | G | 3'12" (1.21) | 4' 4" (1.33) | 4'11" (1.51) | 5' 4" (1.63) | 5'11" (1.81) | 6'11" (2.11) |  |  |
|           | Н | 6' 1" (1.86) | 6' 9" (2.05) | 7' 7" (2.32) | 8' 3" (2.51) | 9' 2" (2.79) | 10'8" (3.25) |  |  |
|           | I | 8' 3" (2.52) | 9' 1" (2.78) | 10'4" (3.15) | 11'2" (3.40) | 12'5" (3.79) | 14'6" (4.42) |  |  |

#### INSTALLATION

Header

<u>Sensor</u>

1. Affix the mounting template at the desired mounting position.

- (When setting the detection area close to the door, mount the sensor according to the chart below.) 2. Drill two mounting holes of ø1/8" (ø3.4mm).
- 3. To pass the cable through the header, drill a wiring hole of ø5/16" (ø8mm).
- 4. Remove the mounting template.
- 5. Remove the housing cover. Fix the sensor to the mounting surface with the two mounting screws.
  - H : Height from the floor to the bottom of the header
  - (The mounting height is "H + Y".)
  - Y : Distance between the bottom of the header and the sensor

X : Distance between the door and the mounting surface

| Y                | Maximum mounting distance (Y) [1 |            |              |              |               |              |              |              |  |  |
|------------------|----------------------------------|------------|--------------|--------------|---------------|--------------|--------------|--------------|--|--|
| ^ <u><x></x></u> | Î                                | XH         | 6' 7" (2.00) | 7' 7" (2.30) | 8' 2" (2.50 ) | 9' 2" (2.80) | 9'10" (3.00) | 11'6" (3.50) |  |  |
|                  |                                  | 0          | No limit     |              |               |              |              |              |  |  |
|                  |                                  | 2" (0.05)  | 5" (0.13)    | 5" (0.13)    | 5" (0.13)     | 6" (0.14)    | 6" (0.14)    | 0            |  |  |
|                  | 4" (0.10)                        | 4" (0.11)  | 5" (0.12)    | 5" (0.12)    | 5" (0.12)     | 5" (0.12)    | 0            |              |  |  |
|                  | 6" (0.15)                        | 4" (0.10)  | 4" (0.10)    | 4" (0.11)    | 4" (0.11)     | 4" (0.11)    | 0            |              |  |  |
|                  |                                  | 8" (0.20)  | -            | 4" (0.09)    | 4" (0.10)     | 4" (0.10)    | 4" (0.10)    | 0            |  |  |
| Floor            |                                  | 10" (0.25) | -            | -            | 4" (0.09)     | 4" (0.09)    | 4" (0.09)    | 0            |  |  |
|                  | V                                | 12" (0.30) | -            | -            | -             | -            | -            | 0            |  |  |

#### NOTE Make sure not to mount the sensor lower than the bottom of header.

|                        | Make sure to affix the mounting template as described in the above chart, |
|------------------------|---------------------------------------------------------------------------|
| Risk of getting caught | the threshold. Install the sensor as low as possible on the header.       |
|                        |                                                                           |

Wire the cable to the door controller as shown below

| Power<br>supply   | 1[ | 2.Grey                            | 1 | 。<br>— | 12 to 24VAC±10% / 12 to 30VDC±10%  |
|-------------------|----|-----------------------------------|---|--------|------------------------------------|
| Activation output | 2  | ☐ 3.White<br>☐ 4.Yellow           | 2 | ر<br>م | Form A relay 50V 0.3A Max.         |
| Safety<br>output  | 3[ | 5.White stripe<br>6.Yellow stripe | 3 | ſ      | Form A relay 50V 0.3A Max.         |
| Test              | 4[ | 7.Red (+)                         | 4 | ~~~*   | Opto coupler / Voltage: 5 to 30VDC |

(6) Microwave sensitivity potentiometer

## **BLUEZONE AREA**

When dipswitch 15 is set to "ON", the BLUEZONE area, that provides extra safety over the threshold, is activated. In case the BLUEZONE function is not required, set dipswitch 15 to "OFF". Do not set the 2nd row overlapping the threshold regardless of the setting of dipswitch 15.

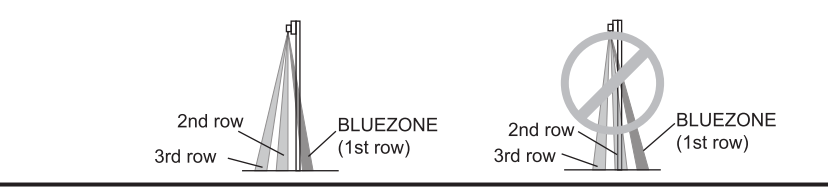

/!\ WARNING Danger of electric shock Before starting the procedure, make sure that the power is turned OFF. When passing the cable through the hole, do not tear the shield otherwise it may cause electric shock or breakdown of the sensor.

#### 1. Plug the connector.

2. Supply power to the sensor. Adjust the detection area and set the dipswitches (See ADJUSTMENTS 4. Dipswitch settings)

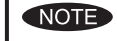

3

Make sure to connect the cable correctly to the door controller before turning the power ON. When turning the power ON or after adjusting the settings, do not enter the detection area for more than 10 seconds in order to enable the presence detection. Do not touch the dipswitches before turning the power ON, otherwise an error occurs.

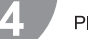

Place the housing cover. If wiring is to be exposed, break the knockout.

## VARNING

Danger of electric shock

Do not use the sensor without the cover. When using the cable knockout, install the sensor indoors or use the rain cover (Separately available) otherwise electric shock or breakdown of the sensor may occur

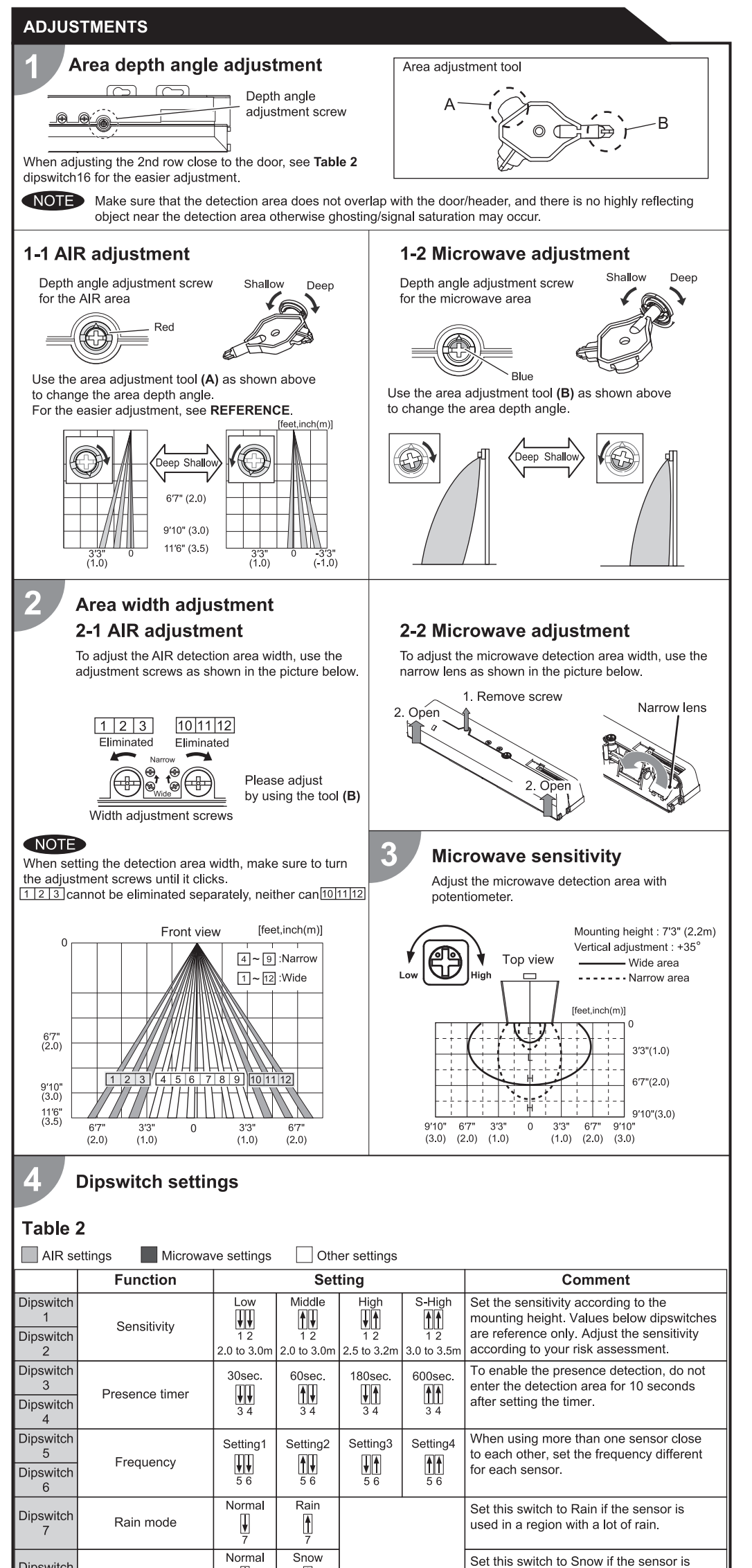

## CHECKING

#### Check the operation in the operation mode according to the chart below.

| Entry      |      |                | Power OFF | Outside of<br>detection<br>area | Entry into<br>microwave area | Entry into<br>3rd row                 | Entry into<br>2nd row | Entry into<br>BLUEZONE<br>(1st row) |                       |      |
|------------|------|----------------|-----------|---------------------------------|------------------------------|---------------------------------------|-----------------------|-------------------------------------|-----------------------|------|
| Status     |      |                | -         | Stand-by                        | Motion<br>detection active   | Motion / Presence<br>detection active |                       | nce<br>ve                           |                       |      |
|            | 0    | peration indic | ator      |                                 | None                         | Green                                 | Orange                | Red                                 | Red Blinking          | Blue |
|            | 11 - | <b>↓</b> N.O.  |           |                                 |                              | ļ                                     |                       |                                     | ~~~                   |      |
| Activation |      | <b>▲</b> N.C.  | 14        |                                 |                              | ļ                                     | ↓<br>↓                |                                     |                       |      |
| output     | 11   | <b>↓</b> N.O.  | -         |                                 |                              | ,<br>,                                | _~~~_                 |                                     |                       |      |
|            |      | <b>▲</b> N.C.  |           |                                 |                              |                                       |                       |                                     | ~~~                   |      |
|            | 10   | <b>↓</b> N.O.  |           |                                 | _~~_                         | -                                     | -/                    |                                     |                       |      |
| Safety     | 12   | ▲ N.C.         | 14        |                                 | _~~_                         | -                                     | ~~~~                  |                                     | ~~~                   |      |
| output     | 10   | <b>↓</b> N.O.  |           |                                 | _~~_                         | ,<br>Î                                | _~~~~                 |                                     | _ <del>````````</del> |      |
|            | 12   | <b>↑</b> N.C.  |           |                                 | _~~_                         |                                       |                       |                                     | ~~                    |      |

## **INFORM BUILDING OWNER / OPERATOR OF THE FOLLOWING ITEMS**

### 

1. Always keep the detection window clean. If dirty, wipe the window with a damp cloth. Do not use any cleaner / solvent. 2. Do not wash the sensor with water.

3. Do not disassemble, rebuild or repair the sensor yourself, otherwise an electric shock may occur.

4. When the operation indicator blinks green, contact your installer or service engineer.

5. Always contact your installer or service engineer when changing the settings

6. Do not paint the detection window.

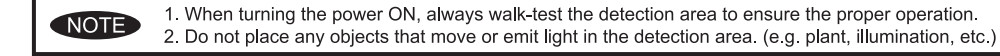

#### TROUBLESHOOTING

| Door operation            | Operation<br>indicator | Possible cause                                           | Possible countermeasures                                                                                                    |  |
|---------------------------|------------------------|----------------------------------------------------------|----------------------------------------------------------------------------------------------------|--|
| Door does not             | None                   | Wrong power supply voltage.                              | Set to the stated voltage.                                                                                                    |  |
| open when a               |                        | Wrong wiring or connection failure.                      | Check the wires and connector.                                                                                                    |  |
| person enters             | Unstable               | Wrong detection area positioning.                        | Check ADJUSTMENTS 1, 2, 3.                                                                                                    |  |
| the detection             |                        | Sensitivity is too low.                                  | Set the sensitivity higher.                                                                                                    |  |
| arca.                     |                        | Short presence timer.                                    | Set the presence timer longer.                                                                                                    |  |
|                           |                        | Dirty detection window.                                  | Wipe the detection window with a damp cloth.<br>Do not use any cleaner or solvent.                                                                                                    |  |
|                           | Proper                 | Wrong wiring or connection failure.                      | Check the wires and connector.                                                                                                    |  |
| Door opens<br>when no one | Unstable               | Objects that move or emit light in the detection area.   | Remove the objects.                                                                                                    |  |
| is in the detection area. |                        | The detection area overlaps with that of another sensor. | Check <b>Table 2</b> dipswitch 5, 6.                                                                                                    |  |
| (Gnosting)                |                        | Waterdrops on the detection window.                      | Use the rain-cover. (Separately available)<br>Or wipe the detection window with a damp cloth.<br>Do not use any cleaner or solvent.<br>Or install in a place keeping the waterdrops off. |  |
|                           |                        | The detection area overlaps with the door / header.      | Adjust the detection area to "Deep" (Outside).<br>Or set dipswitch 10 to "ON".                                                                                                    |  |
|                           |                        | Sensitivity is too high.                                 | Set the sensitivity lower.                                                                                                    |  |
|                           |                        | Raining or snowing.                                      | Set dipswitch "7","8","9","10" to "Rain","Snow",<br>"Uni","ON".                                                                                                    |  |
|                           |                        | Others                                                   | Set dipswitch 11 to "ON".                                                                                                    |  |
|                           | Proper                 | Wrong setting of dipswitches.                            | Check Table 2 dipswitch 7, 8, 12.                                                                                                    |  |
| Door remains<br>open      | Proper                 | Sudden change in the detection area.                     | Check <b>Table 2</b> dipswitch 1 to 4.<br>If the problem still persists, hard-reset the<br>sensor.(Turn the power OFF and ON again)                                                      |  |
|                           |                        | Wrong wiring or connection failure.                      | Check the wires and connector.                                                                                                    |  |
|                           | Fast                   | Sensitivity is too low.                                  | Set the sensitivity higher.                                                                                                    |  |
|                           | Green<br>Blinking      | Dirty detection window.                                  | Wipe the detection window with a damp cloth.<br>Do not use any cleaner or solvent.                                                                                                    |  |
|                           |                        | Sensor failure                                           | Contact your installer or service engineer.                                                                                                    |  |
| Proper                    | Yellow                 | Installation mode is set to "ON".                        | Set dipswitch 16 to "OFF".                                                                                                    |  |
| operation                 | Slow<br>Green          | The detection area overlaps with the door / header.      | Adjust the detection area to "Deep" (Outside).                                                                                                    |  |
|                           | Blinking               | Signal saturation.                                       | Remove highly reflecting objects from the detection area. Or lower the sensitivity. Or change the area depth angle for AIR area.                                                         |  |

#### REFERENCE

Area depth adjustment with INFRARED FINDER (Separately available)

1. Turn the depth angle adjustment screw to the right (Deep) to place the detection area most away from the door. 2. Set INFRARED FINDER sensitivity to "H" (High) and place it on the floor as shown below.

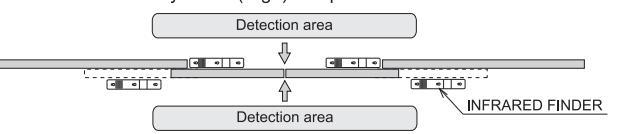

3. Turn the depth angle adjustment screw to the left (Shallow) until the emitting area is placed at the position where

| Dipswitch<br>9  | Direction                            | Bi<br>♥<br>9       | Uni<br>A<br>9 |
|-----------------|--------------------------------------|--------------------|---------------|
| Dipswitch<br>10 | Immunity                             | OFF<br>U<br>10     | ON<br>10      |
| Dipswitch       | Activation output                    | N.O.               | N.C.          |
| 11              | (to door controller)                 | 11                 |               |
| Dipswitch       | Safety output                        | N.O.               | N.C.          |
| 12              | (to door controller)                 | 12                 |               |
| Dipswitch<br>13 | Test input<br>(from door controller) | High<br>High<br>13 | Low<br>13     |
| Dipswitch       | Simultaneous                         | OFF                | ON            |
| 14              | output                               |                    | 14            |
| Dipswitch       | BLUEZONE                             | OFF                | ON            |
| 15              | (1st row)                            | 15                 | 15            |
| Dipswitch       | Installation mode                    | OFF                | ON            |
| 16              |                                      | 16                 | 16            |

Snow mode

**↓** 8

Î

used in a region with snow or a lot of

When dipswitch 9 is set to "Uni", this setting

insects.

Dipswitch

|                                                                                                    | INTRACED FINDER IS IN THE IOW DE                                                                                                    | steetion status (olow red blinking).                                                                                                    |                                                                                                    |  |  |  |  |  |  |
|----------------------------------------------------------------------------------------------------|----------------------------------------------------------------------------------------------------|----------------------------------------------------------------------------------------------------|----------------------------------------------------------------------------------------------------|--|--|--|--|--|--|
| person walks away from the door.                                                                                                    |                                                                                                    |                                                                                                    |                                                                                                    |  |  |  |  |  |  |
| Set dipswitch 10 to "ON" when the sensor<br>operates by itself (Ghosting).<br>When dipswitch 10 is set to "ON" the actual<br>detection area may occur smaller.                                                                                              | FCC WARNING (For USA)<br>Changes or modifications not expressly approved by the party responsible for compliance could void the user's authority to operate the<br>equipment.<br>-NOTICE-                                                                                                    |                                                                                                    |                                                                                                    |  |  |  |  |  |  |
| Select "N.O."/"N.C." for Activation output.                                                                                                    | This equipment has been tested and found to comply with the limits for a Class B digital device, pursuant to part 15 of the FCC Rules.<br>These limits are designed to provide reasonable protection against harmful interference in a residential installation. This equipment gene<br>uses and can radiate radio frequency energy and, if not installed and used in accordance with the instructions, may cause harmful interf<br>to radio communications. However, there is no guarantee that interference will not occur in a particular installation. If this equipment doe |                                                                                                    |                                                                                                    |  |  |  |  |  |  |
| Select "N.O."/"N.C." for Safety output.<br>The delay time between Test input and<br>Safety output is 10msec                                                                                                    | cause harmful interference to radio or televis<br>encouraged to try to correct the interference<br>-Reorient or relocate the receiving antenna<br>-Increase the separation between the equip<br>-Connect the equipment into an outlet on a or<br>-Consult the dealer or an experienced radio                                                                                                    | ion reception, which can be determined by turning<br>by one or more of the following measures:<br>ment and receiver.<br>circuit different from that to which the receiver is co<br>/ TV technician for help. | the equipment off and on, the user is nnected.                                                                     |  |  |  |  |  |  |
|                                                                                                    | -NOTICE-                                                                                                    |                                                                                                    |                                                                                                    |  |  |  |  |  |  |
| When Dipswitch 14 is set to ON, both the<br>activation & safety relay outputs will operate<br>simultaneously regardless of detection area.<br>But only the Safety output relay,<br>will respond back with a Safety output<br>when it receives a Test input. | <ol> <li>The antennas cannot be exchanged.</li> <li>To comply with FCC RF exposure compliance requirements, aseparation distance of at least 20cm must be maintained between the antenna<br/>of this device and all persons.</li> </ol>                                                                                                    |                                                                                                    |                                                                                                    |  |  |  |  |  |  |
|                                                                                                    | IC (For CANADA)<br>Operation is subject to the following two cond<br>(1) this device may not cause interference, a<br>(2) this device must accept any interference                                                                                                    | titions:<br>nd<br>received, indluding interference that may cause un                                                                                                    | desired operation of the device.                                                                                   |  |  |  |  |  |  |
| When dipswitch 15 is set to "ON", the                                                                                                    | Manufacturer                                                                                                    | North and South America Subsidiary                                                                                                    |                                                                                                    |  |  |  |  |  |  |
| BLUEZONE(1st row) is active and looks through the threshold.                                                                                                    | <b>OPTEX Co.,LTD.</b><br>5-8-12 Ogoto Otsu 520-0101 Japan                                                                                                    | OPTEX INCORPORATED                                                                                                    | East coast office<br>8510 McAlpines Park Drive, Suite 108                                                          |  |  |  |  |  |  |
| Set dipswitch 16 to "ON" to adjust the 2nd<br>row. During the installation mode only the<br>2nd row remains active and the operation<br>indicator shows yellow. After setting the row<br>set dipswitch 16 "OFF".                                            | TEL.: +81(0)77-579-8700<br>FAX.: +81(0)77-579-7030<br>WEBSITE:<br>www.optex.co.jp/as/eng/index.html                                                                                                    | Rancho Dominguez CA 90220 U.S.A<br>TEL.: +1-800-877-6656<br>FAX.: +1(310)898-1098<br>WEBSITE: www.optextechnologies.com                                                                                      | Charlotte, NC 28211 U.S.A.<br>TEL.: +1-800-877-6656<br>FAX.: +1(704)365-0818<br>WEBSITE: www.optextechnologies.com |  |  |  |  |  |  |

# 🥔 OPTEX prosafe **OA-PRESENCE T**

## **MANUFACTURER'S STATEMENT**

Read this operation manual carefully before use to ensure proper operation of the sensor. Failure to read this operation manual may cause improper sensor operation and may result in serious injury or death of person. The meanings of the symbols are as follows. Please study the following first and then read the contents of this operation manual.

ENGLISH ORIGINAL

|          | Disregard of warning may cause the improper operation causing death or serious injury of person.     |
|----------|----------------------------------------------------------------------------------------------------|
|          | Disregard of caution may cause the improper operation causing injury of person or damage to objects. |
| NOTE     | Special attention is required to the section of this symbol.                                         |
| <b>.</b> | It is required to check the operation manual if this symbol is shown on the product.                 |
|          |                                                                                                    |

#### NOTE

- 1. This sensor is a non-contact switch intended for header mount or wall mount of an automatic door. Do not use for any other applications. This sensor cannot be used for industrial doors or shutters, when used, proper operation and safety cannot be guaranteed.
- 2. When setting the sensor's detection area, make sure there is no traffic around the installation site. 3. Before turning the power ON, check the wiring to prevent damage or malfunction of equipments that are connected
- to the sensor.
- 4. Only use the sensor as specified in the operation manual provided.
- 5. Be sure to install the sensor in accordance with the local laws and standards of the country in which the sensor is installed.
- 6. Before leaving the job site make sure that the sensor is operating properly and instruct the building owner/operator on proper operation of the door and the sensor.
- 7. The sensor settings can only be changed by an installer or service engineer. When changed, the changed settings and dates shall be registered in the maintenance logbook accompanying the door

Danger of electric shock.

Do not wash, disassemble, rebuild or repair the sensor, otherwise it may cause electric shock or breakdown of equipments.

## SPECIFICATIONS

| Model                       | : OA-PRES                                    | ENCE T              | Test input            |              | : Opto coupler                           |
|-----------------------------|----------------------------------------------|---------------------|-----------------------|--------------|------------------------------------------|
| Cover color                 | : Black / Sil                                | ver                 |                       |              | Voltage / 5 to 30VDC                     |
| Mounting neight             | : 2.0 to 3.0r                                | n (6'7" to 9'10")   | Noise level           |              | · <70dBA                                 |
| Detection area              | : See ADJU                                   | JSIMENIS            | Output hold           | time         | : Approx. 0.5sec.                        |
| Detection method            | : Active Infr                                | ared Reflection     | Response ti           | me           | : <0.3sec.                               |
| Depth angle adjustment      | : -5 to 5°                                   |                     | Operating te          | emperature   | : -20 to +55°C (-4 to 131°F)             |
| Power supply (*)            | : 12 to 24V                                  | AC ( ±10%)          | Operating h           | umidity      | : <80%                                   |
|                             | 12 to 30V                                    | DC ( ±10%)          | IP rate               |              | : IP54                                   |
| Power consumption : < 2W (< |                                              | VA at AC)           | Category              |              | : 2 (EN ISO13849-1 : 2008)               |
| Operation LED               | : See chart                                  | below               | Performance           | e level      | : d (EN ISO13849-1 : 2008)               |
| Safety / Test output        | : Opto coupler (NPN)<br>Voltage / 5 to 50VDC |                     | Weight<br>Accessories |              | : 260g (9.2oz)                           |
| 1                           |                                              |                     |                       |              | : 1 Operation manual                     |
|                             | Current / 2                                  | 100mA Max.          |                       |              | 2 Mounting screws                        |
|                             | (Resistand                                   | ce load)            |                       |              | 1 Cable 3m(9'10")                        |
|                             | (i toolotain                                 | ,0 ,000             |                       |              | (6 × 0.14mm <sup>2</sup> AWG26 /         |
|                             |                                              |                     |                       |              | Overcurrent protection with less than 2A |
| Operation LED               |                                              |                     |                       |              |                                          |
| Status                      |                                              | Operation LE        | D color               |              |                                          |
| Stand-by                    |                                              | Green               |                       |              |                                          |
| Detection                   |                                              | Red                 |                       |              |                                          |
| Wrong dipswitch             | setting                                      | Red & Green         | blinking              |              |                                          |
| Signal satura               | tion                                         | Slow Green I        | blinking              |              |                                          |
| Sensor failure              |                                              | Fast Green t        | blinking              |              |                                          |
| * When using this se        | nsor, the sens                               | sor has to be conne | ected to a door       | r system wł  | nich has the SELV circuit.               |
| NOTE The specific           | cations herein                               | are subject to char | nge without pr        | ior notice d | ue to improvements.                      |
|                             |                                              |                     |                       |              |                                          |
|                             |                                              |                     |                       |              |                                          |
| OUTER DIMENSIO              | JNS AND                                      | PARTNAMES           |                       |              |                                          |

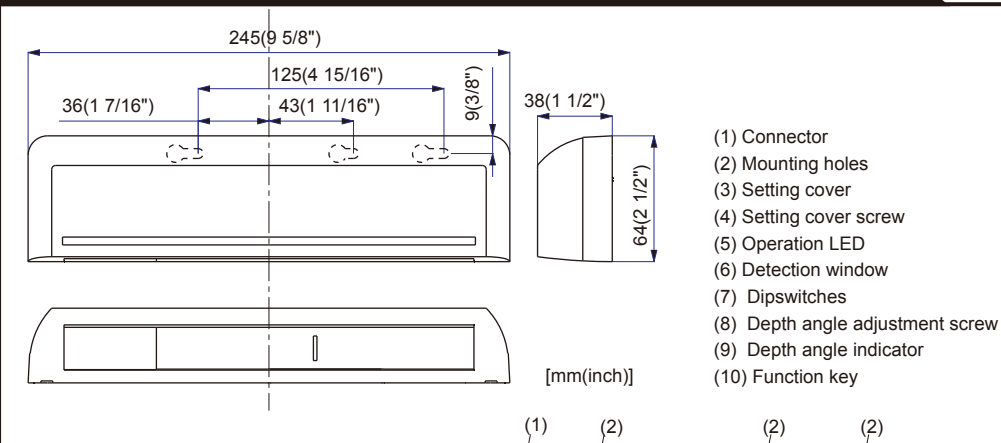

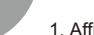

- 1. Affix the mounting template at the desired mounting position.
- (When setting the detection area close to the door, mount the sensor according to the chart below.) 2. Drill two mounting holes of ø3.4mm (ø1/8").
- 3. To pass the cable through the header, drill a wiring hole of ø8mm (ø5/16"). 4. Remove the mounting template.

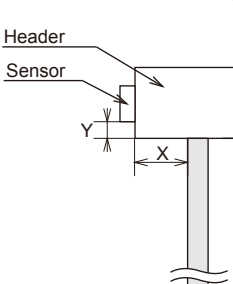

Door

Floor

Ma

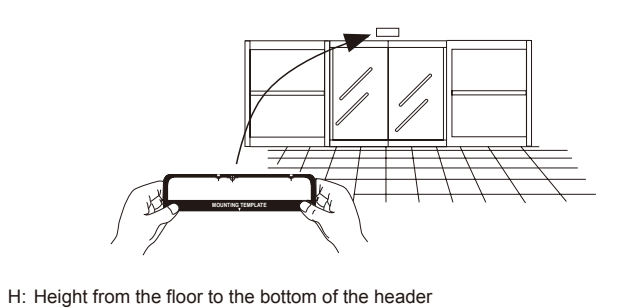

Y: Distance between the bottom of header and the sensor X: Distance between the door and the mounting surface

(The mounting height is "H + Y".)

| ximum | mounting | distance (Y) |  |
|-------|----------|--------------|--|

| XH              | 2,000 (6' 6") | 2,200 (7' 2") | 2,500 (8' 2") | 2,930 (9' 9") | 3,000 (9'10") |
|-----------------|---------------|---------------|---------------|---------------|---------------|
| 0               |               |               | No limit      |               |               |
| 50 (1 15/16")   | 45 (1 3/4")   | 50 (1 15/16") | 55 (2 3/16")  | 70 (2 3/4")   | 0             |
| 100 (3 15/16")  | 35 (1 3/8")   | 40 (1 9/16")  | 45 (1 3/4")   | 55 (2 3/16")  | 0             |
| 150 (5 7/8")    | 25 (1")       | 30 (1 3/16")  | 35 (1 3/8")   | 40 (1 9/16")  | 0             |
| 200 (7 7/8")    | 15 (9/16")    | 20 (13/16")   | 25 (1")       | 35 (1 3/8")   | 0             |
| 250 (9 13/16")  | -             | 15 (9/16")    | 20 (13/16")   | 25 (1")       | 0             |
| 300 (11 13/16") | -             | -             | -             | 15 (9/16")    | 0             |

5. Unhook (A) to remove the housing cover as shown below.

6. Fix the sensor to the mounting surface with two mounting screws.

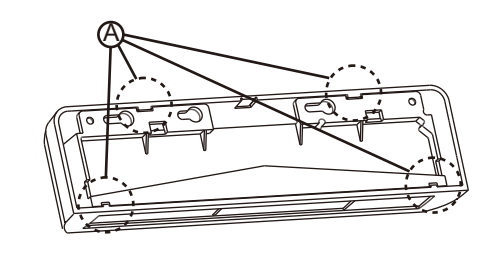

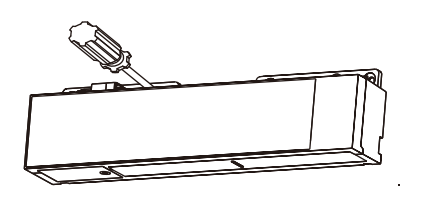

[mm(feet inch)]

Make sure to affix the mounting template as described in the above chart, otherwise it can be dangerous since there may be no detection area around Risk of getting caught. the threshold. Install the sensor as low as possible on the header.

Wire the cable to the door controller as shown below

To connector of

the sensor Power supply 12 to 24VAC ±10% <sup>1</sup> 1. Red 0 12 to 30VDC ±10% 2. Green ° -Safety / Test output □ 3. Blue 0-Opto coupler (NPN) 4. White 0-Voltage: 5 to 50VDC ■ 5. Brown ⊶ Test input Opto coupler ■ 6. Orange ∘-Voltage: 5 to 30VDC Before starting the procedure, ensure that the power is turned OFF. When passing the cable through the hole, do not tear the shield, Danger of electric shock. otherwise it may cause electric shock or breakdown of the sensor. 1.Plug the connector of the sensor. 2.Open the setting cover. 3.Supply power to the sensor. Adjust the detection area and set the dipswitches. (See ADJUSTMENTS) 4.Close the setting cover Make sure to connect the cable correctly to the door controller before turning the power ON.

To enable the presence detection, do not enter the detection area for 10 seconds after supplying the power. Do not touch the dipswitches before turning the power ON, otherwise an error occurs. When changing the settings of dipswitches, check ADJUSTMENTS 3 Dipswitch settings.

TM-0031

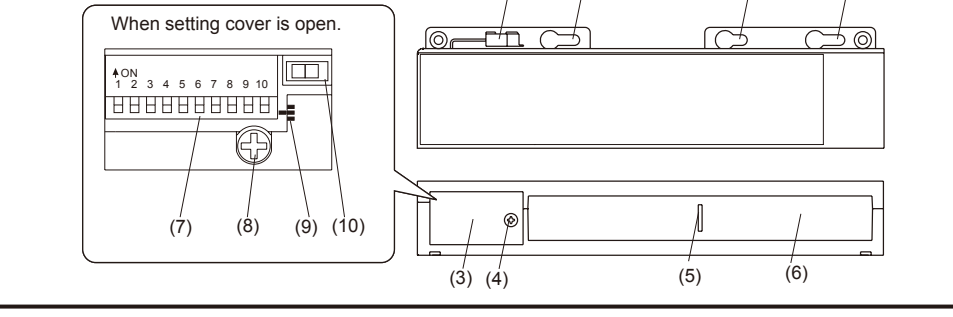

(2)

(2)

### INSTALLATION

NOTE

The following conditions are not suitable for the sensor installation. -Fog or exhaust emission around the door.

-Wet floor.

-Vibrating header or mounting surface.

-Moving objects or a heating radiator in the detection area. -Highly reflecting floor or highly reflecting objects around the door.

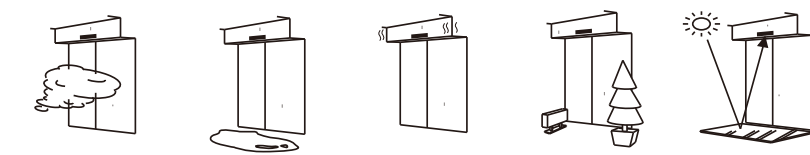

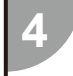

Place the housing cover If wiring is to be exposed, break the knockout.

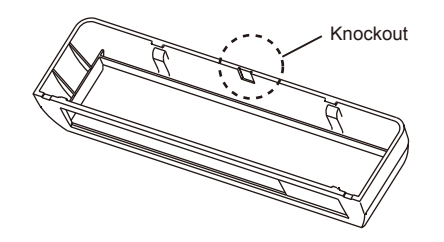

Danger of electric shock. Do not use the sensor without the cover. When using the cable knockout, install the sensor indoors or use the rain-cover (Separately available) otherwise electric shock or breakdown of the sensor may occur.

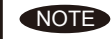

To remove the housing cover of the sensor installed on the header, place a screw driver in the two notches on the upper part of the sensor

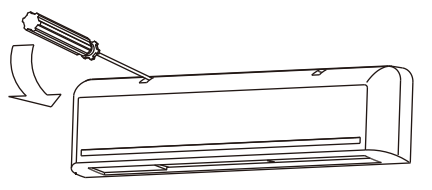

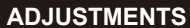

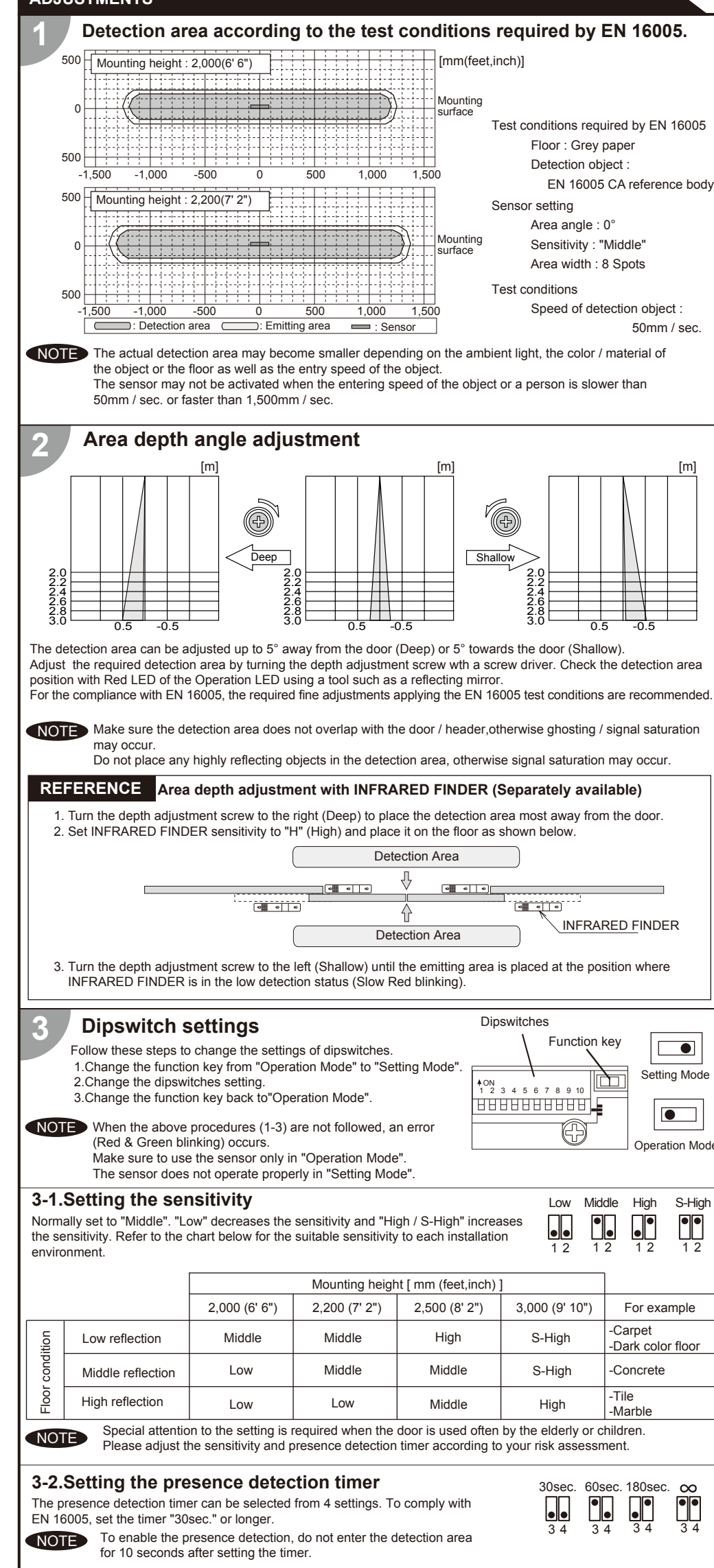

## 3-5.Setting the test input

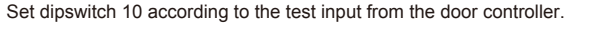

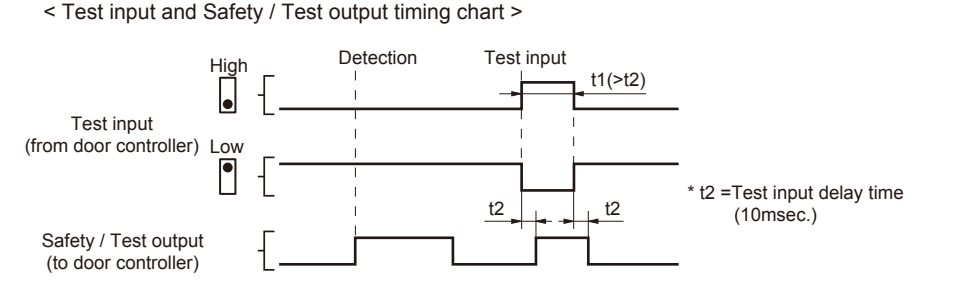

\*The test input delay time is the time period between the test input and safety / test output.

## CHECKING

#### Check the operation according to the chart below. Entry into Outside of Outside of Power OFF detection area detection area detection area Entry Motion/Presence Status Stand-by Stand-by detection active Operation Green None Green Red LED ON ON OFF OFF Output

#### **COMPLIED STANDARDS**

EN 16005:2012 EMC Directive 2004/108/EC

Machinery Directive 2006/42/EC EN ISO 13849-2:2008

High

• 10

I ow

EN 61496-3:2001 clause 4. 3. 5 and 5. 4. 7. 3 Notified Body: TÜV SÜD Product Service GmbH, Daimlerstraße 40 60314 Frankfurt Germany

#### **INFORM BUILDING OWNER / OPERATOR OF THE FOLLOWING ITEMS**

EN 12978+A1:2009 EN ISO 13849-1:2008

#### 

1. Always keep the detection window clean. If dirty, wipe the window lightly with a damp cloth. (Do not use any cleaner or solvent.)

2. Do not wash the sensor with water.

3. Do not disassemble, rebuild or repair the sensor yourself, otherwise electric shock may occur.

4. When an operation LED blinks green, contact your installer or service engineer. 5. Always contact your installer or service engineer when changing the settings.

6. Do not paint the detection window.

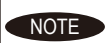

#### 1. When turning the power ON, always walk-test the detection area to ensure proper operation. 2. Do not place any objects that move or emit light in the detection area. (e.g. Plant, illumination, etc.)

#### TROUBLESHOOTING

| Problem                       | Operation<br>LED  | Possible cause                                                                              | Possible countermeasures                                                                                                    |
|-------------------------------|-------------------|---------------------------------------------------------------------------------------------|----------------------------------------------------------------------------------------------------|
| Door does not None            |                   | Power supply voltage.                                                                       | Set to the stated voltage.                                                                                                    |
| open when a                   |                   | Wrong wiring or connection failure.                                                         | Check the wires and connector.                                                                                                    |
| person enters                 | Unstable          | Wrong detection area positioning.                                                           | Check ADJUSTMENTS 1, 2 & 3(*).                                                                                                    |
| the detection                 |                   | Sensitivity is too low.                                                                     | Set the sensitivity higher(*).                                                                                                    |
| area.                         |                   | Short presence detection timer.                                                             | Set the presence detection timer longer(*).                                                                                               |
|                               |                   | Dirty detection window.                                                                     | Wipe the detection window with a damp cloth.<br>(Do not use any cleaner or solvent.)                                                      |
| Door opens                    | Unstable          | Vibration of the header.                                                                    | Set the sensitivity lower.                                                                                                    |
| when no one is in the         |                   | Water drops on the detection window.                                                        | Use the rain-cover (Separately available).<br>Or install in a place keeping the waterdrops off.                                           |
| detection area.<br>(Ghosting) |                   | The detection area overlaps with that of another sensor.                                    | Check ADJUSTMENTS 3-4(*).                                                                                                    |
|                               |                   | The detection area overlaps with the door / header.                                         | Adjust the detection area to "Deep" (Outside).                                                                                            |
|                               |                   | Reflecting objects in the detection area.<br>Or reflecting light on the floor.              | Remove the objects.                                                                                                    |
|                               |                   | Sensitivity is too high.                                                                    | Set the sensitivity lower(*).                                                                                                    |
|                               |                   | Objects that move or<br>emit light in the detection area.<br>(Ex.Plant, illumination, etc.) | Remove the objects.                                                                                                    |
|                               |                   | Wet floor.                                                                                  | Check the installation condition referring to                                                                                             |
|                               |                   | The exhaust emission or fog pen-<br>etrate into the detection area.                         | <b>INSTALLATION</b> on the reverse side.                                                                                                  |
| Door remains open             | Red               | Sudden change in the detection area.                                                        | Check <b>ADJUSTMENTS 3-1 &amp; 3-2</b> (*).<br>If the problem still persists, hard-reset the<br>sensor.(Turn the power OFF and ON again.) |
|                               | Proper            | Wrong wiring or connection failure.                                                         | Check the wires and connector.                                                                                                    |
|                               |                   | Wrong setting of dipswitches.                                                               | Check ADJUSTMENTS 3-5(*).                                                                                                    |
|                               |                   | Wrong setting of function key.                                                              | Set to "Operation Mode".                                                                                                    |
|                               | Fast              | Sensor failure.                                                                             | Contact your installer or service engineer.                                                                                               |
|                               | Green<br>blinking | Dirty detection window.                                                                     | Wipe the detection window with a damp cloth.<br>(Do not use any cleaner or solvent.)                                                      |

#### 3-3.Setting the area width

The left and right width can be adjusted by combining dipswitches 5,6,7 and 8. Referring to the chart below, select dipswitches 5 and 6 for the left and dipswitches 7 and 8 for the right area width adjustment.

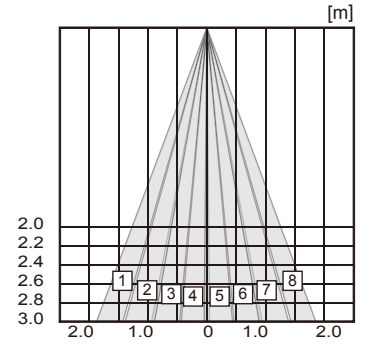

| Left area width adjustment |                     |            |            |            |
|----------------------------|---------------------|------------|------------|------------|
| Dipswitches                | • •<br>5 6          | <b>•</b> 5 | • • 6      | • •<br>5 6 |
| Area                       | No spots eliminated | 1          | 1 2        | 123        |
| spots                      |                     | Eliminated | Eliminated | Eliminated |
| Right area                 | i width adju        | stment     |            |            |
| Dipswitches                | • •                 | •          | <b>• •</b> | ● ●        |
|                            | 7 8                 | 7 8        | 7 8        | 7 8        |
| Area                       | No spots eliminated | 8          | 7 8        | 6 7 8      |
| spots                      |                     | Eliminated | Eliminated | Eliminated |

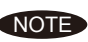

The actual detection area may become smaller depending on the ambient light, the color / material of the object or the floor as well as the entry speed of the object.

The sensor may not be activated when the entering speed of an object or a person is slower than 50mm / sec. or faster than 1,500mm / sec.

## 3-4.Setting the frequency

Setting1 Setting2 •

When using more than two sensors close to each other, set the different frequency for each sensor by dipswitch 9.

Set the sensitivity higher(\*). Sensitivity is too low. Slow Signal saturation. Remove highly reflecting objects from the detection area. Or lower the sensitivity. Green blinking Or change the area angle. Adjust the detection area to "Deep" (Outside). The detection area overlaps with the door / header. Wrong setting of dipswitches. 1. Set the function key to "Setting Mode" Red & 2. Change dipswitch 10 setting (ON → OFF →ON Green blinking or OFF → ON → OFF) 3. Set the function key back to "Operation Mode". Door remains Proper Wrong wiring or connection failure. Check the wires and connector. closed

Before changing these settings, set the function key to the "Setting mode". When finished, set back to the "Operation mode'

| Manufacturer                     | European Subsidiary                |
|----------------------------------|------------------------------------|
| OPTEX Co.,LTD.                   | <b>OPTEX Technologies B.V.</b>     |
| 5-8-12 Ogoto Otsu 520-0101 Japan | Tiber 2 2491 DH The Haque The Neth |

TEL.: +81(0)77 579 8700 FAX.: +81(0)77 579 7030 WEBSITE: www.optex.co.jp

#### North and South American Subsidiary

## **OPTEX Technologies Inc.**

#### **Corporate Headquarters**

Manu

5-8-

3882 Del Amo Blvd., Suite 604 Torrance, CA 90503 U.S.A.

TOLL-FREE: 800 877 6656 FAX.: +1 310 214 8655 WEBSITE: www.optextechnologies.com

nerlands TEL.: +31(0)70 419 41 00 FAX.: +31(0)70 317 73 21 E-MAIL: info@optex.nl WEBSITE: www.optex.nl

#### East Coast Office

8510 McAlpines Park Drive, Suite 108 Charlotte, NC 28211 U.S.A. TOLL-FREE: 800 877 6656 FAX.: +1 704 365 0818 WEBSITE: www.optextechnologies.com

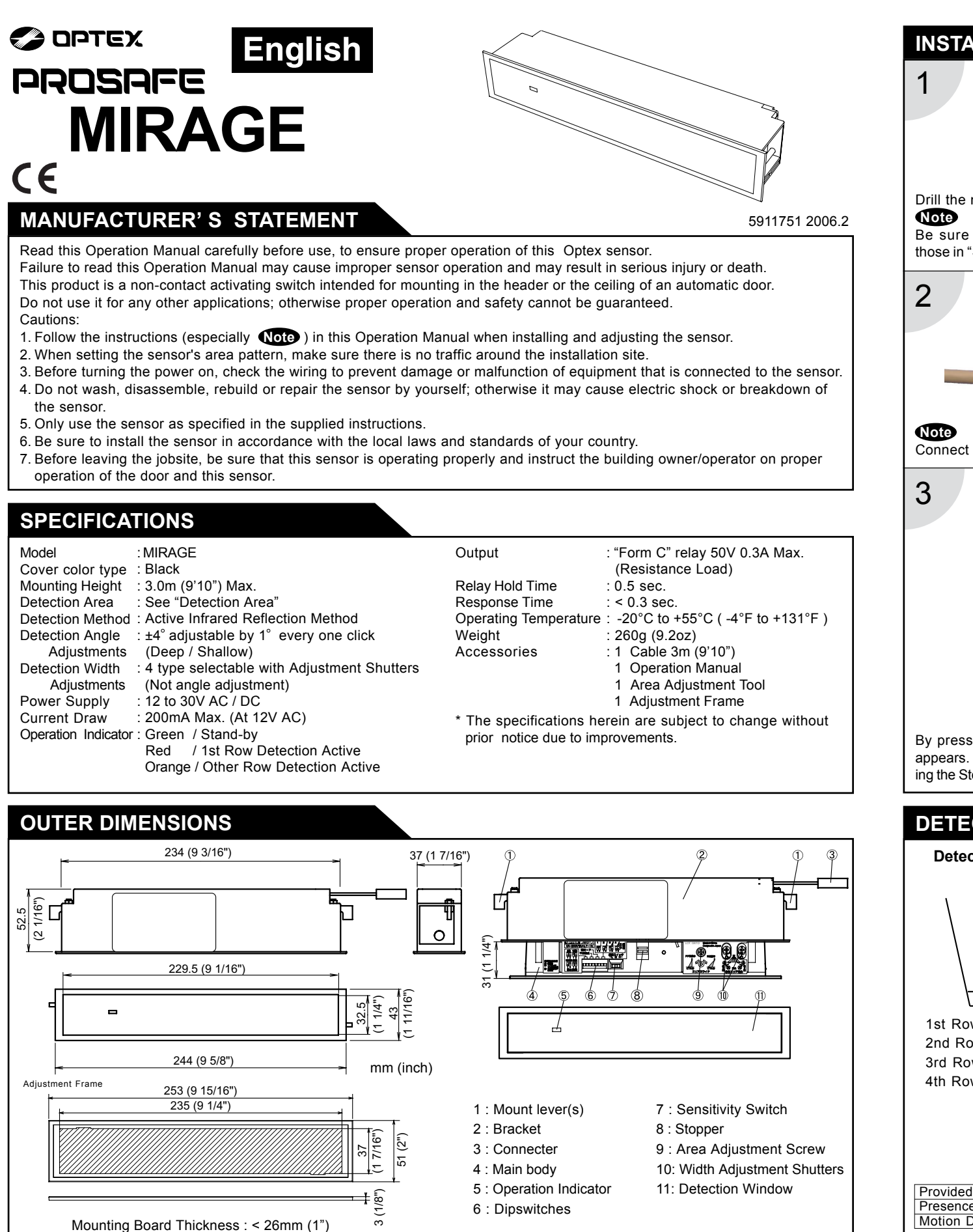

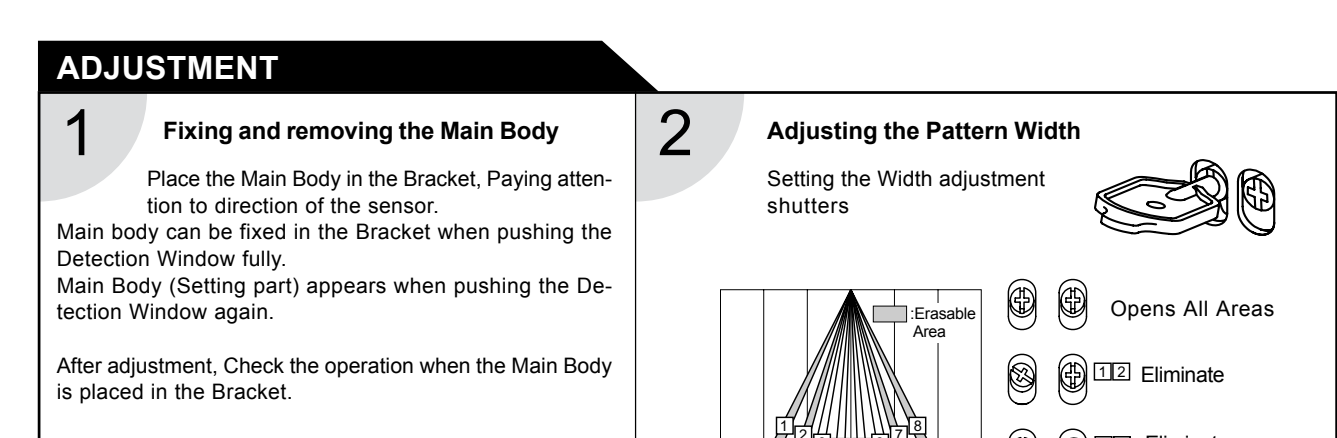

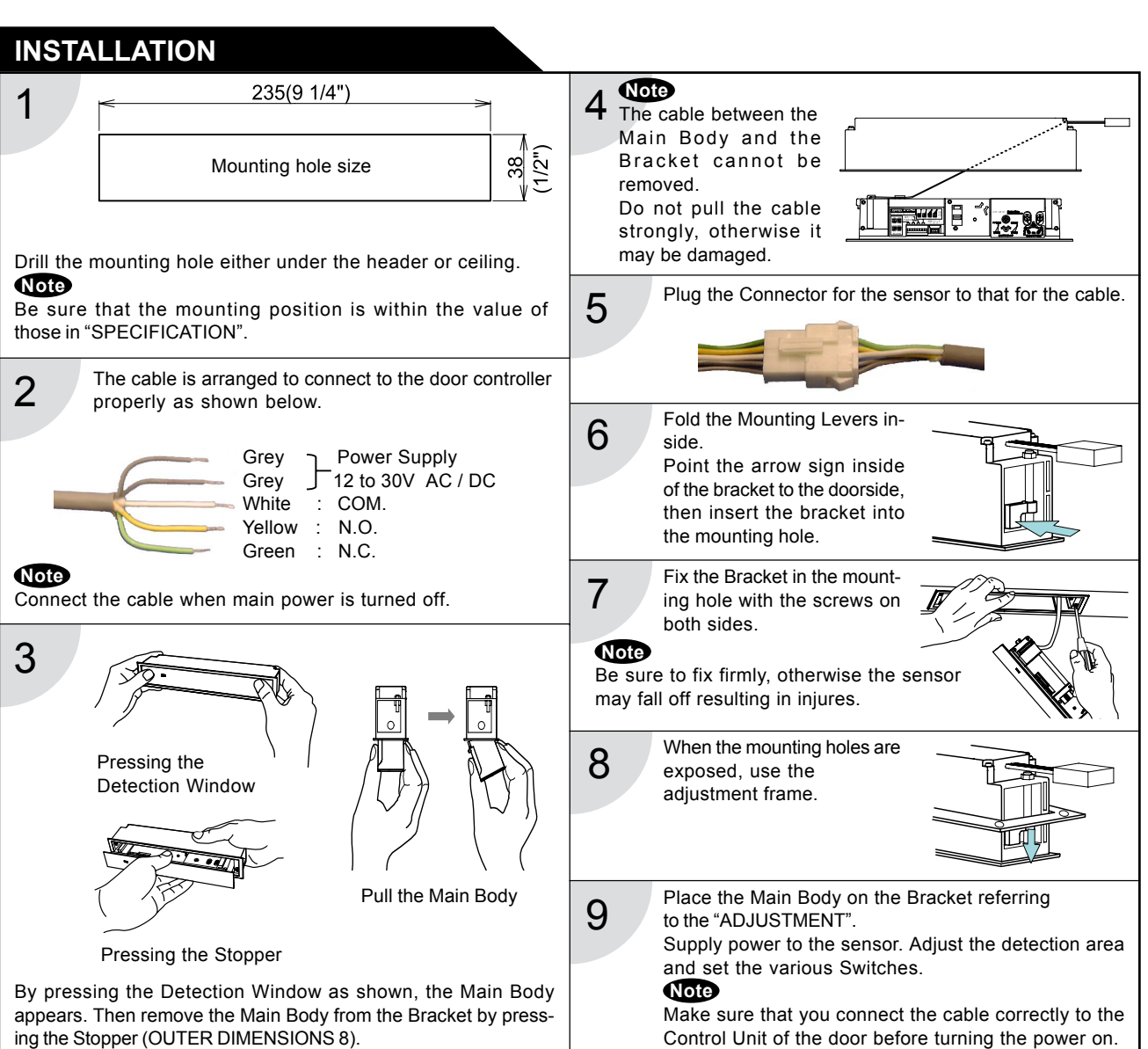

## **DETECTION AREA**

Detection Areas are shown in the figure below.

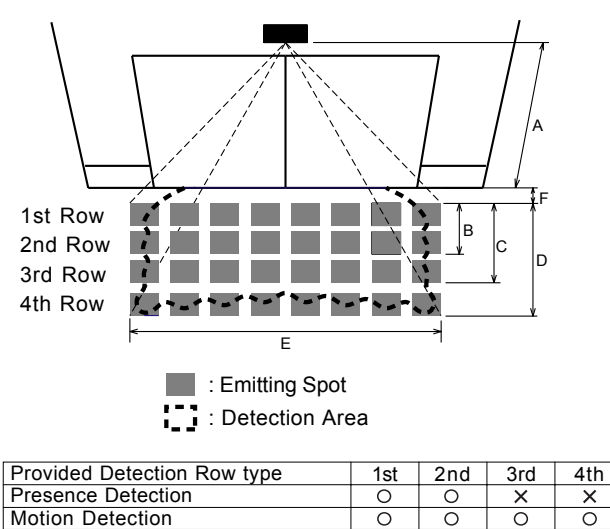

After adjustment , turn the power off and on again, be sure to walk-test all of detection areas.

The values of the chart blow is of the Emitting Spots , but not of the Detection Area

The actual Detection Area may become smaller depending on the ambiance light and the color / material of object and the floor as well as the entry speed of object.

|   |      |      |      |      | [m]       |
|---|------|------|------|------|-----------|
| A | 2.00 | 2.20 | 2.50 | 2.70 | 3.00      |
| В | 0.42 | 0.47 | 0.53 | 0.57 | 0.64      |
| С | 0.85 | 0.94 | 1.07 | 1.15 | 1.28      |
| D | 1.50 | 1.65 | 1.88 | 2.03 | 2.25      |
| Е | 2.07 | 2.28 | 2.59 | 2.80 | 3.11      |
| F | 0.21 | 0.23 | 0.26 | 0.28 | 0.31      |
|   |      |      |      | r    | feet inch |

|   |             |           |          | L           | icct, inch j |
|---|-------------|-----------|----------|-------------|--------------|
| Α | 6' 6 3/4"   | 7'2 5/8"  | 8'27/16" | 8' 10 5/16" | 9' 10 1/8"   |
| В | 1' 4 11/16" | 1'63/8"   | 1'87/8"  | 1' 10 1/2"  | 2'1"         |
| С | 2'95/8"     | 3' 15/16" | 3'6"     | 3' 9 3/8"   | 4'23/8"      |
| D | 4' 11 1/8"  | 5'51/16"  | 6'17/8"  | 6'713/16"   | 7' 4 11/16"  |
| E | 6'95/8"     | 7'53/4"   | 8'6"     | 9' 2 3/16"  | 10' 2 3/8"   |
| F | 8 1/8"      | 8 15/16"  | 10 3/16" | 11"         | 1' 3/16      |
|   |             |           |          |             |              |

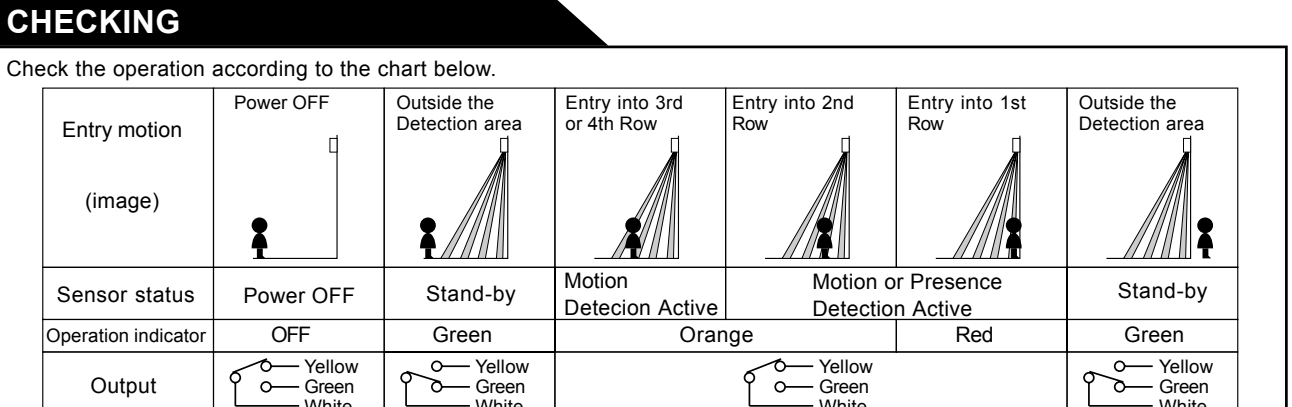

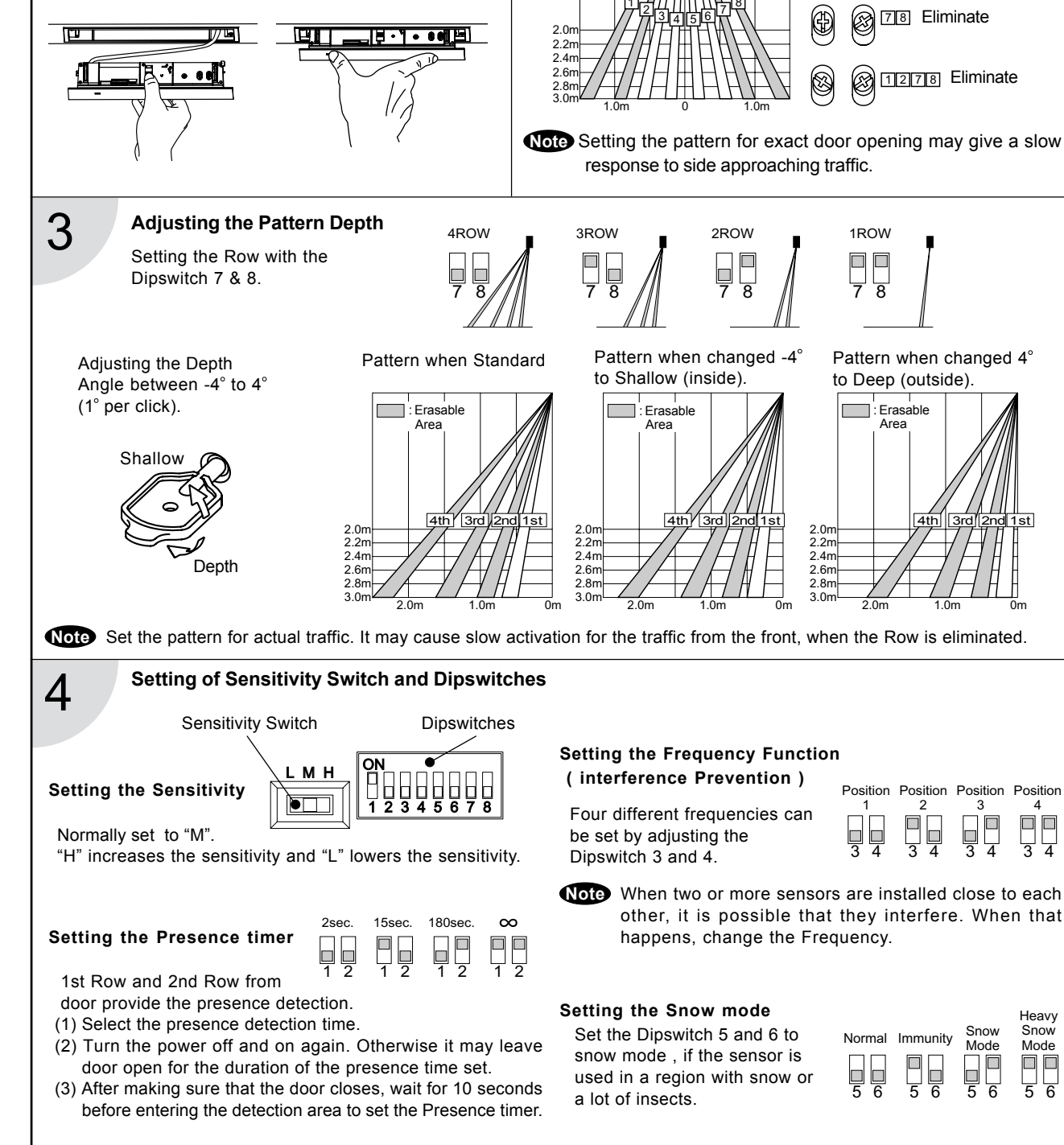

|   |               | white           | white               | white       | white |  |
|---|---------------|-----------------|---------------------|-------------|-------|--|
| • | Note The door | may open once a | fter the power is s | witched on. |       |  |

# Inform the following items to the building owner/operator

When turning the power on, always walk-test the sensor pattern to ensure proper operation.

0

- 2. Always keep the detection window clean. If dirty, wipe the window with a damp cloth (Do not use any cleaner or solvent).
- 3. Do not wash the sensor with water.
- 4. Do not disassemble, rebuild or repair the sensor yourself; otherwise electric shock may occur.
- 5. Contact your installer or the sales engineer if you want to change the settings.
- 6. Do not place an object that moves or emits light in the detection area. (Ex. Plant, illumination etc.)
- 7. Do not paint the Detection Window.

## TROUBLESHOOTING

| Trouble                     | Possible Cause                                                                                    | Solution                                                                                                    |
|-----------------------------|---------------------------------------------------------------------------------------------------|----------------------------------------------------------------------------------------------------|
| Does not                    | Power supply is not adequate.                                                                     | Adjust to stated voltage.                                                                                   |
| operate                     | Connection Failure.                                                                               | Check the wiring and the connector.                                                                         |
| Dose not<br>operate         | Dirty detection window.                                                                           | Wipe the detection window with a damp cloth (Do not use any cleaner or solvent).                            |
| consistently                | Sensitivity is Low.                                                                               | Set the Sensitivity Switch "H".                                                                             |
|                             | There is an object that moves or emits light in the detection area. (Ex. plant, illumination etc) | Remove the object.                                                                                          |
| Operates by                 | Vibration of the header.                                                                          | Secure the header. Or set the Sensitivity Switch "L".                                                       |
| operates by                 | Sensitivity is high.                                                                              | Set the Sensitivity Switch "L".                                                                             |
| (Ghosting)                  | Waterdrops on detection window.                                                                   | Install in a place keeping the waterdrops off. OR use a rain-cover (Optional).                              |
|                             | Detection area has interfered the area of another sensor.                                         | Set the different frequency position each other.                                                            |
|                             | The detection 1st row spots are overlapping with the door / header.                               | Adjust the detection area to deep (outside).                                                                |
|                             | There is an reflected object in the detection area. Solar light reflects.                         | Remove the object.                                                                                          |
|                             | There was a puddle left by rain or snow.<br>The floor has gotten wet.                             | This sensor is equipped with the anti-malfunction.<br>However, pay attention when installing as malfunction |
|                             | The exhaust of the car and the fog penetrate into the detection area.                             | may occur under the left conditions.                                                                        |
| Door stay open<br>or closed | Presence timer is Infinity. There was an abrupt condition change in the detection area.           | Turn the power off and on again.                                                                            |
| 0 t t t                     |                                                                                                   |                                                                                                    |

Contact your installer or the sales engineer if:

- you need to change the settings or replace the sensor.

- the trouble still persists after checking and remedying as described above.

# 🥪 ΟΡΤΕΧ

OPTEX CO., LTD. (ISO 9001 Certified by LRQA) 5-8-12 Ogoto Otsu 520-0101, Japan TEL: +81 (0)77-579-8700 FAX: +81 (0)77-579-7030 WEBSITE:www.optex.co.jp

Optex Technologies, Inc. 3882 Del Amo Blvd., Suite 604, Torrance, CA 90503-2162, USA TEL: +1 (310) 214-8644 FAX: +1 (310) 214-8655 TOLL-FREE: +1 (800) 877-6656 WEBSITE: www.optexentrances.com

#### Secumatic b.v.

Tiber 2. 2491, DH The Hague, P.O. Box 24009 2490, AA The Hague The Netherlands TEL: +31 (0)70 419 41 00 FAX: +31 (0)70 317 73 21 E-MAIL: info@secumatic.nl WEBSITE: www.se

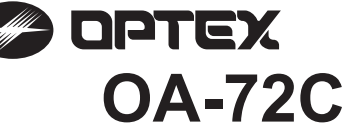

| Ş                                                                                                    | Road this operation r                                                                                                    | nanual carofu                                                                                                    | lly before use to onsur                                                                                                    | o proper operation of this                                                                    | product                                                                                                    |  |  |
|----------------------------------------------------------------------------------------------------|----------------------------------------------------------------------------------------------------|----------------------------------------------------------------------------------------------------|----------------------------------------------------------------------------------------------------|-----------------------------------------------------------------------------------------------|----------------------------------------------------------------------------------------------------|--|--|
| JUNE                                                                                                    | Failure to read this operation<br>a person.The meaning                                                                                                    | Failure to read this operation manual may cause improper operation and may result in serious injury or death of a person. The meanings of the symbols are as follows.                                 |                                                                                                    |                                                                                               |                                                                                                    |  |  |
| 19371                                                                                                    |                                                                                                    | Disregard of the warning symbol can cause improper operation which may cause death or serious injury.                                                                                                 |                                                                                                    |                                                                                               |                                                                                                    |  |  |
| 190                                                                                                    |                                                                                                    | Disregard of<br>person or da                                                                                                    | Disregard of the caution symbol can cause improper operation which may cause injury of a person or damage the object.                                |                                                                                               |                                                                                                    |  |  |
|                                                                                                    | NOTE                                                                                                    | Special atte                                                                                                    | ntion is required to the                                                                                                    | section of this symbol.                                                                       |                                                                                                    |  |  |
| <ol> <li>Insproduct is a non-contact switch intended for ceiling mount for use on an Do not use for any other applications.</li> <li>When setting the sensors detection area, make sure that there is no traffic a 3. Before turning the power ON, check the wiring to prevent damage or malfur to the product.</li> <li>Only use the product as specified in the operation manual provided.</li> <li>Be sure to install and adjust the sensor in accordance with the local laws ar which the product is installed.</li> <li>Before leaving the installation site make sure that the product is operating p owner/operator on proper operation of the door and the product.</li> <li>The product settings can only be changed by an installer or service enginee changed other date date the date shall be prointered in the maintenance leable.</li> </ol> |                                                                                                    |                                                                                                    |                                                                                                    |                                                                                               | on automatic sliding doors. affic around the installation site. malfunction of equipment connected ws and standards of the country in ting properly and instruct the building gineer. When changed, the ogbook accompanying the door. |  |  |
|                                                                                                    | WARN Danger of electri                                                                                                    | ING<br>c shock                                                                                                    | Do not wash, disassemble, rebuild or repair the sensor, otherwise it may cause electric shock or breakdown of the equipment.                         |                                                                                               |                                                                                                    |  |  |
|                                                                                                    | NOTE       The following conditions are not suitable for sensor installation.         -Fog or exhaust emission around the door         -Wet floor         -Vibrating header or mounting surface         -Moving objects, steel plate, emergency lights or illumination in the detection area or in vicinity         -Highly reflecting floor or highly reflecting objects around the door |                                                                                                    |                                                                                                    |                                                                                               |                                                                                                    |  |  |
|                                                                                                    | SPECIFICATION                                                                                                    | S                                                                                                    |                                                                                                    |                                                                                               |                                                                                                    |  |  |
|                                                                                                    | Model<br>Cover color<br>Mounting height<br>Detection area<br>Detection method<br>Depth angle adjustmer<br>Width angle adjustmer<br>Power supply<br>Power consumption<br>Operation LED                                                                                                    | : OA-72C<br>: Silver<br>: 2.0 (6'7") t<br>: See DETE<br>: Active Infr<br>: -15° to +10<br>t : -10° to +11<br>: 12 to 24 V.<br>12 to 30 V<br>: < 1.5W (<<br>: Green / sta<br>Red / 1st r<br>Orange / 2 | o 4.0m (13'1")<br>CTION AREA<br>ared Reflection<br>)°<br>AC (±10%)<br>DC (±10%)<br>5 VA at AC)<br>and-by<br>ow detection<br>nd to 5th rows detection | Output<br>Output hold time<br>Response time<br>Operating temperature<br>Weight<br>Accessories | : Form C relay<br>50V 0.3A max.(resistance load)<br>: Approx. 0.5 sec.<br>: <0.3 sec.<br>: -20°C to +55°C (-4°F to 131°F)<br>: 320g (11.2oz)<br>: 1 Cable 3m (9'10")<br>1 Operation manual<br>1 Mounting template                     |  |  |
|                                                                                                    | NOTE The specifications herein are subject to change without prior notice due to improvements.                                                                                                    |                                                                                                    |                                                                                                    |                                                                                               |                                                                                                    |  |  |

## **OUTER DIMENSIONS AND PART NAMES**

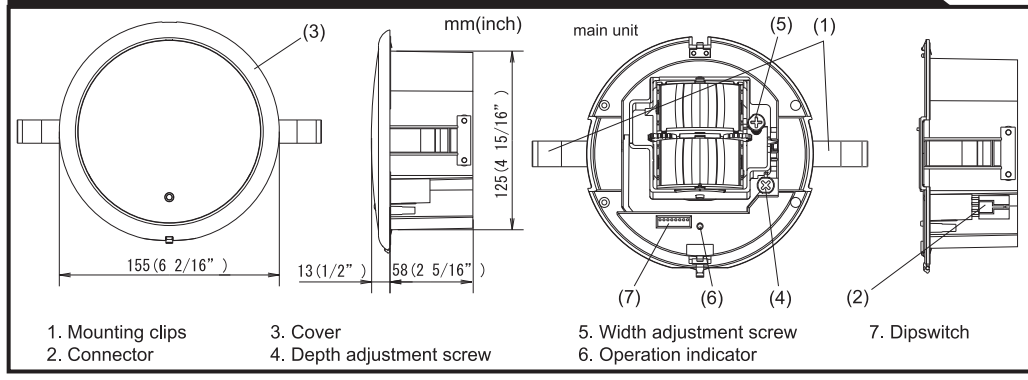

## **DETECTION AREA**

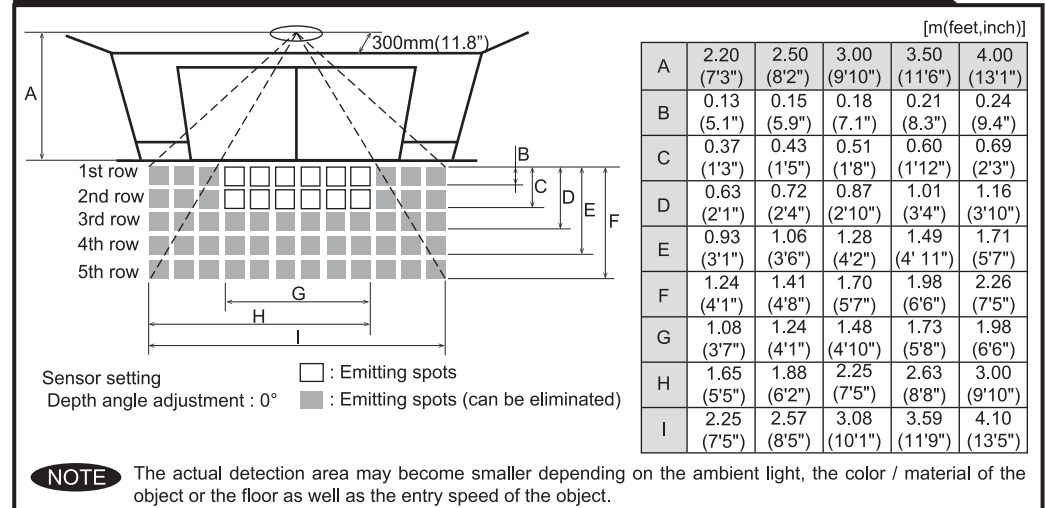

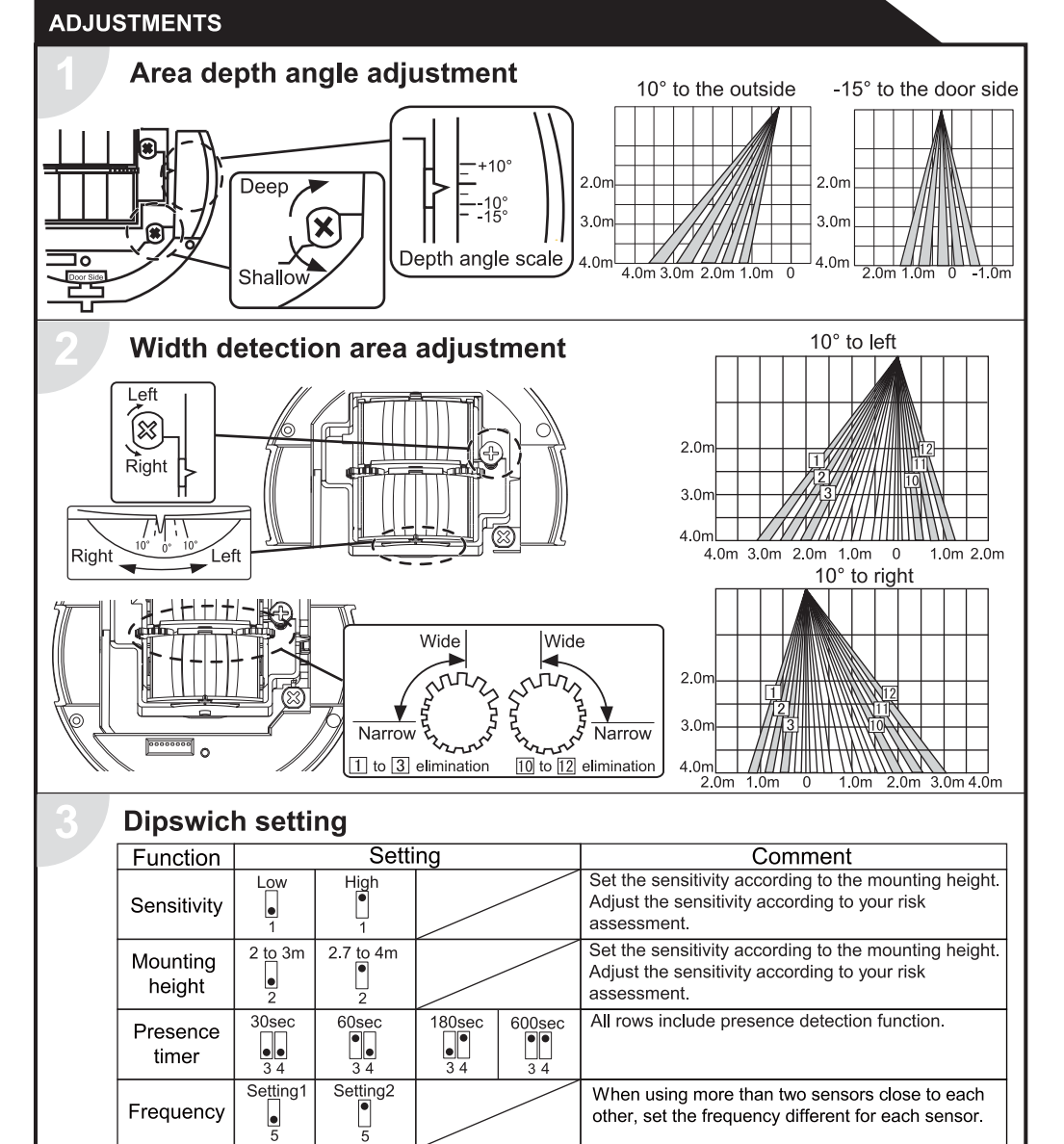

### CHECKING

Snow mode

Area

adjustment

OFF

5 rows

ON

4 rows

CE

| Check the operation according to the chart below. |           |                           |                                   |                                  |                       |                                 |  |
|---------------------------------------------------|-----------|---------------------------|-----------------------------------|----------------------------------|-----------------------|---------------------------------|--|
| Entry                                             | Power off | Outside of detection area | Entry into 3rd,<br>4th or 5th row | Entry into<br>2nd row            | Entry into<br>1st row | Outside of<br>detection<br>area |  |
| Status                                            | -         | Stand-by                  | Motion<br>detection active        | Motion/Presence detection active | Presence<br>detection | Stand-by                        |  |
| Operation LED                                     | None      | Green                     | Ora                               | inge                             | Red                   | Green                           |  |
| _                                                 | СОМ       | сом                       |                                   | СОМ                              |                       | COM                             |  |
| Output                                            | N.O.      | ▶ N.O.                    |                                   | N.O.                             |                       | N.O.                            |  |
|                                                   | ⊶ N.C.    | ∣ <u>⊸</u> N.C.           |                                   | ⊶ N.C.                           |                       | ⊸ N.C.                          |  |

row:

dipswitches.

Set this switch to ON if the sensor is used in a

Adjust the area detection depth by selecting the

region with snow or a lot of insects.

## **INFORM BUILDING OWNER / OPERATOR OF THE FOLLOWING ITEMES**

| A WARNING | <ol> <li>Wipe the detection window with a damp cloth.<br/>Do not use any cleaner or solvent.</li> <li>Do not wash the sensor with water.</li> <li>Do not disassemble, rebuild or repair the sensor yourself, otherwise an electric shock may occur.</li> <li>When an operation LED blinks green, contact your installer or service engineer.</li> <li>Always contact your installer or service engineer when changing the settings.</li> <li>Do not paint the detection window.</li> </ol> |
|-----------|----------------------------------------------------------------------------------------------------|
| NOTE      | <ol> <li>When turning the power on, always walk-test the detection area to ensure proper operation.</li> <li>Do not place any objects that move or emit light in the detection area. (e.g. plant, illumination, etc.)</li> </ol>                                                                                                    |

#### TROUBLESHOOTING Operation Possible cause Problem Possible countermeasures LED None Power supply voltage. Set to the stated voltage. Door does not Wrong wiring or connection failure. Check the wires and connector open when a person enters Wrong detection area positioning. Check ADJUSTMENTS 1 & 2 Unstable the detection Sensitivity is too low. Set the sensitivity higher. area. Short presence detection timer. Set the presence detection timer longer. Wipe the detection window with a damp cloth. Dirty detection window. The detection area overlaps Check ADJUSTMENTS 3 Door opens Unstable with that of another sensor when no one is in the Adjust the detection area to "deep" (outside). The detection area overlaps detection area. with the door / header. (Ghosting) Reflecting objects in the detection area. Remove the objects.

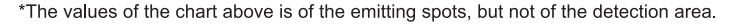

### INSTALLATION

- 1. Affix the mounting template at the desired mounting position.
- 2. Drill a mounting hole (recommended diameter : ø130mm (5")) 3. Remove the mounting template.

### CAUTION : Risk of getting caught.

Make sure to affix the mounting template as described in the above chart, otherwise it can be dangerous since there may be no presence detection area around the threshold.

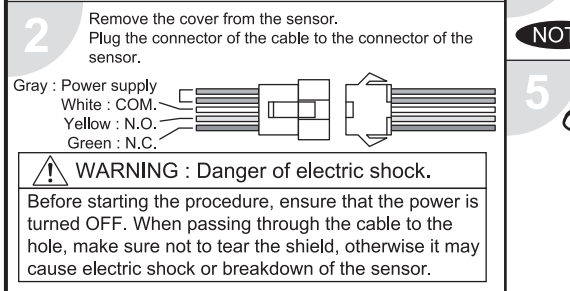

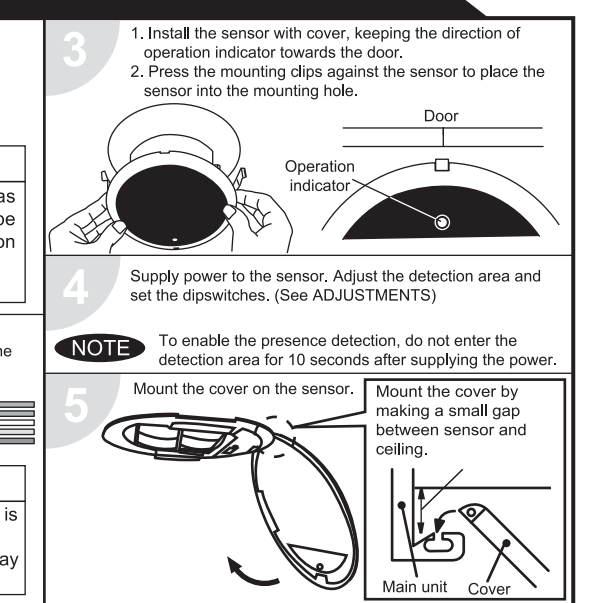

|                      |                           | Or reflecting light on the floor.                              |                                                                                                    |
|----------------------|---------------------------|----------------------------------------------------------------|----------------------------------------------------------------------------------------------------|
|                      |                           | Sensitivity is too high.                                       | Set the sensitivity lower.                                                                                                  |
|                      |                           | It snows.                                                      | Set the snow mode to ON.                                                                                                    |
|                      |                           | Objects that move or emit light in the detection area.         | Remove the objects.                                                                                                    |
|                      |                           | Wet floor.                                                     | Check the installation condition referring to                                                                               |
|                      |                           | The exhaust emission or fog penetrate into the detection area. | MANUFACTURE'S STATEMENT on the reverse side.                                                                                |
| Door remains<br>open | Red<br>or<br>orange       | Sudden change in the detection area.                           | Check <b>ADJUSTMENTS 3</b> .<br>If the problem still persists, hard-reset the sensor.<br>(turn the power OFF and ON again.) |
|                      | Proper                    | Wrong wiring or connection failure.                            | Check the wires and connector.                                                                                              |
|                      | Fast<br>green             | Sensitivity is too low.                                        | Set AIR area width to "wide".<br>Wipe the detection window with a damp cloth.                                               |
|                      | blinking                  | Sensor failure                                                 | Contact your installer or service engineer.                                                                                 |
|                      | Slow<br>green<br>blinking | Signal saturation                                              | Remove highly reflecting objects from the detection area or lower the sensitivity or change the area angle.                 |
|                      |                           | The detection area overlaps with the door / header.            | Adjust the detection area to "deep" (outside).                                                                              |
| Door remains closed  | Proper                    | Wrong wiring or connection failure.                            | Check the wires and connector.                                                                                              |

#### OPTEX CO.,LTD.

5-8-12 Ogoto Otsu 520-0101, Japan TEL:+81(0)77-579-8700 FAX .: +81 (0)77-579-7030 WEBSITE: www.optex.co.jp

#### **OPTEX Technologies Inc.**

3882 Del Amo Blvd., Suite 604 Torrance, CA 90503 U.S.A. TEL.: +1 (310) 214-8644 FAX · +1 (310) 214-8655 TOLL-FREE: 800-877-6656 WEBSITE: www.optextechnologies.com

#### **OPTEX Technologies B.V.**

Tiber 2, 2491 DH The Hague, The Netherlands TEL.: +31 (0)70-419-41-00 FAX.: +31 (0)70-317-73-21 E-MAIL: info@optex.nl WEBSITE: www.optex.nl

# C OPTEX

CAUTION

NOTE

# Beam Switch OS-12C T

## **MANUFACTURER'S STATEMENT** Read this operation manual carefully before use to ensure proper operation of this product.

Failure to read this operation manual may cause improper operation and may result in

Disregard of warning may cause the improper operation causing

Disregard of caution may cause the improper operation causing

2. Only use the sensor as specified in the supplied instructions.

1. When the equipment is in failure, the door is held open. (This is the function to secure the safety of traffic.)

erious injury or death of a person. The meanings of the symbols are as follows.

injury of a person or damage to objects.

death or serious injury of a person.

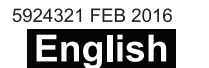

NARNING Danger of electric shock.

electric shock or breakdown of the equipment.

more than 10m (32' 10"), the door may be held open.

WARNING Danger of getting caught between the door.

The beam switch is not designed as an apparatus to prevent accidents.

It should be used strictly for the purpose of an auxiliary apparatus for safety

(Please explain to the building owner/operator)

3 Wire Connection Button

5 Operation Indicator (LED)

6 Terminal Block (No.1 to 6)

A Programming Button

## **INSTALLATION (CONTINUED)**

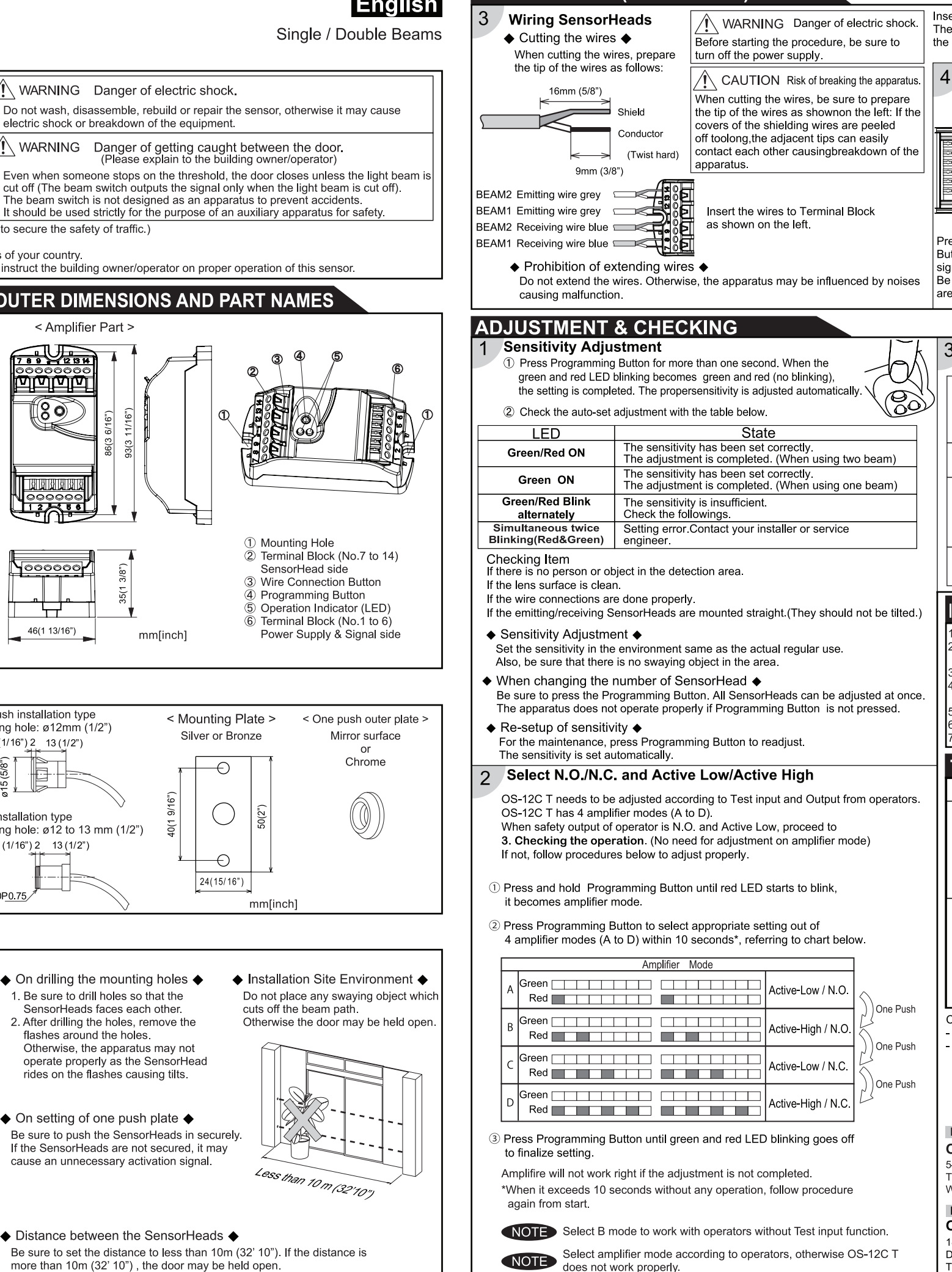

| 3. Be sure<br>4. Before I               | to install the sensor in accordance with the local laws and stand<br>eaving the jobsite, be sure that this sensor is operating properly                                                                     | dards of your country.<br>y and instruct the building owner/operator on proper operation of this sense |
|-----------------------------------------|----------------------------------------------------------------------------------------------------|----------------------------------------------------------------------------------------------------|
| SPECIFICATIO                            | INS                                                                                                    | OUTER DIMENSIONS AND PART NAMES                                                                        |
| Model                                   | OS-12C T                                                                                                    | < Amplifier Part >                                                                                     |
| Installation Distance                   | Less than 10m (32' 10")                                                                                                    |                                                                                                    |
| Detection Method                        | Point to Point Near Infrared Light Beam                                                                                                    |                                                                                                    |
| Power Supply                            | 12 to 24V AC / 12 to 30V DC                                                                                                    |                                                                                                    |
| Current Draw                            | 160mA MAX                                                                                                    |                                                                                                    |
| Operation Indicator                     | BEAM1 / BEAM2<br>Stand-by : Green ON / Red ON<br>Detection Active : Green OFF / Red OFF<br>Insufficient sensitivity : Green Blink / Red Blink<br>Test input error :Simultaneous twice Blinking(Red & Green) | 86(3 6/16°)<br>83(3 11/16°)<br>83(3 11/16°)                                                            |
| Test input                              | Opto coupler Voltage 5 to 30VDC<br>Current 6mA Max. (30VDC)                                                                                                    |                                                                                                    |
| Safety Output (Initial setting)         | 50V 0.3A (Resistance Load) - N.O./N.C. Switchable                                                                                                    |                                                                                                    |
| Response Time                           | Approx. 0.1 sec (from the moment of beam cut-off)                                                                                                    |                                                                                                    |
| Relay Hold Time                         | Approx. 0.5 sec                                                                                                    | ① Mounting Hole                                                                                        |
| Operating Temperature                   | -20°C to +55°C (-4°F to +131°F)                                                                                                    | 2 Terminal Block (N                                                                                    |
| Weight                                  | Amplifier: 63g (2.2oz)                                                                                                    | SensorHead side                                                                                        |
| Component                               | 1 Amplifier, 2 Mounting screws, 1 Manual<br>(Optional sensor head is necessary for operation)                                                                                                    |                                                                                                    |
| NOTE It is possible t<br>attaching a se | o use OS-12C T as an amplifier for 1 or 2 beam use by parately sold SensorHead.                                                                                                    | 6 Terminal Block (N<br>46(1 13/16") mm[inch] Power Supply &                                            |

NOTE improvements.

## SEPARATELY SOLD OPTIONAL ITEMS

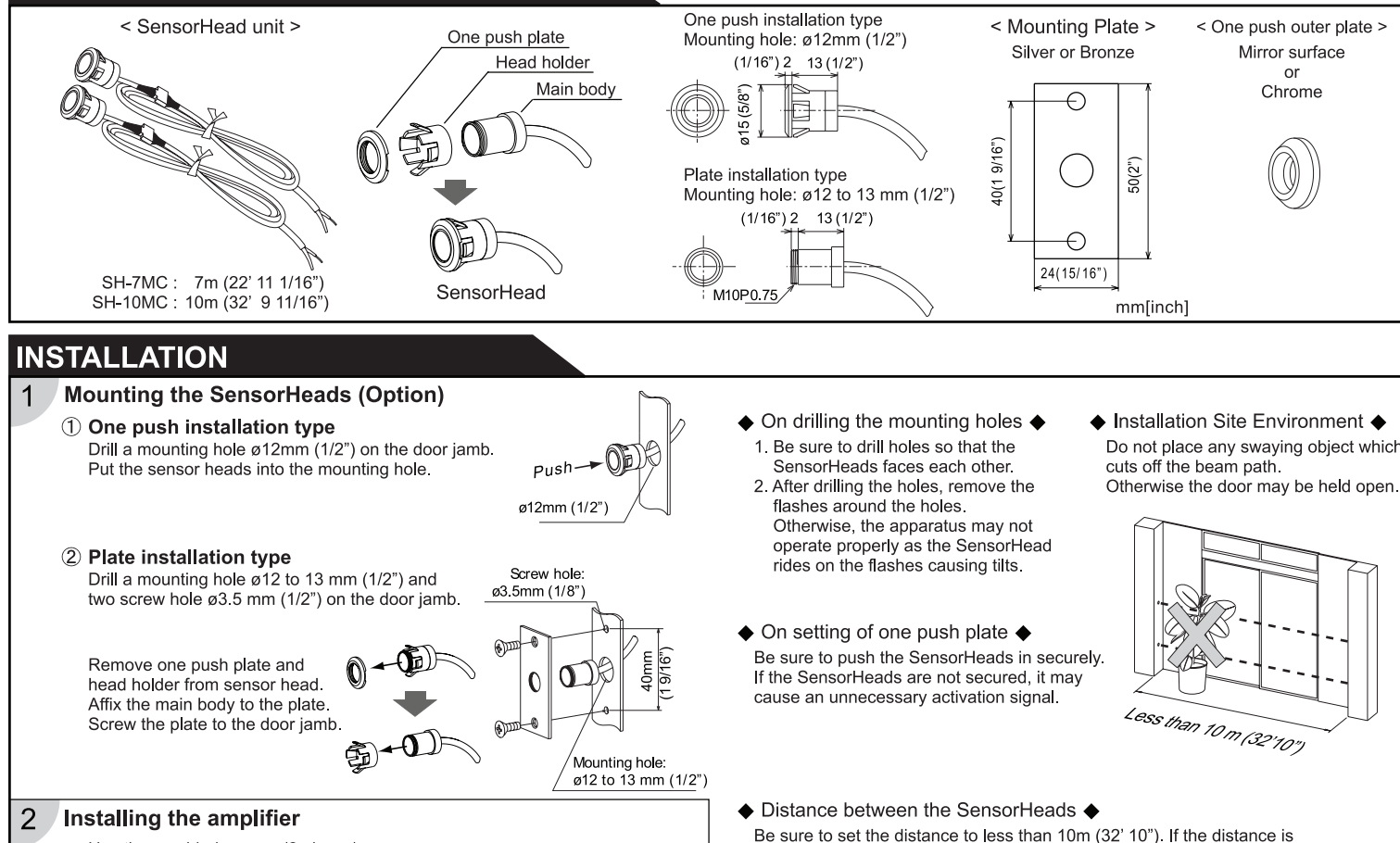

Use the provided screws (2 pieces). \*The size of the hole is ø3 5 mm (1/8" Insert the wire as you press the Wire Connection Button. Then, release the finger. Be sure to insert both the shield and the conductor

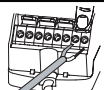

|           |                                                    | YAL                                                                                                    |
|-----------|----------------------------------------------------|----------------------------------------------------------------------------------------------------|
|           | Connecting power supply wi                         | res and output signal wires                                                                                                    |
|           | Insert the wires to Terminal Block as shown below. | CAUTION Risk of breaking down the apparatus.                                                                                                    |
| 000       | Test input (-)<br>Test input (+)                   | Be sure to connect the power supply<br>wires to terminal 1 and 2.<br>If wired wrongly, the apparatus may break down.                                              |
|           | Power Supply12 to 24 V AC/DC                       | <ul> <li>Stated connection capacity</li> <li>Solid(Rigid)ø0.4-ø1.2mm</li> <li>(AWG26-18)</li> <li>Stranded(Flexible)0.3mm²-0.75mm²</li> <li>(AWG22 20)</li> </ul> |
| ess       | the Wire Connection                                | (Strand diameter shall be more than 0.18mm)                                                                                                    |
| nal<br>su | side and insertthe wires.                          | <ul> <li>Warning about wiring</li> <li>Do not connect more than 2 wires to<br/>one terminal.</li> </ul>                                                           |

| Che<br>Chec             | Checking the operation<br>Check the operation of the apparatus according to the following chart. |                                          |                                                                                |                                                               |                                                                     |
|-------------------------|--------------------------------------------------------------------------------------------------|------------------------------------------|--------------------------------------------------------------------------------|---------------------------------------------------------------|---------------------------------------------------------------------|
| Entry motion<br>(Image) |                                                                                                  |                                          |                                                                                |                                                               |                                                                     |
| Operation<br>Indicator  |                                                                                                  | OFF                                      | ON<br>(Green/Red)                                                              | OFF                                                           | ON<br>(Green/Red)                                                   |
| Status                  |                                                                                                  | Power OFF<br>Failure of the<br>apparatus | Stand-by status<br>No person or<br>object exists<br>between the<br>SensorHeads | While a person<br>or object is<br>passing in the<br>beam path | After the traffic<br>has passed, the<br>status becomes<br>stand-by. |
| Output                  | N.O.                                                                                             |                                          | - ~ -                                                                          |                                                               | ~~                                                                  |
| Output                  | N.C.                                                                                             |                                          |                                                                                | ~~                                                            |                                                                     |

## INFORM THE FOLLOWING ITEMS TO THE BUILDING OWNER/OPERATOR

 When turning the power on, always walk-test the sensor to ensure proper operation. 2. Always keep the Lens surface clean. If dirty, wipe the lens with a damp cloth. (Do not use any cleaner or solvent)

Do not wash the sensor with water

Do not disassemble, rebuild or repair the sensor yourself; otherwise electric shockmay occur Contact your installer or the sales engineer if you want to change the settings.

Do not place an object that moves or emits light in the detection area

(Ex. Plant, illumination etc.)

7. Do not paint the Lens surface

## TROUBLESHOOTING

| Trouble                             | Possible Cause                                                                | Solution                                                          |
|-------------------------------------|-------------------------------------------------------------------------------|-------------------------------------------------------------------|
|                                     | Irregular supply voltage                                                      | Adjust to the stated voltage.                                     |
|                                     | Wire cut or bad connection                                                    | Check the wiring.                                                 |
| Does not<br>operate                 | Inappropriate installation distance or condition                              | Check the installation distance and condition.                    |
|                                     | Amplifire mode setting is not adjust the safety output type of your operator. | Check the amplifire mode setting<br>(SEE ADJUSTMENT & CHECKING 2) |
| Operates<br>by itself<br>(Ghosting) | Inappropriate installation<br>distance or condition                           | Check the installation distance and condition.                    |
|                                     | Something swaying between the<br>SensorHeads cutting off the beam.            | Remove the obstruction.                                           |
|                                     | Dirty lens.                                                                   | Remove the dirt.                                                  |
|                                     | Amplifire mode setting is not adjust the safety output type of your operator. | Check the amplifire mode setting<br>(SEE ADJUSTMENT & CHECKING 2) |

Contact your installer or the sales engineer if:

you need to change the settings or replace the sensor.

- the trouble still persists after checking and remedving as described above.

#### Manufacturer

#### OPTEX Co.,LTD.

5-8-12 Ogoto Otsu 520-0101 Japan TEL.: +81(0)77 579 8700 FAX.: +81(0)77 579 7030 WEBSITE: www.optex.co.jp/as/eng/index.html

#### North and South America Subsidiary **OPTEX INCORPORATED**

18730 S. Wilmington Avenue, Suite 100 Rancho Dominguez CA 90220 U.S.A WEBSITE: www.optextechnologies.com

#### East coast office

8510 McAlpines Park Drive, Suite 108 Charlotte, NC 28211 U.S.A. TEL.: +1-800-877-6656 FAX.: +1(310)898-1098 TEL.: +1-800-877-6656 FAX.: +1(704)365-0818 WEBSITE: www.optextechnologies.com

# 🖉 optex PROMAVE Air-Wave TX

## INDOOR/ OUTDOOR SENSOR TRANSMITTER (TD-21U)

## **Air-Wave TX INSTALLATION INSTRUCTIONS**

## Please read this manual carefully before installation.

#### 

## 1. Harsh environments

When using the Air-Wave TX outdoors in severe conditions such as extreme temperatures, rapid temperature change, high humidity, steam or smog malfunction may occur.

#### 2. Impact/Shock

Impact or Shock can cause severe damage or break the Air-Wave TX.

- 3. Light/Moving object
- Direct light or moving objects in front of the Air-Wave TX can cause false alarms. 4. Electric Devices
- Mounting the Air-Wave TX less than 3ft(1m) away from electronic devises such as TV's Radios, PC's or Microwaves may result in malfunction.
- 5. Tampering

Any changes or modifications not expressly approved by OPTEX could void the users authority to operate the equipment (See FCC note under section 13 COMPLIANCE in this manual

## **FEATURES**

- Can be installed on the wall.
- · Weatherproof structure(IP54) for indoor and outdoor applications.
- Over 8 million codes possible, eliminates interference from neighbors.
- · Powered by a 9V alkaline battery(not included). · Supervised low battery.
- . LED indicator for verifying detection and low battery status.
- 6. Transmission range
- Either Air-Wave TX or receiving unit installed on a metal surface.
- Presence of a steel door, reinforced concrete or other metal obstructions between Air-Wave TX and receiving units.
- Places near strong radio sources such as broadcast stations or substation. 7. Battery replacement
  - Replace battery every 2 years. Use only 9V alkaline battery.
- 8. Cleaning
- Harsh cleaners such as paint removers or benzene may ruin the surface. Use a soft wet cloth and mild soap to clean.

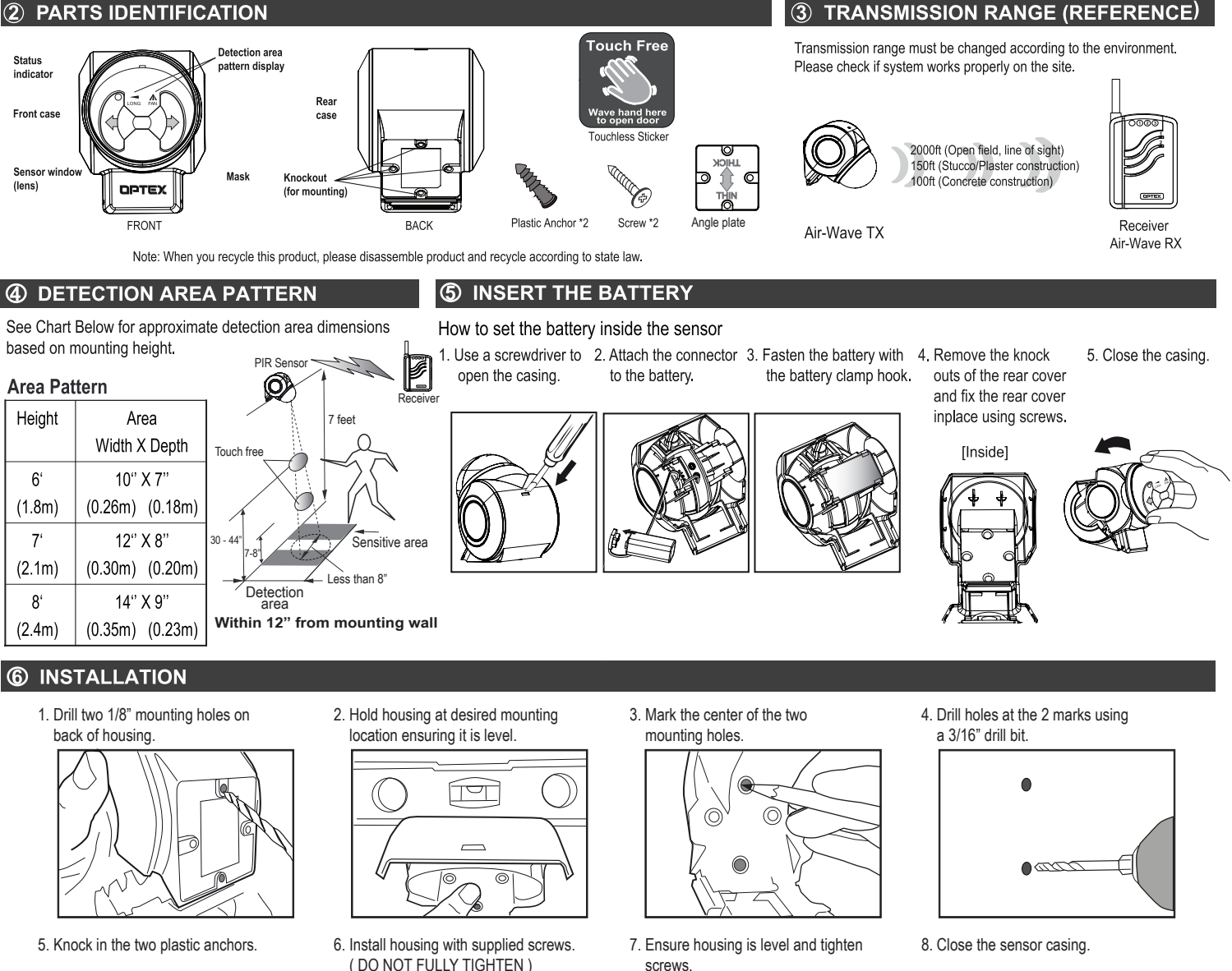

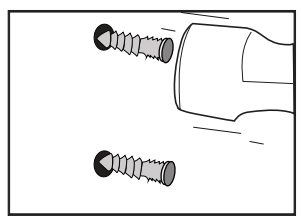

DO NOT FULLY TIGHTEN )

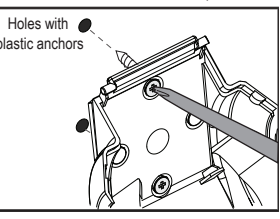

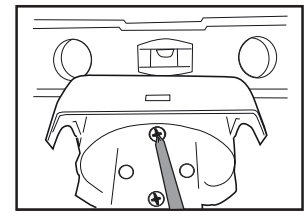

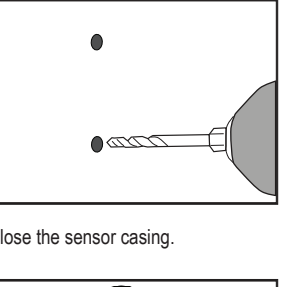

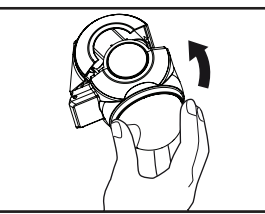

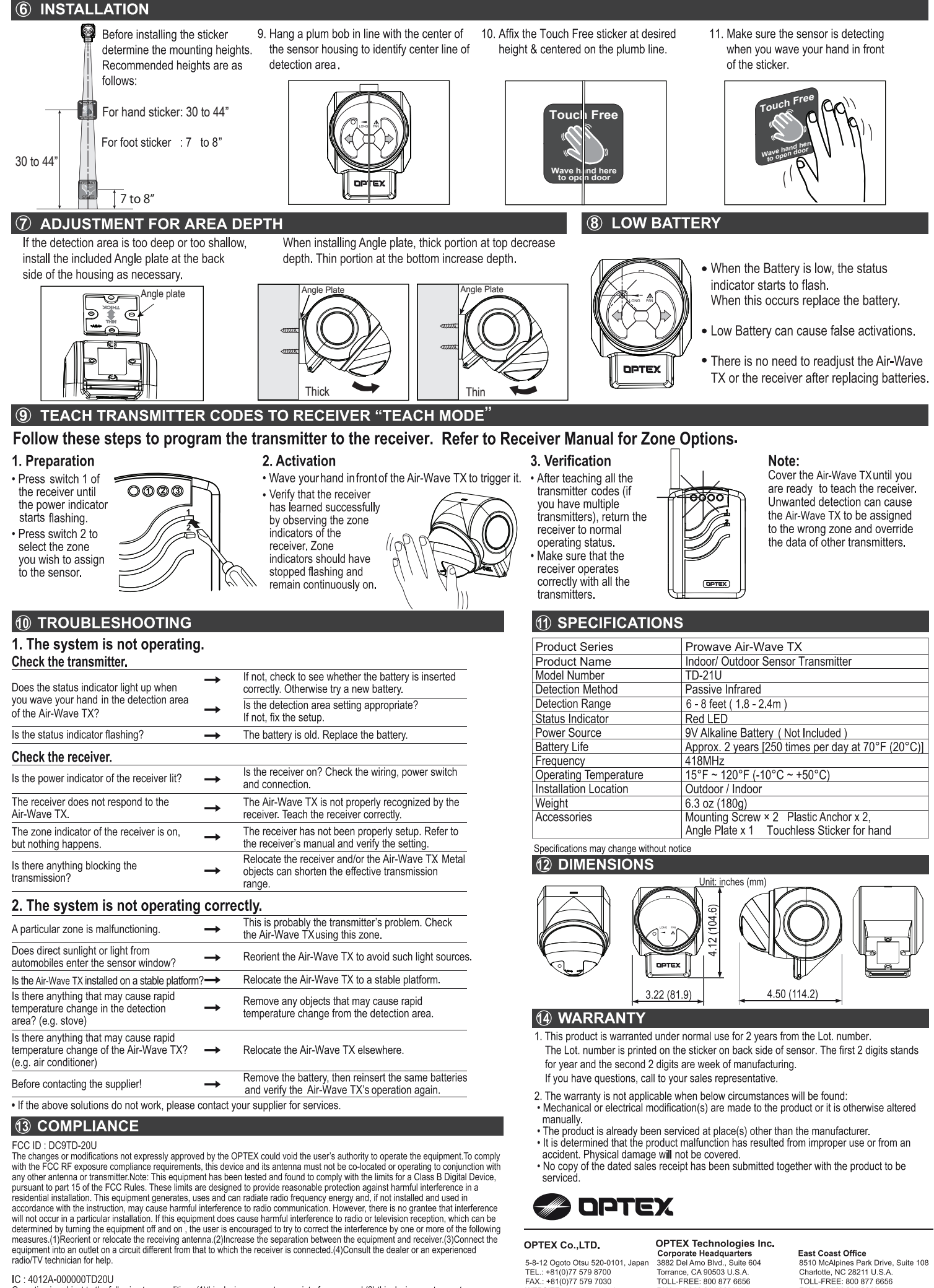

WEBSITE: www.optex.co.ic

+1 310 214 8655

WEBSITE: www.optextechnologies.com

#### IC: 4012A-000000TD20U

Operation is subject to the following two conditions.(1)this device may not cause interference, and (2) this device must accept any

Interference, including interference that may cause undesired operation of the device. To reduce potential radio interference to other users, the antenna type and its gain should be so chosen that the equivalent isotropically radiated power (e.i.r.p.) is not more than that permitted for successful communication.

+1 704 365 0818

WEBSITE: www.optextechnologies.com

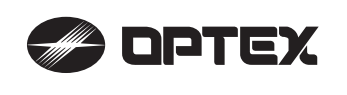

**OA-FLEX T** 

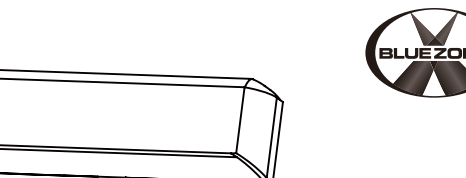

## MANUFACTURER'S STATEMENT

|                                                                               | Read this operation manual carefully before use to ensure proper operation of this product.<br>Failure to read this operation manual may cause improper operation and may result in serious injury or |                                                                                                    |  |  |  |  |
|-------------------------------------------------------------------------------|----------------------------------------------------------------------------------------------------|----------------------------------------------------------------------------------------------------|--|--|--|--|
|                                                                               | death of a person. The                                                                                                    | e meanings of the symbols are as follows.                                                              |  |  |  |  |
|                                                                               |                                                                                                    | Disregard of warning may cause the improper operation causing death or serious injury of a person.     |  |  |  |  |
| CAUTION Disregard of caution may cause the improper operation causin objects. |                                                                                                    | Disregard of caution may cause the improper operation causing injury of a person or damage to objects. |  |  |  |  |
|                                                                               | NOTE                                                                                                    | Special attention is required to the section of this symbol.                                           |  |  |  |  |
|                                                                               | <u> </u>                                                                                                    | It is required to check the operation manual if this symbol is shown on the product.                   |  |  |  |  |

#### NOTE

- 1. This product is a non-contact switch intended for header mount or wall mount for use on an automatic sliding door. Do not use for any other applications.
- 2. When setting the sensor's detection area, make sure that there is no traffic around the installation site
- 3. Before turning the power ON, check the wiring to prevent damage or malfunction of equipment connected to the product. 4. Only use the product as specified in the operation manual provided.
- 5. Be sure to install and adjust the sensor in accordance with the local laws and standards of the country in which the product is installed.
- 6. Before leaving the installation site make sure that the product is operating properly and instruct the building owner/operator on proper operation of the door and the product.
- 7. The product settings can only be changed by an installer or service engineer. When changed, the changed settings and the date shall be registered in the maintenance logbook accompanying the door.

|                           | 0 0                                                                                    |                                                                                                    |                                  |  |
|---------------------------|----------------------------------------------------------------------------------------|----------------------------------------------------------------------------------------------------|----------------------------------|--|
|                           |                                                                                        | Do not wash, disassemble, rebuild or repair the sensor, otherwise it may cause electric shock or breakdown of the equipment. |                                  |  |
| Danger of electric shock. |                                                                                        |                                                                                                    |                                  |  |
|                           | NOTE The following conditions<br>- Fog or exhaust emiss<br>- Moving objects or objects | ;<br>are not suitable for sensor installation :<br>ion around the door.<br>ects that emit light near the detection field.    | - Wet floor.<br>- Grating floor. |  |

- Highly reflecting floor or highly reflecting objects around the door

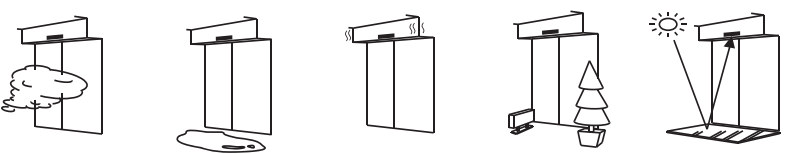

## **SPECIFICATIONS**

| Model                                    | : OA-FLEX T                                                                                      | Operating                          | : -31 to 131°F (-35 to +55°C)                   |
|------------------------------------------|--------------------------------------------------------------------------------------------------|------------------------------------|-------------------------------------------------|
| Cover color                              | : Black                                                                                          | temperature                        | )                                               |
| Mounting height                          | : 6'7"(2.0m) to 9'10"(3.0m)                                                                      | Operating humidity                 | ' : < 80%                                       |
| Detection area                           | : See DETECTION AREA                                                                             | Noise level                        | : < 70dBA                                       |
| Detection method                         | : Active infrared reflection(*1)                                                                 | Output hold time                   | : Approx. 0.5 sec.                              |
| Area angle adjustmer                     | nt : Depth : -8° to +8°<br>Width : ±7°                                                           | Response time<br>IP rate<br>Woight | : < 0.3 sec.<br>: IP54                          |
| Power supply (*2 )                       | (2 clicks with 3.5°every click-Left/Right)<br>: 12 to 24VAC ±10% (50 / 60Hz)<br>12 to 30VDC ±10% | Accessories                        | 2 Mounting screws                               |
| Power consumption<br>Operation indicator | : < 2.0W (< 5VA at AC)<br>: See <b>Operation indicator table</b>                                 |                                    | 1 Mounting template<br>1 Area adjustment tool   |
| Test intput                              | : Opto coupler<br>Voltage / 5 to 30VDC<br>Current / 6mA Max. (30VDC)                             |                                    | 1 Cable 9'10"(3m)<br>(8 × 0.22mm² AWG24 ) (*3 ) |
| Activation output                        | : Form A relay<br>50V 0.3A Max. (Resistance load)                                                |                                    |                                                 |
| Safety output                            | : Form A relay<br>50V 0.3A Max. (Resistance load)                                                |                                    |                                                 |

| Operation indicator table         |                           |    | 1000 |
|-----------------------------------|---------------------------|----|------|
| Status                            | Operation indicator color | <> | <>   |
| Set-up                            | Yellow Blinking           |    |      |
| Stand-by (Installation mode)      | Yellow                    |    |      |
| Stand-by (Operation mode)         | Green                     |    |      |
| BLUEZONE (1st row) detection (*4) | Blue                      |    |      |
| 2nd row detection                 | Red Blinking              |    |      |
| 3rd row detection                 | Red                       |    |      |
| 4th-6th row detection             | Orange                    |    |      |
| Signal saturation                 | Slow Green Blinking       |    |      |
| Sensor failure                    | East Green Blinking       |    |      |

NOTE The specifications herein are subject to change without prior notice due to improvements.

\*1 : BLUEZONE (1st row), 2nd and 3rd rows have a presence detection function.

\*2 : When using this sensor, the sensor has to be connected to a door system which has the SELV circuit. \*3 : Overcurrent protection with less than 2A. \*4 : See BLUEZONE AREA

## **OUTER DIMENSIONS AND PART NAMES**

22

16"(7

| 9 10/16"(245) |  |
|---------------|--|
| 4 15/16"(125) |  |

## **DETECTION AREA**

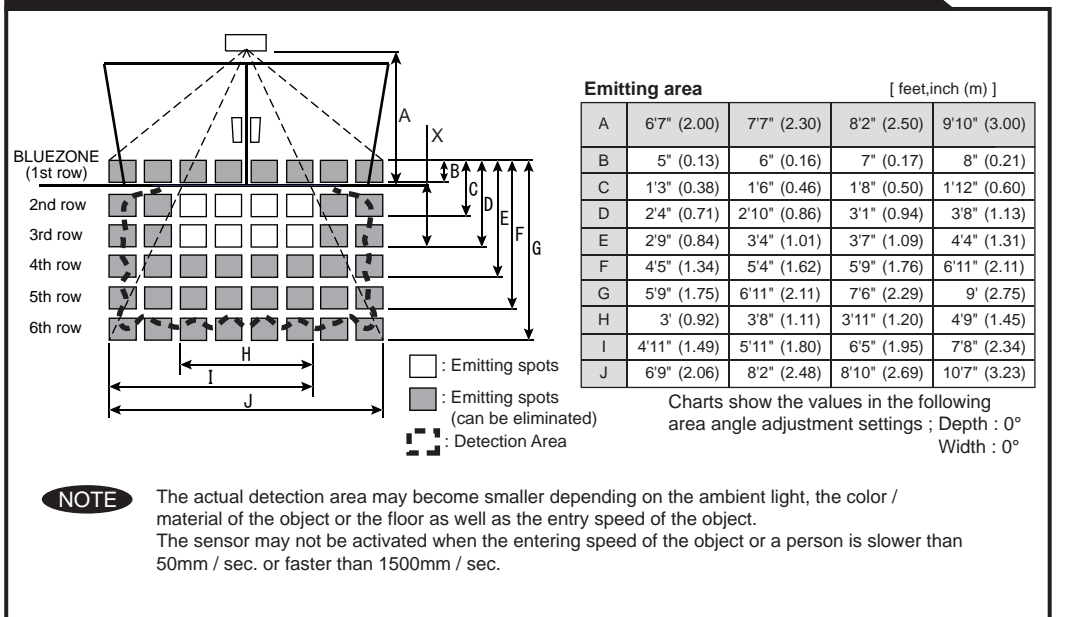

## INSTALLATION

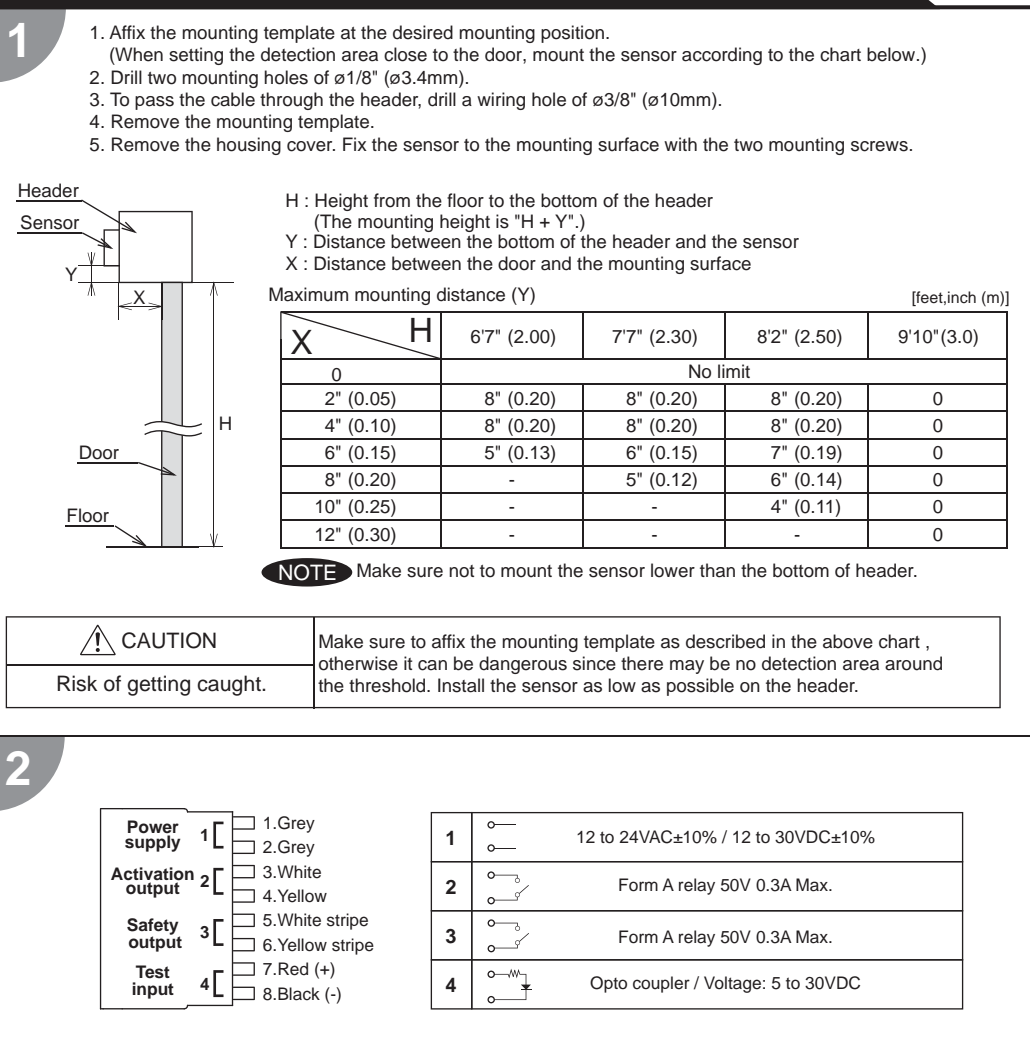

/ľ\ WARNING Before starting the procedure, make sure that the power is turned OFF. When passing the cable through the hole, do not tear the shield

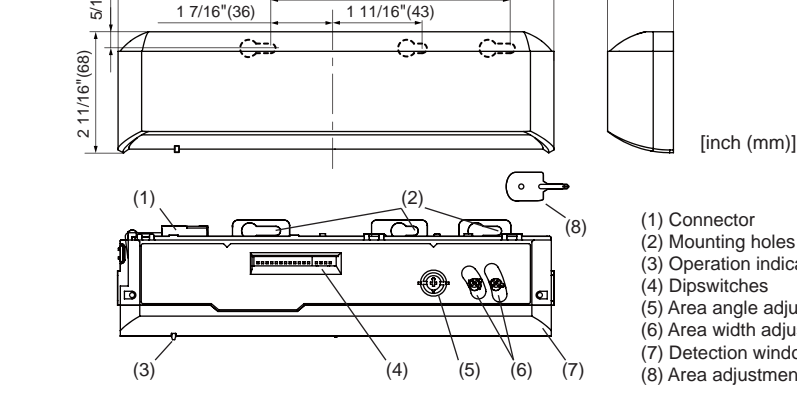

(3) Operation indicator

1 7/16"(37)

(5) Area angle adjustment screws (6) Area width adjustment screws (7) Detection window(8) Area adjustment tool

### **BLUEZONE AREA**

When dipswitch 15 is set to "ON", the BLUEZONE area, that provides extra safety over the threshold, is activated. In case the BLUEZONE function is not required, set dipswitch 15 to "OFF". Do not set the 2nd row overlapping the threshold regardless of the setting of dipswitch 15.

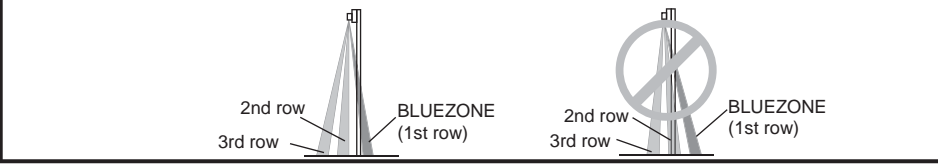

Danger of electric shock.

otherwise it may cause electric shock or breakdown of the sensor.

#### 1.Plug the connector.

2. Supply power to the sensor. Adjust the detection area and set the dipswitches. (See ADJUSTMENTS 3. Dipswitch settings)

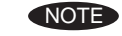

3

Δ

Make sure to connect the cable correctly to the door controller before turning the power ON. When turning the power ON or after adjusting the settings, do not enter the detection area for more than 10 seconds in order to enable the presence detection.

Do not touch the dipswitches before turning the power ON, otherwise an error occurs. When changing the settings of dipswitch, see ADJUSTMENTS 3. Dipswitch settings

## Place the housing cover.

If wiring is to be exposed, break the knockout.

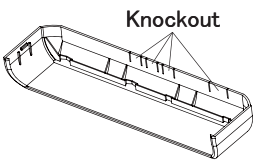

| <u>í</u> v | VARNING         |
|------------|-----------------|
| Danger of  | electric shock. |

Do not use the sensor without the cover When using the cable knockout, install the sensor indoors or use the rain-cover (Separately available) otherwise electric shock or breakdown of the sensor may occur.

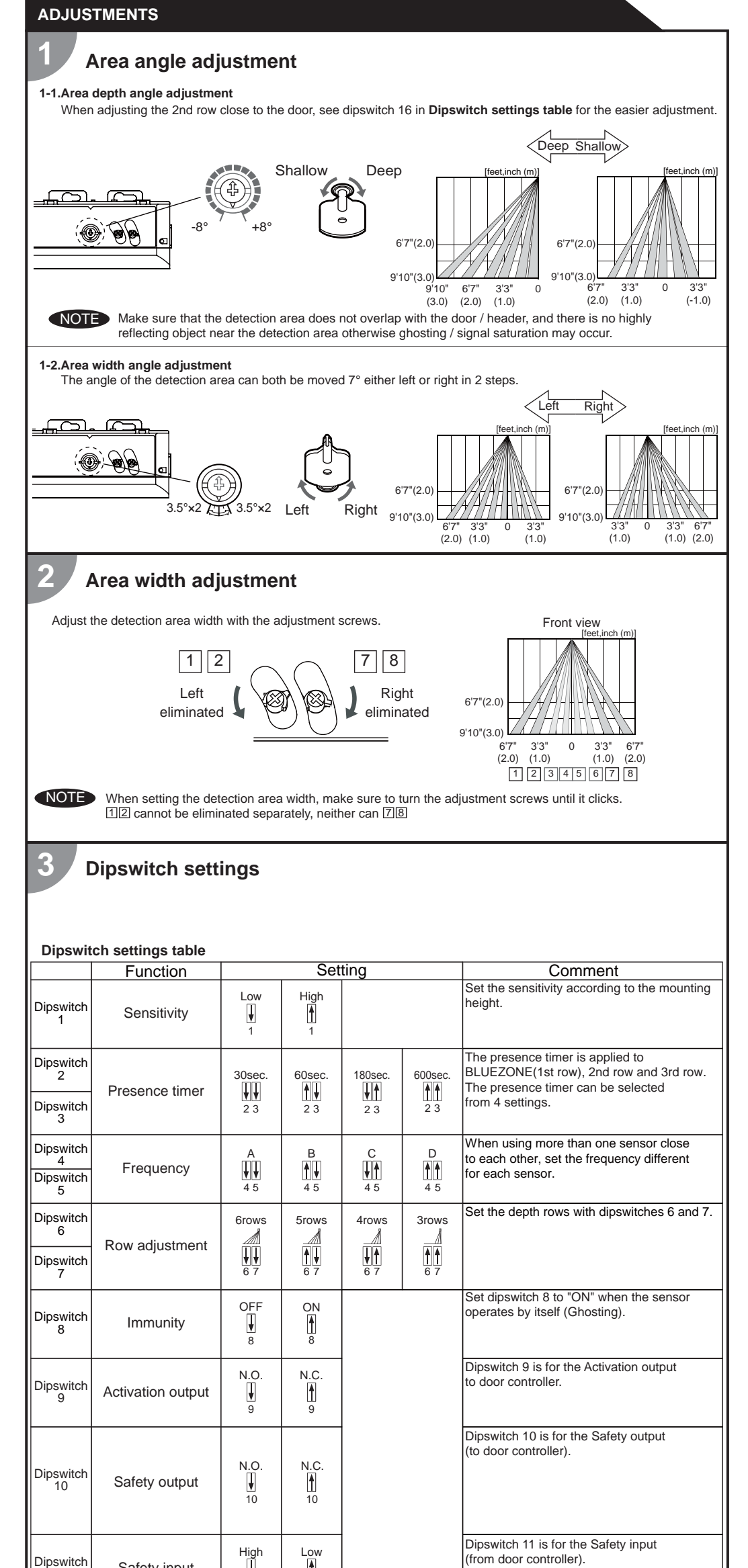

| Check the operation according to the chart below. |                     |        |           |                           |                            |                     |                     |                             |
|---------------------------------------------------|---------------------|--------|-----------|---------------------------|----------------------------|---------------------|---------------------|-----------------------------|
|                                                   | Entry               |        | Power off | Outside of detection area | Entry to<br>4th to 6th row | Entry to<br>3rd row | Entry to<br>2nd row | Entry to<br>BLUEZONE<br>(*) |
|                                                   | Image               |        |           | •                         | *                          |                     |                     |                             |
|                                                   | Operation indicator |        | None      | Green                     | Orange                     | Red                 | Red Blinking        | Blue                        |
|                                                   | 9 🖌 N.O.            | 14 OFF |           | OFF 0                     | ON 0 0                     | OFF 00              |                     |                             |
| Activation                                        | 9 🛉 N.C.            |        | 0000      | ON 0 0                    | OFF 0                      | ON 0 0              |                     |                             |
| output                                            | 9 🖌 N.O.            |        |           | OFF                       | ON 0 0                     |                     |                     |                             |
|                                                   | 9 🛉 N.C.            |        |           | ON 0 0                    | OFF                        |                     |                     |                             |
|                                                   | 10 🖌 High           | 14 OFF |           |                           | FF ON                      |                     |                     |                             |
| Safety                                            | 10 🛉 Low            |        |           | ON                        |                            | OFF                 |                     |                             |
| output                                            | 10 🖌 High           |        | OFF       | OFF                       | ON                         |                     |                     |                             |
|                                                   | 10 Low              |        |           | ON                        | OFF                        |                     |                     |                             |
|                                                   |                     |        |           |                           |                            |                     |                     |                             |

NOTE \*: When dipswitch 15 is set to "ON".

#### INFORM BUILDING OWNER / OPERATOR OF THE FOLLOWING ITEMS

#### WARNING

CHECKING

1. Always keep the detection window clean. If dirty, wipe the window with a damp cloth. (Do not use any cleaner / solvent.) 2. Do not wash the sensor with water.

3. Do not disassemble, rebuild or repair the sensor yourself, otherwise electric shock may occur.

4. When the operation indicator blinks Green, contact your installer or service engineer.

5. Always contact your installer or service engineer when changing the settings.

6. Do not paint the detection window.

NOTE
 1. When turning the power ON, always walk-test the detection area to ensure the proper operation.
 2. Do not place any objects that move or emit light in the detection area. (e.g. Plant, illumination, etc.)

## TROUBLESHOOTING

| Door operation            | Operation indicator                                    | Possible cause                                            | Possible countermeasures                                                                                                    |
|---------------------------|--------------------------------------------------------|-----------------------------------------------------------|----------------------------------------------------------------------------------------------------|
| Door does not             | None                                                   | Wrong power supply voltage.                               | Set to the stated voltage.                                                                                                    |
| open when a               |                                                        | Wrong wiring or connection failure.                       | Check the wires and connector.                                                                                                    |
| person enters             | Unstable                                               | Wrong detection area positioning.                         | Check ADJUSTMENTS 1, 2.                                                                                                    |
| the detection             |                                                        | Sensitivity is too low.                                   | Set the sensitivity higher.                                                                                                    |
| area.                     |                                                        | Short presence timer.                                     | Set the presence timer longer.                                                                                                    |
|                           |                                                        | Dirty detection window.                                   | Wipe the detection window with a damp cloth.<br>Do not use any cleaner or solvent.                                                                                                 |
|                           | Proper                                                 | Wrong wiring or connection failure.                       | Check the wires and connector.                                                                                                    |
| Door opens<br>when no one | Unstable                                               | Objects that move or emit light in the detection area.    | Remove the objects.                                                                                                    |
| is in the detection area. |                                                        | The detection area overlaps with that of another sensor.  | Check ADJUSTMENTS 3 dipswitch 4,5.                                                                                                    |
| (Ghosting)                |                                                        | Waterdrops on the detection window.                       | Use the rain-cover. (Separately available)<br>Wipe the detection window with a damp cloth.<br>Do not use any cleaner or solvent.<br>Install in a place keeping the waterdrops off. |
|                           |                                                        | The detection area overlaps with the door/header.         | Adjust the detection area to "Deep" (Outside).                                                                                                    |
|                           |                                                        | Sensitivity is too high.                                  | Set the sensitivity lower.                                                                                                    |
|                           |                                                        | Others                                                    | Set dipswitch 8 to "ON".                                                                                                    |
|                           | Proper                                                 | Wrong setting of dipswitches.                             | Check ADJUSTMENTS 3 dipswitch 9,10,11.                                                                                                    |
| Door remains open         | Proper                                                 | Sudden change in the detection area.                      | Check <b>ADJUSTMENTS 3</b> dipswitch 1 to 3.<br>If the problem still persists, hard-reset the sensor.<br>(Turn the power OFF and ON again.)                                        |
|                           |                                                        | Wrong wiring or connection failure.                       | Check the wires and connector.                                                                                                    |
|                           | Fast<br>Green<br>Blinking<br>Slow<br>Green<br>Blinking | Sensitivity is too low.                                   | Set the sensitivity higher.                                                                                                    |
|                           |                                                        | Dirty detection window.                                   | Wipe the detection window with a damp cloth.<br>Do not use any cleaner or solvent.                                                                                                 |
|                           |                                                        | Sensor failure.                                           | Contact your installer or service engineer.                                                                                                    |
|                           |                                                        | Signal saturation. (2nd and/or 3rd row)                   | Remove highly reflecting objects from the detection area. Lower the sensitivity. Change the area depth angle.                                                                      |
|                           |                                                        | The detection area overlaps with the door/header.         | Adjust the detection area to "Deep" (Outside).                                                                                                    |
| Proper                    | Yellow                                                 | Installation mode is set to "ON".                         | Set dipswitch 16 to "OFF".                                                                                                    |
| operation                 | Slow<br>Green<br>Blinking                              | Signal saturation.<br>(4th, 5th, 6th row and/or BLUEZONE) | Remove highly reflecting objects from the detection area. Lower the sensitivity. Change the area depth angle.                                                                      |

## FCC WARNING(For USA)

Changes or modifications not expressly approved by the party responsible for compliance could void the user's authority to operate the equipment.

-NOTICE-

This equipment has been tested and found to comply with the limits for a Class B digital device, pursuant to part 15 of the FCC Rules. These limits are designed to provide reasonable protection against harmful interference in a residential

| Dipswitch<br>11 | Safety input           | 11                | 11        |     | (from door controller).                                                                                                    | the FCC Rules. These limits are design<br>installation. This equipment generates,<br>accordance with the instructions, may describe                                                                                                    | ned to provide reasonable protection agains<br>uses and can radiate radio frequency ener-<br>cause harmful interference to radio commu                                                                                       | st harmful interference in a residential<br>gy and, if not installed and used in<br>nications. However, there is no                                                             |
|-----------------|------------------------|-------------------|-----------|-----|----------------------------------------------------------------------------------------------------|----------------------------------------------------------------------------------------------------|----------------------------------------------------------------------------------------------------|----------------------------------------------------------------------------------------------------|
| Dipswitch<br>12 | Presence area          | 1st to 3rd<br>row | All areas |     | Set dipswitch 12 to "ON" when the presence timer is applied to all areas.                                                                                                    | guarantee that interference will not occ<br>to radio or television reception, which o<br>to try to correct the interference by one<br>-Reorient or relocate the receiving ant<br>-Increase the separation between the                                                                                                    | eur in a particular installation. If this equipme<br>can be determined by turning the equipmen<br>or more of the following measures:<br>enna<br>equipment and receiver                                                       | ent does cause harmful interference<br>t off and on, the user is encouraged                                                                                                    |
| Dipswitch<br>13 |                        |                   |           | N/A |                                                                                                    | -Consult the dealer or an experienced<br>-NOTICE-                                                                                                    | on a circuit different from that to which the radio/TV technician for help.                                                                                                    | receiver is connected.                                                                                                    |
| Dipswitch<br>14 | Simultaneous<br>output | OFF<br>U          | ON<br>14  |     | When Dipswitch 14 is set to "ON", both<br>Activation & Safety output will operate<br>simultaneously regardless of detection area.<br>But only Safety output will respond back<br>with Safety output when it receives<br>Safety input. | <ol> <li>The antennas cannot be exchanged</li> <li>To comply with FCC RF exposure of<br/>maintained between the antenna of<br/>IC(For CANADA)</li> <li>Operation is subject to the following the<br/>(1) this device may not cause interferent<br/>(2) this device must accept any interferent<br/>the device.</li> </ol> | d.<br>compliance requirements, aseparation dista<br>i this device and all persons.<br>wo conditions:<br>ence, and<br>erence received, indluding interference that                                                            | nce of at least 20cm must be                                                                                                    |
| Dipswitch<br>15 | BLUEZONE<br>(1st row)  | OFF<br>U<br>15    | ON<br>15  |     | When dipswitch 15 is set to "ON", the<br>BLUEZONE (1st row) is active and looks<br>through the threshold.                                                                                                    |                                                                                                    |                                                                                                    |                                                                                                    |
| Dipswitch<br>16 | Installation mode      | OFF<br>U<br>16    | ON<br>16  |     | Set dipswitch 16 to "ON" to adjust the 2nd<br>row. During the installation mode only the<br>2nd row remains active and the operation<br>indicator shows yellow. After setting the row<br>switch dipswitch 16 "OFF".                   | Manufacturer<br><b>OPTEX Co.,LTD.</b><br>5-8-12 Ogoto Otsu 520-0101, Japan<br>TEL.: +81(0)77-579-8700<br>FAX.: +81(0)77-579-7030<br>WEBSITE:<br>www.optex.co.jp/as/eng/index.html                                                                                                    | North and South America Subsidiary<br>OPTEX INCORPORATED<br>18730 S. Wilmington Avenue, Suite 100<br>Rancho Dominguez CA 90220 U.S.A<br>TEL.: +1-800-877-6656<br>FAX:: +1(310)898-1098<br>WEBSITE: www.optextechnologies.com | East coast office<br>8510 McAlpines Park Drive, Suite 108<br>Charlotte, NC 28211 U.S.A.<br>TEL.: +1-800-877-6656<br>FAX.: +1(704)365-0818<br>WEBSITE: www.optextechnologies.con |

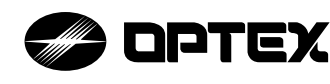

# PROSWING OA-EDGE1 T / OA-EDGE2 T

## MANUFACTURER'S STATEMENT

Read this operation manual carefully before use to ensure proper operation of this product. Failure to read this operation manual may cause improper operation and may result in serious injury or death of a person. The meanings of the symbols are as follows. Please study the following first and then read the contents of this operation manual.

|      | Disregard of warning may cause improper operation causing death or serious injury of a person.     |
|------|----------------------------------------------------------------------------------------------------|
|      | Disregard of caution may cause improper operation causing injury of a person or damage to objects. |
| NOTE | Special attention is required to the section of this symbol.                                       |

#### NOTE

201

5924690 MAR

- 1. This sensor is a non-contact switch intended for door mounting and to use on automatic swing doors.
- 2. When setting the sensor's detection area, make sure that there is no traffic around the installation site 3. Before turning the power ON, check the wiring to prevent damage or malfunction of equipment connected to
- the sensor. 4. Only use the sensor as specified in the operation manual provided.
- 5. Be sure to install and adjust the sensor in accordance with the local laws and standards of the country in which the sensor is installed.

Do not wash, disassemble, rebuild or repair the sensor otherwise

it may cause electric shock or breakdown of the equipment.

- 6. Before leaving the installation site make sure that the sensor is operating properly and instruct the building owner/operator on proper operation of the door and the sensor.
- 7. The sensor settings can only be changed by an installer or service engineer. When changed, the changed settings and the date shall be registered in the maintenance logbook accompanying the door.

/! WARNING Danger of electric shock

The following conditions are not suitable for sensor installation : NOTE

- Fog or exhaust emission around the door.

- Wet floor. - Moving objects or objects that emit light near the detection area. - Grating floor - Highly reflecting floor or highly reflecting objects around the door.

## SPECIFIC ATIONS

|                       | 10                           |                             |                  |                    |           |                                       |                    |                   |                    |
|-----------------------|------------------------------|-----------------------------|------------------|--------------------|-----------|---------------------------------------|--------------------|-------------------|--------------------|
| Model *               | : OA-EDGE1                   | T / OA-EDGE2 T              | Ac               | cessories          |           |                                       |                    |                   |                    |
| Extrusion color       | : Silver / Blad              | ĸ                           |                  | Silver self tap s  | crew for  | extrus                                | ion ——             |                   | 2pcs               |
| Mounting height       | : 4'11"(1.5m)                | to 9'10" (3.0m)             |                  | Silver wood scr    | ew for ex | <pre><trusio< pre=""></trusio<></pre> | n ——               |                   | 2pcs               |
| Detection area        | : See DETE                   | CTION AREA                  |                  | Black small scr    | ew for er | idcap ·                               |                    | í                 | 4pcs               |
| Detection method      | : Triangulatio               | n                           |                  | Black large scre   | ew for    |                                       |                    |                   |                    |
| Min. configuration    | : 1 master m                 | odule +1 LED module         |                  | wire shro          | ud cover  | ·                                     |                    | <u> </u>          | pcs                |
| Max configuration     | · 4 sensor m                 | odules +2   ED modules      |                  | Wire shroud —      |           |                                       |                    | —— 1              | pcs                |
| Depth angle adjustme  | nt: 0° to +25°               |                             |                  | Wire shroud co     | ver —     |                                       |                    | —— 1              | pcs                |
|                       | : 12 to 24VA                 | C ±10% (50 / 60Hz)          |                  | Power supply c     | able ——   |                                       |                    | —— 1<br>or to m   | pcs                |
| Power supply          | 12 to 30VD                   | C ±10%                      |                  | Manual —           |           |                                       |                    |                   | 1ncs               |
| Power consumption     | : < 1.3W (< 2<br>< 3.5W (< 4 | VA at AC) at Min. configura | ation<br>uration | Manaa              |           |                                       | uni                | it : incł         | יפסט<br>ו(mm)      |
| LED indicator         | See chart h                  | elow                        | aradon           | Model              | Sensor    |                                       | Cable              | length            |                    |
| Test input            | : Opto couple                | er 5 to 30VDC               |                  |                    | length    | 4"<br>(105)                           | 10"<br>(250)       | 19"<br>(480)      | 35"<br>(900)       |
| Safety output 1**     | · Form C rela                |                             |                  | OA-EDGE1 T         | 34.5      | -                                     | 1pcs               | 1pcs              | -                  |
| Safety output 2**     | A \ enction                  |                             |                  |                    | 40        | -                                     | 1pcs               | -                 | 1pcs               |
|                       | Current / 0                  | 34 Max (Resistance load)    |                  |                    | 44        | -                                     | 1pcs               | -                 | 1pcs               |
|                       | output : see                 | INSALLATION chapter 3.W     | Virina           | OA-EDGE2 T         | 34.5      | 1pcs                                  | 1pcs               | 1pcs              |                    |
| output hold time      | : Approx. 0.5                | sec.                        | 5                |                    | 40        | 1pcs                                  | 1pcs               | 1pcs              |                    |
| Response time         | : <75msec.                   |                             |                  |                    | 44        | Tpcs                                  | Tpcs               | Tpcs              |                    |
| Operating temperature | e:-4 to 131°F                | (-20 to +55°C)              | *: OA-           | EDGE1 I have       | 1 sensor  | modu                                  | ile (Ma            | ster or           | 11y).<br>L Slovici |
| Operating humidity    | : <80%                       |                             | -00<br>++ · The  | re are two types   | of output | t (Ro                                 | activat            | asier י<br>a & St | - Slave)<br>all)   |
| IP rate               | : IP54                       |                             | ····. 1110       |                    |           |                                       | uonvan             |                   | , in ,             |
| LED indicator         |                              |                             |                  |                    | LED       | ) mod                                 | dule ir            | ndica             | tor                |
| Status                |                              | Sensor module<br>indicator  |                  |                    | The the   | color<br>state c                      | depend<br>of the o | ds on<br>utput.   |                    |
| Stand-by              | /                            | Solid Green                 |                  |                    | Saf       | ety ou                                | tput 1             |                   |                    |
| Swing side detectio   | n (output 1)                 | Solid Red                   |                  |                    | Swi       | ng sid                                | e(Stall)           | )                 |                    |
| Approach side detect  | tion (output 2)              | Solid Orange                |                  |                    |           | OFF                                   | : Solid            | Gree              | n                  |
| Incomplete Initia     | alization                    | Red & Green Blinking        |                  |                    |           | ON                                    | : Solid            | l Red             |                    |
| Learning              | ]                            | Blinking Yellow             |                  |                    |           |                                       |                    |                   |                    |
| Incomplete lea        | arning                       | Yellow & Red Blinking       |                  |                    | Saf       | ety ou                                | tput 2             |                   |                    |
| Saturatio             | n                            | Slow Red Blinking           |                  |                    |           | OFF                                   | side(R             | leactiv           | ate)               |
| Sensor fail           | ure                          | Fast Red Blinking           |                  |                    |           | 011                                   |                    |                   |                    |
| Communicatio          | n error                      | Twice Orange Blinking       |                  |                    |           | ON                                    | : Solic            | d Orai            | nge                |
| NOTE The specif       | fications hereir             | are subject to change with  | nout pri         | or notice due to i | improver  | nents.                                |                    |                   |                    |
|                       |                              |                             |                  |                    |           |                                       |                    |                   |                    |
|                       | SIGNS ANL                    | TAKT NAWES                  |                  |                    |           |                                       |                    |                   |                    |
|                       |                              |                             |                  |                    | $\square$ | ()<br>()                              | $\bigcap$          | 0                 |                    |
|                       |                              |                             |                  |                    | 1 1       | 4                                     |                    |                   |                    |

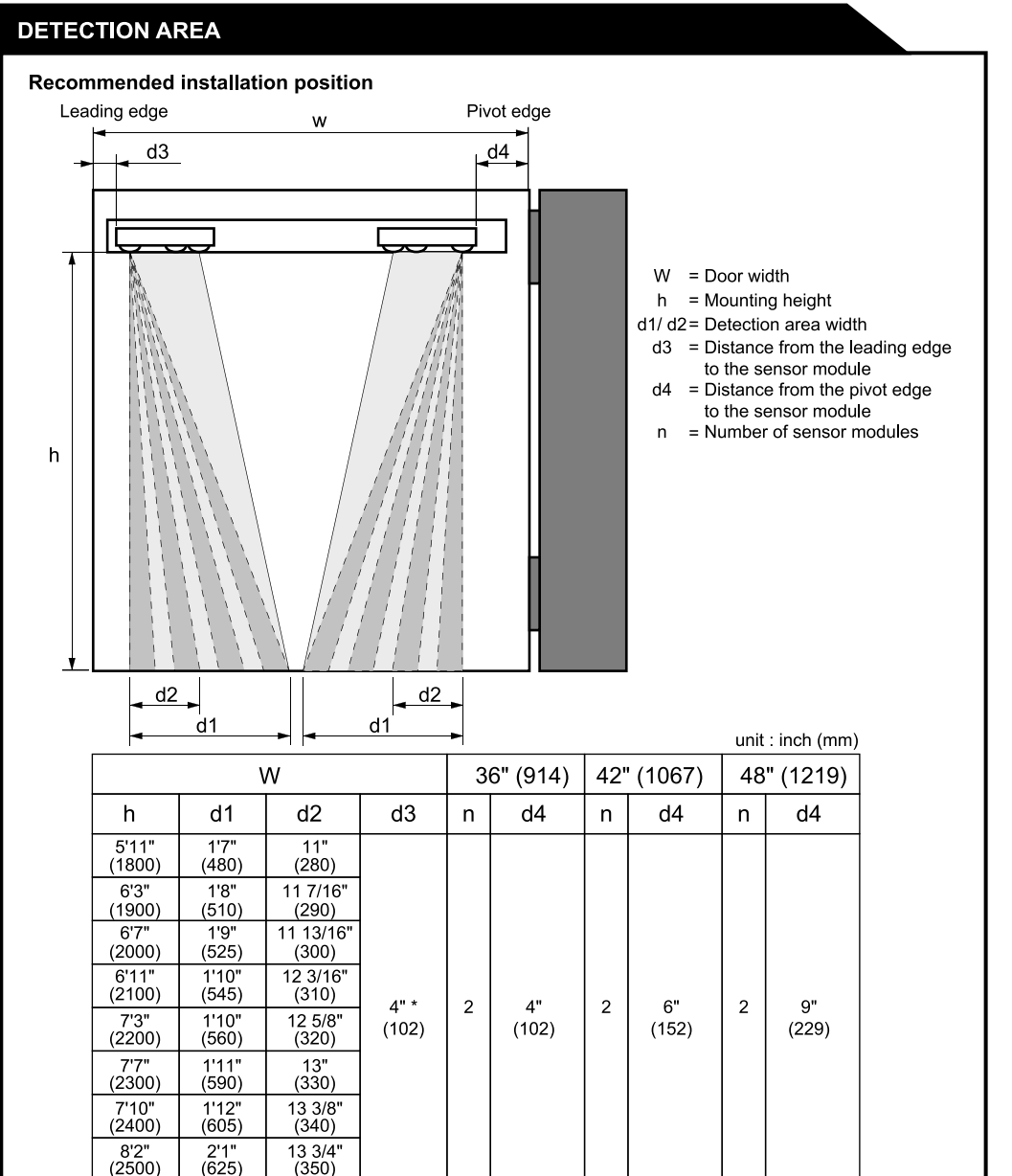

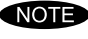

8'2" (2500)

The actual detection area may become smaller depending on the ambient light, the color / material of the object or the floor as well as the entry speed of the object and selection of inactive area.

For ANSI A156.10 applications you must walk-test the door using AAADM-recommended testing procedures. Adjustments may need to be performed. If unsure contact OPTEX Technical Support. \* Note: For ANSI A156.10 Swing Side applications we recommend locating no further than 4" from latch edge of panel. For secondary actvation (NON ANSI A156.10) module can be located for desired detection area.

## **NSTALLATION**

## Mounting the extrusion

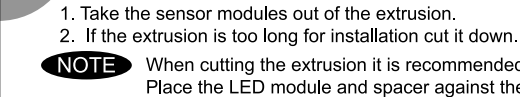

- NOTE When cutting the extrusion it is recommended to assemble to the extrusion one end cap. Place the LED module and spacer against the end cap and install the lens cover tight to the LED module. Cut the assembled unit using a miter saw or simailar devise to ensure proper 90 degree angle. Cut the end opposite the LED module.
  - Unsure the overall length will clear items such as door stops or finger guards.
- 3. Affix the extrusion on the intended mounting position leaving more than 13/16"(20mm) from door edge to attach the endcap.
- 4. If necessary, drill two mounting holes of ø1/8" (ø3.4mm) and fix the extrusion.
- NOTE Recommended location for mounting screws is 1" from edge of aluminim extrusion. This will allow proper positioning of LED Module and Sensor modules without obstruction.
- 5. When mounting a sensor on each side of the door, it is necessary to drill a wiring hole of ø1/2"(ø12mm) to connect the sensor modules. (See chapter **3. Wiring**)
- NOTE Make sure there is some space between the mounting clips and the mounting screws. Make sure not to scratch the extrusion when making a hole.

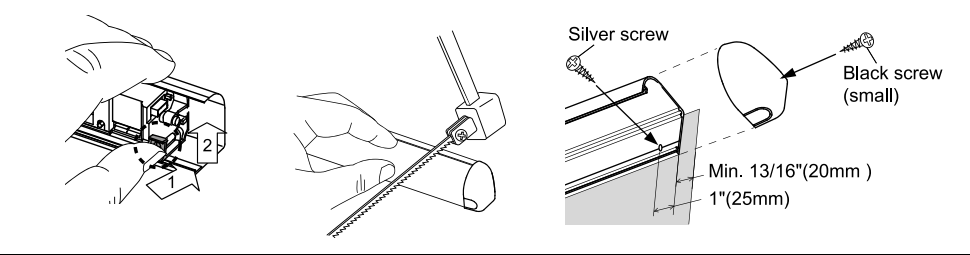

#### Inserting the sensor module 2

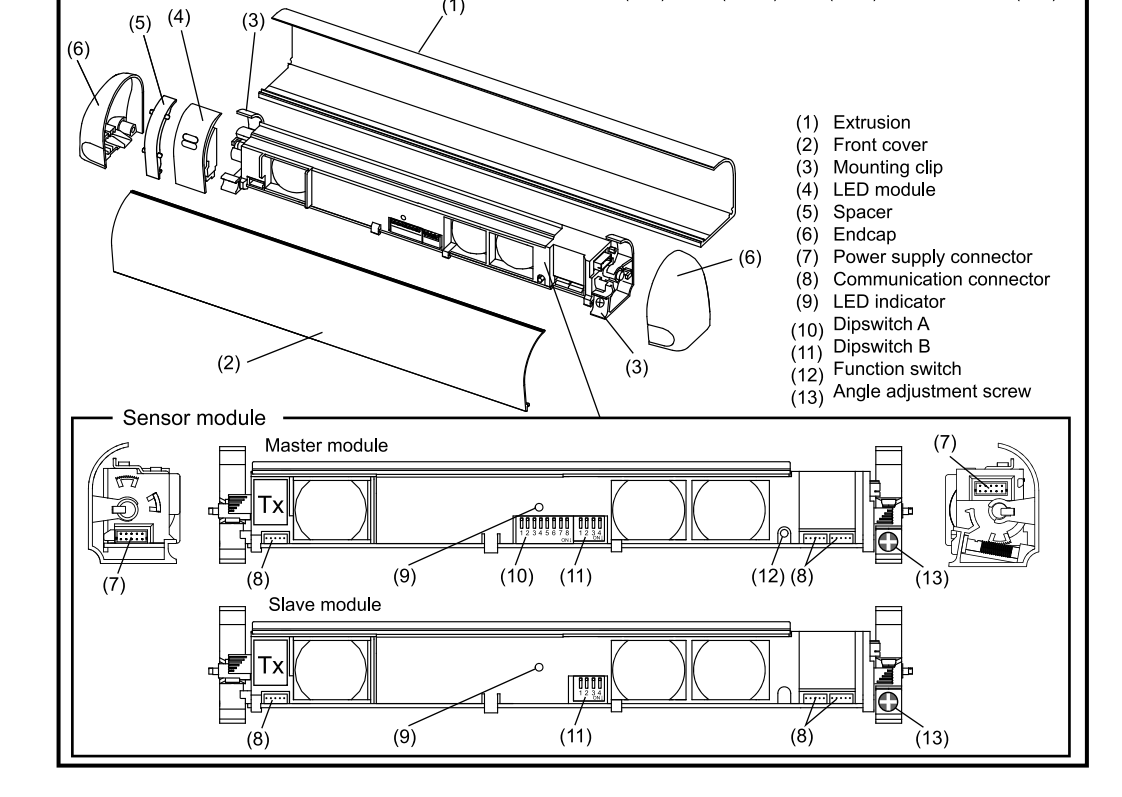

X : Length

(1)

3/4

X: 34 1/2" (876), 40" (1016), 44"(1117)

2" (50.7)

unit : inch(mm)

#### Approach side

When installing on approach side (reactivate) refer to values d2 & d3 in chart DETECTION AREA as an initial starting point for location of module. Sensor modules can be moved left or right and angle in or out to achieve desired detection area determined by walk testing door operation.

#### 2. Swing side

When installing on swing side in conjuction with an Overhead Presence Sensor see separate included chart for starting location

Requires two modules for this application to ensure conformance to ANSI/BHMA A156.10, Section 8. Must be walk tested and adjusted if necessary to confirm compliance with the standard

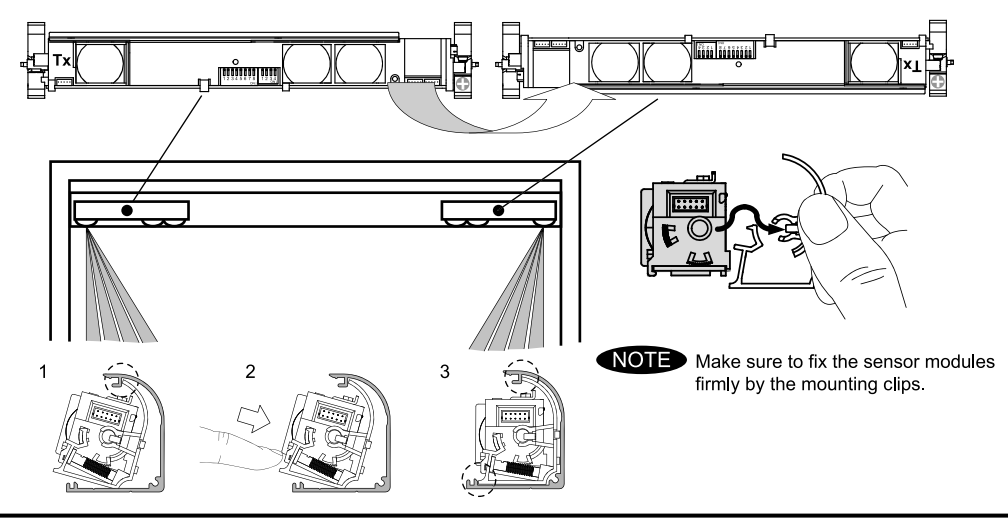

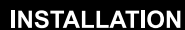

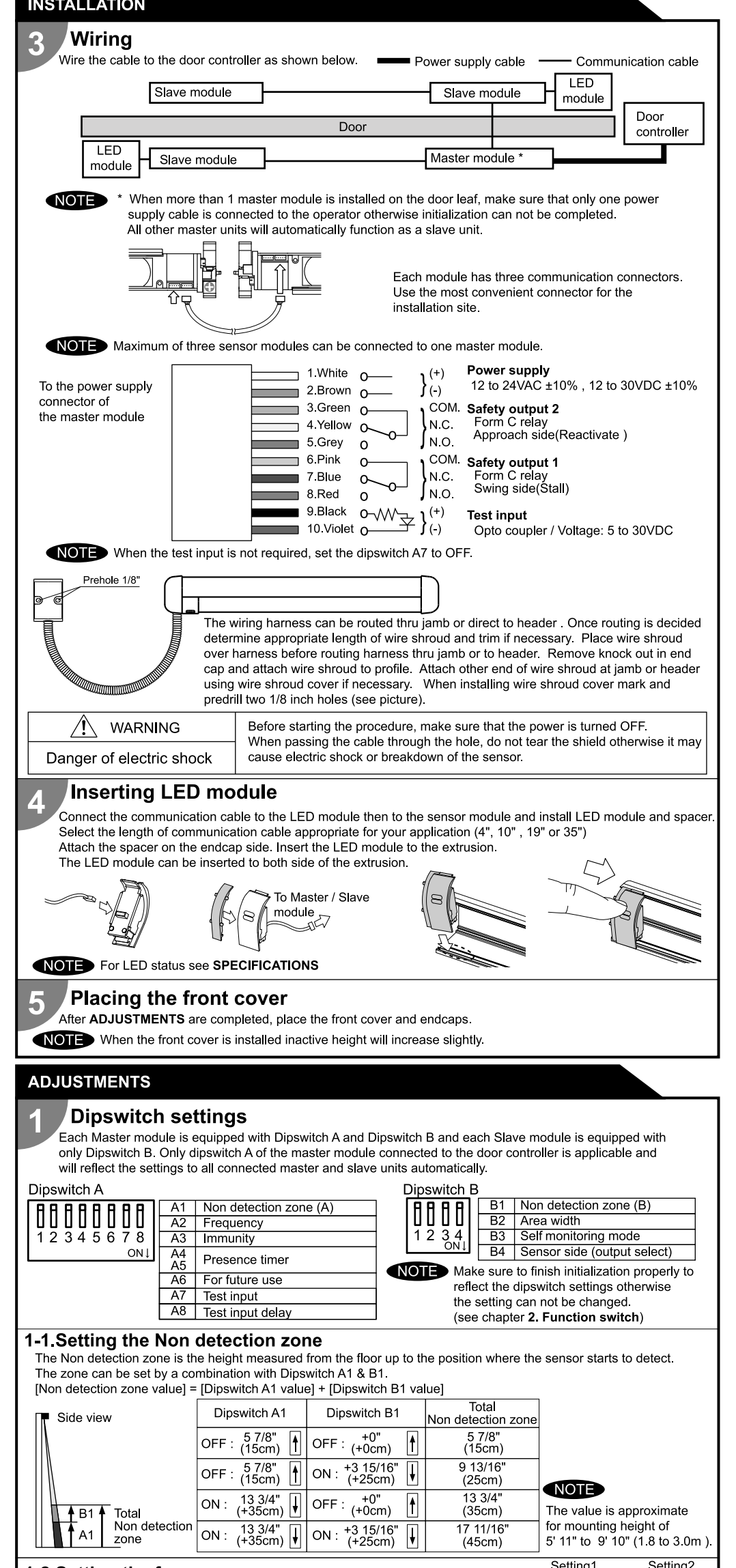

| <b>1-6.Setting the area</b><br>Set dipswitch B2 to "2 spots<br>detection area is required.<br>4spots<br>B2<br>OFF | width<br>" when a narrow<br>2spots<br>U<br>B2<br>ON | 1-7.Self monitoring<br>Set dipswich B3 to A mode<br>A: Setting for USA<br>B: Setting for Europe    | mode<br>,when you install in USA<br>3 A<br>1 ↓<br>13 B3 |                             |
|----------------------------------------------------------------------------------------------------|-----------------------------------------------------|----------------------------------------------------------------------------------------------------|---------------------------------------------------------|-----------------------------|
|                                                                                                    |                                                     | 1-8.Setting the mou<br>(output select)<br>By selecting the sensor pos<br>function as shown below : | Inting side                                             | indicator wi <b>ll</b>      |
|                                                                                                    |                                                     | Dipswitch B4                                                                                       | output                                                  | LED<br>indicator            |
|                                                                                                    | 83                                                  | OFF : Swing side                                                                                   | Stall<br>(Safety output1)                               | Solid Red<br>(Detection)    |
| 1885                                                                                                    |                                                     | ON : Approach side                                                                                 | Reactivate<br>(Safety output2)                          | Solid Orange<br>(Detection) |

## **Function switch**

, Only the master module is equipped with a function switch. The function switch of the master module that is connected to the door controller is only applicable to reflect settings to all sensor modules connected.

NOTE Make sure to use the function switch when the door is in the fully closed position.

#### 2-1.Initialization & Learning Initialization:

Initialization is necessary when power is supplied for the first time or when there is a change in dipswitch settings. Push the function switch for MORE THAN 2 SEC. to initialize the complete sensor configuration. Learning:

After an initialization or a change in the settings always make a learning cycle by pushing the function switch for LESS THAN 2 SEC.

| First power supply                                                                            | Dipswitch setting change                                                                                            |                                                                                                    |
|-----------------------------------------------------------------------------------------------|----------------------------------------------------------------------------------------------------|----------------------------------------------------------------------------------------------------|
| Red & Green Blinking                                                                          |                                                                                                    |                                                                                                    |
| Turn off and then, start to blink Green to indicate<br>the number of connected sensor modules |                                                                                                    |                                                                                                    |
| Yellow and Red Blinking                                                                       | Ţ,                                                                                                    | ED                                                                                                    |
| Yellow Blinking                                                                               |                                                                                                    | ۲<br>۲                                                                                                    |
| Solid                                                                                         | Green                                                                                                    |                                                                                                    |
|                                                                                               | Red & Gre<br>Turn off and then, start<br>the number of conne<br>Yellow and Red Blinking<br>Yellow Blinking<br>Solid | Red & Green Blinking       Turn off and then, start to blink Green to indicate<br>the number of connected sensor modules       Yellow and Red Blinking       Yellow Blinking       Solid Green |

er the detection area when the sensor is perforr

#### Area depth angle adjustment 3

The angle of each sensor module must be adjusted so that the door stops before it comes into contact with an obstacle. After area angle adjustments, start the learning as described in chapter 2.Function switch.

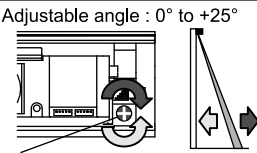

Angle adjustment screw

#### CHECKING

Check the operation according to the chart below.

NOTE The door movement might become unstable right after the learning. The movement becomes stabilized after several openings and closings. Always walk-test the detection area to ensure the proper operation.

| Entry                                       | Power OFF | Outside of detection area  | Entry into<br>opening side<br>detection area | Entry into<br>closing side<br>detection area |
|---------------------------------------------|-----------|----------------------------|----------------------------------------------|----------------------------------------------|
| Status                                      | -         | Stand-by                   | Detection active                             | Detection active                             |
| LED indicator                               | None      | Solid Green                | Solid Red                                    | Solid Orange                                 |
| Safety output1<br>Swing side(Stall)         | COM. •    | COM. 。 _                   | COM. •<br>N.O. •<br>N.C. •                   | COM. •<br>N.O. •<br>N.C. •                   |
| Safety output2<br>Approach side(Reactivate) | N.C. •    | COM. •<br>N.O. •<br>N.C. • | COM. •<br>N.O. •<br>N.C. •                   | COM. o<br>N.O. o<br>N.C. o                   |

#### **INFORM BUILDING OWNER / OPERATOR OF THE FOLLOWING ITEMS**

### 

- 1. Always keep the front cover clean. If dirty, wipe it with a damp cloth. (Do not use any cleaner / solvent.)
- 2. Do not wash the sensor with water.
- Do not disassemble, rebuild or repair the sensor yourself, otherwise electric shock may occur. 4. When LED indicator blinks Fast Red without any object in the detection area, contact your installer or service engineer.
- 5. Always contact your installer or service engineer when changing the settings.
- 6. Do not paint the front cover
- 1. After applying power, wait 10 seconds then walk test detection area to ensure proper operation.
- NOTE 2. Do not place any objects that move or emit light in the detection area. (e.g. Plant, illumination, etc.)

| The Non detection zone is the height measured from the floor up to the position where the sensor starts to detect. <b>TROUBLESHOOTING</b>                                                                                                    |                                                                                                    |                                                                                                    |  |  |  |  |  |  |
|----------------------------------------------------------------------------------------------------|----------------------------------------------------------------------------------------------------|----------------------------------------------------------------------------------------------------|--|--|--|--|--|--|
| The zone can be set by a combination with Dipswitch A1 & B1.                                                                                                    | Broblom Bossible cause                                                                                                    | Possible countermossures                                                                                                    |  |  |  |  |  |  |
| [Non detection zone value] = [Dipswitch A1 value] + [Dipswitch B1 value]                                                                                                    | The sensor has no function Wrong power supply voltage                                                                                                    | Set to the stated voltage                                                                                                    |  |  |  |  |  |  |
| Dipswitch B1 Dipswitch B1 Total                                                                                                    | Wrong wiring or connection failure                                                                                                    | Check the wiring and connectors                                                                                                    |  |  |  |  |  |  |
| Side view Dipontation 21 Non detection zone                                                                                                    | Incomplete initialization Initialization has not been conducted                                                                                                    | Push the function switch for more than 2 sec. for                                                                                                    |  |  |  |  |  |  |
| $OFF: \left( \begin{array}{c} 578^{\circ} \\ 578^{\circ} \end{array} \right) OFF: \left( \begin{array}{c} 100^{\circ} \\ 100^{\circ} \end{array} \right) OFF: \left( \begin{array}{c} 100^{\circ} \\ 578^{\circ} \end{array} \right) OFF: \left( \begin{array}{c} 100^{\circ} \\ 578^{\circ} \\ OFF: \left( \begin{array}{c} 100^{\circ} \\ 578^{\circ} \end{array} \right) OFF: \left( \begin{array}{c} 100^{\circ} \\ 578^{\circ} \\ OFF: \left( \begin{array}{c} 100^{\circ} \\ 578^{\circ} \end{array} \right) OFF: \left( \begin{array}{c} 100^{\circ} \\ 578^{\circ} \\ OFF: \left( \begin{array}{c} 100^{\circ} \\ 578^{\circ} \\ OFF: \left( \begin{array}{c} 100^{\circ} \\ OFF: \left( \begin{array}{c} 100^{\circ} \\ OFF: \left( \begin{array}{c} 100^{\circ} \\ OFF: \left( \begin{array}{c} 100^{\circ} \\ OFF: \left( \begin{array}{c} 100^{\circ} \\ OFF: \left( \begin{array}{c} 100^{\circ} \\ OFF: \left( \begin{array}{c} 100^{\circ} \\ OFF: \left( \begin{array}{c} 100^{\circ} \\ OFF: \left( \begin{array}{c} 100^{\circ} \\ OFF: \left( \begin{array}{c} 100^{\circ} \\ OFF: \left( \begin{array}{c} 100^{\circ} \\ OFF: \left( \begin{array}{c}$ | (Red & Green Blinking) Dinswitch setting is changed                                                                                                    | initialization.                                                                                                    |  |  |  |  |  |  |
| $\begin{array}{c ccccccccccccccccccccccccccccccccccc$                                                                                                    | Initialization is not finished<br>(Red & Green Blinking<br>continuous) More than 2 master modules are connected<br>with power supply cable.                                                                                                    | Connect the power supply cable to only one master module.                                                                                                |  |  |  |  |  |  |
| $ \begin{array}{ c c c c c c c c c c c c c c c c c c c$                                                                                                    | Incomplete learning<br>(Yellow & Red Blinking) Initialization has not been conducted.                                                                                                    | Push the function switch for less than 2 sec. for learning.                                                                                              |  |  |  |  |  |  |
| 1-2 Sotting the frequency Setting1 Setting2                                                                                                    | Learning does not start Communication error<br>(Twice Orange Blinking)                                                                                                    | Check the communication wires or change wires.                                                                                                    |  |  |  |  |  |  |
| When installing the sensors on a double swing door make sure that the frequency on                                                                                                    | Sensor operates by itself. Objects that move or emit light in the detection area. (Ex.Plant, illumination, etc.)                                                                                                    | Remove the objects.                                                                                                    |  |  |  |  |  |  |
| each sensor is set differently. A2 A2<br>OFF ON                                                                                                    | Is not finished.         Same frequency setting on double swing door application.                                                                                                    | Set the different frequencies. (Dipswitch A2)                                                                                                    |  |  |  |  |  |  |
| 1-3.Setting the immunity OFF Immunity ON                                                                                                    | continuous) The modules are affecting each other.                                                                                                    | Change the module positions or adjust angles                                                                                                    |  |  |  |  |  |  |
| Set Dipswitch A3 to ON when the sensor operates by itself (ghosting).                                                                                                    | Signal saturation.                                                                                                    | or adjust the area width (Dipswitch B2).                                                                                                    |  |  |  |  |  |  |
| When Dipswitch A3 is set to QN, the actual detection area may A3 A3                                                                                                    | The floor pattern is not plain or ,                                                                                                    | Set the immunity (Dipswitch A3) to "ON".                                                                                                    |  |  |  |  |  |  |
| become smaller than Immunity OFF.                                                                                                    | the door movement is irregular.                                                                                                    | Extend the non detection zone.                                                                                                    |  |  |  |  |  |  |
| 1-4.Setting the presence timer 30sec. 60sec. 180sec. $\infty$                                                                                                    | Sensor operates by itself. Waterdrops on the front cover (Ghosting)                                                                                                    | Install in a place keeping the waterdrops off.                                                                                                    |  |  |  |  |  |  |
| The presence timer can be set by Dinswitch 44 & 45                                                                                                    | The sensor functions The module angle is changed.                                                                                                    | Check the module angles.                                                                                                    |  |  |  |  |  |  |
| NOTE If an object remains in the detection area longer than the setting, A4 A5 A4 A5 A4 A5 A4 A5                                                                                                    | but not with it.                                                                                                    | Wipe the front cover with a damp cloth.<br>(Do not use any cleaner or solvent.)                                                                          |  |  |  |  |  |  |
| LED indicator may blink fast Red. OFF OFF ON OFF OFF ON ON ON                                                                                                    | The front cover is scratched                                                                                                    | Replace ,the front cover.                                                                                                    |  |  |  |  |  |  |
| In this case, it is not Sensor failure.After an object is removed,<br>LED indicator will show Solid Green.                                                                                                    | Sensor operation is not Connection error or<br>linked to door movement. wrong mounting side setting.                                                                                                    | Check the wiring or mounting side setting.<br>(Dipswitch B4)                                                                                             |  |  |  |  |  |  |
| 1-5.Setting the test input and test input delay time<br>Set dipswitches A7 & A8 according to the instructions from the door controller.                                                                                                    | Door remains open<br>or closed without any<br>object in the detectionPresence timer set to infinity and sudden<br>change in the detection area.                                                                                                    | Push the function switch for less than 2 sec. for<br>learning. Or change presence timer setting.<br>(Dipswitch A4)                                       |  |  |  |  |  |  |
| Test input and Safety output timing chart                                                                                                    | Signal saturation. (Slow Red Blinking)                                                                                                    | Change the module positions or adjust angles or adjust the area width (Dipswitch B2).                                                                    |  |  |  |  |  |  |
| $\blacksquare \text{ Uich } \blacksquare \text{ Test input delay time (=t2)}^*$                                                                                                    | The sensor is affected by the floor color.                                                                                                    | Push the function switch for less than 2 sec. for learning. Or extend the non detection zone.                                                            |  |  |  |  |  |  |
|                                                                                                    | Communication error. (Twice Orange Blinking)                                                                                                    | Check the communication wires.                                                                                                    |  |  |  |  |  |  |
| (from door controller)                                                                                                    | The front cover on inner or outer side is dirty.                                                                                                    | Wipe the front cover with a damp cloth.<br>(Do not use any cleaner or solvent.)                                                                          |  |  |  |  |  |  |
|                                                                                                    | Sensor failure. (Fast Red Blinking)                                                                                                    | Contact your installer or service engineer.                                                                                                    |  |  |  |  |  |  |
| $\frac{t2}{t^2} + \frac{t^2}{t^2} = 0$                                                                                                    | Manufacturar North and South America Subaic                                                                                                    | liany                                                                                                    |  |  |  |  |  |  |
| Safety output<br>(to door controller)<br>N.C. open<br>N.C. close                                                                                                    | Waiturature         Norm and South America Subsit           OPTEX Co.,LTD.         5-8-12 Ogoto Otsu 520-0101, Japan           TEL.: +81(0)77-579-8700         Rancho Dominguez CA 90220 U           FAX.: +81(0)77-579-7030         TEL.: +1-800-877-6656           WEBSITE:         FAX.: +1(310)898-1098 | D East coast office<br>116 100 8510 McAlpines Park Drive, Suite 108<br>.S.A Charlotte, NC 28211 U.S.A.<br>TEL.: +1-800-877-6656<br>FAX.: +1(704)365-0818 |  |  |  |  |  |  |
|                                                                                                    | www.optex.co.jp/as/eng/index.ntmi website: www.optextechnolog                                                                                                    | VEBSILE: www.optextechnologies.com                                                                                                    |  |  |  |  |  |  |

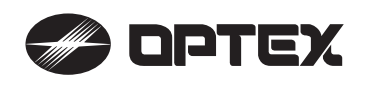

# PROSWING PREMIER T Specification manual

**OUTER DIMENSIONS AND PART NAMES** 

Sensor head: OA-613 T

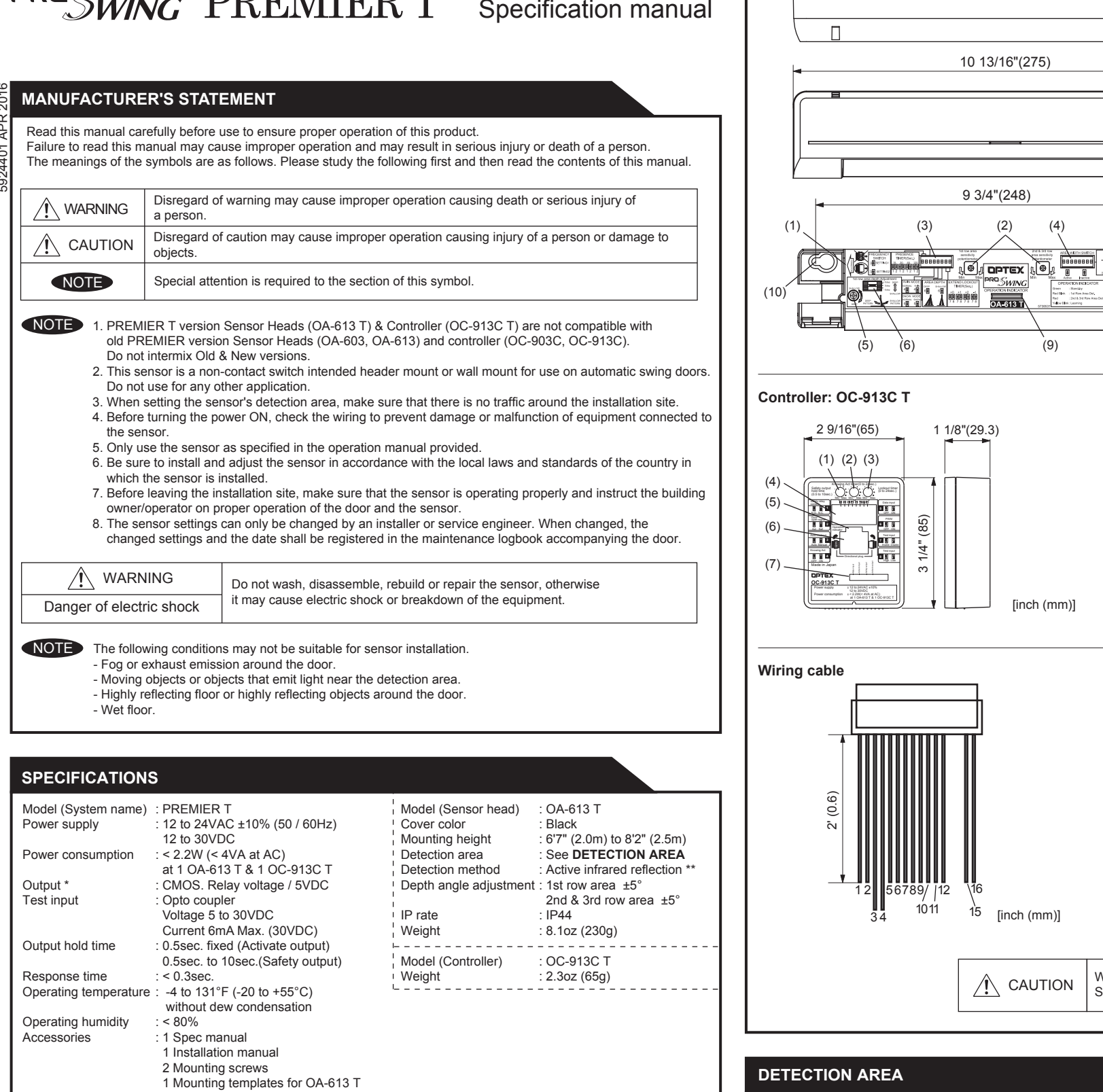

: Two type of outputs (Activate, Safety)

\*\* : All rows have the presence detection.

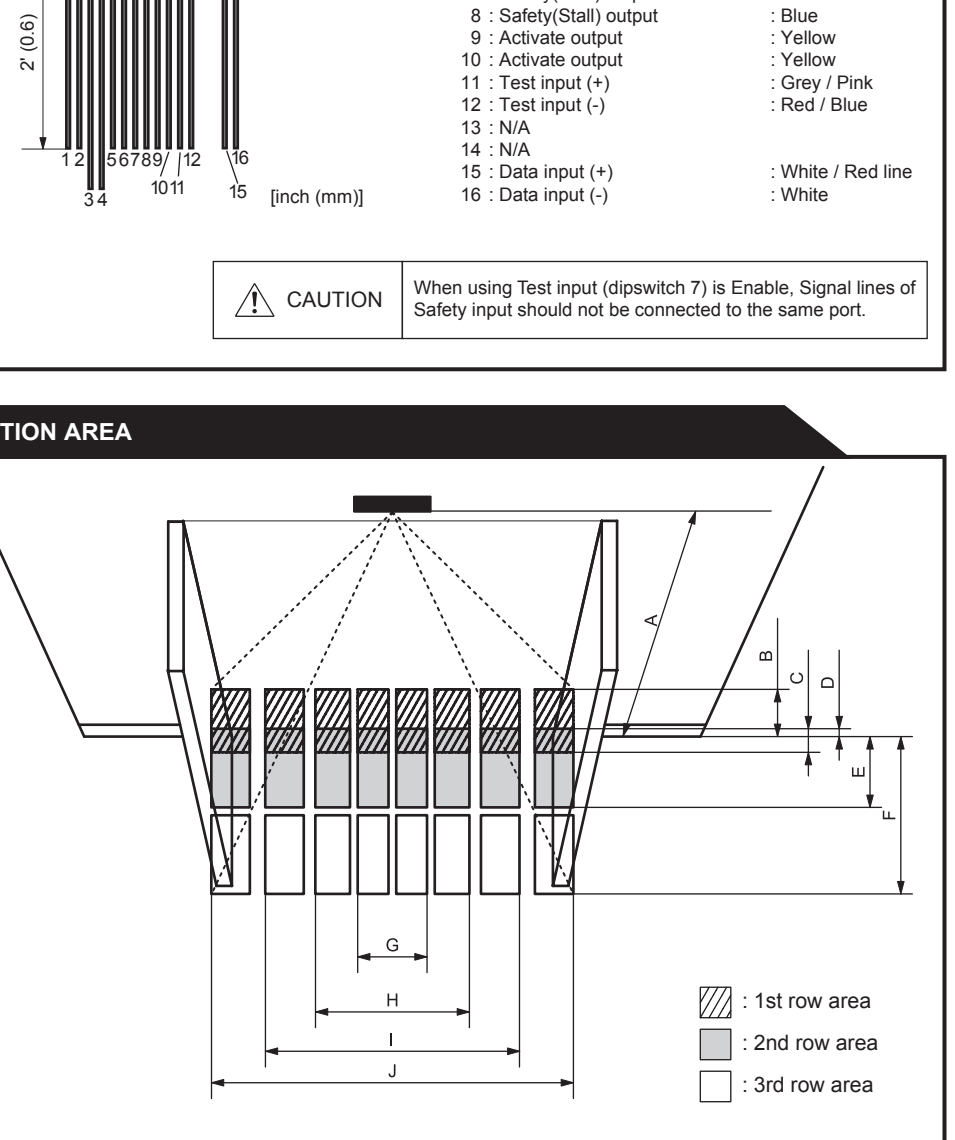

1 Communication cable 3'3" (1m) 1 Wiring cable 2' (0.6m) 1 Velcro tape

2 Wiring shells

## Operation indicator : OA-613 T

|   | Operation mulcator . OA-015   | 1                     |   |
|---|-------------------------------|-----------------------|---|
|   | Status                        | Color                 | 7 |
| ĺ | Stand-by                      | Solid Green           |   |
|   | 1st row area detection        | Blinking Red          |   |
|   | 2nd or 3rd row area detection | Solid Red             | _ |
|   | Waiting for next learning     | Solid Yellow          |   |
|   | During learning               | Blinking Yellow       |   |
|   | During opening or closing     | Solid Orange          |   |
|   | Signal saturation             | Slow Green blinking   |   |
|   | Sensor failure                | Fast Green blinking   |   |
|   | Setting error                 | Slow Orange blinking  |   |
|   | Communication error           | Twice Orange blinking |   |
|   | Mixed version error           | Red & Green blinking  |   |

#### Operation indicator : OC-913C T

| Status              | Color                 |  |
|---------------------|-----------------------|--|
| Door fully closed   | Solid Green           |  |
| Door closing        | Solid Orange          |  |
| Door fully opened   | Solid Red             |  |
| Door opening        | Blinking Red          |  |
| During learning     | Slow Green blinking   |  |
| Communication error | Twice Orange blinking |  |
| Mixed version error | Red & Green blinking  |  |

#### Interface LED : OC-913C T

|                 | LED indication | Operation                         |  |
|-----------------|----------------|-----------------------------------|--|
| Safety output   | Solid Green    | When not outputting               |  |
| Salety Supur    | OFF            | When outputting                   |  |
|                 | Solid Orange   | When outputting                   |  |
| Activate output | OFF            | When not outputting               |  |
| Activate input  | Solid Orange   | When receiving input              |  |
| Activate input  | OFF            | When not receiving input          |  |
|                 | Solid Green    | When not receiving Motor positive |  |
| Motor input     | Solid Red      | When not receiving Motor negative |  |
|                 | OFF            | When not receiving input          |  |

[inch (mm)]

1/4 (32)

ŝ (56

1/4"

Ň.

Sensitivity potentiometer

Area width setting switch

1st row area angle gauge

2nd & 3rd area angle screw : 2nd & 3rd area angle gauge

: Orange

Brown

: Red

Black

: Purple

: Blue

White /Purple line

: Mode setting switches

1st row angle screw

: Operation indicator

(10) : Mounting holes

(1) : Connector

(2)

(3)

(4)

(5)

(6)

(7)

(8)

(9)

(Motor input, Activate input, Safety output,

(10)

(1) : Safety output hold timer

(2) : Knowing Act timer

: Lockout timer

: Dipswitches

: Connector

(5): Operation indicator

Interface LED

Activate output)

Motor voltage input positive (+)

Motor voltage input negative (-)

8

(3)

(4)

(6)

(7)

1 : Power

2 : Power

5 : Activate input (+)

6 : Activate input (-)

: Safety(Stall) output

4

(8) (7)

Chart shows figures if all angles are set at 0degree.

[ft,inch (mm)]

| А | 6'7"(2000) | 7'3"(2200)  | 8'2"(2500)  |
|---|------------|-------------|-------------|
| В | 1'2"(364)  | 1'4"(400)   | 1'6"(455)   |
| С | 7"(182)    | 8"(200)     | 9"(227)     |
| D | 1'(23)     | 1'(25)      | 1'(28)      |
| E | 2'2"(664)  | 2'5"(730)   | 2'9"(830)   |
| F | 4'7"(1391) | 5'1"(1530)  | 5'9"(1739)  |
| G | 2'3"(682)  | 2'6"(750)   | 2'10"(852)  |
| Н | 4'4"(1318) | 4'9"(1450)  | 5'5"(1648)  |
| I | 6'9"(2045) | 7'5"(2250)  | 8'5"(2557)  |
| J | 9'5"(2864) | 10'4"(3150) | 11'9"(3580) |

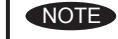

The actual detection area may become smaller depending on the ambient light, the color / material of the object or the floor as well as the entry speed of the object.

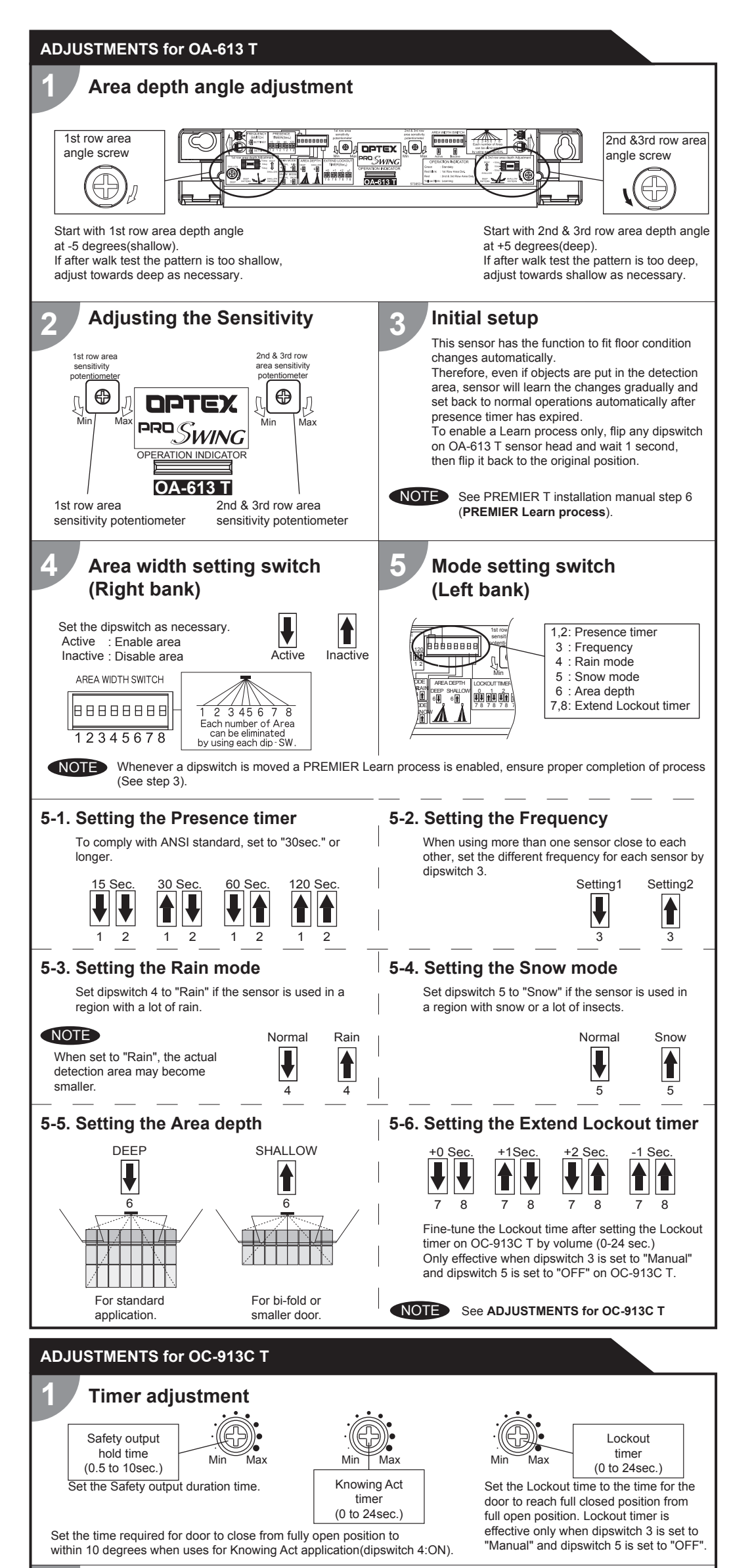

### **Knowing Act Function**

Use this function when Primary Activation is Knowing Act (i.e. Push Plate, Card reader, etc.) and a secondary activation sensor(door mount or header mount) is desired. See WIRING in the installation manual when Knowing Act Function is required Secondary activation sensor status in Knowing Act Function: - Full Closed position Secondary activation sensor is inactive until the Knowing Act device is initiated. Door can be used manually without activation or reactivation from sensor. - Door opening & Full open When door is activated by Knowing Act, the secondary activation sensor is active and the door will remain open when the sensor is in detection. - Door closing Secondary activation sensor is active and will reactivate the door upon detection until the Knowing Act timer expires. Set the Knowing Act timer on OC-913C T control to stay active to within 10 degrees from full closed. NOTE When using the Knowing Act Function, Push/Pull activation MUST be disabled at the door controller.

## INFORM BUILDING OWNER / OPERATOR OF THE FOLLOWING ITEMS

#### /!\ WARNING

- 1. Always keep the detection window clean. If dirty, wipe the window with a damp cloth.(Do not use any cleaner / solvent.) 2. Do not wash the sensor with water.
- 3. Do not disassemble, rebuild or repair the sensor yourself, otherwise electric shock may occur.
- 4. When the operation indicator blinks Green, contact your installer or service engineer.
- 5. Always contact your installer or service engineer when changing the settings
- 6. Do not paint the detection window

1. After applying power, wait 10 seconds then walk test detection area to ensure proper operation. NOTE 2. Do not place any objects that move or emit light in the detection area. (e.g. Plant, illumination, etc.)

### TROUBLESHOOTING

| O                                                                                                    | Operation                  | n indicator                     | Dessible sever                                                            |                                                                                                    |
|----------------------------------------------------------------------------------------------------|----------------------------|---------------------------------|---------------------------------------------------------------------------|----------------------------------------------------------------------------------------------------|
| Symptom                                                                                                    | OA-613 T                   | OC-913C T                       | Possible cause                                                            | Possible countermeasures                                                                               |
| nitial setup                                                                                                    | None                       | None                            | Power supply voltage.                                                     | Set to the stated voltage.                                                                             |
| Symptom<br>Initial setup<br>can not start.<br>Incomplete<br>nitial setup<br>Sensor detects<br>when no one<br>s in the<br>detection area.<br>(Ghosting)<br>Door does not<br>operate properly<br>when a person<br>enters the<br>detection area.<br>(Sensor does<br>not detect.) |                            |                                 | Wrong wiring cable (Brown &Orangewires) of OC-913C T.                     | Check the wiring cable.                                                                                |
|                                                                                                    | Twice<br>Orange            |                                 | Connection failure from OA-613 T to<br>OC-913C T.                         | Check the connector.                                                                                   |
|                                                                                                    | or<br>None                 | Twice<br>Orange                 | Defective communication cable.                                            | Replace as necessary.                                                                                  |
|                                                                                                    | Slow<br>Orange<br>blinking | biinking                        | When all the area are inactive.<br>(Right bank dipswitches on OA-613 T)   | Verify proper settings.<br>See <b>installation manual step 5</b> .                                     |
| ncomplete<br>nitial setup                                                                                                    | Blinking<br>Yellow         | Blinking<br>Green               | OC-913C T dipswitches set wrong.                                          | Check the dipswitch settings.                                                                          |
| Sensor detects<br>when no one<br>s in the                                                                                                    | Solid<br>Green<br>or       | Proper                          | Improper 1st row or 2nd & 3rd row area angle adjustment.                  | Set 1st row area angle at -5 degrees<br>(shallow) or 2nd & 3rd row area angle<br>at +5 degrees (deep). |
| (Ghosting)                                                                                                    | Red<br>or                  |                                 | Stalling caused by traffic just outside of swing path.                    | Set dipswitch 6 on left bank dipswitch of<br>OA-613 T on/up (shallow).                                 |
|                                                                                                    | Blinking                   |                                 | Moving objects near guide rails.                                          | Remove the objects.                                                                                    |
|                                                                                                    | Rea                        |                                 | Area width dipswitches set wrong.<br>(Right bank dipswitches on OA-613 T) | Verify proper settings.<br>See <b>installation manual step 5</b> .                                     |
|                                                                                                    |                            |                                 | Wet floor.                                                                | Check the installation condition referring                                                             |
|                                                                                                    |                            |                                 | The exhaust emission or fog penetrate into the detection area.            | to MANUFACTURER'S STATEMENT.                                                                           |
|                                                                                                    |                            |                                 | Reflecting objects in the detection area.                                 |                                                                                                    |
|                                                                                                    |                            |                                 | Objects that move or emit light<br>(Ex.Plant, illumination, etc.)         | Remove the objects.                                                                                    |
|                                                                                                    |                            |                                 | Water drops on the detection window.                                      | Use the rain-cover<br>(Separately available). Or install in a<br>place keeping the water drops off.    |
|                                                                                                    |                            |                                 | Sensitivity is too high.                                                  | Adjust the sensitivity lower.                                                                          |
|                                                                                                    |                            |                                 | Snow drifting.                                                            | Set the snow mode to "Snow".                                                                           |
|                                                                                                    |                            |                                 | Other than above.                                                         | Set the rain mode to "Rain".                                                                           |
| Door does not                                                                                                    | Solid                      | Proper                          | Sensitivity is too low.                                                   | Adjust the sensitivity higher.                                                                         |
| operate properly<br>when a person                                                                                                    | Green                      |                                 | Area width dipswitches set wrong.<br>(Right bank dipswitches on OA-613 T) | Verify proper settings.<br>See <b>installation manual step 5</b> .                                     |
| detection area.<br>(Sensor does<br>not detect.)                                                                                                    | Slow<br>Green<br>blinking  | Slow Proper<br>Green<br>linking | Improper 1st row or 2nd & 3rd row area angle adjustment.                  | Set 1st row area angle at -5 degrees<br>(shallow) or 2nd & 3rd row area angle<br>at +5 degrees (deep). |
|                                                                                                    |                            |                                 | Signal saturation.                                                        | Remove highly reflecting objects from<br>the detection area. Or lower the<br>sensitivity.              |
|                                                                                                    | Fast<br>Green              | Proper                          | Dirty detection window.                                                   | Wipe the detection window with a damp cloth. (Do not use any cleaner or solvent.)                      |
|                                                                                                    | DIINKING                   | king                            | Sensor failure.                                                           | Contact your installer or service engineer.                                                            |

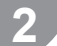

## Setting the dipswitches

1. Safety relay contact : Choose the Relav contact.

2. Door open signal switch Determines safety output when door is open.

#### 3. Auto Lockout

Set the Lockout method ON : Manual (by volume setting on OC-OFF : Auto (by motor voltage)

4. Knowing Act : If uses Knowing Act Function, set to "ON"

#### Set the dipswitches as shown below. OFF ON Dipswitch setting Safety relay contact NO NC 2 Door open signal switch Act Saf

|         | 3 | Auto Lockout | Auto   | Manual  |  |
|---------|---|--------------|--------|---------|--|
| 913C T) | 4 | Knowing Act  | OFF    | ON      |  |
|         | 5 | Data input   | OFF    | ON      |  |
|         | 6 | PWM          | OFF    | ON      |  |
|         | 7 | Test input   | Enable | Disable |  |
| ".      | 8 | Test input   | High   | Low     |  |

#### 5. Data input

If using data output from door control for Lockout, set to "ON". When Data input is "ON", setting of Auto Lockout(dipswitch 3) is ignored.

#### 6. PWM

If using PWM from door control for Lockout, set to "ON". When using PWM, dipswtich 5 also needs to be set to "ON" and setting of Auto Lockout(dipswitch 3) is ignored.

#### 7. Test input

: If not using Test input from door control for Lockout, set to "ON". When not using Test input, dipswitch 7 also needs to be set to "ON", and setting of Test input(dipswitch 8) is ignored.

#### 8. Test input

: If using Test input of "Active Low" for Lockout, set to "ON".

| OA-613 T<br>detects but door<br>operate. | Red or<br>Blinking<br>Red | Proper | OC-913C T dipswitches set wrong.                          | Check the dipswitch settings.<br>See <b>installation manual step 2</b> . |
|------------------------------------------|---------------------------|--------|-----------------------------------------------------------|--------------------------------------------------------------------------|
| Door remains open.                       | Solid<br>Green            | Proper | Improper wiring of door equipment on / off / hold switch. | Verify proper wiring of on / off / hold switch.                          |

#### Manufacturer OPTEX Co.,LTD. 5-8-12 Ogoto Otsu 520-0101, Japan TEL.: +81(0)77-579-8700 FAX.: +81(0)77-579-7030 WEBSITE: www.optex.co.jp/as/eng/index.html

#### North and South America Subsidiary

#### **OPTEX INCORPORATED**

Rancho Dominguez CA 90220 U.S.A TEL.: +1-800-877-6656 FAX .: +1(310)898-1098

#### OPTEX INCORPORATED East coast office 18730 S. Wilmington Avenue, Suite 100 8510 McAlpines Park Drive, Suite 108 Charlotte, NC 28211 U.S.A. TEL.: +1-800-877-6656 FAX.: +1(704)365-0818 WEBSITE: www.optextechnologies.com WEBSITE: www.optextechnologies.com

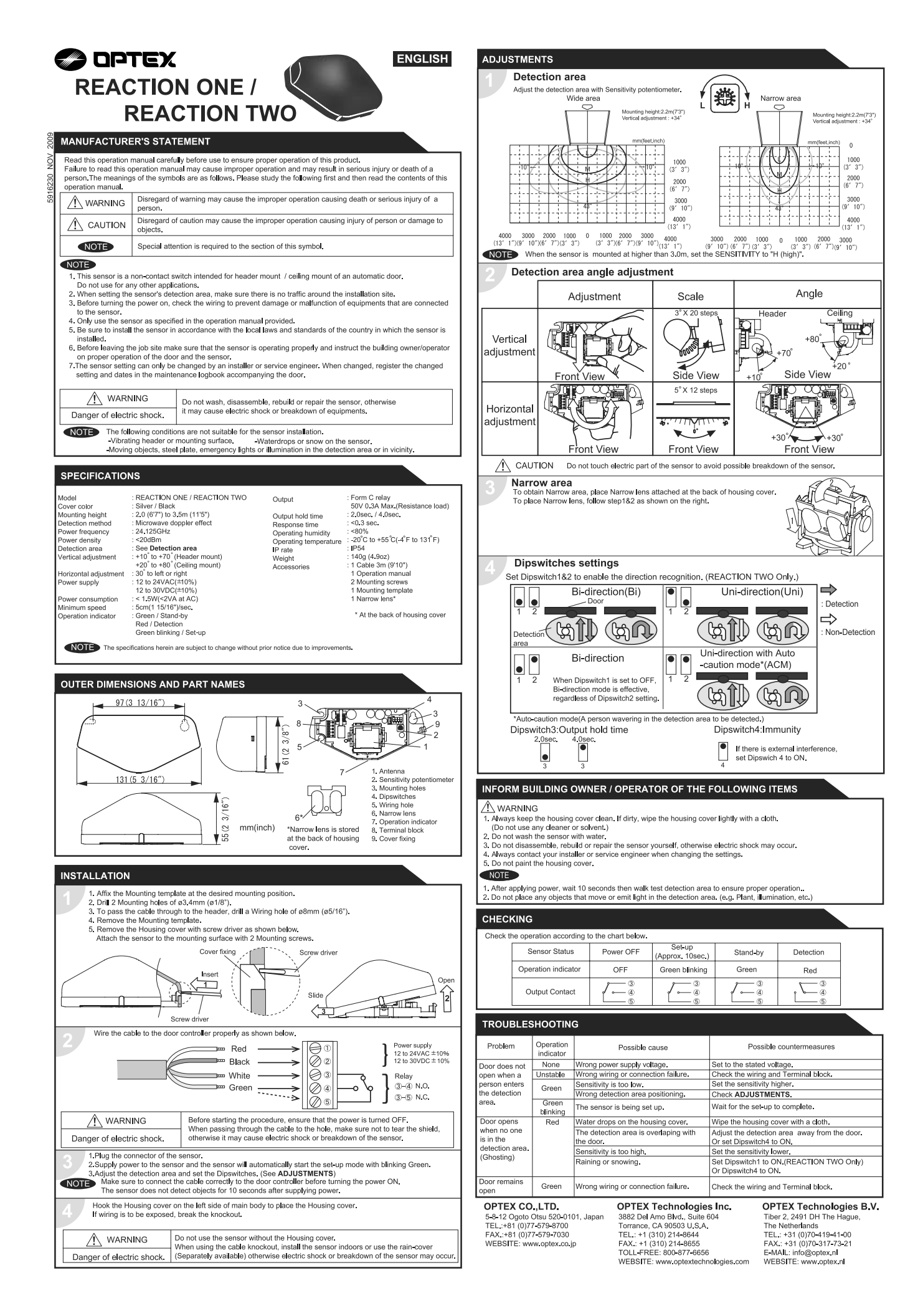

## FCC WARNING(For USA)

Changes or modifications not expressly approved by the party responsible for compliance could void the user's authority to operate the equipment.

## -NOTICE-

This equipment has been tested and found to comply with the limits for a Class B digital device, pursuant to part 15 of the FCC Rules. These limits are designed to provide reasonable protection against harmful interference in a residential installation. This equipment generates, uses and can radiate radio frequency energy and, if not installed and used in accordance with the instructions, may cause harmful interference to radio communications. However, there is no guarantee that interference will not occur in a particular installation. If this equipment does cause harmful interference to radio or television reception, which can be determined by turning the equipment off and on, the user is encouraged to try to correct the interference by one or more of the following measures:

-Reorient or relocate the receiving antenna

- -Increase the separation between the equipment and receiver.
- -Connect the equipment into an outlet on a circuit different from that to which the receiver is connected.
- -Consult the dealer or an experienced radio/TV technician for help.

## -NOTICE-

- 1. The antennas cannot be exchanged.
- 2.To comply with FCC RF exposure compliance requirements, aseparation distance of at least 20cm must be maintained between the antenna of this device and all persons.

## IC(For CANADA)

Operation is subject to the following two conditions:

- (1) this device may not cause interference, and
- (2) this device must accept any interference received, indluding interference that may cause undesired operation of the device.

|                                             |                                    |                                                                          |                                                                        | DETECTION AREA                                                                                                    |
|---------------------------------------------|------------------------------------|--------------------------------------------------------------------------|------------------------------------------------------------------------|----------------------------------------------------------------------------------------------------|
|                                             |                                    |                                                                          |                                                                        | The chart shows the values at depth angle 0°                                                                                                    |
|                                             |                                    |                                                                          |                                                                        | [feet,inch(m)]                                                                                                    |
| // Орт                                      | EX                                 |                                                                          |                                                                        | A         7.5 (2.20)         8.2 (2.30)         9.10 (3.00)           B         9" (0.22)         10" (0.25)         1'         (0.31)                                                                                |
|                                             |                                    |                                                                          | BLUEZONE                                                               | C 6" (0.16) 7" (0.18) 8" (0.21)                                                                                                    |
| onoV'                                       | г                                  |                                                                          |                                                                        | $\begin{array}{c c c c c c c c c c c c c c c c c c c $                                                                                                    |
| <u>onex</u>                                 |                                    |                                                                          |                                                                        | F 1'7" (0.49) 1'10" (0.55) 2'2" (0.65) 2'2" (0.65)                                                                                                    |
| ANUFACTURE                                  | R'S STATE                          | MENT                                                                     |                                                                        | G 1'8" (0.50) 1'11" (0.58) 2'4" (0.70) 3rd row                                                                                                    |
| 1                                           |                                    |                                                                          |                                                                        | H 2'8" (0.82) 3'1" (0.93) 3'8" (1.11) 4th row 7                                                                                                    |
| tead this operation n                       | nanual carefull                    | y before use to ensure proper op<br>al may cause improper operation      | peration of this product.                                              | I         2 10         (0.86)         3 3         (0.99)         3 11         (1.19)         Garage           J         3'5"         (1.04)         3'10"         (1.18)         4'8"         (1.41)         Approach |
| a person.The meani                          | ngs of the sym                     | bols are as follows.                                                     |                                                                        | K 3'7" (1.09) 4'1" (1.24) 4'11" (1.49)                                                                                                    |
| ^                                           | Disregard of t                     | the warning symbol can cause in                                          | nproper operation which may cause death                                | $\begin{bmatrix} L & 4'9" (1.45) & 5'5" (1.65) & 6'6" (1.98) \\ \hline \\ \hline \\ \hline \\ \hline \\ \hline \\ \hline \\ \hline \\ \hline \\ \hline \\ $                                                           |
|                                             | or serious inju                    | ury.                                                                     |                                                                        | $\begin{array}{c c c c c c c c c c c c c c c c c c c $                                                                                                    |
| A CAUTION                                   | Disregard of                       | the caution symbol can cause im                                          | proper operation which may cause injury of a                           | $\begin{array}{c c c c c c c c c c c c c c c c c c c $                                                                                                    |
|                                             | person or dar                      | mage the object.                                                         |                                                                        | P 8'4" (2.53) 9'5" (2.88) 11'4" (3.45)                                                                                                    |
| NOTE                                        | Special atten                      | tion is required to the section of t                                     | this symbol.                                                           | Q 10'6" (3.20) 12' (3.65) 14'4" (4.38)<br>R 12'1" (3.68) 13'9" (4.18) 16'6" (5.02)                                                                                                    |
| NOTE                                        |                                    |                                                                          |                                                                        | S         14'         (4.27)         15'11"         (4.86)         19'2"         (5.84)         Presence area :1st-4th row Motion area :5th row                                                                       |
| 1. This product is a                        | non-contact sv                     | vitch intended for header mount (                                        | or wall mount for use on an automatic sliding door.                    | T 13'5" (4.10) 15'4" (4.67) 18'4" (5.60)                                                                                                    |
| Do not use for an<br>When setting the       | y other applica                    | ations.<br>Stion area, make sure that there i                            | is no traffic around the installation site                             | $\begin{array}{ c c c c c c c c c c c c c c c c c c c$                                                                                                    |
| 3. Before turning the                       | e power ON, ch                     | heck the wiring to prevent damag                                         | ge or malfunction of equipment connected to                            | Approach area<br>*Mounting Height = 7'3"(2.2m)                                                                                                    |
| the product.<br>4 Only use the proc         | duct as specifie                   | ed in the operation manual provid                                        | ded                                                                    | -15° 0° +10°                                                                                                    |
| 5. Be sure to install                       | and adjust the                     | sensor in accordance with the lo                                         | ocal laws and standards of the country in which                        | L 2'2" (0.67) 4'9" (1.45) 6'9" (2.06)                                                                                                    |
| the product is ins<br>3. Before leaving the | talled.<br>e installation si       | ite make sure that the product is                                        | operating properly and instruct the building                           | $\begin{array}{ c c c c c c c c c c c c c c c c c c c$                                                                                                    |
| owner/operator o                            | n proper opera                     | ation of the door and the product.                                       |                                                                        | Q 8'3" (2.52) 10'6" (3.20) 11'8" (3.56)                                                                                                    |
| changed settings                            | igs can only be<br>and the date sl | e changed by an installer or servi<br>hall be registered in the maintena | ice engineer. When changed, the<br>ance logbook accompanying the door. | S 12' (3.66) 14' (4.27) 15'7" (4.76)                                                                                                    |
| 0 0                                         |                                    | U                                                                        |                                                                        | NOTE The actual detection area may become smaller depending on the ambient light, the color / material of                                                                                                    |
| / WARN                                      | ING                                | Do not wash, disassemble, rebu                                           | uld or repair the sensor otherwise                                     | the object or the floor as well as the entry speed of the object.<br>The sensor may not be activated when the entering speed of the object or a person is slower than                                                 |
| Danger of electri                           | c shock                            | it may cause electric shock or bi                                        | reakdown of the equipment.                                             | 2"(50mm) / sec. or faster than 4'11"(1500mm) / sec.                                                                                                    |
| Banger er elecar                            | o onoon                            |                                                                          |                                                                        |                                                                                                    |
| NOTE The follow                             | wing conditions                    | s are not suitable for sensor insta<br>on around the door                | allation.                                                              | INSTALLATION                                                                                                    |
| -Wet floo                                   | or                                 |                                                                          |                                                                        | 1. Affix the mounting template at the desired mounting position.                                                                                                    |
| -Vibratin<br>-Moving                        | g header or mo<br>obiects, steel r | ounting surface<br>plate. emergency lights or illumin                    | ation in the detection area or in vicinity                             | 2. Drill two mounting holes of ø1/8" (ø3.4mm).                                                                                                    |
| -Highly r                                   | eflecting floor of                 | or highly reflecting objects around                                      | d the door                                                             | 3. To pass the cable through the header, drill a wiring hole of ø5/16" (ø8mm).                                                                                                    |
|                                             |                                    |                                                                          |                                                                        | <ul><li>4. Remove the housing cover with screw driver as shown below.</li></ul>                                                                                                    |
| PECIFICATION                                | S                                  |                                                                          |                                                                        | Fix the sensor to the mounting surface with the two mounting screws.                                                                                                    |
| odel :                                      | i-oneX T                           | Safety                                                                   | output : Form A relay                                                  |                                                                                                    |
| over color :<br>ountina heiaht :            | Black<br>6'7" to 9'10" (2          | 2.0m to 3.0m) Output                                                     | hold time : 0.5 to 1.5sec.                                             | Screw driver                                                                                                    |
| etection area :                             | See DETECT                         | ION AREA Respon                                                          | nse time : < 0.3sec.                                                   |                                                                                                    |
| epth angle                                  | Active infrarec                    | a -15° to +10° Operati                                                   | ing humidity $: < 80\%$                                                | Screw driver Cover fixing                                                                                                    |
| justment                                    | Presence/Mot                       | tion area -10° to +8° IP rate<br>+10% (50 / 60 Hz) Woight                | : IP54                                                                 | / Lock release is in the identical pos<br>on both side of the sensor.                                                                                                    |
| wei suppiy .                                | 12 to 30VDC :                      | ±10% (307 00 Ti2) Weight                                                 | ories : 1 Operation manual                                             |                                                                                                    |
| ower consumption :                          | < 2.5W (< 4V/                      | A at AC)                                                                 | 2 Mounting screws                                                      |                                                                                                    |
| tivation output :                           | Form A relay                       |                                                                          | 1 Area adjustment tool                                                 | Slide                                                                                                    |
| st input                                    | 50V 0.3A Max                       | (Resistance load)                                                        | 1 Cable 9'10" (3m)                                                     | H : Height from the floor to the bottom of the header                                                                                                    |
|                                             | Voltage 5 to 3                     | OVDC                                                                     |                                                                        | Header (The mounting height is "H + Y".)                                                                                                    |
|                                             | Current 6mA                        | Max.(30VDC)                                                              |                                                                        | Sensor X : Distance between the door and the mounting surface                                                                                                    |
| peration indicate                           | or table                           |                                                                          | - 1sec 1sec                                                            | Maximum distance (Y) [feet,inch(m)]                                                                                                    |
| Status                                      |                                    | Operation indicator color                                                |                                                                        | H 6'7" (2.00) 7'7" (2.30) 8'2" (2.50) 9'2" (2.80) 9'10" (3.00)                                                                                                    |
| Stand-by (installat                         | on mode)                           | Yellow                                                                   |                                                                        |                                                                                                    |
| BLUEZONE (1st row)                          | detection(*1)                      | Blue                                                                     |                                                                        | 2" (0.05) 4" (0.10) 4" (0.10) 4" (0.11) 5" (0.12) 5" (0.12)                                                                                                    |
| 2nd row dete                                | ction                              | Red blinking                                                             |                                                                        |                                                                                                    |
| 3rd/4th row det                             | tection                            | Red                                                                      |                                                                        | $\begin{array}{c ccccccccccccccccccccccccccccccccccc$                                                                                                    |
| 5th row deter                               | ction                              | Orange<br>Orange blinking                                                |                                                                        | $\begin{array}{c ccccccccccccccccccccccccccccccccccc$                                                                                                    |
| Signal satura                               | ation                              | Slow Green blinking                                                      |                                                                        |                                                                                                    |
| Sensor fail                                 | ure                                | Fast Green blinking                                                      |                                                                        |                                                                                                    |
|                                             |                                    |                                                                          |                                                                        | wake sure not to mount the bottom of the sensor lower than the bottom of the h                                                                                                    |
| NOTE The specif                             | ications herein                    | are subject to change without p                                          | rior notice due to improvements.                                       | A CAUTION Make sure to affire the mounting template as described in the above chart                                                                                                    |
| 1 : See BLUEZONE                            | AREA                               |                                                                          |                                                                        |                                                                                                    |
|                                             |                                    |                                                                          |                                                                        | Risk of getting caught the threshold. Install the sensor as low as possible on the header.                                                                                                    |
| JTER DIMENS                                 | IONS AND                           | PART NAMES                                                               |                                                                        |                                                                                                    |
|                                             | 1' 5/16                            | 6" (312)                                                                 |                                                                        | Wire the cable to the door controller as shown below.                                                                                                    |
| 4 43/4                                      | <u>9 13/1</u><br>6" (123)          | 16" (250)                                                                | [inch (mm)]                                                            |                                                                                                    |
| 4 13/1                                      | 0 (123)                            | 4 15/16" (125)                                                           |                                                                        |                                                                                                    |
| 1 7/                                        | 16" (36)                           |                                                                          | Q ∠ 1/16" (52.5)                                                       | Power supply     1 $\begin{bmatrix} 1 & 0 & 0 & 0 \\ 0 & 2 & 0 & 0 \end{bmatrix}$ 1 $\begin{bmatrix} 0 & 0 & 0 & 0 \\ 0 & 0 & 0 & 0 \end{bmatrix}$ 12 to 24VAC±10% / 12 to 30VDC±10%                                  |
| <u></u>                                     | <u>c</u>                           |                                                                          |                                                                        | Activation 2 3. White                                                                                                    |
|                                             | 16" (36)                           |                                                                          |                                                                        | supply     1     2.Grey     1     0     12 to 24VAC±10% / 12 to 30VDC±10%       Activation 2     3.White     3.White     0     5     Form A relay 50V 0.3A Max.                                                       |

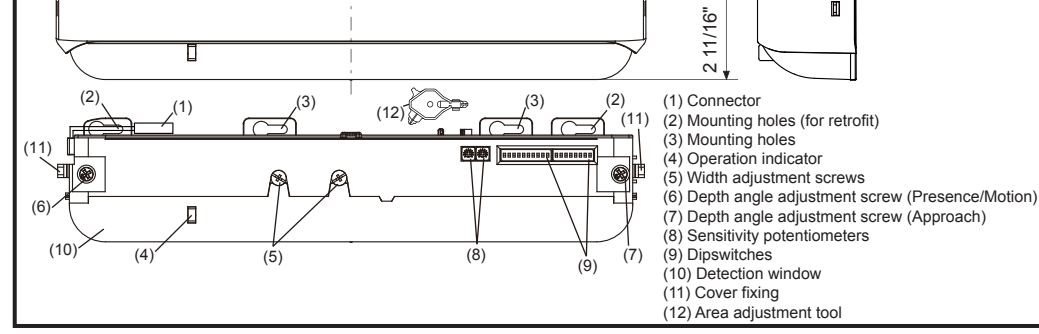

(67.

## **BLUEZONE AREA**

When dipswitch 5 is set to "ON", the BLUEZONE area, that provides extra safety over the threshold, is activated. In case the BLUEZONE function is not required, set dipswitch 5 to "OFF". Do not set the 2nd row overlapping the threshold regardless of the setting of dipswitch 5.

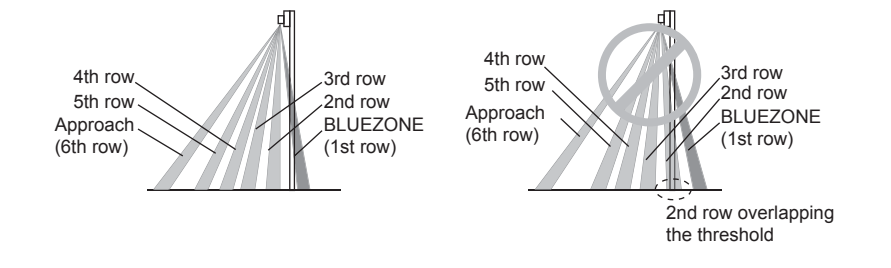

3 5.White stripe 6.Yellow stripe Safety output Test 4 7.Red (+) 8.Black (-) 4 ~ Opto coupler / Voltage: 5 to 30VDC \* Before starting the procedure, make sure that the power is turned OFF. When passing the cable through the hole, do not tear the shield Danger of electric shock otherwise it may cause electric shock or breakdown of the sensor. 3 1.Plug the connector. 2.Supply power to the sensor. Adjust the detection area and set the dipswitches. (See ADJUSTMENTS 5. Dipswitch settings, Table 1) NOTE Make sure to connect the cable correctly to the door controller before turning the power ON. When turning the power ON or after adjusting the settings, do not enter the detection area for more than 10 seconds in order to enable the presence detection. Do not touch the dipswitches before turning the power ON, otherwise an error occurs. Place the housing cover. Knockout Δ If wiring is to be exposed, break the knockout. COLON-Do not use the sensor without the cover. When using the cable knockout, install the sensor indoors or use the rain cover (Separately available) otherwise electric shock or breakdown of Danger of electric shock

the sensor may occur.

្វឹ

3

Mounting surface

Form A relay 50V 0.3A Max.

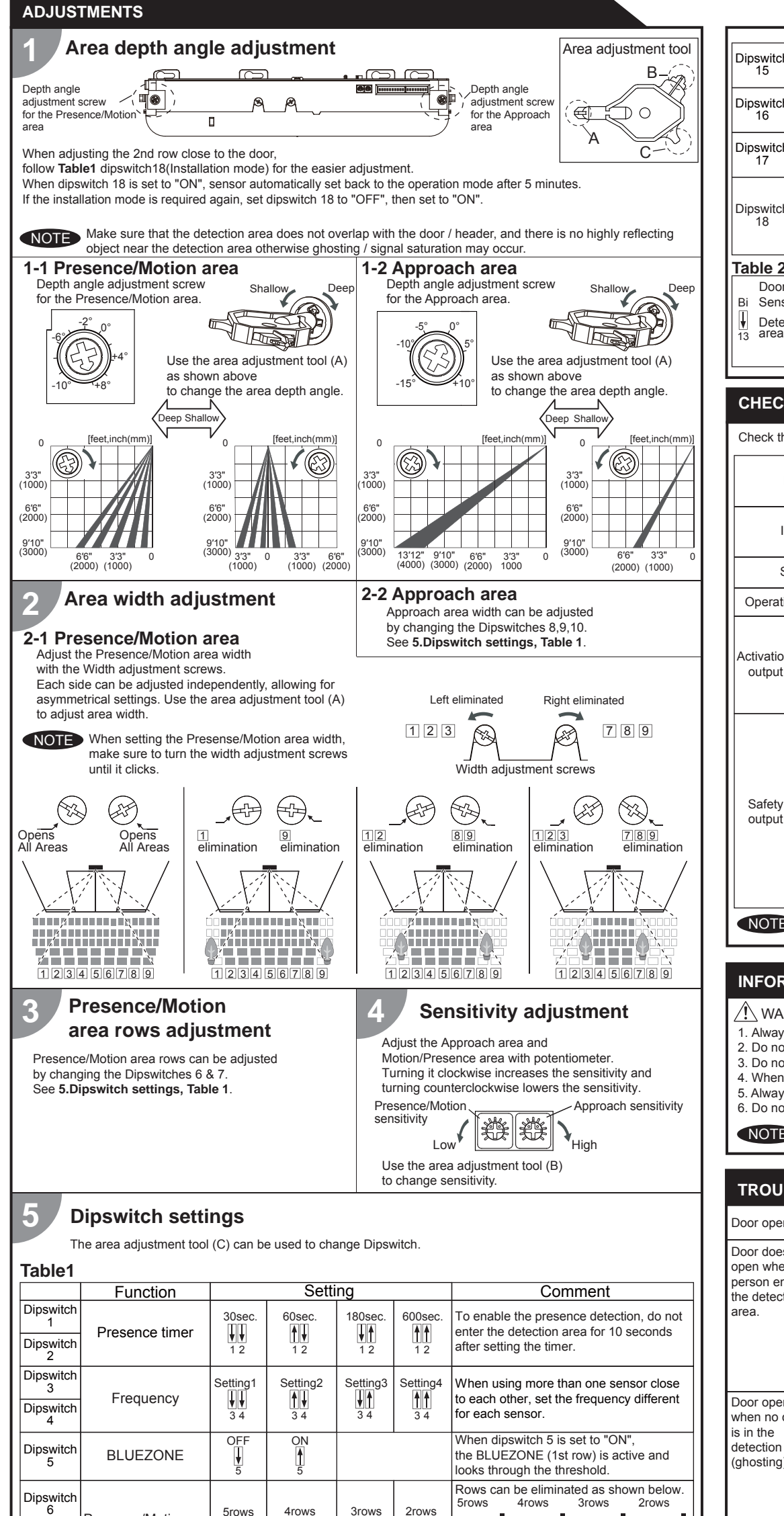

| Dipswitch<br>15                                                                                                    | Safety output<br>(to door controller)    | N.O. N.C.<br>15 15 |          | Select "N.O." / "N.C." for Safety output.                                                                                                    |  |  |  |  |  |
|----------------------------------------------------------------------------------------------------|------------------------------------------|--------------------|----------|----------------------------------------------------------------------------------------------------|--|--|--|--|--|
| Dipswitch<br>16                                                                                                    | Test input<br>(from the door controller) | High Low           |          | The delay time between Test input and Safety output is 10msec                                                                                                    |  |  |  |  |  |
| Dipswitch<br>17                                                                                                    | Future use                               |                    |          |                                                                                                    |  |  |  |  |  |
| Dipswitch<br>18 Installation mode                                                                                                    |                                          | OFF                | ON<br>18 | Set dipswitch 18 to "ON" to adjust the 2nd<br>row. During the installation mode only the<br>2nd row remains active and the operation<br>indicator shows yellow. After setting the<br>row, switch dipswitch 18 "OFF". |  |  |  |  |  |
| Table 2                                                                                                    |                                          |                    |          |                                                                                                    |  |  |  |  |  |
| Door                                                                                                    | Bi-direct                                | on                 |          | Uni-direction                                                                                                    |  |  |  |  |  |
| Bi Sensor       Uni         Image: Detection real       Image: Detection real         Image: Detection real       Image: Detection real <t< td=""></t<> |                                          |                    |          |                                                                                                    |  |  |  |  |  |
| CHECK                                                                                                    | CHECKING                                 |                    |          |                                                                                                    |  |  |  |  |  |

| Check the | operation in | the o | peration | mode | according | to | the | chart    | helow |
|-----------|--------------|-------|----------|------|-----------|----|-----|----------|-------|
|           | oporation    |       | ooration | mouo | according | ιU |     | onitarit | 00101 |

| En                     | itry                                                                                                    |            | Power<br>OFF | Outside of detection area | Entry into<br>Approach area<br>(6th row) | Entry into<br>Approach area<br>(6th row) Entry into Entry i<br>5th row 4th ro |     | Entry into<br>3rd row | Entry into<br>2nd row | Entry into<br>BLUEZONE<br>(1st row) |
|------------------------|----------------------------------------------------------------------------------------------------|------------|--------------|---------------------------|------------------------------------------|-------------------------------------------------------------------------------|-----|-----------------------|-----------------------|-------------------------------------|
| Ima                    | ige                                                                                                    |            |              | i                         | •                                        | *                                                                             |     |                       |                       |                                     |
| Sta                    | itus                                                                                                    |            | -            | Stand-by                  | Approach detection active                | Motion<br>detection active                                                    |     | Pres<br>detectio      | ence<br>n active      |                                     |
| Operation inc          |                                                                                                    | ator       | None         | Green                     | Orange Blinking                          | Orange                                                                        | Re  | ed                    | Red<br>Blinking       | Blue                                |
| Activation _<br>output | OFF<br>14                                                                                                    |            |              | <b>~</b>                  | -                                        |                                                                               |     |                       | _⁄ _                  |                                     |
|                        | ON<br>14                                                                                                    |            | ļ            |                           |                                          |                                                                               |     |                       |                       |                                     |
|                        | OFF N.O.                                                                                                    |            | ł            |                           | _/                                       | °—                                                                            |     |                       |                       |                                     |
| Safety                 | <b>♥</b><br>14                                                                                                    | N.C.<br>15 | ļ            |                           |                                          | ~                                                                             |     |                       |                       |                                     |
| output                 | ON                                                                                                    | N.O.<br>15 | <b>_</b> ~_  |                           |                                          |                                                                               |     |                       |                       |                                     |
|                        | 14                                                                                                    | N.C.       | -<br>-<br>-  |                           |                                          |                                                                               | _~~ |                       |                       |                                     |
| NOTE                   | <ul> <li>The response time may differ according to the color of the objects and the color/material of the floor.</li> </ul> |            |              |                           |                                          |                                                                               |     |                       |                       |                                     |

### **INFORM BUILDING OWNER / OPERATOR OF THE FOLLOWING ITEMS**

## 

- 1. Always keep the detection window clean. If dirty, wipe the window with a damp cloth. Do not use any cleaner / solvent. 2. Do not wash the sensor with water.
- 3. Do not disassemble, rebuild or repair the sensor yourself, otherwise an electric shock may occur.
- 4. When the operation indicator blinks green, contact your installer or service engineer.
- 5. Always contact your installer or service engineer when changing the settings.

6. Do not paint the detection window.

1. When turning the power ON, always walk-test the detection area to ensure the proper operation. NOTE 2. Do not place any objects that move or emit light in the detection area. (e.g. plant, illumination, etc.)

## TROUBLESHOOTING

| Door operation            | Operation<br>indicator    | Possible cause                                           | Possible countermeasures                                                                                                    |
|---------------------------|---------------------------|----------------------------------------------------------|----------------------------------------------------------------------------------------------------|
| Door does not             | None                      | Wrong power supply voltage.                              | Set to the stated voltage.                                                                                                    |
| open when a               |                           | Wrong wiring or connection failure.                      | Check the wires and connector.                                                                                                    |
| person enters             | Unstable                  | Wrong detection area positioning.                        | Check ADJUSTMENTS 1, 2, 3, 4, 5.                                                                                                    |
| the detection             |                           | Sensitivity is too low.                                  | Set the sensitivity higher.                                                                                                    |
| alea.                     |                           | Short presence timer.                                    | Set the presence timer longer.                                                                                                    |
|                           |                           | Dirty detection window.                                  | Wipe the detection window with a damp cloth.<br>Do not use any cleaner or solvent.                                                                                                    |
|                           | Proper                    | Wrong wiring or connection failure.                      | Check the wires and connector.                                                                                                    |
| Door opens<br>when no one | Unstable                  | Objects that move or emit light in the detection area.   | Remove the objects.                                                                                                    |
| is in the detection area. |                           | The detection area overlaps with that of another sensor. | Check Table1 dipswitch 3 & 4.                                                                                                    |
| (gnosting)                |                           | Waterdrops on the detection window.                      | Use the rain-cover. (Separately available)<br>Or wipe the detection window with a damp cloth.<br>Do not use any cleaner or solvent.<br>Or install in a place keeping the waterdrops off. |
|                           |                           | Detection area overlaps with door / header.              | Adjust the detection area to "Deep"(Outside).                                                                                                    |
|                           |                           | Sensitivity is too high.                                 | Set the sensitivity lower.                                                                                                    |
|                           |                           | Raining or snowing                                       | Set dipswitch 11, 12 to "Rain", "Snow".                                                                                                    |
|                           | Proper                    | Wrong setting of dipswitches                             | Check Table 1 dipswitch 11, 12, 15.                                                                                                    |
| Door remains open         | Proper                    | Sudden change in the detection area.                     | Check <b>ADJUSTMENTS 4 &amp; Table 1</b> dipswitch 1, 2.<br>If the problem still persists, hard-reset the<br>sensor.(Turn the power OFF and ON again)                                    |
|                           |                           | Wrong wiring or connection failure.                      | Check the wires and connector.                                                                                                    |
|                           | Fast<br>Green<br>blinking | Dirty detection window                                   | Wipe the detection window with a damp cloth.<br>Do not use any cleaner or solvent.                                                                                                    |
|                           |                           | Sensor failure                                           | Contact your installer or service engineer.                                                                                                    |
|                           | Slow<br>Green<br>blinking | Signal saturation                                        | Remove highly reflecting objects from the detection area. Or change the area depth angle.                                                                                                |
|                           |                           | The detection area overlaps with the door / header.      | Adjust the detection area to "Deep"(Outside).                                                                                                    |
| Proper<br>operation       | Slow<br>Green<br>blinking | Signal saturation (BLUEZONE)                             | Remove highly reflecting objects from the detection area. Or change the area depth angle.                                                                                                |

| Dipswitch<br>8  |                                |               |                | 8<br>1<br>2<br>3<br>4<br>5<br>6<br>7<br>8              |                                                                                                    |
|-----------------|--------------------------------|---------------|----------------|--------------------------------------------------------|----------------------------------------------------------------------------------------------------|
| Dipswitch<br>9  | Approach area width adjustment |               |                | <ul> <li>Active area</li> <li>Inactive area</li> </ul> | The width of Approach area can be<br>adjusted by changing the Dipswitches as<br>shown the left.                                                                                                    |
| Dipswitch<br>10 |                                |               |                |                                                        |                                                                                                    |
| Dipswitch<br>11 | Rain mode                      | Normal        | Rain<br>11     |                                                        | Set this switch to "Rain" if the sensor is used in a region with a lot of rain.                                                                                                    |
| Dipswitch<br>12 | Snow mode                      | Normal        | Snow<br>12     |                                                        | Set this switch to "Snow" if the sensor is<br>used in a region with snow or<br>a lot of insects.                                                                                                    |
| Dipswitch<br>13 | Direction                      | Bi<br>↓<br>13 | Uni<br>A<br>13 | *Please refer to<br><b>Table 2</b> for the details.    | When dipswitch 13 is set to "Uni",<br>this setting enables the door to close<br>faster when a person walks away from<br>the door.                                                                                                    |
| Dipswitch<br>14 | Simultaneous<br>output         | OFF<br>I      | ON<br>14       |                                                        | When Dipswitch 14 is set to "ON", both<br>the activation & safety relay outputs will<br>operate simultaneously regardless of<br>detection area.<br>But only the Safety output relay<br>will respond back with a Safety output<br>when it receives a Test input. |

**↓**↑

**↑** 6 7

Presence/Motion

Dipswitch

area row adjustment

**↑** 6 7

| Manufacturer                      | North and South America Subsidiary    |                                      |
|-----------------------------------|---------------------------------------|--------------------------------------|
| OPTEX Co.,LTD.                    | OPTEX INCORPORATED                    | East coast office                    |
| 5-8-12 Ogoto Otsu 520-0101, Japan | 18730 S. Wilmington Avenue, Suite 100 | 8510 McAlpines Park Drive, Suite 108 |
| TEL.: +81(0)77-579-8700           | Rancho Dominguez CA 90220 U.S.A       | Charlotte, NC 28211 U.S.A.           |
| FAX.: +81(0)77-579-7030           | TEL.: +1-800-877-6656                 | TEL.: +1-800-877-6656                |
| WEBSITE:                          | FAX.: +1(310)898-1098                 | FAX.: +1(704)365-0818                |
| www.optex.co.jp/as/eng/index.html | WEBSITE: www.optextechnologies.com    | WEBSITE: www.optextechnologies.com   |

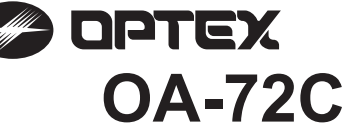

| Ş    | Road this operation r                                                                                                    | nanual carofu                                                                                                    | lly before use to onsur                                                                                                    | o proper operation of this | product                         |  |  |  |  |  |
|------|----------------------------------------------------------------------------------------------------|----------------------------------------------------------------------------------------------------|----------------------------------------------------------------------------------------------------|----------------------------|---------------------------------|--|--|--|--|--|
| JUNE | Failure to read this operation<br>a person.The meaning                                                                                                    | peration manu<br>ngs of the syn                                                                                                    | al may cause impropendols are as follows.                                                                                    | r operation and may resul  | t in serious injury or death of |  |  |  |  |  |
| 9371 |                                                                                                    | Disregard of the warning symbol can cause improper operation which may cause death or serious injury.                                                                                                    |                                                                                                    |                            |                                 |  |  |  |  |  |
| 190  |                                                                                                    | Disregard of<br>person or da                                                                                                    | Disregard of the caution symbol can cause improper operation which may cause injury of a person or damage the object.        |                            |                                 |  |  |  |  |  |
|      | NOTE         Special attention is required to the section of this symbol.                                                                                                    |                                                                                                    |                                                                                                    |                            |                                 |  |  |  |  |  |
|      | <ul> <li>Do not use for any other applications.</li> <li>2. When setting the sensors detection area, make sure that there is no traffic around the installation site.</li> <li>3. Before turning the power ON, check the wiring to prevent damage or malfunction of equipment connected to the product.</li> <li>4. Only use the product as specified in the operation manual provided.</li> <li>5. Be sure to install and adjust the sensor in accordance with the local laws and standards of the country in which the product is installed.</li> <li>6. Before leaving the installation site make sure that the product is operating properly and instruct the building owner/operator on proper operation of the door and the product.</li> <li>7. The product settings can only be changed by an installer or service engineer. When changed, the changed settings and the door</li> </ul> |                                                                                                    |                                                                                                    |                            |                                 |  |  |  |  |  |
|      | WARN Danger of electri                                                                                                    | ING<br>c shock                                                                                                    | Do not wash, disassemble, rebuild or repair the sensor, otherwise it may cause electric shock or breakdown of the equipment. |                            |                                 |  |  |  |  |  |
|      | NOTE The follow<br>-Fog or e<br>-Wet floc<br>-Vibratin<br>-Moving<br>-Highly r                                                                                                    | NOTE       The following conditions are not suitable for sensor installation.         -Fog or exhaust emission around the door         -Wet floor         -Vibrating header or mounting surface         -Moving objects, steel plate, emergency lights or illumination in the detection area or in vicinity         -Highly reflecting floor or highly reflecting objects around the door |                                                                                                    |                            |                                 |  |  |  |  |  |
|      | SPECIFICATION                                                                                                    | S                                                                                                    |                                                                                                    |                            |                                 |  |  |  |  |  |
|      | Model       : OA-72C       Output       : Form C relay 50V 0.3A max.(resistance load)         Mounting height       : 2.0 (6'7") to 4.0m (13'1")       Output       : Form C relay 50V 0.3A max.(resistance load)         Detection area       : See DETECTION AREA       Output hold time       : Approx. 0.5 sec.         Detection method       : Active Infrared Reflection       Operating temperature       : <0.3 sec.                                                                                                    |                                                                                                    |                                                                                                    |                            |                                 |  |  |  |  |  |
|      | Orange / 2nd to 5th rows detection NOTE The specifications herein are subject to change without prior notice due to improvements.                                                                                                    |                                                                                                    |                                                                                                    |                            |                                 |  |  |  |  |  |

## **OUTER DIMENSIONS AND PART NAMES**

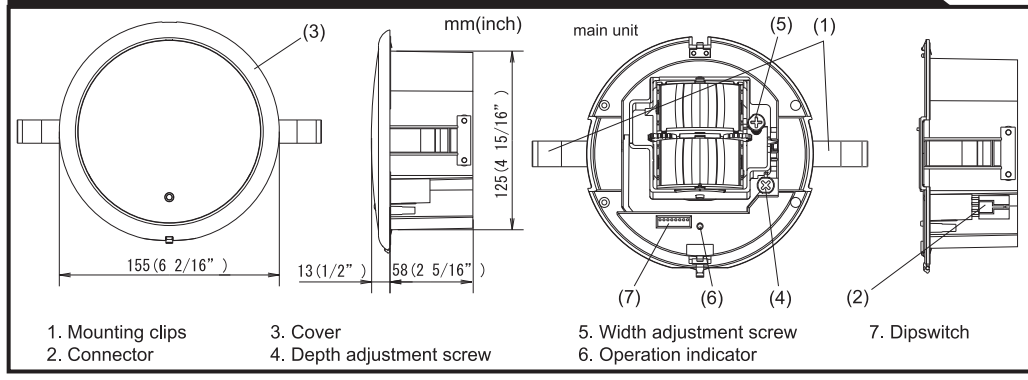

## **DETECTION AREA**

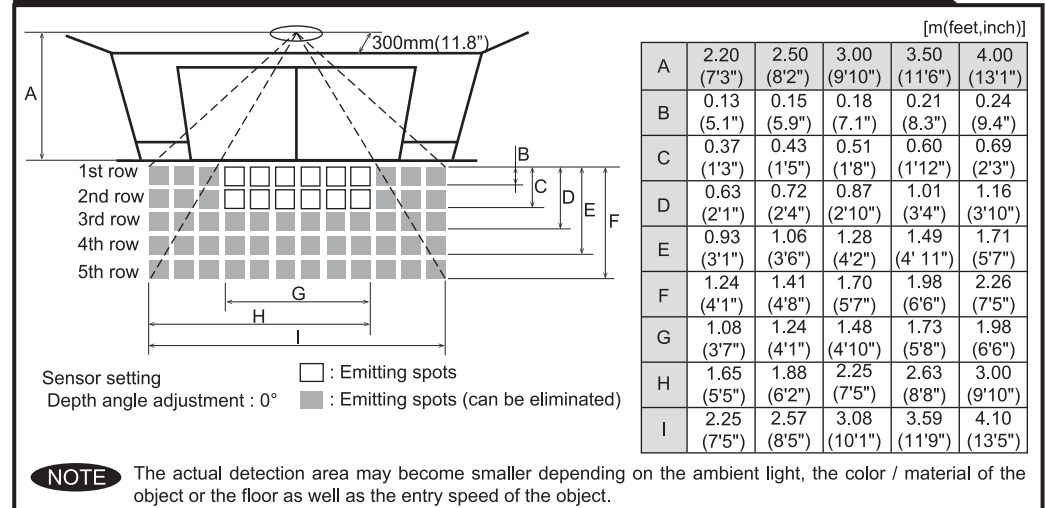

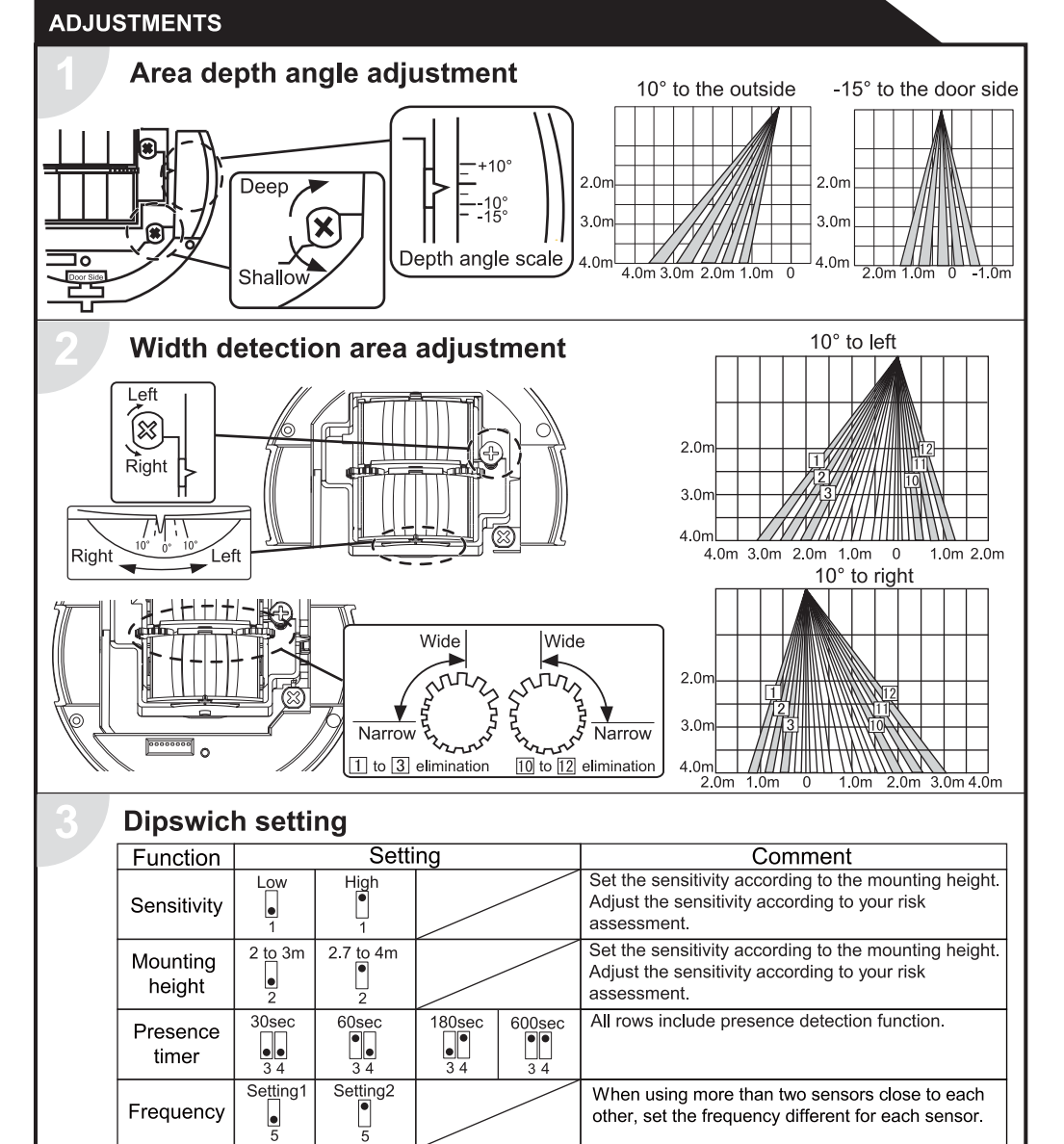

### CHECKING

Snow mode

Area

adjustment

OFF

5 rows

ON

4 rows

CE

| Check the operation according to the chart below. |           |                           |                                   |                                  |                       |                                 |  |  |  |
|---------------------------------------------------|-----------|---------------------------|-----------------------------------|----------------------------------|-----------------------|---------------------------------|--|--|--|
| Entry                                             | Power off | Outside of detection area | Entry into 3rd,<br>4th or 5th row | Entry into<br>2nd row            | Entry into<br>1st row | Outside of<br>detection<br>area |  |  |  |
| Status                                            | -         | Stand-by                  | Motion<br>detection active        | Motion/Presence detection active | Presence<br>detection | Stand-by                        |  |  |  |
| Operation LED                                     | None      | Green                     | Ora                               | inge                             | Red                   | Green                           |  |  |  |
| _                                                 | сом       | сом                       | СОМ                               |                                  |                       | COM                             |  |  |  |
| Output                                            | N.O.      | ▶ N.O.                    |                                   | N.O.                             |                       | N.O.                            |  |  |  |
|                                                   | ⊶ N.C.    | ∣ <u>⊸</u> N.C.           |                                   | ⊶ N.C.                           |                       | ⊸ N.C.                          |  |  |  |

row:

dipswitches.

Set this switch to ON if the sensor is used in a

Adjust the area detection depth by selecting the

region with snow or a lot of insects.

## **INFORM BUILDING OWNER / OPERATOR OF THE FOLLOWING ITEMES**

| A WARNING | <ol> <li>Wipe the detection window with a damp cloth.<br/>Do not use any cleaner or solvent.</li> <li>Do not wash the sensor with water.</li> <li>Do not disassemble, rebuild or repair the sensor yourself, otherwise an electric shock may occur.</li> <li>When an operation LED blinks green, contact your installer or service engineer.</li> <li>Always contact your installer or service engineer when changing the settings.</li> <li>Do not paint the detection window.</li> </ol> |  |
|-----------|----------------------------------------------------------------------------------------------------|--|
| NOTE      | <ol> <li>When turning the power on, always walk-test the detection area to ensure proper operation.</li> <li>Do not place any objects that move or emit light in the detection area. (e.g. plant, illumination, etc.)</li> </ol>                                                                                                    |  |

#### TROUBLESHOOTING Operation Possible cause Problem Possible countermeasures LED None Power supply voltage. Set to the stated voltage. Door does not Wrong wiring or connection failure. Check the wires and connector open when a person enters Wrong detection area positioning. Check ADJUSTMENTS 1 & 2 Unstable the detection Sensitivity is too low. Set the sensitivity higher. area. Short presence detection timer. Set the presence detection timer longer. Wipe the detection window with a damp cloth. Dirty detection window. The detection area overlaps Check ADJUSTMENTS 3 Door opens Unstable with that of another sensor when no one is in the Adjust the detection area to "deep" (outside). The detection area overlaps detection area. with the door / header. (Ghosting) Reflecting objects in the detection area. Remove the objects.

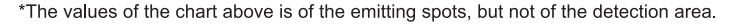

### INSTALLATION

- 1. Affix the mounting template at the desired mounting position.
- 2. Drill a mounting hole (recommended diameter : ø130mm (5")) 3. Remove the mounting template.

### CAUTION : Risk of getting caught.

Make sure to affix the mounting template as described in the above chart, otherwise it can be dangerous since there may be no presence detection area around the threshold.

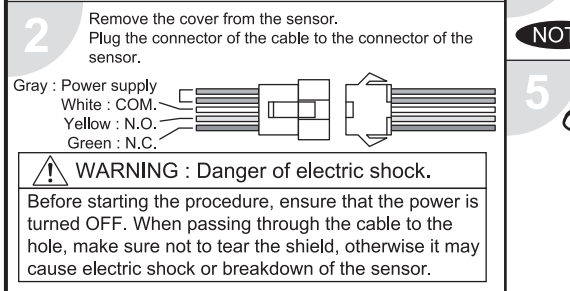

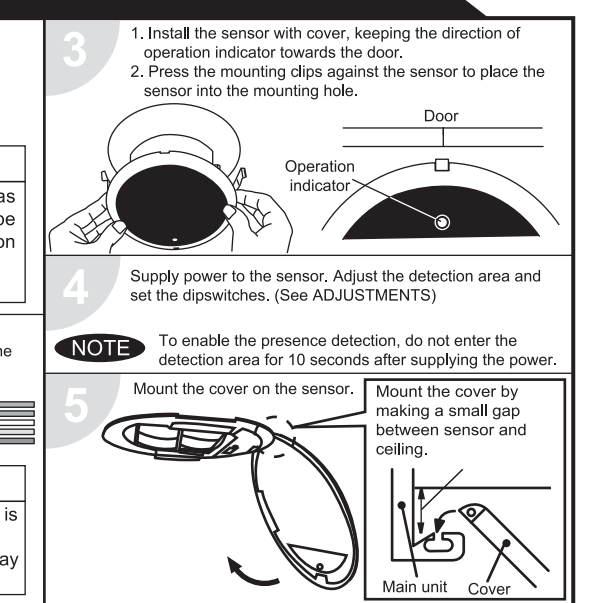

|                      |                           | Or reflecting light on the floor.                              |                                                                                                    |
|----------------------|---------------------------|----------------------------------------------------------------|----------------------------------------------------------------------------------------------------|
|                      |                           | Sensitivity is too high.                                       | Set the sensitivity lower.                                                                                                  |
|                      |                           | It snows.                                                      | Set the snow mode to ON.                                                                                                    |
|                      |                           | Objects that move or emit light in the detection area.         | Remove the objects.                                                                                                    |
|                      |                           | Wet floor.                                                     | Check the installation condition referring to                                                                               |
|                      |                           | The exhaust emission or fog penetrate into the detection area. | MANUFACTURE'S STATEMENT on the reverse side.                                                                                |
| Door remains<br>open | Red<br>or<br>orange       | Sudden change in the detection area.                           | Check <b>ADJUSTMENTS 3</b> .<br>If the problem still persists, hard-reset the sensor.<br>(turn the power OFF and ON again.) |
|                      | Proper                    | Wrong wiring or connection failure.                            | Check the wires and connector.                                                                                              |
|                      | Fast<br>green             | Sensitivity is too low.                                        | Set AIR area width to "wide".<br>Wipe the detection window with a damp cloth.                                               |
|                      | blinking                  | Sensor failure                                                 | Contact your installer or service engineer.                                                                                 |
|                      | Slow<br>green<br>blinking | Signal saturation                                              | Remove highly reflecting objects from the detection area or lower the sensitivity or change the area angle.                 |
|                      |                           | The detection area overlaps with the door / header.            | Adjust the detection area to "deep" (outside).                                                                              |
| Door remains closed  | Proper                    | Wrong wiring or connection failure.                            | Check the wires and connector.                                                                                              |

#### OPTEX CO.,LTD.

5-8-12 Ogoto Otsu 520-0101, Japan TEL:+81(0)77-579-8700 FAX .: +81 (0)77-579-7030 WEBSITE: www.optex.co.jp

#### **OPTEX Technologies Inc.**

3882 Del Amo Blvd., Suite 604 Torrance, CA 90503 U.S.A. TEL.: +1 (310) 214-8644 FAX · +1 (310) 214-8655 TOLL-FREE: 800-877-6656 WEBSITE: www.optextechnologies.com

#### **OPTEX Technologies B.V.**

Tiber 2, 2491 DH The Hague, The Netherlands TEL.: +31 (0)70-419-41-00 FAX.: +31 (0)70-317-73-21 E-MAIL: info@optex.nl WEBSITE: www.optex.nl

# 🖉 optex PROMAVE Air-Wave TX

## INDOOR/ OUTDOOR SENSOR TRANSMITTER (TD-21U)

## **Air-Wave TX INSTALLATION INSTRUCTIONS**

## Please read this manual carefully before installation.

#### 

## 1. Harsh environments

When using the Air-Wave TX outdoors in severe conditions such as extreme temperatures, rapid temperature change, high humidity, steam or smog malfunction may occur.

#### 2. Impact/Shock

Impact or Shock can cause severe damage or break the Air-Wave TX.

- 3. Light/Moving object
- Direct light or moving objects in front of the Air-Wave TX can cause false alarms. 4. Electric Devices
- Mounting the Air-Wave TX less than 3ft(1m) away from electronic devises such as TV's Radios, PC's or Microwaves may result in malfunction.
- 5. Tampering

Any changes or modifications not expressly approved by OPTEX could void the users authority to operate the equipment (See FCC note under section 13 COMPLIANCE in this manual

## **FEATURES**

- Can be installed on the wall.
- · Weatherproof structure(IP54) for indoor and outdoor applications.
- Over 8 million codes possible, eliminates interference from neighbors.
- · Powered by a 9V alkaline battery(not included). · Supervised low battery.
- . LED indicator for verifying detection and low battery status.
- 6. Transmission range
- Either Air-Wave TX or receiving unit installed on a metal surface.
- Presence of a steel door, reinforced concrete or other metal obstructions between Air-Wave TX and receiving units.
- Places near strong radio sources such as broadcast stations or substation. 7. Battery replacement
  - Replace battery every 2 years. Use only 9V alkaline battery.
- 8. Cleaning
- Harsh cleaners such as paint removers or benzene may ruin the surface. Use a soft wet cloth and mild soap to clean.

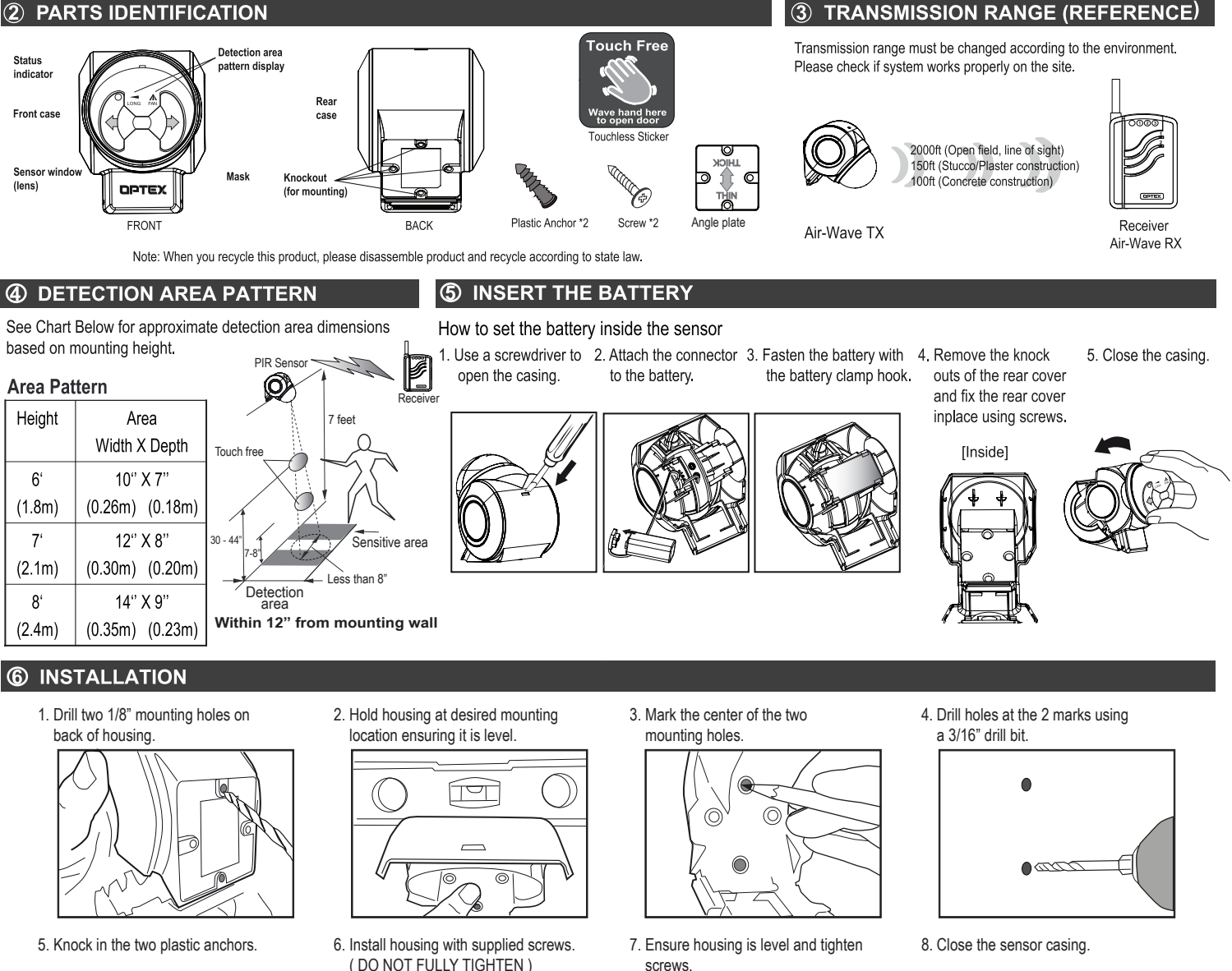

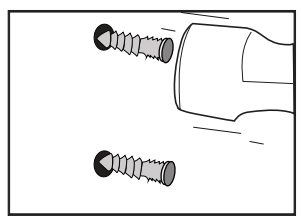

DO NOT FULLY TIGHTEN )

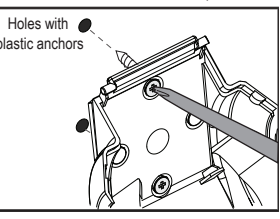

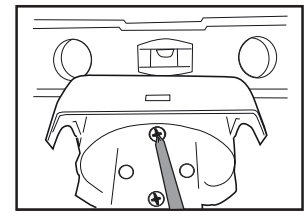

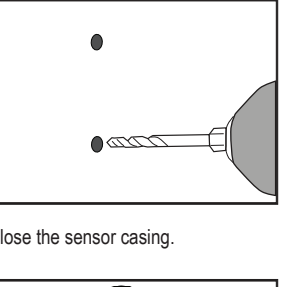

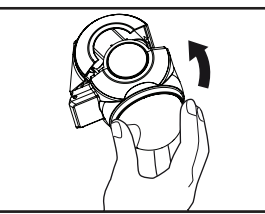

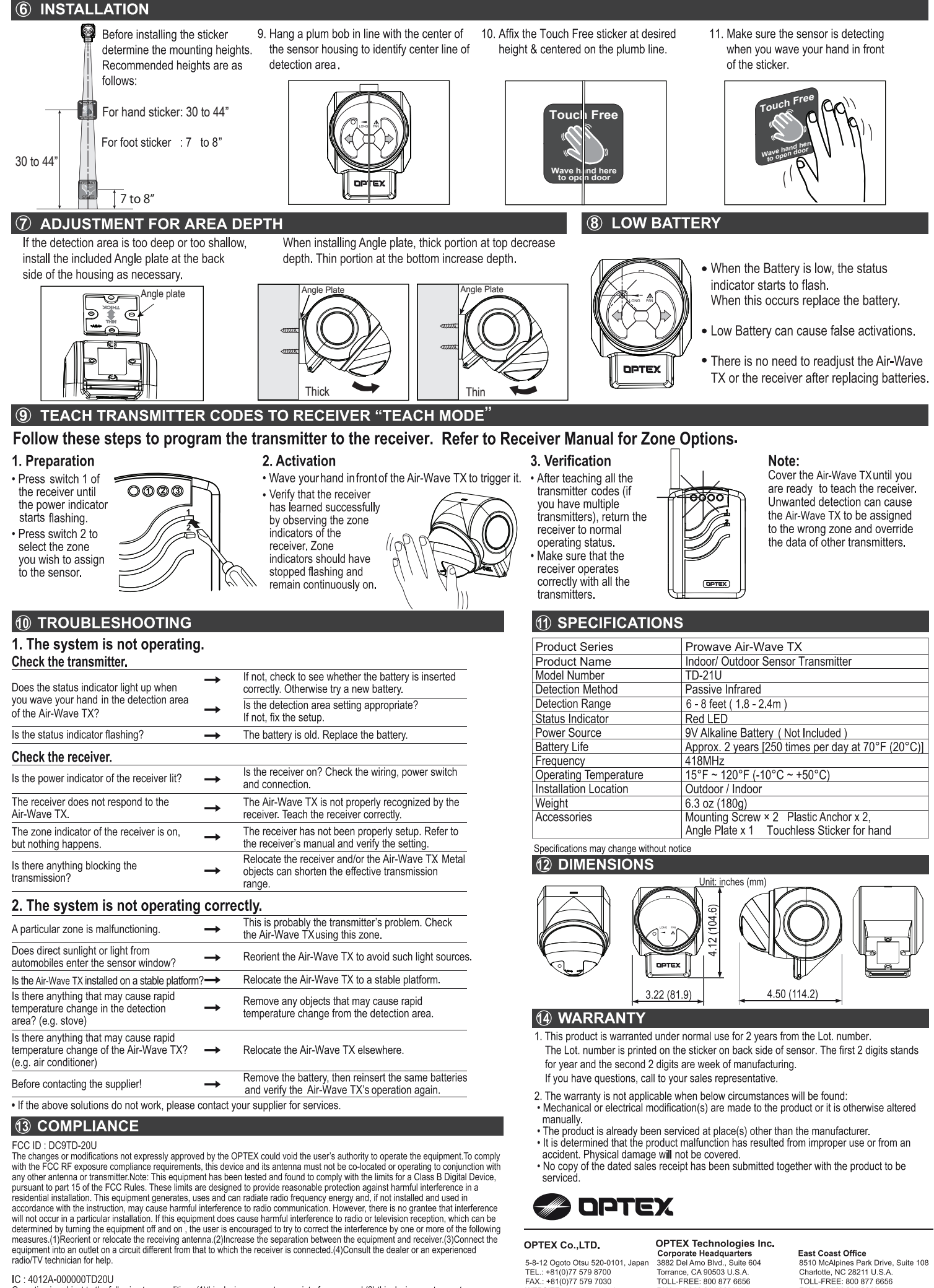

WEBSITE: www.optex.co.ic

+1 310 214 8655

WEBSITE: www.optextechnologies.com

#### IC: 4012A-000000TD20U

Operation is subject to the following two conditions.(1)this device may not cause interference, and (2) this device must accept any

Interference, including interference that may cause undesired operation of the device. To reduce potential radio interference to other users, the antenna type and its gain should be so chosen that the equivalent isotropically radiated power (e.i.r.p.) is not more than that permitted for successful communication.

+1 704 365 0818

WEBSITE: www.optextechnologies.com

# VC-1020 Sensor Unit Installation Manual

System : Issued : Issued by : Distribution to: VC-1020 Sensor Unit July 5<sup>th</sup> 2014 [First Edition] Giken Trastem Co., Ltd. Sensor Installer, Installation Engineer

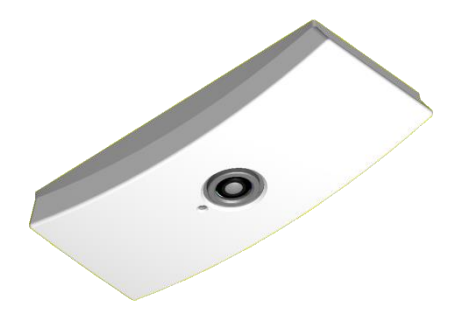

Version:

IM-VC1020-1407-1-EN

## Contents

| 1. | INTRODUCTION                               | 1    |
|----|--------------------------------------------|------|
| 2. | SYSTEM DIAGRAM / INSTALLATION WORK DETAILS | 1    |
| 3. | SENSOR UNIT INSTALLATION AND WIRING        | 2    |
| 4. | SENSOR INSTALLATION LOCATION EXAMPLE       | 4    |
| 5. | SENSOR DESCRIPTION                         | 6    |
| 6. | SENSOR UNIT INSTALLATION                   | 7    |
| 7. | WEB SETTINGS                               | .10  |
| 8. | CONNECT TO NETWORK                         | .10  |
| 9. | SENSOR UNIT SPECIFICATIONS                 | . 11 |

## SAFETY INDICATIONS

This section provides notes to use the product safely. Please read this section carefully to ensure proper and safe use of the product.

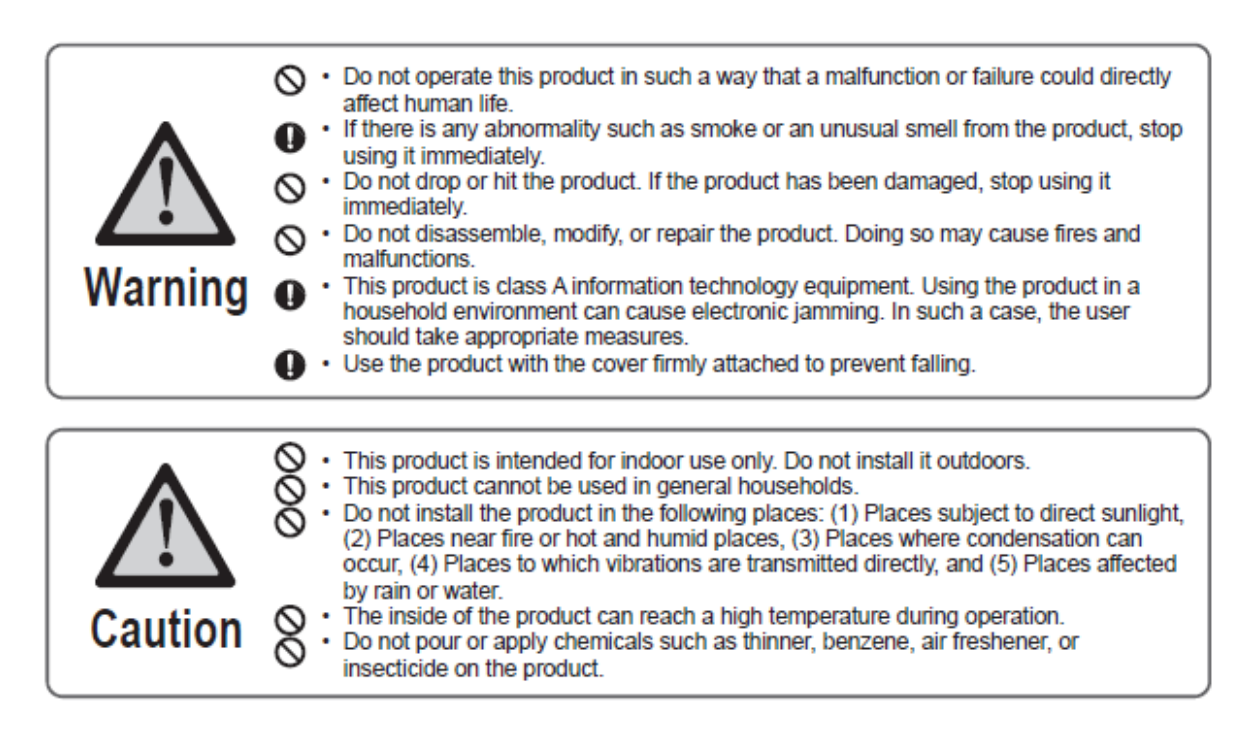

## FCC Part 15 Subpart B Class A

This device complies with part 15 of the FCC Rules.

Operation is subject to the following two conditions:

This device may not cause harmful interference.

(2)This device must accept any interference received, including interference that may cause undesired operation.

This equipment has been tested and found to comply with the limits for a Class A digital device, pursuant to part 15 of the FCC Rules. These limits are designed to provide reasonable protection against harmful interference when the equipment is operated in a commercial environment. This equipment generates, uses, and can radiate radio frequency energy and, if not installed and used in accordance with the instruction manual, may cause harmful interference to radio communications. Operation of this equipment in a residential area is likely to cause harmful interference in which case the user will be required to correct the interference at his own expense.

CE The CE marking indicates compliance to 2004/108/EC EMC Directive with Standards EN55022 Class A ; EN55024

Giken Trastem assumes no responsibility if the installation and wiring connection which are stated in the instruction manual provided together with this product is not carried out, or if the AC adapter that is provided together with this product is not used, or when product without CE marking is connected to this device.

#### Conditions of use:

This product is not intended for use in any safety-critical or personal safety application. GIKEN TRASTEM assumes no liability

for any accident resulting in personal injury, death, or property damage if this product has been used in the above conditions.

## 1. INTRODUCTION

SENSOR UNIT

The sensor detects and tracks the number of people accurately using Image Recognition technology.

The sensor is installed on the ceiling of entrances and passageways of retail, public facilities etc. to capture movements of people from above.

IN and OUT traffic data is recorded to the sensor continuously every minute and the collected data is sent to the designated server via LAN.

Traffic data can be compiled and used as marketing information.

The sensor can cover movements of the people in a wide area and recognizes and tracks the movements of people accurately therefore can omit people hovering near the counting area to provide an accurate traffic count.

This manual "PALOSSIE AIO (VC-1020 Sensor Unit) Installation Manual (Overseas)" explains the required steps to install the system.

This manual is intended for the system installer.

Please follow the steps indicated in this manual when installing the sensor unit.

## 2. SYSTEM DIAGRAM / INSTALLATION WORK DETAILS

The system diagram below illustrates a general system installation of a mid-scale facility.

Details of SENSOR UNIT ->PoE HUB ->Management PC connection example. (refer to Fig. 1) The cable length from the Sensor Unit to PoE HUB is max. <u>100m (109.3yds)</u>.

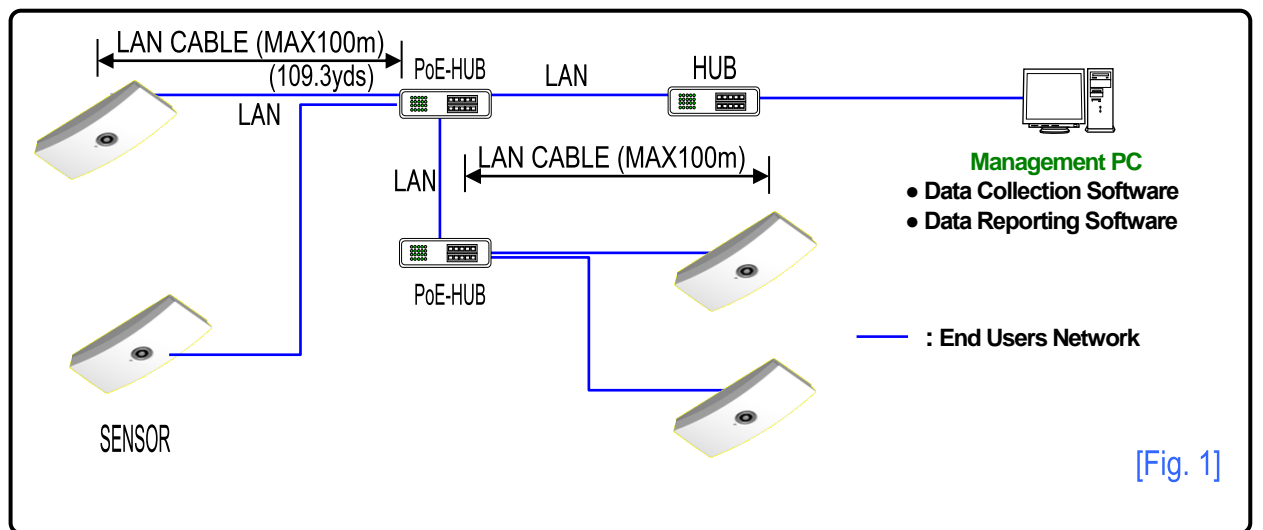

## Work details for System Installation

| ltem | Work Details                                                                   | Remarks                                              |
|------|--------------------------------------------------------------------------------|------------------------------------------------------|
| 1    | Signal lines, Power lines, Wire laying work according to System Wiring Diagram |                                                      |
| 2    | SENSOR UNIT ceiling mount installation and wire connection work                |                                                      |
| 3    | Connect LAN cable                                                              |                                                      |
| 4    | Locally purchase PoE HUB                                                       |                                                      |
| 5    | Data Collection, Reporting Software Installation                               | Data Collection, Reporting Software<br>(if required) |

## 3. SENSOR UNIT INSTALLATION AND WIRING

## Precautions

Please keep the SENSOR lens free from any dust or debris.

## Installation Location Criterion

Install the SENSOR along the center of the door width, unless there is an object obstructing the center of the door width. (Refer to Fig. 2)

1) When installing the sensor at a corridor or passageway, install the sensor in the center, between the walls or pillars.

2) When installing 2 sensor units at 1 entrance (for wide entrances), divide the door width into two sections and install the sensors along the center of each divided section.

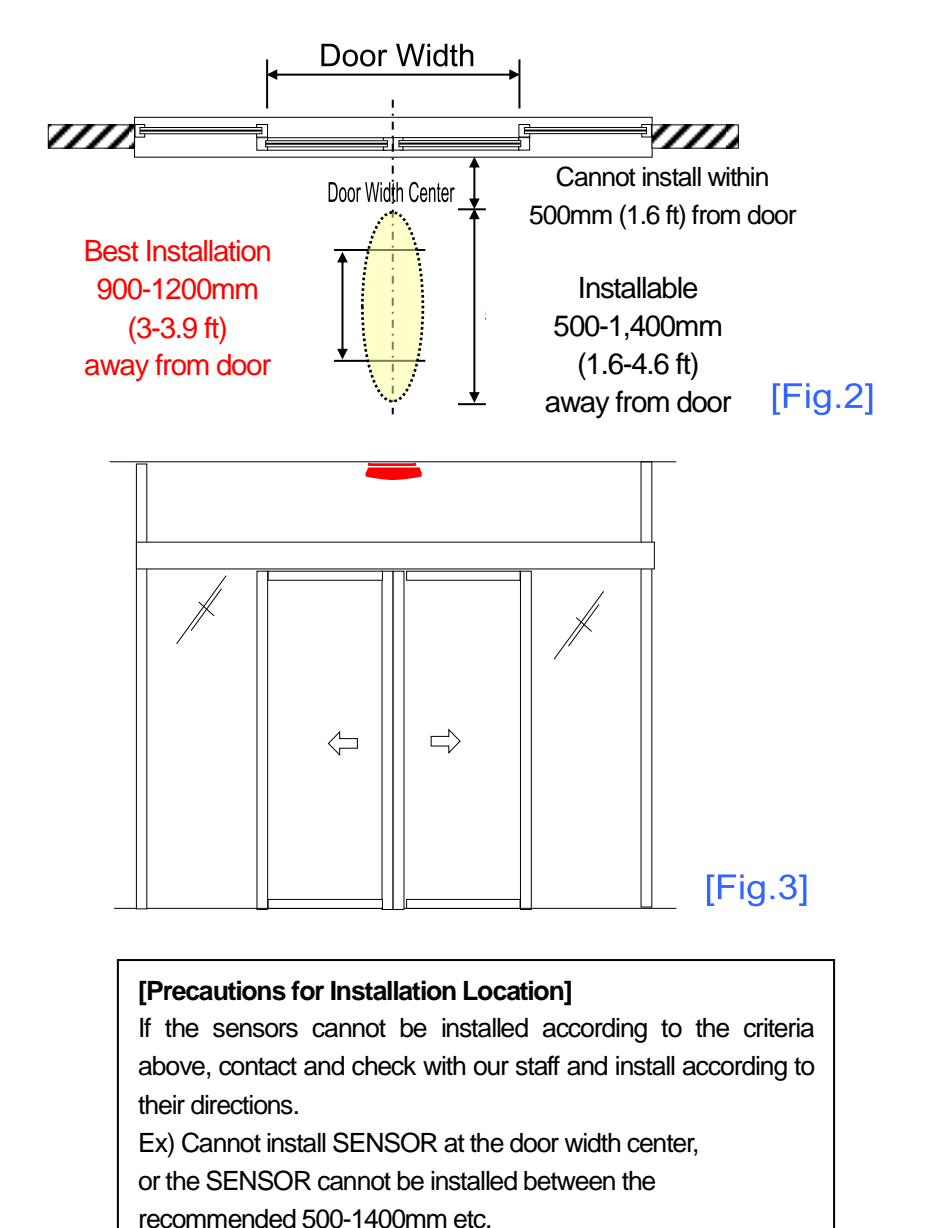

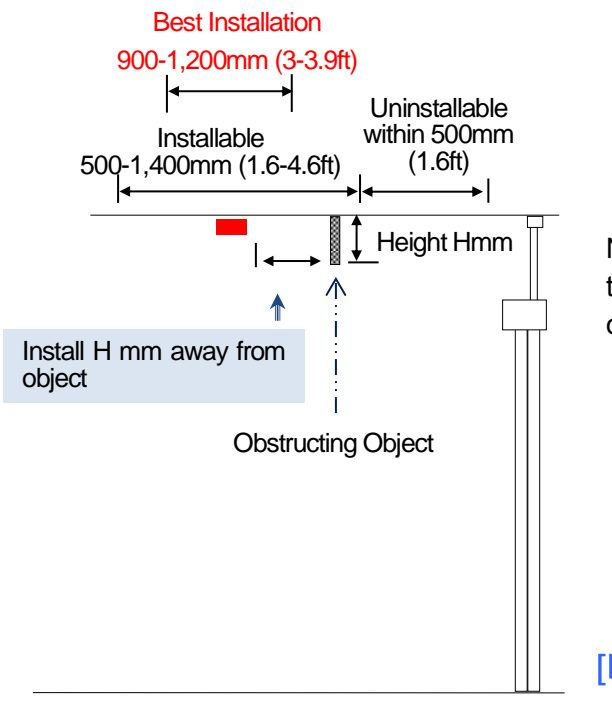

NOTE: When there is an obstructing object near the sensor, install the sensor the "same height as object" away from the object.

[Fig.4]

## 4. SENSOR INSTALLATION LOCATION EXAMPLE

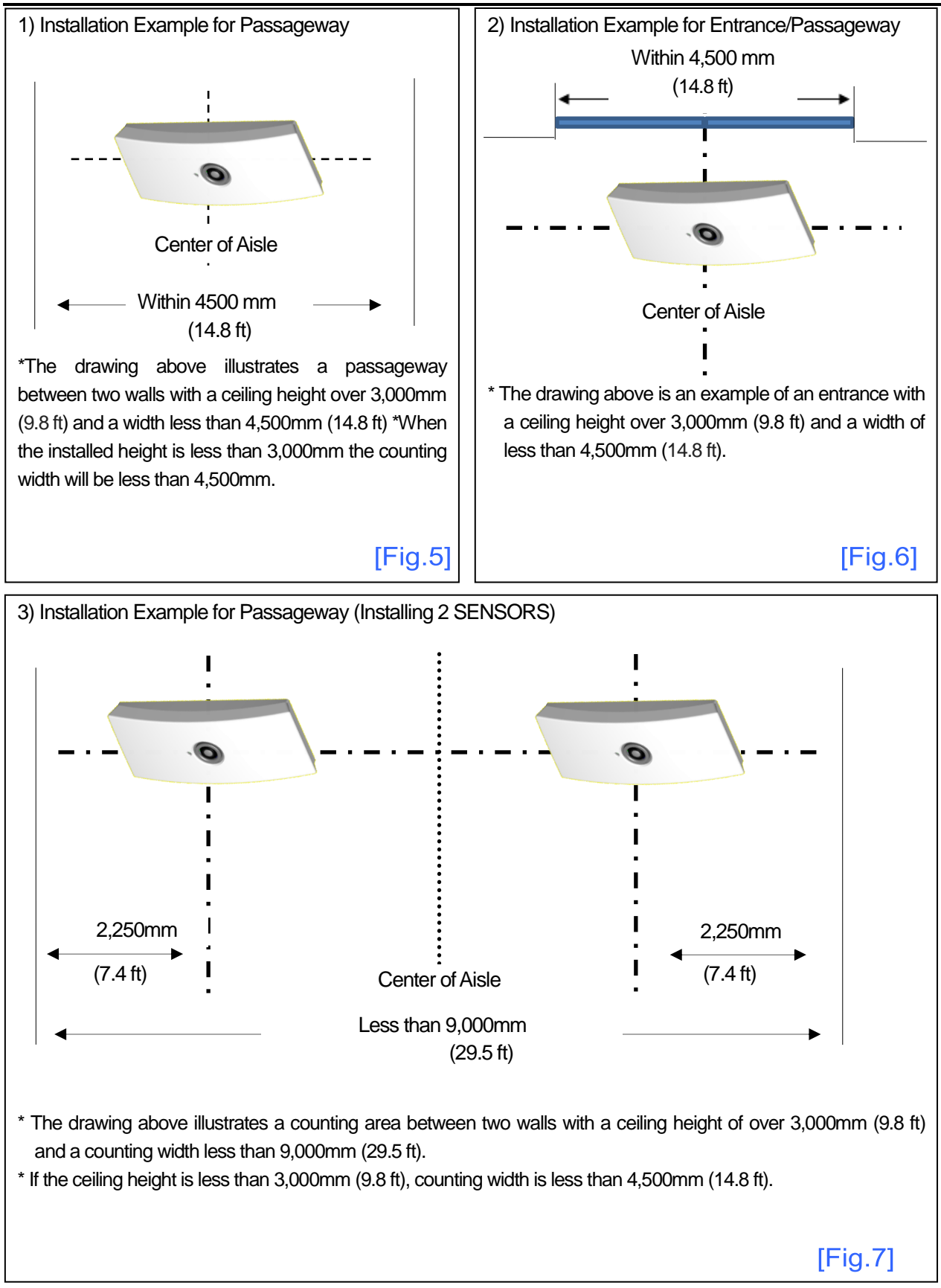

4,200mm (13.8 ft) 3,000mm (9.8 ft) 2,300mm (7.5 ft) 7 1,800mm (5.9 ft) 4,500mm (14.8 ft) [Fig.8]

\*The counting width varies according to fitted heights.

Ceiling height and Detection Area -1

| Standard Mode                                  |                      |
|------------------------------------------------|----------------------|
| Ceiling Height                                 | Detection Area       |
| 2,300mm<br>(7.5 ft)                            | 1,800mm<br>(5.9 ft)  |
| ~                                              | ~                    |
| 3,000mm<br>to<br>4,200mm<br>(9.8 ft – 13.8 ft) | 4,500mm<br>(14.8 ft) |

## **High Mode**

\*When using high mode the

detection area is smaller.

| Ceiling Height | Detection Area |
|----------------|----------------|
| 4,000mm        | 3,000mm        |
| (13.1 ft)      | (9.8 ft)       |
| 5,000mm        | 4,000mm        |
| (16.4 ft)      | (13.1 ft)      |
| 6,000mm        | 4,000mm        |
| (19.7 ft)      | (13.1 ft)      |

## 5. SENSOR DESCRIPTION

|               | Sensor Cover Attached                                  |
|---------------|--------------------------------------------------------|
|               |                                                        |
| Operation LED |                                                        |
| Initializing  | :AMBER (When powered on will take 20 seconds to boot.) |
| Normal        | :GREEN ON                                              |
| IN Count      | :RED FLASH                                             |
| OUT Count     | :GREEN FLASH                                           |
| Power OFF     | :DARK                                                  |

Cover Removed

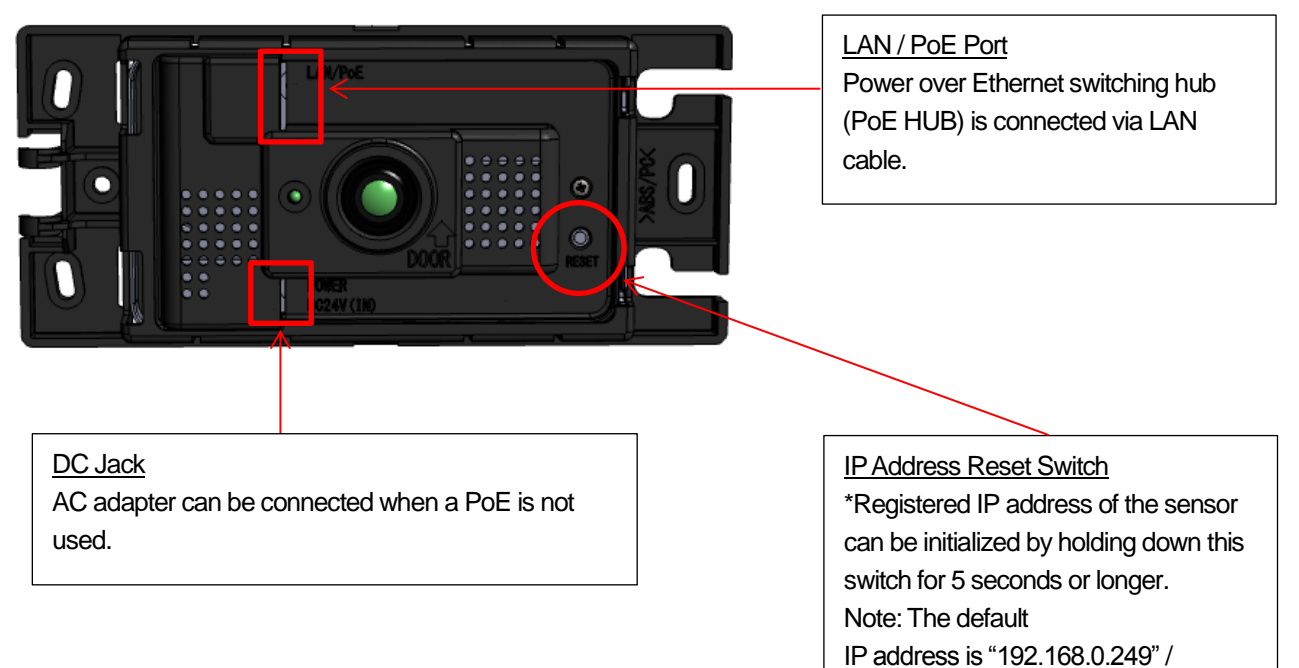

#### SENSOR UNIT INSTALLATION 6.

## Removing the sensor unit cover

- 1) Insert your fingers in the location indicated in RED bottom of sensor and pull the cover from the unit. (Refer to [Fig. 9])
- 2) Completely remove the cover from the sensor unit. (Refer to [Fig. 10])

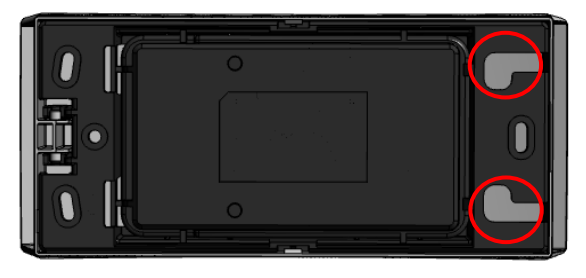

[Fig.9]

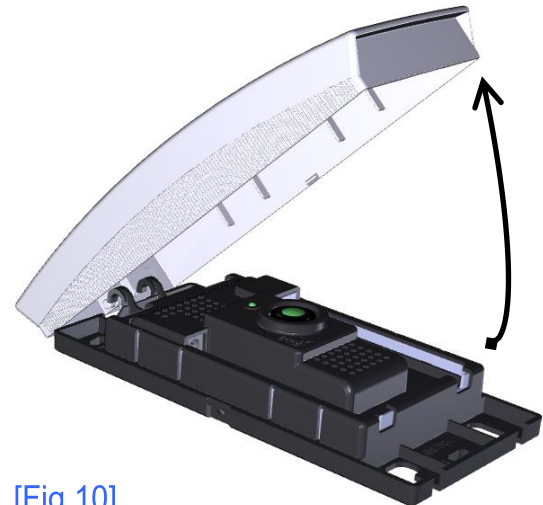

[Fig.10]

## ■ Wiring the sensor unit

1) Connect the LAN cable. (Refer to [Fig.11])

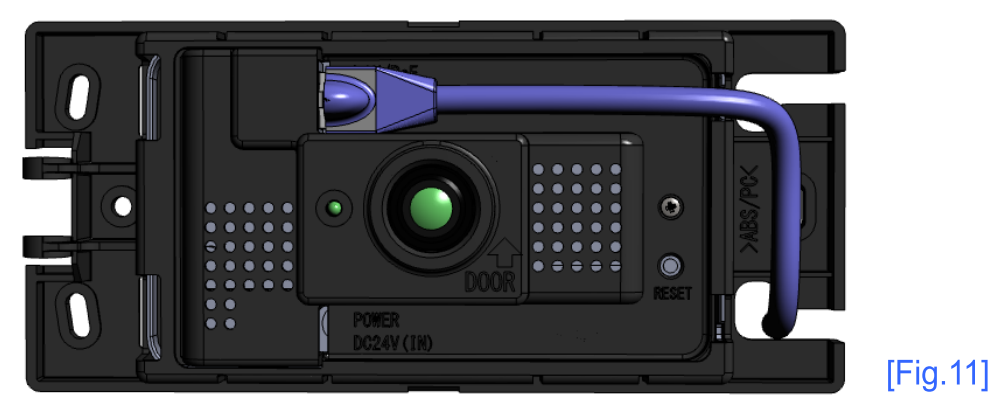

2) When supplying power from the power adapter without using PoE, insert the DC jack as indicated below. (Refer to [Fig.12])

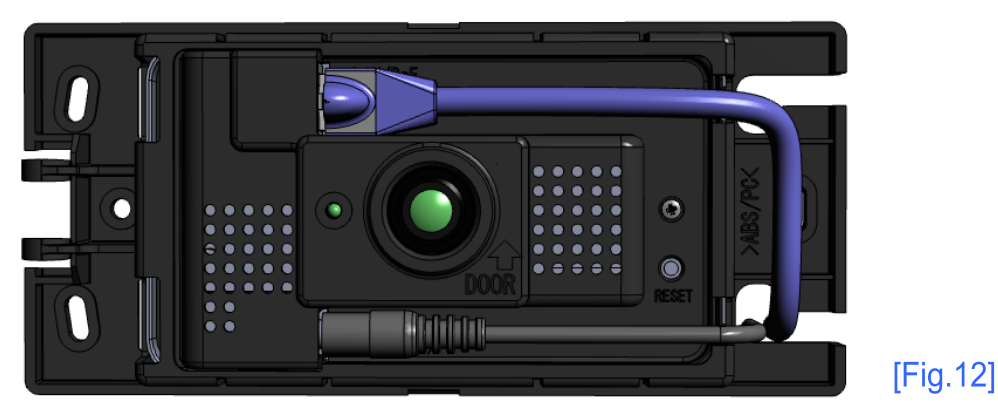

DC24 (DC Jack) max.7W

## Sensor Installation

1) There is a specific sensor mounting direction.

DOOR

The DOOR Indicator on the sensor unit indicates the direction to install the sensor.

Mount the sensor with the DOOR Arrow pointed towards the entrance.

The sensor can also be installed at areas without doors such as passageways, please install in the most suitable area in those cases. (Refer to [Fig. 13])

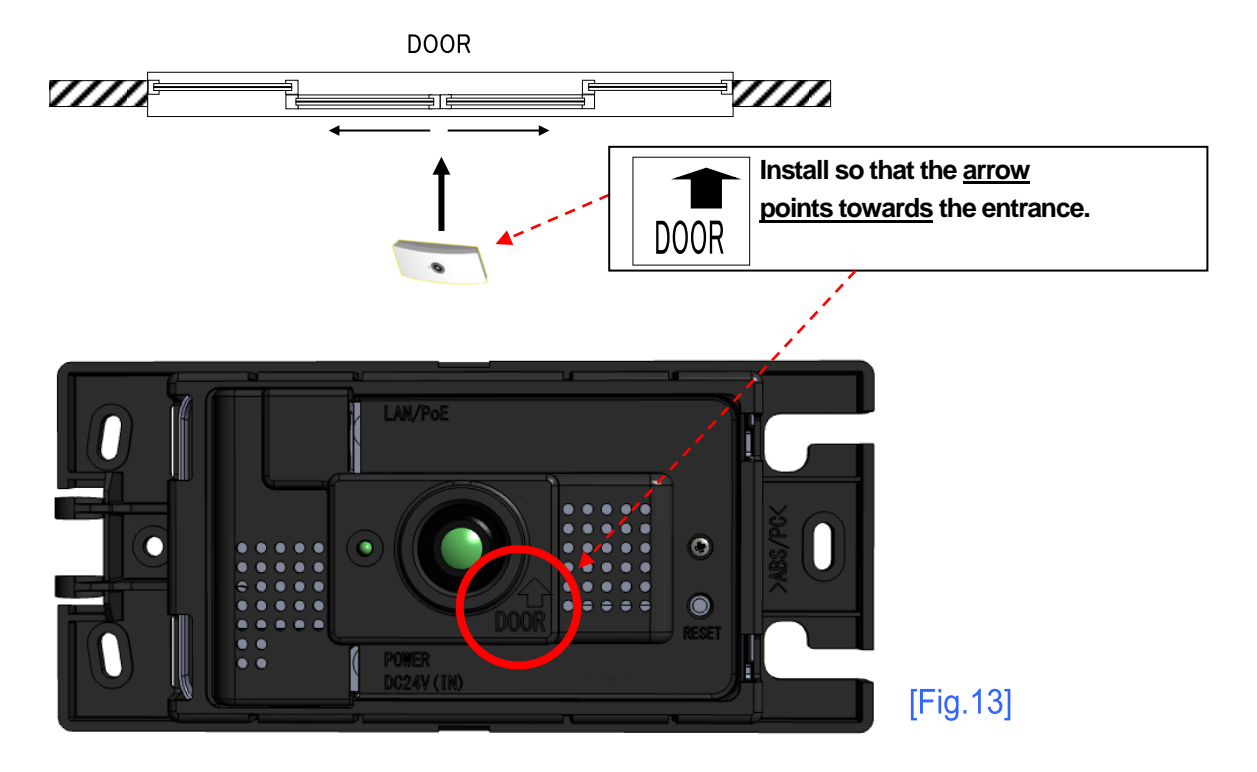

2) Secure the sensor unit to the ceiling at 3 points with screws (board anchors or suitable screw depending on ceiling material).

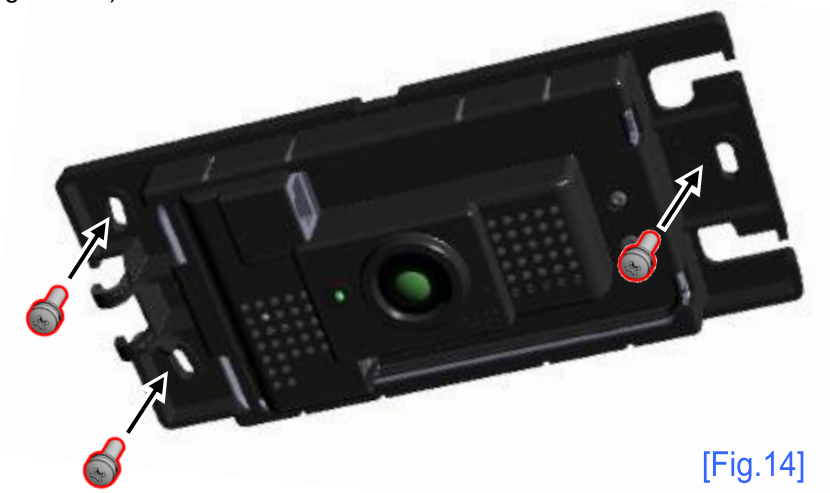

\* Cables should be attached to the actual sensor unit. Omitted for explanation purposes.

## Attaching the Sensor Cover

1) After securely fixing the sensor to the ceiling, reattach the cover. Hook the cover to the unit. (Refer to [Fig. 15])

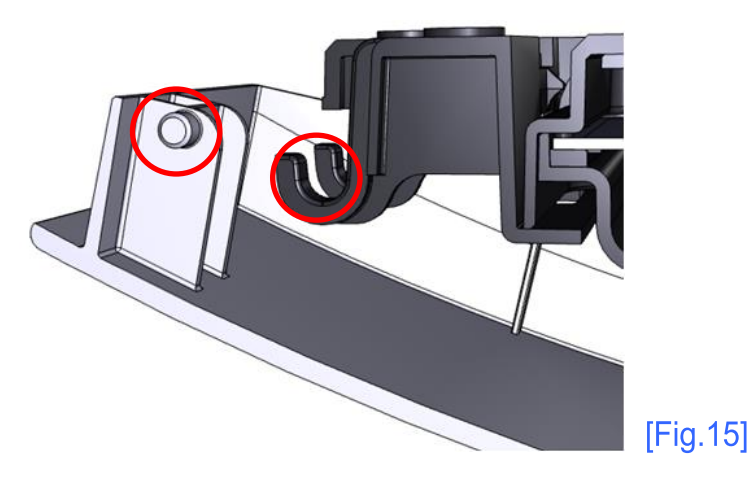

(2) Attach the cover to the sensor unit. (Refer to [Fig. 16])

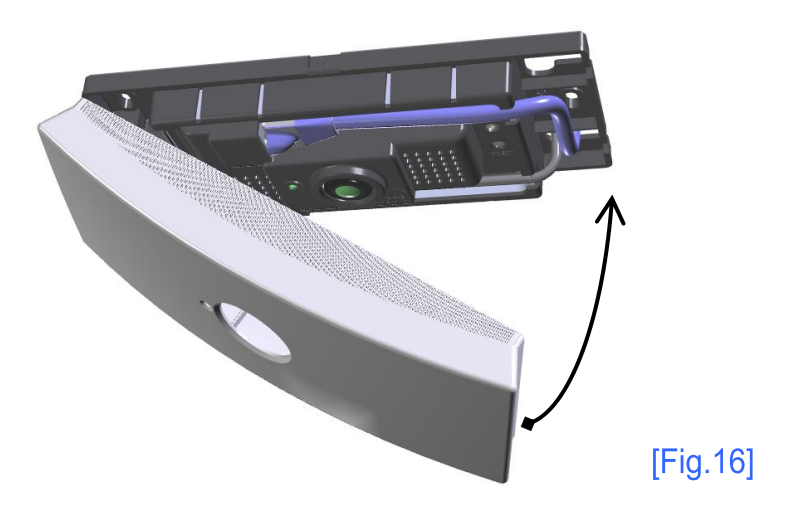

(3) Push the cover up until it is secured to the unit. (Push the cover till it <u>Clicks</u> shut.) (Refer to [Fig. 17])

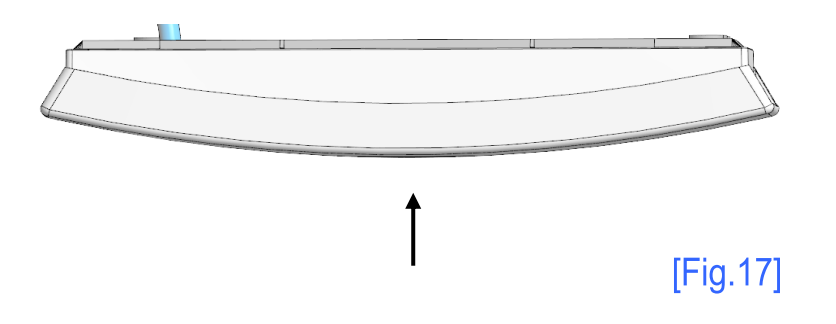

Sensor Installation work is complete.
#### 7. WEB SETTINGS

# Do NOT connect the LAN cable to the END USERS network until the SENSOR UNIT network settings are completed.

- Web Settings.
  - (1) Connect PoE HUB (injector) to sensor unit. (Refer to Fig. 18)
  - (2) Power up the sensor (will take 20 seconds to initialize)
    - While the sensor is initializing the LED will light AMBER, after the sensor is initialized the LED will turn on GREEN.
  - (3) Connect the setup PC to sensor unit via PoE HUB (PoE injector)
  - \*Setup PC requirements: Operating System (Windows VISTA or later) / Internet Explorer 8 or later.
  - \*The sensor unit default IP address is "192.168.0.249". Please change the Setup PC network parameters to the same IP network range to enable communication between the setup PC and sensor (eg. 192.168.0.250).
  - (4) Setup the following network and sensor setup parameters.

Set the IP address, subnet mask, default gateway, port number and time settings, sensor mounting height, counting area, counting direction.

Please refer to "Web Settings Manual" for setup details.

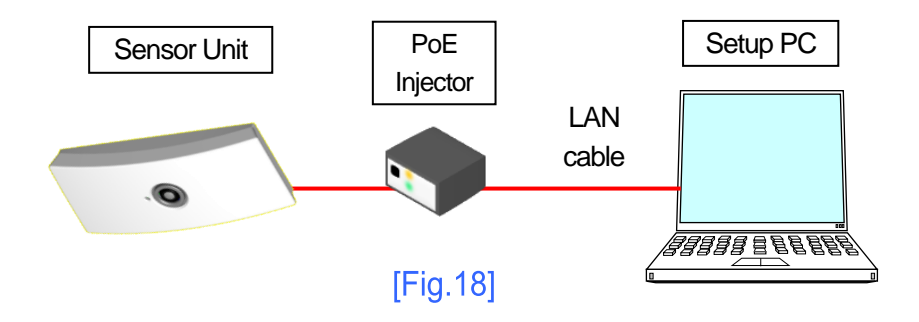

#### 8. CONNECT TO NETWORK

After completing the web settings, connect the LAN cable to end users network via PoE HUB. (Please insert the LAN connector, until it clicks)

\*Upon connecting the LAN, sensor connects the end user's network. Recheck the IP Address of the sensor, before connecting the network.

#### 9. SENSOR UNIT Specifications

#### SENSOR UNIT (VC-1020) Specifications

| ltem             | Specifications                                                                     | Remarks                                           |  |  |
|------------------|------------------------------------------------------------------------------------|---------------------------------------------------|--|--|
| Dimensions       | W : 193 mm (7.6inches)<br>H : 85 mm (3.35inches)<br>D : 34 mm (1.34inches)         | Refer to [Fig. 19]                                |  |  |
| Installed Height | 2,300mm to 4,200mm<br>(7.5 to 13.8 ft)                                             | High mode:4,000mm to 6,000mm<br>(13.1 to 19.7 ft) |  |  |
| Power Source     | DC48V (Max. 7W)                                                                    | DC Jack: 24V                                      |  |  |
| Cable Type       | CAT5-UTP                                                                           |                                                   |  |  |
| Wiring Distance  | Distance to PoE HUB within 100m (109.3 yds).                                       |                                                   |  |  |
| Connector        | LAN connector                                                                      |                                                   |  |  |
| LED Indicator    | GREEN ON: Power ON (Normal)<br>AMBER : Initializing (20 secs.)<br>DARK : Power OFF | RED FLASH : IN<br>GREEN FLASH: OUT                |  |  |

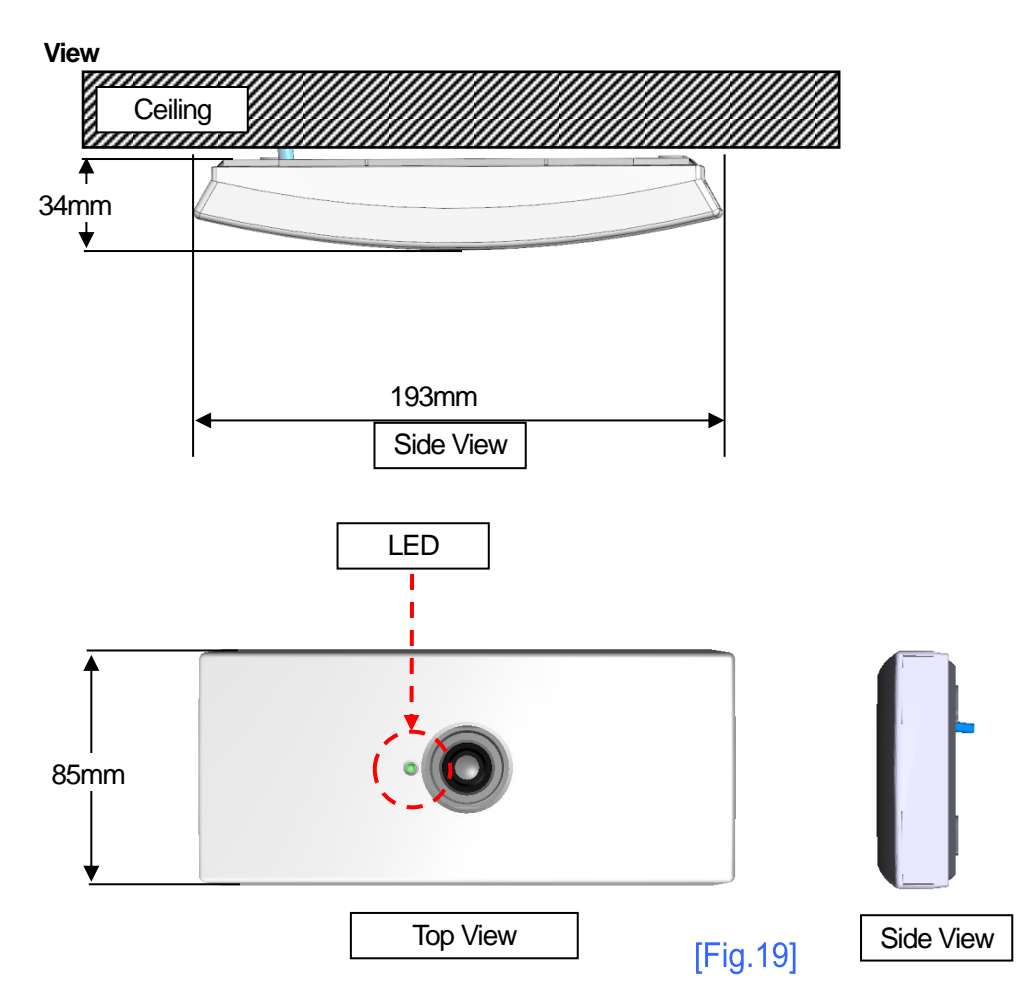

#### **CONTACT DETAILS**

| DISTRIBUTOR   |                                                                          |
|---------------|--------------------------------------------------------------------------|
|               |                                                                          |
|               |                                                                          |
|               |                                                                          |
|               |                                                                          |
|               |                                                                          |
|               |                                                                          |
|               |                                                                          |
|               |                                                                          |
|               |                                                                          |
|               |                                                                          |
| MANUFACTUF    | RER                                                                      |
| GIKEN TRAST   | EM CO., LTD.                                                             |
| □Head Office  | 98 Takeda Nishi-Dankawara-cho Fushimi-ku Kyoto, Japan 612-8429           |
|               | TEL:+81-75-646-5520 FAX:+81-75-646-2159                                  |
|               | E-mail: mailpost@trastem.co.jp                                           |
| □Seoul Office | 603 Lawyer's Tower 1573-10 Seocho-Dong, Seocho-gu, Seoul, 137-070, KOREA |
|               | TEL :+82-(0)2-582-7018 FAX: +82-(0)2-582-7019                            |
|               | Operating Llours (Contest)                                               |
|               | -Weekdays: ΔM 9:00 to PM 17:30 (GMT +9:00)                               |
|               | ■Weekends/Holidays: Closed (Respond on next working day.)                |
|               |                                                                          |

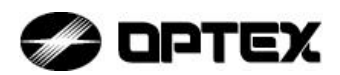

# ACCURANCE-3D

# Anti-Tailgate / Anti-Piggyback Sensor System Model No :Control Box A3001CB :TOF Sensor A3001S

Specifications and Operation examples

(Version Draft 0.16)

Specifications and Model names are not fixed yet. 2014, October 07. Rik Murata

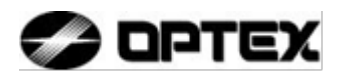

# **OPTEX CO., LTD.**

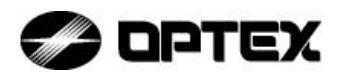

Introduction System contents

| 1. Part Names                                                       | 4  |
|---------------------------------------------------------------------|----|
| 2. Specifications                                                   | 5  |
| 2-1. Outer Dimensions                                               | 5  |
| 2-2. Common Specifications                                          | 6  |
| 2-3. LED Indications                                                | 7  |
| 2-3-1. Control Box A3001CB                                          | 7  |
| 2-3-2. TOF Sensor A3001S                                            |    |
| 2-4. Control Box A3001CB Specifications                             | 9  |
| 2-4-1 Control Box A3001CB basic Specifications                      | 9  |
| 2-4-2. Control Box A3001CB terminal configurations                  | 10 |
| 2-4-3. Input / Output Signal diagram                                | 11 |
| 2-5. Time of Flight Sensor A3001S Specifications                    | 11 |
| 2-6. Operation Method                                               | 13 |
| 2-6-1. Disassembly method of Top Case                               | 13 |
| 2-6-2. Assembly method of Front Case                                | 13 |
| 3. Installation                                                     | 14 |
| 3-1. Installation dimensions (an example for Interlock Application) | 14 |
| 3-1-1. Mounting position of A3001S TOF sensor                       | 14 |
| 3-1-2. How to mount TOF Sensor                                      | 16 |
| 3-2. Wiring                                                         | 17 |
| 3-2-1. Wiring between Control Box and TOF Sensor                    | 17 |
| 4.Initial Setting                                                   |    |
| 4-1.PC Setting                                                      |    |
| 4-1-1. Before Initial Setting                                       |    |
| 4-1-2.LAN Connection                                                |    |
| 4-1-3. PC Setting – TCP/IP                                          | 21 |
| 4-1-5. PC Setting - Remote Desktop Connection                       |    |
| 4-2. Initial Setting of ACCURACE-3D application                     |    |
| 4-2-1. Date & Time Adjustment                                       |    |
| 4-2-2. Installer Setting                                            |    |
| 4-2-3. Door Setting                                                 |    |
| 4-2-4. Security Settings                                            |    |
| 4-2-5. Output Status                                                |    |
| 4-2-6. Output Log / Delete Log                                      | 35 |
| 4-2-7. Installer Logout                                             |    |
| 5. Operation Checking.                                              |    |
| 6. Troubleshooting                                                  |    |
| 7. How to remove battery safely                                     |    |

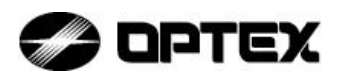

#### **Introduction**

A3001 is Anti-Tailgate/Anti-Piggyback sensor system that uses Time Of Flight technology.

This product can only be incorporated with the size limited Interlock door.

Note that the product does not prevent unauthorized entry physically.

The product is designed to register only and therefore not to prevent property loss and casualty, or physical damage.

Please note that the manufacturer and distributors are not liable for any densification by any damages.

<u>System contents</u> The following items are contained in this system: Control Box A3001CB TOF sensor A3001S

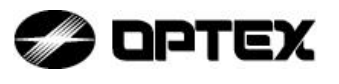

<u>1. Part Names</u> Control Box A3001CB

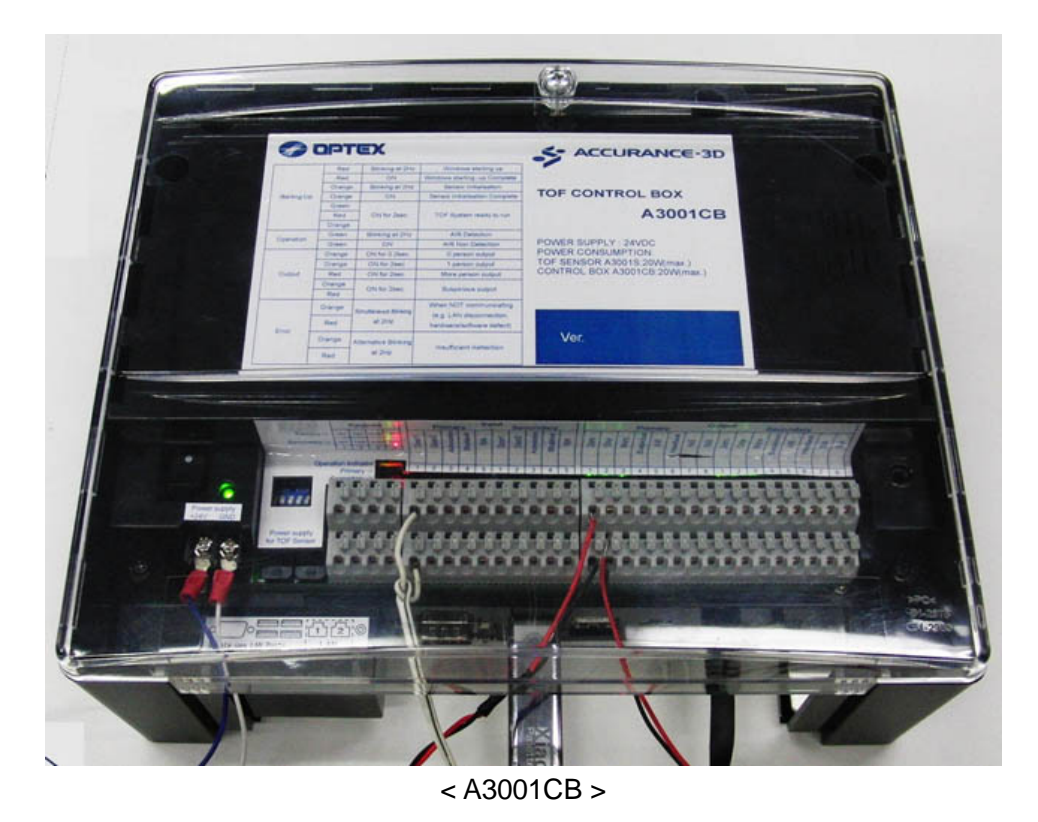

# NOTE : Keypads are not available yet, in October, 2014.

At lower left side : Power inputs(2), 2 Power output sockets for A3001S, 2 keypad terminals(2x4), 2ch x 5 inputs, 2ch x 8 outputs At lower center : RS-232C interface, USB 2.0 x 4, Ethernet(RJ-45) x 2 LAN #1(Left) "192.168.1.250" with DHCP server LAN#2(Right) "192.168.2.250" with DHCP server

NOTE : You need to connect PC using "Remote desktop function" to see the display on A3001CB.

#### TOF Sensor A3001S

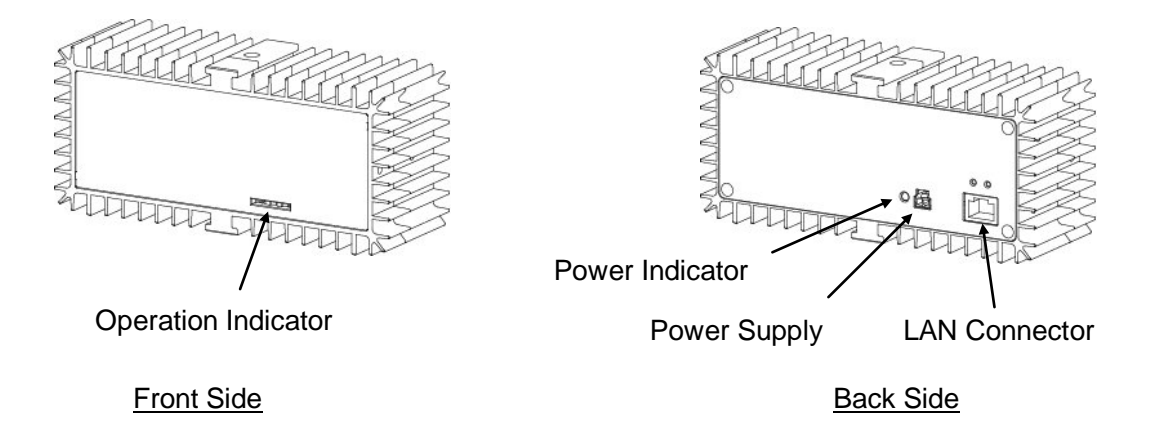

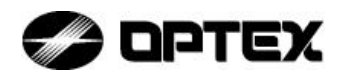

2. Specifications 2-1. Outer Dimensions

# Control Box A3001CB

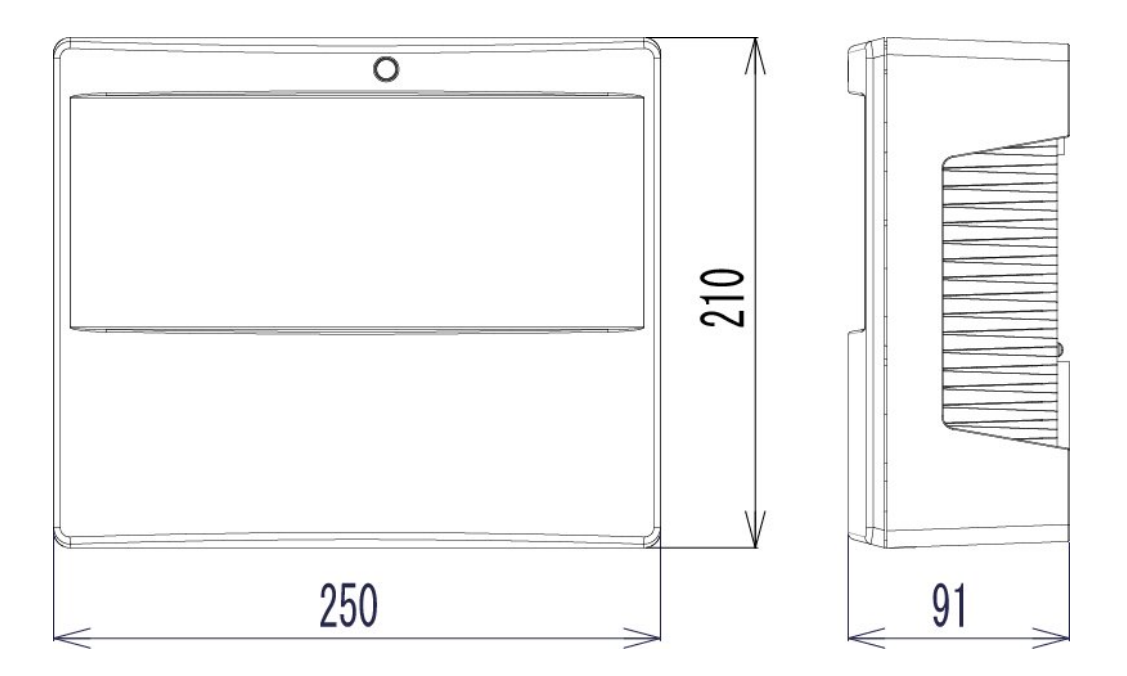

# **TOF Sensor A3001S**

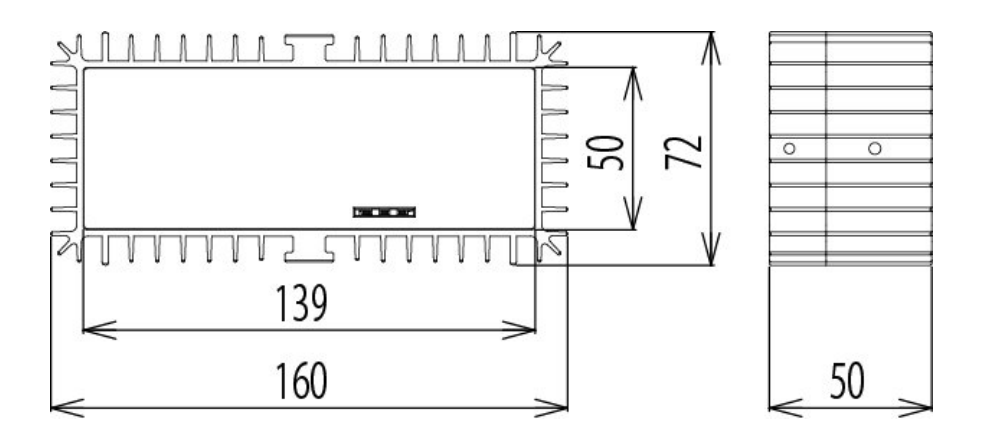

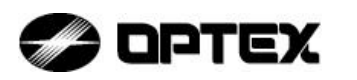

## 2-2. Common Specifications

| Items                                 | Specifications                                          | Remarks                                                                  |
|---------------------------------------|---------------------------------------------------------|--------------------------------------------------------------------------|
| Ambient operating temperature         | -10°C - +50°C                                           |                                                                          |
| Ambient operating<br>humidity         | 0% - 80%                                                | No condensation                                                          |
| Ambient operating illuminance         | 0lx – 100,000lx                                         |                                                                          |
| Installation location                 | Indoor                                                  |                                                                          |
| Sensor mounting height                | 2.3m - 2.6m                                             | A3001S<br>for 2.9m height                                                |
| Applicable door                       | size limited Interlock door<br>for example, 1 x 1.5m    |                                                                          |
| Maximum detection<br>height of person | 2.05m                                                   | Depends on installation<br>height                                        |
| Power supply                          | 24VDC(±10%)                                             |                                                                          |
| Power consumption                     | TOF Sensor : 10-20W(typ.)<br>Control box : 10-20W(typ.) | Max power consumption<br>is 50-70W for Control<br>Box and 2 TOF sensors. |

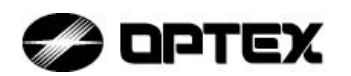

### 2-3. LED Indications 2-3-1. Control Box A3001CB

| Mode      | Position<br>of LED      | LED<br>Color | LED<br>status   | Function                              |  |
|-----------|-------------------------|--------------|-----------------|---------------------------------------|--|
| Operation | Next to Power<br>switch | Green        | ON              | Power ON                              |  |
|           |                         | Green        | Blinking at 2Hz | Learning Door Position                |  |
|           |                         | Green        | ON              | Position Initialization Complete      |  |
|           |                         | Red          | Blinking at 2Hz | Operating System starting up          |  |
| Start up  | On Control Boy          | Red          | ON              | Operating System<br>start up Complete |  |
| Start up  | On Control Box          | Orange       | Blinking at 2Hz | Sensor Initialization                 |  |
|           |                         | Orange       | ON              | Sensor Initialization Complete        |  |
|           |                         | Green        |                 |                                       |  |
|           |                         | Red          | ON for 2sec.    | TOF System ready to run               |  |
|           |                         | Orange       |                 |                                       |  |
| Operation | On Control Roy          | Green        | Blinking at 2Hz | AIR Detection                         |  |
| Operation |                         | Green        | ON              | AIR Non Detection                     |  |
|           |                         | Orange       | ON for 0.2sec.  | Zero output                           |  |
|           |                         | Orange       | ON for 2sec.    | One Person output                     |  |
| Output    | On Control Box          | Red          | ON for 2sec.    | More Person output                    |  |
|           |                         | Orange       | ON for 2000     |                                       |  |
|           |                         | Red          | ON 101 25ec.    | Suspicious output                     |  |
|           |                         | Orange       | Simultaneous    | When NOT communicating                |  |
| Error     | On Control Day          | Red          | Blinking at 2Hz | hardware/software defect)             |  |
|           | On Control Box          | Orange       | Alternative     | Incutficient Deflection               |  |
|           |                         | Red          | Blinking at 2Hz | Insufficient Reflection               |  |

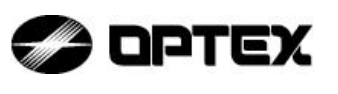

# 2-3-2. TOF Sensor A3001S

| Mode      | Position<br>of LED         | Color | LED status      | Function                  |
|-----------|----------------------------|-------|-----------------|---------------------------|
| Operation | Back side of<br>TOF Sensor | Green | ON              | Power-ON                  |
|           |                            | Green |                 | During Dower Lin          |
|           | Front side of              | Red   | ON for 2sec.    | (first 2soc)              |
| Start-Up  | TOE Sonsor                 | Blue  |                 | (IIISt 2Sec)              |
|           | TOF Sensor                 | Blue  | Simultaneous    |                           |
|           |                            | Red   | Blinking at 2Hz | when NOT communicating    |
| Operation | Front side of              | Green | Blinking at 2Hz | AIR Detection             |
| Operation | TOF Sensor                 | Green | ON              | AIR Non Detection         |
|           |                            | Blue  | ON for 0.2sec.  | Zero output               |
|           | Frant side of              | Blue  | ON for 2sec.    | One Person output         |
| Output    | TOE Sonsor                 | Red   | ON for 2sec.    | More Person output        |
|           | TOF Sensor                 | Blue  | ON for Jooo     |                           |
|           |                            | Red   | ON IOI 2sec.    | Suspicious output         |
|           |                            | Blue  | Simultaneous    | When NOT communicating    |
| Error     | Front side of              | Red   | Blinking at 2Hz | (e.g. LAN disconnection,) |
| EIIOI     | TOF Sensor                 | Blue  | Alternative     | In sufficient Deflection  |
|           |                            | Red   | Blinking at 2Hz | insuncient Reflection     |

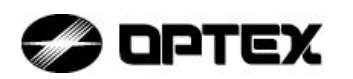

## 2-4. Control Box A3001CB Specifications

2-4-1 Control Box A3001CB basic Specifications

| Items                            | Items Specifications                                                      |                                                                                                    |  |  |
|----------------------------------|---------------------------------------------------------------------------|----------------------------------------------------------------------------------------------------|--|--|
| Power supply                     | 24VDC(±10%)                                                               |                                                                                                    |  |  |
| Power consumption                | 10-20W(typ.)                                                              |                                                                                                    |  |  |
| Basic System                     | Embedded PC                                                               |                                                                                                    |  |  |
| OS                               | Embedded Windows                                                          |                                                                                                    |  |  |
| Start-up time                    | 60 - 120 Sec                                                              |                                                                                                    |  |  |
| Dimensions                       | W:250mm H:210mm D:91mm                                                    |                                                                                                    |  |  |
| Mass                             | 1,800g                                                                    | Without LCD                                                                                                    |  |  |
| Mounting method                  | 3 Screws                                                                  |                                                                                                    |  |  |
| Monitor                          | None                                                                      |                                                                                                    |  |  |
| ROM                              | Compact flash 2G byte                                                     |                                                                                                    |  |  |
| SSD                              | 80GB                                                                      | For DATA storage.                                                                                                    |  |  |
| LAN 1                            | Ethernet (Gigabit) RJ-45                                                  | Fixed IP with DHCP<br>Server (192.168.1.250)                                                                                             |  |  |
| LAN 2                            | Ethernet (Gigabit) RJ-45                                                  | Fixed IP with DHCP<br>Server (192.168.2.250)                                                                                             |  |  |
| USB                              | USB 2.0 4ch                                                               | only with special password                                                                                                    |  |  |
| Real-time clock                  | Provided                                                                  | *Life expectancy of battery<br>(CR2032) to be considered<br>as weaken batteries may<br>cause initialization of date<br>and time setting. |  |  |
| Power switch                     | Provided                                                                  |                                                                                                    |  |  |
| Power indicator                  | Green LED                                                                 |                                                                                                    |  |  |
| Output indicators                | 3 LEDs ( Green, Red, Orange ) x 2ch                                       |                                                                                                    |  |  |
| I/O<br>(for door PLC controller) | I/O board ( 2ch Primary, Secondary )<br>5 inputs x 2ch<br>8 outputs x 2ch | See 1-4.                                                                                                    |  |  |
| I/O Outputs 1-5                  | outputs                                                                   | Photo MOS Output                                                                                                    |  |  |
| I/O Outputs 6                    | Heartbeat output 0.33Hz                                                   | 30V DC 0.05A(Max)<br>Active Sink                                                                                                    |  |  |
| I/O Output 7-8                   | I/O Output 7-8 Spare outputs                                              |                                                                                                    |  |  |
| I/O Input 1-4                    | Outer door contact                                                        | Photo coupler Input                                                                                                    |  |  |
| I/O Input 5                      | Spare input                                                               | 24VDC                                                                                                    |  |  |

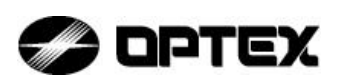

2-4-2. Control Box A3001CB terminal configurations

Keypad terminal configuration

|           | Keypad |     |     |     |  |  |
|-----------|--------|-----|-----|-----|--|--|
|           | 1      | 2   | 3   | 4   |  |  |
| Primary   | +5V    | TXD | RDX | GND |  |  |
| Secondary | +5V    | TXD | RDX | GND |  |  |

### NOTE : Keypads are not available yet, Oct. 2014.

Input terminal configuration

|       | Input |                      |     |        |     |               |     |              |          |
|-------|-------|----------------------|-----|--------|-----|---------------|-----|--------------|----------|
|       | Prin  | nary Secondary Commo |     |        | mon |               |     |              |          |
| 1     | 2     | 3                    | 4   | 5      | 6   | 9             | 10  |              |          |
| Door1 | N/A   | Authorization        | N/A | Door 1 | N/A | Authorization | N/A | Other sensor | Shutdown |

#### Output terminal configuration

|      | Output            |      |            |     |           |     |     |      |     |      |            |     |           |     |     |
|------|-------------------|------|------------|-----|-----------|-----|-----|------|-----|------|------------|-----|-----------|-----|-----|
|      | Primary Secondary |      |            |     |           |     |     |      |     |      |            |     |           |     |     |
| 1    | 2                 | 3    | 4          | 5   | 6         | 7   | 8   | 1    | 2   | 3    | 4          | 5   | 6         | 7   | 8   |
| Zero | One               | More | Suspicious | AIR | Heartbeat | N/A | V/N | Zero | One | More | Suspicious | AIR | Heartbeat | N/A | N/A |

NOTE: "N/A" terminal can be used for the customer's usage.

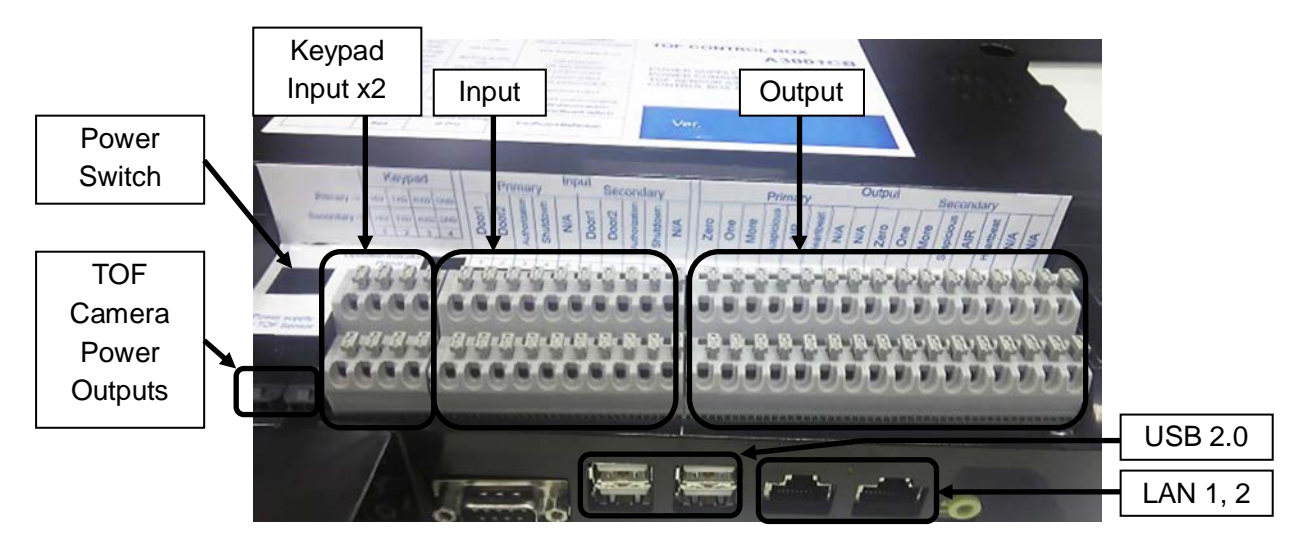

Page 10 of 39

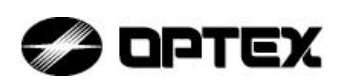

#### 2-4-3. Input / Output Signal diagram

Heartbeat output makes a 0.33 Hz signal as a heartbeat signal.

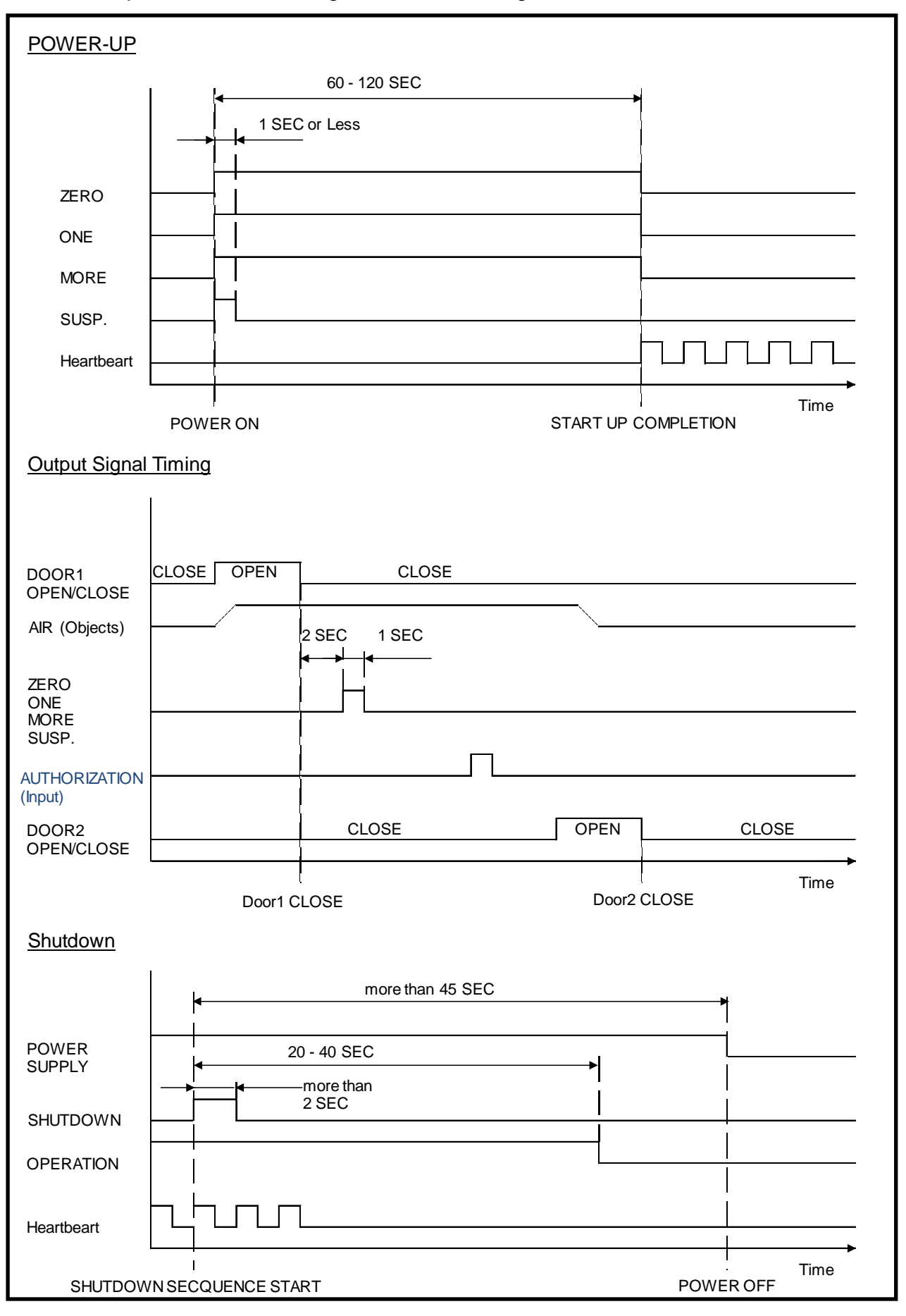

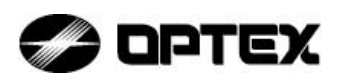

# 2-5. Time of Flight Sensor A3001S Specifications

| Items             | Specifications                                                 | Remarks                      |
|-------------------|----------------------------------------------------------------|------------------------------|
| Detection method  | Time Of Flight                                                 |                              |
| Light source      | IR LED                                                         |                              |
| Image pixels      | 176(H) 132(V)                                                  |                              |
| Angle of view     | Horizontal: approx. 70 degrees<br>Vertical: approx. 55 degrees |                              |
| Power supply      | 24VDC(±10%)                                                    | Supplied from<br>Control Box |
| Dimensions        | 160mm ( W ) 72mm ( H ) 50mm( D )                               | Excluding cable              |
| Mass              | 600g                                                           |                              |
| Mounting method   | Screwed on SMB(*) or ceiling panel<br>1/4 inch Screw * 2       | (*)Sensor Mounting Box       |
| Power indicator   | Green LED                                                      |                              |
| Output indicators | 3 LEDs ( Green, Red, Blue )                                    |                              |
| I/O               | LAN 1ch ( Ethernet ) RJ-45                                     |                              |

NOTE : 50 degree x 40 degree version is considered for the higher mounting height up to 4m.

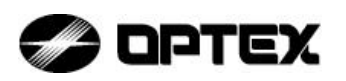

<u>2-6. Operation Method</u> <u>2-6-1. Disassembly method of Top Case</u>

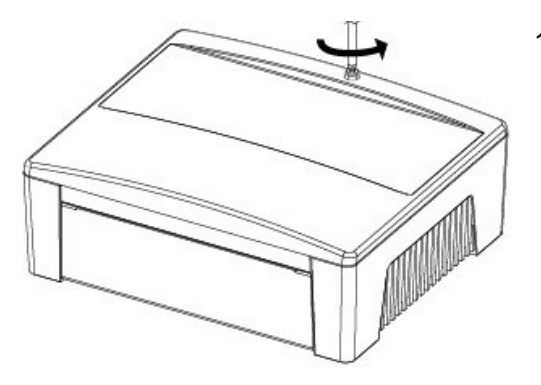

 Turning the screw on the upper side of body. The screw does not come off.

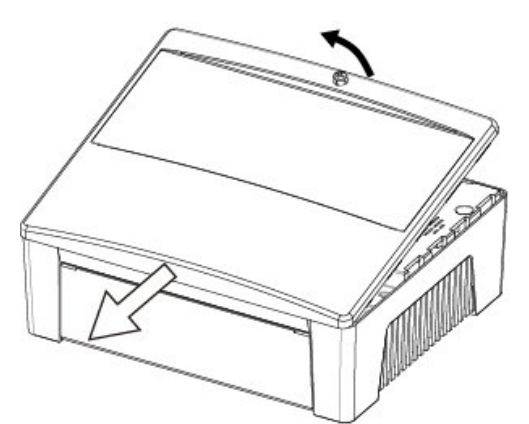

2. Take off two nails by picking up Top Case as shown in the figure on the left.

2-6-2. Assembly method of Front Case

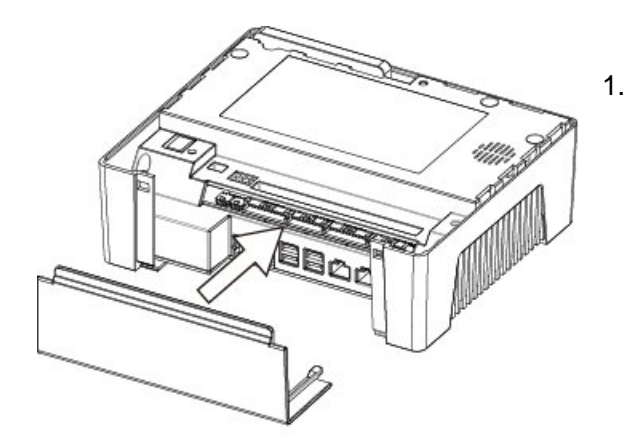

Front Case can be used in 2 ways by assembly direction.

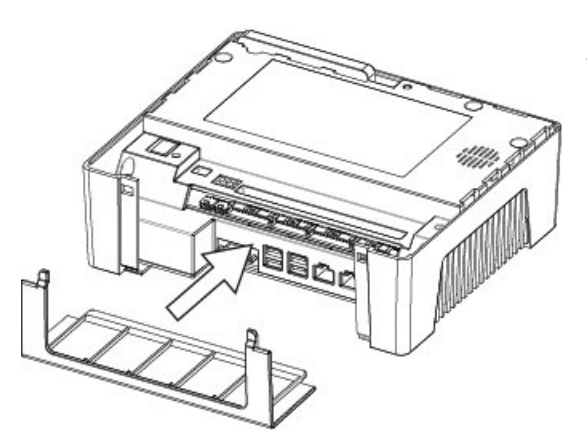

2. For front wiring assembly Front Case as shown in the figure on left lower, for back wiring assembly Front Case as shown in the figure on left upper.

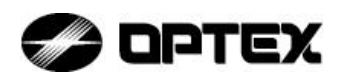

#### 3. Installation

<u>3-1. Installation dimensions (an example for Interlock Application)</u>

3-1-1. Mounting position of A3001S TOF sensor

A3001S TOF sensor installation height : 2.3 – 2.6m (Standard) 2.6 - 2.9m (Higher version)

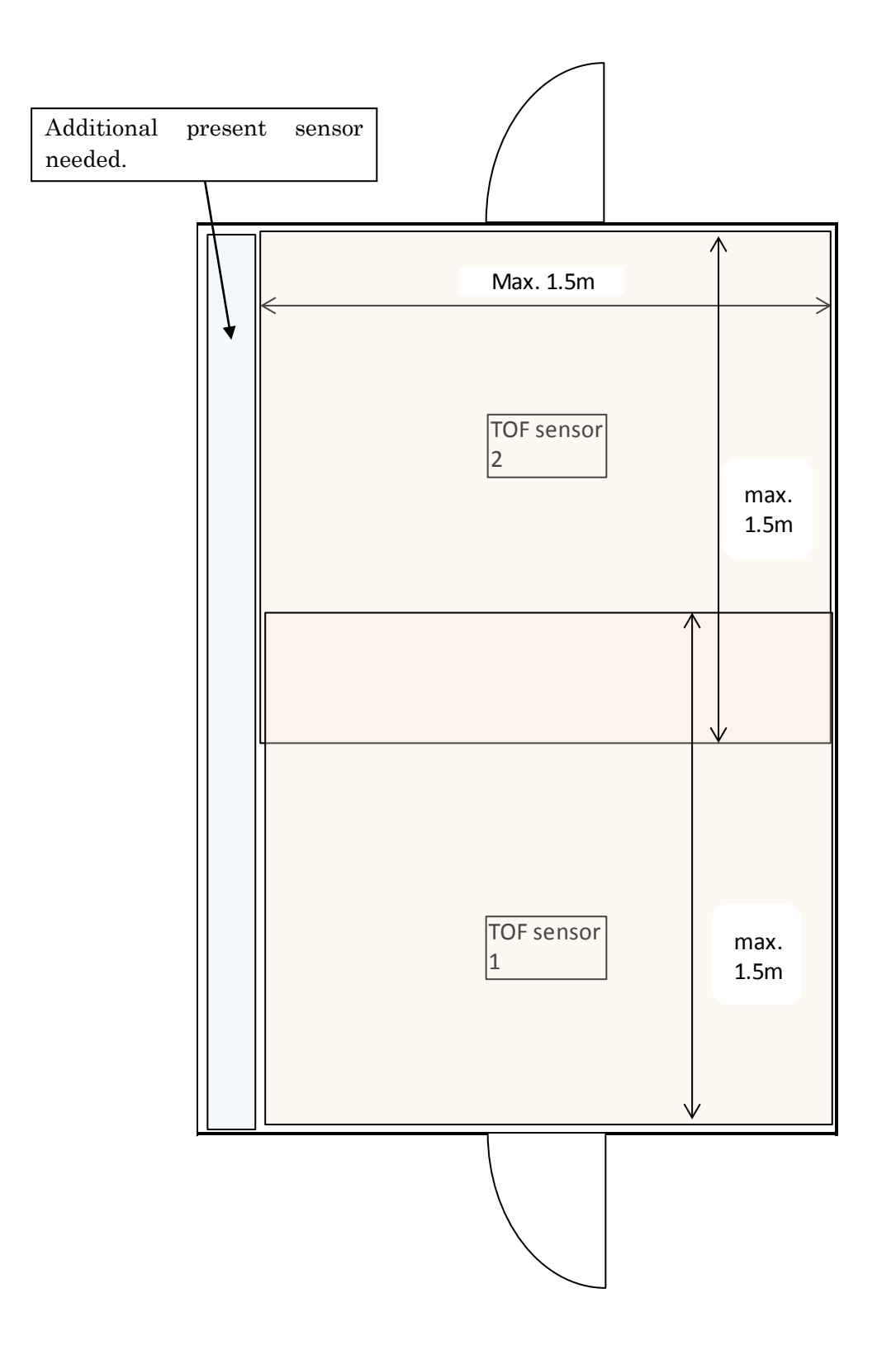

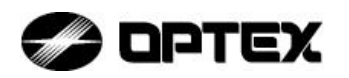

(Installation Example for Interlock Application)

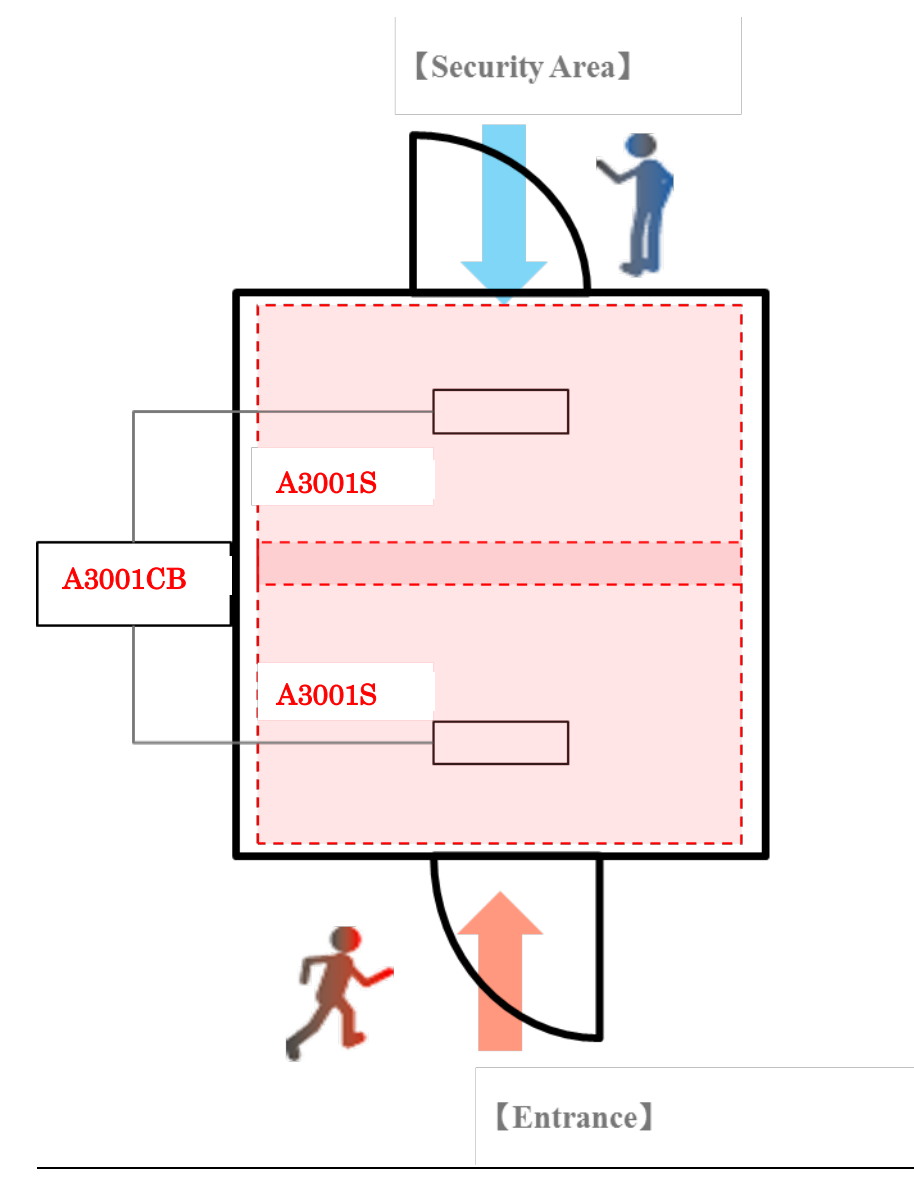

Interlock example

A3001CB can control two TOF sensors, A3001S at the same time.

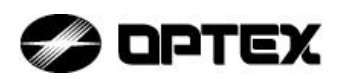

#### 3-1-2. How to mount TOF Sensor

When mount TOF Sensor, ensure that there is no obstacle in the Sensing Area (138mm\*48mm) as shown in the figure below, and don't cover 30mm above TOF Sensor.

\*Make sure that avoid contact of a part of the door (ex.brush) with the surface of Sensing area. \*Keep TOF Sensor not to feel static electricity to restrain the dust adhesion to a Sensing area.

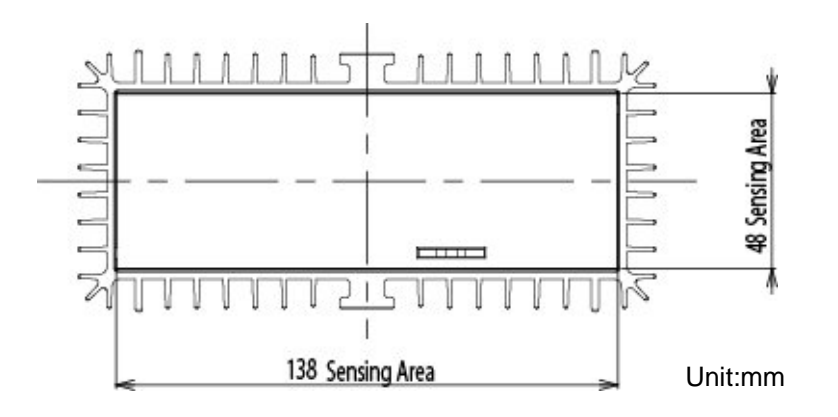

If ceiling height is lower than 2.3m, make a mounting jig such as shown in the below.

\*The following drawing is reference information.

Actually, please mounting based on the usage of the door, each law and regulation.

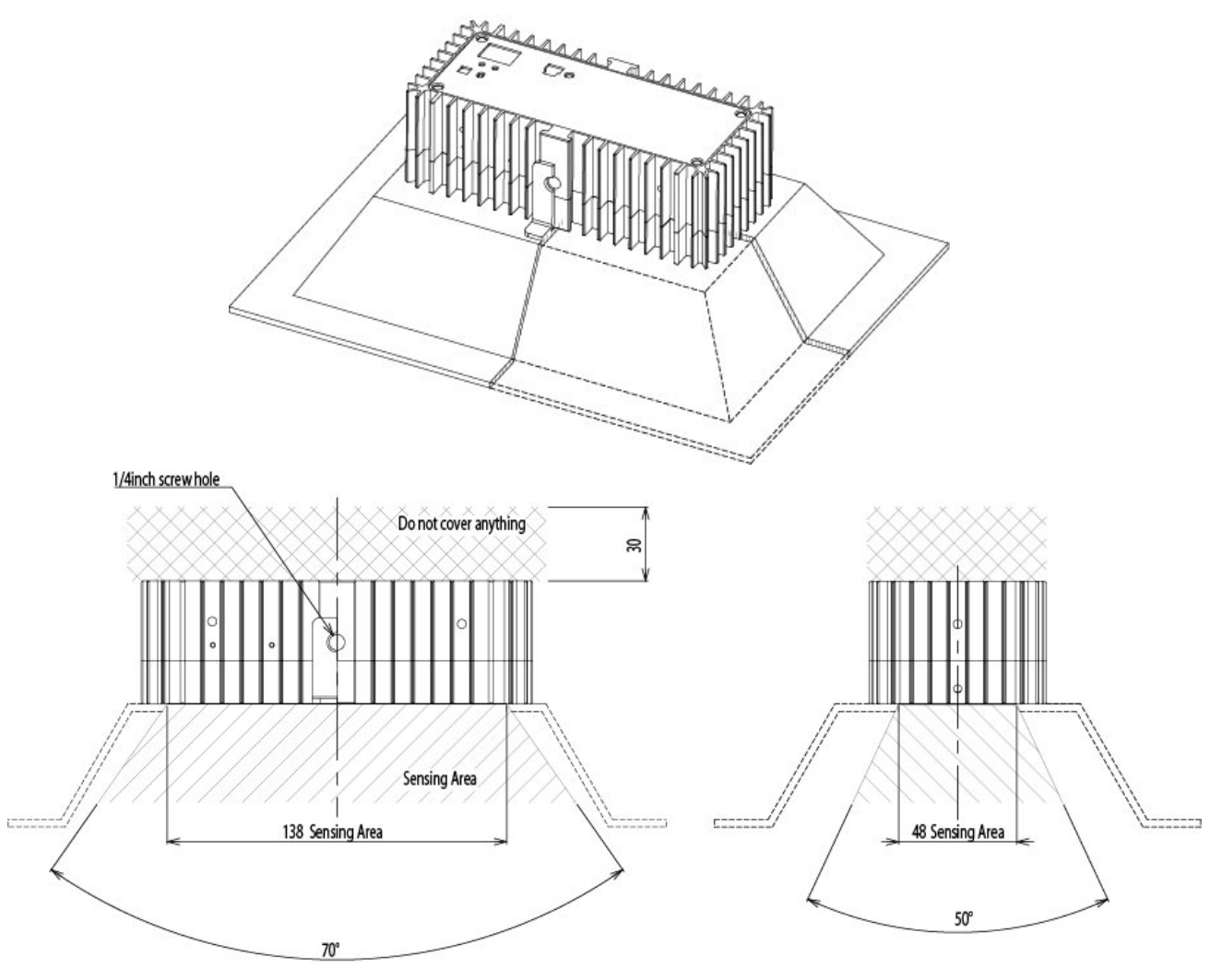

Page 16 of 39

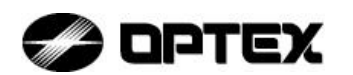

#### 3-2. Wiring

3-2-1. Wiring between Control Box and TOF Sensor

Connect the Control Box and TOF Sensor with the provided Sensor Power Cable and LAN Cable.

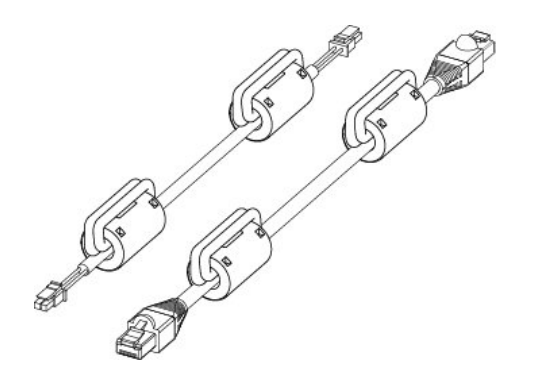

1. Prepare Sensor Power Cable and LAN Cable as shown in the figure on the left.

\*When use two units of TOF Sensor, prepare 2set of each cable.

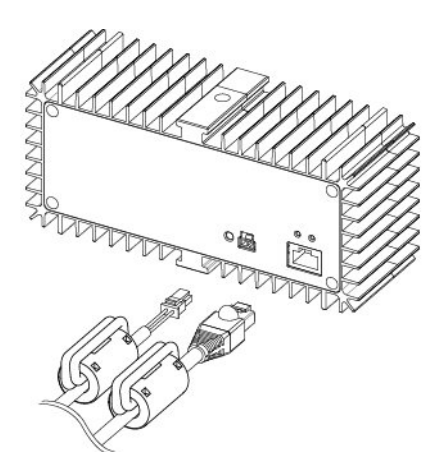

2. Insert both cables to back of the TOF Sensor as shown in the figure on the left.

Insert the connectors all the way until the lock is in place.

To remove connectors, pull out cables while pressing the locks.

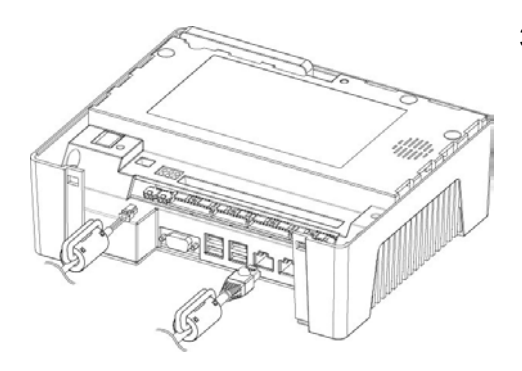

3. Insert both cables to the Control Box as shown in the figure on the left.

Insert the connectors all the way until the lock is in place.

To remove connectors, pull out cables while pressing the locks.

\*When use one unit of TOF Sensor, please connect to LAN1 (left side)

4. When all cables are connected, TOF Sensor wiring is completed.

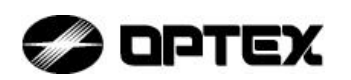

#### <u>3-2-2. Wiring between Control Box and Door Controller</u> Connect the Control Box and Door Controller with the Cables.

1. Prepare the I/O Cables to connect I/O outputs/Inputs.

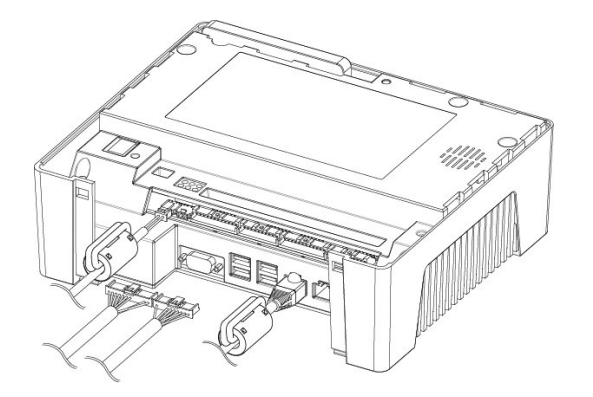

1. Connect the cables into the terminals on A3001CB and Door Controller or Door contact sensors.

\*Making sure to insert PRIMARY side firstly. When use one unit of TOF Sensor, use PRIMARY side only.

2. This completes the wiring between the Control Box and Door Controller.

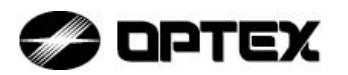

#### (Installation example for Interlock Application)

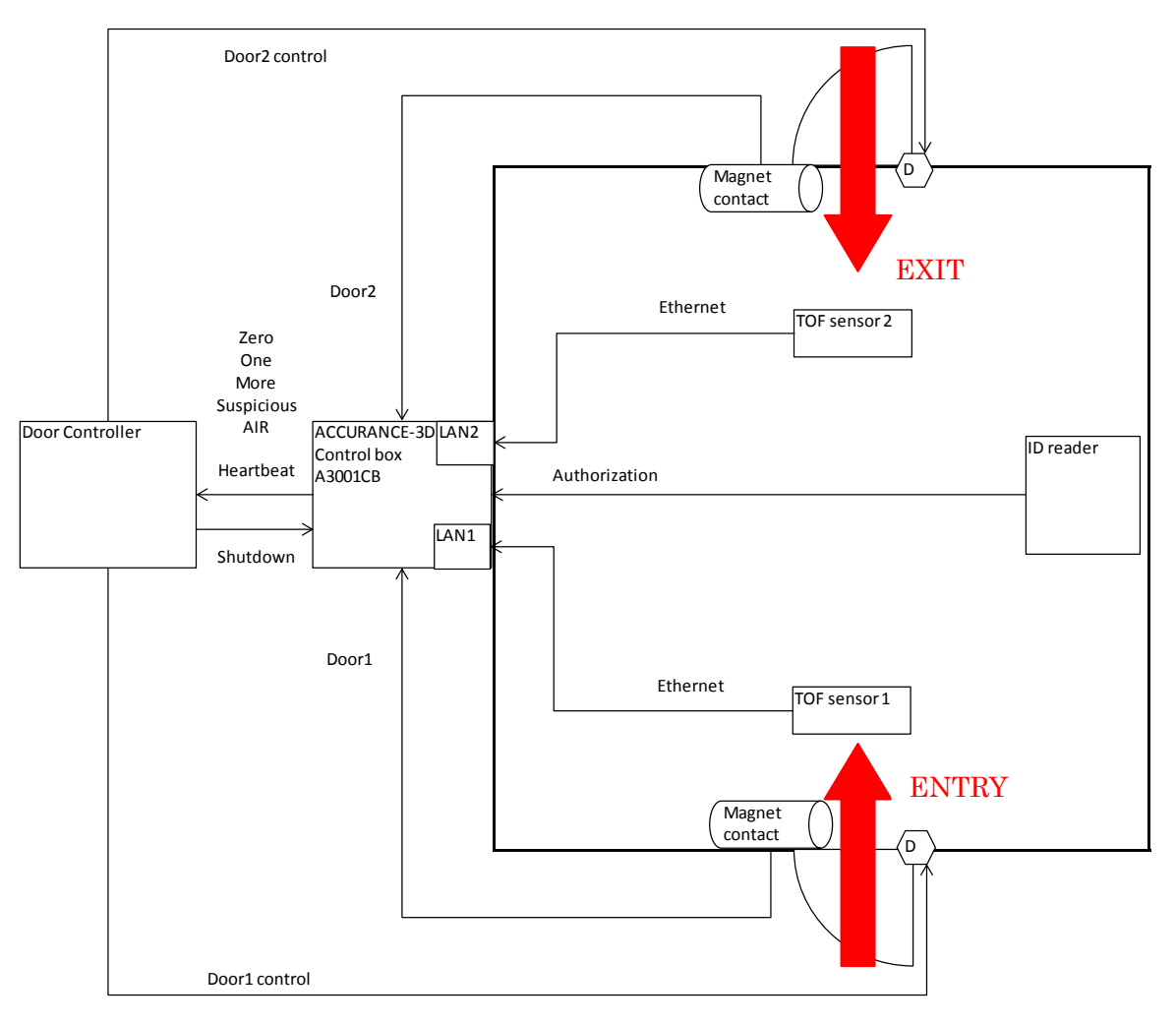

< Wiring configuration between Door controller >

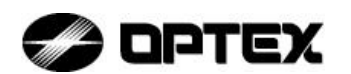

#### 4.Initial Setting

#### 4-1.PC Setting

#### 4-1-1. Before Initial Setting

This product is installed and configured through wired LAN (Ethernet). Separately prepare a Windows PC and LAN cable for configuration of settings (installation). And when use two units of TOF Sensor, prepare Ethernet hub (\*1).

In addition, use Remote Desktop Connection (\*2) for settings.

- (\*1) Please use more than transmission rate of 1Gbps.
- (\*2) This product has been confirmed to work with Remote Desktop Connection (Windows XP, Windows VISTA, Windows 7, Windows 8)

4-1-2.LAN Connection

In case of 1 TOF sensor usage:

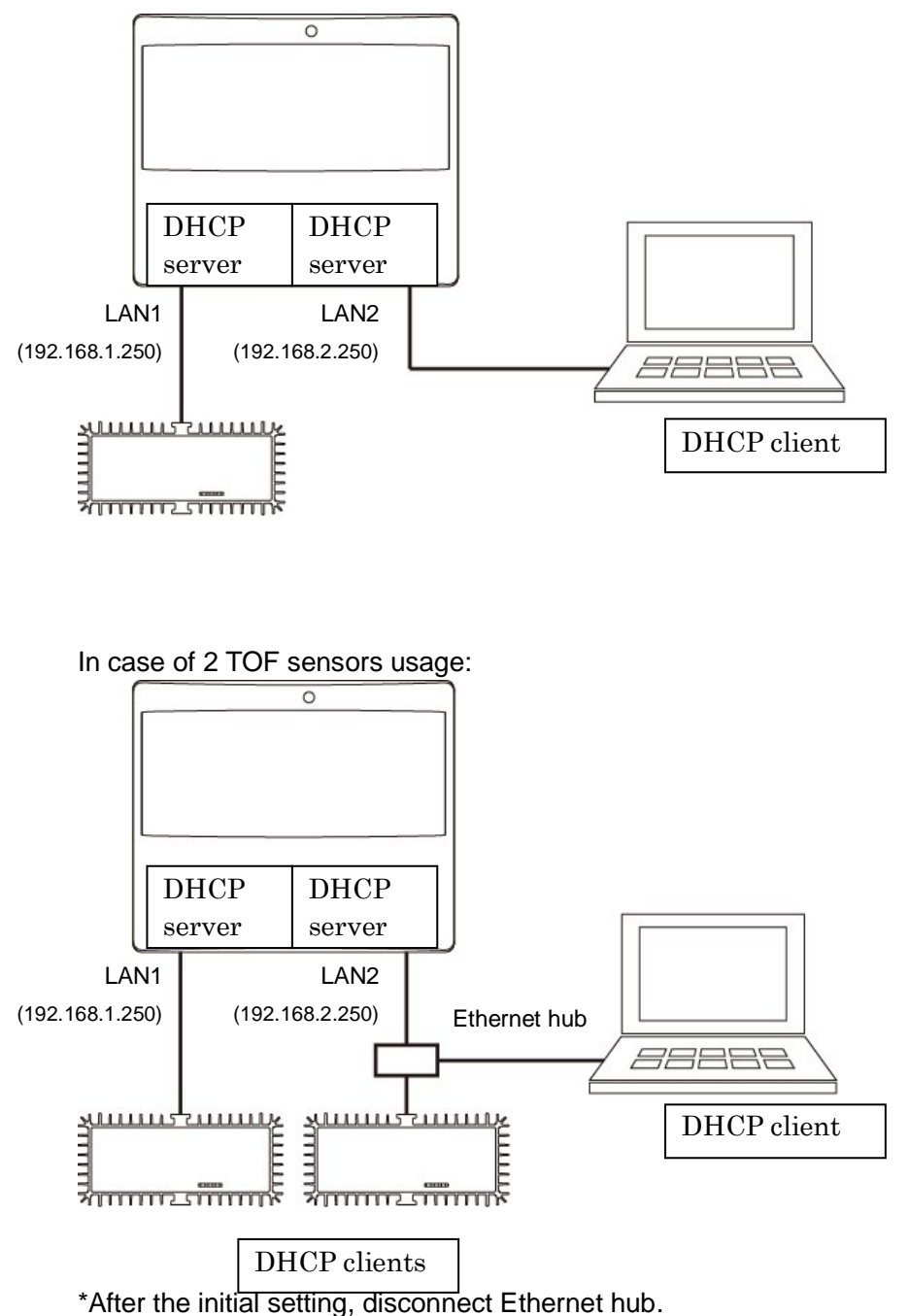

Page 20 of 39

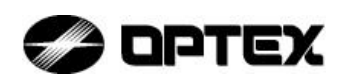

In case of connecting to a intranet in the user firm.

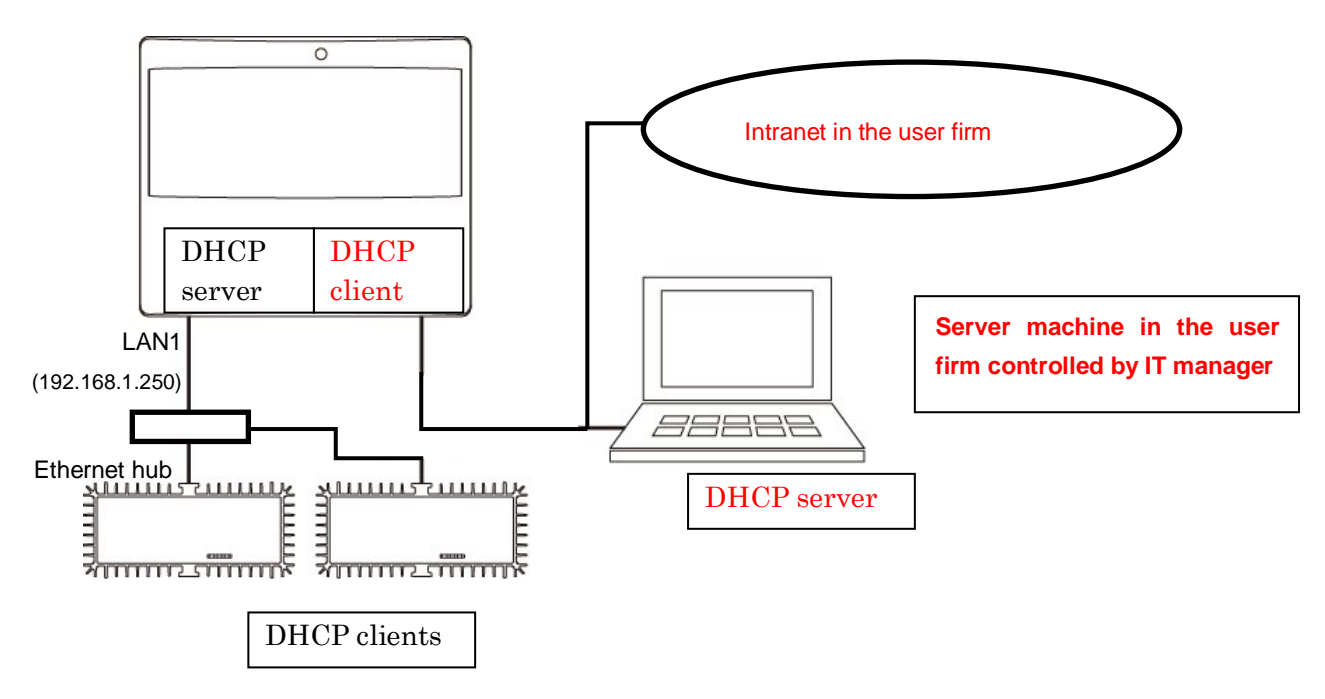

NOTE : In this case IT manager of the intranet need to know MAC address of A3001CB. MAC address is indicated on the product.

NOTE : Ethernet interfaces are used as DHCP servers with static IP now, AUGUST 2014. OPTEX have a plan to make a static IP system without DHCP server only on LAN#2 later, but not now.

#### 4-1-3. PC Setting – TCP/IP

To change setting from the factory setting, configure the wired LAN (TCP/IP) setting of your PC as follows;

Disable the proxy setting.

Enable one wired LAN only and disable all others, when not performing properly with multiple connections.

Disable a firewall since the firewall may influence the operation.

For the procedures of LAN setting of the PC, see the manual for your PC.

NOTE : Ethernet interfaces are used as DHCP servers with static IP now, September 2014. OPTEX have a plan to make a static IP system without DHCP server only on LAN#2 later, but not now.

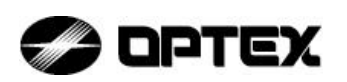

#### 4-1-5. PC Setting - Remote Desktop Connection

#### 4-1-5-1. PC Network Setting

Click Control Panel -> Network and Internet -> view network status and tasks -> Local Area Connection, and show the status of Local Area Connection.

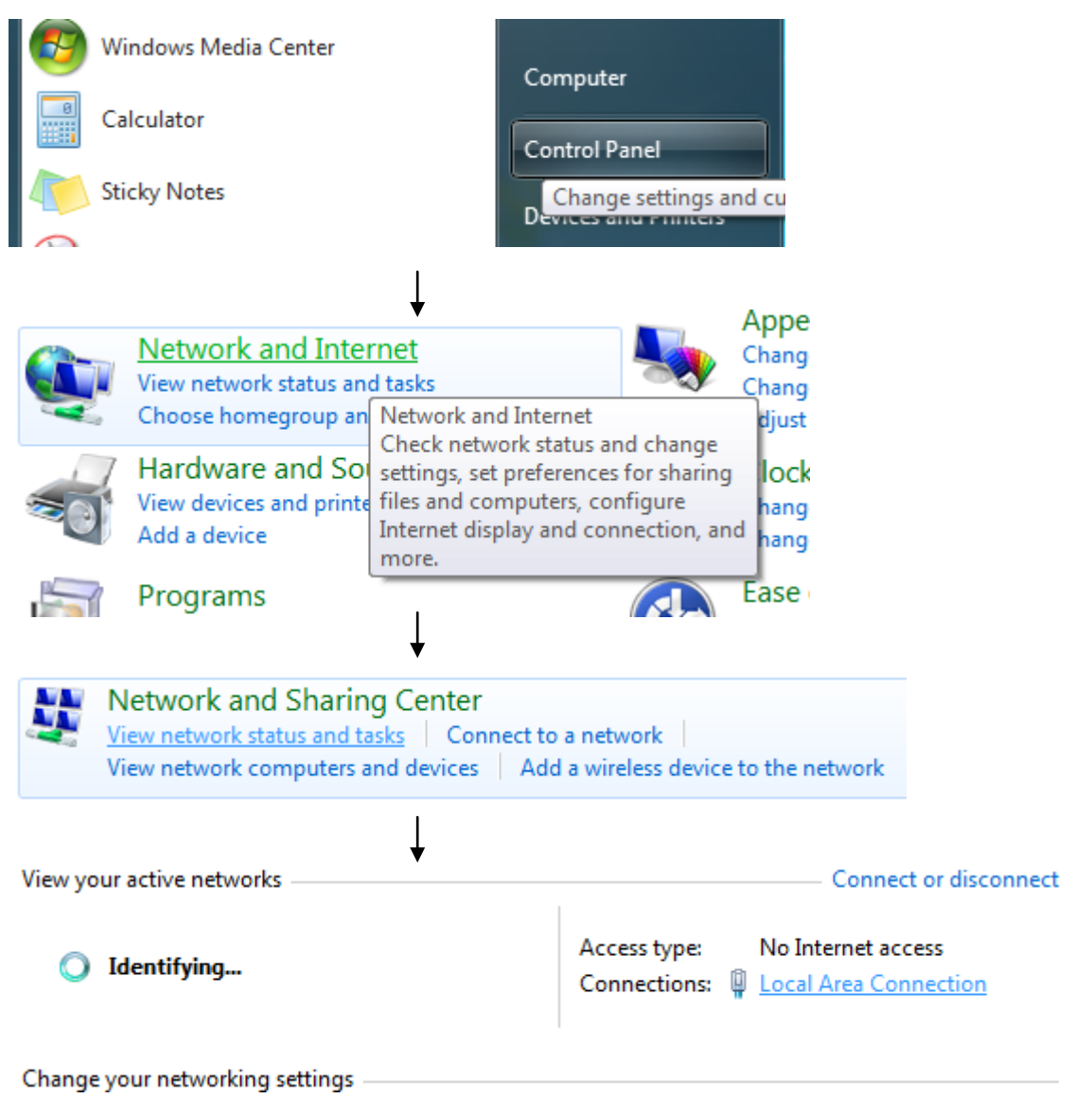

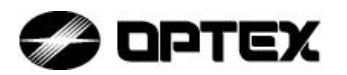

Click Properties of Local Area Connection Status.

| Activity   |           |          |          |
|------------|-----------|----------|----------|
| Actively   | Sent —    | <b>-</b> | Received |
| Packets:   | 368       |          | 0        |
| Properties | 😗 Disable | Diagnose |          |

Select Internet Protocol Version 4 (TCP/IPv4) of Local Area Connection Status Properties, and click Properties.

This connection uses the following items:

| Client for Microsoft Networks                       |
|-----------------------------------------------------|
| 🗹 📮 Virtual PC Network Filter Driver                |
| 🗹 📮 QoS Packet Scheduler                            |
| 🗹 📮 File and Printer Sharing for Microsoft Networks |
| Internet Protocol Version 6 (TCP/IPv6)              |
| Internet Protocol Version 4 (TCP/IPv4)              |
| 🗹 🔟 Link-Layer Topology Discovery Mapper I/O Driver |
| Link-Layer Topology Discovery Responder             |
|                                                     |
| Uninstall Properties                                |
|                                                     |

Description

Select Obtain an IP address automatically and Obtain DNS server address automatically of Internet Protocol Version 4 (TCP/ IPv4) Properties, and click OK.

| Internet Protocol Version 4 (TCP/IPv4)                                                                                | Prop            | erties              | 5               |                      | 2                  | X       |
|----------------------------------------------------------------------------------------------------|-----------------|---------------------|-----------------|----------------------|--------------------|---------|
| General Alternate Configuration                                                                                       |                 |                     |                 |                      |                    |         |
| You can get IP settings assigned auton<br>this capability. Otherwise, you need to<br>for the appropriate IP settings. | natica<br>ask y | ally if y<br>your r | your n<br>netwo | etwork :<br>rk admin | suppor<br>iistrato | ts<br>r |
| Obtain an IP address automatical                                                                                      | y               |                     |                 |                      |                    |         |
| Use the following IP address:                                                                                         |                 |                     |                 |                      |                    |         |
| IP address:                                                                                                    |                 |                     |                 |                      |                    |         |
| Subnet mask:                                                                                                    |                 |                     |                 |                      |                    |         |
| Default gateway:                                                                                                    |                 |                     |                 |                      |                    |         |
| Obtain DNS server address autom                                                                                       | natica          | lly                 |                 |                      |                    |         |
| Use the following DNS server add                                                                                      | resse           | s:                  |                 |                      |                    |         |
| Preferred DNS server:                                                                                                 |                 |                     |                 |                      |                    |         |
| Alternate DNS server:                                                                                                 |                 |                     |                 |                      |                    |         |
| Validate settings upon exit                                                                                           |                 |                     |                 | Adv                  | anced.             |         |
|                                                                                                    |                 |                     | OK              |                      | Can                | icel    |

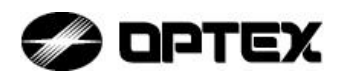

#### 4-1-5-2. Start-up Remote Desktop Connection

Click All Programs -> Accessories -> Remote Desktop Connection from Start menu.

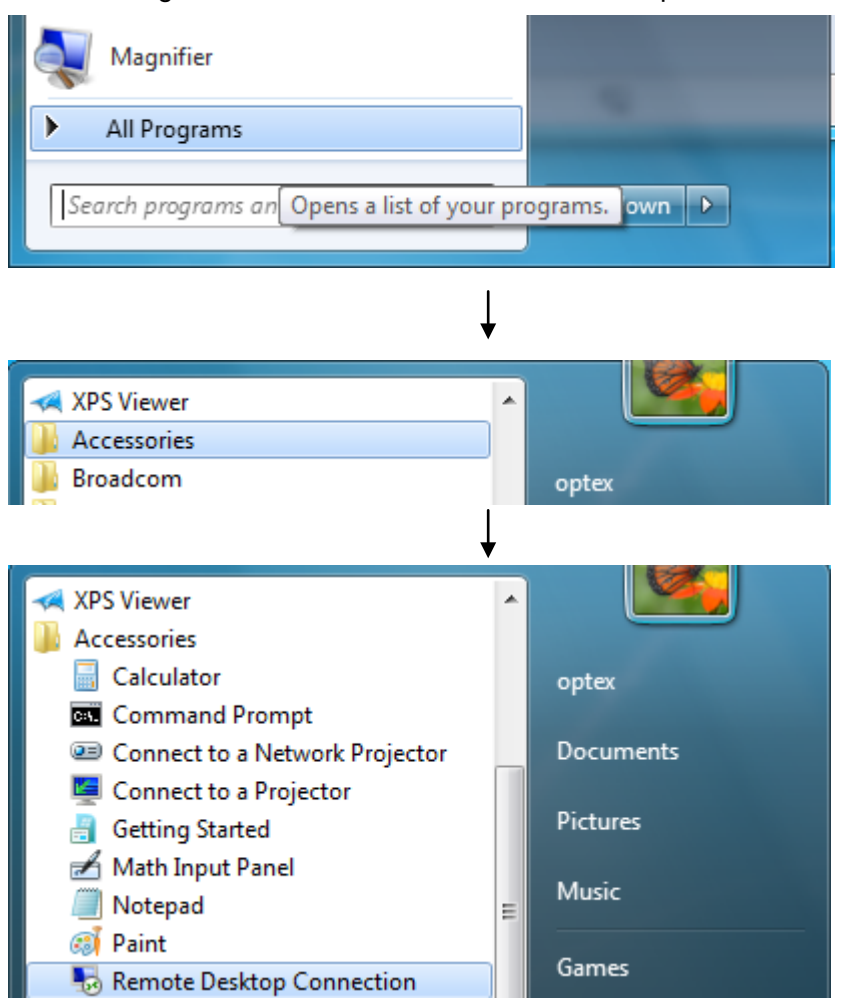

Or, input "mstsc" to Search programs and files of Start menu.

| All Programs              |   |             |
|---------------------------|---|-------------|
| Search programs and files | ٩ | Shut down 🕨 |
| ₽ See more results        | Ļ |             |
| mstsc                     | × | Shut down 🕨 |

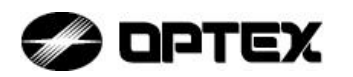

Input '192.168.2.250' to Computer: of Remote Desktop Connection, and click Connect.

| Remote Desktop Connection                                                                                              |
|----------------------------------------------------------------------------------------------------|
| Remote Desktop<br>Connection                                                                                           |
| <u>C</u> omputer: <u>192.168.2.250</u>                                                                                 |
| User name: Administrator                                                                                               |
| Saved credentials will be used to connect to this computer.<br>You can <u>edit</u> or <u>delete</u> these credentials. |
| © Options Connect Help                                                                                                 |

Select Don't ask me again for connections to this computer, and click Yes.

| Nemote Desktop Connection                                                                                                    | ٢  |
|----------------------------------------------------------------------------------------------------|----|
| The identity of the remote computer cannot be verified. I you want to connect anyway?                                                                                                    | )o |
| This problem can occur if the remote computer is running a version of<br>Windows that is earlier than Windows Vista, or if the remote computer is not<br>configured to support server authentication. |    |
| For assistance, contact your network administrator or the owner of the remot<br>computer.                                                                                                    | e  |
| Don't ask me again for connections to this computer                                                                                                    |    |
| Yes No                                                                                                    |    |

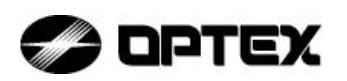

Input 'Administrator' to User name, "accurance" to Password, and click OK.

| 192.168.2.250 - Remote Desktop | Connection                                                   |              |
|--------------------------------|--------------------------------------------------------------|--------------|
|                                | Log On to Windows<br>Windows Embedd<br>Standard              | ed           |
|                                | User name: Administrator<br>Password: •••••<br>OK Cancel Opt | ions >>      |
|                                | * 3 4 % ^ 8 7 8 9 0 - + = Bksp                               | Home PgUp    |
| Tab q w e                      | rtyuiop{}I]                                                  | End PgDn     |
| Caps a s                       | d f g h j k l ; , . +                                        | Del PrtScn   |
| Shift z x                      | c v b n m < , > .? /                                         | Insert Pause |
| •                              | III                                                          | ► 4          |

After Log On, the screen changes to ACCURANCE-3D application.

| 퉋 192.168.2.250 - Remote Deskto | p Connection |                   |  |
|---------------------------------|--------------|-------------------|--|
|                                 |              |                   |  |
|                                 | Time and Tir | neZone adjustment |  |
|                                 | Adjust       | Reboot            |  |
|                                 |              |                   |  |

\*For ACCURACE-3D application setting, see 4-2 "Initial Setting of ACCURACE-3D application".

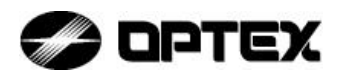

#### 4-1-5-3. Automatic Log On of Remote Desktop Connection

Reconnection of Remote Desktop Connection is necessary at the time of setting of the ACCURACE-3D application.

Performing the following setting is recommended.

Click Option of Remote Desktop Connection.

| nemote D                              | esktop Connection                                                           |              |   | x   |
|---------------------------------------|-----------------------------------------------------------------------------|--------------|---|-----|
|                                       | Remote Desktop<br><b>Connection</b>                                         |              |   |     |
|                                       |                                                                             |              |   |     |
| <u>C</u> omputer:                     | 192.168.2.250                                                               |              | - |     |
| User name:                            | Administrator                                                               |              |   |     |
| Saved creder<br>You can <u>edit</u> ( | ntials will be used to connect to th<br>or <u>delete</u> these credentials. | is computer. |   |     |
| <b>O</b> ptions                       |                                                                             | Connect      |   | elp |

Input "Administrator" to User name, and select Allow me to save credentials, and click Connect.

| nemote [    | Desktop Connection                                                              |
|-------------|---------------------------------------------------------------------------------|
|             | Remote Desktop<br>Connection                                                    |
| General D   | isplay Local Resources Programs Experience Advanced                             |
| Logon set   | tings                                                                           |
|             | Enter the name of the remote computer.                                          |
|             | Computer: 192.168.2.250 -                                                       |
|             | User name: Administrator                                                        |
|             | You will be asked for credentials when you connect.                             |
|             | Allow me to save credentials                                                    |
| Connectio   | n settings                                                                      |
|             | Save the current connection settings to an RDP file or open a saved connection. |
|             | Save As Open                                                                    |
| (a) Options | Connect Help                                                                    |

When asked "Do you trust this remote connection?", select Don't ask me again for connections to this computer, and click Connect.

Input 'accurance' to Administrator Password, click OK.

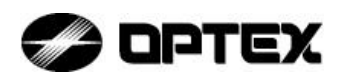

#### 4-1-5-4. Remove of Remote Desktop Connection

Click X of Remote Desktop Connection in the corner on the upper right.

| 192.168.2.250 - Remote Desktop Connection |                  |
|-------------------------------------------|------------------|
|                                           |                  |
|                                           |                  |
|                                           |                  |
|                                           |                  |
|                                           |                  |
|                                           |                  |
|                                           |                  |
|                                           |                  |
| <b>T</b> '                                | - 7              |
| Time and Time                             | ezone adjustment |
|                                           |                  |
| Adjust                                    | Reboot           |
|                                           |                  |
|                                           |                  |
|                                           |                  |
|                                           |                  |
|                                           |                  |
|                                           |                  |
|                                           |                  |
|                                           |                  |
|                                           |                  |

When asked "Remote Desktop Connection" pops up, click OK.

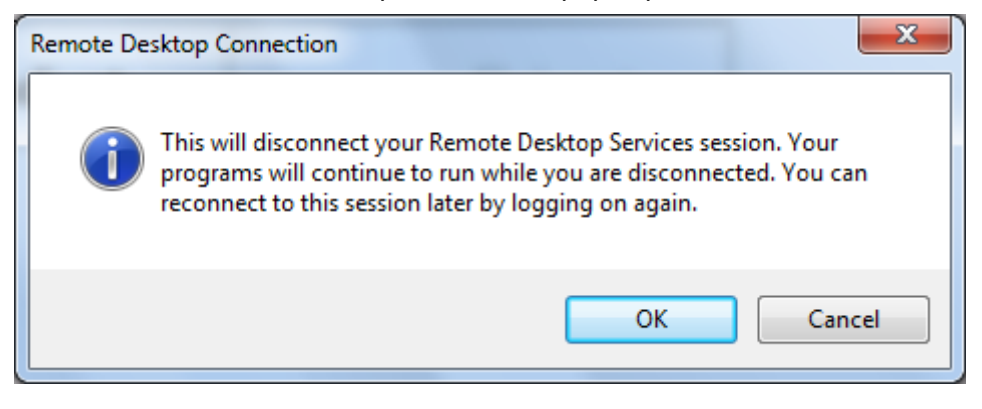

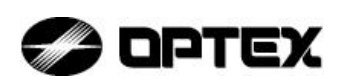

#### 4-2. Initial Setting of ACCURACE-3D application

4-2-1. Date & Time Adjustment

| Time and Time | Zone adjustment |
|---------------|-----------------|
| Adiust        | Reboot          |

Firstly, adjust the time. Click Adjust as shown in the figure of on the left.

Click Time Zone, and the following figure below appears. Select the Area and click Apply.

| Date and Time Properties ? 🔀                                                                                                    |
|----------------------------------------------------------------------------------------------------|
| Date & Time Time Zone Internet Time                                                                                                    |
| (GMT+01:00) Amsterdam, Berlin, Bern, Rome, Stockholm, Vienna 🛛 🗹                                                                                                    |
| and the second second s |
|                                                                                                    |
|                                                                                                    |
|                                                                                                    |
|                                                                                                    |
| 🔽 Automatically, adiust slack fan davlight sawing skanges                                                                                                    |
| Automatically adjust clock for daylight saving changes                                                                                                    |
| OK Cancel Apply                                                                                                    |

Return to Date & Time, please confirm the setting of date and time. \*Date and time can also be changed later.

| Date and | l Tim                                      | e Pr  | opei  | ties |      |       | ? 🔀             |  |
|----------|--------------------------------------------|-------|-------|------|------|-------|-----------------|--|
| Date &   | Time                                       | Tir   | ne Zo | one  | Inte | ernet | Time            |  |
| Date     |                                            |       |       |      |      |       | Time            |  |
| Nov      | /embe                                      | er 🗸  |       | 2011 |      | *     |                 |  |
| S        | М                                          | T     | W     | T    | F    | S     |                 |  |
|          |                                            | 1     | 2     | 3    | 4    | 5     |                 |  |
| 6        | 7                                          | 8     | 9     | 10   | 11   | 12    |                 |  |
| 13       | 14                                         | 15    | 16    | 17   | 18   | 19    |                 |  |
| 20       | 21                                         | 22    | 23    | 24   | 25   | 26    | 1               |  |
| 27       | 28                                         | 29    | 30    |      |      |       |                 |  |
|          |                                            |       |       |      |      |       | 7:42:58 AM 📚    |  |
|          |                                            |       |       |      |      |       |                 |  |
| Curren   | t time                                     | 9 700 | e. V  | V EU | rone | Stan  | dard Time       |  |
| Carren   | Current time zone; w, Europe Stanuard Time |       |       |      |      |       |                 |  |
|          |                                            |       |       |      |      | (     | OK Cancel Apply |  |

After adjusting date and time, click OK. And click Reboot on the first screen.

Wait for a while (2-3 minutes) for Control Box to reboot.

\*When set to Automatic Log On of Remote Desktop Connection, reconnect the Control Box automatically. But User name and Password may need to be entered.

\*For the setting of Automatic Log On of Remote Desktop Connection see 4-1-5-3 "Automatic Log On of Remote Desktop Connection" about the setting.

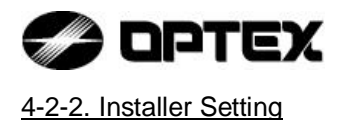

After reboot Control Box, Click Option as shown in the figure on the below.

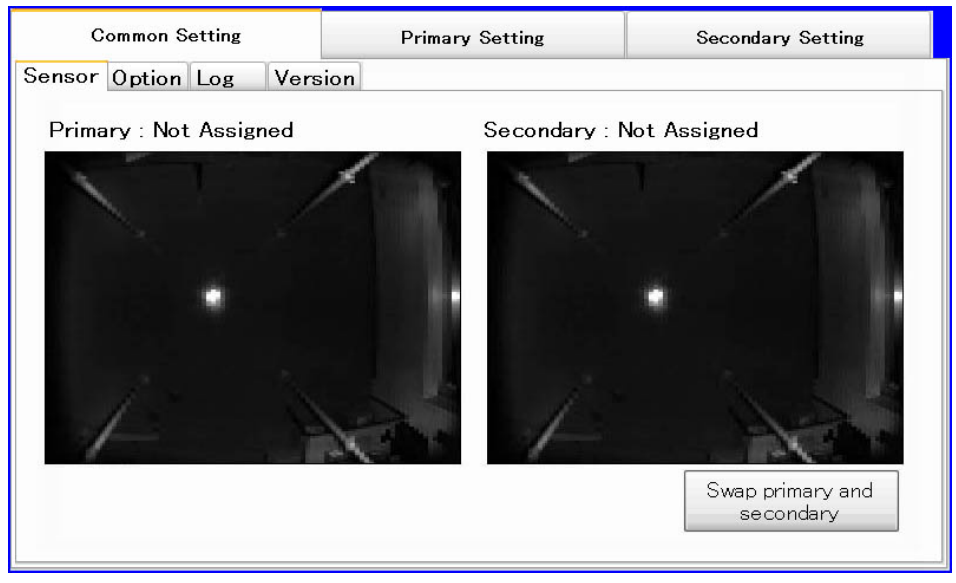

Click Installer Login as shown in the screen on the right.

| Common Setting         | Primary Setting   | Secondary              | Setting      |     |        |
|------------------------|-------------------|------------------------|--------------|-----|--------|
| Sensor Option Log Vers | sion              | 2                      |              |     |        |
| Configuration / S      | Status            | т.н.,                  | ]            |     |        |
| Door Type :            |                   | Installer Logout       | Installer Lo | gin |        |
| Date :                 | 9/5/2014 12:19 PM |                        |              |     |        |
| Memory: 1              | 678 MByte         |                        |              |     |        |
| LAN#1 IP :             | 192.168.2.250     |                        | 7            | 8   | 9      |
| LAN#2 IP :             |                   |                        | 4            | 5   | 6      |
| CPU Temperatur         | re : 38 °C        |                        | 1            | 2   | 3      |
| Language :             | English           | at to Factory Defaults |              |     | Clear  |
|                        |                   |                        |              |     |        |
|                        |                   |                        | OK           |     | Cancel |

After typing the password, press OK on the password-typing screen.

After Login "Login successful" appears, click OK.

Password is "1111" now. It is temporary.

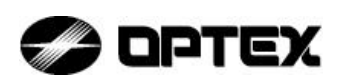

When logged in, and the background of the screen (This manual is printed black and white) becomes blue, and the buttons are added.

| Common Setting         | Primary Setting   | Secondary Setting     |
|------------------------|-------------------|-----------------------|
| Sensor Option Log Vers | sion              |                       |
| Configuration / S      | Status            |                       |
| Door Type :            | IL                | Installer Logout      |
| Date :                 | 9/5/2014 12:19 PM |                       |
| Memory: 1              | 678 MByte         |                       |
| LAN#1 IP :             | 192.168.2.250     |                       |
| LAN#2 IP :             |                   |                       |
| CPU Temperatu          | re : 38 °C        |                       |
| Language :             | English           | t to Factory Defaults |

When using two units of TOF Sensor, please check that Primary and Secondary are set respectively for each TOF Sensors.

When not correctly set, click button of "Swap primary and secondary".

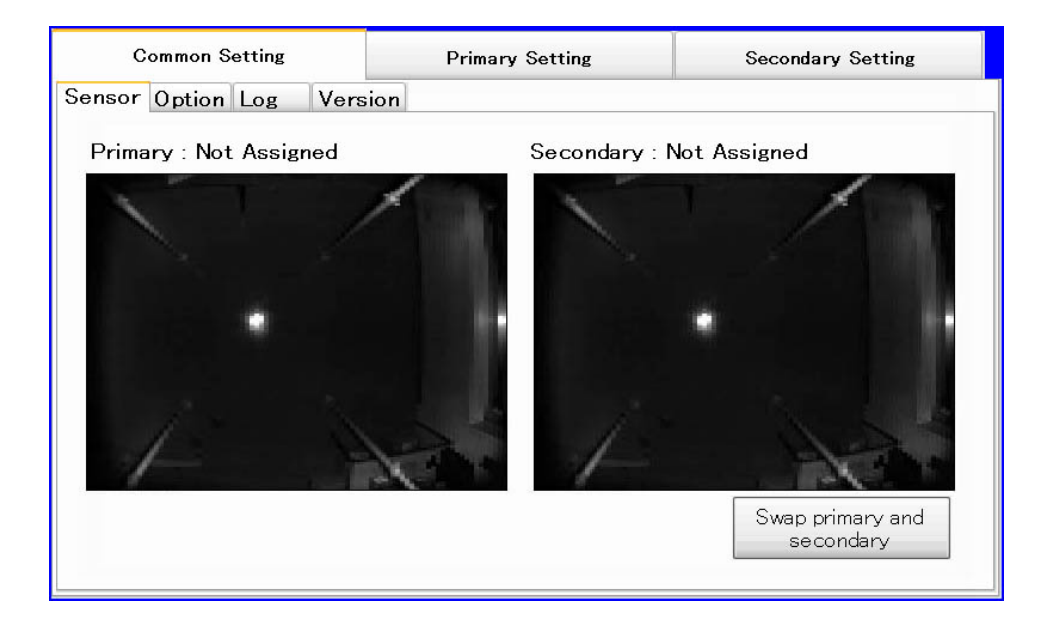

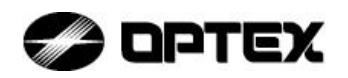

#### 4-2-3. Door Setting

| Common Setting                                                               | Primar                 | y Setting | Secondary Setting |
|------------------------------------------------------------------------------|------------------------|-----------|-------------------|
| Door Settings Security                                                       | Settings Output Stat   | us        |                   |
| Sensor direction<br>Non secured to secured                                   | Secured to non secured | 1         |                   |
| Mounting height                                                              | 2300 mm                | 1         |                   |
| <ul> <li>Point 1</li> <li>60 30</li> <li>Point 2</li> <li>108 100</li> </ul> |                        |           |                   |

< Before Position Setting >

Sensor Direction

Select the direction of the sensor.

Select whether the installation is for detection from the non-secured side to the secured side or from the secured side to the non-secured side.

Mounting Height / Diameter

Select the values of Height Under Canopy and Door Diameter.

Set rest position

Confirm the Door Position is at the rest position, and click the button.

Door Position Setting

#### Point 1 (left-side upper position)

Select the "Point 1" button and click the left-side upper position shown on the floor on the screen as shown in the figure above (on the picture I wrote an appropriate detection zone). This position can be fine-adjusted by using the arrow buttons on the screen.

#### Point 2 (right-side lower position)

Select the "Tip of End Position" button to click the right-side lower position shown on the floor on the screen as shown in the figure above. This position can be fine-adjusted by using the arrow buttons on the screen.

| Common                                   | Setting                    | Primary Setting   | Secondary Setting |
|------------------------------------------|----------------------------|-------------------|-------------------|
| Door Settings S                          | Security Settin            | gs Output Status  |                   |
| Sensor direction<br>Non secured to       | secured 🔿 Secur            | ed to non secured |                   |
| Point 1     70     Point 2     108     1 | height 230<br>60 ←<br>00 ↓ |                   |                   |

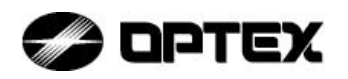

#### 4-2-4. Security Settings

| Common Setting            | Primary Setting      | Secondary Set   | ting                          |
|---------------------------|----------------------|-----------------|-------------------------------|
| Door Settings Security Se | ttings Output Status |                 |                               |
| Volume                    | y 5                  | High security C | )utput<br>More person         |
| Moment Cow securit        | ty 5                 | High security C | )utput<br>More person         |
| Low object ᠺ              | ty 5                 | High security C | Dutput<br>Suspicious          |
| Sensor Blinding 🚺         | ty 5                 | High security C | Dutput<br>Suspicious          |
| One person <u>(</u>       | ty 5                 | High security C | )utput<br>Suspicious          |
| More person               | ty 5                 | High security C | )utput<br><i>N</i> ore person |
|                           | £,                   |                 |                               |

< Parameter Setting >

NOTE : Default setting is All=5.

This product has six sensitivity adjustments: Volume, Moment, Low object, Sensor Blinding, One person and More persons.

All sensitivity controls have the options of 1 to 9 and the factory settings for all controls are 5.

Changing these settings allows the adjustment of piggy-backing sensitivity.

Increasing the sensitivity setting value makes the piggy-backing sensitivity higher but may increase the possibility of false rejection.

Decreasing the sensitivity setting value makes the piggy-backing sensitivity lower but decreases the possibility of false rejection.

\*Values are reference only, and vary depending on the installation environment.

Volume

The piggyback detection is influenced more by other parameters such as "More persons" and "Moment" when choosing Low.

When "Volume" rejection occurs, Red LED turns on for 2 sec indicating "More persons" output. Moment

The piggyback detection is influenced by setting of other parameters such as More persons" and "Volume" when choosing Low.

When "Moment" rejection occurs, Red LED turns on for 2 sec indicating "More persons" output. Low object

If a "Low Object" rejection occurs, the blue and red LED will illuminate for 2 seconds indicating "Suspicious" output.

Sensor Blinding

When a "Sensor Blinding" rejection occurs the blue and red LED will illuminate for 2 seconds indicating "Suspicious" output.

One person

If the "One Person" is not recognized, a rejection occurs and the blue and red LED will illuminate for 2 seconds indicating "Suspicious" output.

More person

If a "More Person" rejection occurs, the red LED will illuminate for 2 seconds indicating "More Person" output.
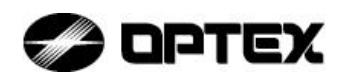

#### 4-2-5. Output Status

| Common Setting         |          | Primary Set   | tting | Secondary Setting |
|------------------------|----------|---------------|-------|-------------------|
| Door Settings Security | Settings | Output Status |       |                   |
| Input                  | Count    |               |       |                   |
| Authorization          | 0        |               |       |                   |
| Open Close             |          | 1             | T     |                   |
| Output                 | Count    |               | 1     |                   |
| Zero                   | 0        | 100           | 4     |                   |
| One                    | 0        |               |       |                   |
| More                   | 0        |               |       |                   |
| Sus                    | 0        |               |       |                   |
| AIR                    |          |               |       | 1 - And           |
| Clear                  |          |               |       |                   |
|                        |          | -             |       |                   |

This product counts each output.

Authorization

When an authorization signal is received from Door Controller, the background color turns into red. It shows the number of authorization.

Zero, One, More, Sus

Each background color is changed by output result.

It shows the number of output.

#### AIR

When outputting AIR Detection, the background color turns into red.

Reset the number of the counts with "Clear" button.

\*When using two units of TOF Sensor, please set Secondary Setting in the same way as above.

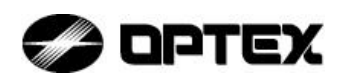

#### <u>4-2-6. Output Log / Delete Log</u>

| C                  | ommon S                       | etting                                    |                  |       | Primary Setting                                                                      | Secondary Setting                                                  |
|--------------------|-------------------------------|-------------------------------------------|------------------|-------|--------------------------------------------------------------------------------------|--------------------------------------------------------------------|
| Sensor             | Option                        | Log                                       | Ver              | rsion |                                                                                      |                                                                    |
| Cogeine<br>Primary | apture Zero II Zero Zero Itu  | One Cone Cone Cone Cone Cone Cone Cone Co | ] More<br>] More | Sus   | Copy / Delete<br>Files<br>Primary captured<br>Primary still<br>Primary output counts | Secondary captured     Secondary still     Secondary output counts |
| Second<br>Ca       | ary<br>apture<br>Zero         | One 🗌                                     | More             | Sus   | Dst : No USB Drive                                                                   | Eject                                                              |
|                    | <br>Zero 🔲<br>utput counts () | One 🗌                                     | ] More           | Sus 🗌 | Сору                                                                                 | Delete                                                             |

This product records authorization logs with capture data.

Note: As capturing video is heavy load do not set it unless necessary.

Logging Setting

Select 'Capture' or 'Still' both for PRIMARY and SECONDARY, and select the output result 'Zero' 'One' 'More' 'Sus' to be recorded.

When wishing to record the number of outputs, select 'Output counts (csv.)'.

\*The logging is stopped automatically when;

-The memory of SSD is full.

-The temperature of Control Box becomes high.

The log can be output to an external device via the USB ports on Control Box.

Cancel Log

Cancel the setting of Log as described in 1. Ready to Log.

Select Log Select the output logs to be copied from Files as shown on the screen.

Connect external memory to USB port on the Control Box.

After connecting external memory, click 'Search' button at Drive section on the screen.

When the memory device is recognized, the memory information is shown at Dst:.

Src: shows the capacity of output Log, confirm the capacity of the external memory as shown Dst:.

Output Log

After confirming the capacity of memory is enough for the capacity of output log, click 'Copy' at the bottom right on the screen.

Please wait until finish output Log.

Remove External Memory Device

When completing output of the Log, click 'Eject' inside of Drive on the screen. When the memory device is disconnected, remove the device.

Delete Log

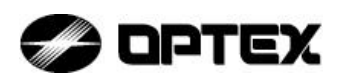

Select output log from 'Files', and click 'Delete' at bottom right on the screen.

#### 4-2-7. Installer Logout

| Common Setting         | Primary Setting   | Secondary Setting      |
|------------------------|-------------------|------------------------|
| Sensor Option Log Vers | sion              |                        |
| Configuration / S      | Status            |                        |
| Door Type :            | IL                | Installer Logout       |
| Date :                 | 9/5/2014 12:19 PM |                        |
| Memory : 10            | 678 MByte         |                        |
| LAN#1 IP :             | 192.168.2.250     |                        |
| LAN#2 IP :             |                   |                        |
| CPU Temperatur         | re: 38 °C         |                        |
| Language :             | English           | et to Factory Defaults |

When finish all settings, click the button of "Installer Logout".

When logged out, and the background of the screen becomes gray, and the three buttons will disappeared.

#### 5. Operation Checking

When all settings have been made, enable the "free in" (non-authorization) mode of the door and check the operations as described below:

Rotate the door with no object (person) to detect. Make sure that the blue indicator LED is illuminated for 0.2 seconds.

Let one person enter the door. Make sure that the blue indicator LED is illuminated for 2.0 seconds.

Let two people enter the door (piggy-backing). Make sure that the red indicator LED is illuminated for 2.0 seconds.

If the above outputs show no problem, switch the door mode to the authorization mode and perform the same test. In the authorization mode, the door stops at the detection of two people entering together (piggy-backing) and prevents the entry. Try several different ways of entry (ex.: one person with a bag in hand) and make sure that there is no false rejection.

If there is any problem found in the detection or any site-specific problem, see 4-2-5 "Sensitivity Setting" to change the sensitivity setting as required.

This completes operation checking.

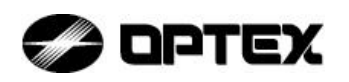

#### 6. Troubleshooting

| Problem                  | Check if                    | Corrective action                             |
|--------------------------|-----------------------------|-----------------------------------------------|
| Does not operate         | Power indicator (green      | Check the wiring between TOF Sensor and       |
|                          | LED) of Control Box and     |                                               |
|                          | IOF Sensor is on.           | See 3-2"Wiring"                               |
|                          |                             | Check the switch of Control Box is turned on. |
|                          |                             | Check the switch of door system is turned on. |
|                          |                             | deer evetem                                   |
|                          |                             | When use one unit of TOE Sensor use           |
|                          |                             | PRIMARY side only.                            |
| Door suddenly stops      | Transmission rate of        | Use Ethernet Hub with 1Gbps or higher.        |
|                          | Ethernet Hub is more than   | Remove Ethernet Hub and connect LAN           |
|                          | 1Gbps.                      | cable directly to Control Box and TOF         |
|                          | Ethernet Hub is removed.    | Sensor.                                       |
| Problem relating to init |                             |                                               |
| No Remote Desktop        | ACCURACE-3D A3001CB         | Check the wiring between Control Box and      |
| Connection               | application screen          |                                               |
|                          | (4-1-5-4) is appeared.      | PC"                                           |
|                          |                             | Check the switch of Control Box is turned on. |
|                          |                             | Check the setting of PC.                      |
|                          |                             | See 4-1-4."PC Setting - TCP/IP" and           |
|                          |                             | 4-1-5."PC Setting - Remote Desktop            |
|                          |                             | Connection".                                  |
| No image on the          | The power indicator (green  | Check the wiring between TOF Sensor and       |
| screen                   | LED) of TOF Sensor is on.   | Control Box.                                  |
|                          | Red and Blue LED of the     |                                               |
|                          | TOF Sensor are              |                                               |
|                          | Simultaneously blinking.    |                                               |
| Wrong detection          |                             |                                               |
| Door stops at Plus       | Primary and Secondary       | Swap Primary and Secondary.                   |
| position                 | are set respectively for    | See 4-2-2"Installer Setting"                  |
|                          | each IUF Sensors.           | Wine the frent side of TOE Concern with a     |
| Many False rejection     | Front side of TOF Sensor    | down eleth                                    |
|                          | IS clean.                   | damp cloth.                                   |
|                          | (No dust, no scratch)       | Charles TOF Sensol.                           |
|                          | Door Setting (4-2-3) is set | Check the setting of Door setting.            |
| Droblem relating to Le   | correctly                   | See 4-2-3 Door Setting                        |
| Cappet record Log /      | SSD is sot                  | Check the connection of SSD                   |
| no logged file coved     | Logging is set              | Check the setting of Logging                  |
| no logged life Saved     |                             | See 4-2-6"Output Log / Doloto Log"            |
|                          | The memory of SSD is full   | Delete evisting log files                     |
| Cannot conv Log          | External memory device is   | Check the connection of external memory       |
| files                    | set                         | device                                        |
|                          |                             | Check the canacity of external memory         |
|                          |                             | device is enough for output log files.        |

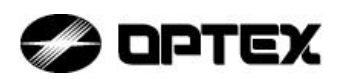

#### 7. How to remove battery safely

Control Box has a button-type battery on inside material. When you replace and/or dispose the battery, please see below;

And, make sure turn off the power of the Control Box and disassemble wirings.

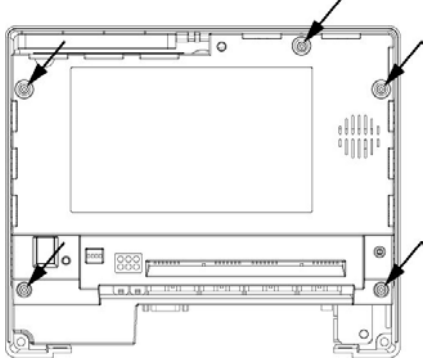

Disassemble 5 screws as shown in the figure on the left. And take out the cover.

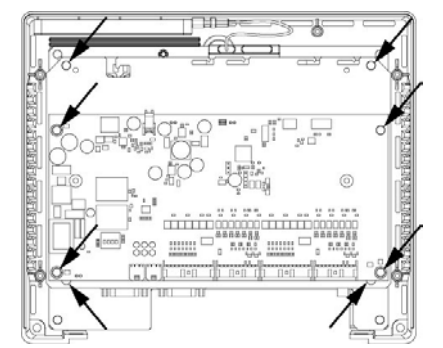

Next, disassemble 8 screws as shown in the figure on the left.

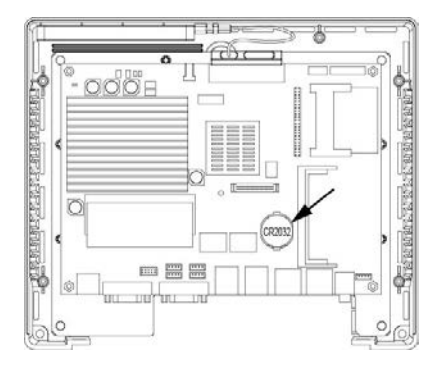

Replace and/or dispose the battery (CR2032) on the material as shown in the figure on the left.

When dispose the old battery, please treat it according to the local law.

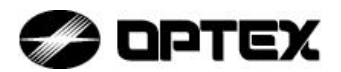

OPTEX CO.,LTD. 5-8-12 Ogoto Otsu 520-0101, Japan TEL.: +81 (0)77-579-8670 FAX: +81 (0)77-579-8190 URL:http://www.optex.co.jp/e/

#### **OPTEX TECHNOLOGIES B.V.(THE NETHERLANDS)**

Tiber 2. 2491, DH The Hague, The Netherlands TEL.: +31-70-419-4100 FAX: +31-70-317-7321 URL:http://optex.nl/

#### OPTEX (EUROPE) LTD./EMEA HQ (U.K.)

Marandaz House 1 Cordwallis Park, Clivemont Road, Maidenhead, Berkshire, SL6 7BU TEL.: +44-1628-631000 FAX: +44-1628-636311 URL:http://www.optexeurope.com/

Specifications Draft \*.\*\* OCTOBER 2014 59-1900-00

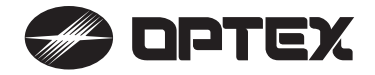

# Wireless Video Intercom

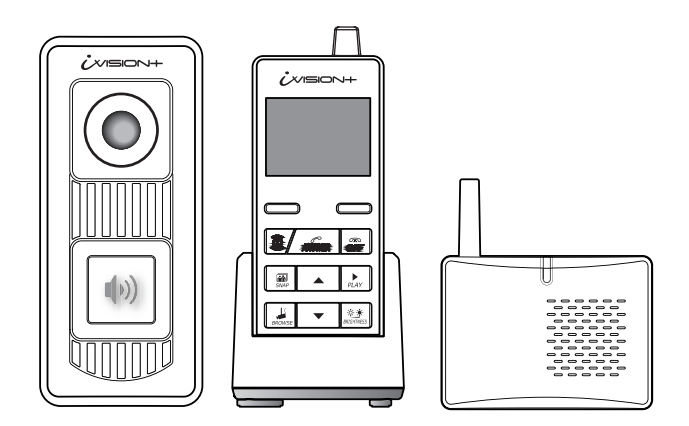

For a setup of each device, please refer to individual "Installation Instructions"

#### **ATTENTION:**

Thank you for purchasing the iVISION+ wireless video intercom.

Due to the nature of radio frequency transmission technology, the transmission range, stability of images, video and sound of the iVISION+ can not be guaranteed at all times. Performance of this product depends on the environment where the product is being used. Please carefully read all included documents and test for feasibility before applying any damages to the installation environment. Keep documents safe for future reference.

#### INDEX

#### 1. What you can do with iVISION+

- 1-1. Basic features of iVISION+
- 1-2. Expanding iVISION+ with additional units

#### 2. Overview of iVISION+ devices

- 2-1. Handheld Monitor Unit (IVP-HU)
- 2-2. Door Camera Unit (IVP-DU)
- 2-3. Gateway Chime Unit (IVP-GU)

#### 3. Before Using iVISION+

- 3-1. Getting ready with iVISION+ system
- 3-2. How to ON/OFF the system
- 3-3. Date and Time Setting
- 3-4. Changing Volumes
- 3-5. Changing Brightness on Handheld Monitor Unit

#### 4. How to Use Basic Features

- 4-1. Answering to a Door Camera Unit
- 4-2. Using SNAP function to capture an image
- 4-3. Operating OPEN DOOR function
- 4-4. Ending ANSWER / BROWSING MODE (Returning to IDLE MODE)

#### 5. Auto Recording Images

- 5-1. How "Auto Recording" works
- 5-2. Changing number of images to be captured in "Auto Recording"
- 5-3. Timings for capturing images

#### 6. Handling Stored Images

- 6-1. Viewing Images
- 6-2. Deleting Stored Images
- 6-3. Viewing Images from Your PC

#### 7.) Other Settings

- 7-1. Talk Switching Mode Setting
- 7-2. Sensor Alert Enabling/Disabling Setting
- 7-3. Door Open Duration Setting

#### 8.) Frequently Asked Questions

9. Trouble Shooting

#### 1. What you can do with iVISION+

#### 1-1. Basic features of iVISION+

#### Knowing who is/was at your door

iVISION+ is a wireless video intercom system with multi unit expansion capability. When someone comes to your door and presses the button on the Door Camera Unit (Max. 2 units), the Handheld Monitor Unit (Max. 4 units) rings a chime and displays a video image from the camera. The Handheld Monitor Unit will store still images even if no one is there to answer the call.

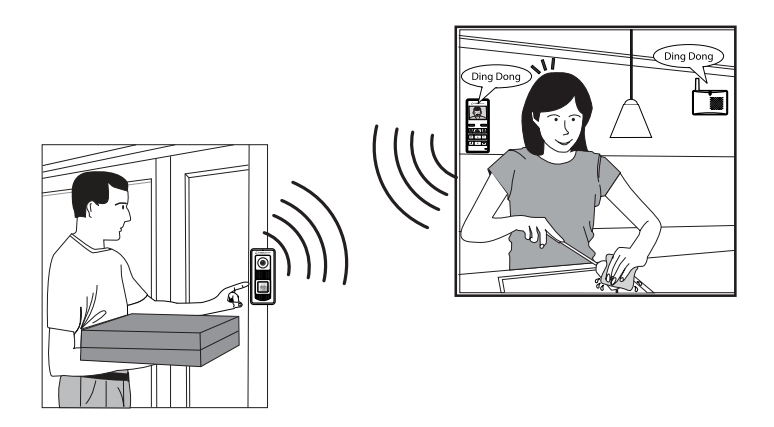

#### Replace an old door bell with video

If you already have a door bell with 10-24VAC/DC power supplied, enable Door Camera Unit for a browsing feature and actively view from a Handheld Monitor Unit anytime you like. Gateway Chime Unit adds a extra chime to let you know someone is at the door.

#### 1-2. Expanding iVISION+ with additional units

Operate third party equipments (e.g. Door lock)

Connecting a third party equipment such as a door lock or a garage door activator to a relay output of Gateway Chime Unit (IVP-GU) can enable "OPEN DOOR" function on a Handheld Monitor Unit.

Up to two units\* of IVP-GU can be hosted in a iVISION+ system.

\* One IVP-GU can only be associated with one of two Door Camera Unit at all times.

#### Capture\* images triggered by motion detectors: OPTEX TD-20U

Addition of OPTEX Wireless2000 TD-20U\*\* enables a sensor triggered call from a Door Camera Unit with image capturing function.

\* The Door Camera Unit must be powered by an external power source.

\*\* WSS2000 device is available for a purchase in an indivisual package.

#### 2. Overview of iVISION+ devices

#### 2-1. Handheld Monitor Unit (IVP-HU)

Please make sure that all Handheld Monitor Units are on cradles and being charged. A battery mark 3 appears while they are charging. Clearity of intercom sound may be dependent on radio transmission condition

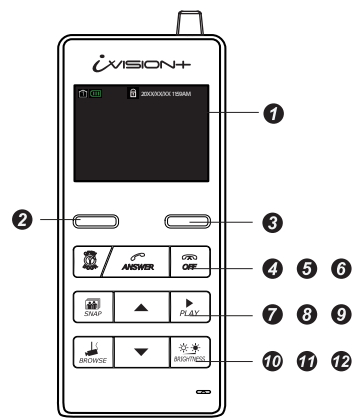

Monitor Screen / Status Indicator Monitor Screen shows video image from Door Camera Unit when PUSH button on the IVP-DU is pressed. Status Indicator appears for 10 sec when any button is pressed.

#### STANDBY MODE

IVP-HU goes into a power saving condition after 10 seconds. No Status Indicator appears. Press any button to exit this mode.

#### **IDLE MODE**

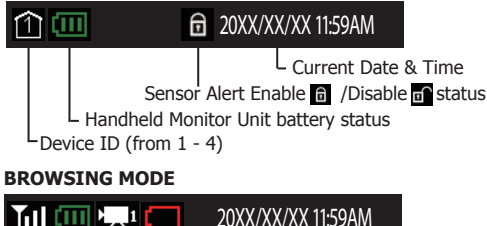

#### 20XX/XX/XX 11:59AM

Current Date & Time

Door Camera Unit low battery indicator

Door Camera Unit number (1 or 2) Handheld Monitor Unit battery status

Signal status

#### IMAGE VIEWING MODE

#### REC 1/500 20XX-XX-XX 11:59:59AM

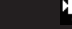

Door Camera Unit number (1 or 2) Captured Date & Time of viewing image Number / Number of stored images

#### 2 LEFT function key

Used for confirmation of a command that appears on the lower left of the screen Press and hold for 3 sec to enter into SYSTEM SETUP menu.

#### RIGHT function key

Used for confirmation of a command that appears on the lower right of the screen. Press and hold for 3 sec to enter into SENSOR ALERT disabling/enabling menu.

#### OPEN DOOR

Enabled only when a third party electronic door lock is connected to iVISION+ system via OPTEX IVP-GU unit.

Select DOOR1 or DOOR 2 to activate output relay on designated IVP-GU unit.

#### G ANSWER

Press to answer a call from Door Camera Unit

#### 6 OFF 🖀

Press to terminate a talk. Lights when charging. Press and hold for 3 sec to ON/OFF the device.

Unit 1 must remain "ON" for automatic recording function to be enabled.

#### 諭 SNAP

Press to capture an image while answering a call or when browsing a Door Camera Unit.

#### 🚯 UP 🔺 DOWN -

IDLE MODE: Select a volume of a ring tone

< >

While Answer or Browse: Select a volume

< >

#### PLAY **9** PLAY

IDLE MODE: Press to enter IMAGE VIEWING MODE Press and hold for 3 sec to delete all stored images.

#### 🔞 BROWSE 💻

Enabled only when Door Camera Unit is powered from an external power source. IDLE MODE: Press to enter BROWSING MODE Select Door 1 or Door 2 to view. Listen in or additionally press ANSWER button to speak out.

#### BRIGHTNESS

Press \*\*\* to set brightness

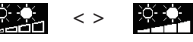

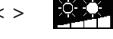

#### 2-2. Door Camera Unit (IVP-DU)

The Door Camera Unit is a device that makes a call to the Handheld Monitor Units (IVP-HU) when the push button is pressed by a visitor. Each iVISION+ system can carry up to 2 units of Door Camera Units and each is identified by

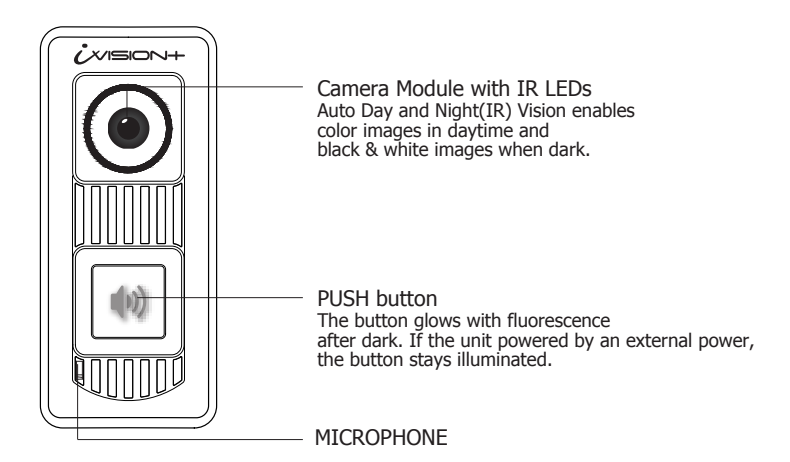

Please replace the batteries when Handheld Monitor Units show a low battery status indicator on upper middle of the screen. The sign indicates that Door Camera Unit has low power supply from current 3 AA batteries.

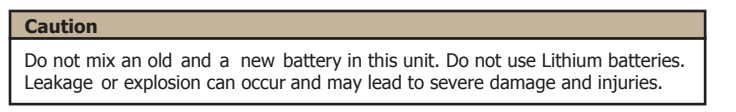

#### 2-3. Gateway Chime Unit (IVP-GU)

The Gateway Chime Unit is an extra chime and an open relay output device for the iVISION+. IVP-GU is required when expanding the iVISION+ system with another third party equipment such as a door lock and a garage door activator. IVP-GU also receives a signal from OPTEX Wireless2000 TD-20U and bridges the signal to iVISION+ system.

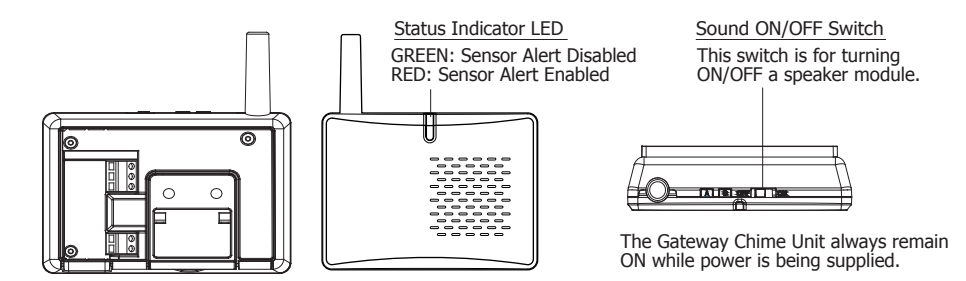

#### 3. Before Using iVISION+

#### 3-1. Getting ready with iVISION+ system

CHECK 1: Handheld Monitor Unit needs to be charged before usage

Before using iVISION+ system, the system must be installed accordingly to individual Installation Instruction. Once the installation is done, please make sure that each Handheld Monitor Unit is fully charged on a cradle. The OFF button lights up while charging until fully charged.

IDLE MODE

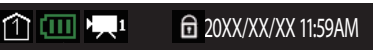

L This indicator shows battery status on the Handheld Monitor Unit.

#### CHECK 2: Confirm devices registered in the system

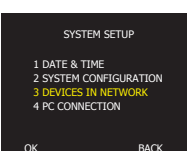

To check number of iVISION+ devices in your system, press and hold LEFT function key for 3 sec to bring up a SYSTEM SETUP menu. Select "3 DEVICES IN NETWORK" by DOWN ▼ button and confirm OK.

#### REFERENCE

Installation Instruction of Handheld Monitor Unit [7-1 Confirming number of iVISION+ devices in a HOME ID]

#### CHECK 3: Identify the Main Handheld Unit

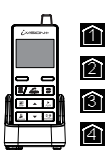

Identify the Main Handheld Unit by an indicator 1 on a screen. The main handheld unit is the unit that captures and stores images while "Auto Recording Function" is activated.

The main unit must stay turned ON for the "Auto Recording Function"

IDLE MODE

î 🎹 🖳 1 💼 20XX/XX/XX 11:59AM

- This indicator No. 1 is shown on the main unit. 2,3 & 4 are sub units.

#### CHECK 4: Select a chime volume from the Handheld Monitor Unit

While in IDLE MODE, Use UP  $\blacktriangle$  and DOWN  $\checkmark$  keys to select a chime volume for each Handheld Monitor Unit in the iVISION+ system.

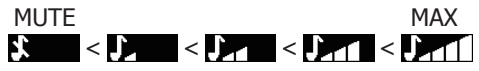

#### 3-2. How to ON/OFF the system

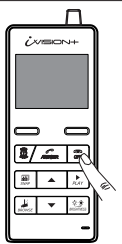

Pressing down the "OFF" button for 3 seconds, will turn ON/OFF the Handheld Monitor Unit.

#### Caution

At least one paired Handheld Monitor Unit needs to stay turned "ON" to respond to a call from the external Door Camera Unit. When the main Handheld Monitor Unit **(a)** is turned off, Auto Recording feature does not work.

#### 3-3. Date and Time Setting

Please enter SYSTEM SETUP menu by pressing down on LEFT function key for more than 3 seconds. (Changes in SETUP can only be made on HU1)

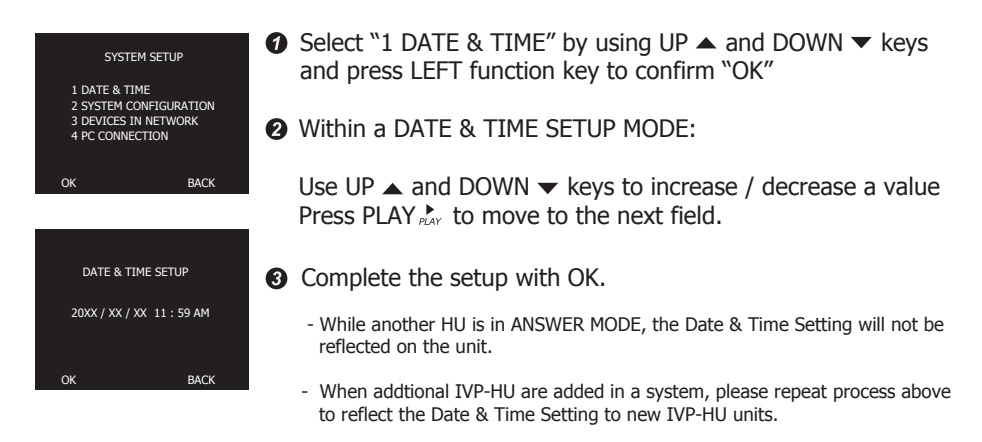

#### 3-4. Changing Volumes

| Ū.    |    | +                    |
|-------|----|----------------------|
|       |    |                      |
|       |    |                      |
|       | •  |                      |
| 2     | 4  | 88                   |
|       |    | ►<br>ÆÆr             |
| MONOR | D. | 4 <u>9</u><br>auntes |
|       | 1, | <u>\-</u>            |

#### IDLE MODE

Pressing Up  $\blacktriangle$  and DOWN  $\checkmark$  keys while on idle changes volume of the chime that ring out from the Handheld Monitor Units.

#### ANSWERING/BROWSING MODE

Pressing Up  $\blacktriangle$  and DOWN  $\checkmark$  keys while answering a call or browsing changes volume of the sound out from the Handheld Monitor Units.

#### 3-5. Changing Brightness on Handheld Monitor Unit

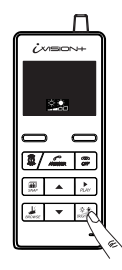

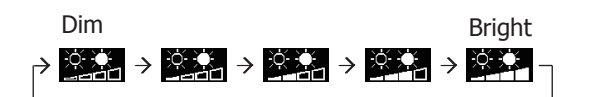

Click on Brightness to shift brightness of the screen. Brightness changes in 5 steps and repeats.

#### 4. How to Use Basic Features

4-1. Answering to a Door Camera Unit

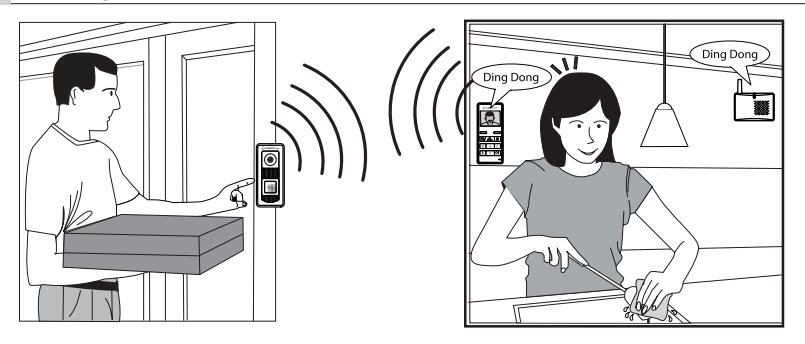

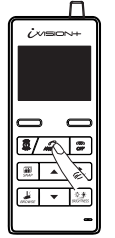

- (1) When a visitor presses the PUSH button on a Door Camera Unit, all other iVISION+ devices in the system make a chime sound. The Handheld Monitor Units will automatically display a video image from the Door Camera Unit.
- (2) Press "ANSWER" button to talk to the visitor. The call will automatically be terminated after 60 seconds\* unless ANSWER button is pressed again during the conversation to extend for another 60 seconds.

"ANSWER" to talk

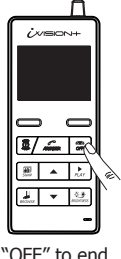

\*Conversations are limited to a 60 second duration to conserve battery life or for when it is forgotten to manually end the conversation by pressing the "OFF" button.

(3) While in a conversation with a Door Camera Unit, if additional Gateway Chime Unit has been installed, you can press the "OPEN DOOR" to open a electric door lock or activate an additional third party equipment.

(4) Press the "OFF" button to end the conversation.

Handheld Monitor Units allow 60 seconds before answering a call manually and engage in a conversation with a visitor. Unless disabled (ref: SEC. 5), number of images captured by the Door Camera Unit will be stored into a memory of the main Handheld Unit a until the call is answered.

In order to see if there is a missed call please press any button to exit STANDBY MODE. PLAY button on the main Handheld Unit i will blink when there is a new captured image from a time no one answered a call.

Please refer to Sec. 6 "Handling Stored Images" for more options.

#### Answering to an additional call from another Door Camera Unit

If another Door Camera Unit calls during ANSWER/BROWSING MODE, pressing RIGHT function key within 60 seconds, switches monitor to the incoming call. Note: Pressing ANSWER button, instead, extends current session without switching to the incoming call.

#### 4-2. Using SNAP function to capture an image

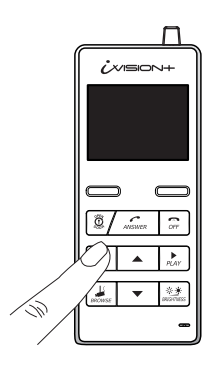

the Handheld Monitor Unit can capture an image from a Door Camera Unit and stores up to 500 images in an internal memory.

During ANSWER or BROWSING MODE, press SNAP A to record a still image from the Door Camera Unit. An REC Indicator  $\bigcirc$  in red will appear on the top of the screen for 1 second.

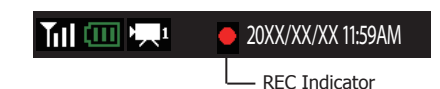

4-3. Operating OPEN DOOR function

#### CAUTION

OPEN DOOR function is only available if iVISION+ system is expanded with a Gateway Chime Unit(IVP-GU) and properly connected to a third party equipment.

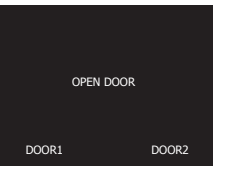

#### IDLE MODE

Pressing OPEN DOOR button 👼 will bring an OPEN DOOR menu on the screen. Select DOOR1 or DOOR2 to activate a designated output relay on IVP-GU. Two short beeps will confirm the signal transmission. Return to IDLE MODE by pressing OFF.

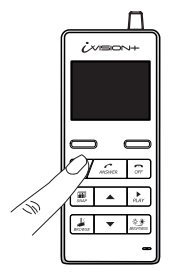

#### During ANSWER/BROWSING MODE

Pressing OPEN DOOR 2 button while answering a call or browsing directly activates the IVP-GU output relay designated to a Door Camera Unit. This is indicated on the top of the screen.

#### ANSWER/BROWSING MODE

1 20XX/XX/XX 11:59AM

#### 4-4. Ending ANSWER / BROWSING MODE (Returning to IDLE MODE)

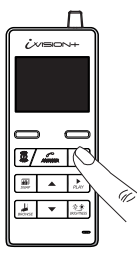

Press OFF  $\cong$  button to terminate ANSWER or BROWSING MODE and return to IDLE MODE.

#### CAUTION

Pressing OFF  $\frac{2}{2}$  button for more than 3 seconds will turn off the power of the Handheld Monitor Unit. When the power is turned off the unit will not respond to a call from a Door Camera Unit.

#### 5. Auto Recording Images

#### 5-1. How "Auto Recording" works

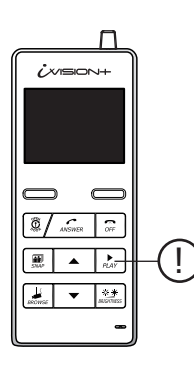

Every time Door Camera Unit makes a call, untill ANSWER button is pressed, the main Handheld Unit acapture images from the screen and stores into its internal memory.

When the Handheld Monitor Unit has newly captured images from Auto Recording, PLAY  $\underset{PLAY}{\blacktriangleright}$  button blinks when you exit STANDBY MODE.

If you wish to disable the Auto Recording function, please follow step 5-2 for setting a number of images to be captured to "0" zero.

The internal memory of the Main Handheld Monitor Unit can store up to 500 images. If additional images are captured and being stored, oldest images are deleted and overwritten automatically.

5-2. Changing number of images to be captured in "Auto Recording"

|                                                                | NOTE                                                                                                    |
|----------------------------------------------------------------|----------------------------------------------------------------------------------------------------|
| SYSTEM SETUP                                                   | By default, the number of images to be captured during Auto                                                         |
| 1 DATE & TIME<br>2 SYSTEM CONFIGURATION                        | Recording is "2".                                                                                                   |
| 3 DEVICES IN NETWORK<br>4 PC CONNECTION                        |                                                                                                    |
|                                                                | (1) Please enter SYSTEM SETUP menu by pressing down on                                                              |
|                                                                | LEFT function key for more than 3 seconds.                                                                          |
| SYSTEM CONFIGURATION                                           | (2) Select "2 SYSTEM CONFIGURATION" by using UP ▲ and                                                               |
| 1 NUMBER OF CAPTURING IMAGE                                    | DOWN ▼ keys and press LEFT function key to confirm "OK"                                                             |
| 3 DOOR OPEN DURATION SETUP                                     | (3) Select "1 NUMBER OF CAPTURING IMAGE" and press                                                                  |
| <b>2</b> //                                                    | LEFT function key to confirm "OK"                                                                                   |
| UK BACK                                                        | ,                                                                                                    |
|                                                                | (4) Using UP ▲ and DOWN ▼ keys, select the number of images<br>to be captured during "Auto Recording" from "0" zero |
| PRESS UP OR DOWN KEY TO SET UP<br>NUMBER OF CAPTURING IMAGE: 2 | to "10" ten.                                                                                                    |
|                                                                | (5) Please press LEFT Function key to "OK" your selection. The                                                      |
| OK BACK                                                        | screen will consequently return to IDLE MODE.                                                                       |
|                                                                |                                                                                                    |

5-3. Timings for capturing images

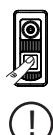

First image will be captured within a second after the PUSH button on the Door Camera Unit is pressed. The second image will be captured 4 seconds after the first image. The third and following images will be captured at intervals of 1 second.

#### 6. Handling Stored Images

6-1. Viewing Images

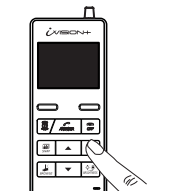

- While in IDLE MODE, press PLAY IMAGE VIEWING MODE
- (2) Use UP ▲ and DOWN ▼ keys to browse through stored images.
- (3) End IMAGE VIEWING MODE by pressing OFF  $\widehat{o_{FF}}$  button.

#### 6-2. Deleting Stored Images

CAUTION Please note that once images are deleted, they can not be restored.

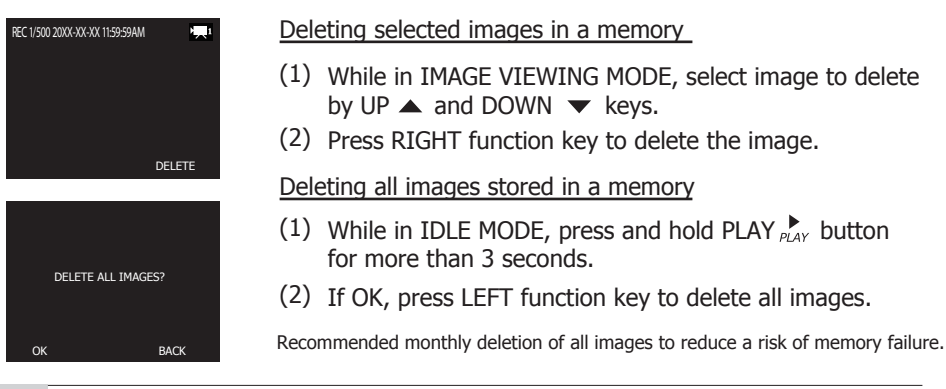

#### 6-3. Viewing Images from Your PC

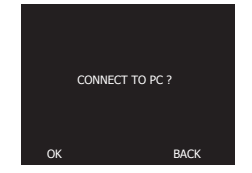

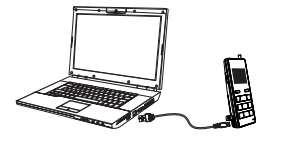

- (1) Enter SYSTEM SETUP menu by pressing LEFT function key for more than 3 seconds.
- (2) Select "4 PC CONNECTION" by using UP ▲ and DOWN ▼ keys. Confirm "OK" by LEFT function key.
- (3) Make sure that the Handheld Monitor Unit is connected to a PC by micro-USB cable\*<sup>1</sup>. and proceed with "OK" by pressing LEFT function key. PC CONNECTION MODE will start.
- (4) Your PC will recognize the Handheld Monitor Unit as an external storage device. Access the device to retrieve or manage stored image files\*<sup>2</sup>.
- (5) Eject the storage device from the PC and confirm "BACK" by RIGHT function key to return to IDLE MODE.
- \*1 micro-USB cable must be obtained separately from available electronics shops
- \*<sup>2</sup> PC may require addition procedures to recognize the device. Supports Windows® 7 or later versions.

#### 7. Other Settinas

#### 7-1. Talk Switching Mode Setting

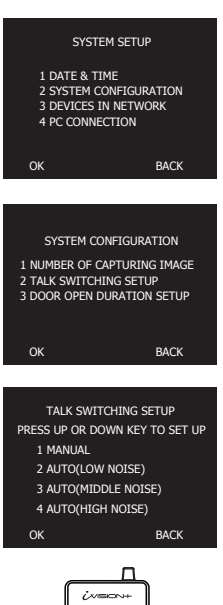

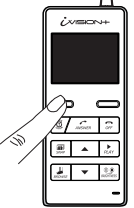

Press LEFT function key to speak to a Door Camera Unit (Effective in all settings)

#### 4 AUTO(HIGH NOISE)

Listener and speaker side switches automatically in this mode. Use this with a noisy environment to enhance conversational responses.

#### 7-2. Sensor Alert Enabling/Disabling Setting

While Door Camera Unit(IVP-DU) is powered by an external power source and OPTEX Wireless2000 TD-20U is connected to iVISION+ system through Gateway Chime Unit, calls can be triggered by motion detectors, capturing images from the IVP-DU.

In order to change this setting, enter ENABLE/DISABLE SENSOR ALERT menu by pressing RIGHT function key for more than 3 seconds. Confirm by LEFT function key to switch setting or cancel by RIGHT function key.

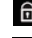

Sensor Alert Enabled: TD-20U triggers a call to iVISION+ system.

Sensor Alert Disabled: TD-20U does not trigger a call to iVISION+ system.

By default, Talk Switching Setup between a Door Camera Unit and a Handheld Monitor Unit is set to AUTO(MIDDLE NOISE). This means that a conversation switches automatically from a listener to a speaker on either side of the intercom when an unit is picking up a voice or any relevant sound. If you wish to change the setting, please take following procedures.

- (1) Enter SYSTEM SETUP menu by pressing LEFT function kev for more than 3 seconds.
- (2) Select "2 SYSTEM CONFIGURATION" by using UP 
  and DOWN ▼ keys and press LEFT function key to confirm "OK"
- (3) Select "2 TALK SWITCHING SETUP" by using UP 
  and DOWN ▼ keys and press LEFT function kev to confirm "OK"
- (4) In TALK SWITCHING SETUP screen, select a mode from 1 to 4 by using UP ▲ and DOWN ▼ keys and press LEFT function kev to confirm "OK".

#### 1 MANUAI

This is a "Push to talk" mode. Door Camera Unit only receives a voice or a sound from a Handheld Monitor Unit when LEFT function key is being pressed. Use this mode to avoid unwanted sound from the house to be heard from a Door Camera Unit.

#### 2 AUTO(LOW NOISE)

Listener and speaker side switches automatically in this mode. Use this in a very quiet and low noise environment to enhance conversational responses.

#### 3 AUTO(MIDDLE NOISE)

Listener and speaker side switches automatically in this mode. This is a factory default setting.

#### 7-3. Door Open Duration Setting\*

\* This setting is only active while iVISION+ system is properly connected to a third party doorlock or a garage door activator through a Gateway Chime Unit (IVP-GU).

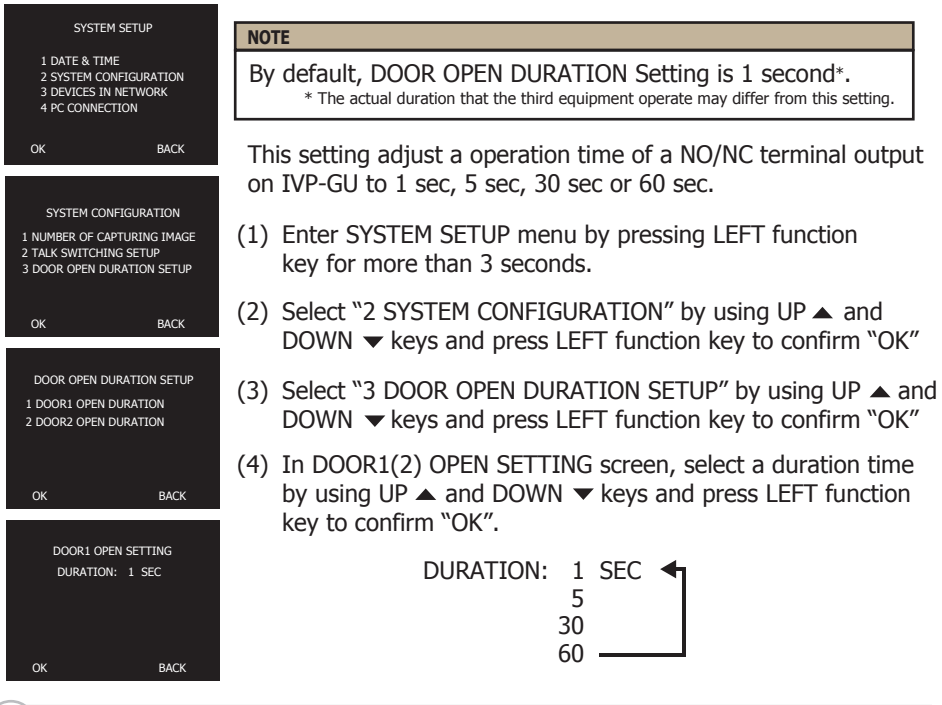

#### 8. Frequently Asked Questions

- Q: Is the iVISION+ compatible to the old iVISION? A: No, the iVISION+ is not compatible to iVISION system.
- Q: If I connect existing door bell wires to the Door Camera Unit, will the bell still ring?
  - A: No. The input terminals on the Door Camera Unit are strictly for powering purposes. Please use Gateway Chime Unit to replace the existing doorbell.
- Q: Can I download the images from the Handheld Monitor Unit to my PC? A: Yes. micro-USB cable is required to download images. (Refer to Sec. 6-3)
- Q. What is the RF transmission range for iVISION+?
  - A: Signal reaches a maximum of three hundred ft (clear line of site). RF signal condition may vary depending on surrounding environment and materials.
- Q: How many Handheld Monitor Units can I have communicating to a Door Camera Unit?A: One at a time. If another Door Camera Unit makes a call while answering, the call can be only answered from the current Handheld Monitor Unit.
- Q: How can I adjust the volume on the Door Camera Unit? A: There is no volume adjustment for the Door Camera Unit.

#### 9. Trouble Shooting

| Symptoms                                                                                                 | Probable causes & solutions                                                                                                    |
|----------------------------------------------------------------------------------------------------|----------------------------------------------------------------------------------------------------|
| The video image is distorted.<br>The voice is cut off while<br>answering/browsing a Door<br>Camera Unit. | <ul><li>Is a microwave oven or a wireless LAN device in operation<br/>near the Handheld Monitor Unit?</li><li>Re-locate the Handheld Monitor Unit away from<br/>such equipment.</li></ul>                                                    |
| A howling noise distorts the sound.                                                                      | <ul><li>If the Handheld Monitor Unit is too close to the Door<br/>Camera Unit, a howling sound can occur.</li><li>Please move the IVP-HU away from IVP-DU untill<br/>the howling sound disappears.</li></ul>                                 |
| The ring tone cannot be heard.                                                                           | <ul> <li>Check battery status on Handheld Monitor Unit and<br/>charge if necessary. Change volume setting on the<br/>Handheld Monitor Unit. (Refer to Sec. 3-1 "Check 4")</li> </ul>                                                         |
| The charging does not start<br>when the Handheld Monitor<br>Unit is placed in the charging<br>cradle.    | Is the AC adaptor disconnected from the socket or the charging cradle?<br>• Please check all power connections.<br>• Clean the charging terminals with a dry cloth.                                                                          |
| The display on a Handheld<br>Monitor Unit is black and<br>does not respond to any key.                   | <ul> <li>Is the unit in standby?</li> <li>Press any button to energize the display.</li> <li>Make sure the unit is powered on. (Refer to Sec. 3-2)</li> <li>If the battery has ran out, charge the Handheld<br/>Monitor Unit.</li> </ul>     |
| The video image flickers.                                                                                | Fluorescent lights nearby to the Camera Door Unit may cause the image to flicker.                                                                                                    |
| The video image appears blurred by lights.                                                               | It may be difficult to see the image if the camera lens<br>receives strong light such as sunlight.<br>• Avoid direct sunlight by re-positioning or placing a shade.<br>• Adjust the brightness setting (Refer to Sec. 3-5)                   |
| During PLAY function,<br>viewing stored images is<br>slow.                                               | Please clear out all stored images by refering<br>to Sec. 6-2 "Deleting all images stored in a memory".<br>This will format a memory and improve a viewing speed.<br>Do not forget to make a PC backup of images if necessary.               |
| The Handheld Monitor Unit has a very short battery life.                                                 | If the units had not been powered for a long time, it may<br>require to repeat charge-discharge process for several<br>times to rejuvenate a battery life. If the battery life does<br>not improve, please contact our technical assistance. |

#### Technical Assistance (800) 966-7839

If you require technical assistance about a setup, operation or use of this product please call our Technical Support at this number. (US Domestic calls only)

### FCC WARNING

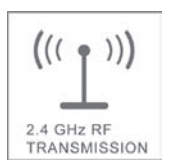

About the radio frequency transmitter

• This unit transmits a wireless signal in the frequency range 2.4 -2.4835GHz.

This unit shares a frequency band with a wide range of equipment: i.e. industrial, scientific and medical equipment, licensed and unlicensed low-power radio transmitters such as those used for RFID applications in factories/warehouses and amateur radio stations. Before use please confirm that no such equipment is in use in your vicinity.

In the event that this unit causes unwanted interference to such device, please discontinue use immediately and contact the customer service center for consultation on interference avoidance measures.

This device complies with Industry Canada license-exempt RSS standard(s). Operation is subject to the following two conditions :

(1) this device may not cause interference, and (2) this device must accept any interference, including interference that may cause undesired operation of the device.

Le présent appareil est conforme aux CNR d'Industrie Canada applicables aux appareils radio exempts de licence. L'exploitation est autorisée aux deux conditions suivantes : (1) l'appareil ne doit pas produire de brouillage, et (2) l'utilisateur de l'appareil doit accepter tout brouillage radioélectrique subi, même si le brouillage est susceptible d'en compromettre le fonctionnement.

Privacy & portrait/image rights

- Please respect the privacy and image rights of others when using this equipment. By using this equipment the user assumes total responsibility in upholding these rights.
- Images stored must not be used for any purpose other than that for which the equipment is designed.
- Images should be deleted once no longer required see page 10 for details of how to delete the stored images.

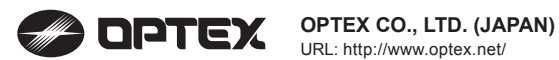

OPTEX INC. (U.S.) URL: http://www.optexamerica.com/

OPTEX DO BRASIL LTDA. (Brazil) URL: http://www.optex.net/br/es/sec/

OPTEX (EUROPE) LTD. / EMEA HQ (U.K.) URL: http://www.optexeurope.com/

OPTEX TECHNOLOGIES B.V. (The Netherlands) URL: http://www.optex.nl/

**OPTEX SECURITY SAS (France)** URL: http://www.optex-security.com/

OPTEX SECURITY Sp.z o.o. (Poland) URL: http://www.optex.com.pl/

OPTEX PINNACLE INDIA, PVT., LTD. (India) URL: http://www.optex.net./in/en/sec/

OPTEX KOREA CO., LTD. (Korea) URL: http://www.optexkorea.com/

OPTEX (DONGGUAN) CO., LTD. SHANGHAI OFFICE (China) URL: http://www.optexchina.com/

# **Instruction** Manual

### iVision Wireless Video Door Intercom

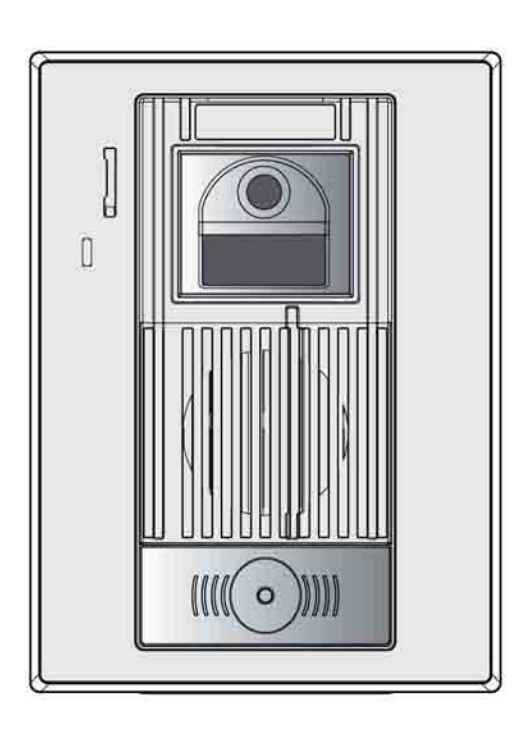

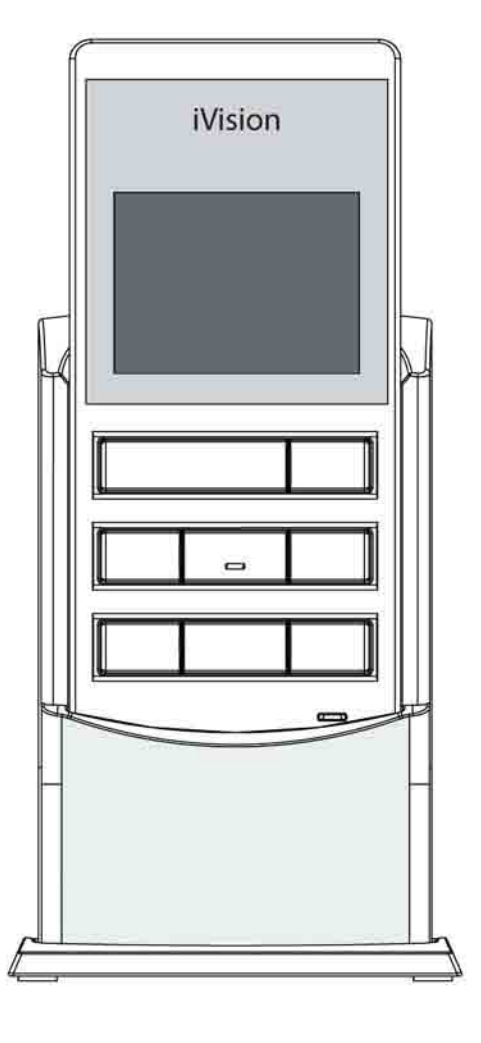

### **ATTENTION:**

Thank you for purchasing the iVision wireless video door intercom.

Before permanently mounting the camera door unit on the wall, please confirm successful wireless signal transmission by testing the quality of the voice and video image.

Before installation and use, please read this instruction manual thoroughly and keep it safe for future reference.

# Index

# Introduction and installation

# Using the system

#### Introduction

| Index                       | 02 |
|-----------------------------|----|
| What's included in your kit | 03 |
| Safety precautions          | 04 |
| Operation guidelines        | 04 |

#### Identifying the key system components

| Camera Door unit          | 06 |
|---------------------------|----|
| Portable LCD Display unit |    |
| LCD Display               | 07 |

#### Installation

| Selecting a location for the Camera Door unit | 08 |
|-----------------------------------------------|----|
| Installing the Camera Door unit               | 10 |
| Charging the Indoor Portable LCD Display unit | 12 |
| Wall mounting the Charging Cradle             | 13 |
| Setting the Date and Time                     | 14 |

#### Using the system

| Answering a caller                     | .15 |
|----------------------------------------|-----|
| Adjusting the Brightness & Volume      | .16 |
| Live Browsing                          | 17  |
| Recording Video Images                 | .18 |
| Changing the number of images recorded | 18  |
| Using the SNAP feature                 | 19  |
| Viewing the recorded images            | .19 |
| Deleting the recorded images           | .19 |

# Miscellaneous

#### **Other functions**

| Night-time illumination                 | 20 |
|-----------------------------------------|----|
| Pairing                                 | 20 |
| Replacing the rechargeable battery pack | 21 |
| Caring for your system                  | 22 |
| Troubleshooting                         | 23 |
| Optex, Inc. One Year Warranty           | 25 |

# What's included in your kit

#### **Main units**

- 1 x Camera Door Unit
- 1 x Indoor Portable LCD Display Unit
- 1 x Charging Cradle
- 1 x Charging Cradle Stand

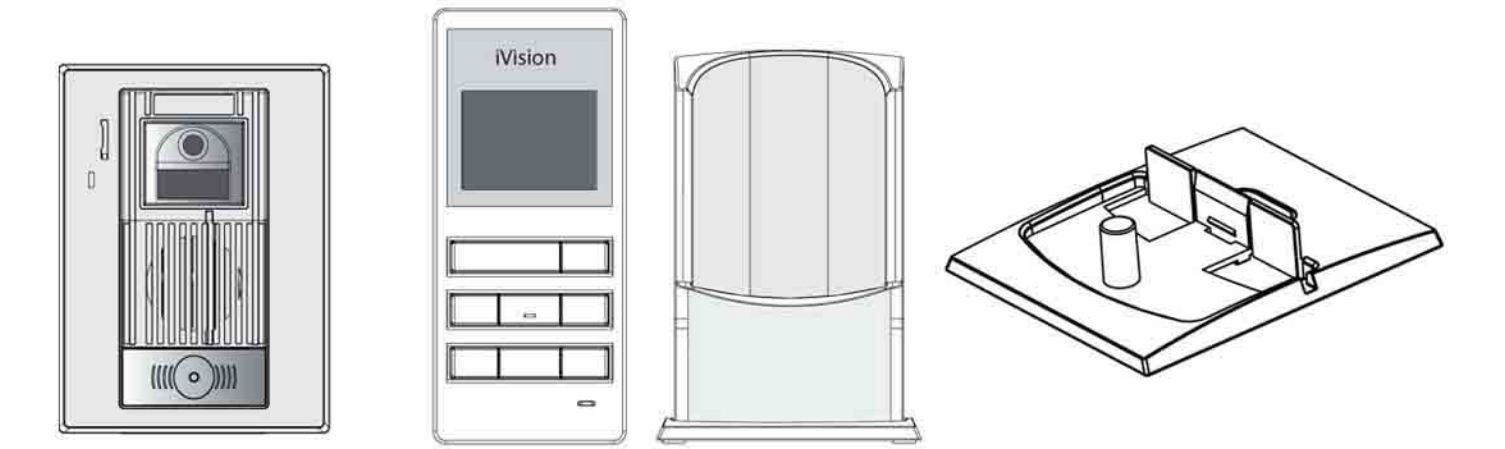

#### Accessories

- 1 x AC Adaptor
- 1 x Rechargeable Battery pack
- 4 x Mounting Screws
- 4 x Screw Pegs
- 1 x Instruction Manual

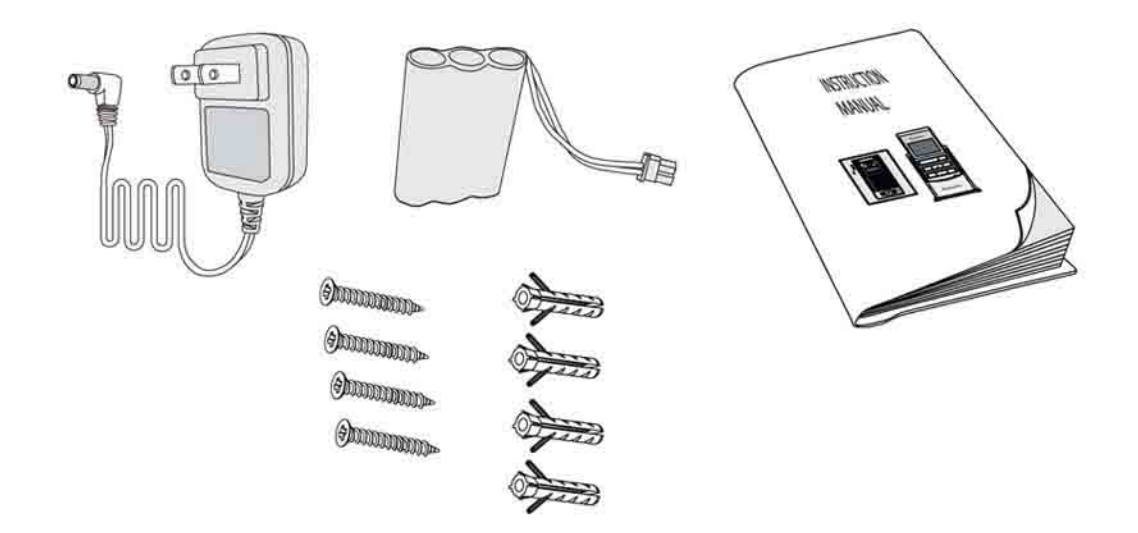

# Safety precautions

Please observe the following precautions when installing or using the kit.

#### **Rechargeable Battery Pack**

Do not disassemble the battery pack.

Do not dispose of in fire.

Use only the specified battery pack in the kit.

Do not use this battery pack in other equipment.

Only charge the battery pack using the charging cradle & AC adaptor supplied.

Do not bring the battery terminals (+/-) into contact with a metal surface/object.

Do not hold the battery pack by the wires.

Should any liquid leak from the battery pack, avoid contact with your skin or eyes.

#### Indoor LCD Display Unit

Ensure the AC adaptor is securely plugged into the main power outlet.

Do not use within 8in (22 cm) of a person wearing a cardiac pacemaker - the operation of the pacemaker could be affected.

Do not install/use in damp, steamy or dusty environments.

Do not hold the LCD monitor to your ear - your hearing could be damaged.

Do not install in an unstable location or where subject to strong vibration.

#### **Outdoor Camera Unit**

Do not mix old and new batteries or lithium and alkaline batteries as leakage or possible explosion can occur.

# **Operation guidelines**

#### Avoid using the Indoor Portable LCD Display Unit in the following areas

- Close to a fire, thermal appliance or other source of extreme heat/cold.
- Within 10ft (3m) of a television, microwave oven, personal computer, wireless LAN equipment, wireless audio/visual equipment the radio frequency waves emitted by these devices can affect operation.
- In direct sunlight.
- Where extreme fluctuations in temperature can occur if moving the unit from a warm to cold environment, or vice versa, please allow 30 minutes before use.

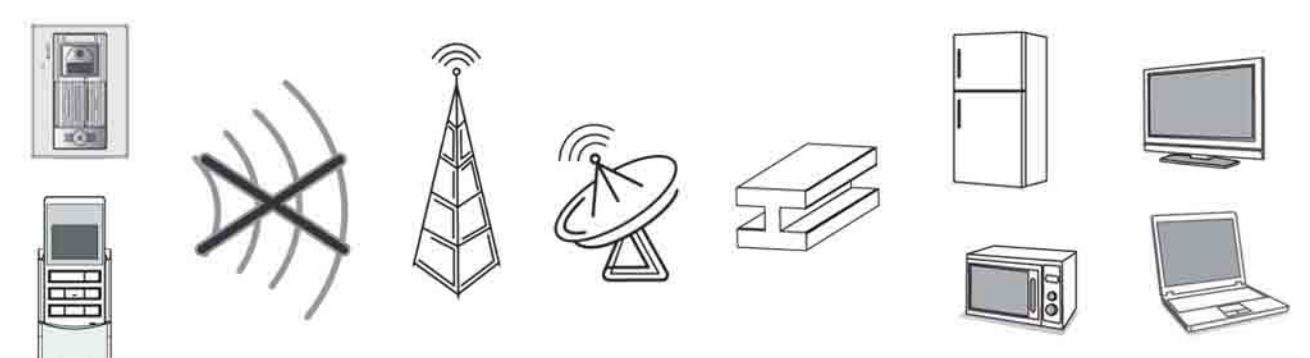

#### The following can also affect successful operation of the system

- Metal doors and shutters.
- Walls with aluminium foil insulation.
- Concrete or galvanized metal walls.

The effective communication range is 330ft (100m) in free air space (line of sight). This range will be significantly reduced by the number and thickness of walls through which the signal is required to pass - please keep to a minimum wherever possible.

#### About the radio frequency transmitter

- This unit transmits a wireless signal in the frequency range 2.4 2.4835GHz.
- The modulation system is GFSK and the interference-causing radius is 262ft (80m).

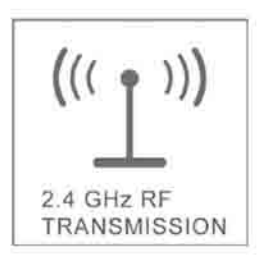

This unit shares a frequency band with a wide range of equipment: i.e. industrial, scientific and medical equipment, licensed and unlicensed low-power radio transmitters such as those used for RFID applications in factories/warehouses and amateur radio stations. Before use please confirm that no such equipment is in use in your vicinity.

In the event that this unit causes unwanted interference to such device, please discontinue use immediately and contact the customer service center for consultation on interference avoidance measures.

#### Privacy & portrait/image rights

- Please respect the privacy and image rights of others when using this equipment. By using this equipment the user assumes total responsibility in upholding these rights.
- Images stored must not be used for any purpose other than that for which the equipment is designed.
- Images should be deleted once no longer required see page 19 for details of how to delete the stored images.

## **Identifying the key system**

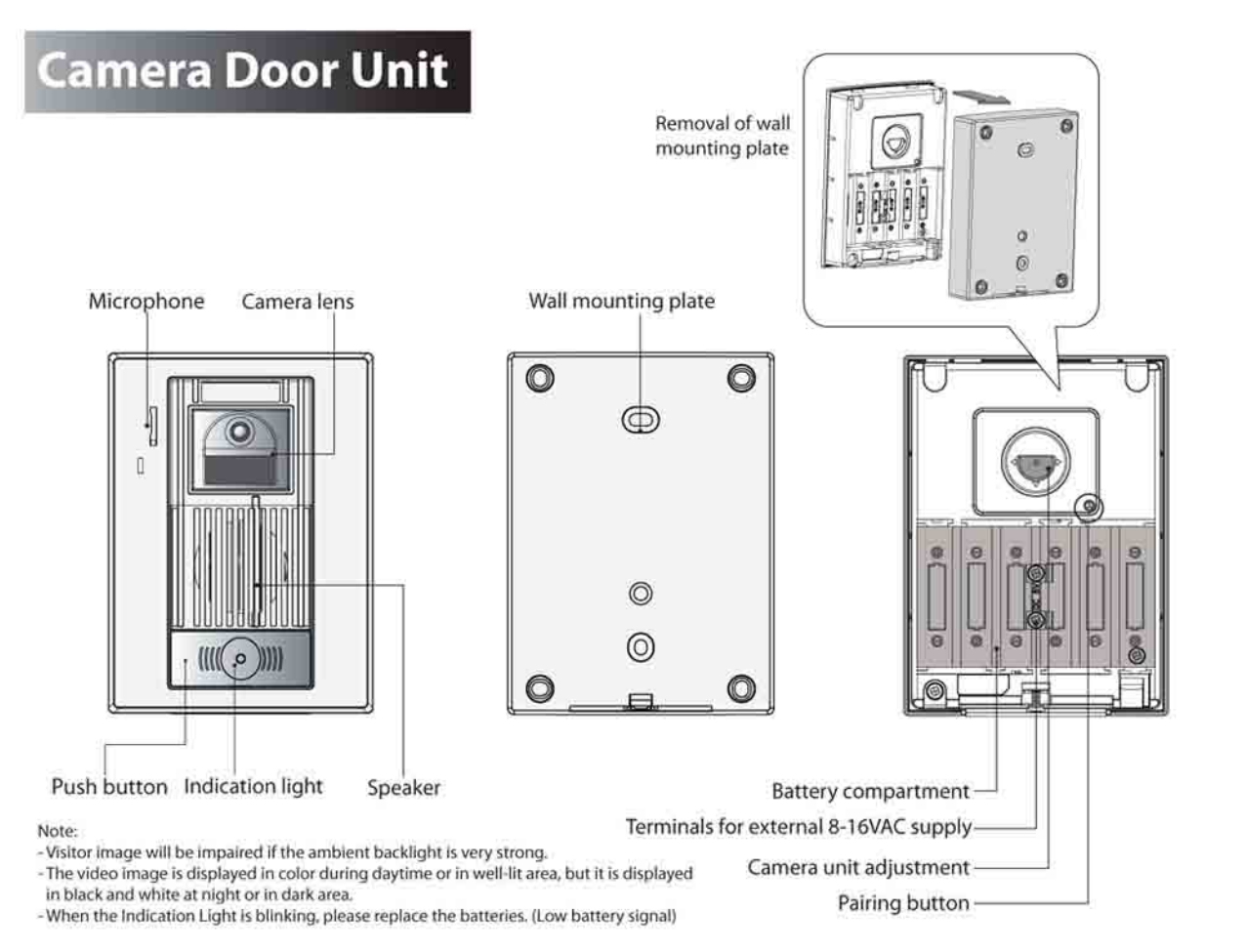

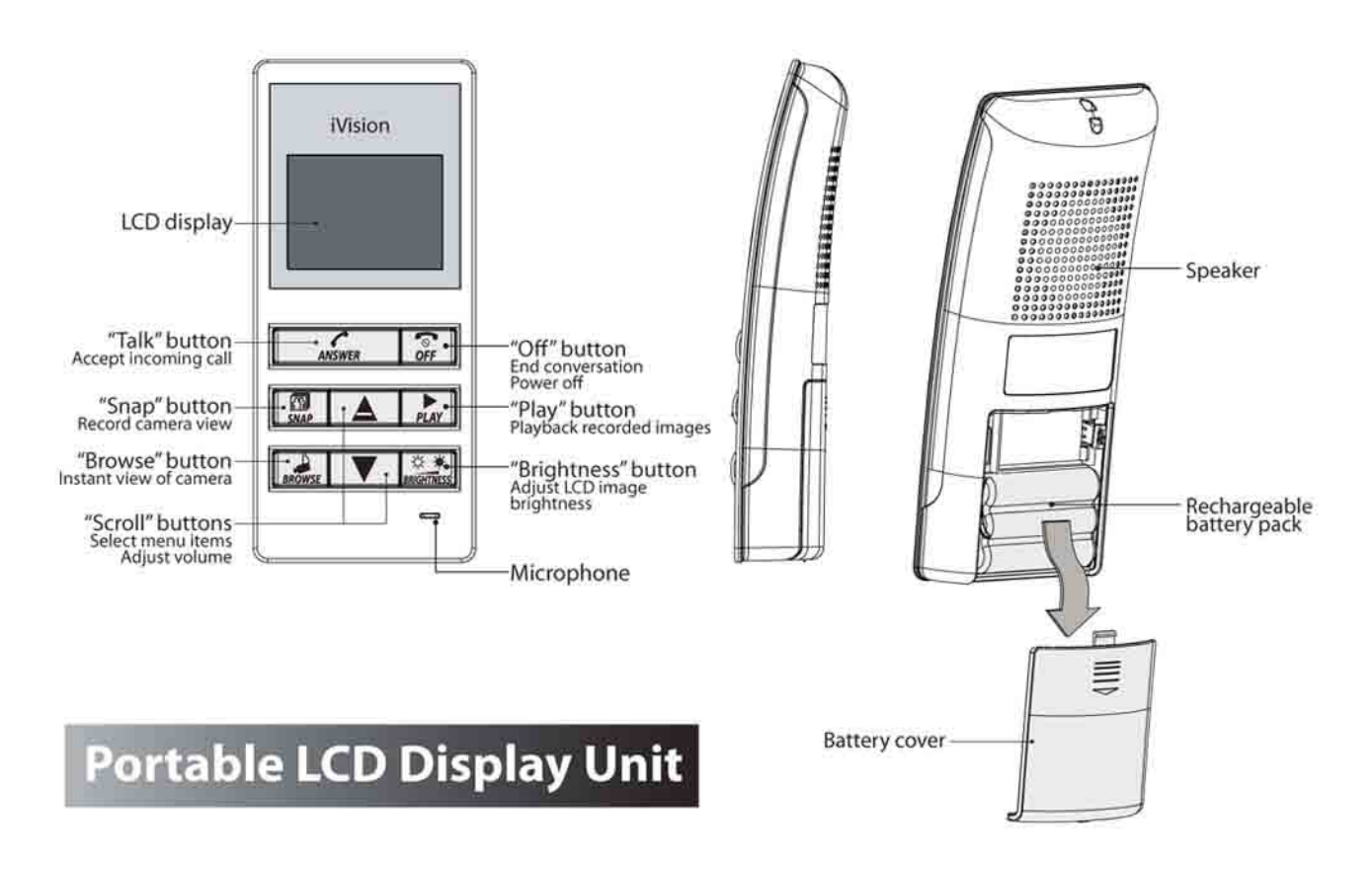

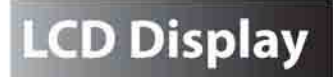

or live browsing.

result in shorter lifetime.)

Based on an average of (1) 10 second

activation per day using lithium batteries,

months. (The use of alkaline batteries will

the estimated battery life is approx. 12

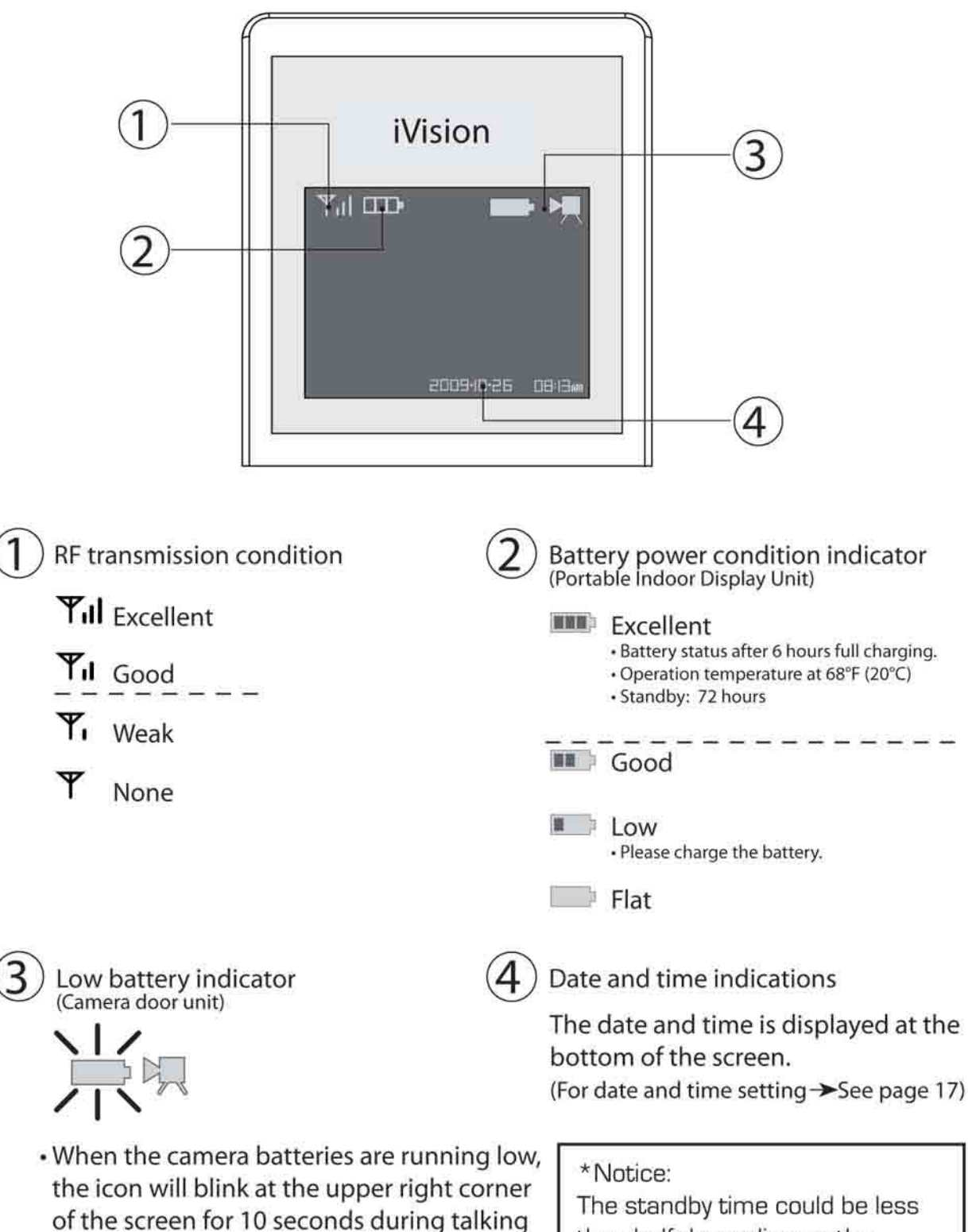

The standby time could be less than half depending on the charging level of the battery pack, ambient conditions such as temperature, the status of RF transmission in the area and function settings.

# Installation

#### Selecting a location for the Camera Door Unit

1) Areas to avoid when mounting the door camera unit

The performance of the system may be affected when mounting the unit in the following areas -

- Areas that are subjected to vibration or shock.
- Near a source of hydrosulphuric, phosphorus, ammonia, sulphur, carbon, acid, dust and noxious fumes.
- An enclosed area that may cause echo
- Where rain or water may directly hit the back of the unit.

The video image may be seriously impaired where the camera faces directly into the sun, and also in the following situations.

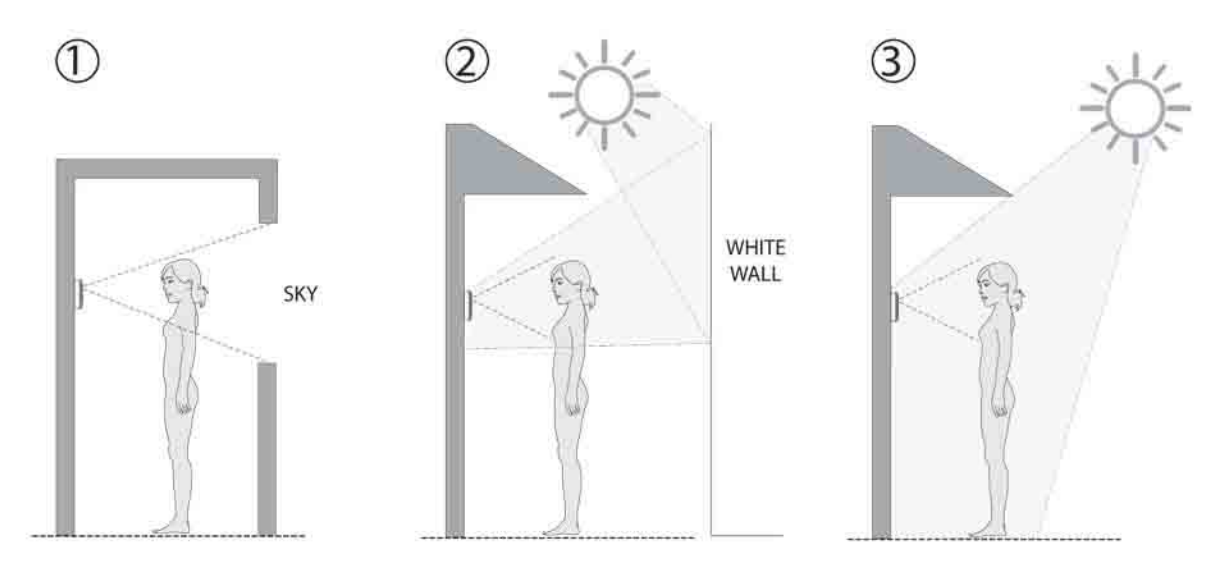

- 1 Location where the background is primarily occupied by the sky, such as in the upper floor of an apartment building.
- ② Location which has an adjacent white wall that will directly reflect sunlight.
- Location that receives direct bright sunlight.

2) Camera position & Field of View (FOV)

The Camera Door Unit can be mounted in a variety of locations. Review the information below before installation. It is suggested that you experiment with different mounting locations by holding the camera in position, pressing the doorbell pushbutton then checking the image on the LCD monitor.

The diagrams below show an example camera position to view a visitor 1.6ft (500mm) from the camera.

- Camera tilt angle = 0 Deg. (this is the default setting).
- Camera mounting height approx. 5ft (1500mm).

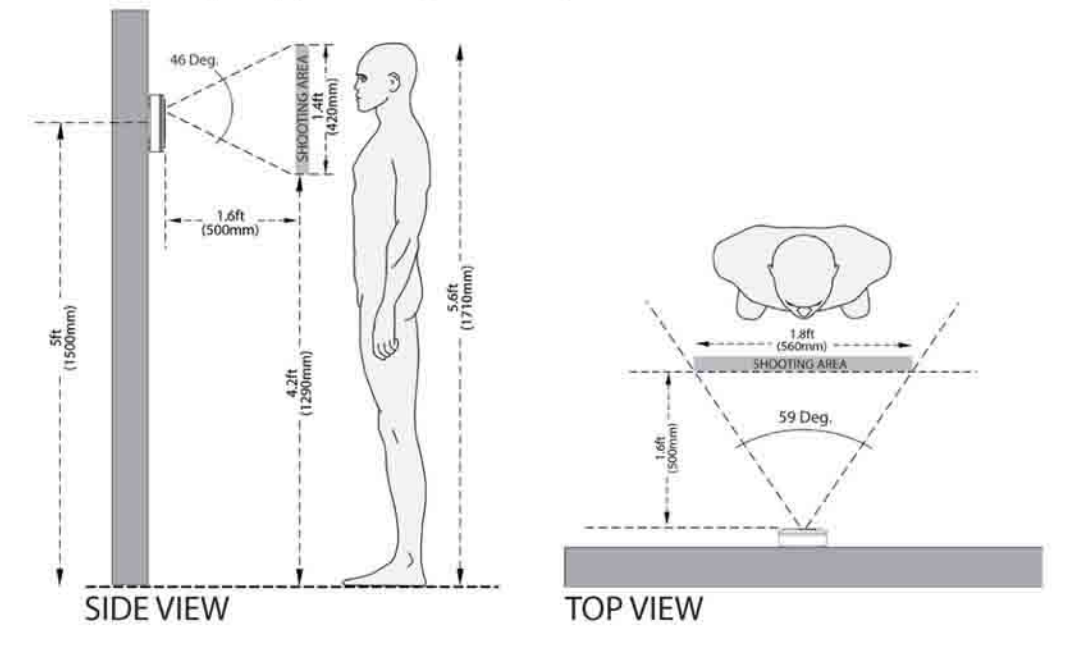

The Camera Door Unit can be mounted in a lower position or on the left or right side. The target shooting area can be adjusted as shown below.

- Camera tilt angle = 15 Deg. (upward).
- Camera pan angle = 15 Deg. (to the right).

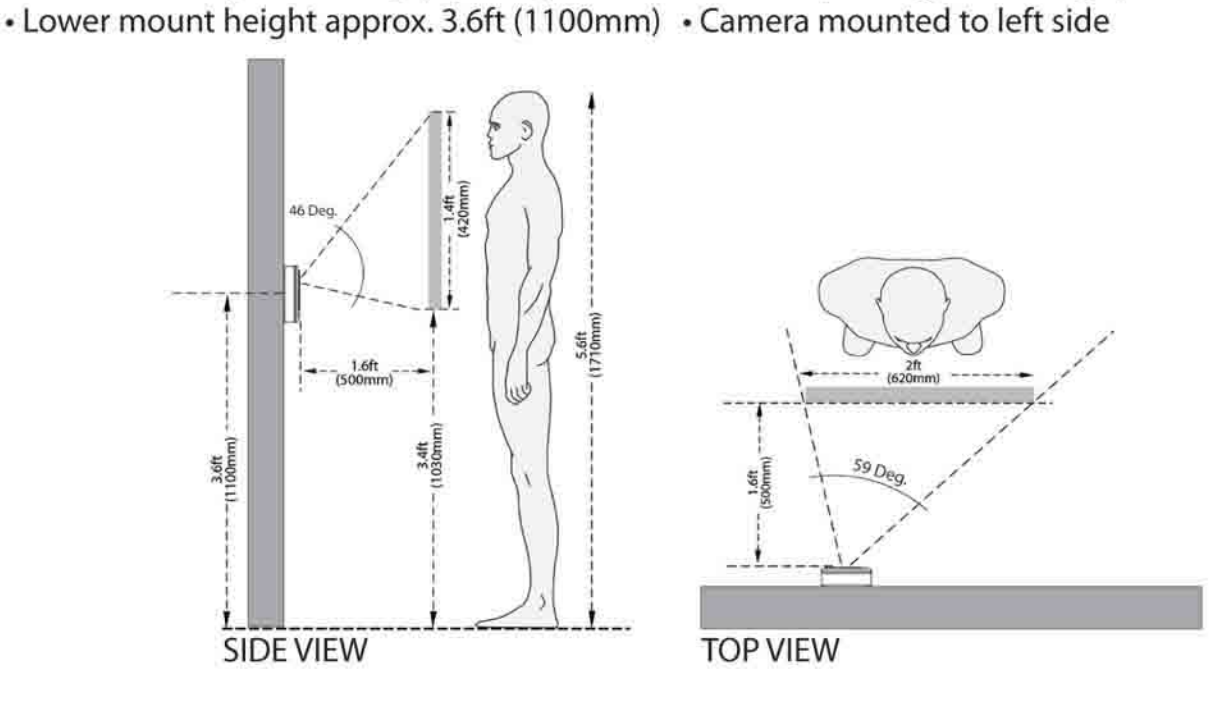

#### Installing the Camera Door Unit

1) Remove the main unit from the mounting base

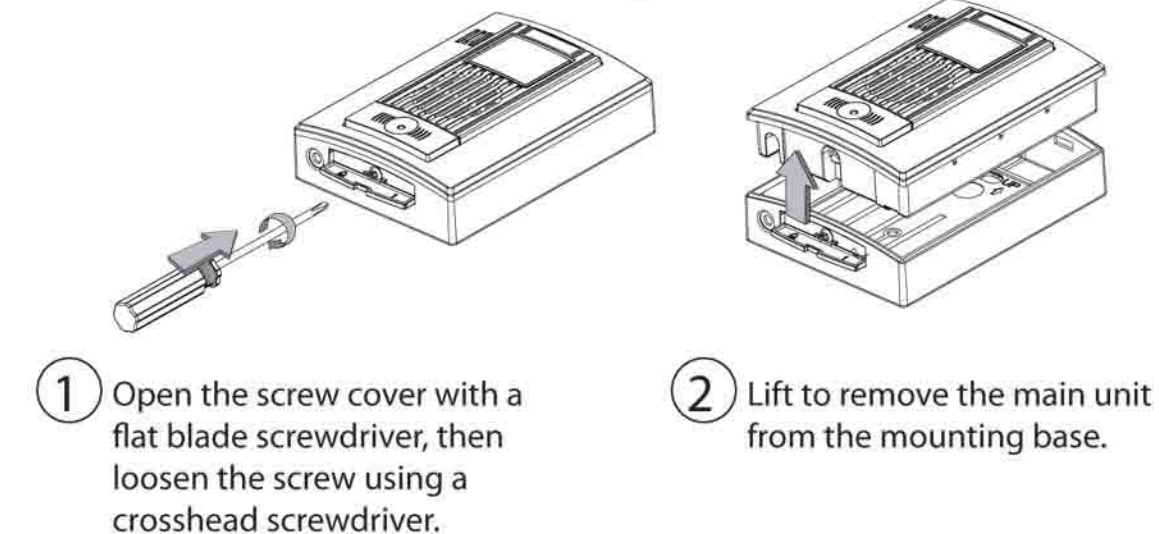

2) Fix the mounting base on the wall at the height and location selected

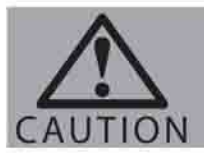

Do not use an electrical screwdriver for fitting wall mounting plate. It can crack or break plate.

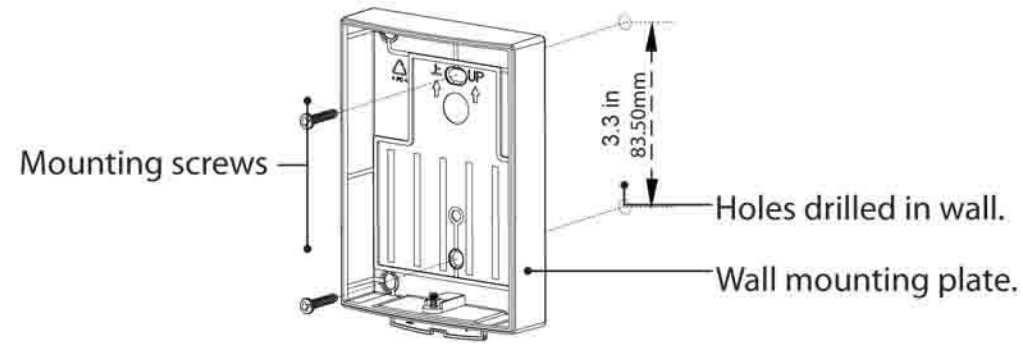

D

#### 3) Install the batteries

0:0\*: Insert 6 x AA alkaline batteries. Please ensure to observe the correct +/- polarity as shown.

#### NOTICE: for longer battery life, lithium batteries are strongly recommended.

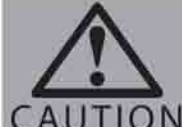

Please use the specified batteries only. Do not mix new and used or lithium AUTION and alkaline batteries.

- 4) Adjust the camera lens angle
  - The camera lens is adjustable to a maximum of 15 degrees.
  - Please note that the video image may become slightly distorted if the camera angle is set to maximum upper left/right adjustment.

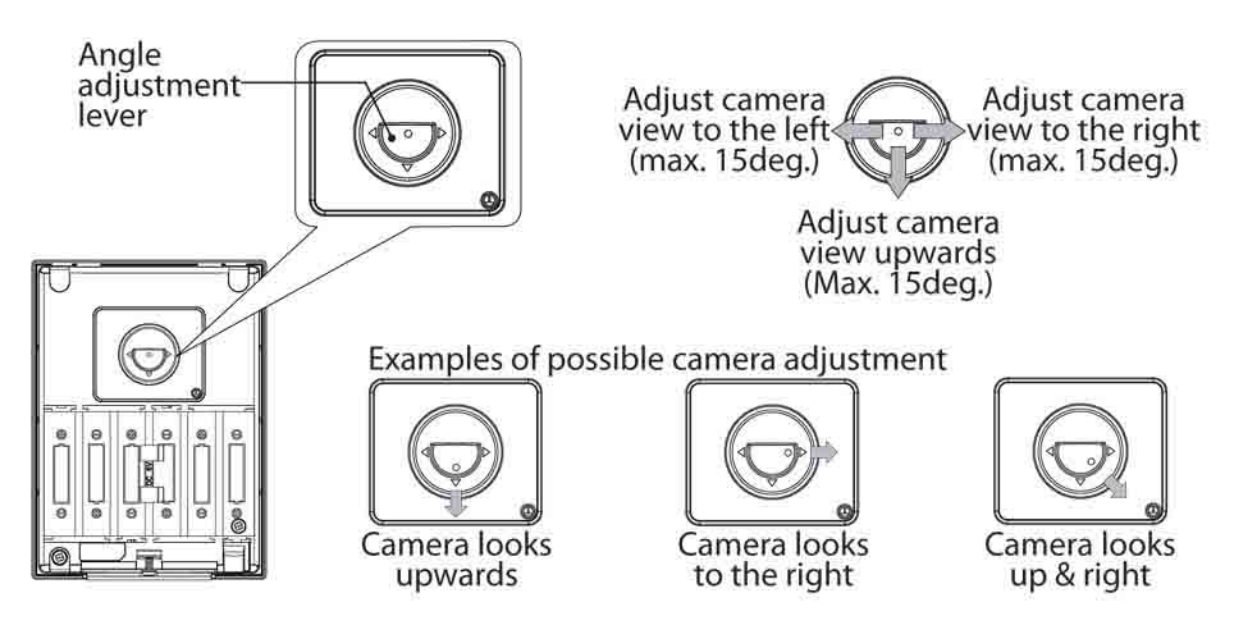

- 5) Re-fit the main unit to the mounting base
  - Ensure to secure with the screw and replace the screw cover.
- 6) Powering the Camera Door unit via main power (optional)

The Camera Door unit can be used without batteries by connecting it directly to an existing 8-16V wired doorbell supply or 8-16V external power pack (not supplied).

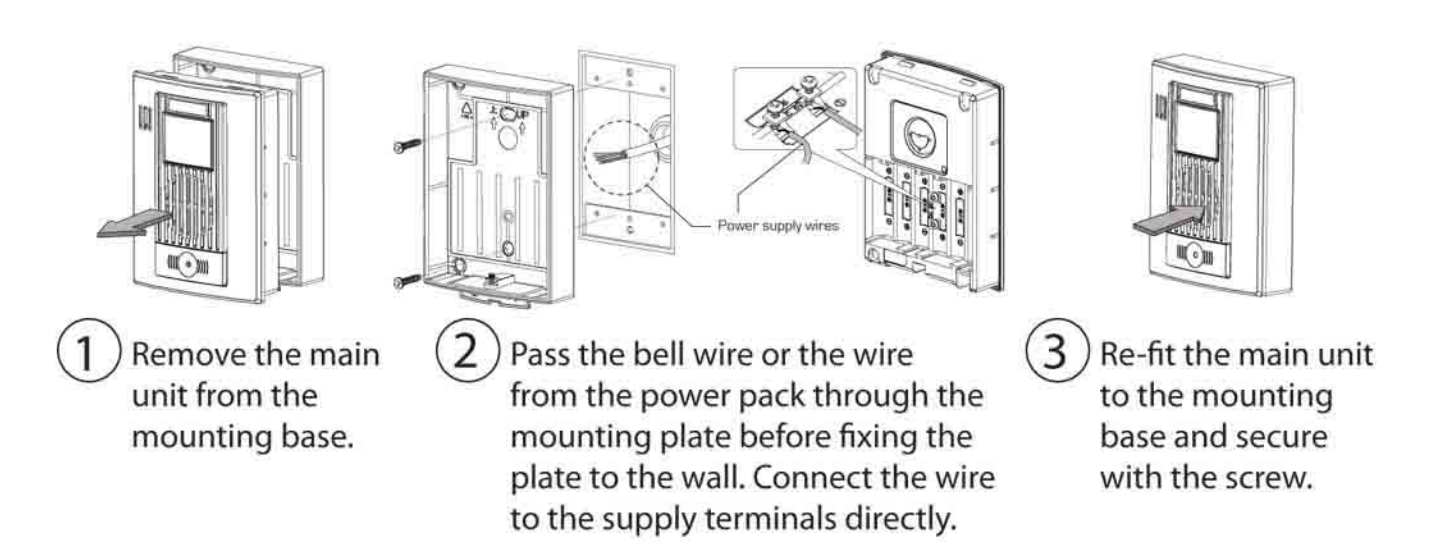

#### Charging the Indoor Portable LCD Display unit.

The indoor portable LCD display unit will need to be charged for approximately 6 - 8 hours before first use.

1) Install the battery pack

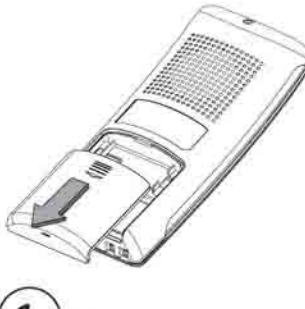

Remove the battery compartment cover.

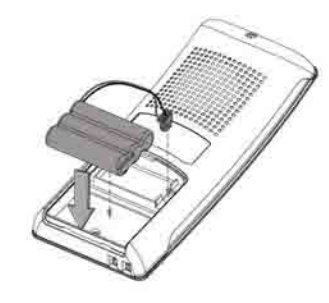

- 2) Connect the battery connector to the socket located in the battery compartment. Seat the battery pack into the compartment.
- 2) Assemble the charging cradle
  - Insert the plug from the AC adaptor into the socket on the base of the charging cradle. Secure the cable under the cord grip.
  - Fit the charging cradle onto the stand and snap into place.

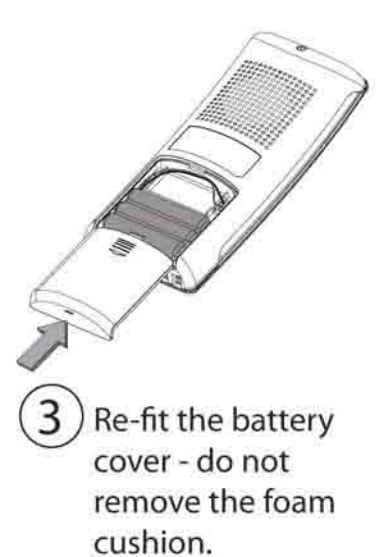

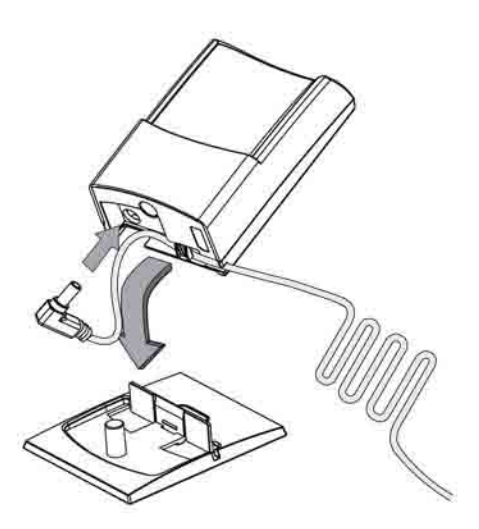

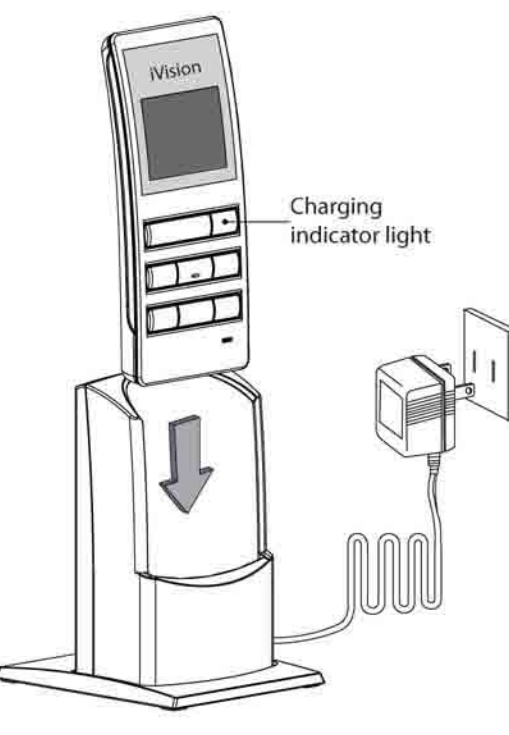

- 3) Plug the AC adaptor into a 120VAC outlet
- 4) Place the Indoor Portable LCD Display unit into the charging cradle
  - A full charge will take around 6 hours, longer if the unit is used during charging.
  - The charging indicator light will extinguish when charging is complete.
  - It's ok to leave the LCD unit in the charging cradle - it cannot be over-charged.
  - Ensure the charging terminals are kept free from dust and dirt.
  - If the system is not being used for a period of time, remove the battery pack.

#### Wall mounting the Charging Cradle

The Charging Cradle can either be used free-standing by use of the stand, or wall mounted as described below.

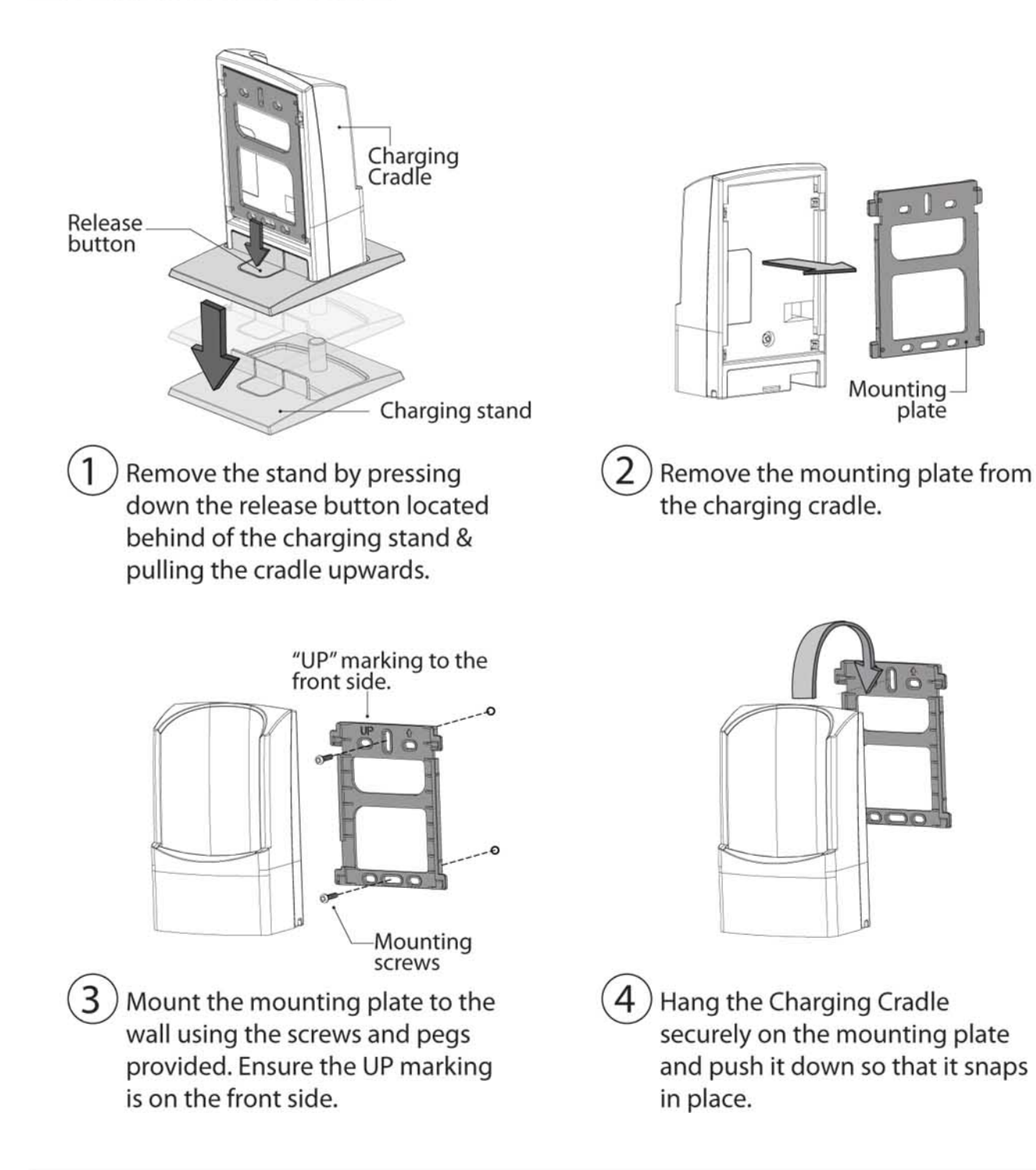

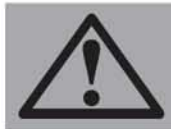

Be sure to fix the cradle firmly to the wall so that it does not become detached when inserting/removing the Indoor Portable LCD Display unit.

#### Setting the Date and Time

1) Hold the "PLAY" button for 3 seconds. Til III The date and time will appear with the YEAR highlighted as **- >**6 shown. Press the "UP" and "DOWN" arrows to select the year. 2008-01-01 00:00m 2) Press the "PLAY" button to move to the MONTH selection. Press the "UP" and "DOWN" arrows to select the month. YII CODE 2009-**01**-01 00:00m 3) Press the "PLAY" button to move to the DATE selection. YII III Press the "UP" and "DOWN" arrows to select the date. 6 HI 2009-01-01 4) Press the "PLAY" button to move to the HOUR selection. Press the "UP" and "DOWN" arrows to select the hour. Til III Ensure the correct AM/PM setting is selected. 2009-01-01 00:00m 5) Press the "PLAY" button to move to the MINUTE selection. Press the "UP" and "DOWN" arrows to select the minute. YII III 2009-01-01 00:**60** am 6) Press the "OFF" button to complete the settings and exit Date & Time Setting mode.
# Using the system

# **Answering a caller**

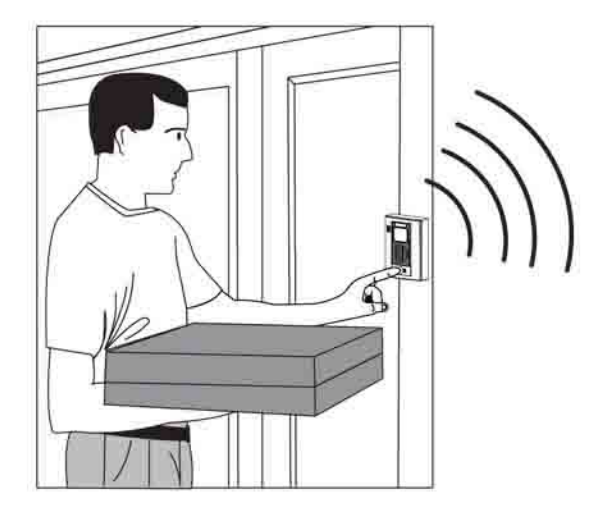

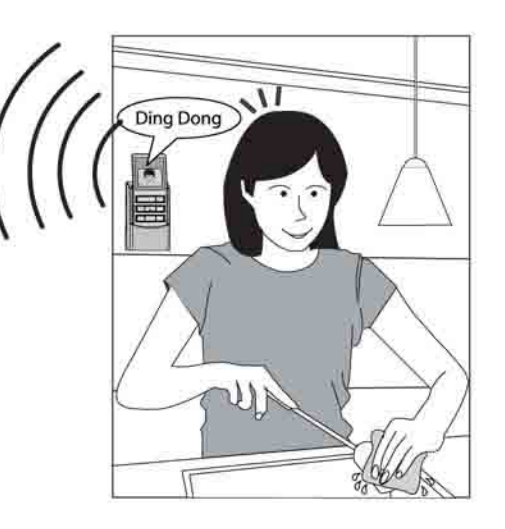

- 1) When a visitor presses the pushbutton, ring tones can be heard and the camera image shows on the LCD monitor.
  - A moving image of the visitor will appear for ten seconds followed by a still image.
  - The still image is stored in memory.
  - The "OFF" and "ANSWER" buttons will blink slowly.
- 2) Press the "ANSWER" button to talk to the visitor for up to 60 seconds.
- 3) Press the "OFF" button to finish the conversation.

You have 150 seconds to answer a call and initiate a conversation. If you do not answer a call, an image of the visitor is stored in memory. The PLAY button will blink slowly to alert you that a visitor called while you were out - see page 19 "Viewing the recorded images" for details of how to view the recorded image.

Conversations are limited to a 60 second duration to conserve battery life should you forget to manually end the conversation by pressing the "OFF" button.

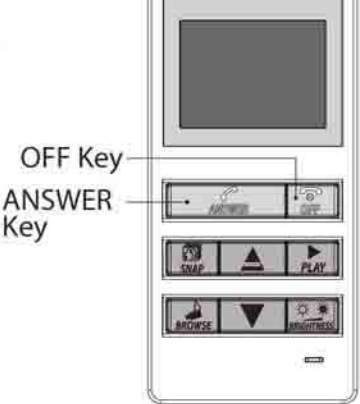

**iVision** 

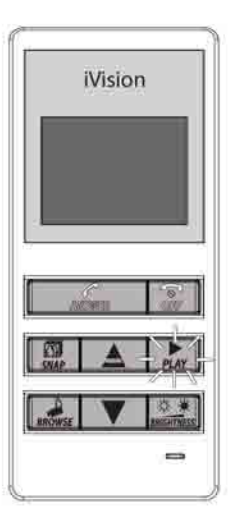

# **Adjusting the Brightness & Volume**

The following adjustments can only be made while the system is operating. The easiest way to achieve this is to press the doorbell pushbutton and then press the "ANSWER" button.

- 1) Changing the Display brightness
  - Press the "BRIGHTNESS" button repeatedly until the desired display brightness is achieved 5 levels are available.

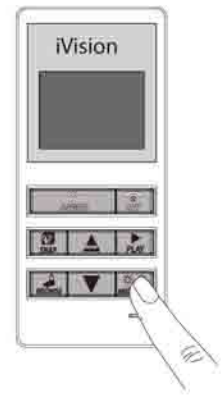

- 2) Changing the voice volume
  - Press the "UP" and "DOWN" arrow buttons during the conversation to change the voice volume - 5 levels are available.

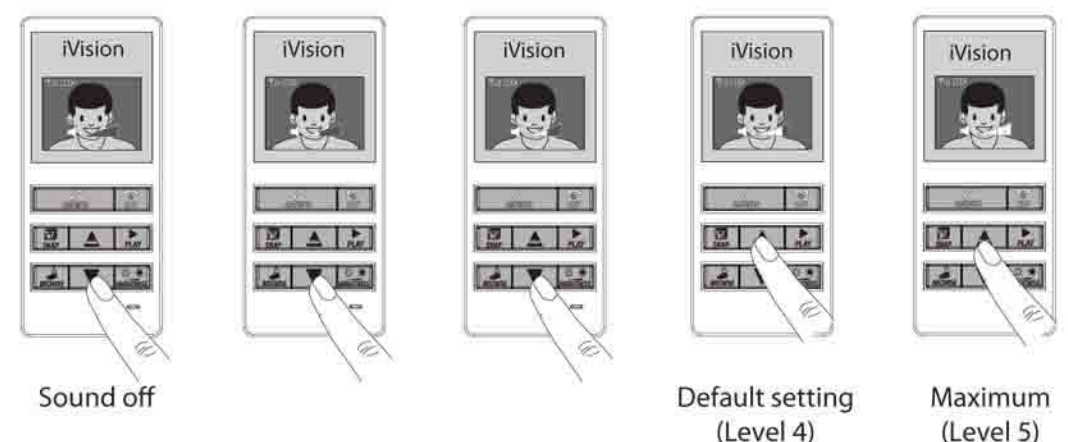

- 3) Changing the LCD Display unit ringtone volume
  - Press the "OFF" button to place the unit in STANDBY
  - Press the "UP" and "DOWN" arrow buttons during standby to change the ringtone volume 5 levels are available.

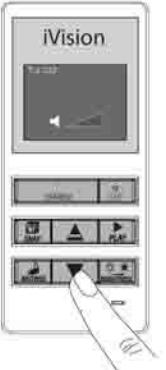

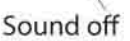

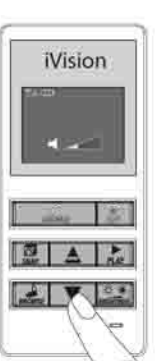

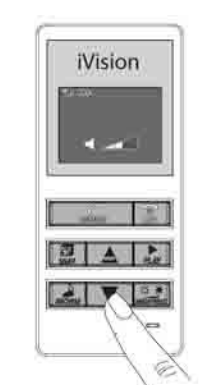

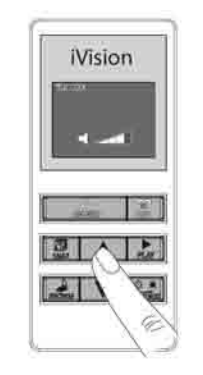

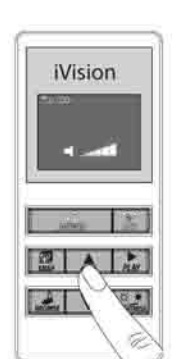

Default setting (Level 4)

Maximum (Level 5)

# **Live Browsing**

## <u>Please note - the Live Browsing feature is only available if the Door Camera</u> <u>Unit is powered via main power (see page 11 for details).</u>

This function allows you to monitor the view from the Door Camera on the LCD display at any time. The feature is disabled when powered by batteries.

- 1) Press the "BROWSE" button.
  - The Camera Door unit is activated.
  - The LCD monitor will display the image from the Camera Door unit.
  - Sound from the Camera Door unit microphone can be heard.
- **OR** 2) Press the "ANSWER" button.
  - The Camera Door unit is activated.
  - The LCD monitor will display the image from the Camera Door unit.
  - Sound from the Camera Door unit microphone can be heard.
  - You can talk to the person outside via the LCD monitor.

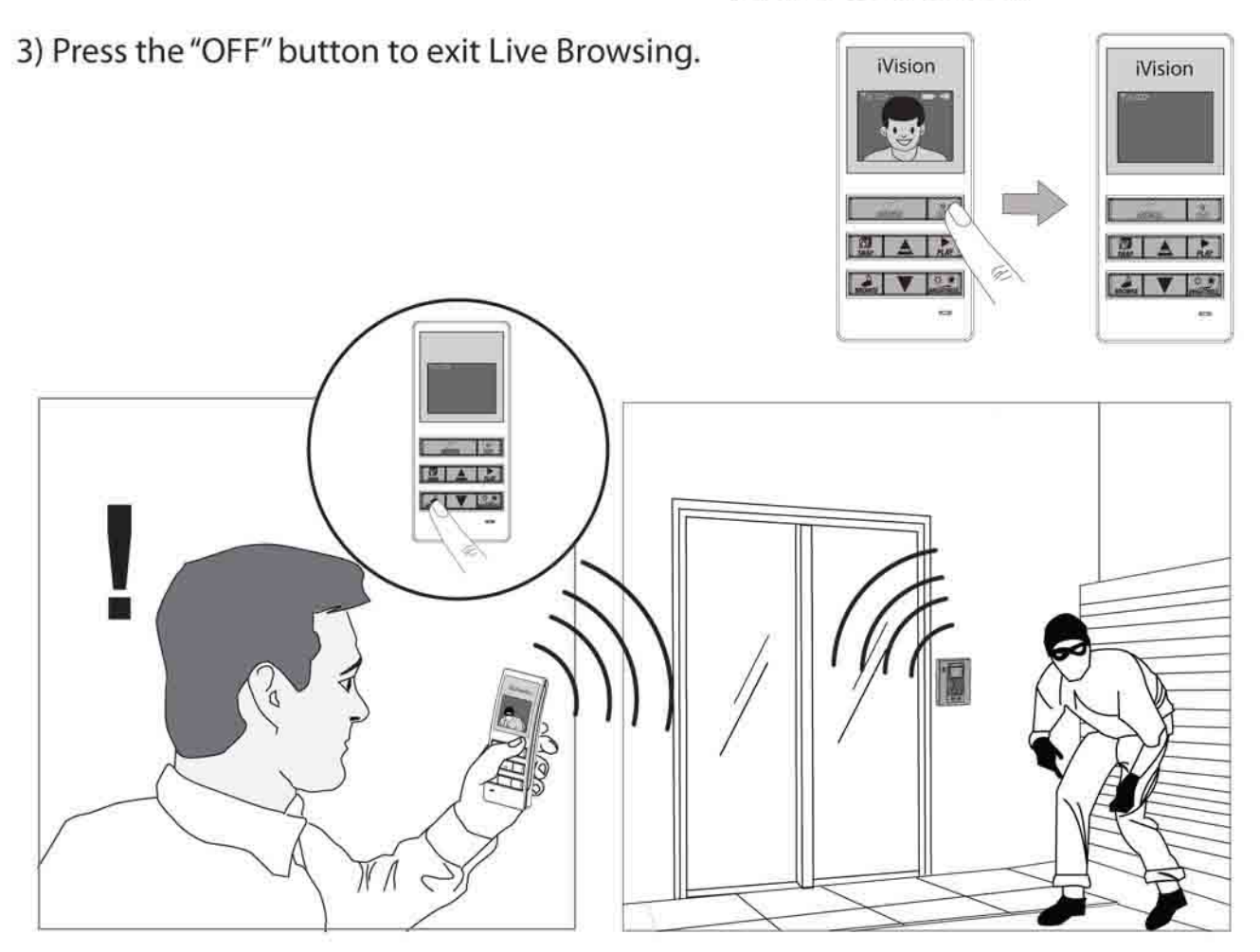

Notes:

- After pressing the "BROWSE" or "ANSWER" button, it may take up to 4 seconds for the 'Live Browsing' feature to activate.
- Conversations are limited to a 60 second duration to conserve battery life should you forget to manually end the conversation by pressing the "OFF" button.

# **Recording Video Images**

## Automatic Recording

Video images are automatically recorded each time a visitor presses the doorbell pushbutton. Each image has a date and time stamp that indicate when the visit occurred. The system can store a maximum of 163 images; when this limit is reached, the oldest image will be automatically deleted to allow a new image to be stored.

By default, the number of images stored per visit is set to TWO; this can be changed as described below.

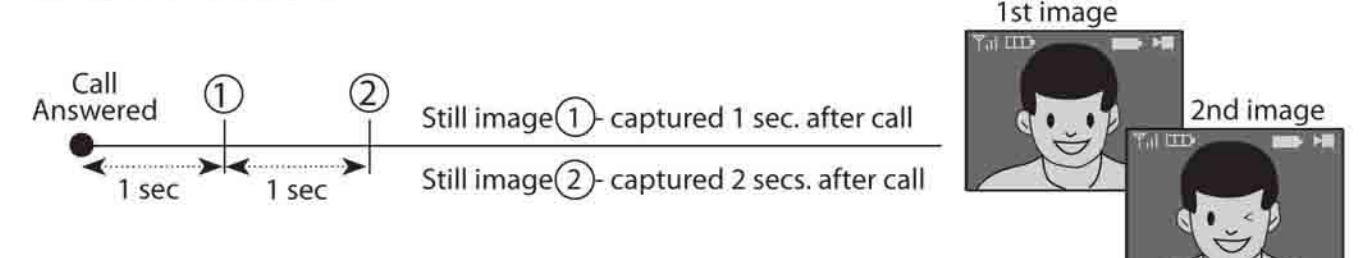

# Changing the number of images recorded

- 1) Press and hold the "SNAP" button for two seconds.
  - The options for number of recorded images will appear.
- 2) Press the "UP" and "DOWN" arrow buttons to select the required number of images (1, 2 or 3).
- 3) Press the "OFF" button to complete the settings and exit.

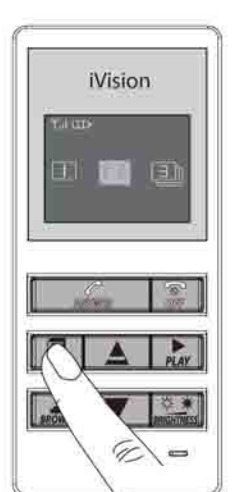

Default setting (2 images)

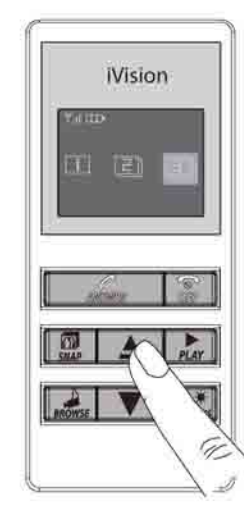

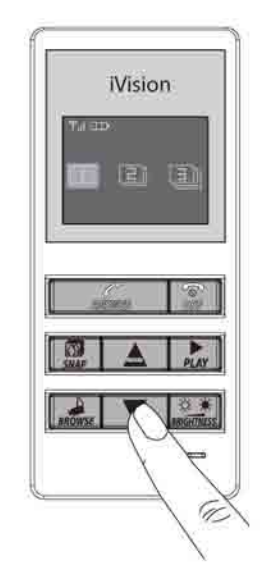

# **Using the SNAP feature**

The SNAP feature allows you to capture and store an image at any time while live video is on the screen of the LCD monitor. The image along with a time and date stamp is stored.

- 1) Press the "SNAP" button during live video.
  - The screen will indicate that recording is taking place.

# Viewing the recorded images

The recorded images can be viewed at any time.

- 1) Press the "PLAY" button.
  - The most recently stored image will be displayed on the screen.
- 2) Press the "UP" and "DOWN" arrow buttons to browse through the images stored.
- 3) Press the "OFF" button to exit playback.

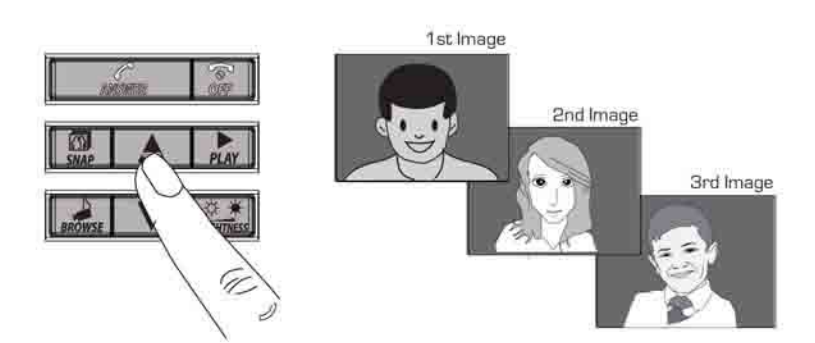

# Deleting the recorded images

- 1) Press and hold the "OFF" and "SNAP" buttons simultaneously for five seconds.
- 2) "NO IMAGE" message will appear on screen and a beeping sound will be heard all images are now deleted.
- 3) Release both buttons.

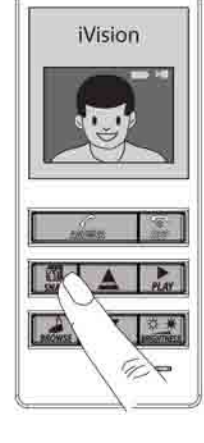

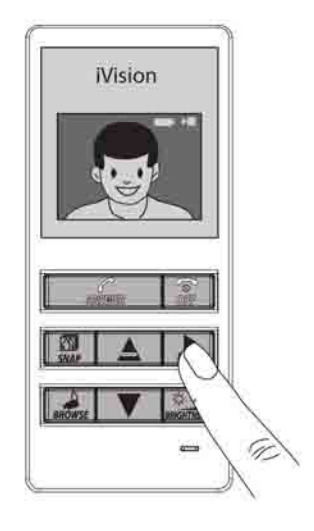

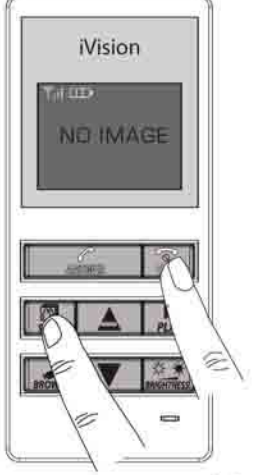

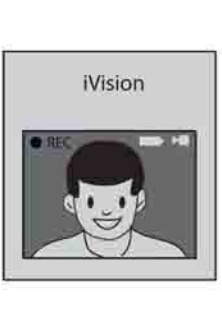

# **Other functions**

# Night-time Illumination

In low light night-time conditions, an infra-red LED light will illuminate on the Camera Door unit to improve the quality of the transmitted image. Note that the image will be displayed in black & white under these conditions.

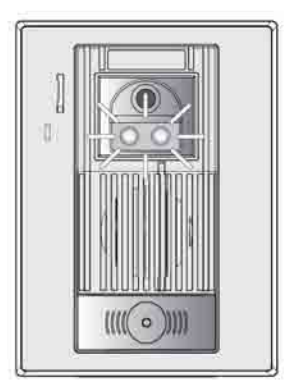

# Pairing

The Door Camera and LCD Monitor are "paired" by a coding system so they will only communicate with each other. This encoding provides a secure system so your video and audio are not shared with others. This pairing is taken care of at the factory for the units contained in your kit, hence no actions are necessary. However, if for some reason you have to replace the Door Camera unit or LCD Monitor, follow the procedure below to "pair" the new units together.

- 1) Remove the Door Camera from it's mounting bracket to expose the "Pairing" button.
- 2) Remove the battery cover from the LCD Monitor to expose the "Pairing" button.
- 3) Press the "Pairing" button on the Door Camera unit. The LED in the Door Pushbutton will blink for 30 seconds.
- 4) While the LED in the Door Camera unit is blinking, press the "Pairing" button in the LCD Monitor. You will hear five beeps to indicate that "Pairing" is complete.

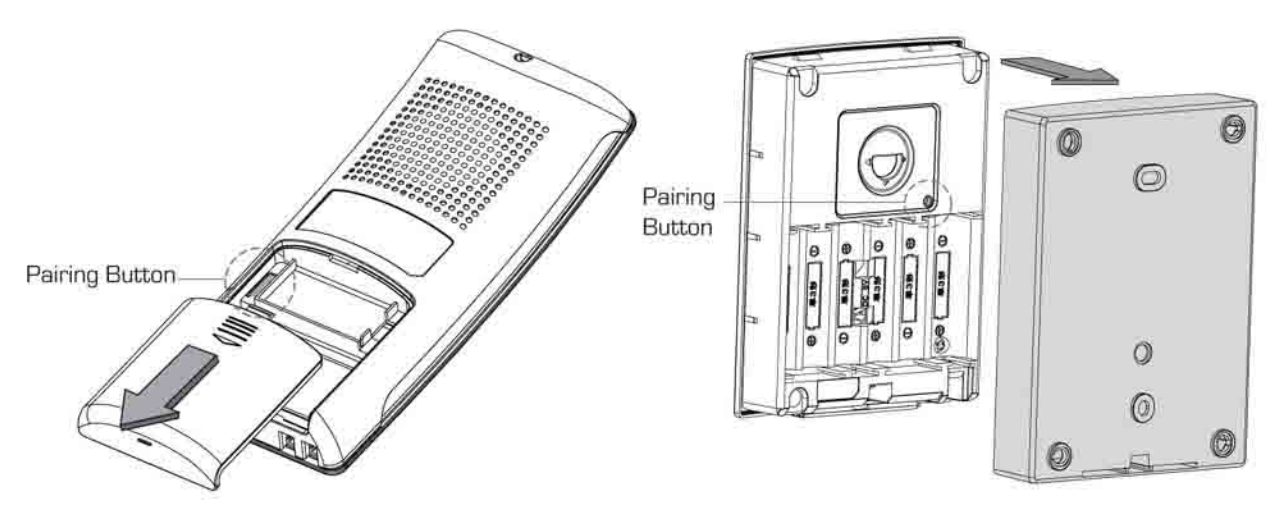

Portable indoor display unit

Outdoor camera unit

# Replacing the rechargeable battery pack

After a prolonged period of use you may have to replace the battery pack. If the battery does not recharge completely or does not hold a charge you will need to replace it. Use a "THB-121" battery for replacement. Follow the procedure below to replace the battery pack.

1) Remove the battery cover.

Low battery

- 2) Unplug and remove the old battery pack. (Follow the instructions below for recycling of the old battery).
- 3) Plug in the new battery pack and position the wires so that they do not obstruct the battery cover.
- 4) Replace the battery cover.
- 5) Place the LCD Monitor in the charging cradle and charge for at least 6 hours.

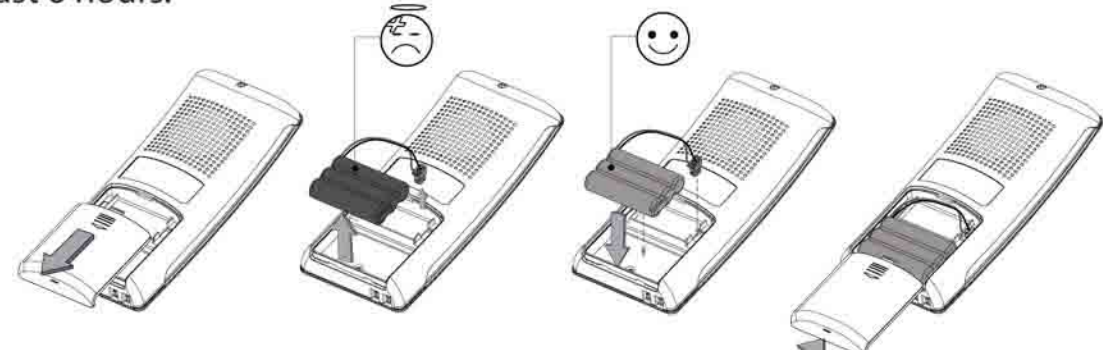

## NOTES:

Specification: Ni-MH battery 3.6V 750Ah.

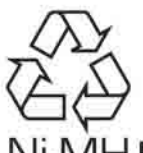

# Ni-MH Recycling your old battery pack

- An Ni-MH battery is supplied for use in this product.
- Ni-MH batteries are a precious recyclable resource.
- At the end of it's life, please tape up the used battery pack or place it into a plastic bag, then put it into a rechargeable battery recycling box. See your local authority for information regards the location of such recycling facilities.
- Observe caution when handling the battery.
- Don't let the battery pack short-circuit it can cause a fire.
- Please don't peel off the outer package (coating and tube etc.).
- Don't disassemble the battery pack.

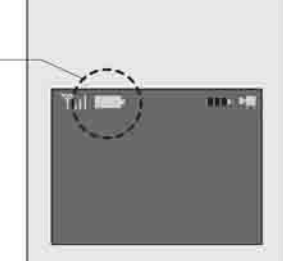

# **Caring for your system**

- Unplug the charging cradle before cleaning the unit.
- Wipe the surfaces with a soft, dry cloth. Slightly moisten the cloth if required.

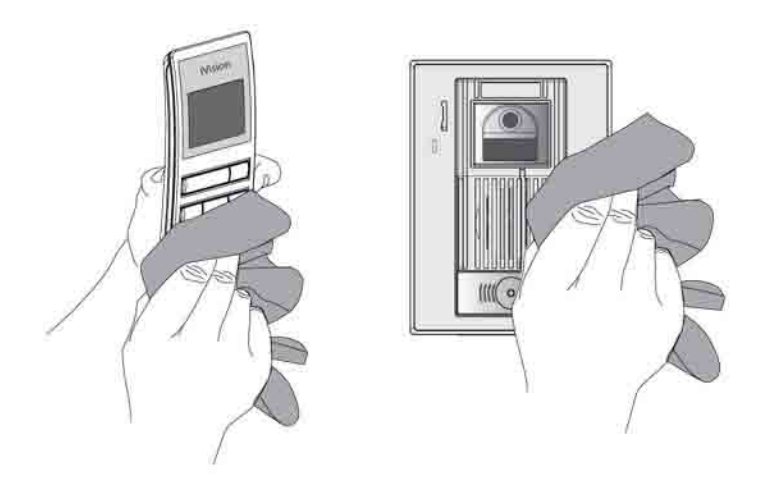

• Wipe the charging terminals in the charging cradle with a soft cloth once a month. Charging time may be longer if the terminals are dirty.

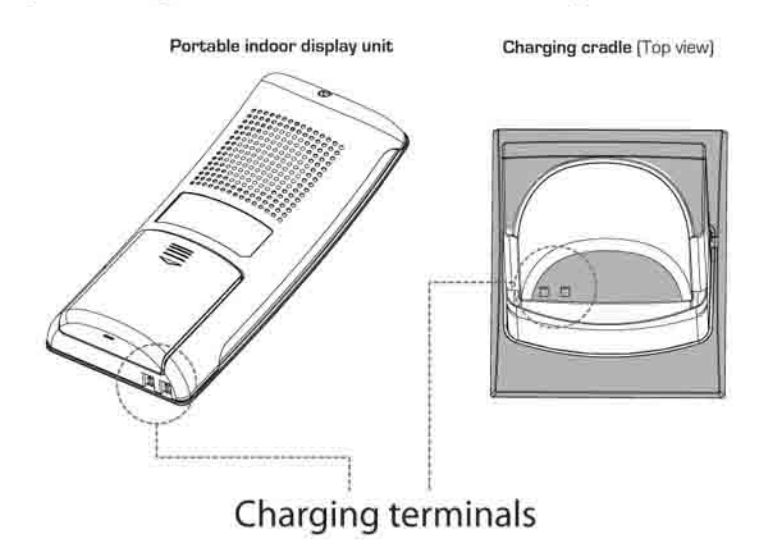

| Symptoms                                                               | Probable causes & solutions                                                                                                    |  |
|------------------------------------------------------------------------|----------------------------------------------------------------------------------------------------|--|
| Subjects show up in black and white or background is a greenish color. | <ul> <li>Is the background dark, such as at night time?</li> <li>Subjects shows up as black and white due to color-dulling when it becomes dark. Also could appear "greenish" in areas covered by outdoor lights. This is normal at night when lighting is provided by the IR LED in the Door Camera unit.</li> </ul>                                   |  |
| The visitors face is dark in the video image.                          | <ul> <li>If the Door Camera unit is mounted in an area<br/>with a bright backlight (either from sunlight or<br/>outdoor lighting) the visitor's face may be in<br/>silhouette.</li> <li>Adjust the LCD brightness level</li> <li>Re-locate the camera to a position with no<br/>backlight.</li> <li>Check that the camera lens is not dirty.</li> </ul> |  |
| The video image shows up unclearly or is out of focus.                 | Check the lens for condensation                                                                                                    |  |
| The whole video image shows up whitish or blackish.                    | <ul> <li>Check that the brightness setting is correctly<br/>adjusted.</li> </ul>                                                                                                    |  |
| The video image shows up whitish or white lines or rings show up.      | It may be difficult to see the image if the camera<br>lens receives strong light such as sunlight.<br>• Re-locate the camera to a position with no direct<br>sunlight.                                                                                                    |  |
| There are small black spots in the background of the image.            | Does the sun show up in the image? The center of the sun can appear as black spots if the sun is in view.                                                                                                    |  |
| The video image flickers.                                              | Fluorescent lights nearby to the Camera Door unit can cause the image to flicker.                                                                                                    |  |
| The video image is distorted. The voice is cut off.                    | Is a microwave oven or a wireless LAN device in operation near to the LCD Monitor unit?<br>• Re-locate the LCD Monitor away from such equipment.                                                                                                    |  |
| The display is completely black.                                       | Is the unit in standby?<br>• Press any button to energise the display.<br>Has the battery run out of power?<br>• Please charge the battery.                                                                                                    |  |

# Troubleshooting continued...

| Symptoms                                                                                                    | Probable causes & solutions                                                                                                    |
|----------------------------------------------------------------------------------------------------|----------------------------------------------------------------------------------------------------|
| A howling noise distorts the sound.                                                                            | If the LCD Monitor is too close to the Door<br>Camera unit, a howling sound can occur.<br>• Re-locate the LCD Monitor further away from<br>the Door Camera unit.                                                                                                    |
| The ring tone cannot be heard.                                                                                 | Has the battery run out of power?<br>• Please charge the battery.                                                                                                    |
| The charging lamp does not<br>illuminate when the LCD Monitor unit<br>is placed in the charging cradle.        | <ul> <li>Is the AC adaptor disconnected from the socket<br/>or the charging cradle?</li> <li>Please check all power connections.</li> <li>Is the LCD Monitor unit placed in the charging<br/>cradle correctly?</li> <li>Remove then replace the LCD Monitor unit<br/>The OFF button should blink when correctly<br/>inserted.</li> <li>Are the charging terminals dirty?</li> <li>Clean the charging terminals with a dry cloth.</li> <li>Is the battery pack new or has the battery<br/>become completely exhausted?</li> <li>Leave the unit on charge - normal charging<br/>should resume after a short while.</li> </ul> |
| is displayed after a short period<br>of use even if the battery is charged.                                    | The battery pack requires replacement.<br>• Please purchase and install a new battery pack.                                                                                                    |
| The system does not work in spite of<br>handling/installing correctly.<br>The behavior of the unit is strange. | <ul> <li>Please try the following methods.</li> <li>Manually "Pair" the Camera Door unit and LCD<br/>Monitor unit (see page 20).</li> <li>Remove then re-insert the battery pack(s).</li> <li>If normal operation cannot be achieved, please<br/>call Technical Consultation at 1-800-556-7839.</li> </ul>                                                                                                    |

# **Technical Assistance**

If you require technical assistance with regards the installation, operation or use of this product, please call

Technical Support at 1-800-556-7839

# **OPTEX, INC. One Year Warranty**

This is a "Limited Warranty" which gives you specific legal rights. You may also have other rights which vary from state to state and province to province.

For a period of one year from the date of purchase, any malfunction caused by factory defective parts or workmanship will be corrected at no charge to you. To obtain a refund or a replacement, return the product to the place of purchase.

NOT COVERED: Repair service, adjustment and calibration due to misuse, abuse or negligence. Unauthorized service or modification of the product or of any furnished component will void this warranty. This warranty does not include reimbursement for inconvenience, installation, setup time, loss of use, batteries or unauthorized service.

This warranty covers only products distributed by Optex, Inc. and is not extended to other equipment and components that a customer uses in conjunction with our products.

This warranty is expressly in lieu of all other warranties, express or implied, including any warranty, representation or condition of merchant ability of that the products are fit for any particular purpose or use, and specifically in lieu of all special, indirect or incidental or consequential damages.

Repair or replacement shall be the sole remedy of the customer and there shall be no liability on the part of Optex Inc. for any special, indirect, incidental or consequential damages, including but not limited to any loss of business or profit, whether or not foreseeable. Some states or provinces do not allow the exclusion or limitation of incidental or consequential damages, so the above limitation or exclusion may not apply to you. Retain receipt for warranty claims.

The changes or modifications not expressly approved by the party responsible for compliance could void the user's authority to operate the equipment.

To comply with the FCC RF exposure compliance requirements, this device and its antenna must not be co-located or operating to conjunction with any other antenna or transmitter.

This equipment should be installed and operated with minimum distance 20cm between the radiator & your body.

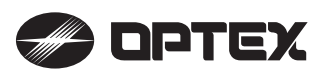

# **RAIN COVER - 01**

## Description

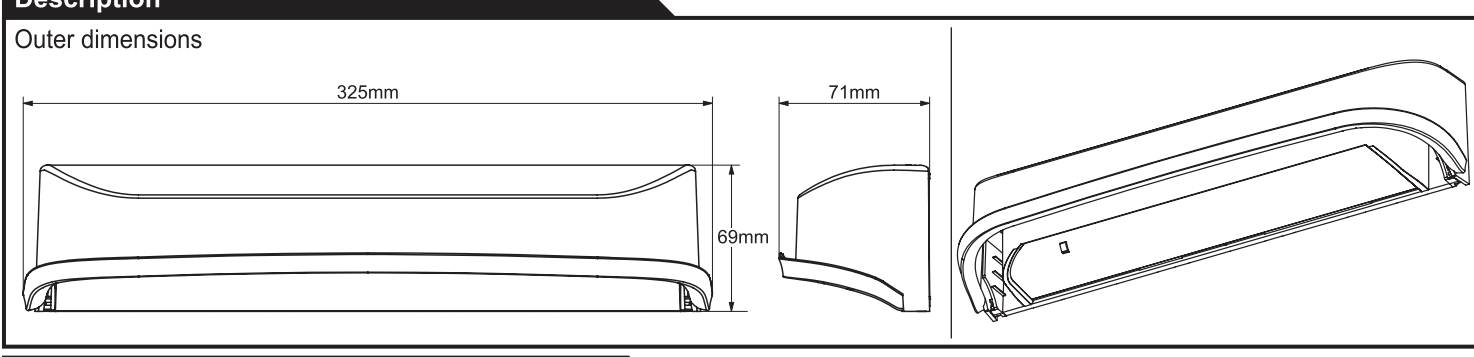

## Installation

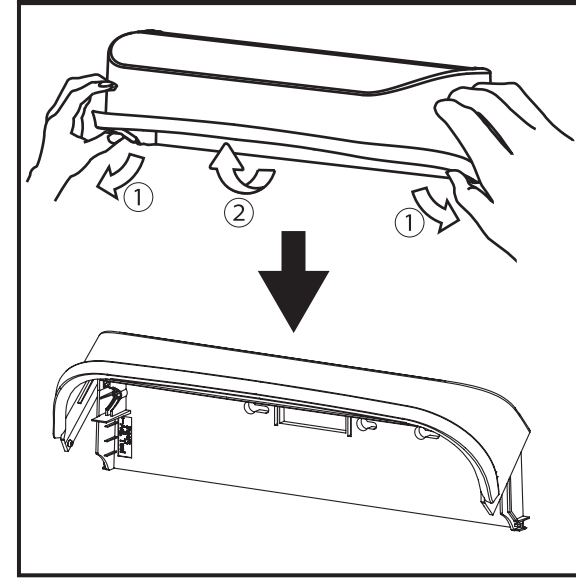

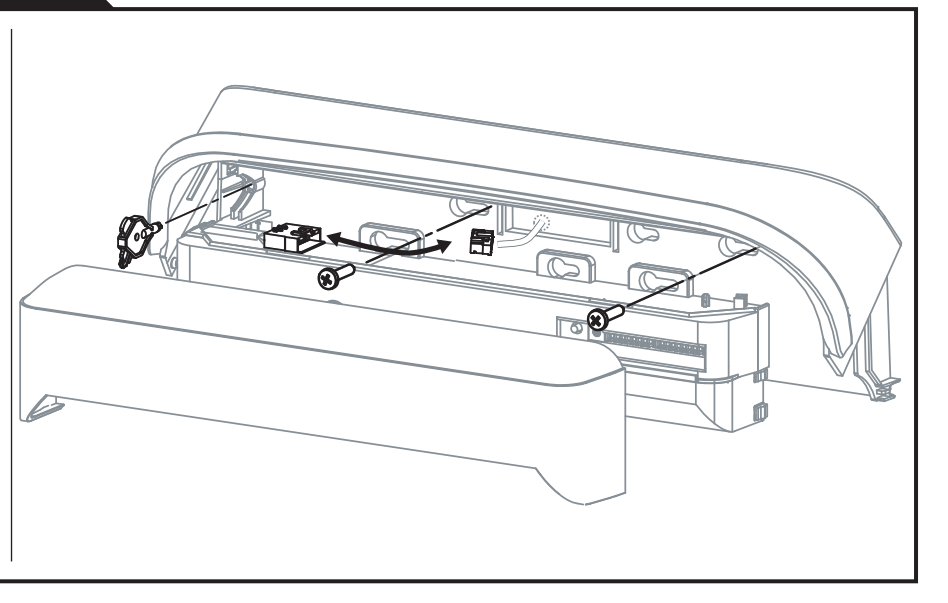

## Installation ( in case of less space above the hood)

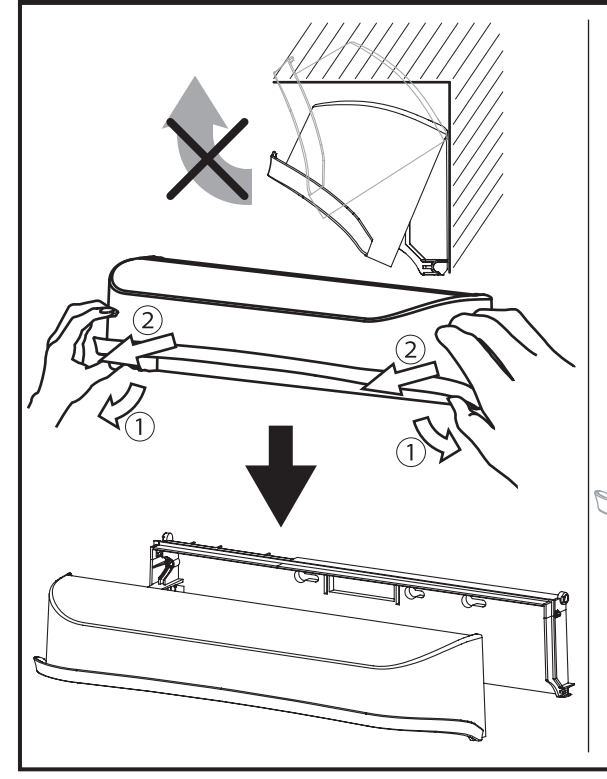

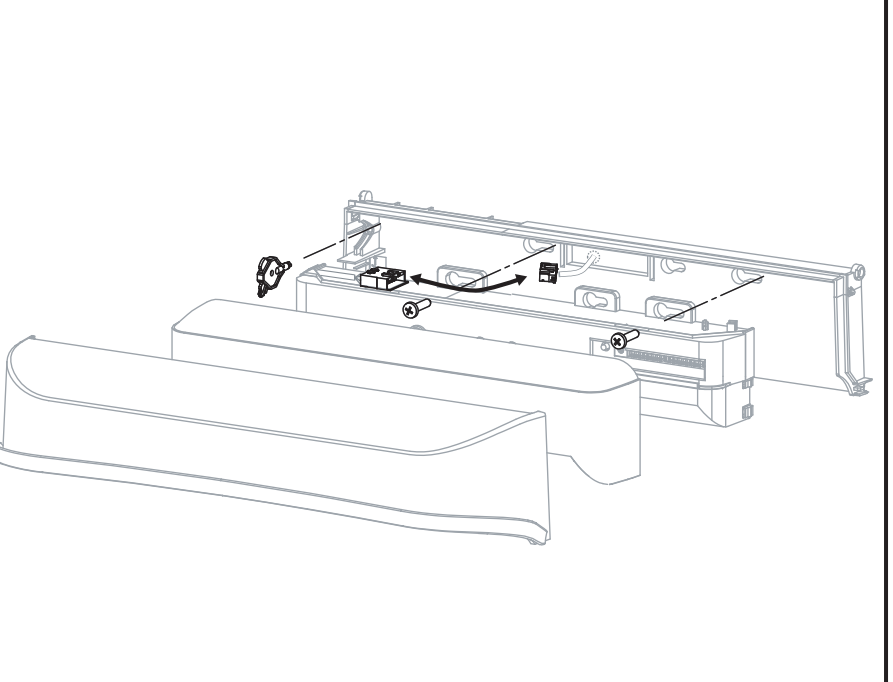

#### Manufacturer

OPTEX Co.,LTD. 5-8-12 Ogoto Otsu 520-0101, Japan TEL: +81(0)77 579 8700 FAX: +81(0)77 579 7030 WEBSITE: www.optex.co.jp/as/eng/index.html

European Subsidiary OPTEX Technologies B.V. Henricuskade 17, 2497 NB The Hague, The Netherlands TEL: +31(0)70 419 41 00 FAX:: +31(0)70 317 73 21 E-MAIL: info@optex.eu WEBSITE: www.optex.eu

#### North and South America Subsidiary **OPTEX INCORPORATED**

18730 S. Wilmington Avenue, Suite 100 Rancho Dominguez CA 90220 U.S.A TEL.: +1-800-877-6656 FAX.: +1(310)898-1098 WEBSITE: www.optextechnologies.com

#### East coast office 8510 McAlpines Park Drive, Suite 108 Charlotte, NC 28211 U.S.A. TEL.: +1-800-877-6656 FAX.: +1(704)365-0818 WEBSITE: www.optextechnologies.com

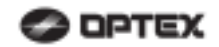

## **MANUFACTURER'S STATEMENT**

For ease of installation and proper operation read thru this manual (especially A WARNING A CAUTION COTE) prior to installing and adjusting the sensor system. Failure to read and follow the instructions in this manual may cause improper sensor operation resulting in serious injury or death. This product is a non-contact activating switch intended for mounting on the header of an automatic door. Do not use it for any other applications; otherwise proper operation and safety cannot be guaranteed.

1-0ne

(F

| <u>/!</u> \ WARNING | Disregard of warning may cause the improper use causing death or serious injury of person.    |
|---------------------|-----------------------------------------------------------------------------------------------|
|                     | Disregard of warning may cause the improper use causing injury of person or damage to object. |
| NOTE                | Special attention for the setting and adjustment of section of this symbol is required.       |

1. Set door speeds and verify proper operation of door manufacturer's equipment prior to applying power to the sensor system.

- 2. Do not install the sensor where it might be directly sprayed with rainwater
- 3. Verify proper wiring prior to applying power to the sensor system to prevent damage to equipment. 4
- When setting the sensor's area pattern, make sure there is no trafic around the installation site. 5.
- Do not attempt to rebuild or repair sensor heads or control unit. Contact an address in this manual for replacement products.
- 6 Only use the sensor as specified in the supplied instructions.
- Walk test the installation to verify operation is in compliance with all local laws, codes and standards of your country.
- Upon completion of installation and adjustments, instruct the owner/operator on proper operation of the door and sensor system. Identify any switches/breakers that will place the door out of service when unsafe or improper operation is identified.

#### SPECIFICATIONS

| Model               | : i-one                                             | Current Draw                | : 180mA Max. (AC12V)                        |
|---------------------|-----------------------------------------------------|-----------------------------|---------------------------------------------|
| Mounting Height     | : 2.1m (6'11") to 3.0m (9'10")                      | Output Contact              | : "Form C" relay 50V 0.3A Max.              |
| Detection Area      | : See the chart in "ADJUSTMENT".                    |                             | (Resistance Load)                           |
| Detection Method    | : Active Infrared Reflection                        | Relay Hold Time             | : 0.5 to 2 sec.                             |
|                     | (Presence DetectionType)                            | Response Time               | : <0.3 sec.                                 |
| Detection Angle     | : Approach Area ±15° (Inside & Outside)             | Operating Temperature       | : -26°C to +55°C (-15°F to +131°F)          |
| Adjustments         | Presence/Motion Area -8° to+5° (Inside & Outside)   | Weight                      | : 400g (14oz.)                              |
| Operation Indicator | : Green : Stand-by                                  | Accessories                 | : 1 Cable 3m(9'10")                         |
| •                   | Blinking Red : 1 <sup>st</sup> Row Detection Active |                             | 2 Mounting Screws                           |
|                     | Red : 2 <sup>nd</sup> Row Detection Active          |                             | 3 Adjusting Hole Cap                        |
|                     | Orange : Motion Detection Active                    |                             | 1 Operation Manual                          |
|                     | Blinking Orange : Approach Detection Active         |                             | 1 Mounting Template                         |
| Power Input         | : 12 to 24V AC                                      |                             | 5 1 1 1                                     |
|                     | 12 to 30V DC The specifications                     | herein are subject to chang | e without prior notice due to improvements. |

#### OUTER DIMENSIONS

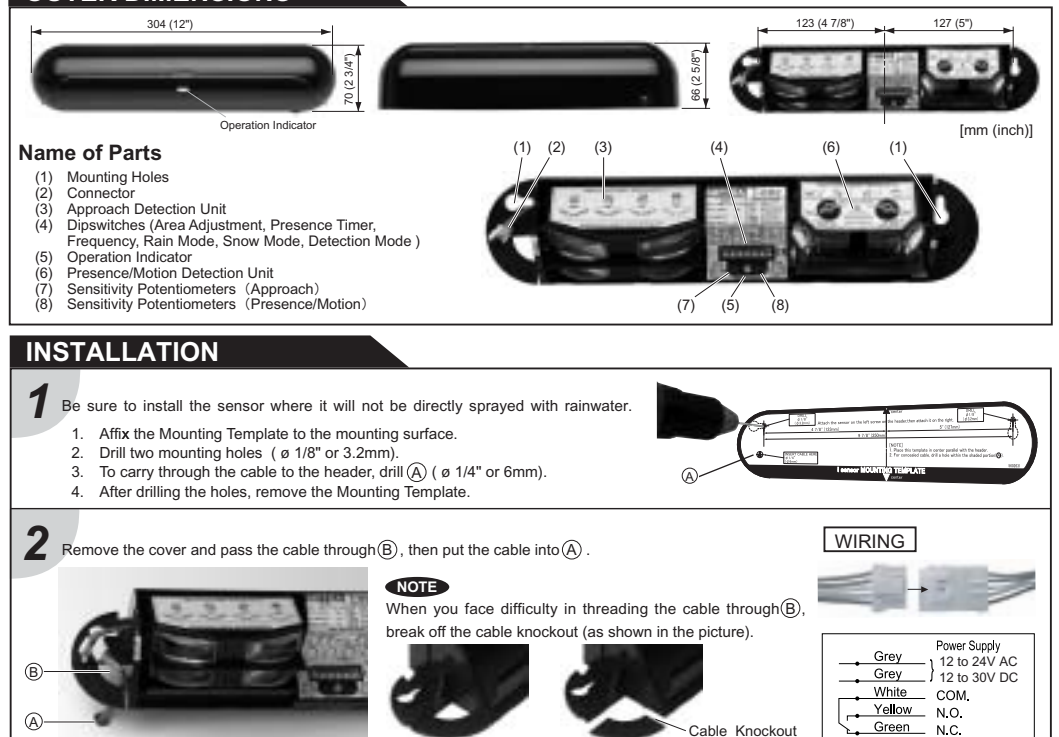

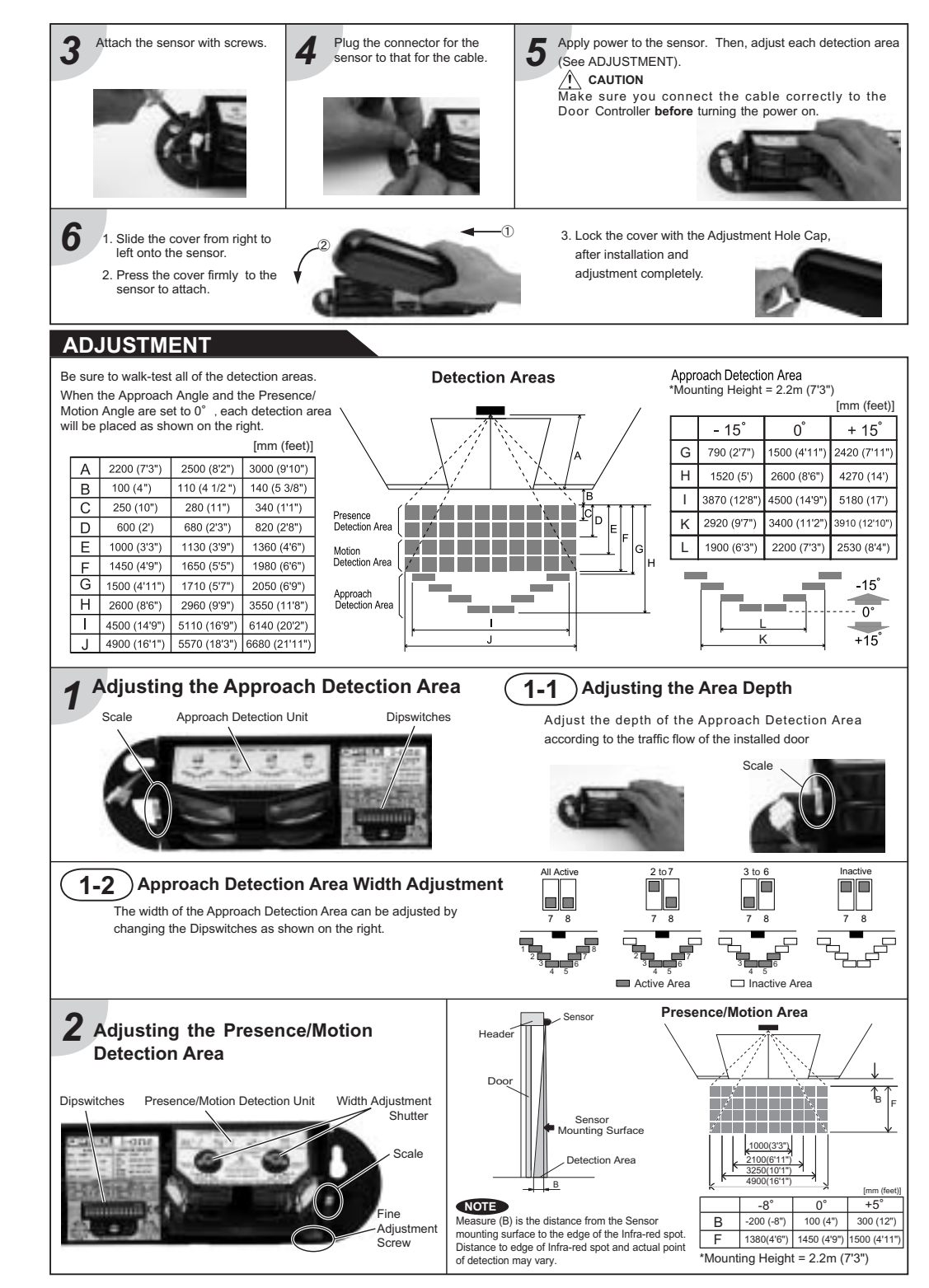

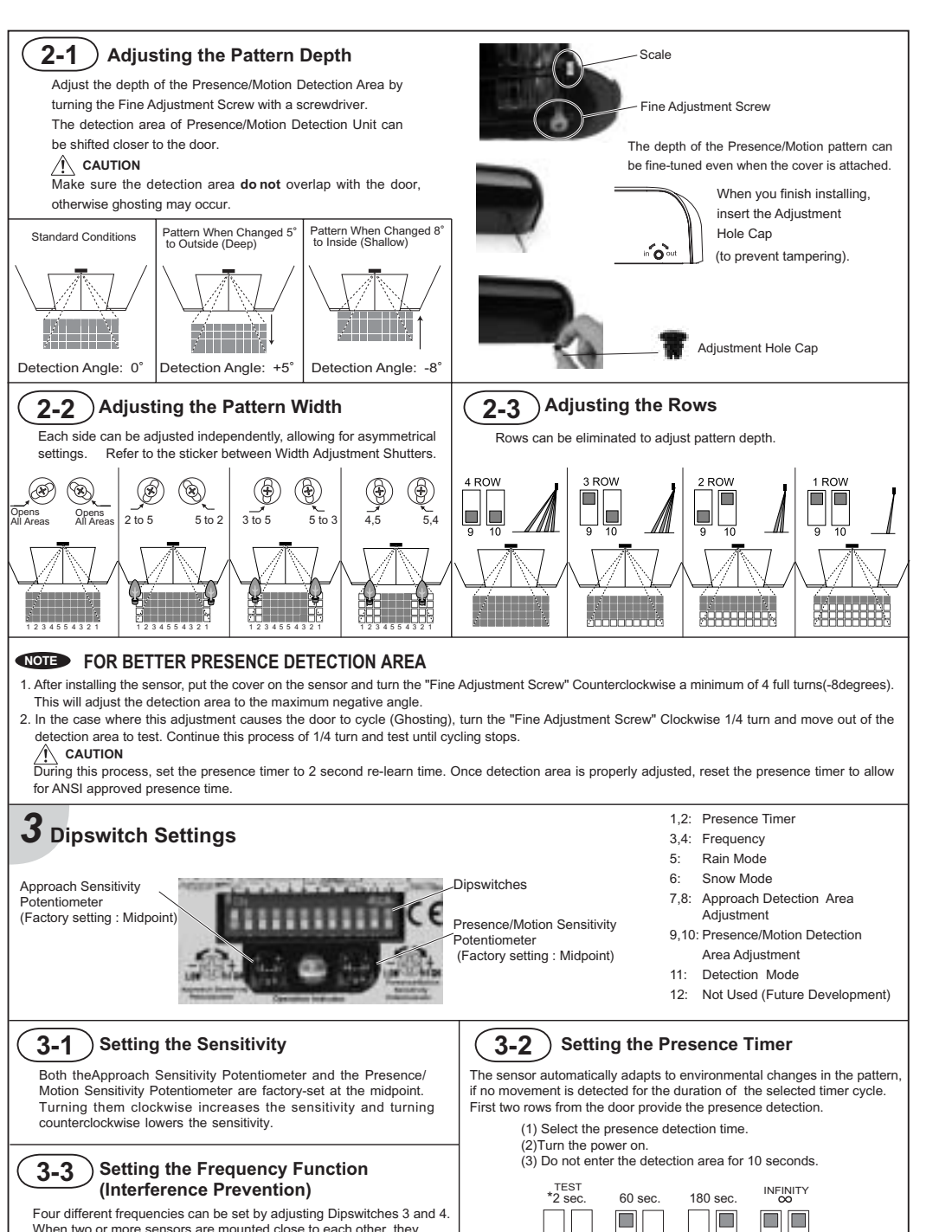

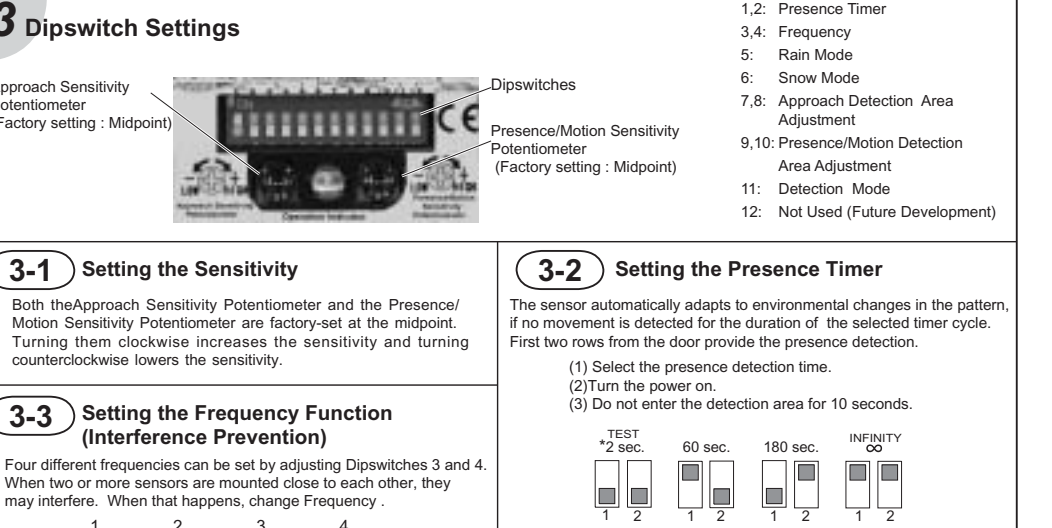

/! CAUTION

is 60 sec. or longer

Use "2 sec." only for testing. Normal Presence Timer

3 4

3 4

4

3 4

#### Multi Uni Set this switch to Rain Set this switch to Snow Setting to Unidirectional Snow Normal Normal Rain directional directional if the sensor is used in allows the door to close if the sensor is used in a region with a lot of rain. a region with snow or more quickly a lot of insects. for departing trafic. 5 5 6 6 11 11 **4** Checking Check the entry motion according to the following chart. Entry into the Ist row of Presence Outside the Entry motion Outside the Entry into the Entry into the Entry into the The response time may differ according to Detection Area row of Preser Detection Area Annroach Motion Detection Area Detection Area etection Area the color of the objects and the color/material of the floor. Power off (Image) Motion Presence Approact Sensor Status Stand-by Detection Detection Detection Detection Stand-by Active Active Active Active Operation Blinkina Blinkina Red Green Orange Green \_\_\_\_ Indicator Orange Red - Yellow Vallov -Yellow Vallow Output Green - Green Gree - Green Mhito Mbit. \_\_\_\_White

Setting the Snow Mode

3-5

#### Recommendations to building owner / operator

1. Do not change the settings on the sensor, as this may cause it to operate incorrectly.

2. Contact your local distributor if you want to change the settings. 3. Do not wash the sensor with water.

4. Always keep the detection window clean. If dirty, wipe the window lightly with a damp cloth.

5. Do not disassemble, rebuild or repair the sensor yourself; otherwise electric shock may occur

6. If a Warning Indicator appears (LED warning), contact your local distributor.

7. When turning the power on, always walk-test the sensor pattern to ensure proper operation

#### TROUBLESHOOTING

3-4

Setting the Rain Mode

| Warning Indication                                                                           |                                                                             | Sensor Status<br>Mode                                                                                               | Stand-by     | Deteo                         | ction                              | Stand-by while<br>Warning Indication is On | Detecting while<br>Warning Indication is On |                          |          |
|----------------------------------------------------------------------------------------------|-----------------------------------------------------------------------------|----------------------------------------------------------------------------------------------------|--------------|-------------------------------|------------------------------------|--------------------------------------------|---------------------------------------------|--------------------------|----------|
|                                                                                              |                                                                             | Signal Saturation<br>Either the mounting position is too low or the<br>detection area includes the wall or another. | Green        | en Orange/Red<br>(Blinking)   |                                    | Slow Green Blinking                        | Orange<br>(Blink                            | Orange/Red<br>(Blinking) |          |
|                                                                                              |                                                                             | If the trouble still persists after chec                                                                            | king and rem | nedying                       | as de                              | scribed above, contact yo                  | ur installer or                             | the sales er             | igineer. |
| Problem                                                                                      |                                                                             | Possible Cause                                                                                                    |              |                               |                                    | Solution                                   |                                             | Refer                    | ence     |
| Hold the door open                                                                           | Conne                                                                       | ction failure                                                                                                    |              |                               | Che                                | eck the power supply.                      |                                             | WIRING                   |          |
|                                                                                              | Floor o                                                                     | pndition was changed.                                                                                               |              |                               | Turi                               | Turn the power off and on again.           |                                             | ADJUSTN                  | 1ENT1,2  |
| Do not oporato                                                                               | Power                                                                       | Input is not adequate.                                                                                              |              |                               | Adjı                               | Adjust to the stated voltage.              |                                             | SPECIFIC                 | ATIONS   |
| Do not operate.                                                                              | Conne                                                                       | ection failure                                                                                                    |              |                               | Che                                | eck the wiring and the con                 | nector.                                     | WIRING                   |          |
| Do not operate<br>consistently.                                                              | not operate Dirty detection window<br>nsistently.                           |                                                                                                    |              | Cle                           | Clean the detection window.        |                                            | ADJUSTN                                     | 1ENT 5                   |          |
|                                                                                              | There is a moving object in the detection area.<br>(ex. Plant, Poster etc.) |                                                                                                    |              |                               | Rer                                | Remove the object.                         |                                             | ADJUSTN                  | 1ENT 1,2 |
|                                                                                              | There                                                                       | was an abrupt condition change in th                                                                                | he detection | area.                         | Check the installation conditions. |                                            | ADJUSTN                                     | 1ENT 1,2                 |          |
| Operates by itself                                                                           | Operates by itself Another sensor's detection area is overlapping.          |                                                                                                    |              | Change the frequency setting. |                                    | ].                                         | ADJUSTN                                     | 1ENT 3                   |          |
| (Gnosting). Waterdrops on detection window                                                   |                                                                             | Keep the detection window free from<br>waterdrops.                                                                  |              | ee from                       | INSTALLA                           | ATION 1                                    |                                             |                          |          |
|                                                                                              | Vibrati                                                                     | on of the header                                                                                                    |              |                               | Secure the header.                 |                                            |                                             |                          | -        |
| The Presence/Motion Detection Area overlaps with the door. Adjust sensor angle away from the |                                                                             | m the door.                                                                                                    | ADJUSTN      | 1ENT 2-1                      |                                    |                                            |                                             |                          |          |

#### North and South American Subsidiar **OPTEX** Technologies Inc.

Corporate Headquarters 3882 Del Amo Blvd., Suite 604 Torrance, CA 90503 U.S.A.

TOLL-FREE: 800 877 6656 FAX.: +1 310 214 8655 WEBSITE: www.optextechnologies.com

European Subsidiary

**OPTEX** Technologies B.V.

Tiber 2, 2491 DH The Hague, The Netherlands TEL.: +31(0)70 419 41 00 FAX.: +31(0)70 317 73 21 E-MAIL: info@optex.nl WEBSITE: www.optex.nl

#### East Coast Office 8510 McAlpines Park Drive, Suite 108 Charlotte,

3-6

Setting the Directional Mode

NC 28211 U.S.A. TOLL-FREE: 800 877 6656 FAX.: +1 704 365 0818 WEBSITE: www.optextechnologies.com

Manufacturer

OPTEX CO.,LTD.

5-8-12 Ogoto Otsu 520-0101, Japan TEL.: +81(0)77 579 8700 FAX.: +81(0)77 579 7030 WEBSITE: www.optex.co.ip

# С ортех ОА-603

CE

Swing Door Safety Sensor

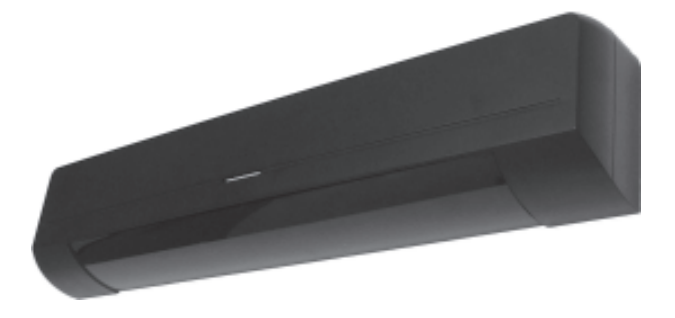

# MANUFACTURER'S STATEMENT

Read this document and this Operation Manual carefully before use, to ensure proper operation of this Optex sensor. Failure to read this Operation Manual may cause improper sensor operation and may result in serious injury or death. This product is a non-contact activating switch intended for mounting on the header of an automatic door. Do not use it for any other applications; otherwise proper operation and safety cannot be guaranteed. Cautions :

- 1. Follow the instructions (especially Note) in this Operation Manual when installing and adjusting the sensor.
- 2. When setting the sensor's area pattern, make sure there is no traffic around the installation site.
- 3. Before turning the power on, check the wiring to prevent damage or malfunction of equipment that is connected to the sensor.
- 4. Do not disassemble, rebuild or repair the sensor yourself; otherwise it may cause electric shock or breakdown of the sensor.
- 5. Only use the sensor as specified in the supplied instructions.
- 6. Be sure to install the sensor in accordance with the local laws and standards of your country.
- 7. Before leaving the jobsite, be sure this equipment is operating properly and instruct the building owner/operator on proper operation of the door and this sensor.

## **SPECIFICATIONS**

| Model               | : OA-603                                        | Current Draw                | : 120mA Max                                 |
|---------------------|-------------------------------------------------|-----------------------------|---------------------------------------------|
| Mounting Height     | : 2.1m (6'11") to 2.5m (8'2")                   | Response Time               | : < 0.3 second                              |
| Detection Area      | : See the chart in "ADJUSTMENT".                | Operating Temperature       | : -20°C to +55°C (-4°F to +131°F)           |
| Detection Method    | : Active Infrared Reflection                    | Weight                      | : 230g (8.2oz.)                             |
|                     | (Presence Detection Type)                       | Accessories                 | : 1 Sensor Cable (1m)                       |
| Detection Angle     | : Threshhold Area ±5° (Inside & outside)        |                             | 2 Mounting screws                           |
| Adjustments         | Swing Area ±5° (Inside & Outside)               |                             | 1 Operation Manual                          |
| Operation Indicator | : Green : Stand-by                              |                             | 1 Mounting Template                         |
|                     | Blinking Red : Threshhold Area Detection Active |                             |                                             |
|                     | Red : Swing Area Detection Active               |                             |                                             |
|                     | Blinking Yellow : Teaching The specifications h | nerein are subject to chang | e without prior notice due to improvements. |
|                     |                                                 |                             |                                             |

# **OUTER DIMENSIONS**

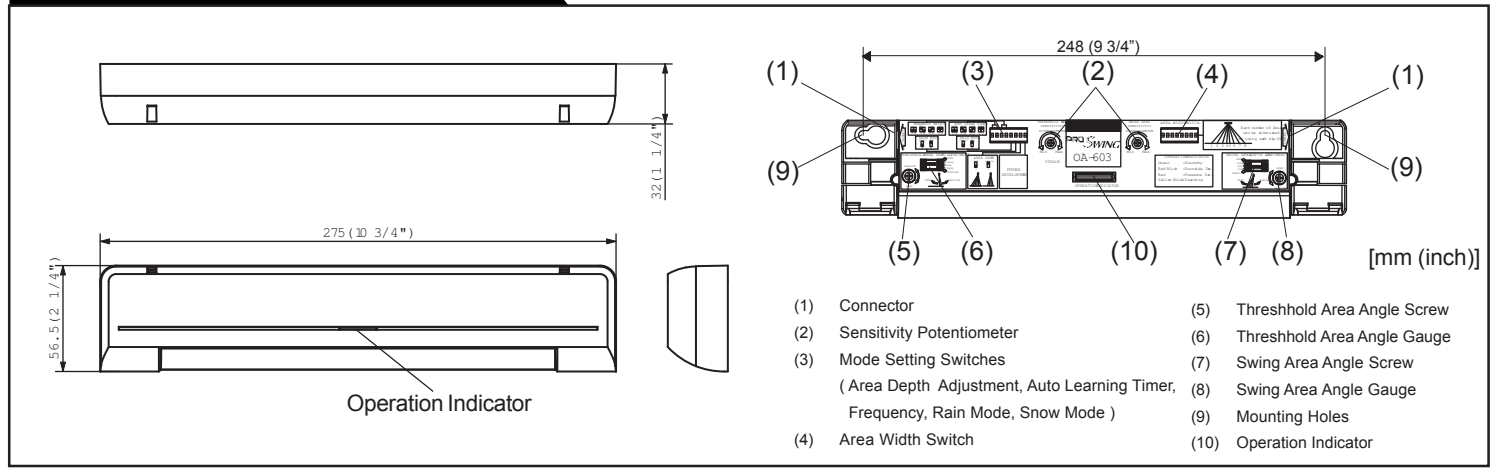

## INSTALLATION

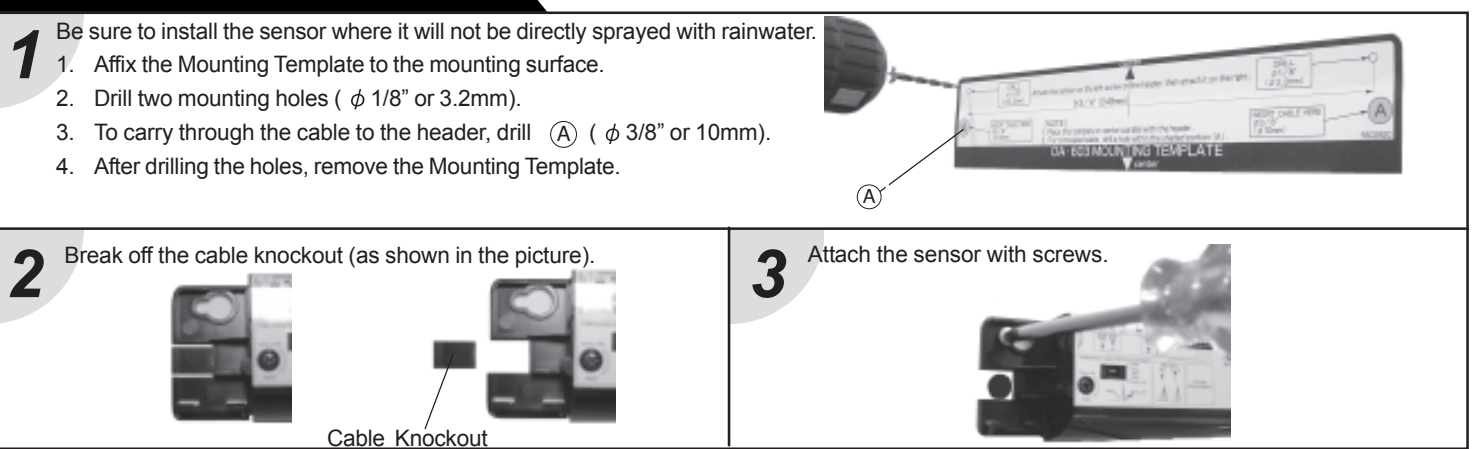

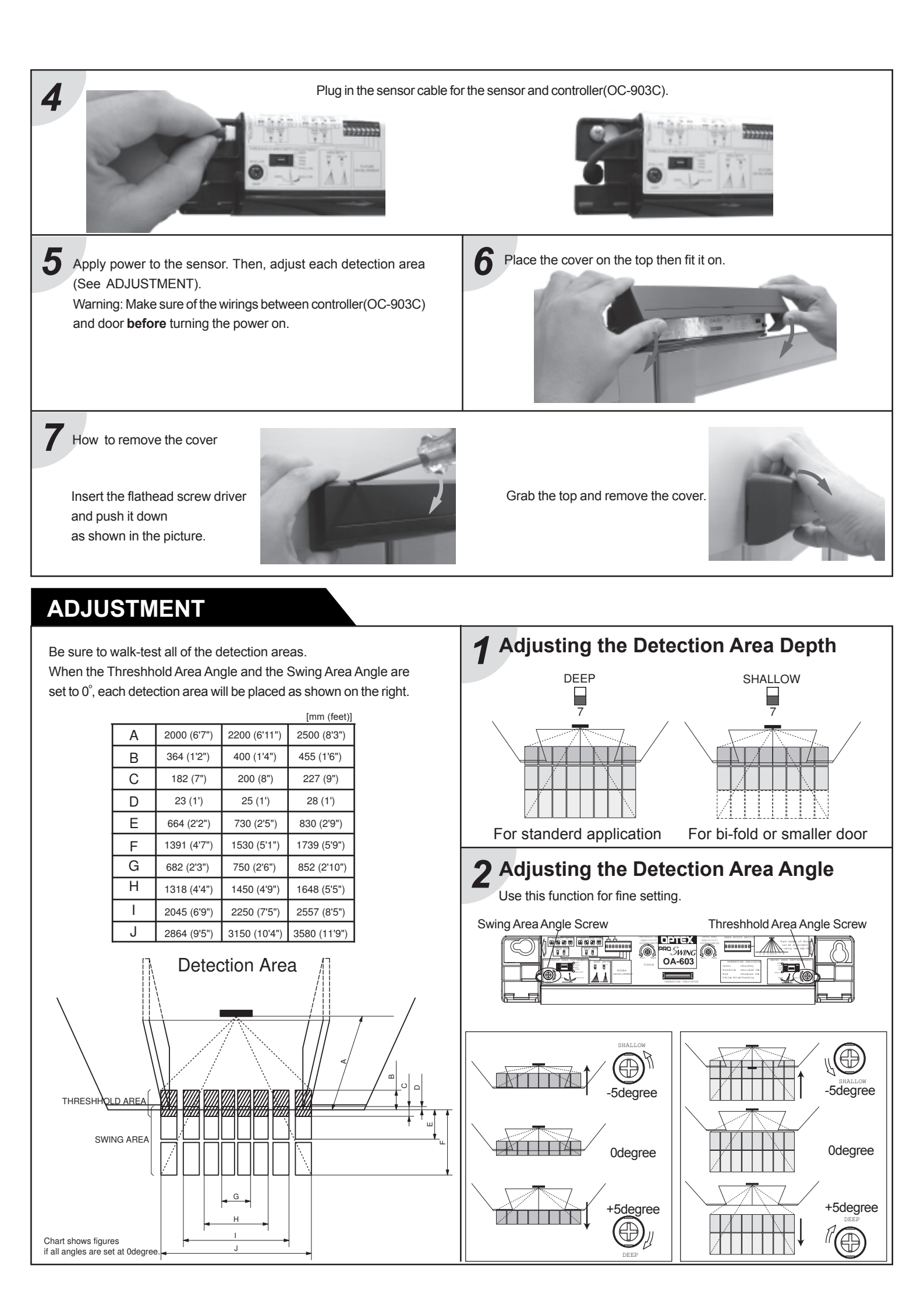

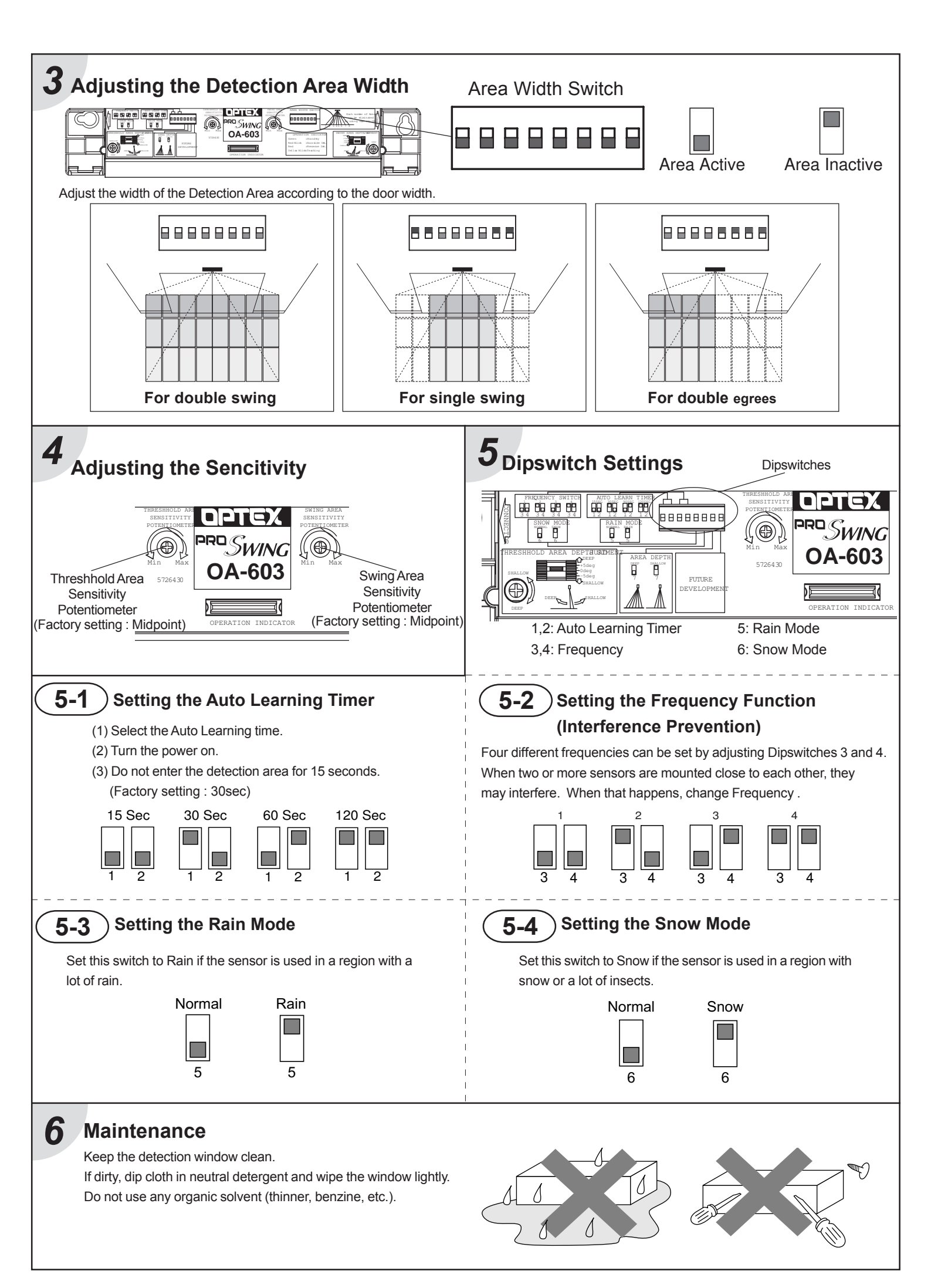

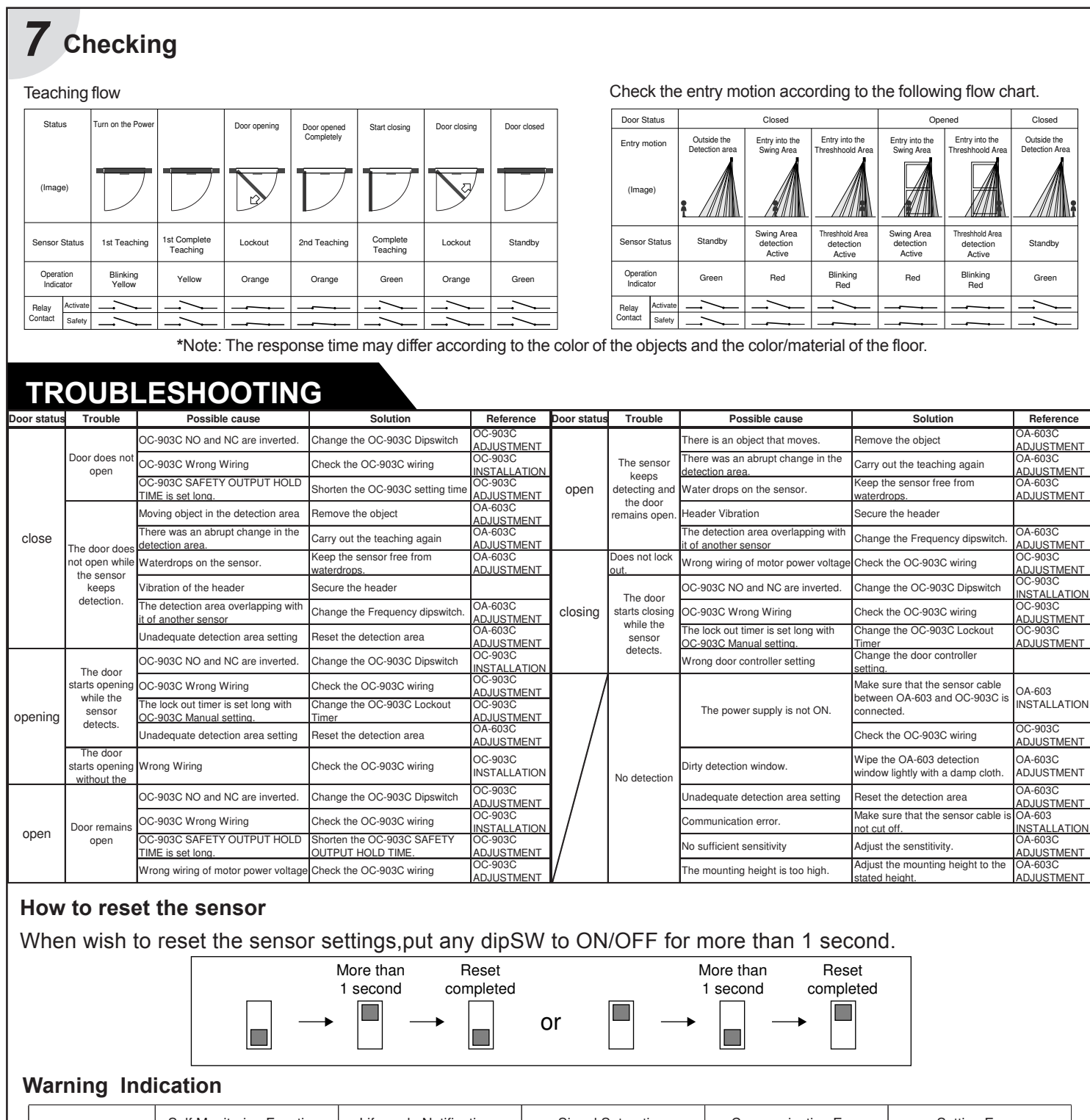

| Mode                | Self Monitoring Function                             | Life cycle Notification                             | Signal Saturation                                                                                                    | Communication Error                                                                     | Setting Error                                                            |
|---------------------|------------------------------------------------------|-----------------------------------------------------|----------------------------------------------------------------------------------------------------|-----------------------------------------------------------------------------------------|--------------------------------------------------------------------------|
| Operation Indicator | Fast Green Blinking                                  | Twice Green Blinking                                | Slow Green Blinking                                                                                                    | Twice Orange Blinking                                                                   | Fast Orange Blinking                                                     |
| Explanation         | The sensor is reaching the<br>end of its life cycle. | The relay is reaching the<br>end of its life cycle. | Either the mounting position is too<br>low or the detection area includes<br>the wall or another object.<br>Refer to "ADJUSTMENT". | The sensor cable is connected,<br>but unstable communication.<br>Refer to "ADJUSTMENT". | When all the area width switches are inactive.<br>Refer to "ADJUSTMENT". |

If the trouble still persists after checking and remedying as described above, contact your local sales representative.

"Take Care of Environment". This manual uses recycled paper.

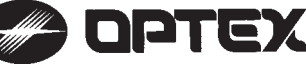

**OPTEX CO.,LTD.** (ISO 9001 Certified by LRQA) 5-8-12 Ogoto Otsu, 520-0101 Japan TEL.: +81 (0)77-579-8700 FAX : +81 (0)77-579-7030 WEBSITE: www.optex.co.jp

#### Optex Incorporated

1845 W. 205th Street Torrance, CA 90501-1510 USA TEL.: (310) 533-1500 FAX : (310) 533-5910 TOLL-FREE 800-966-7839 WEBSITE: www.optexsensors.com

#### Secumatic b.v.

Tiber 2 2491 DH The Hague P.O. Box 24009 2490 AA The Hague The Netherlands TEL.: +31 (0)70 419 41 00 FAX : +31 (0)70 317 73 21 E-MAIL: info@secumatic.nl WEBSITE: www.secumatic.nl

# 🥭 ОРТЕХ PROSWING PREMIER Mk2 Specification manual CE

## **MANUFACTURER'S STATEMENT**

5918770 OCT 201

#### Read this manual carefully before use to ensure proper operation of this product. Failure to read this manual may cause improper operation and may result in serious injury or death of a person. The meanings of the symbols are as follows. Please study the following first and then read the contents of this manual. Disregard of warning may cause improper operation causing death or serious injury of a person Disregard of caution may cause improper operation causing injury of a person or damage to CAUTION Æ objects.

NOTE Special attention is required to the section of this symbol.

#### NOTE

- 1. Premier MK2 version Sensor Heads (OA-613) & Controller (OC-913C) are not compatible with old Premier version Sensor Heads (OA-603) and controller (OC-903C). Do not intermix Old & New versions.
- 2. This sensor is a non-contact switch intended header mount or wall mount for use on automatic swing doors. Do not use for any other application.
- 3. When setting the sensor's detection area, make sure that there is no traffic around the installation site. 4. Before turning the power ON, check the wiring to prevent damage or malfunction of equipment connected to the sensor
- 5. Only use the sensor as specified in the operation manual provided.
- 6. Be sure to install and adjust the sensor in accordance with the local laws and standards of the country in which the sensor is installed.
- 7. Before leaving the installation site, make sure that the sensor is operating properly and instruct the building owner/operator on proper operation of the door and the sensor.
- 8. The sensor settings can only be changed by an installer or service engineer. When changed, the changed settings and the date shall be registered in the maintenance logbook accompanying the door.

Danger of electric shock

-Wet floor.

Do not wash, disassemble, rebuild or repair the sensor, otherwise it may cause electric shock or breakdown of the equipment.

NOTE The following conditions may not be suitable for sensor installation. -Fog or exhaust emission around the door. -Moving objects or objects that emit light near the detection area. -Highly reflecting floor or highly reflecting objects around the door.

#### SPECIFICATIONS

| Model (System name)   | : PREMIER Mk2                      | Model (Sensor head)        | : OA-613                        |
|-----------------------|------------------------------------|----------------------------|---------------------------------|
| Power supply          | : 12 to 24 VAC ±10% (50 / 60 Hz)   | Cover color                | : Black                         |
|                       | 12 to 30 VDC                       | Mounting height            | : 2.0 (6'7") to 2.5m (8'2")     |
| Power consumption     | : < 2.2W (< 4VA at AC)             | Detection area             | : See DETECTION AREA            |
|                       | at 1 OA-613 & 1 OC-913C            | Detection method           | : Active infrared reflection ** |
| Output *              | : CMOS. Relay Voltage / 5 VDC      | Depth angle adjustment     | t : 1st row area ±5°            |
| Output hold time      | : 0.5 sec. fixed (Activate output) | 1                          | 2nd & 3rd row area ±5°          |
|                       | 0.5 sec. to 10sec.(Safety output)  | IP rate                    | : IP44                          |
| Response time         | : < 0.3 sec.                       | Weight                     | : 230g (8.1oz )                 |
| Operating temperature | : -20 to +55°C (-4 to 131°F)       |                            |                                 |
|                       | without dew condensation           | Model (Controller)         | : OC-913C                       |
| Operating humidity    | : < 80%                            | Weight                     | : 65g (2.3oz )                  |
| Accessories           | : 1 Spec manual                    | 1                          |                                 |
|                       | 1 Installation manual              |                            |                                 |
|                       | 2 Mounting screws                  |                            |                                 |
|                       | 1 Mounting templates for OA-613    |                            |                                 |
|                       | 1 Communication cable 1m (3'3")    |                            |                                 |
|                       | 1 Wiring cable 0.6m (2')           |                            |                                 |
|                       | 1 Velcro tape                      | * Three type of outputs    | (Activate Inhibit Safety)       |
|                       | 2 Wiring shells                    | ** : All rows have the pre | esence detection                |
|                       | 1 Connection Matrix                | . , al lowe have the pre   |                                 |

NOTE The specifications herein are subject to change without prior notice due to improvements.

#### **Operation indicator : OA-613**

| Status                        | Color                 |
|-------------------------------|-----------------------|
| Stand-by                      | Solid Green           |
| 1st row area detection        | Blinking Red          |
| 2nd or 3rd row area detection | Solid Red             |
| Waiting for next learning     | Solid Yellow          |
| During learning               | Blinking Yellow       |
| During opening or closing     | Solid Orange          |
| Signal saturation             | Slow Green blinking   |
| Sensor failure                | Fast Green blinking   |
| Setting error                 | Slow Orange blinking  |
| Communication error           | Twice Orange blinking |
| Mixed version error           | Red & Green blinking  |

#### OUTER DIMENSIONS AND PART NAMES

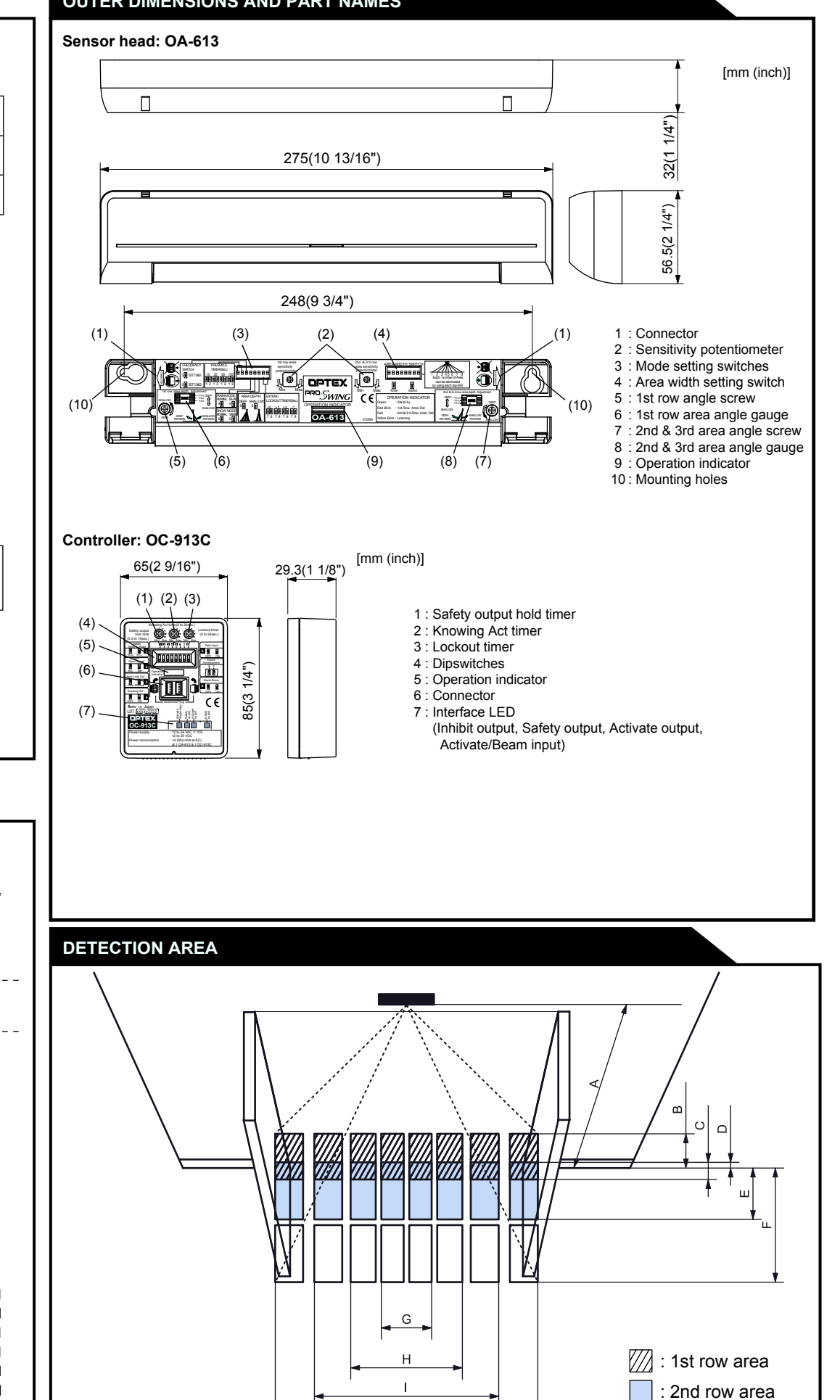

J

#### **Operation indicator : OC-913C**

| Status              | Color                 | ] |
|---------------------|-----------------------|---|
| Door fully closed   | Solid Green           |   |
| Door closing        | Solid Orange          |   |
| Door fully opened   | Solid Red             |   |
| Door Opening        | Blinking Red          |   |
| During Learning     | Slow Green blinking   |   |
| Communication error | Twice Orange blinking |   |
| Mixed version error | Red & Green blinking  |   |

#### Interface LED : OC-913C

| L                           | ED indication | Operation                |  |
|-----------------------------|---------------|--------------------------|--|
| Inhihit output              | Solid Green   | When outputting          |  |
|                             | OFF           | When not outputting      |  |
| Safety output               | Solid Green   | When not outputting      |  |
| Salety Output               | OFF           | When outputting          |  |
|                             | Solid Orange  | When outputting          |  |
|                             | OFF           | When not outputting      |  |
| Activate input / Beam input | Solid Orange  | When receiving input     |  |
|                             | OFF           | When not receiving input |  |

Chart shows figures if all angles are set at 0degree.

#### [mm (ft,inch)]

: 3rd row area

| А | 2000 (6'7") | 2200 (7'3")  | 2500 (8'2")  |
|---|-------------|--------------|--------------|
| В | 364 (1'2")  | 400 (1'4")   | 455 (1'6")   |
| С | 182 (7")    | 200 (8")     | 227 (9")     |
| D | 23 (1')     | 25 (1')      | 28 (1')      |
| Е | 664 (2'2")  | 730 (2'5")   | 830 (2'9")   |
| F | 1391 (4'7") | 1530 (5'1")  | 1739 (5'9")  |
| G | 682 (2'3")  | 750 (2'6")   | 852 (2'10")  |
| Н | 1318 (4'4") | 1450 (4'9")  | 1648 (5'5")  |
| I | 2045 (6'9") | 2250 (7'5")  | 2557 (8'5")  |
| J | 2864 (9'5") | 3150 (10'4") | 3580 (11'9") |

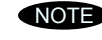

NOTE The actual detection area may become smaller depending on the ambient light, the color / material of the object or the floor as well as the entry speed of the object.

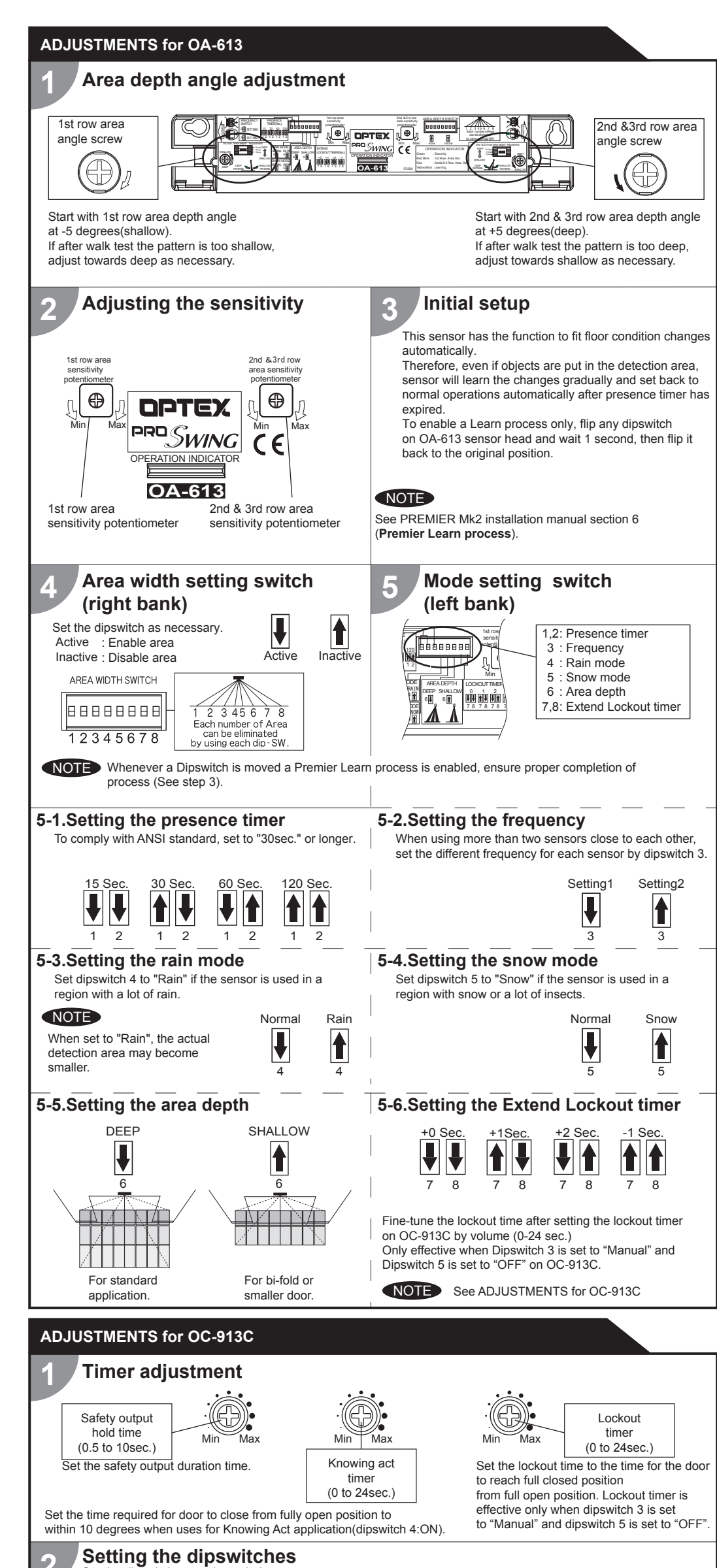

#### Knowing Act Function

Use this function when Primary Activation is knowing act (i.e. Push Plate, Card reader, etc.) and a secondary activation sensor(door mount or header mount) is desired. See WIRING in the installation manual when Knowing Act Function is required.

#### Secondary activation sensor status in Knowing Act Function:

 Full Closed position Secondary activation sensor is inactive until the knowing act device is initiated. Door can be used manually without activation or reactivation from sensor.

 Door Opening & Full Open When door is activated by Knowing Act, the secondary activation sensor is active and the door will remain open when the sensor is in detection.

#### - Door closing

Secondary activation sensor is active and will reactivate the door upon detection until the Knowing Act timer expires. Set the Knowing Act timer on OC-913C control to stay active to within 10 degrees from full closed.

NOTE When using the Knowing Act Function, Push/Pull activation MUST be disabled at the door control.

#### **INFORM BUILDING OWNER / OPERATOR OF THE FOLLOWING ITEMS**

#### 

1. Always keep the detection window clean. If dirty, wipe the window with a damp cloth.(Do not use any cleaner / solvent.) 2. Do not wash the sensor with water.

3. Do not disassemble, rebuild or repair the sensor yourself, otherwise electric shock may occur.

4. When the operation indicator blinks Green, contact your installer or service engineer.

5. Always contact your installer or service engineer when changing the settings.

6. Do not paint the detection window.

#### NOTE

1. After applying power, wait 10 seconds then walk test detection area to ensure proper operation.

2. Do not place any objects that move or emit light in the detection area. (e.g. Plant, illumination, etc.)

| TROUBLES                                                      | HOOTIN                                | G                                                 |                                                                                 |                                                                                                    |
|---------------------------------------------------------------|---------------------------------------|---------------------------------------------------|---------------------------------------------------------------------------------|----------------------------------------------------------------------------------------------------|
| Symptom                                                       | Operation                             | n indicator                                       | Possible cause                                                                  | Possible countermeasures                                                                               |
| • •                                                           | OA-613                                | OC-913C                                           |                                                                                 | a contractor de la traces                                                                              |
| Initial setup<br>can not start.                               | None                                  | None                                              | Power supply voltage.                                                           | Set to the stated voltage.                                                                             |
|                                                               |                                       |                                                   | of OC-913C.                                                                     | Check the wiring cable.                                                                                |
|                                                               | Twice<br>Orange                       |                                                   | Connection failure from OA-613 to OC-913C.                                      | Check the connector.                                                                                   |
|                                                               | or<br>None                            | Twice<br>Orange                                   | Defective communication cable.                                                  | Replace as necessary.                                                                                  |
|                                                               | Slow<br>Orange                        | Dilliking                                         | When all the area are inactive.<br>(Right bank dipswitches on OA-613)           | Verify proper settings.<br>See installation manual section 4.                                          |
|                                                               | blinking                              |                                                   | OC-913C Dip-SW 8 is ON,<br>but OA-613 is also connected to OC-913C.             | If use OA-613, set OC-913C Dip-SW 8<br>to "OFF".<br>If do not use OA-613, disconnect it.               |
| Incomplete<br>initial setup                                   | Blinking<br>Yellow                    | Blinking<br>Green                                 | OC-913C dipswitches set wrong.                                                  | Check the dipswitch settings.                                                                          |
| Door operates<br>when no one<br>is in the                     | Solid<br>Green<br>or                  | Proper                                            | Improper 1st row or 2nd & 3rd row area angle adjustment.                        | Set 1st row area angle at -5 degrees<br>(shallow) or 2nd & 3rd row area angle<br>at +5 degrees (deep). |
| detection area.<br>(Ghosting)                                 | Solid<br>Red<br>or<br>Blinking<br>Red |                                                   | Stalling caused by traffic just outside of swing path.                          | Set dipswitch 6 on left bank dipswitch of OA-613 on/up (shallow).                                      |
|                                                               |                                       |                                                   | Moving objects near guide rails.                                                | Remove the objects.                                                                                    |
|                                                               |                                       |                                                   | Area width dipswitches set wrong.<br>(Right bank dipswitches on OA-613)         | Verify proper settings.<br>See installation manual section 4.                                          |
|                                                               |                                       |                                                   | Wet floor.<br>The exhaust emission or fog penetrate<br>into the detection area. | Check the installation condition referring to <b>MANUFACTURER'S STATEMENT</b> .                        |
|                                                               |                                       |                                                   | Reflecting objects in the detection area.                                       |                                                                                                    |
|                                                               |                                       |                                                   | Objects that move or emit light<br>(Ex.Plant, illumination, etc.)               | Remove the objects.                                                                                    |
|                                                               |                                       |                                                   | Water drops on the detection window.                                            | Use the rain-cover (Separately available).<br>Or install in a place keeping the<br>water drops off.    |
|                                                               |                                       |                                                   | Sensitivity is too high.                                                        | Adjust the sensitivity lower.                                                                          |
|                                                               |                                       |                                                   | Snow drifting.                                                                  | Set the snow mode to "Snow".                                                                           |
|                                                               |                                       |                                                   | Other than above.                                                               | Set the rain mode to "Rain".                                                                           |
| Door does not                                                 | Solid                                 | Proper                                            | Sensitivity is too low.                                                         | Adjust the sensitivity higher.                                                                         |
| operate properly<br>when a person                             | Green                                 | Green                                             | Area width dipswitches set wrong.<br>(Right bank dipswitches on OA-613)         | Verify proper settings.<br>See <b>installation manual section 4</b> .                                  |
| enters the<br>detection area.<br>(Sensor does<br>not detect.) | Slow<br>Green<br>blinking             | Slow<br>Green<br>blinking<br>Fast<br>Green Proper | Improper 1st row or 2nd & 3rd row area angle adjustment.                        | Set 1st row area angle at -5 degrees<br>(shallow) or 2nd & 3rd row area angle<br>at +5 degrees (deep). |
|                                                               |                                       |                                                   | Signal saturation.                                                              | Remove highly reflecting objects from the detection area. Or lower the sensitivity.                    |
|                                                               | Fast<br>Green                         |                                                   | Dirty detection window.                                                         | Wipe the detection window with a damp cloth. (Do not use any cleaner or solvent.)                      |
|                                                               | blinking                              |                                                   | Sensor failure.                                                                 | Contact your installer or service engineer.                                                            |
| OA-613 detects but door operate.                              | Red or<br>Blinking<br>Red             | Proper                                            | OC-913C dipswitches set wrong.                                                  | Check the dipswitch settings.<br>See installation manual section 2.                                    |
| Door remains open.                                            | Solid<br>Green                        | Proper                                            | Improper wiring of door equipment on / off / hold switch.                       | Verify proper wiring of on / off /<br>hold switch.                                                     |

#### Set the dipswitches as shown below

|   | Dipswitch setting       |      | ON 🛉   |  |
|---|-------------------------|------|--------|--|
| 1 | Safety Relay Contact    | NO   | NC     |  |
| 2 | Door Open Signal Switch | Act  | Saf    |  |
| 3 | Auto Lock Out           | Auto | Manual |  |
| 4 | Knowing Act             | OFF  | ON     |  |
| 5 | Data Input              | OFF  | ON     |  |
| 6 | Eutura Davalanmant      |      |        |  |
| 7 |                         |      |        |  |
| 8 | Stand Alone             | OFF  | ON     |  |

1. Safety Relay Contact : Choose the Relay Contact.

2. Door Open Signal Switch: Determines safety output when door is open.

3. Auto Lock out : Set the lockout method ON : Manual (by volume setting on OC-913C) OFF : Auto (by motor voltage)

4. Knowing Act : If uses KnowingAct Function, set to "ON".

5. Data Input : If using data output from door control for Lockout, set to "ON". When Data Input is "ON", setting of Auto Lock Out(dipswitch 3) is ignored.

6,7. Future Development (not used)

8. Stand Alone : Set to "ON" when door mount sensor and OC-913C are used for Knowing Act application without OA-613.

CAUTION When using OA-613, dipswitch 8 must be set to "OFF".

| Manufacturer                                                                                                    | North and South American Subsidiary                                                                                                    |                                                                                                    |
|----------------------------------------------------------------------------------------------------|----------------------------------------------------------------------------------------------------|----------------------------------------------------------------------------------------------------|
| OPTEX Co.,LTD.                                                                                                    | OPTEX Technologies Inc.                                                                                                    |                                                                                                    |
| 5-8-12 Ogoto Otsu 520-0101, Japan<br>TEL.: +81(0)77 579 8700<br>FAX.: +81(0)77 579 7030<br>WEBSITE: www.optex.co.jp | Corporate Headquarters<br>3882 Del Amo Blvd., Suite 604<br>Torrance, CA 90503 U.S.A.<br>TOLL-FREE: 800 877 6656<br>FAX.: +1 310 214 8655<br>WEBSITE: www.optextechnologies.com | East Coast Office<br>8510 McAlpines Park Drive, Suite 108<br>Charlotte, NC 28211 U.S.A.<br>TOLL-FREE: 800 877 6656<br>FAX.: +1 704 365 0818<br>WEBSITE: www.optextechnologies.com |

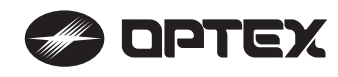

# PROSWING OA-EDGE1 / OA-EDGE2

## MANUFACTURER'S STATEMENT

Read this operation manual carefully before use to ensure proper operation of this product.

Failure to read this operation manual may cause improper operation and may result in serious injury or death of a person. The meanings of the symbols are as follows. Please study the following first and then read the contents of this operation manual.

|      | Disregard of warning may cause improper operation causing death or serious injury of a person.        |
|------|----------------------------------------------------------------------------------------------------|
|      | Disregard of caution may cause improper operation causing injury of a person or damage to<br>objects. |
| NOTE | Special attention is required to the section of this symbol.                                          |

#### NOTE

Nov 2010

5916391

- 1. This sensor is a non-contact switch intended for door mounting and to use on automatic swing doors.
- 2. When setting the sensor's detection area, make sure that there is no traffic around the installation site 3. Before turning the power ON, check the wiring to prevent damage or malfunction of equipment connected to
- the sensor. 4. Only use the sensor as specified in the operation manual provided.
- 5. Be sure to install and adjust the sensor in accordance with the local laws and standards of the country in which the sensor is installed.
- 6. Before leaving the installation site make sure that the sensor is operating properly and instruct the building owner/operator on proper operation of the door and the sensor.
- 7. The sensor settings can only be changed by an installer or service engineer. When changed, the changed settings and the date shall be registered in the maintenance logbook accompanying the door

Do not wash, disassemble, rebuild or repair the sensor otherwise it may cause electric shock or breakdown of the equipment. Danger of electric shock

NOTE The following conditions are not suitable for sensor installation :

- Fog or exhaust emission around the door.

- Moving objects or objects that emit light near the detection area. - Grating floor. - Highly reflecting floor or highly reflecting objects around the door.

- Wet floor.

### SPECIFICATION

| Model *            | : OA-EDGE1 / OA-EDGE2                        | Acc     | essories          |            |          |         |          |         |
|--------------------|----------------------------------------------|---------|-------------------|------------|----------|---------|----------|---------|
| Extrusion color    | : Silver / Black                             | 5       | Silver self tap s | screw for  | r extru  | sion    |          | 2pcs    |
| Mounting height    | : 1.5 (4'11") to 3.0m (9'10")                | 5       | Silver wood sc    | rew for e  | extrusio | on      |          | - 2pcs  |
| Detection area     | : See DETECTION AREA                         | E       | Black small sci   | rew for e  | ndcap    |         |          | 4pcs    |
| Detection method   | : Triangulation                              | E       | Black large scr   | ew for     |          |         |          |         |
| Min. configuration | : 1 master module +1 LED module              |         | wire shr          | oud cov    | er       | 2       | 2pcs (4  | pcs***) |
| Max. configuration | : 4 sensor modules +2 LED modules            | V       | Vire shroud       |            |          |         |          | 1pcs    |
| Depth angle        | : 0° to +25°                                 | V       | Vire shroud co    | over       |          |         | 1pcs (2  | 2pcs*** |
| adjustment         |                                              | F       | Power supply of   | cable      |          |         |          | 1pcs    |
| Power supply       | : 12 to 24VAC ±10% (50 / 60 Hz)              | (       | Communicatio      | n cable -  |          | Re      | fer to r | natrix  |
|                    | 12 to 30VDC ±10%                             | Ν       | /lanual           |            |          |         |          | 1pcs    |
| Power consumption  | : < 1.3W (< 2VA at AC) at Min. configuration |         | Model             | Sensor     |          | Cable   | length   |         |
|                    | < 3.5W (< 4.5VA at AC) at Max. configuratio  | n       |                   | length     | 105      | 250     | 480      | 900     |
| LED indicator      | : See chart below                            |         |                   |            | (4")     | (10")   | (19")    | (35")   |
| Output **          | : Form C relay                               |         | OA-EDGE 1         | 13.5       | 1pcs     | 1pcs    | -        | -       |
|                    | Voltage / 42VDC                              |         |                   | 34.5       | -        | 1pcs    | 1pcs     | -       |
|                    | Current / 0.3A Max (Resistance load)         |         |                   | 40         | -        | 1pcs    | -        | 1pcs    |
| Output hold time   | : Approx. 0.5 sec.                           |         |                   | 44         | -        | 1pcs    | -        | 1pcs    |
| Response time      | : <75msec.                                   |         | OA-EDGE 2         | 34.5       | 1pcs     | 1pcs    | 1pcs     | -       |
| Operating          |                                              |         |                   | 40         | 1pcs     | 1pcs    | 1pcs     | -       |
| temperature        | : -20 to +55°C (-4 to 131°F)                 |         |                   | 44         | 1pcs     | 1pcs    | 1pcs     | -       |
| Operating humidity | : <80% *:                                    | OA-EI   | DGE1 have 1       | sensor r   | nodule   | (Mast   | er only  | /).     |
| IP rate            | : IP54                                       | OA-EI   | DGE2 have 2       | sensor r   | nodule   | s (Mas  | ster + S | Ślave). |
|                    | ** :                                         | There   | are two types     | s of outpu | ut. (Re  | eactiva | te & S   | tall)   |
| I ED indicator     | ***                                          | This is | s only OA-EDO     | GE1 13.5   | 5        |         |          |         |

#### I ED indicator

| Status                             | Sensor module<br>indicator | LED module indicator<br>The color depends on |
|------------------------------------|----------------------------|----------------------------------------------|
| Stand-by                           | Solid Green                | the state of the output.                     |
| Swing side detection (output 1)    | Solid Red                  | Output 1 (Swing side)                        |
| Approach side detection (output 2) | Solid Orange               | OFF : Solid Green                            |
| Incomplete Initialization          | Red & Green blinking       | ON Solid Red                                 |
| Learning                           | Blinking Yellow            |                                              |
| Incomplete learning                | Yellow & Red blinking      | Output 2 (Approach side)                     |
| Saturation                         | Slow Red blinking          | OFF : Solid Green                            |
| Sensor failure                     | Fast Red blinking          | ON Solid Orange                              |
| Communication error                | Twice Orange blinking      | ON . Solid Orange                            |

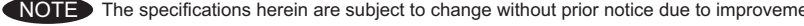

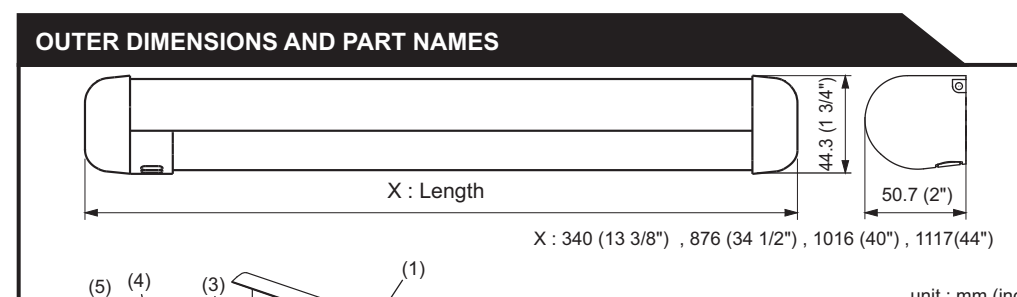

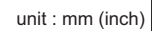

#### **DETECTION AREA Recommended installation position** Leading edge w d3 d4 W = Door width h = Mounting height d1/ d2= Detection area width d3 = Distance from the leading edge to the sensor module d4 = Distance between sensor modules = Number of sensor modules n h d2 d2 unit : mm (inch) d1 d1 W 914 (36") 1067 (42") 1219 (48") h d1 d2 d3 n d4 n d4 n d4 1800 (5'11") 480 (1'7") 280 (11") 70 (2 3/4") 165 (6 1/2") 320 (12 5/8") 470 (18 1/2") 2 2 2 510 (1'8") 1900 290 (11 7/16 70 170 320 475 2 2 2 (2 3/4") (6'3") (6 11/16") (12 5/8") 18 11/16" 2000 525 300 325 475 70 170 2 2 2 (2 3/4") (6 11/16" 12 13/16" (6'7") (1'9'')11 13/16" 18 11/16" 2100 (6'11") 545 (1'10") 310 (12 3/16") 325 (12 13/16" 475 18 11/16" 70 (2 3/4") 170 (6 11/16") 2 2 2 2200 (7'3") 560 (1'10") 320 (12 5/8") 480 70 175 330 2 2 2 (2 3/4") (6 7/8") (13") (18 7/8") 2300 590 330 175 330 480 70 2 2 2 (2 3/4") (7'7'')(1'11") (13") (6 7/8") (13") (18 7/8")

2400 (7'11")

2500

(8'2"

NOTE The actual detection area may become smaller depending on the ambient light, the color / material of the object or the floor as well as the entry speed of the object and selection of inactive area.

175

(6 7/8")

175

(7 1/16")

2

2

330 (13")

335 (13 3/16")

2

2

480

(18 7/8"

485

(19 1/8")

2

2

## INSTALLATION

### Mounting the extrusion

605

(1'12"

625 (2'1")

1. Take the sensor modules out of the extrusion. 2. If the extrusion is too long for installation cut it down. NOTE When cutting the extrusion it is recommended to assemble to the extrusion one end cap.

340 (13 3/8")

350 (13 3/4")

70

(2 3/4")

70

(2 3/4")

- Place the LED module and spacer against the end cap and install the lens cover tight to the LED module. Cut the assembled unit using a miter saw or simailar devise to ensure proper 90 degree angle. Cut the end opposite the LED module.
  - Unsure the overall length will clear items such as door stops or finger guards.
- 3. Affix the extrusion on the intended mounting position leaving more than 20mm (13/16") from door edge to attach the endcap.
- 4. If necessary, drill two mounting holes of ø3.4mm (ø1/8") and fix the extrusion.
- NOTE Recommended location for mounting screws is 1" from edge of aluminim extrusion. This will allow proper positioning of LED Module and Sensor modules without obstruction.
- 5. When mounting a sensor on each side of the door, it is necessary to drill a wiring hole of ø12mm (ø1/2") to connect the sensor modules. (See chapter **3. Wiring**)
- NOTE Make sure there is some space between the mounting clips and the mounting screws. Make sure not to scratch the extrusion when making a hole.

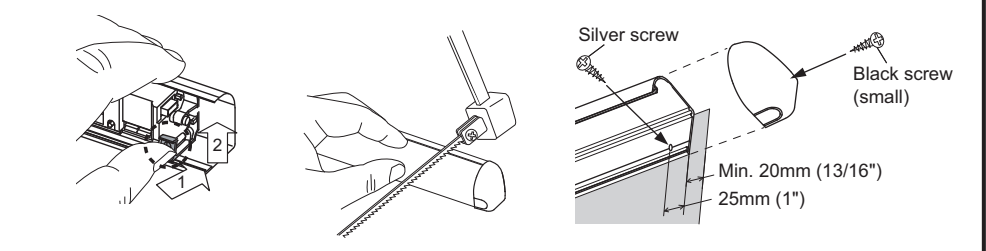

#### 2 Inserting the sensor module

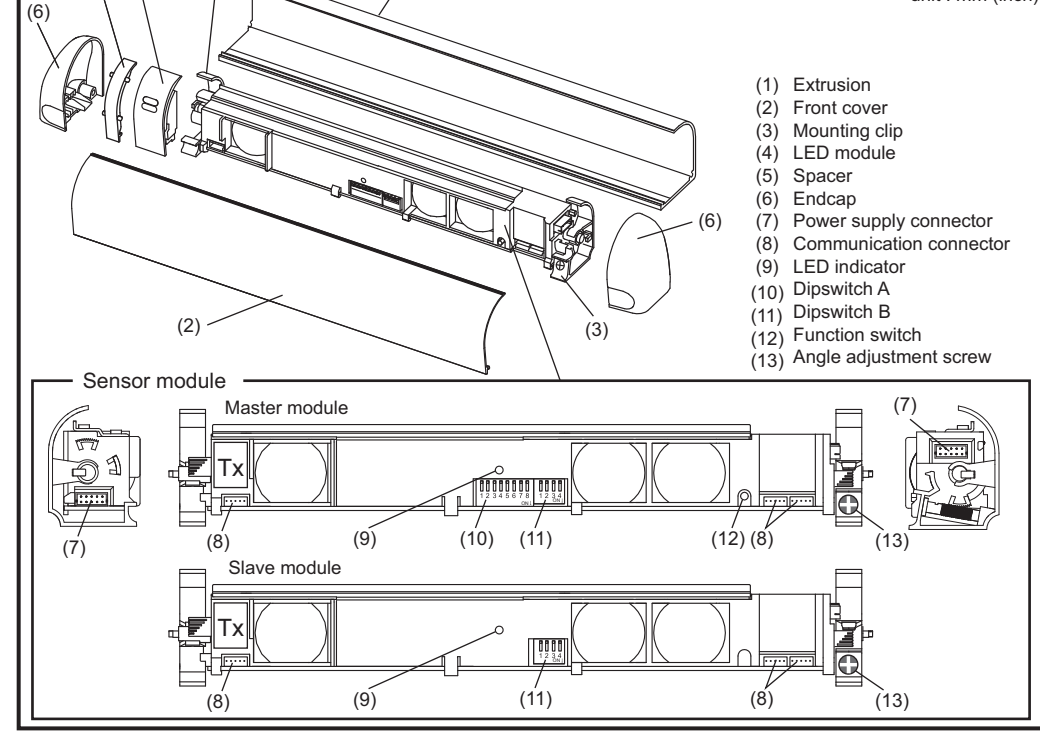

#### Approach side

When installing on approach side (reactivation) refer to values d2 & d3 in chart under DETECTION AREA as an initial starting point for location of module. Sensor modules can be moved left or right and angle in or out to achieve desired detection area determined by walk testing door operation.

#### 2. Swing side

When installing on swing side in conjuction with an Overhead Presence Sensor see separate included chart for starting location.

Requires two modules for this application to ensure conformance to ANI/BHMA A156.10, Section 8. Must be walk tested and adjusted if necessary to confirm compliance with the standard

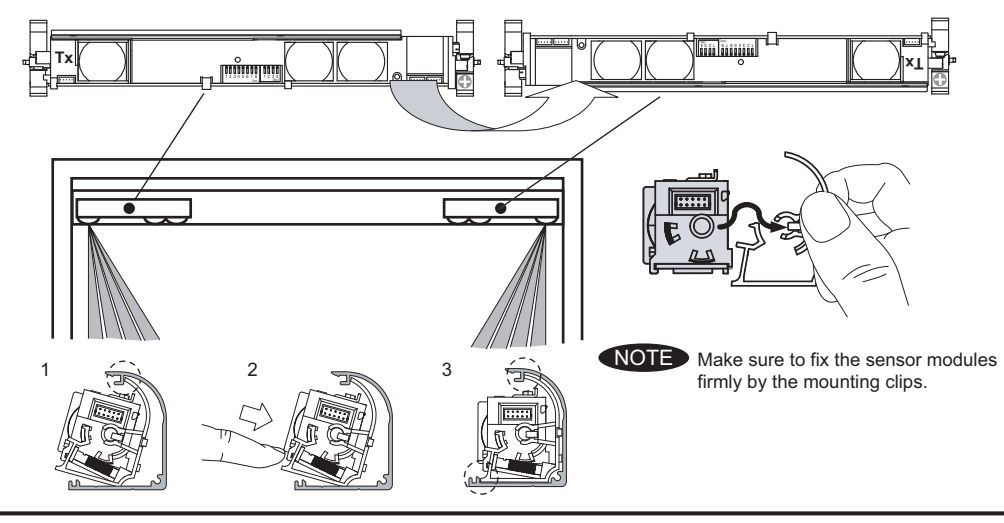

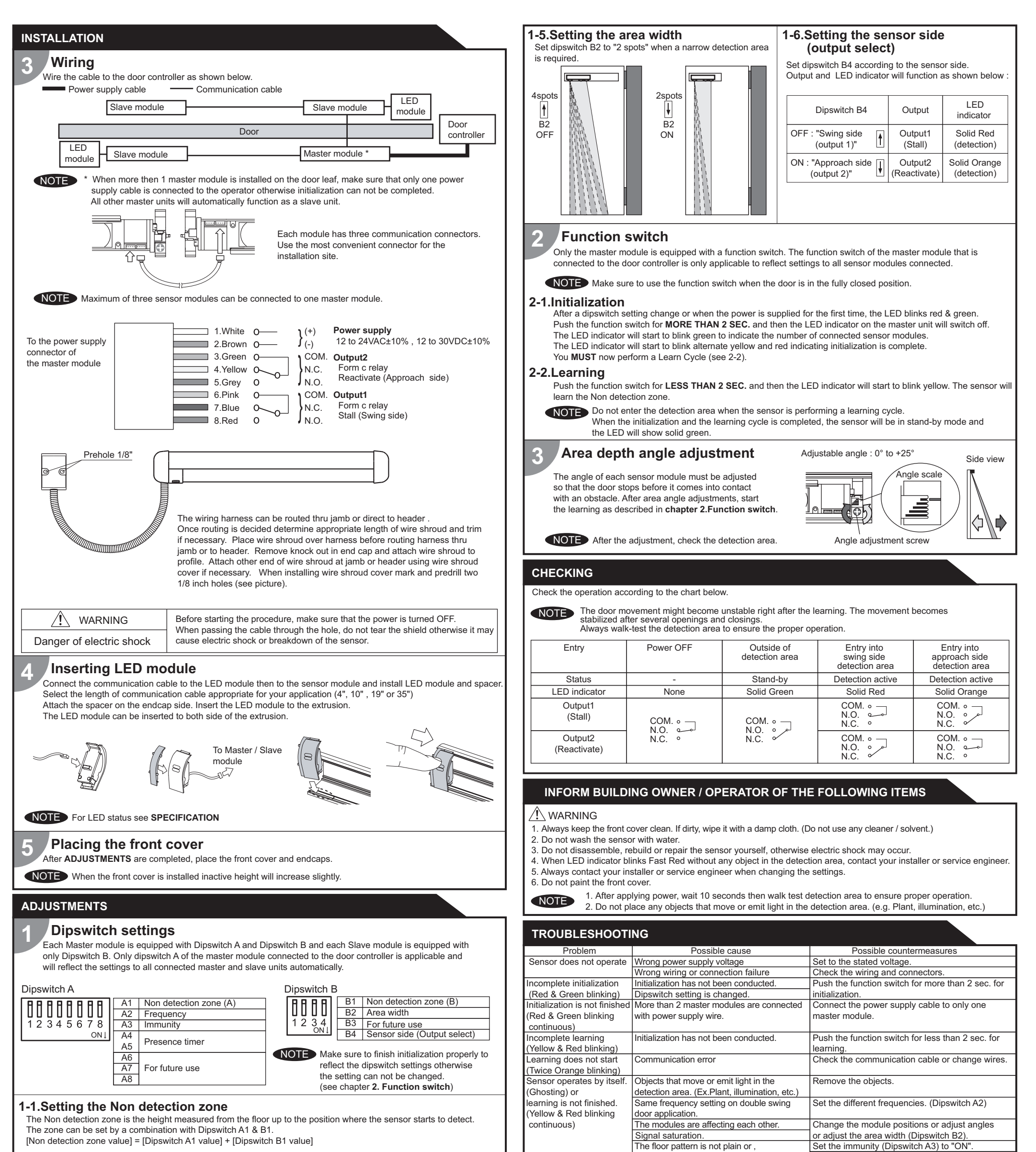

| Side view                     |                         | 1                      | То           | tal          |              |                 |                             |                   | the door mo   | ovement is irregular           |
|-------------------------------|-------------------------|------------------------|--------------|--------------|--------------|-----------------|-----------------------------|-------------------|---------------|--------------------------------|
|                               | Dipswitch A1            | Dipswitch B1           | Non detec    | ction zone   |              |                 | Sensor ope                  | arates by itself. | Waterdrops    | on the front cover             |
|                               | OFF : 5 7/8"            | OFF : +0"              | 15           | cm<br>7/8")  | NOTE         |                 | (Ghosting)                  | r functions       | The module    | e angle is changed             |
|                               | OFF : 5 7/8"            | ON : +3 15/16"         | 25<br>(9 13  | cm<br>3/16") | The value is | s approximate   | without the<br>but not with | front cover       | The front co  | over is dirty.                 |
|                               | ON : 13 3/4"            | OFF : +0"              | 35           | cm           | for mounting | g height of 1.8 |                             |                   | The front co  | over is scratched              |
| B1 ↑ Total                    |                         |                        |              | 5/4 )<br>cm  | to 2.5m ( 5  | 11" to 8'2").   | Sensor ope                  | eration is not    | Connection    | error or                       |
| A1 Non detection zone         | ON : 13 3/4"            | ON : +3 15/16"         | (17 1        | 1/16")       |              |                 | linked to do                | or movement.      | Prosonce ti   | nting side setting.            |
|                               |                         |                        |              |              |              |                 | or closed w                 | vithout anv       | change in the | he detection area.             |
| 1-2 Sotting the frequ         | IODOV                   |                        |              |              | Setting1     | Setting2        | object in th                | e detection       |               |                                |
| 1-2.Setting the nequ          | lency                   |                        |              |              | <b>▲</b>     | Ţ               | area.                       |                   | Signal satu   | ration. (Slow Red              |
| When installing the sensors   | on a double swing do    | or make sure that t    | he frequency | y on         | LL<br>A2     | M2              |                             |                   | The senser    | is offected by the f           |
| each sensor is set unierently |                         |                        |              |              | OFF          | ON              |                             |                   | The sensor    | is allected by the li          |
| 1.3 Sotting the imm           | unity                   |                        |              |              | Immunity off | Immunity on     | 1                           |                   | Communica     | ation error. (Twice C          |
| Set Dipswitch A3 to ON whe    | n the sensor operates   | s by itself (abosting  | )            |              | <b>▲</b>     | Ţ               |                             |                   | The front co  | over on inner or out           |
| Set Dipswitch AS to ON whe    |                         | s by itself (griosting | ).<br>       |              | 11<br>A3     | A3              |                             |                   | Sonsor failu  | uro (East Rod blink            |
| NOTE become smaller           | than Immunity off.      | ictual detection area  | a may        |              | OFF          | ON              |                             |                   | Sensor faile  |                                |
|                               | ,                       |                        |              |              |              |                 | Manufactur                  | rer               |               | North and South                |
| 1-4.Setting the pres          | ence timer              |                        | 30sec.       | 60sec.       | 180sec.      | _∞_             | OPTEX                       |                   |               | OPTEX Tech                     |
| The presence timer can be s   | set by Dipswitch A4 &   | A5.                    | <b>↑ ↑</b>   | ↓   ↑        | ↑   ↓        | ↓  ↓            |                             | 50.,LTD.          |               | Corporate Hea                  |
| If an object roma             | vins in the detection a | roa longor             | A4 A5        | A4 A5        | A4 A5        | A4 A5           | 5-8-12 Ogo                  | oto Otsu 520-01   | 101, Japan    | 3882 Del Amo                   |
| than the setting              | I FD indicator may bli  | ink fast Red           | OFFOFF       | ON OFF       | OFF ON       | ON ON           | TEL.: +81(                  | 0)77 579 8700     |               | Torrance, CA 9                 |
| In this case, it is           | not Sensor failure.     |                        |              |              |              |                 | FAX.: +81(<br>WEBSITE:      | 0)// 5/9 /030     | in            | TOLL-FREE: 8<br>FAX · +1 310 2 |
| After an object is            | removed, LED indica     | ator will              |              |              |              |                 | WEDSITE.                    | www.opiex.co.     | -14           | WEBSITE: MAAA                  |
|                               |                         |                        |              |              |              |                 |                             |                   |               |                                |

|                   | the door movement is irregular.                  | Extend the Non detection zone.                    |
|-------------------|--------------------------------------------------|---------------------------------------------------|
| erates by itself. | Waterdrops on the front cover                    | Install in a place keeping the waterdrops off.    |
| r functions       | The module angle is changed.                     | Check the module angles.                          |
| front cover       | The front cover is dirty.                        | Wipe the front cover with a damp cloth.           |
| n it.             |                                                  | (Do not use any cleaner or solvent.)              |
|                   | The front cover is scratched                     | Replace the front cover.                          |
| eration is not    | Connection error or                              | Check the wiring or sensor side setting.          |
| oor movement.     | wrong mounting side setting.                     | (Dipswitch B4)                                    |
| ns open           | Presence timer set to infinity and sudden        | Push the function switch for less than 2 sec. for |
| /ithout any       | change in the detection area.                    | learning. Or change presence timer setting.       |
| e detection       |                                                  | (Dipswitch A4)                                    |
|                   | Signal saturation. (Slow Red blinking)           | Change the module positions or adjust angles      |
|                   |                                                  | or adjust the area width (Dipswitch B2).          |
|                   | The sensor is affected by the floor color.       | Push the function switch for less than 2 sec. for |
|                   |                                                  | learning. Or extend the Non detection zone.       |
|                   | Communication error. (Twice Orange blinking)     | Check the communication cable.                    |
|                   | The front cover on inner or outer side is dirty. | Wipe the front cover with a damp cloth.           |
|                   |                                                  | (Do not use any cleaner or solvent.)              |
|                   | Sensor failure. (Fast Red blinking)              | Contact your installer or service engineer.       |
|                   |                                                  |                                                   |

| nufacturer                      | North and South American Subsidiary               |                                      |
|---------------------------------|---------------------------------------------------|--------------------------------------|
| PTEX CO.,LTD.                   | OPTEX Technologies Inc.<br>Corporate Headquarters | East Coast Office                    |
| 3-12 Ogoto Otsu 520-0101, Japan | 3882 Del Amo Blvd., Suite 604                     | 8510 McAlpines Park Drive, Suite 108 |
| L.: +81(0)77 579 8700           | Torrance, CA 90503 U.S.A.                         | Charlotte, NC 28211 U.S.A.           |
| X.: +81(0)77 579 7030           | TOLL-FREE: 800 877 6656                           | TOLL-FREE: 800 877 6656              |
| EBSITE: www.optex.co.jp         | FAX.: +1 310 214 8655                             | FAX.: +1 704 365 0818                |
|                                 | WEBSITE: www.optextechnologies.com                | WEBSITE: www.optextechnologies.com   |

## ENGLISH

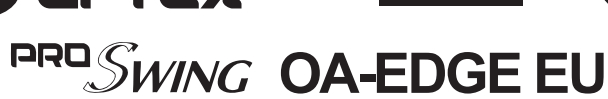

## **MANUFACTURER'S STATEMENT**

|                                                                                                    | Read this operation manual carefully before use to ensure proper operation of this product.<br>Failure to read this operation manual may cause improper operation and may result in serious injury or death of a<br>person. The meanings of the symbols are as follows. Please study the following first and then read the contents of this<br>operation manual. |  |  |  |  |  |  |  |
|----------------------------------------------------------------------------------------------------|----------------------------------------------------------------------------------------------------|--|--|--|--|--|--|--|
|                                                                                                    | WARNING         Disregard of warning may cause improper operation causing death or serious injury of a person.                                                                                                    |  |  |  |  |  |  |  |
| CAUTION Disregard of caution may cause improper operation causing injury of a person or damag objects. |                                                                                                    |  |  |  |  |  |  |  |
|                                                                                                    | NOTE         Special attention is required to the section of this symbol.                                                                                                    |  |  |  |  |  |  |  |
|                                                                                                    | NOTE                                                                                                    |  |  |  |  |  |  |  |

CE

- 1. This sensor is a non-contact switch intended for door mounting and to use on automatic swing doors.
- 2. When setting the sensor's detection area, make sure that there is no traffic around the installation site. 3. Before turning the power ON, check the wiring to prevent damage or malfunction of equipment connected to
- the sensor.
- 4. Only use the sensor as specified in the operation manual provided.
- 5. Be sure to install and adjust the sensor in accordance with the local laws and standards of the country in which the sensor is installed.
- 6. Before leaving the installation site make sure that the sensor is operating properly and instruct the building owner/operator on proper operation of the door and the sensor.
- 7. The sensor settings can only be changed by an installer or service engineer. When changed, the changed settings and the date shall be registered in the maintenance logbook accompanying the door.

|                          | Do not wash, disassemble, rebuild or repair the sensor otherwise |
|--------------------------|------------------------------------------------------------------|
| Danger of electric shock | it may cause electric shock or breakdown of the equipment.       |

#### NOTE The following conditions are not suitable for sensor installation :

- Fog or exhaust emission around the door.
  - Moving objects or objects that emit light near the detection area. - Highly reflecting floor or highly reflecting objects around the door.

  - Wet floor. Grating floor.

### SPECIFICATION

| Model                                            | : OA-EDGE EU                                                                              |                                                          | Noise                | elevel              | : <70dB/   | Ą                             |  |
|--------------------------------------------------|-------------------------------------------------------------------------------------------|----------------------------------------------------------|----------------------|---------------------|------------|-------------------------------|--|
| Profile color                                    | : Silver / Black                                                                          |                                                          | Output hold time : A |                     | : Approx   | . 0.5 sec.                    |  |
| Mounting height                                  | : 1.5 (4'11") to 3.                                                                       | 0m (9'10")                                               | Resp                 | onse time           | : <75ms    | ec.                           |  |
| Detection area                                   | : See DETECTIO                                                                            | ON AREA                                                  | Oper                 | ating temperature   | : -20 to   | +55°C (-4 to 131°F)           |  |
| Detection method                                 | : Triangulation                                                                           | Oper                                                     |                      | ating humidity      | : <80%     |                               |  |
| Min. configuration                               | : 1 master modu                                                                           | le +1 LED module                                         | IP rat               | e                   | : IP54     |                               |  |
| Max. configuration                               | : 4 sensor modu                                                                           | les +2 LED modules                                       |                      |                     |            |                               |  |
| Depth angle<br>adjustment                        | : 0° to +25°                                                                              |                                                          |                      |                     |            |                               |  |
| Power supply *                                   | : 12 to 24VAC ±<br>12 to 30VDC ±                                                          | 10% (50 / 60 Hz)<br>10%                                  |                      |                     |            |                               |  |
| Power consumption                                | : < 1.3W (< 2VA<br>< 3.5W (< 4.5V                                                         | at AC) at Min. configu<br>⁄A at AC) at Max. confi        | ration<br>guratic    | 'n                  |            |                               |  |
| LED indicator                                    | : See chart below                                                                         | N                                                        |                      | * : The sens        | or has to  | be connected to a             |  |
| Test input                                       | : Opto coupler 1<br>Current / 6mA I                                                       | 0 to 30VDC<br>Max.                                       |                      | door syst           | tem is ec  | equipped with a SELV circuit. |  |
| Safety / Test output 2<br>Safety / Test output 2 | 1: Form C relay<br>2 Voltage / 42VE<br>Current / 0.3A<br>Output : see <b>IN</b><br>chapte | DC<br>Max (Resistance load<br>STALLATION<br>er 3. Wiring | )                    | cable ha            | s to be le | ess than 2A.                  |  |
|                                                  |                                                                                           | Sensor modul                                             | <u> </u>             | 1                   |            | LED modulo indicato           |  |
| Stat                                             | us                                                                                        | indicator                                                | 0                    |                     |            | The color depends on          |  |
| Stand                                            | l-by                                                                                      | Solid Green                                              |                      |                     |            | the state of the output.      |  |
| Opening side dete                                | ection (output 1)                                                                         | Solid Red                                                |                      |                     |            |                               |  |
| Closing side dete                                | ction (output 2)                                                                          | Solid Orange                                             |                      |                     |            | Safety / Test output 1        |  |
| Incomplete Ir                                    | nitialization                                                                             | Red & Green blink                                        | ina                  |                     |            |                               |  |
| Learn                                            | ning                                                                                      | Blinking Yellow                                          | 0                    |                     |            | ON : Solid Red                |  |
| Incomplete                                       | learning                                                                                  | Yellow & Red blink                                       | ing                  |                     |            | Opfish / Tool output 0        |  |
| Satura                                           | ation                                                                                     | Slow Red blinkir                                         | ng                   |                     |            | OFF : Solid Green             |  |
| Sensor                                           | failure                                                                                   | Fast Red blinkin                                         | g                    |                     |            |                               |  |
| Communica                                        | ation error                                                                               | Twice Orange blin                                        | king                 |                     |            | ON : Solid Orange             |  |
| NOTE The spec                                    | cifications herein                                                                        | are subject to change                                    | withou               | It prior notice due | to impro   | vements.                      |  |
|                                                  | ISIONS AND                                                                                | PART NAMES                                               |                      |                     |            |                               |  |
|                                                  |                                                                                           |                                                          |                      |                     |            |                               |  |
|                                                  |                                                                                           |                                                          |                      |                     |            | (1 3/4")<br>(1 3/4")          |  |
|                                                  |                                                                                           |                                                          |                      |                     |            | 4.3                           |  |
|                                                  | X                                                                                         | =Minimum 340mm                                           | (13 3/               | 8")                 |            | 50.7 (2")                     |  |
|                                                  |                                                                                           |                                                          |                      |                     |            |                               |  |

## **DETECTION AREA**

Detection area at 2200mm (7' 2 5/8") : Depth 140 (5 1/2") x Width 560 (1' 10")

#### Emitting area at 2200mm (7' 2 5/8") : Depth 140 (5 1/2") X Width 440 (1' 5 1/2")

NOTE The actual detection area may become smaller depending on the ambient light, the color / material of the object or the floor as well as the entry speed of the object.

#### **Recommended installation position**

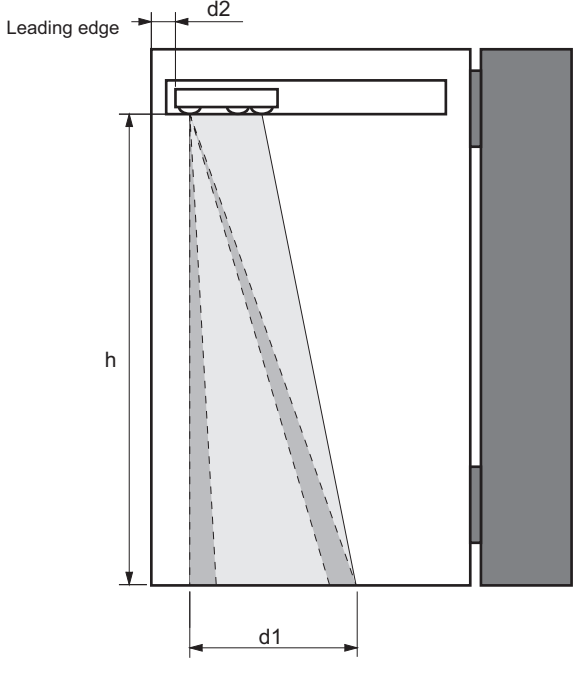

| h       | d1      | d2       |
|---------|---------|----------|
| 1800    | 480     | 70       |
| (5'11") | (1'7")  | (2 3/4") |
| 1900    | 510     | 70       |
| (6'3")  | (1'8")  | (2 3/4") |
| 2000    | 525     | 70       |
| (6'7")  | (1'9")  | (2 3/4") |
| 2100    | 545     | 70       |
| (6'11") | (1'10") | (2 3/4") |
| 2200    | 560     | 70       |
| (7'3")  | (1'10") | (2 3/4") |
| 2300    | 590     | 70       |
| (7'7")  | (1'11") | (2 3/4") |
| 2400    | 605     | 70       |
| (7'11") | (1'12") | (2 3/4") |
| 2500    | 625     | 70       |
| (8'2")  | (2'1")  | (2 3/4") |
|         |         |          |

unit : mm (inch)

W = Door width

- h = Mounting height
- d1 = Detection area width
- d2 = Distance from the leading edge to the sensor module

## INSTALLATION

#### Mounting the profile

- 1. Take the sensor modules out of the profile.
- If the profile is longer than the door width, cut the profile. Make sure not to scratch the front cover.
   Affix the profile on the intended mounting position leaving more than 20mm (13/16") from door edge to
- attach the endcap.
- 4. If necessary, drill two mounting holes of ø3.4mm (ø1/8") and fix the profile.
- 5. When mounting a sensor on each side of the door, it is necessary to drill a wiring hole of ø12mm (ø1/2") to connect the sensor modules. (See chapter **3. Wiring**)

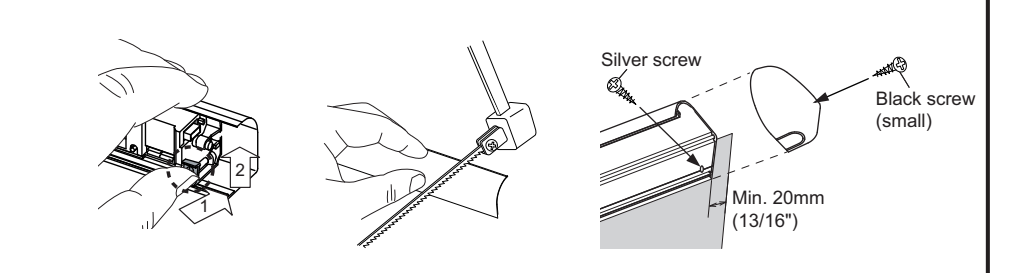

NOTE Make sure there is some space between the mounting clips and the mounting screws. Make sure not to scratch the profile when making a hole.

#### Inserting the sensor module 2

### The lens that is marked "Tx" must be positioned onto

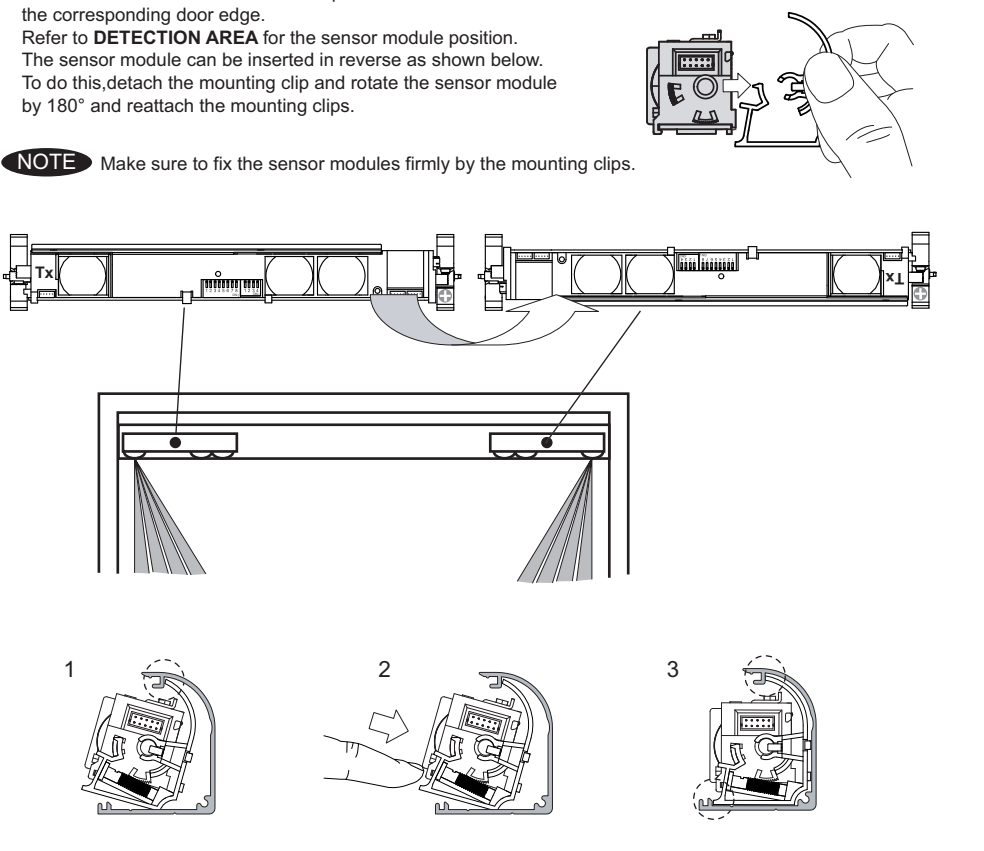

Original instructions

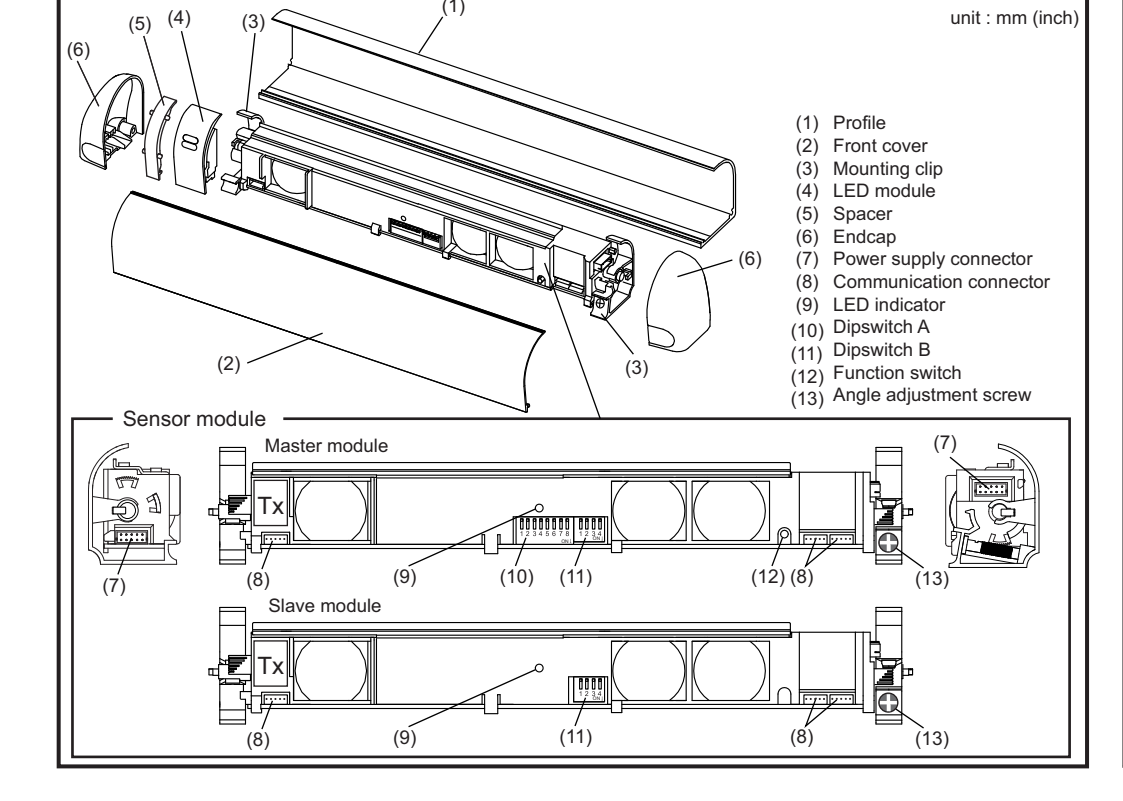

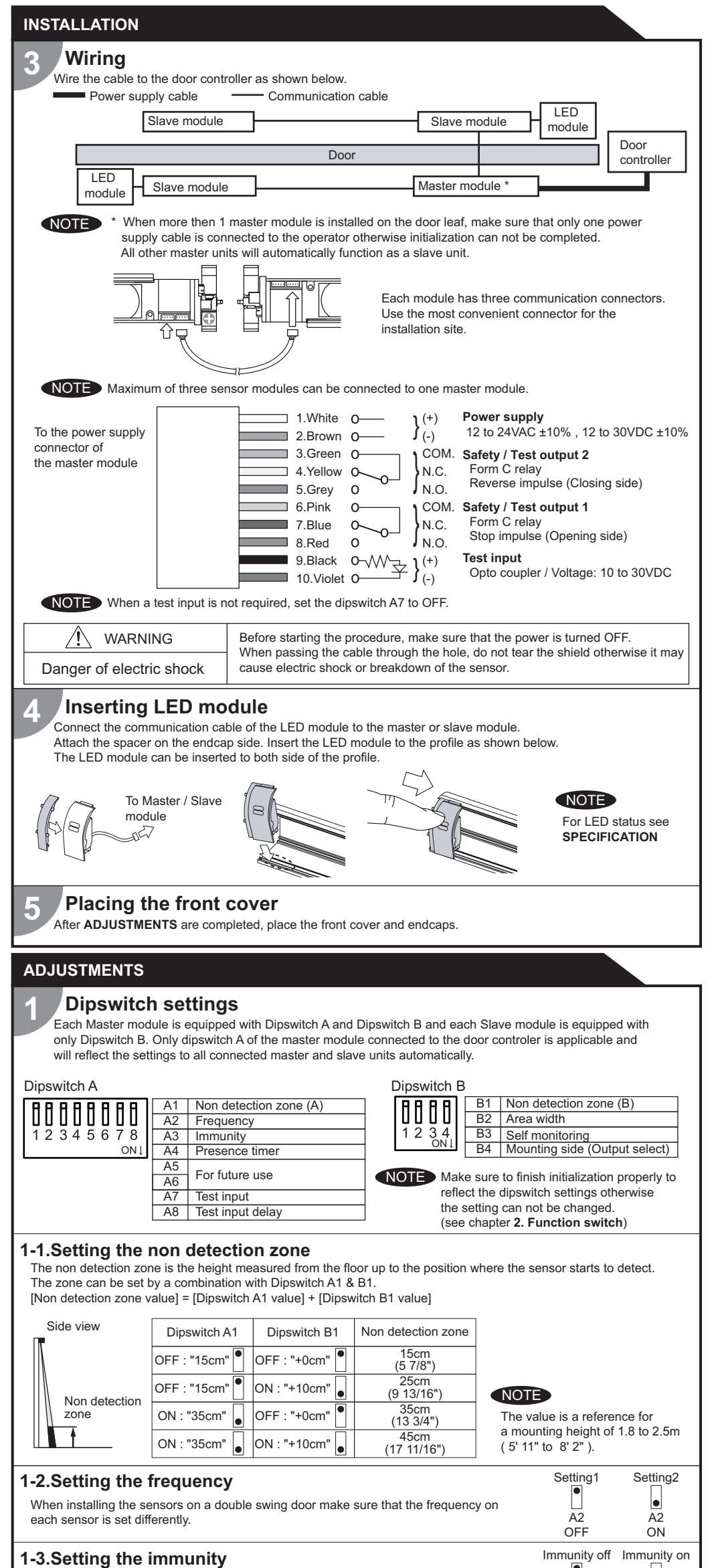

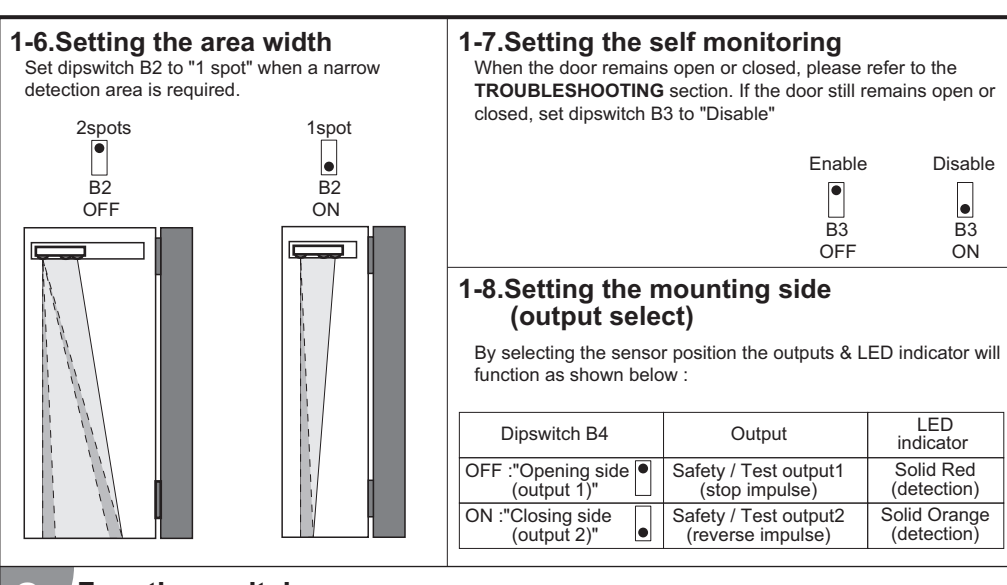

### Function switch

Only the master module is equipped with a function switch. The function switch of the master module that is connected to the door controller is only applicable to reflect settings to all sensor modules connected.

NOTE Make sure to use the function switch when the door is in the fully closed position

#### 2-1.Initialization

After a dipswitch setting change or when the power is supplied for the first time, the LED blinks red & green. Push the function switch for more than 2 sec. and then the LED indicator on the master unit will switch off. The LED indicator will start to blink green to indicate the number of connected sensor modules. The LED indicator will start to blink yellow and red and the initialization is completed. The LED is now indicating that you have to proceed a learning cycle.

#### 2-2.Learning

Push the function switch for less than 2 sec. and then the LED indicator will start to blink yellow. The sensor will learn the non detection zone.

NOTE Do not enter the detection area when the sensor is performing a learning cycle. When the initialization and the learning cycle is completed, the sensor will be in stand-by mode and the LED will show solid green.

#### 3 Area depth angle adjustment

The angle of each sensor module must be adjusted so that the door stops before it comes into contact with an obstacle. After area angle adjustments, start the learning as described in **chapter 2.Function switch**.

Adjustable angle : 0° to +25°

NOTE After the adjustment, check the detection area.

#### CHECKING

Check the operation according to the chart below.

NOTE The door movement might become unstable right after the learning. The movement becomes stabilized after several openings and closings. Always walk-test the detection area to ensure the proper operation.

| Entry                                      | Power OFF | Outside of detection area | Entry into<br>opening side<br>detection area | Entry into<br>closing side<br>detection area |
|--------------------------------------------|-----------|---------------------------|----------------------------------------------|----------------------------------------------|
| Status                                     | -         | Stand-by                  | Detection active                             | Detection active                             |
| LED indicator                              | None      | Solid Green               | Solid Red                                    | Solid Orange                                 |
| Safety / Test output1<br>(Stop impulse)    |           |                           | COM. •<br>N.O. •<br>N.C. •                   | COM. •<br>N.O. •<br>N.C. •                   |
| Safety / Test output2<br>(Reverse impulse) | N.C. o    | N.C.                      | COM. •<br>N.O. •<br>N.C. •                   | COM. •<br>N.O. •<br>N.C. •                   |

#### INFORM BUILDING OWNER / OPERATOR OF THE FOLLOWING ITEMS

#### 

- 1. Always keep the front cover clean. If dirty, wipe it with a damp cloth. (Do not use any cleaner / solvent.)
- 2. Do not wash the sensor with water.
- 3. Do not disassemble, rebuild or repair the sensor yourself, otherwise electric shock may occur.
- When LED indicator blinks Fast Red without any object in the detection area, contact your installer or service engineer.
   Always contact your installer or service engineer when changing the settings.

6. Do not paint the front cover.

- 1. After applying power, wait 10 seconds then walk test detection area to ensure proper operation.
- 2. Do not place any objects that move or emit light in the detection area. (e.g. Plant, illumination, etc.)

#### TROUBLESHOOTING

| Problem                        | Possible cause                                | Possible countermeasures                          |  |  |  |
|--------------------------------|-----------------------------------------------|---------------------------------------------------|--|--|--|
| Sensor does not operate        | Wrong power supply voltage                    | Set to the stated voltage.                        |  |  |  |
|                                | Wrong wiring or connection failure            | Check the wiring and connectors.                  |  |  |  |
| Incomplete initialization      | Initialization has not been conducted.        | Push the function switch for more than 2 sec. for |  |  |  |
| (Red & Green blinking)         | Dipswitch setting is changed.                 | initialization.                                   |  |  |  |
| Initialization is not finished | More than 2 master modules are connect        | ed Connect the power supply cable to only one     |  |  |  |
| (Red & Green blinking          | with power supply wire.                       | master module.                                    |  |  |  |
| continuous)                    |                                               |                                                   |  |  |  |
| Incomplete learning            | Initialization has not been conducted.        | Push the function switch for less than 2 sec. for |  |  |  |
| (Yellow & Red blinking)        |                                               | learning.                                         |  |  |  |
| Learning does not start        | Communication error                           | Check the communication wires or change wires.    |  |  |  |
| (Twice Orange blinking)        |                                               | -                                                 |  |  |  |
| Sensor operates by itself.     | Objects that move or emit light in the        | Remove the objects.                               |  |  |  |
| (Ghosting) or                  | detection area. (Ex.Plant, illumination, etc. | 2.)                                               |  |  |  |
| learning is not finished.      | Same frequency setting on double swing        | Set the different frequencies. (Dipswitch A2)     |  |  |  |
| (Yellow & Red blinking         | door application.                             |                                                   |  |  |  |
| continuous)                    | The modules are affecting each other.         | Change the module positions or adjust angles      |  |  |  |
|                                | Signal saturation.                            | or adjust the area width (Dipswitch B2).          |  |  |  |
|                                | The floor pattern is not plain or ,           | Set the immunity (Dipswitch A3) to "ON".          |  |  |  |
|                                | the door movement is irregular.               | Extend the non detection zone.                    |  |  |  |
| Sensor operates by itself.     | Waterdrops on the front cover                 | Install in a place keeping the waterdrops off.    |  |  |  |
| (Ghosting)                     | •                                             |                                                   |  |  |  |
| The sensor functions           | The module angle is changed.                  | Check the module angles.                          |  |  |  |
| without the front cover        | The front cover is dirty.                     | Wipe the front cover with a damp cloth.           |  |  |  |
| but not with it.               |                                               | (Do not use any cleaner or solvent.)              |  |  |  |
|                                | The front cover is scratched                  | Replace ,the front cover.                         |  |  |  |
| Sensor operation is not        | Connection error or                           | Check the wiring or mounting side setting.        |  |  |  |
| linked to door movement.       | wrong mounting side setting.                  | (Dipswitch B4)                                    |  |  |  |
| Door remains open              | Presence timer set to infinity and sudden     | Push the function switch for less than 2 sec. for |  |  |  |
| or closed without any          | change in the detection area.                 | learning. Or change presence timer setting.       |  |  |  |
| object in the detection        |                                               | (Dipswitch A4)                                    |  |  |  |
| area.                          | Signal saturation. (Slow Red blinking)        | Change the module positions or adjust angles      |  |  |  |
|                                |                                               | or adjust the area width (Dipswitch B2).          |  |  |  |
|                                | The sensor is affected by the floor color.    | Push the function switch for less than 2 sec. for |  |  |  |
|                                | -                                             | learning. Or extend the non detection zone.       |  |  |  |
|                                | Communication error. (Twice Orange blin       | king) Check the communication wires.              |  |  |  |
|                                | The front cover on inner or outer side is d   | irty. Wipe the front cover with a damp cloth.     |  |  |  |
|                                |                                               | (Do not use any cleaner or solvent.)              |  |  |  |
|                                | Sensor failure. (Fast Red blinking)           | Contact your installer or service engineer.       |  |  |  |
| Manufacturer                   | Eur                                           | opean Subsidiary                                  |  |  |  |
| OPTEX CO LTD                   |                                               | TEX Technologies B V                              |  |  |  |
|                                |                                               |                                                   |  |  |  |
| 5-8-12 Ugoto Utsu 520-07       |                                               | TEL + 31/0/70 /19 /1 00 EAX + 31/0/70 317 73 31   |  |  |  |
| IEL. +81(0)// 5/98/00          | FAA.: +01(U)// 5/9/U3U IEI                    | L.: +31(0)/04194100 FAX.: +31(0)/03177321         |  |  |  |

| Set Dipswitch A3 to ON when the sensor operates by itself (ghosting).                                                                                                    |                                                        | •                                       |
|----------------------------------------------------------------------------------------------------|--------------------------------------------------------|-----------------------------------------|
| NOTE When Dipswitch A3 is set to ON ,the actual detection area may become smaller than Immunity off.                                                                                                    | A3<br>OFF                                              | A3<br>ON                                |
| <ul> <li><b>1-4.Setting the presence timer</b></li> <li>The presence timer can be set by Dipswitch A4.</li> <li>If an object remains in the detection area longer than the setting, LED indicator may blink fast Red. In this case, it is not Sensor failure. After an object is removed, LED indicator will show solid Green.</li> </ul>                                                                                                    | 60sec.<br>A4<br>OFF                                    | A4<br>ON                                |
| <b>1-5.Setting the test input and test input delay time</b><br>Set dipswitches A7 & A8 according to the instructions from the door controller.          Test input and Safety / Test output timing chart         Image: Colspan="2">Detection         Test input (from door controller)         Image: Colspan="2">Safety / test output time (from door controller)         Safety / test output (to door controller)         N.O.         Open         N.O.         Close         Image: N.C.         Close         Image: N.C.         Close         Image: N.C.         Close         Image: N.C.         Close         Image: N.C.         Close         Image: N.C.         Close         Image: N.C.         Close         Image: N.C.         Close         Image: N.C.         Close         Image: N.C.         Close         Image: N.C.         Close         Image: N.C.         Close         Image: N.C.         Close         Image: N.C.         Image: N.C.         Image: N.C.         Image: N.C.         Image: N.C | * Test input del<br>10msec.<br>A8<br>OFF<br>st output. | ay time (=t2<br>20msec<br>e<br>A8<br>ON |

# PROSWING OA-EDGET

Read this operation manual carefully before use to ensure proper operation of this product.

ENGLISH

Failure to read this operation manual may cause improper operation and may result in serious injury or death of a

B OPTEX

MANUFACTURER'S STATEMENT

JUN 2010

|                                                                                                    | Disregard of warning may cause improper operation causing death or serious injury of<br>a person.                                                                                                    |                                                                                                    |                                                                                                    |                                                                                                    |                                                                                                    |                                                                                                    |  |  |
|----------------------------------------------------------------------------------------------------|----------------------------------------------------------------------------------------------------|----------------------------------------------------------------------------------------------------|----------------------------------------------------------------------------------------------------|----------------------------------------------------------------------------------------------------|----------------------------------------------------------------------------------------------------|----------------------------------------------------------------------------------------------------|--|--|
|                                                                                                    | Disregard of objects.                                                                                                    | gard of caution may cause improper operation causing injury of a person or damage to ts.                                                                                                    |                                                                                                    |                                                                                                    |                                                                                                    |                                                                                                    |  |  |
| NOTE                                                                                                    | Special atten                                                                                                    | al attention is required to the section of this symbol.                                                                                                    |                                                                                                    |                                                                                                    |                                                                                                    |                                                                                                    |  |  |
| Ĩ                                                                                                    | It is required                                                                                                    | required to check the operation manual if this symbol is shown on the product.                                                                                                    |                                                                                                    |                                                                                                    |                                                                                                    |                                                                                                    |  |  |
| DIN                                                                                                    | Setting to me                                                                                                    | et the requirements by DIN18650                                                                                                    |                                                                                                    |                                                                                                    |                                                                                                    |                                                                                                    |  |  |
| <ol> <li>NOTE</li> <li>This sensor is a r</li> <li>When setting the</li> <li>Before turning the<br/>the sensor.</li> <li>Only use the sen</li> <li>Be sure to install<br/>the sensor is inst</li> <li>Before leaving th<br/>owner/operator o</li> <li>The sensor settin<br/>changed settings</li> </ol>                                                                                                    | non-contact swit<br>sensor's detect<br>a power ON, cho<br>sor as specified<br>and adjust the s<br>alled.<br>e installation sitt<br>n proper operat<br>gs can only be<br>and the date sh                                                                                                    | ch intended for door m<br>ion area, make sure th<br>eck the wiring to preve<br>in the operation manu<br>sensor in accordance v<br>e make sure that the s<br>ion of the door and the<br>changed by an installe<br>all be registered in the                                                                                                    | nounting and to<br>nat there is no<br>int damage or<br>al provided.<br>with the local la<br>ensor is opera<br>e sensor.<br>r or service er<br>maintenance                                                                                                    | o use on au<br>traffic arou<br>malfunction<br>aws and sta<br>ting proper<br>ligineer. Wh<br>logbook ad              | utomatic<br>nd the ir<br>n of equi<br>andards<br>rly and ir<br>nen char<br>ccompan                                                                                                    | swing doors.<br>Installation site.<br>Ipment connected to<br>of the country in which<br>Instruct the building<br>Inged, the<br>Iying the door.                                                                                                    |  |  |
| VARI<br>Danger of elect                                                                                                    | NING<br>ric shock                                                                                                    | Do not wash, disasse<br>it may cause electric s                                                                                                    | mble, rebuild o<br>shock or break                                                                                                    | or repair th<br>down of th                                                                                          | e sensoi<br>ne equipr                                                                                                    | r otherwise<br>nent.                                                                                                    |  |  |
| - Fog o                                                                                                    | r exhaust emiss                                                                                                    |                                                                                                    |                                                                                                    | -                                                                                                    | Wet floo                                                                                                    | or.                                                                                                    |  |  |
| - Fog o<br>- Movin<br>- Highly<br>SPECIFICATIO                                                                                                    | r exhaust emiss<br>g objects or obj<br>reflecting floor                                                                                                    | ects that emit light nea<br>or highly reflecting obj                                                                                                    | ar the detection<br>ects around th                                                                                                    | area<br>le door.                                                                                                    | Wet floo<br>Grating                                                                                                    | or.<br>floor.                                                                                                    |  |  |
| - Fog o<br>- Movin<br>- Highly<br>SPECIFICATIOI<br>Model<br>Profile color<br>Mounting height<br>Detection area<br>Detection area<br>Detection method<br>Min. configuration<br>Max. configuration<br>Depth angle<br>adjustment<br>Power supply *                                                                                                    | CA-EDGE T     Silver / Black     CA-EDGE T     Silver / Black     1.5 (4'11") to 3     See <b>DETECTI</b> Triangulation     1 master modu     4 sensor modu     0° to +25°     12 to 24VAC ±     12 to 30VDC ±                                                                                                    | .0m (9'10")<br>.0m (9'10")<br>ON AREA<br>ule +1 LED module<br>ules +2 LED modules<br>10% (50 / 60 Hz)<br>.10%                                                                                                    | Noise level<br>Output hold t<br>Response tir<br>Operating teu<br>IP rate<br>Category<br>Performance                                                                                                    | ime<br>ne door.<br>iime<br>ne<br>mperature<br>imidity                                                               | Wet floc<br>Grating<br>: Approx<br>: <75ms<br>: -20 to<br>: <80%<br>: IP54<br>: 2 (EN I<br>: d (EN I                                                                                                    | or.<br>floor.<br>A.<br>. 0.5 sec.<br>ec.<br>+55°C (-4 to 131°F)<br>SO13849-1 : 2008)<br>SO13849-1 : 2008)                                                                                                    |  |  |
| - Fog o<br>- Movin<br>- Highly<br>SPECIFICATION<br>Model<br>Profile color<br>Mounting height<br>Detection area<br>Detection area<br>Detection area<br>Detection method<br>Min. configuration<br>Max. configuration<br>Max. conf | <ul> <li>r exhaust emiss</li> <li>g objects or obj</li> <li>r eflecting floor</li> <li>N</li> <li>COA-EDGE T</li> <li>Silver / Black</li> <li>1.5 (4'11") to 3</li> <li>See DETECTI</li> <li>Triangulation</li> <li>1 master modu</li> <li>4 sensor modu</li> <li>0° to +25°</li> <li>12 to 24VAC ±</li> <li>12 to 30VDC ±</li> <li>&lt; 1.3W (&lt; 2VA</li> <li>&lt; 3.5W (&lt; 4.5N)</li> <li>&lt; See chart belo</li> <li>C Opto coupler</li> <li>C Ourrent / 6mA</li> <li>Form C relay</li> <li>Voltage / 42VI</li> <li>Current / 0.3A</li> <li>Output : see IN</li> </ul>                                                                                                    | .0m (9'10")<br>on highly reflecting obj<br>on highly reflecting obj<br>ON AREA<br>ule +1 LED module<br>ules +2 LED modules<br>10% (50 / 60 Hz)<br>10%<br>(50 / 60 Hz)<br>10%<br>(50 / 60 Hz)       | Noise level<br>Output hold t<br>Response tir<br>Operating the<br>Operating the<br>IP rate<br>Category<br>Performance<br>ration<br>guration                                                                                                    | ime<br>ne door.<br>ime<br>ne<br>mperature<br>imidity<br>e level<br>: The sens<br>door syst<br>The over<br>cable has | <ul> <li>Wet floc<br/>Grating</li> <li>: &lt;70dB,</li> <li: approx.<="" li=""> <li>: &lt;75ms</li> <li>: -20 to</li> <li>: &lt;80%</li> <li: ip54<="" li=""> <li: (en="" 2="" i)<="" li=""> <li>: d (EN I)</li> <li>or has to be lefted or the second of the second of</li></li:></li:></li:></ul>                                                                                                    | A<br>. 0.5 sec.<br>ec.<br>+55°C (-4 to 131°F)<br>SO13849-1 : 2008)<br>SO13849-1 : 2008)<br>o be connected to a<br>quipped with a SELV circuit.<br>protection of power supply<br>ses than 2A.<br>e sensor at 1.8m (5'11")<br>(8'2").                                                                                                    |  |  |
| - Fog o<br>- Movin<br>- Highly<br>SPECIFICATION<br>Model<br>Profile color<br>Mounting height<br>Detection area<br>Detection method<br>Min. configuration<br>Max. configuration<br>Max. configuration<br>Max. configuration<br>Depth angle<br>adjustment<br>Power supply *<br>Power consumption<br>LED indicator<br>Test input<br>Safety / Test output 1<br>Safety / Test output 2<br>LED indicator<br>Statu                                                                                                    | <pre>r exhaust emiss g objects or obj r reflecting floor  C OA-EDGE T Silver / Black 1.5 (4'11") to 3 See DETECTI Triangulation 1 master modu 4 sensor modu 50° to +25° 12 to 24VAC ± 12 to 30VDC ± &lt; 1.3W (&lt; 2VA &lt; 3.5W (&lt; 4.5N Current / 6mA Current / 6mA Current / 0.3A Output : see IN chapt I </pre>                                                                                                    | .0m (9'10")<br>or highly reflecting obj<br>or highly reflecting obj<br>ON AREA<br>ule +1 LED module<br>ules +2 LED modules<br>10% (50 / 60 Hz)<br>10% (50 / 60 Hz)<br>10%<br>(50 / 60 Hz)<br>10%<br>(50 / 60 Hz)<br>10%<br>(50 / 60 Hz)<br>10%<br>(50 / 60 Hz)<br>10%<br>(50 / 60 Hz)<br>10%<br>(at AC) at Min. configu<br>(A at AC) at Min. configu<br>(A at AC) at Min. confi                                                                                                    | Noise level<br>Output hold t<br>Response tir<br>Operating teu<br>Operating teu<br>IP rate<br>Category<br>Performance<br>ration<br>guration<br>*                                                                                                    | ime<br>ne<br>mperature<br>midity<br>level<br>: The sens<br>door syst<br>The over<br>cable has                       | <ul> <li>Wet floc<br/>Grating</li> <li>: Approx</li> <li: approx<="" li=""> <li: -75ms<="" li=""> <li: -20="" li="" to<=""> <li: -20="" li="" to<=""> <li: -20="" li="" to<=""> <li: -20="" li="" to<=""> <li: -20="" li="" to<=""> <li: -20="" li="" to<=""> <li>: -20 to</li> <li>: -20 to</li> <li>: -2</li></li:></li:></li:></li:></li:></li:></li:></li:></ul>                                                                                                    | A<br>. 0.5 sec.<br>ec.<br>+55°C (-4 to 131°F)<br>SO13849-1 : 2008)<br>SO13849-1 : 2008)<br>b be connected to a<br>quipped with a SELV circuit.<br>protection of power supply<br>ses than 2A.<br>e sensor at 1.8m (5'11")<br>(8'2").                                                                                                    |  |  |
| - Fog o<br>- Movin<br>- Highly<br>SPECIFICATIOI<br>Model<br>Profile color<br>Mounting height<br>Detection area<br>Detection method<br>Vin. configuration<br>Vax. configuration<br>Max. configuration<br>Depth angle<br>adjustment<br>Power supply *<br>Power consumption<br>_ED indicator<br>Test input<br>Safety / Test output 1<br>Safety / Test output 1<br>Safety / Test output 2<br>LED indicator                                                                                                    | r exhaust emiss<br>g objects or obj<br>r reflecting floor<br>OA-EDGE T<br>Silver / Black<br>1.5 (4'11") to 3<br>See <b>DETECTI</b><br>Triangulation<br>1 master modu<br>3 sensor modu<br>0° to +25°<br>12 to 24VAC ±<br>12 to 30VDC ±<br>12 to 30VDC ±<br>12 to 30VVC ±<br>3 SW (< 4.5N<br>See chart belo<br>Opto coupler<br>Current / 6mA<br>Form C relay<br>Voltage / 42VI<br>Current / 0.3A<br>Output : see <b>IN</b><br>chapt                                                                                                    | .0m (9'10")<br>ON AREA<br>ule +1 LED module<br>ule +1 LED module<br>ules +2 LED modules<br>10% (50 / 60 Hz)<br>10% (50 / 60 Hz)<br>10%                                                                                                    | r the detection<br>ects around th<br>Output hold th<br>Response tin<br>Operating ter<br>Operating hu<br>IP rate<br>Category<br>Performance<br>ration<br>guration<br>*                                                                                                    | ime<br>ne<br>mperature<br>midity<br>level<br>: The sens<br>door syst<br>The over<br>cable has                       | <ul> <li>Wet floc<br/>Grating</li> <li>: 470dB,</li> <li: approx<="" li=""> <li>: 75ms</li> <li>: -20 to</li> <li>: &lt;80%</li> <li>: 1P54</li> <li>: 2 (EN I</li> <li>: d (EN I</li> <li>or has to</li> <li>tem is eccurrent p</li> <li>s to be left</li> <li>Install th</li> <li>to 2.5m (</li> </li:></ul>                                                                                                    | A<br>. 0.5 sec.<br>ec.<br>+55°C (-4 to 131°F)<br>SO13849-1 : 2008)<br>SO13849-1 : 2008)<br>SO13849-1 : 2008)<br>b be connected to a<br>juipped with a SELV circuit.<br>protection of power supply<br>ses than 2A.<br>e sensor at 1.8m (5'11")<br>(8'2").<br>LED module indicator<br>The color depends on<br>the state of the output.                                                                                                    |  |  |
| - Fog o<br>- Movin<br>- Highly<br>SPECIFICATIOI<br>Model<br>Profile color<br>Mounting height<br>Detection area<br>Detection method<br>Min. configuration<br>Max. configuration<br>Max. confi                                                                                                    | c exhaust emiss         g objects or obj         reflecting floor         X         Silver / Black         1.5 (4'11") to 3         See DETECTI         Triangulation         1 master module         4 sensor module         4 sensor module         0° to +25°         12 to 24VAC ±         12 to 24VAC ±         < 3.5W (< 4.5N                                                                                                    | .0m (9'10")<br>ects that emit light nea<br>or highly reflecting obj<br><b>ON AREA</b><br>ile +1 LED module<br>iles +2 LED modules<br>10% (50 / 60 Hz)<br>:10%<br>:10%                                               | r the detection<br>ects around th<br>Output hold t<br>Response tir<br>Operating teu<br>IP rate<br>Category<br>Performance<br>ration<br>guration<br>*                                                                                                    | ime<br>ne<br>mperature<br>midity<br>level<br>: The sens<br>door syst<br>The over<br>cable has                       | <ul> <li>Wet floc<br/>Grating</li> <li>: &lt;70dB,</li> <li>: Approx</li> <li>: &lt;75ms</li> <li>: -20 to</li> <li>: &lt;80%</li> <li>: IP54</li> <li>: 2 (EN I</li> <li>: d (EN I</li> <li>: d (EN I)</li> <li>: d (EN I</li> <li>: d (EN I</li> <li>: d (EN I)</li> <li>: d (EN I</li> <li>: d (EN I)</li> <li>: d (EN I)</li> <li>: d (EN I</li> <li>: d (EN I)</li> <li>: d (EN I)</li> <l< td=""><td>A<br/>floor.<br/>floor.<br/>a<br/>. 0.5 sec.<br/>ec.<br/>+55°C (-4 to 131°F)<br/>SO13849-1 : 2008)<br/>SO13849-1 : 2008)<br/>SO13849-1 : 2008)<br/>sO13849-1 : 2008)<br/>sototection of power supply<br/>ass than 2A.<br/>e sensor at 1.8m (5'11")<br/>(8'2").<br/>LED module indicator<br/>The color depends on<br/>the state of the output.<br/>Safety / Test output 1</td></l<></ul> | A<br>floor.<br>floor.<br>a<br>. 0.5 sec.<br>ec.<br>+55°C (-4 to 131°F)<br>SO13849-1 : 2008)<br>SO13849-1 : 2008)<br>SO13849-1 : 2008)<br>sO13849-1 : 2008)<br>sototection of power supply<br>ass than 2A.<br>e sensor at 1.8m (5'11")<br>(8'2").<br>LED module indicator<br>The color depends on<br>the state of the output.<br>Safety / Test output 1                                                                                                    |  |  |
| - Fog o<br>- Movin<br>- Highly<br>SPECIFICATIOI<br>Model<br>Profile color<br>Mounting height<br>Detection area<br>Detection method<br>Min. configuration<br>Max. configuration<br>Max. confi                                                                                                    | r exhaust emiss<br>g objects or obj<br>r reflecting floor<br>Silver / Black<br>1.5 (4'11") to 3<br>See <b>DETECTI</b><br>Triangulation<br>1 master modu<br>4 sensor modu<br>4 sensor modu<br>5 o° to +25°<br>12 to 24VAC ±<br>12 to 30VDC ±<br>3.5W (< 4.5N<br>See chart belo<br>0 Opto coupler<br>Current / 6mA<br>Form C relay<br>Voltage / 42VI<br>Current / 0.3A<br>Output : see <b>IN</b><br>chapt<br>tion (output 1)<br>tion (output 2)                                                                                                    | .0m (9'10")<br>ON AREA<br>or highly reflecting obj<br>ON AREA<br>ule +1 LED module<br>iles +2 LED modules<br>10% (50 / 60 Hz)<br>10%<br>(50 / 60 Hz)<br>10%<br>(50 / 60 Hz)<br>10%<br>(50 / 60 Hz)<br>10%<br>(50 / 60 Hz)<br>10%<br>(at AC) at Min. configu<br>(A at AC) at Min. configu<br>(A at AC) at Min. conf                                                                                                    | ration<br>guration<br>where the second second seco | ime<br>ne door.<br>ime<br>mperature<br>midity<br>level<br>: The sens<br>door syst<br>The over<br>cable has<br>DIN   | <ul> <li>Wet floc<br/>Grating</li> <li>: &lt;70dB,</li> <li>: Approx</li> <li>: &lt;75ms</li> <li>: -20 to</li> <li>: &lt;80%</li> <li>: IP54</li> <li>: 2 (EN I</li> <li>: d (EN I</li> <li>: d (EN I</li> <li>or has to</li> <li>tem is eccurrent p</li> <li>s to be left</li> </ul>                                                                                                    | A<br>floor.<br>floor.<br>a<br>. 0.5 sec.<br>ec.<br>+55°C (-4 to 131°F)<br>SO13849-1 : 2008)<br>SO13849-1 : 2008)<br>SO13849-1 : 2008)<br>sO13849-1 : 2008)<br>a<br>b be connected to a<br>quipped with a SELV circuit.<br>protection of power supply<br>ass than 2A.<br>e sensor at 1.8m (5'11")<br>(8'2").<br><b>LED module indicator</b><br>The color depends on<br>the state of the output.<br>Safety / Test output 1<br>OFF : Solid Green                                                |  |  |
| - Fog o<br>- Movin<br>- Highly<br>SPECIFICATION<br>Model<br>Profile color<br>Mounting height<br>Detection area<br>Detection method<br>Min. configuration<br>Max. configuration<br>Max. confi                                                                                                    | A sensor module<br>Control of the second second secon | .0m (9'10")<br>ON AREA<br>or highly reflecting obj<br>ON AREA<br>ule +1 LED module<br>ules +2 LED modules<br>10% (50 / 60 Hz)<br>10%<br>(50 / 60 Hz)<br>10%<br>(50 / 60 Hz)<br>10%<br>(50 / 60 Hz)<br>10%<br>(50 / 60 Hz)<br>10%<br>(at AC) at Min. configu<br>(A at AC) at Min. configu<br>(A at AC) at Min. conf                                                                                                    | ration<br>guration<br>*                                                                                                    | ime<br>ne door.<br>ime<br>mperature<br>midity<br>level<br>: The sens<br>door syst<br>The over<br>cable has          | <ul> <li>Wet floc<br/>Grating</li> <li>: &lt;70dB,</li> <li>: Approx</li> <li>: &lt;75ms</li> <li>: &lt;20 to</li> <li>: &lt;80%</li> <li>: IP54</li> <li>: 2 (EN I</li> <li>: d (EN I</li> <li>: d (EN I</li> <li>or has to</li> <li>tem is eccurrent p</li> <li>s to be left</li> </ul>                                                                                                    | A<br>floor.<br>floor.<br>A<br>. 0.5 sec.<br>ec.<br>+55°C (-4 to 131°F)<br>SO13849-1 : 2008)<br>SO13849-1 : 2008)<br>SO13849-1 : 2008)<br>b be connected to a<br>quipped with a SELV circuit.<br>orotection of power supply<br>ess than 2A.<br>e sensor at 1.8m (5'11")<br>(8'2").<br>LED module indicator<br>The color depends on<br>the state of the output.<br>Safety / Test output 1<br>OFF : Solid Green<br>ON : Solid Red                                                               |  |  |
| - Fog o<br>- Movin<br>- Highly<br>SPECIFICATION<br>Model<br>Profile color<br>Mounting height<br>Detection area<br>Detection method<br>Min. configuration<br>Max. configuration<br>Max. confi                                                                                                    | r exhaust emiss<br>g objects or obj<br>r reflecting floor<br>CA-EDGE T<br>Silver / Black<br>1.5 (4'11") to 3<br>See <b>DETECTI</b><br>Triangulation<br>1 master modu<br>4 sensor modu<br>4 sensor modu<br>5 ° to +25°<br>12 to 24VAC ±<br>12 to 30VDC ±<br>5 Careat belo<br>0 Opt coupler<br>Current / 6mA<br>See chart belo<br>0 Opt coupler<br>Current / 0.3A<br>Output : see IN<br>Chapter<br>Coursent / 0.3A<br>Output : see IN<br>chapter<br>tion (output 1)<br>tion (output 2)<br>tialization<br>ng                                                                                                    | .0m (9'10")<br>ON AREA<br>or highly reflecting obj<br>ON AREA<br>ule +1 LED module<br>ules +2 LED modules<br>10% (50 / 60 Hz)<br>10%<br>(50 / 60 Hz)<br>10%<br>(50 / 60 Hz) | ration<br>guration<br>*                                                                                                    | ime<br>ne door.<br>ime<br>mperature<br>midity<br>level<br>: The sens<br>door syst<br>The over<br>cable has<br>DIN   | <pre>Wet floc<br/>Grating<br/>: &lt;70dB,<br/>: Approx<br/>: &lt;75ms<br/>: -20 to<br/>: &lt;80%<br/>: IP54<br/>: 2 (EN I<br/>: d (EN I<br/>: d (EN I<br/>: d (EN I<br/>: d (EN I<br/>: d (EN I<br/>: s to be le<br/>Install th<br/>to 2.5m (<br/></pre>                                                                                                    | A<br>floor.<br>floor.<br>A<br>. 0.5 sec.<br>ec.<br>+55°C (-4 to 131°F)<br>SO13849-1 : 2008)<br>SO13849-1 : 2008)<br>SO13849-1 : 2008)<br>b be connected to a<br>quipped with a SELV circuit.<br>orotection of power supply<br>ess than 2A.<br>e sensor at 1.8m (5'11")<br>(8'2").<br>LED module indicator<br>The color depends on<br>the state of the output.<br>Safety / Test output 1<br>OFF : Solid Green<br>ON : Solid Red                                                               |  |  |
| - Fog o<br>- Movin<br>- Highly<br>SPECIFICATION<br>Model<br>Profile color<br>Mounting height<br>Detection area<br>Detection method<br>Min. configuration<br>Max. configuration<br>Max. confi                                                                                                    | r exhaust emiss<br>g objects or obj<br>r reflecting floor<br>CA-EDGE T<br>Silver / Black<br>1.5 (4'11") to 3<br>See <b>DETECTI</b><br>Triangulation<br>1 master modu<br>4 sensor modu<br>4 sensor modu<br>5 ° to +25°<br>12 to 24VAC ±<br>12 to 30VDC ±<br>3 See chart belo<br>0 Opt coupler<br>Current / 6mA<br>See chart belo<br>Corpo coupler<br>Current / 0.3A<br>Output : see IN<br>Chapter<br>Coursent / 0.3A<br>Output : see IN<br>chapter<br>tion (output 1)<br>tion (output 2)<br>tialization<br>ng<br>learning<br>ion                                                                                                    | .0m (9'10")<br>ON AREA<br>or highly reflecting obj<br>ON AREA<br>ule +1 LED module<br>ules +2 LED modules<br>10% (50 / 60 Hz)<br>10%<br>(50 / 60 Hz)<br>10%<br>(50 / 60 Hz) | In the detection<br>rects around the<br>Output hold to<br>Response tir<br>Operating teu<br>Operating teu<br>Operating teu<br>IP rate<br>Category<br>Performance<br>ration<br>guration<br>*                                                                                                    | ime<br>ne door.<br>ime<br>mperature<br>midity<br>level<br>: The sens<br>door syst<br>The over<br>cable has<br>DIN   | <pre>Wet floc<br/>Grating<br/>: &lt;70dB,<br/>: Approx<br/>: &lt;75ms<br/>: -20 to<br/>: &lt;80%<br/>: IP54<br/>: 2 (EN I<br/>: d (EN I<br/>: d (EN I<br/>: d (EN I<br/>: d (EN I<br/>: d (EN I<br/>: s to be le<br/>Install th<br/>to 2.5m</pre>                                                                                                    | A<br>floor.<br>floor.<br>A<br>. 0.5 sec.<br>ec.<br>+55°C (-4 to 131°F)<br>SO13849-1 : 2008)<br>SO13849-1 : 2008)<br>SO13849-1 : 2008)<br>b be connected to a<br>quipped with a SELV circuit.<br>protection of power supply<br>ess than 2A.<br>e sensor at 1.8m (5'11")<br>(8'2").<br>LED module indicator<br>The color depends on<br>the state of the output.<br>Safety / Test output 1<br>OFF : Solid Green<br>ON : Solid Red<br>Safety / Test output 2<br>OEE : Solid Crean                |  |  |
| - Fog o<br>- Movin<br>- Highly<br>SPECIFICATIOI<br>Model<br>Profile color<br>Mounting height<br>Detection area<br>Detection method<br>Min. configuration<br>Max. configuration<br>Max. configuration<br>Max. configuration<br>Max. configuration<br>Depth angle<br>adjustment<br>Power supply *<br>Power consumption<br>LED indicator<br>Test input<br>Safety / Test output 1<br>Safety / Test output 2<br>LED indicator<br>Statu<br>Stand-<br>Opening side detect<br>Closing side detect<br>Closing side detect<br>Incomplete In<br>Learni<br>Incomplete<br>Saturat                                                                                                    | r exhaust emiss<br>g objects or obj<br>r reflecting floor<br>CA-EDGE T<br>Silver / Black<br>1.5 (4'11") to 3<br>See <b>DETECTI</b><br>Triangulation<br>1 master modu<br>4 sensor modu<br>4 sensor modu<br>0° to +25°<br>12 to 24VAC ±<br>12 to 30VDC ±<br>2 < 1.3W (< 2VA<br>< 3.5W (< 4.5N<br>See chart belo<br>0° to to 25°<br>12 to 24VAC ±<br>12 to 30VDC ±<br>3.5W (< 4.5N<br>See chart belo<br>0° to to cupler<br>Current / 0.3A<br>Output : see IN<br>chapt<br>tion (output 1)<br>tion (output 2)<br>tialization<br>ng<br>earning<br>ion<br>ailure                                                                                                    | .0m (9'10")<br>ON AREA<br>or highly reflecting obj<br>ON AREA<br>Jle +1 LED module<br>Iles +2 LED modules<br>10% (50 / 60 Hz)<br>10%<br>(50 / 60 Hz)<br>10%<br>(50 / 60 Hz)<br>10%<br>(at AC) at Min. configu<br>(A at AC) at Min. configu<br>(A a                                                                                                    | r the detection<br>ects around the<br>Output hold to<br>Response tir<br>Operating teu<br>Operating teu<br>IP rate<br>Category<br>Performance<br>ration<br>guration<br>*                                                                                                    | ime<br>ne door.<br>ime<br>mperature<br>midity<br>level<br>: The sens<br>door syst<br>The over<br>cable has<br>DIN   | <pre>Wet floc<br/>Grating<br/>: &lt;70dB,<br/>: Approx<br/>: &lt;75ms<br/>: -20 to<br/>: &lt;80%<br/>: IP54<br/>: 2 (EN I<br/>: d (EN I<br/>: d (EN I<br/>: d (EN I<br/>: d (EN I<br/>: d (EN I<br/>: s to be le<br/>Install th<br/>to 2.5m</pre>                                                                                                    | A<br>. 0.5 sec.<br>ec.<br>+55°C (-4 to 131°F)<br>SO13849-1 : 2008)<br>SO13849-1 : 2008)<br>SO13849-1 : 2008)<br>b be connected to a<br>quipped with a SELV circuit.<br>protection of power supply<br>ass than 2A.<br>e sensor at 1.8m (5'11")<br>(8'2").<br>LED module indicator<br>The color depends on<br>the state of the output.<br>Safety / Test output 1<br>OFF : Solid Green<br>ON : Solid Red<br>Safety / Test output 2<br>OFF : Solid Green<br>ON : Solid Green<br>ON : Solid Green |  |  |

CE

# OUTER DIMENSIONS AND PART NAMES

(4) (5)

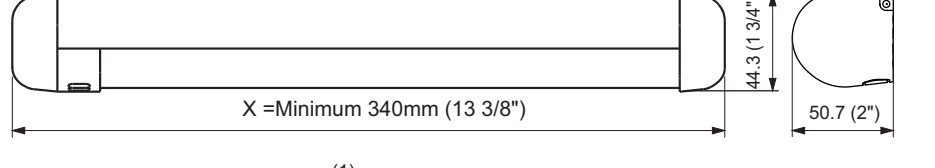

#### (1)(3)

#### **COMPLIED STANDARDS**

DIN 18650-1:2010 Chapter5.7.4 DIN 18650-2:2010 EMC Directive 2004/108/EC EN ISO 13849-1:20 Machinery Directive 2006/42/EC prEN 16005:2009 EN 12978:2003 +A1:2009 EN ISO 13849-1:2008 EN ISO 13849-2:2008 EN 61696-3:2001 clause 4. 3. 5 and 5. 4. 7. 3 Notified Body : TÜV NORD CERT GmbH Langemarckstr. 20 45141 Essen Germany EC-type examination certificate No. 44 205 10 555775

### **DETECTION AREA**

#### Detection area at 2200mm (7' 2 5/8") : Depth 140 (5 1/2") x Width 560 (1' 10")

Test conditions required by DIN 18650 Detection object : DIN 18650 Test body CA

tting area at 2200mm (7' 2 5/8") :Depth 140 (5 1/2") X Width 440 (1' 5 1/2")

The actual detection area may become smaller depending on the ambient light, the color / material of the object or the floor as well as the entry speed of the object.

#### mmended installation position

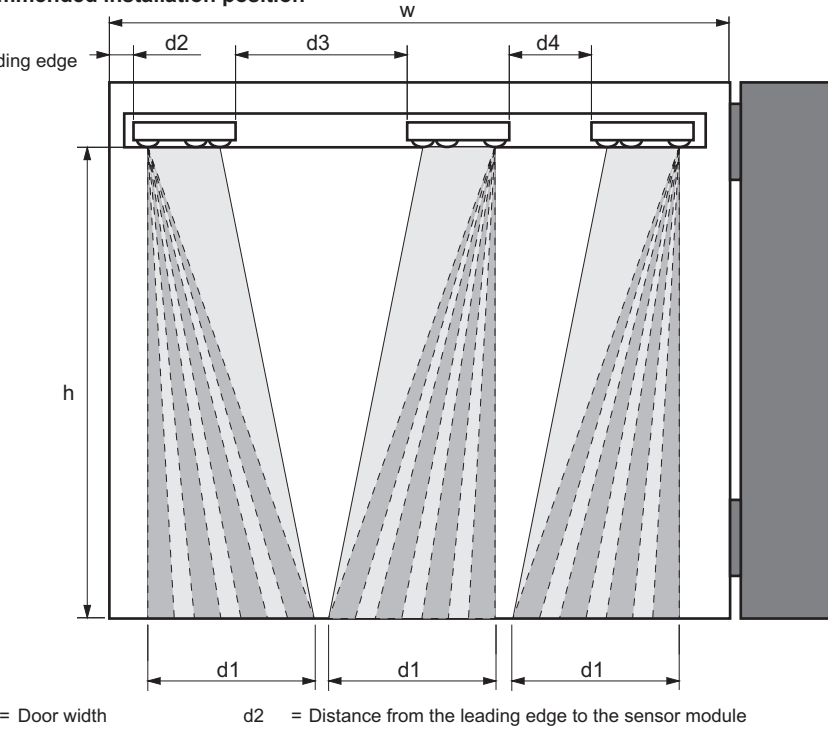

- = Mounting height
- d3 / d4 = Distance between sensor modules
- = Detection area width

n

= Number of sensor modules

| unit | : | mm | (inch) |
|------|---|----|--------|
|------|---|----|--------|

|                 | W              | W 900 (2'12") 1100 (3'7") |   |                 | 900 (2'12") |   |               | '7") | 1: | 200 (3'        | 11")           |
|-----------------|----------------|---------------------------|---|-----------------|-------------|---|---------------|------|----|----------------|----------------|
| h               | d1             | d2                        | n | d3              | d4          | n | d3            | d4   | n  | d3             | d4             |
| 1800<br>(5'11") | 480<br>(1'7")  | 70<br>(2 3/4")            | 2 | 150<br>(5 7/8") | -           | 2 | 350<br>(1'2") | -    | 3  | 90<br>(3 5/8") | 90<br>(3 5/8") |
| 1900<br>(6'3")  | 510<br>(1'8")  | 70<br>(2 3/4")            | 2 | 155<br>(6 1/8") | -           | 2 | 355<br>(1'2") | -    | 3  | 90<br>(3 5/8") | 90<br>(3 5/8") |
| 2000<br>(6'7")  | 525<br>(1'9")  | 70<br>(2 3/4")            | 2 | 155<br>(6 1/8") | -           | 2 | 355<br>(1'2") | -    | 3  | 90<br>(3 5/8") | 90<br>(3 5/8") |
| 2100<br>(6'11") | 545<br>(1'10") | 70<br>(2 3/4")            | 2 | 160<br>(6 3/8") | -           | 2 | 360<br>(1'2") | -    | 3  | 90<br>(3 5/8") | 90<br>(3 5/8") |
| 2200<br>(7'3")  | 560<br>(1'10") | 70<br>(2 3/4")            | 2 | 160<br>(6 3/8") | -           | 2 | 360<br>(1'2") | -    | 2  | 460<br>(1'6")  | -              |
| 2300<br>(7'7")  | 590<br>(1'11") | 70<br>(2 3/4")            | 2 | 165<br>(6 1/2") | -           | 2 | 365<br>(1'2") | -    | 2  | 460<br>(1'6")  | -              |
| 2400<br>(7'11") | 605<br>(1'12") | 70<br>(2 3/4")            | 2 | 165<br>(6 1/2") | -           | 2 | 365<br>(1'2") | -    | 2  | 465<br>(1'6")  | -              |
| 2500<br>(8'2")  | 625<br>(2'1")  | 70<br>(2 3/4")            | 2 | 170<br>(6 3/4") | -           | 2 | 370<br>(1'3") | -    | 2  | 470<br>(1'7")  | -              |

#### LLATION

#### Mounting the profile

- Take the sensor modules out of the profile.
- If the profile is longer than the door width, cut the profile. Make sure not to scratch the front cover.
- Affix the profile on the intended mounting position leaving more than 20mm (13/16") from door edge to attach the endcap.
- If necessary, drill two mounting holes of ø3.4mm (ø1/8") and fix the profile.
- When mounting a sensor on each side of the door, it is necessary to drill a wiring hole of ø12mm (ø1/2") to connect the sensor modules. (See chapter **3. Wiring**)

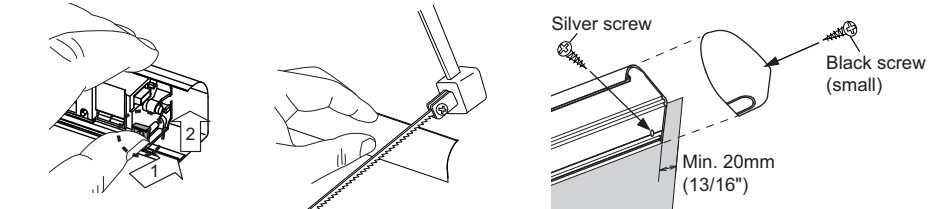

NOTE

2

unit : mm (inch)

Make sure there is some space between the mounting clips and the mounting screws. Make sure not to scratch the profile when making a hole.

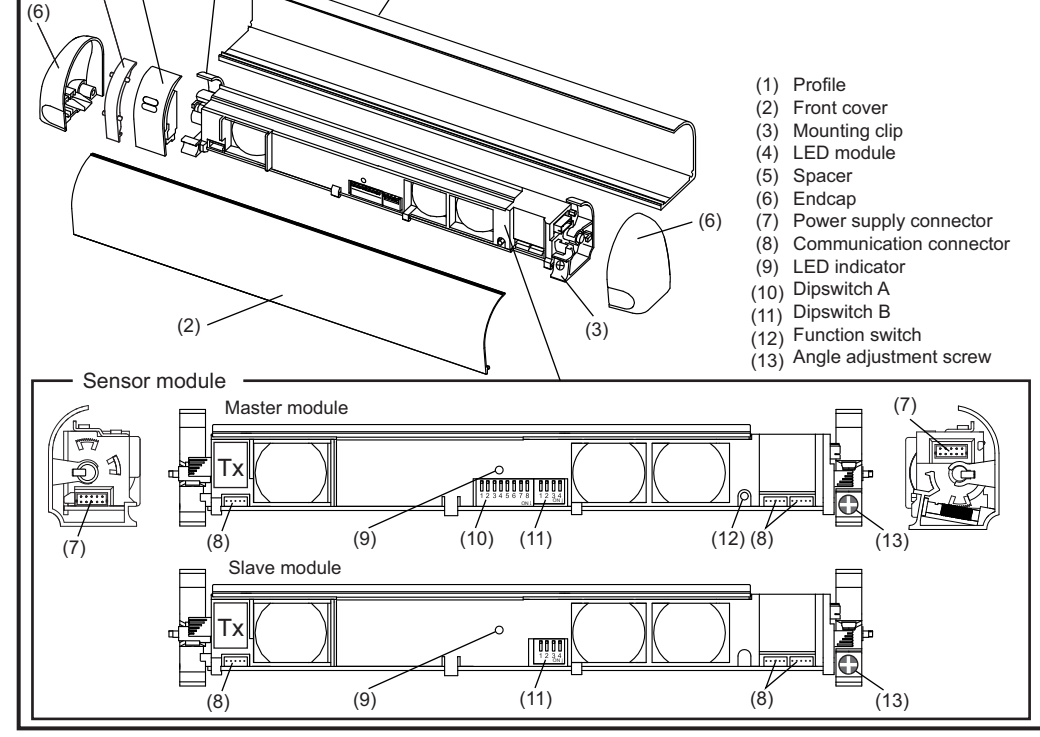

### Inserting the sensor module

The lens that is marked "Tx" must be positioned onto the corresponding door edge. Refer to **DETECTION AREA** for the sensor module position. The sensor module can be inserted in reverse as shown below. To do this,detach the mounting clip and rotate the sensor module by 180° and reattach the mounting clips

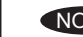

NOTE Make sure to fix the sensor modules firmly by the mounting clips.

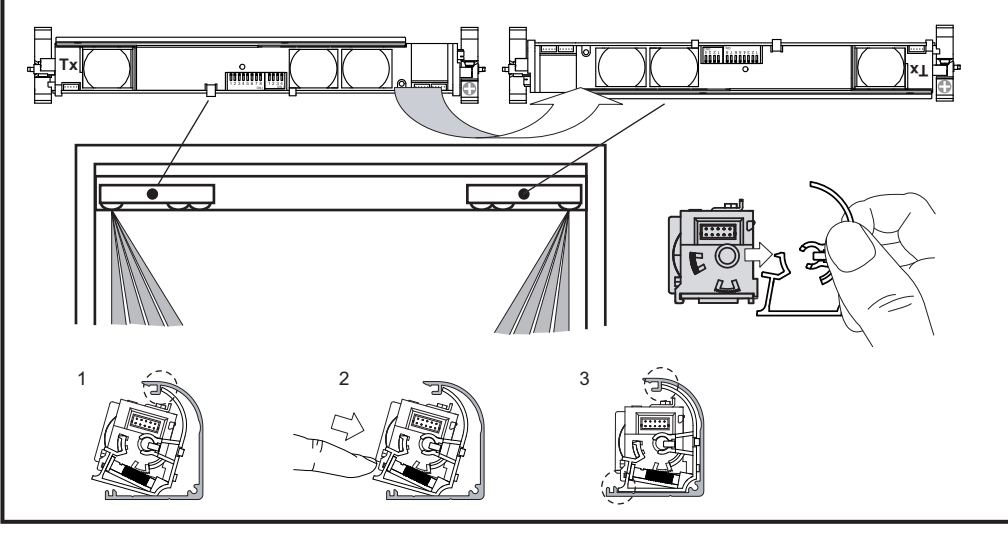

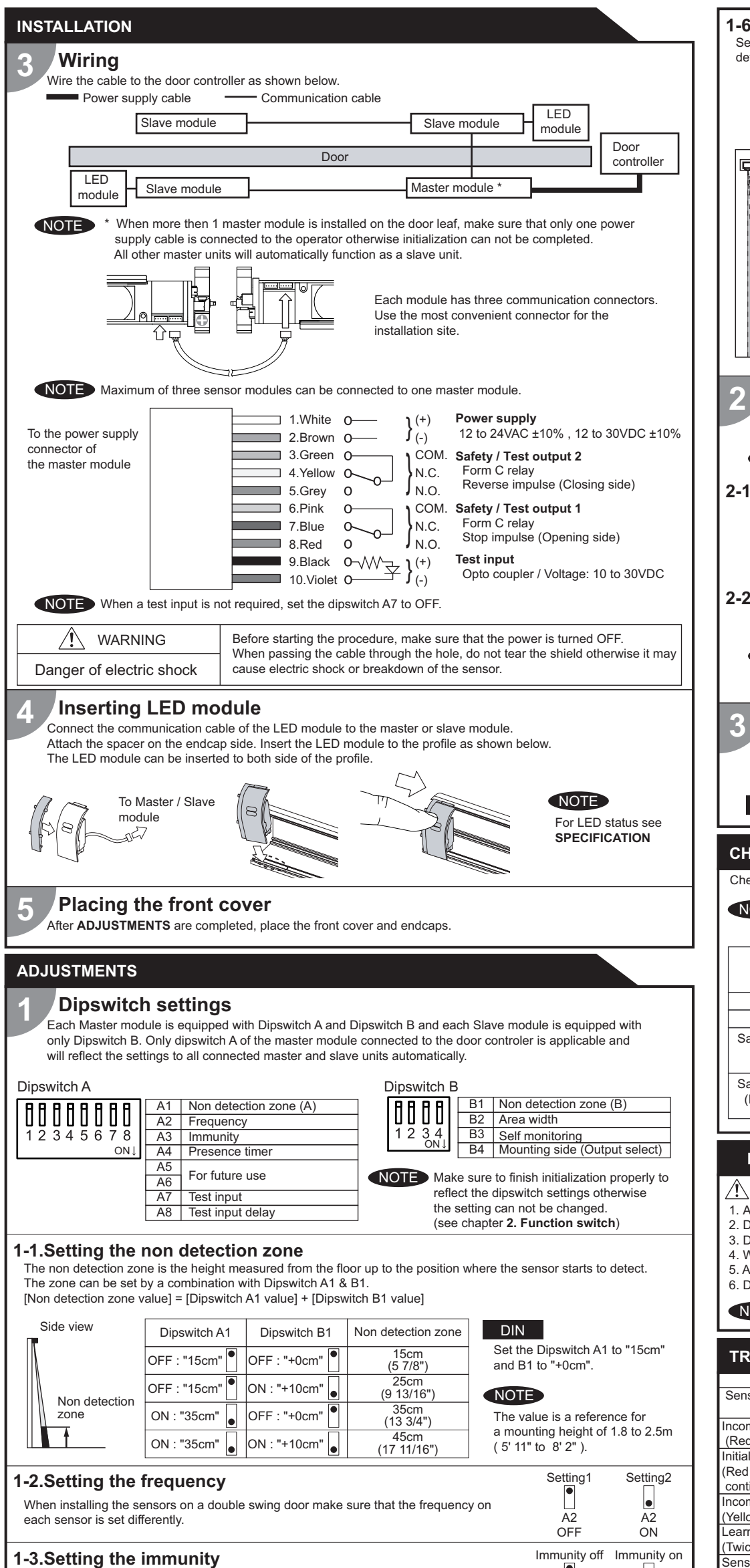

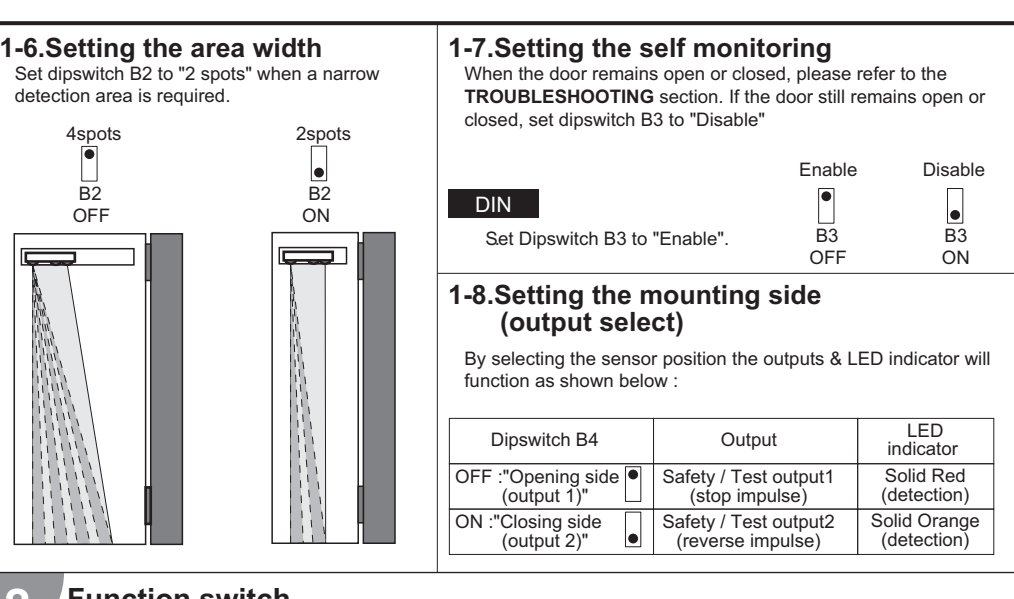

### Function switch

Only the master module is equipped with a function switch. The function switch of the master module that is connected to the door controller is only applicable to reflect settings to all sensor modules connected.

NOTE Make sure to use the function switch when the door is in the fully closed position

#### 2-1.Initialization

After a dipswitch setting change or when the power is supplied for the first time, the LED blinks red & green. Push the function switch for more than 2 sec. and then the LED indicator on the master unit will switch off. The LED indicator will start to blink green to indicate the number of connected sensor modules. The LED indicator will start to blink yellow and red and the initialization is completed. The LED is now indicating that you have to proceed a learning cycle.

#### 2-2.Learning

Push the function switch for less than 2 sec. and then the LED indicator will start to blink yellow. The sensor will learn the non detection zone.

NOTE Do not enter the detection area when the sensor is performing a learning cycle. When the initialization and the learning cycle is completed, the sensor will be in stand-by mode and the LED will show solid green.

#### Area depth angle adjustment

The angle of each sensor module must be adjusted so that the door stops before it comes into contact with an obstacle. After area angle adjustments, start the learning as described in **chapter 2.Function switch**.

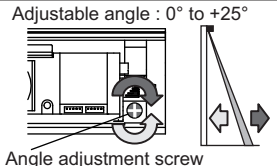

After the adjustment, check the detection area.

#### CHECKING

Check the operation according to the chart below.

NOTE The door movement might become unstable right after the learning. The movement becomes stabilized after several openings and closings. Always walk-test the detection area to ensure the proper operation.

| Entry                                      | Power OFF | Outside of detection area | Entry into<br>opening side<br>detection area | Entry into<br>closing side<br>detection area |
|--------------------------------------------|-----------|---------------------------|----------------------------------------------|----------------------------------------------|
| Status                                     | -         | Stand-by                  | Detection active                             | Detection active                             |
| LED indicator                              | None      | Solid Green               | Solid Red                                    | Solid Orange                                 |
| Safety / Test output1<br>(Stop impulse)    |           | COM. •                    | COM. •<br>N.O. •<br>N.C. •                   | COM. •<br>N.O. •<br>N.C. •                   |
| Safety / Test output2<br>(Reverse impulse) | N.C. •    | N.C.                      | COM. •<br>N.O. •<br>N.C. •                   | COM. •<br>N.O. •<br>N.C. •                   |

#### **INFORM BUILDING OWNER / OPERATOR OF THE FOLLOWING ITEMS**

#### 

- 1. Always keep the front cover clean. If dirty, wipe it with a damp cloth. (Do not use any cleaner / solvent.)
- 2. Do not wash the sensor with water.
- 3. Do not disassemble, rebuild or repair the sensor yourself, otherwise electric shock may occur.
- When LED indicator blinks Fast Red without any object in the detection area, contact your installer or service engineer
   Always contact your installer or service engineer when changing the settings.
- 6. Do not paint the front cover.
- 1. After applying power, wait 10 seconds then walk test detection area to ensure proper operation.
- After applying power, wait 10 seconds then waik test detection area to ensure proper operation.
   2. Do not place any objects that move or emit light in the detection area. (e.g. Plant, illumination, etc.)

#### TROUBLESHOOTING

| Problem                        | Possible cause                                | Possible countermeasures                          |  |  |  |
|--------------------------------|-----------------------------------------------|---------------------------------------------------|--|--|--|
| Sensor does not operate        | Wrong power supply voltage                    | Set to the stated voltage.                        |  |  |  |
|                                | Wrong wiring or connection failure            | Check the wiring and connectors.                  |  |  |  |
| Incomplete initialization      | Initialization has not been conducted.        | Push the function switch for more than 2 sec. for |  |  |  |
| (Red & Green blinking)         | Dipswitch setting is changed.                 | initialization.                                   |  |  |  |
| Initialization is not finished | More than 2 master modules are connect        | ed Connect the power supply cable to only one     |  |  |  |
| (Red & Green blinking          | with power supply wire.                       | master module.                                    |  |  |  |
| continuous)                    |                                               |                                                   |  |  |  |
| Incomplete learning            | Initialization has not been conducted.        | Push the function switch for less than 2 sec. for |  |  |  |
| (Yellow & Red blinking)        |                                               | learning.                                         |  |  |  |
| Learning does not start        | Communication error                           | Check the communication wires or change wires.    |  |  |  |
| (Twice Orange blinking)        |                                               | -                                                 |  |  |  |
| Sensor operates by itself.     | Objects that move or emit light in the        | Remove the objects.                               |  |  |  |
| (Ghosting) or                  | detection area. (Ex.Plant, illumination, etc. | 2.)                                               |  |  |  |
| learning is not finished.      | Same frequency setting on double swing        | Set the different frequencies. (Dipswitch A2)     |  |  |  |
| (Yellow & Red blinking         | door application.                             |                                                   |  |  |  |
| continuous)                    | The modules are affecting each other.         | Change the module positions or adjust angles      |  |  |  |
|                                | Signal saturation.                            | or adjust the area width (Dipswitch B2).          |  |  |  |
|                                | The floor pattern is not plain or ,           | Set the immunity (Dipswitch A3) to "ON".          |  |  |  |
|                                | the door movement is irregular.               | Extend the non detection zone.                    |  |  |  |
| Sensor operates by itself.     | Waterdrops on the front cover                 | Install in a place keeping the waterdrops off.    |  |  |  |
| (Ghosting)                     | •                                             |                                                   |  |  |  |
| The sensor functions           | The module angle is changed.                  | Check the module angles.                          |  |  |  |
| without the front cover        | The front cover is dirty.                     | Wipe the front cover with a damp cloth.           |  |  |  |
| but not with it.               |                                               | (Do not use any cleaner or solvent.)              |  |  |  |
|                                | The front cover is scratched                  | Replace ,the front cover.                         |  |  |  |
| Sensor operation is not        | Connection error or                           | Check the wiring or mounting side setting.        |  |  |  |
| linked to door movement.       | wrong mounting side setting.                  | (Dipswitch B4)                                    |  |  |  |
| Door remains open              | Presence timer set to infinity and sudden     | Push the function switch for less than 2 sec. for |  |  |  |
| or closed without any          | change in the detection area.                 | learning. Or change presence timer setting.       |  |  |  |
| object in the detection        |                                               | (Dipswitch A4)                                    |  |  |  |
| area.                          | Signal saturation. (Slow Red blinking)        | Change the module positions or adjust angles      |  |  |  |
|                                |                                               | or adjust the area width (Dipswitch B2).          |  |  |  |
|                                | The sensor is affected by the floor color.    | Push the function switch for less than 2 sec. for |  |  |  |
|                                | -                                             | learning. Or extend the non detection zone.       |  |  |  |
|                                | Communication error. (Twice Orange blin       | king) Check the communication wires.              |  |  |  |
|                                | The front cover on inner or outer side is d   | irty. Wipe the front cover with a damp cloth.     |  |  |  |
|                                |                                               | (Do not use any cleaner or solvent.)              |  |  |  |
|                                | Sensor failure. (Fast Red blinking)           | Contact your installer or service engineer.       |  |  |  |
| Manufacturer                   | Eur                                           | opean Subsidiary                                  |  |  |  |
| OPTEX CO LTD                   |                                               | TEX Technologies B V                              |  |  |  |
|                                |                                               |                                                   |  |  |  |
| 5-8-12 Ugoto Utsu 520-07       |                                               | TEL + +31/0/70 /19 /1 00 EAX + +31/0/70 317 73 31 |  |  |  |
| IEL. +81(0)// 5/98/00          | FAA.: +01(U)// 5/9/U3U IEI                    | L.: +31(0)/04194100 FAX.: +31(0)/03177321         |  |  |  |

| Set Dipswitch A3 to ON when the sensor operates by itself (ghosting).                                                                                                    |                                                        | •                                       |
|----------------------------------------------------------------------------------------------------|--------------------------------------------------------|-----------------------------------------|
| NOTE When Dipswitch A3 is set to ON ,the actual detection area may become smaller than Immunity off.                                                                                                    | A3<br>OFF                                              | A3<br>ON                                |
| <ul> <li><b>1-4.Setting the presence timer</b></li> <li>The presence timer can be set by Dipswitch A4.</li> <li>If an object remains in the detection area longer than the setting, LED indicator may blink fast Red. In this case, it is not Sensor failure. After an object is removed, LED indicator will show solid Green.</li> </ul>                                                                                                    | 60sec.<br>A4<br>OFF                                    | A4<br>ON                                |
| <b>1-5.Setting the test input and test input delay time</b><br>Set dipswitches A7 & A8 according to the instructions from the door controller.          Test input and Safety / Test output timing chart         Image: Colspan="2">Detection         Test input (from door controller)         Image: Colspan="2">Safety / test output time (from door controller)         Safety / test output (to door controller)         N.O.         Open         N.O.         Close         Image: N.C.         Close         Image: N.C.         Close         Image: N.C.         Close         Image: N.C.         Close         Image: N.C.         Close         Image: N.C.         Close         Image: N.C.         Close         Image: N.C.         Close         Image: N.C.         Close         Image: N.C.         Close         Image: N.C.         Close         Image: N.C.         Close         Image: N.C.         Close         Image: N.C.         Image: N.C.         Image: N.C.         Image: N.C.         Image: N.C | * Test input del<br>10msec.<br>A8<br>OFF<br>st output. | ay time (=t2<br>20msec<br>e<br>A8<br>ON |

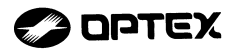

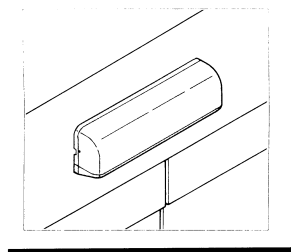

#### INSTALLATION AND OPERATING INSTRUCTIONS

ACTIVE INFRARED PRESENCE SENSOR Front Sash Type

OA-601CS (Silver) OA-601CBL (Black) OA-601CW (White)

PATENT PENDING

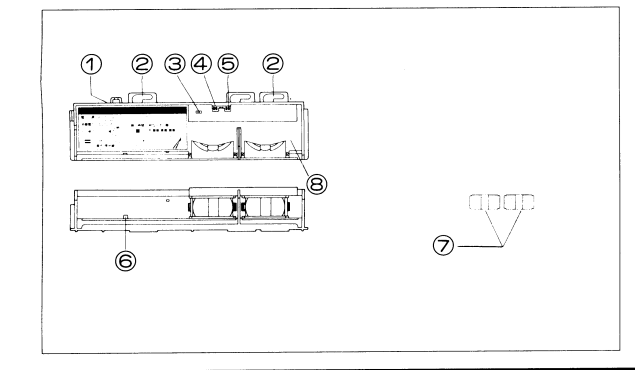

## 1. PARTS IDENTIFICATION

()Connector

(2)Screw Hole 4.9inch (125mm)
(3)Presence Detection Timer (2 sec., 60 sec. or 180 sec.)
(4)Frequency Switch (2 bit 4 channels)
(5)Area Depth Adjust Switch
(6)Power/Operating Indicator
(7)Prism Lens (4 Pair Prism Lenses)
(8)Lens Holder

## 2. MOUNTING AND WIRING

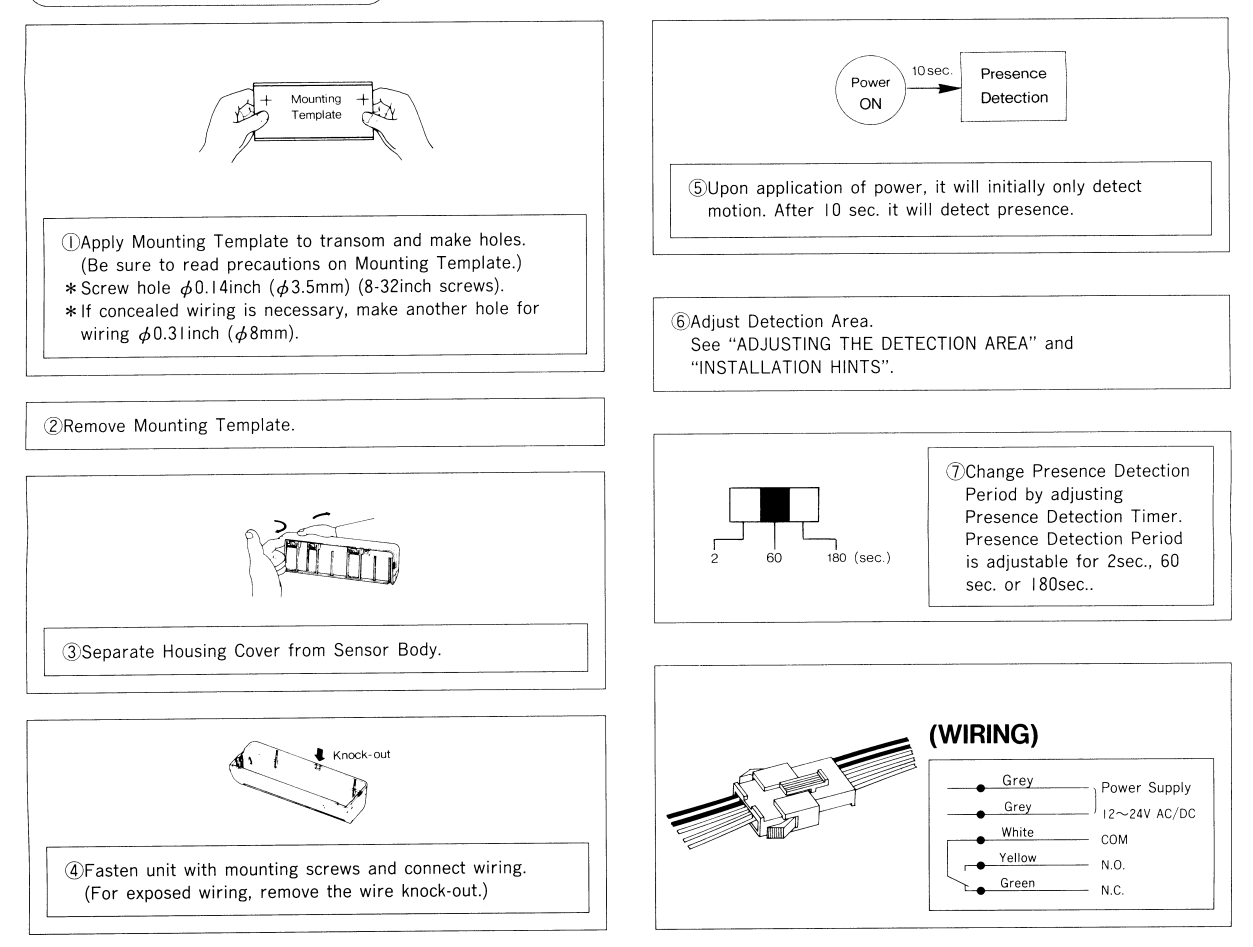

#### 3. ADJUSTING THE DETECTION AREA

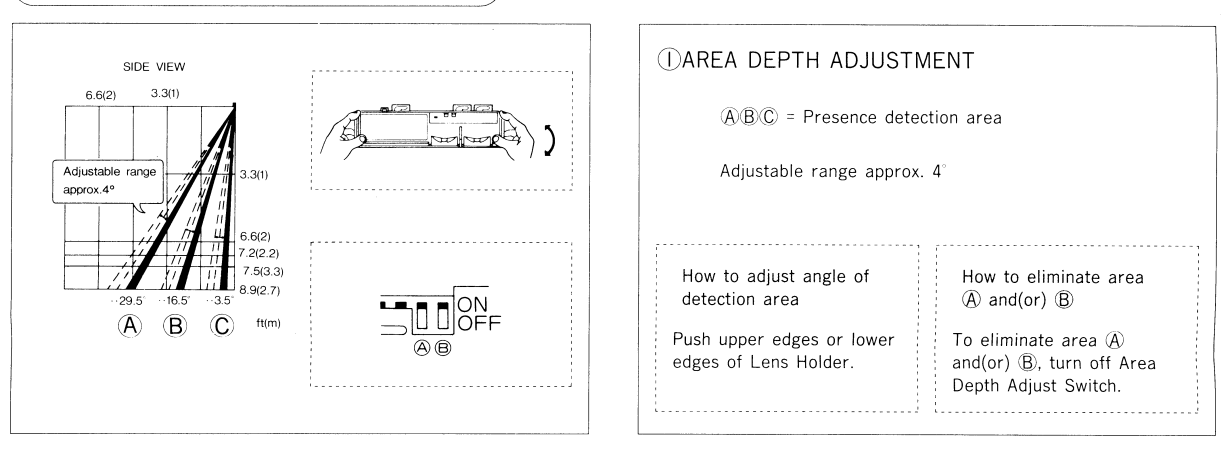

#### Use proper prism lens and mount unit at the requested height to assure proper pattern for ANSI 156. 10 compliance

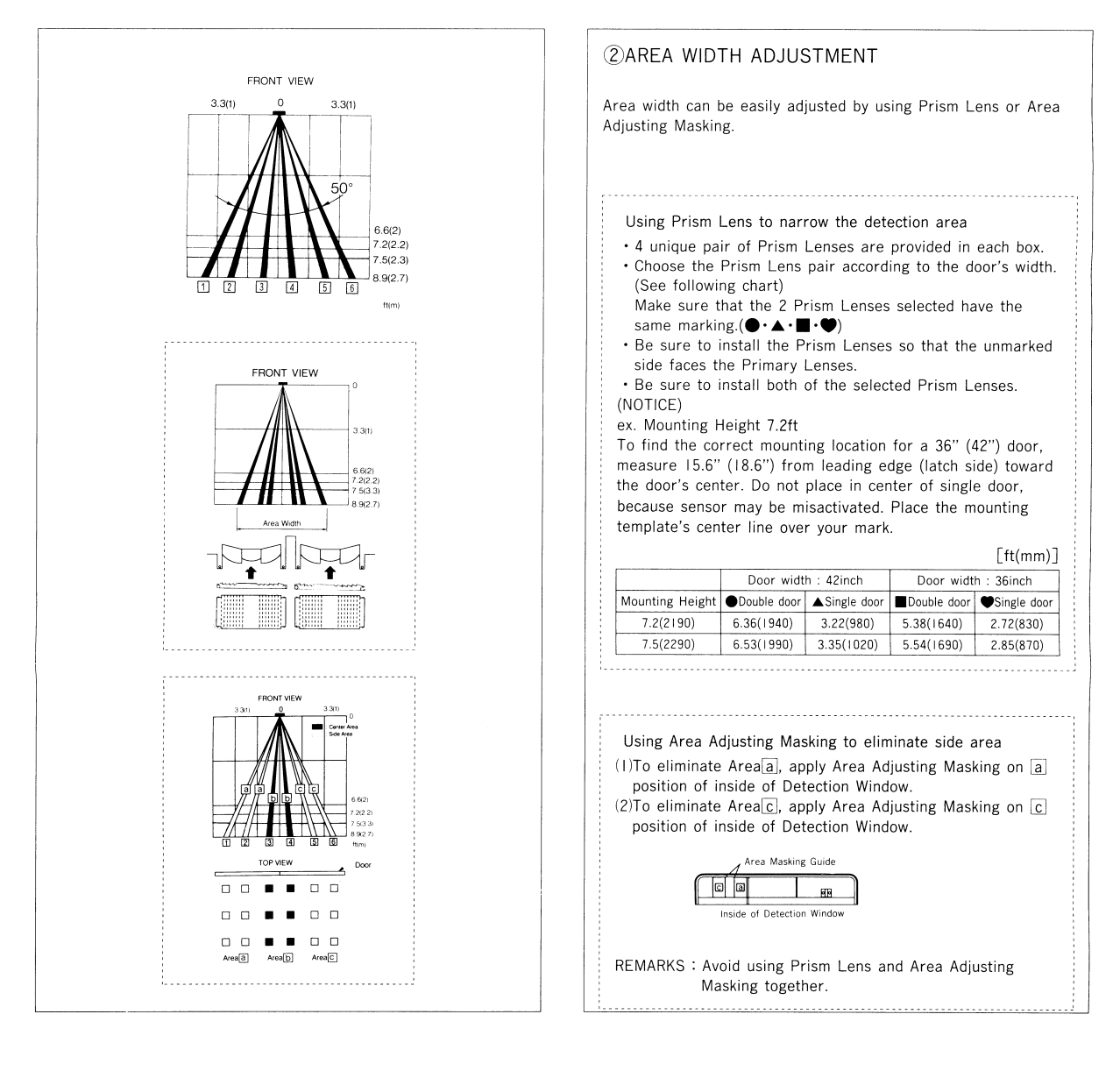

#### 4. DETECTION AREA CHART

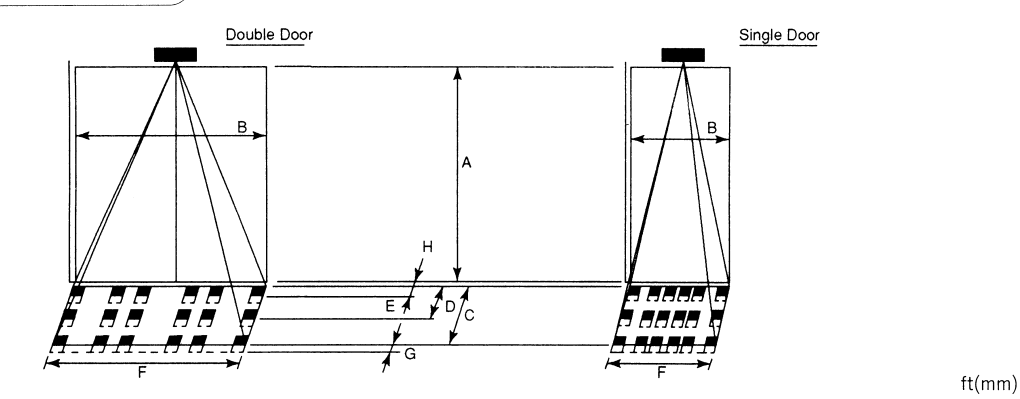

|   | Mounting Height                | 7.2(2190)   |                        |             |                                | 7.5(2290)   |                         |             |                                |
|---|--------------------------------|-------------|------------------------|-------------|--------------------------------|-------------|-------------------------|-------------|--------------------------------|
| A | Correct Prism                  |             | •                      | ۲           |                                |             | •                       | •           |                                |
| В | Door Width                     | 42"(single) | 42" $\times$ 2(double) | 36"(single) | $36'' \times 2(\text{double})$ | 42"(single) | $42'' \times 2(double)$ | 36"(single) | $36'' \times 2(\text{double})$ |
| С | Area Depth                     |             | 3.94(                  | 1200)       |                                | 4.1(1250)   |                         |             |                                |
| D | Area Depth                     |             | 1.97                   | (600)       |                                | 2.03(620)   |                         |             |                                |
| Е | Area Depth                     |             | 0.23                   | (70)        |                                |             | 0.24                    | 4(73)       |                                |
| F | Area Width                     | 3.22(980)   | 6.36(1940)             | 2.72(830)   | 5.38(1640)                     | 3.35(1020)  | 6.53(1990)              | 2.85(870)   | 5.54(1690)                     |
| G | Adjustable Range               | 0.72(220)   |                        |             |                                |             | 0.75                    | (230)       |                                |
| Н | Distance from Mounting Surface |             | 0.30                   | (90)        |                                |             | 0.31                    | (93)        |                                |

#### 5. INSTALLATION HINTS

Mounting height 8.9ft (2.7m)max.

Avoid placing swaying objects such as posters, curtains and potted plants in the detection area.

When the detection area is adjusted after power-up, OA-601 will sense presence and hold the door open for the specified presence detection period (2 sec., 60 sec., or 180 sec.). When the timer period expires, the door will close.

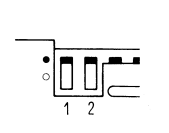

Change the Frequency Switch when the detection area of another sensor is overlapping. 4 Frequency Combinations are available with the use of 2 channel Frequency Switch.

Do not use without the Housing Cover.

## 6. EXTERNAL DIMENSIONS

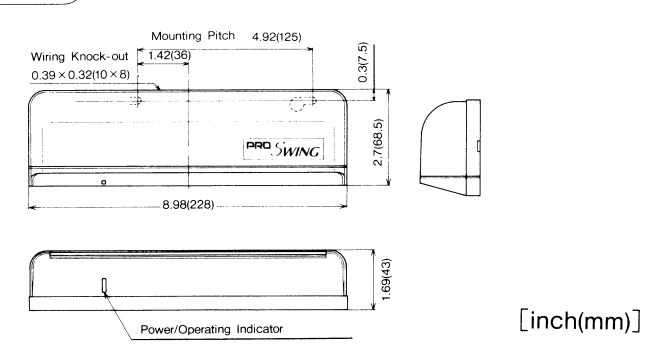

## 7. TROUBLE SHOOTING

| No operation                                                                                                    | Intermittent operation                                                                                                    | Operation when there is no person within area                                                                                                    |
|----------------------------------------------------------------------------------------------------|----------------------------------------------------------------------------------------------------|----------------------------------------------------------------------------------------------------|
| <ul> <li>①Disconnection</li> <li>⇒ Check wiring and correct to normal.</li> <li>②Unsuitable voltage (Low voltage)</li> <li>⇒ Use rated voltage.</li> </ul> | <ul> <li>①Detection window is covered with dust, water drops, etc</li> <li>⇔ Clean it with soapy water.</li> <li>(Do not wipe it with thinner, benzine or alcohol.)</li> </ul> | <ul> <li>(1) Swaying objects within area</li> <li>⇒ Adjust area or remove the object.</li> <li>(2) Strong EMI source in area</li> <li>⇒ Keep the source away from door.</li> <li>(3) Activation by dogs or cats</li> <li>⇒ Normal</li> <li>(4) The detection area of another sensor is overlapping.</li> <li>⇒ Change the Frequency setting.</li> <li>(5) The floor within area became dirty.</li> <li>⇒ A footprint or object of some kind was put on the floor within the area and the door remains open due to an increased presence detection time. If this happens, simply reduce the presence timer to 2 sec</li> </ul> |

## 8. SPECIFICATIONS

| Detection Range                                                                                    | 8.86ft (2.7m) Max.                                                  |  |
|----------------------------------------------------------------------------------------------------|---------------------------------------------------------------------|--|
| Detection Area                                                                                     | See the chart                                                       |  |
| Detection Method                                                                                   | Near Infrared Reflection Method                                     |  |
| Power Input                                                                                        | 12~24 V AC/DC                                                       |  |
| Current Draw                                                                                       | I20mA Max. (at I2V DC)                                              |  |
| Power/Operating<br>Indicator                                                                       | LED ON when stand by<br>LED OFF when detecting                      |  |
| Output Contact                                                                                     | Form C Relay<br>50V 0.3A (Resistive Load)                           |  |
| Output Hold                                                                                        | 0.5 sec. Delay                                                      |  |
| Operating Temperature                                                                              | $-20^{\circ}C \sim +55^{\circ}C \ (-4^{\circ}F \sim +131^{\circ}F)$ |  |
| Weight                                                                                             | ght 260g (9.2oz)                                                    |  |
| Accessories 2m Wire with Plug,<br>2 Mounting Screws,<br>Mounting Template,<br>4 Pair Prism Lenses. |                                                                     |  |

\* Specification subject to change without prior notice.

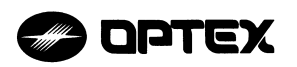

OPTEX CO., LTD. (ISO 9001 Certified by LRQA) 4-7-5 Nionohama Otsu 520 Japan TEL +81(77)524-1900 FAX +81(77)524-3201

OPTEX AMERICA, INC. 1845W. 205th Street torrance, CA 90501-1510 U.S.A. TEL(310)533-1500 FAX(310)533-5910 Toll-Free 800-96-OPTEX(800-966-7839)

OPTEX (EUROPE) LTD. (ISO 9002 Certified by NQA) Civemont Road Cordwallis Park Maidenhead Berkshire SL6 7BU U.K. TEL(01628)31000 FAX(01628)36311

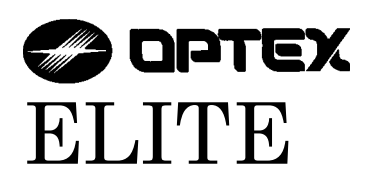

# Swing Door Door Mounting Sensor

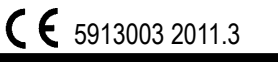

# MANUFACTURER'S STATEMENT

Eor ease of installation and proper operation read thru this manual (especially () WARNING () CAUTION () prior to installing and adjusting the sensor system. Failure to read and follow the instructions in this manual may cause improper sensor operation resulting in serious injury or death. This product is a non-contact activating switch intended for door mounted of an automatic door. Do not use it for any other applications; otherwise proper operation and safety cannot be guaranteed.

|      | Disregard of warning may cause the improper use causing death or serious injury of person.    |  |
|------|-----------------------------------------------------------------------------------------------|--|
|      | Disregard of caution may cause the improper use causing injury of person or damage to object. |  |
| NOTE | Special attention for the setting and adjustment of section of this symbol is required.       |  |

1.Set door speeds and verify proper operation of door manufacturer's equipment prior to applying power to the sensor system. 2.Do not install the sensor where it might be directly sprayed with rainwater.

3. Verify proper wiring prior to applying power to the sensor system to prevent damage to equipment.

4.When setting the sensor's area pattern, make sure there is no traffic around the installation site.

5.Do not attempt to rebuild or repair sensor heads or control unit. Contact an address in this manual for replacement products. 6.Only use the sensor as specified in the supplied instructions.

7. Walk test the installation to verify operation is in compliance with all local laws, codes and standards of your country.

8. Upon completion of installation and adjustments, instruct the owner/operator on proper operation of the door and sensor system. Identify any switches/breakers that will place the door out of service when unsafe or improper operation is identified.

# SPECIFICATIONS

| Model                      | : OA-603                                       | Current Draw                 | : 120mA Max                       |
|----------------------------|------------------------------------------------|------------------------------|-----------------------------------|
| Cover color type           | : Black , Slilver                              | Response Time                | : < 0.3 second                    |
| Mounting Height            | : 2.0m (6'7") to 2.5m (8'2")                   | <b>Operating Temperature</b> | : -20°C to +55°C (-4°F to +131°F) |
| Detection Area             | : See the chart in "ADJUSTMENT".               | Weight                       | : 230g (8.2oz.)                   |
| Detection Method           | : Active Infrared Reflection                   | Accessories                  | : 1 Sensor Cable 0.2m(7")         |
|                            | (Presence Detection Type)                      |                              | 9 Mounting screws                 |
| Detection Angle            | : Threshold Area ±5° (Inside & outside)        |                              | 1 Operation Manual                |
| Adjustments                | :Swing Area ±5° (Inside & Outside)             |                              | 3 Mounting Template               |
| <b>Operation Indicator</b> | :Green : Stand-by                              |                              |                                   |
|                            | Blinking Red : Threshold Area Detection Active |                              |                                   |
|                            | Red : Swing Area Detection Active              |                              |                                   |
|                            | Blinking Yellow :Learning                      |                              |                                   |

Insure proper setting of Mode switch #8 indicating Approach side or Swing side sensor.

#### OUTER DIMENSIONS 248 (9 3/4") (1) (3) (2) (4) (1) П ð 🚎 ñ 1/4") (9) (9) 32(1 (5) (10) (6) (8) [mm (inch)] (1) Connector (5) Threshold Area Angle Screw 14") (2) Sensitivity Potentiometer (6) Threshold Area Angle Gauge Mode Setting Switches 56.5(2 (3) (7) Swing Area Angle Gauge (Area Depth Adjustment, Auto Learning Timen8) Swing Area Angle Screw Frequency, Rain Mode, Snow Mode) (9) Mounting Holes **Operation Indicator** Area Width Switch (4) (10) Operation Indicator 1-1

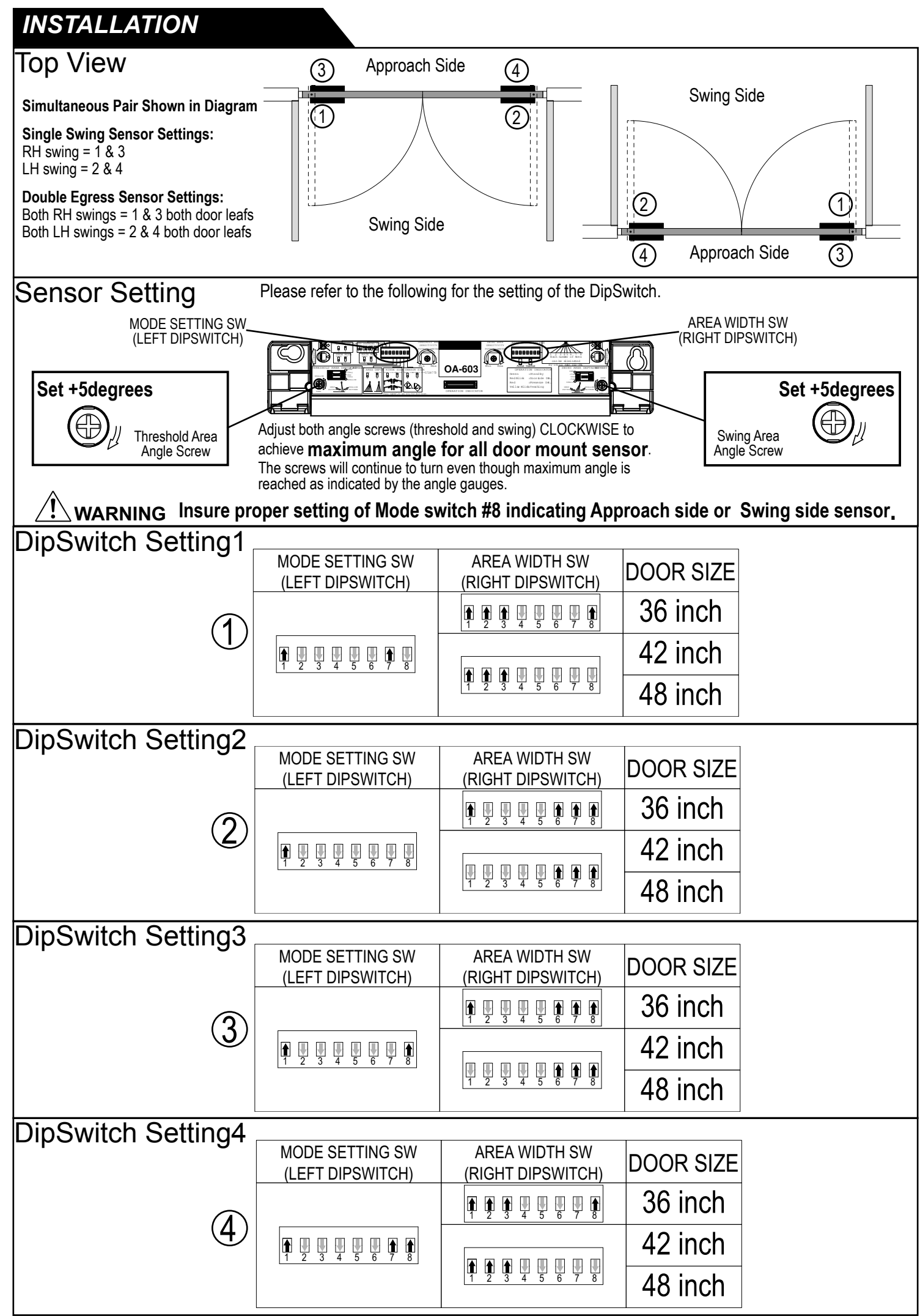

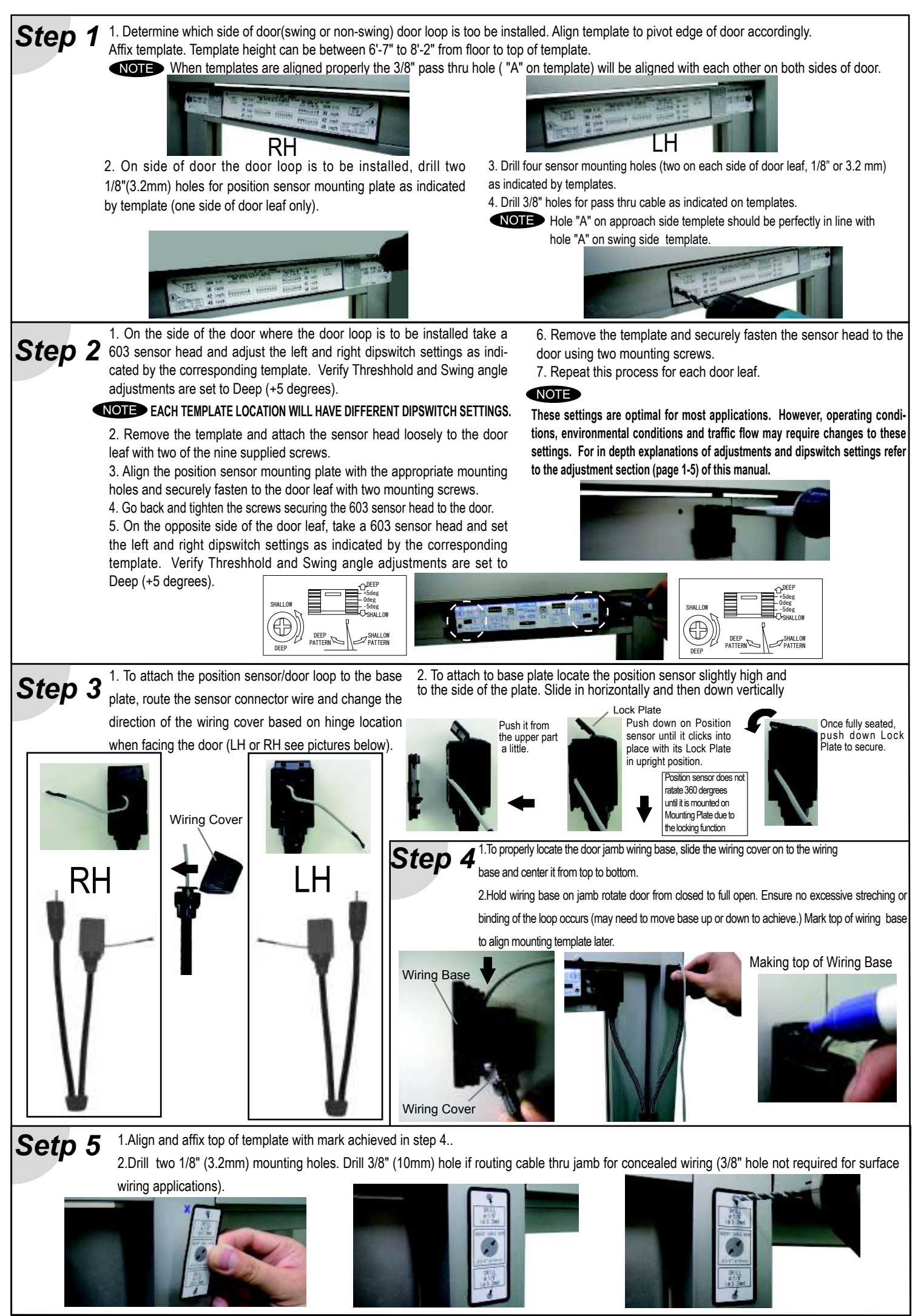

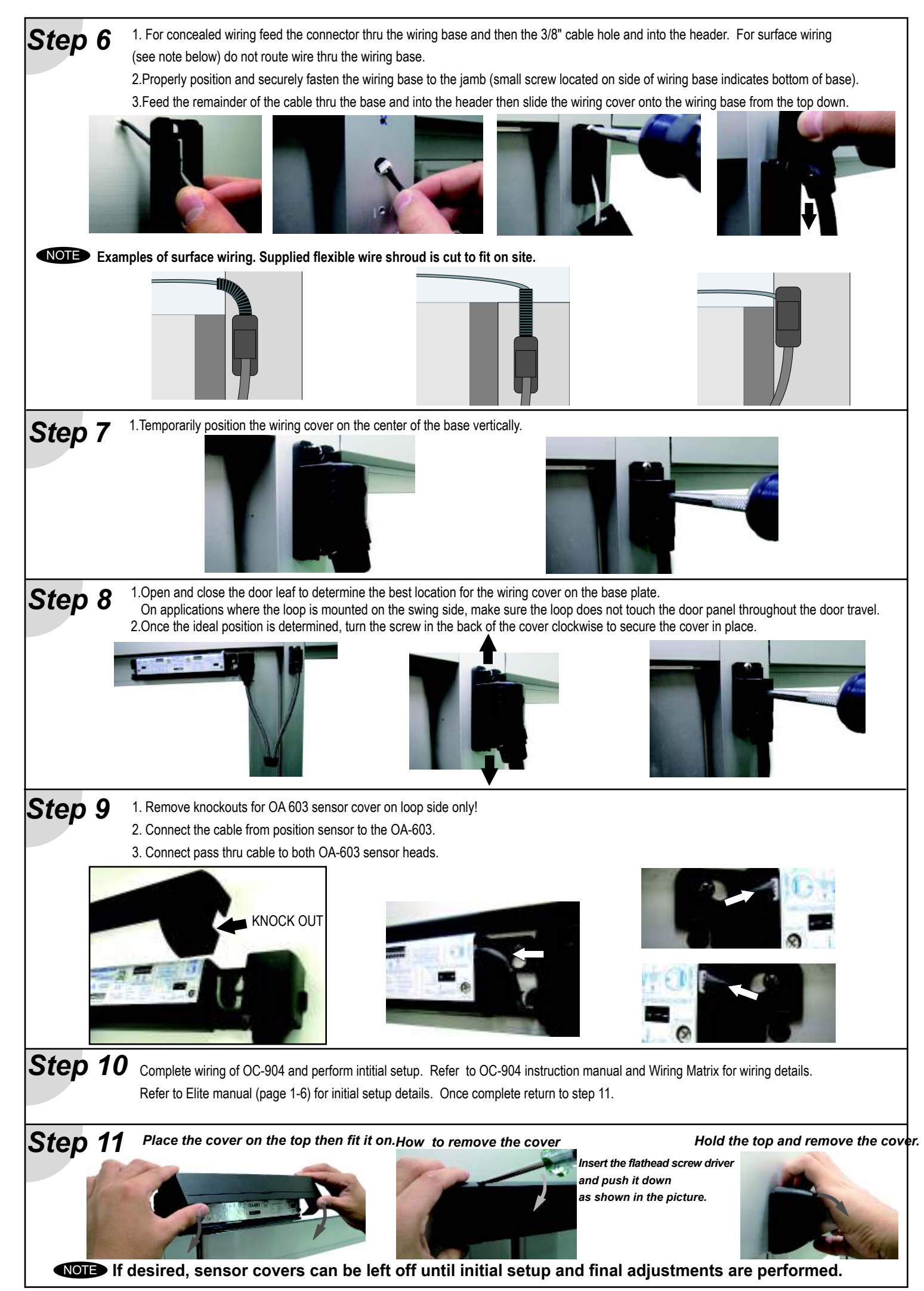

# ADJUSTMENTS

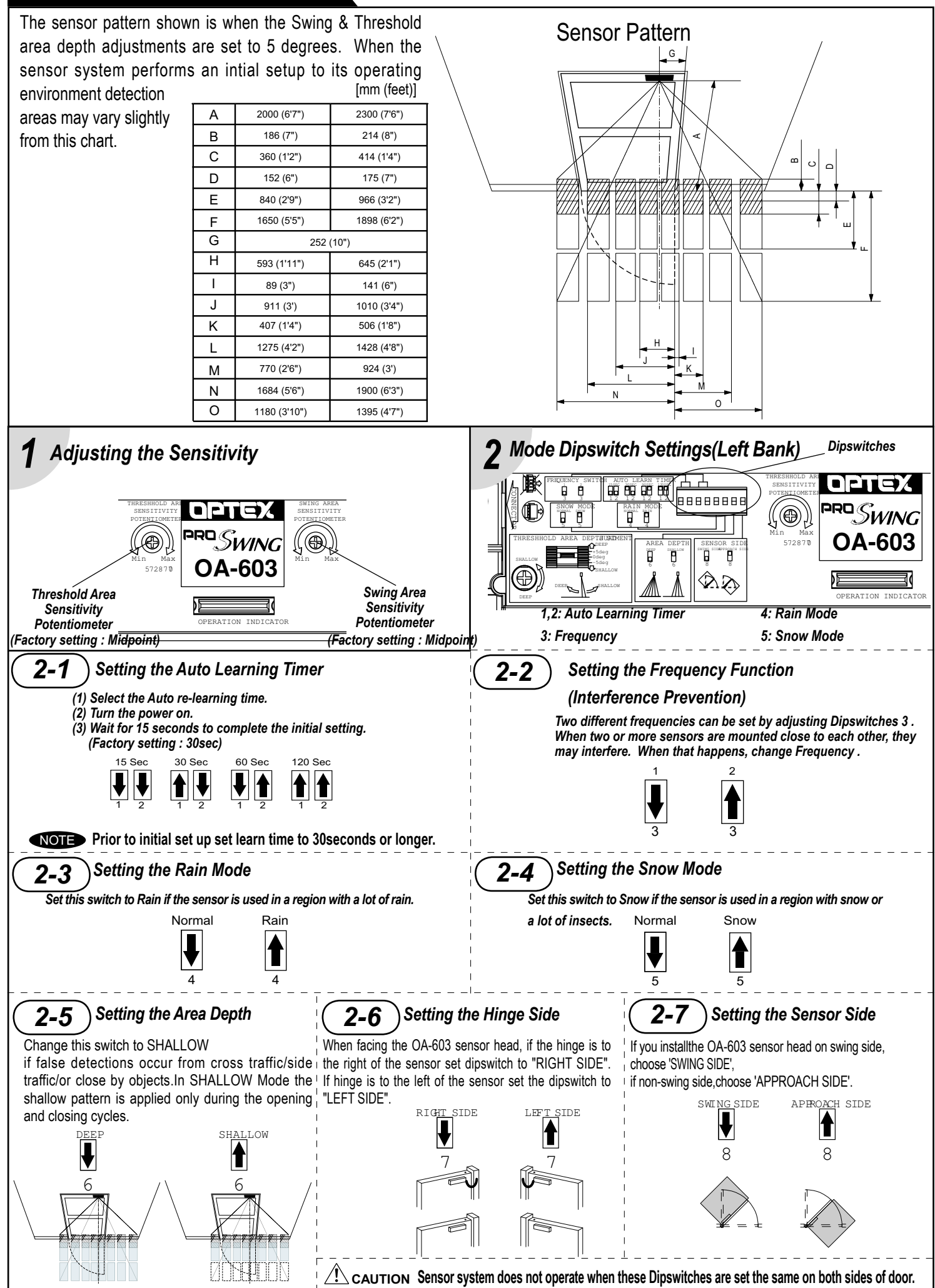

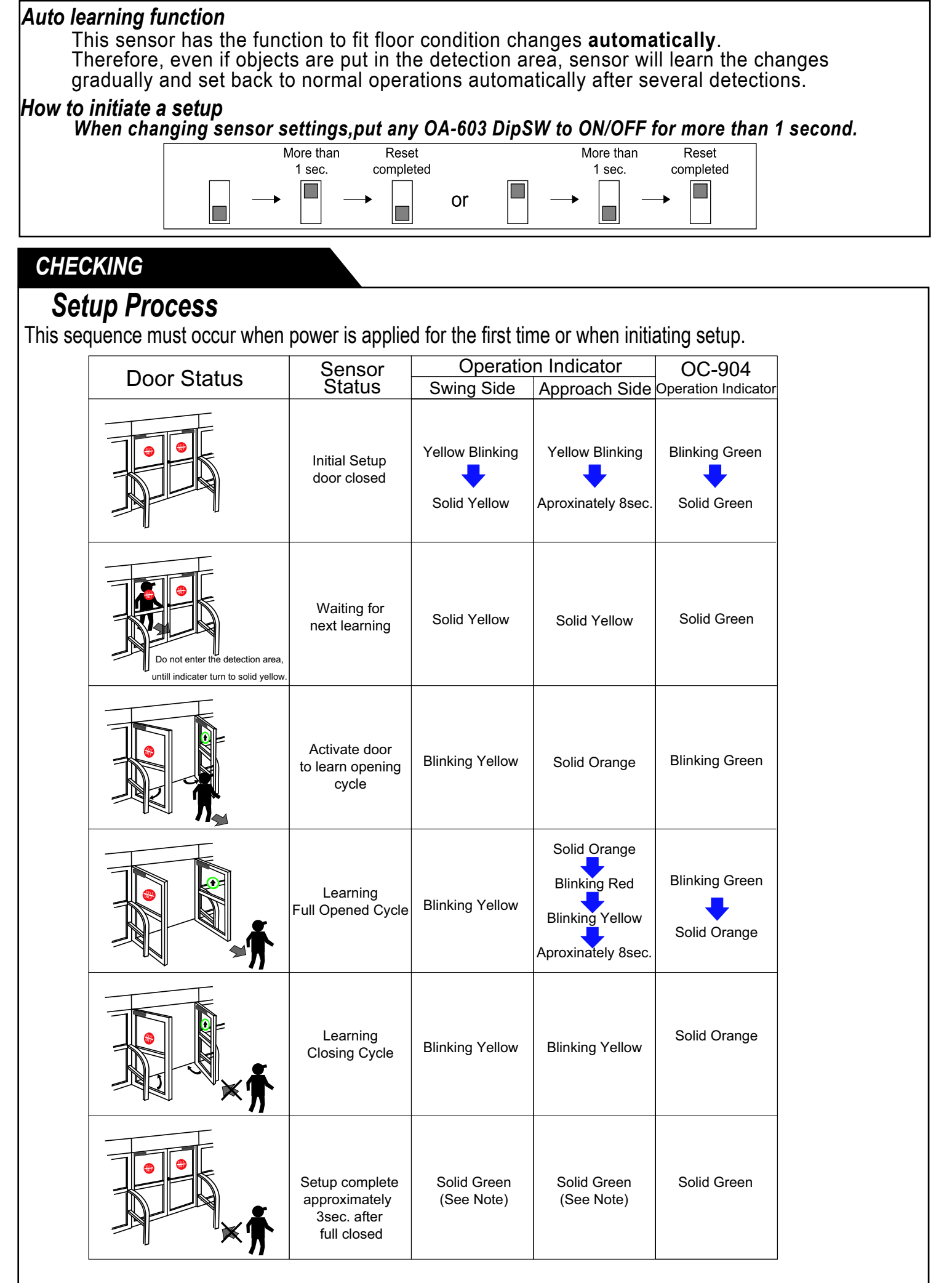

NOTE At full closed if setup does not complete in less than 5 seconds initiate setup again.
# CHECKING

# **Operation Check**

Before leaving the site, check five items in the right table.

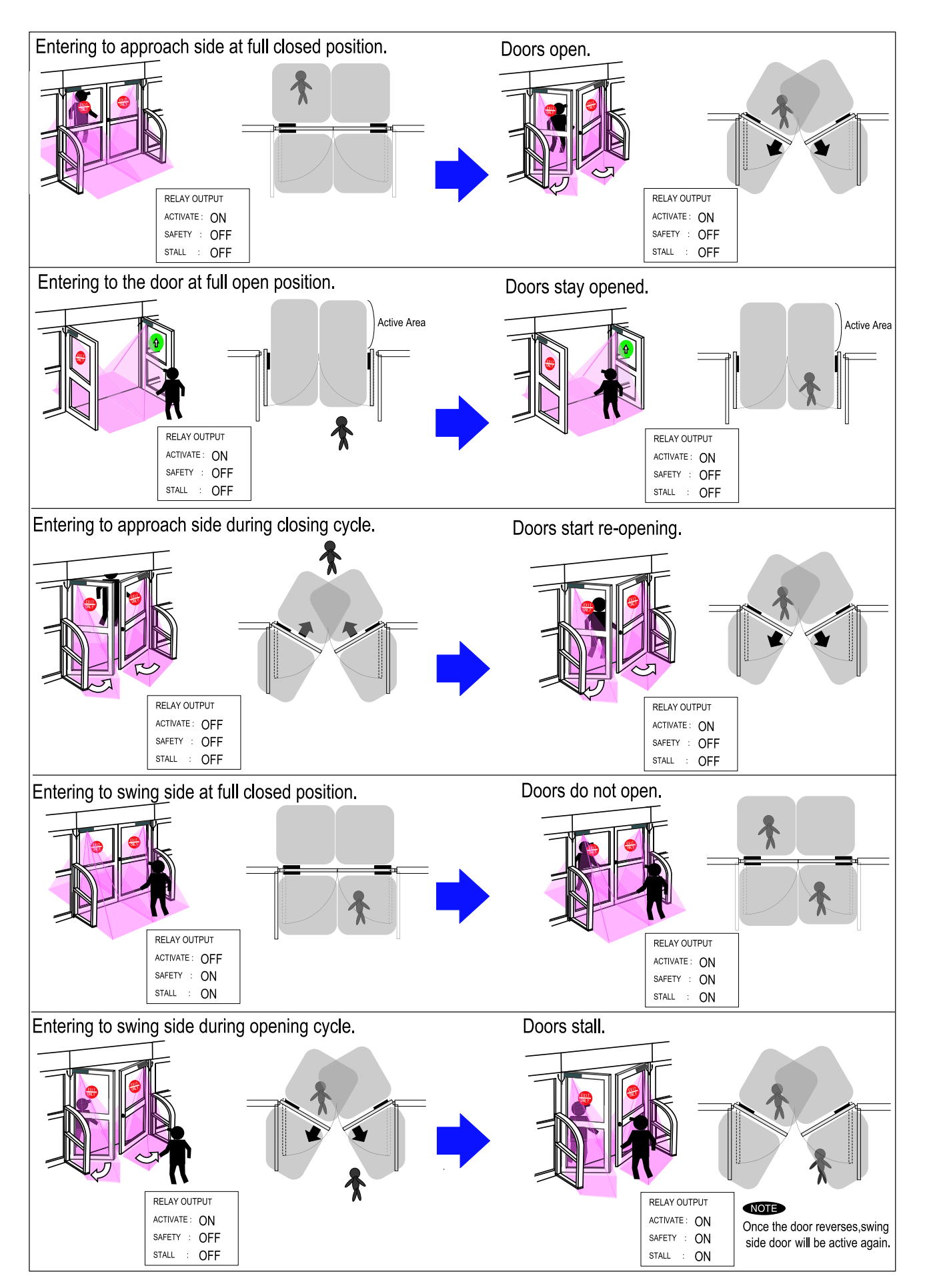

## Advise the building owner/operator of the following ite

- 1. When turning the power on, stay clear of detection area for a minimum of 10 seconds then walk test detection
- area to ensure proper operation. 2. Always keep the detection window clean. If dirty, wipe the window with a damp cloth ( Do not use any cleaner or solvent ).
- 3. Do not wash the sensor with water.
- 4. 5.
- Do not disassemble, rebuild or repair the sensor yourself; otherwise electric shock may occur. Contact your installer or the sales engineer if you want to change the settings. Do not place an object that moves or emits light in the detection area.(ex. Plant, illumination etc..) 6. 7.
- Do not paint the Detection Window.

# **TROUBLE SHOOTING**

| Symptom                                         |                                                                                      | Possible cause                                                                                              | Solution                                                                                          |
|-------------------------------------------------|--------------------------------------------------------------------------------------|----------------------------------------------------------------------------------------------------|---------------------------------------------------------------------------------------------------|
| CANNOT INITIATE SETUP OC-904C no LED indication |                                                                                      | Improper power supply                                                                                       | Correct power problem                                                                             |
|                                                 |                                                                                      | Bad connection on Orange and Brown wires of OC-904                                                          | Repair bad connection                                                                             |
| Moving dipswitch on OA-603 does not             | OC-904C LED double orange flashing & no LED                                          | Bad connection at OC-904                                                                                    | Reseat 4 pin connector from Loop assy to OC-904                                                   |
| result in OA-603 LED fast flash yellow.         | indication on OA-603                                                                 | Bad connection from loop assy<br>To OA-603 sensor head                                                      | Reseat 4 pin connector from loop assy to OA- 603 sensor head                                      |
|                                                 |                                                                                      | Bad connection with 7" pass thru cable                                                                      | Reseat connection of 7" cable to both OA-603 sensor heads                                         |
|                                                 |                                                                                      | Bad 7" cable                                                                                                | Replace as necessary                                                                              |
|                                                 | OC-904 LED double orange flashing & erratic LED<br>on OA-603 sensors                 | Switches 7 & 8 of left dipswitches on OA-603 sensors set wrong                                              | Correct dipswitch settings see pg 1-2                                                             |
| WILL NOT COMPLETE INITIAL SETUP                 |                                                                                      | OC-904 dipswitches set wrong                                                                                | Check Connection Matrix for proper dipswitch settings                                             |
|                                                 |                                                                                      | Poor or improper connection of yellow wires from OC-904 to door control                                     | Check Connection Matrix for proper connection of yellow wires                                     |
|                                                 |                                                                                      | Improper voltage on red & black wire of OC-904                                                              | Ensure positive voltage on red wire at hold open and 0 voltage<br>at closed position              |
| INTERMITENT RECYCLE (ghosting) OR IN            | ITERMITENT STALLING                                                                  | After initial setup door ghosts several times on first activation                                           | Happens on 15% of installations<br>If stops after first activation, system is OK                  |
|                                                 |                                                                                      | OA-603 sensor head not mounted flush on door                                                                | Head may be resting on top of loop mounting bracket<br>Reposition head flush on panel             |
|                                                 |                                                                                      | Improper threshold or swing area angle adjustment                                                           | Set threshold and swing area angles at +5 degrees (deep)                                          |
|                                                 |                                                                                      | Improper voltage on red & black wire of OC-904                                                              | Ensure positive voltage on red wire at hold open and 0 voltage<br>at closed position              |
|                                                 |                                                                                      | Stalling caused by traffic just outside of swing path or objects                                            | Set switch 6 on left bank dipswitch of OA-603 on/up (shallow)                                     |
|                                                 |                                                                                      | Are width discuitebes est urens                                                                             | Note: moving the dipswitch will initiate a setup                                                  |
|                                                 |                                                                                      | (right bank dipswitches on OA-603)                                                                          | veniy proper settings (page 1-2)                                                                  |
|                                                 |                                                                                      | Inconsistent data from position sensor/loop assy                                                            | Postion the loop assy so loop center coupler does not rest on<br>door at any point of door travel |
| NO ACTIVATION AND/OR NO REACTIVA                | TION ON CLOSING CYCLE                                                                | OC-904 yellow wires poor or improper connection to door control<br>or on/off/hold switch                    | Verify proper connection and output of yellow wires.<br>(see Elite Connection Matrix)             |
|                                                 |                                                                                      | OC-904 dipswitches set improperly                                                                           | Verify proper settings(see Elite Connection Matrix)                                               |
|                                                 |                                                                                      | On knowing act applications poor or improper connection of<br>purple wires from OC-904 to activation device | Verify good and proper connection (see OC-904 install manual)                                     |
| NO SAFETY ON SWING SIDE AT FULL<br>CLOSED       | OA -603 sensor detects (solid or flashing red LED)<br>but door opens anyway          | Poor or improper connection of Blue wires from OC-904 to door<br>control                                    | Verify good and proper connection of blue wires<br>(see Elite Connection matrix)                  |
|                                                 |                                                                                      | OC-904 dipswitches set improperly                                                                           | Verify proper settings (see Elite Connection Matrix)                                              |
|                                                 | OA-603 no detection (solid green LED)                                                | Area width dipswitches set wrong<br>(right bank dipswitches on OA-603)                                      | Verify proper settings (page 1-2)                                                                 |
| NO STALL ON SWING SIDE WHILE<br>DOOR IS OPENING | OA -603 sensor detects (solid or flashing red LED)<br>but door does not slow or stop | Poor or improper connection of green wires from OC-904 to door<br>control                                   | Verify good and proper connection of Green wires<br>(see Elite Connection matrix)                 |
|                                                 |                                                                                      | OC-904 dipswitches set improperly                                                                           | Verify proper settings (see Elite Connection Matrix)                                              |
|                                                 | OA-603 no detection (solid green LED)                                                | Area width dipswitches set wrong<br>(right bank dipswitches on OA-603)                                      | Verify proper settings (page 1-2)                                                                 |
| DOOR REMAINS OPEN                               |                                                                                      | OC-904 dipswitches set improperly                                                                           | Verify proper settings (see Elite Connection Matrix)                                              |
|                                                 |                                                                                      | On knowing act applications poor or improper connection of<br>purple wires from OC-904 to activation device | Verify good and proper connection (see OC-904 install manual)                                     |
|                                                 |                                                                                      | Improper wiring of door equipment on/off/hold switch                                                        | Verify proper wiring of on/off/hold switch                                                        |

# Warning Indication (OA-603 Sensor head)

| Mode                | Self Monitoring Function                             | Life cycle Notification                             | Signal Saturation                                                                                                    | Communication Error                                                                                                    | Setting Error                                                               |
|---------------------|------------------------------------------------------|-----------------------------------------------------|----------------------------------------------------------------------------------------------------|----------------------------------------------------------------------------------------------------|-----------------------------------------------------------------------------|
| Operation Indicator | Fast Green Blinking                                  | Twice Green Blinking                                | Slow Green Blinking                                                                                                    | Twice Orange Blinking                                                                                                    | Fast Orange Blinking                                                        |
| Explanation         | The sensor is reaching the<br>end of its life cycle. | The relay is reaching the<br>end of its life cycle. | Either the mounting position is too<br>low or the detection area includes<br>the wall or another object.<br>OA-603 threshold angle may be<br>set to less than +5 degrees deep.<br>Refer to "ADJUSTMENT". | The sensor cable is connected,<br>but unstable communication.<br>A sensor cable may be<br>disconnected or OA-603 mode<br>switches 7 & 8 may be set wrong.<br>Refer to "ADJUSTMENT" | When all the area width switches<br>are inactive.<br>Refer to "ADJUSTMENT". |

### Contact your installer or the sales engineer if:

- you need to change the settings or replace the sensor.

- the trouble still persists after checking and remedying as described above.

"Take Care of Environment". This manual uses recycled paper.

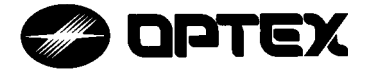

OPTEX CO.,LTD. 5-8-12 Ogoto Otsu 520-0101, Japan TEL:+81 (0)77-579-8700 FAX .: +81 (0)77-579-7030 WEBSITE: www.optex.co.jp

### **OPTEX Technologies Inc.**

3882 Del Amo Blvd., Suite 604 Torrance, CA 90503 U.S.A. TEL.: +1 (310) 214-8644 FAX.: +1 (310) 214-8655 TOLL-FREE: 800-877-6656 WEBSITE: www.optextechnologies.com

### **OPTEX Technologies B.V.**

Tiber 2, 2491 DH The Hague, The Netherlands TEL.: +31 (0)70-419-41-00 FAX: +31 (0)70-317-73-21 E-MAIL: info@optex.nl WEBSITE: www.optex.nl

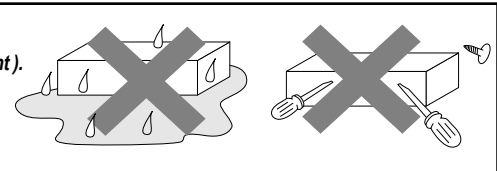

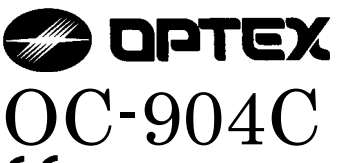

# Swing Door Sensor Controller

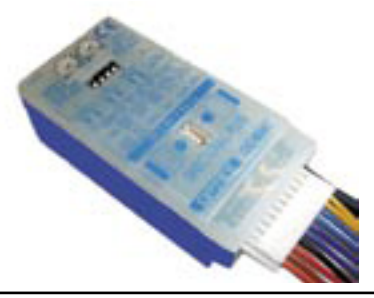

**C €** 5913003 2011.3

# MANUFACTURER'S STATEMENT

For ease of installation and proper operation read thru this manual (especially (1) WARNING (CAUTION (NOTE)) prior to installing and adjusting the sensor system. Failure to read and follow the instructions in this manual may cause improper sensor operation resulting in serious injury or death. This product is a non-contact activating switch intended for door mounted of an automatic door.

Do not use it for any other applications; otherwise proper operation and safety cannot be guaranteed.

|   | <b>WARNING</b> | Disregard of warning may cause the improper use causing death or serious injury of person.   |
|---|----------------|----------------------------------------------------------------------------------------------|
|   | AUTION         | Disregard of caution may cause the improper use causing injury of person or damage to object |
|   | NOTE           | Special attention for the setting and adjustment of section of this symbol is required.      |
| 1 |                |                                                                                              |

1.Set door speeds and verify proper operation of door manufacturer's equipment prior to applying power to the sensor system.

2.Do not install the sensor where it might be directly sprayed with rainwater.

3. Verify proper wiring prior to applying power to the sensor system to prevent damage to equipment.

4. When setting the sensor's area pattern, make sure there is no traffic around the installation site.

- 5.Do not attempt to rebuild or repair sensor heads or control unit. Contact an address in this manual for replacement products.
- 6. Only use the sensor as specified in the supplied instructions.
- 7. Walk test the installation to verify operation is in compliance with all local laws, codes and standards of your country.

8. Upon completion of installation and adjustments, instruct the owner/operator on proper operation of the door and sensor system. Identify any switches/breakers that will place the door out of service when unsafe or improper operation is identified.

# SPECIFICATIONS

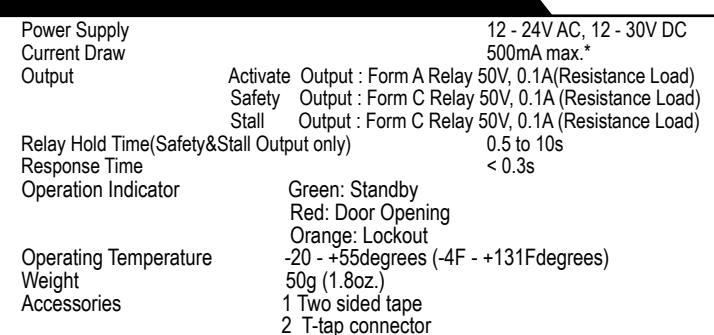

# OUTER DIMENSIONS

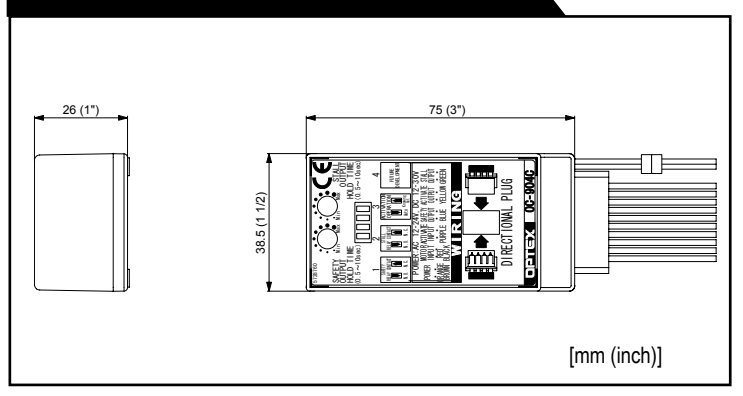

\*When a unit of the 2 OA-603 and 1 OC-904C used.

The specifications herein are subject to change without prior notice due to improvements.

# INSTALLATION

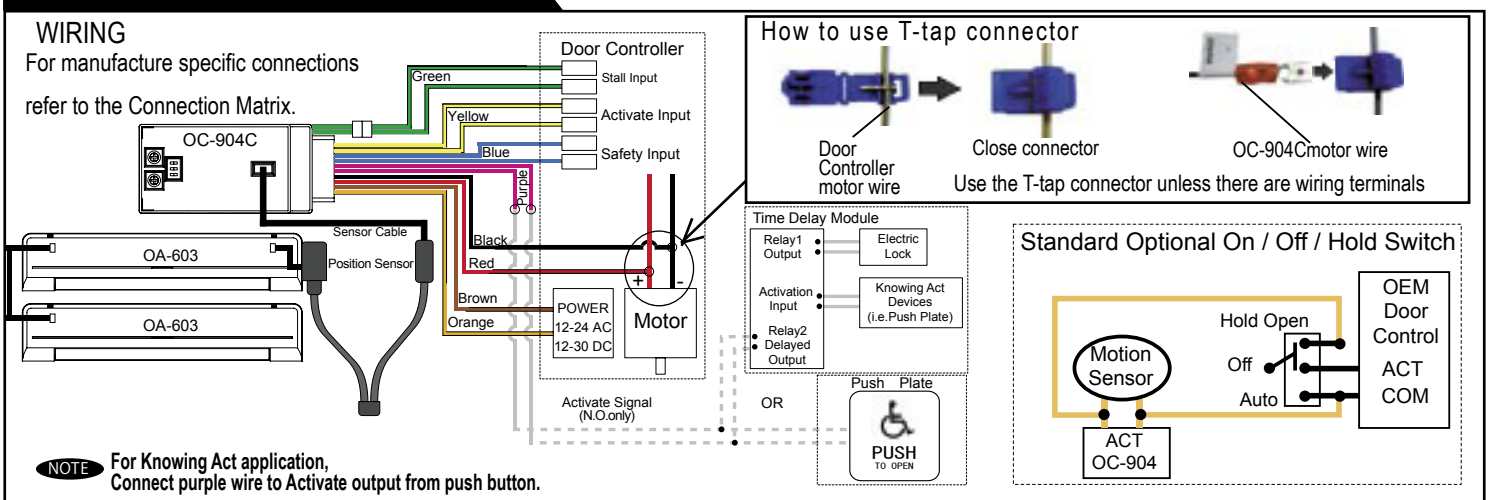

# ADJUSTMENT

| Dipswitch Settings<br>Safety Output<br>Hold Time<br>Factory setting<br>:0.5sec | Stall Output<br>Hold Time<br>TPUT Factory setting<br>TIME<br>10sec) : 0.5sec | 1 SAFETY RELAY CONTACT (factory setting:NO)         Choose the Relay Contact.         2 STALL RELAY CONTACT (factory setting:NO)         Choose the Relay Contact.         3 ACTIVATION OPERATION (factory setting:Auto) | I.O. N.C.<br>I.O. N.C.<br>I.O. N.C. |
|--------------------------------------------------------------------------------|------------------------------------------------------------------------------|----------------------------------------------------------------------------------------------------|-------------------------------------|
|                                                                                | 4                                                                            | 3 ACTIVATION OPERATION (factory setting:Auto)<br>If uses push button for activate select the knowing act.                                                                                                    |                                     |
|                                                                                | JTURE<br>LOPMENT                                                             | NOTE The approach side sensor will be inactive on full-closed position with this fun                                                                                                    | iction.                             |
| N.O. N.C. N.O. N.C. Auto Knywing                                               |                                                                              | 4 FUTURE DEVELOPMENT(NOT USED)                                                                                                    |                                     |

- 1. When turning the power on, stay clear of detection area for a minimum of 10 seconds then walk test detection
- area to ensure proper operation.
- Always keep the detection window clean. If dirty, wipe the window with a damp cloth ( Do not use any cleaner or solvent ). 2. 3.
- Do not wash the sensor with water.
- 4. 5.
- Do not disassemble, rebuild or repair the sensor yourself; otherwise electric shock may occur. Contact your installer or the sales engineer if you want to change the settings. Do not place an object that moves or emits light in the detection area.(ex. Plant, illumination etc..)
- 6. 7. Do not paint the Detection Window.

# TROUBLESHOOTING

| Symptom                                         |                                                                                      | Possible cause                                                                                              | Solution                                                                                          |
|-------------------------------------------------|--------------------------------------------------------------------------------------|----------------------------------------------------------------------------------------------------|---------------------------------------------------------------------------------------------------|
| CANNOT INITIATE SETUP OC-904C no LED indication |                                                                                      | Improper power supply                                                                                       | Correct power problem                                                                             |
|                                                 |                                                                                      | Bad connection on Orange and Brown wires of OC-904                                                          | Repair bad connection                                                                             |
| Moving disswitch on OA-603 does not             | OC-904C LED double orange flashing & no LED                                          | Bad connection at OC-904                                                                                    | Reseat 4 pin connector from Loop assy to OC-904                                                   |
| result in OA-603 LED fast flash yellow.         | indication on OA-603                                                                 | Bad connection from loop assy<br>To OA-603 sensor head                                                      | Reseat 4 pin connector from loop assy to OA- 603 sensor head                                      |
|                                                 |                                                                                      | Bad connection with 7" pass thru cable                                                                      | Reseat connection of 7" cable to both OA-603 sensor heads                                         |
|                                                 |                                                                                      | Bad 7" cable                                                                                                | Replace as necessary                                                                              |
|                                                 | OC-904 LED double orange flashing & erratic LED<br>on OA-603 sensors                 | Switches 7 & 8 of left dipswitches on OA-603 sensors set wrong                                              | Correct dipswitch settings see pg 1-2                                                             |
| WILL NOT COMPLETE INITIAL SETUP                 |                                                                                      | OC-904 dipswitches set wrong                                                                                | Check Connection Matrix for proper dipswitch settings                                             |
|                                                 |                                                                                      | Poor or improper connection of yellow wires from OC-904 to door control                                     | Check Connection Matrix for proper connection of yellow wires                                     |
|                                                 |                                                                                      | Improper voltage on red & black wire of OC-904                                                              | Ensure positive voltage on red wire at hold open and 0 voltage<br>at closed position              |
| INTERMITENT RECYCLE (ghosting) OR IN            | TERMITENT STALLING                                                                   | After initial setup door ghosts several times on first activation                                           | Happens on 15% of installations<br>If stops after first activation, system is OK                  |
|                                                 |                                                                                      | OA-603 sensor head not mounted flush on door                                                                | Head may be resting on top of loop mounting bracket<br>Reposition head flush on panel             |
|                                                 |                                                                                      | Improper threshold or swing area angle adjustment                                                           | Set threshold and swing area angles at +5 degrees (deep)                                          |
|                                                 |                                                                                      | Improper voltage on red & black wire of OC-904                                                              | Ensure positive voltage on red wire at hold open and 0 voltage<br>at closed position              |
|                                                 |                                                                                      | Stalling caused by traffic just outside of swing path or objects                                            | Set switch 6 on left bank dipswitch of OA-603 on/up (shallow)                                     |
|                                                 |                                                                                      | near guide rails                                                                                            | Note: moving the dipswitch will initiate a setup                                                  |
|                                                 |                                                                                      | Area width dipswitches set wrong<br>(right bank dipswitches on OA-603)                                      | Verify proper settings (page 1-2)                                                                 |
|                                                 |                                                                                      | Inconsistent data from position sensor/loop assy                                                            | Postion the loop assy so loop center coupler does not rest on<br>door at any point of door travel |
| NO ACTIVATION AND/OR NO REACTIVA                | TION ON CLOSING CYCLE                                                                | OC-904 yellow wires poor or improper connection to door control<br>or on/off/hold switch                    | Verify proper connection and output of yellow wires.<br>(see Elite Connection Matrix)             |
|                                                 |                                                                                      | OC-904 dipswitches set improperly                                                                           | Verify proper settings(see Elite Connection Matrix)                                               |
|                                                 |                                                                                      | On knowing act applications poor or improper connection of<br>purple wires from OC-904 to activation device | Verify good and proper connection (see OC-904 install manual)                                     |
| NO SAFETY ON SWING SIDE AT FULL<br>CLOSED       | OA -603 sensor detects (solid or flashing red LED)<br>but door opens anyway          | Poor or improper connection of Blue wires from OC-904 to door<br>control                                    | Verify good and proper connection of blue wires<br>(see Elite Connection matrix)                  |
|                                                 |                                                                                      | OC-904 dipswitches set improperly                                                                           | Verify proper settings (see Elite Connection Matrix)                                              |
|                                                 | OA-603 no detection (solid green LED)                                                | Area width dipswitches set wrong<br>(right bank dipswitches on OA-603)                                      | Verify proper settings (page 1-2)                                                                 |
| NO STALL ON SWING SIDE WHILE<br>DOOR IS OPENING | OA -603 sensor detects (solid or flashing red LED)<br>but door does not slow or stop | Poor or improper connection of green wires from OC-904 to door<br>control                                   | Verify good and proper connection of Green wires<br>(see Elite Connection matrix)                 |
|                                                 |                                                                                      | OC-904 dipswitches set improperly                                                                           | Verify proper settings (see Elite Connection Matrix)                                              |
|                                                 | OA-603 no detection (solid green LED)                                                | Area width dipswitches set wrong<br>(right bank dipswitches on OA-603)                                      | Verify proper settings (page 1-2)                                                                 |
| DOOR REMAINS OPEN                               |                                                                                      | OC-904 dipswitches set improperly                                                                           | Verify proper settings (see Elite Connection Matrix)                                              |
|                                                 |                                                                                      | On knowing act applications poor or improper connection of<br>purple wires from OC-904 to activation device | Verify good and proper connection (see OC-904 install manual)                                     |
|                                                 |                                                                                      | Improper wiring of door equipment on/off/hold switch                                                        | Verify proper wiring of on/off/hold switch                                                        |

# Warning Indication (OC-904C Controller)

| Mode                | Life cycle Notification                             | Communication Error                                                                                                    |
|---------------------|-----------------------------------------------------|----------------------------------------------------------------------------------------------------|
| Operation Indicator | Twice Green Blinking                                | Twice Orange Blinking                                                                                                    |
| Explanation         | The relay is reaching the<br>end of its life cycle. | The sensor cable is connected,<br>but unstable communication.<br>A sensor cable may be<br>disconnected or OA-603 mode<br>switches 7 & 8 may be set wrong.<br>Refer to "AD.II STMENT" |

Contact your installer or the sales engineer if:

- you need to change the settings or replace the sensor.

- the trouble still persists after checking and remedying as described above.

"Take Care of Environment". This manual uses recycled paper.

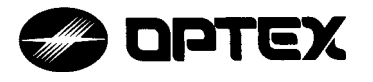

OPTEX CO.,LTD. 5-8-12 Ogoto Otsu 520-0101, Japan TEL.:+81 (0)77-579-8700 FAX .: +81 (0)77-579-7030 WEBSITE: www.optex.co.jp

### **OPTEX Technologies Inc.**

3882 Del Amo Blvd., Suite 604 Torrance, CA 90503 U.S.A. TEL.: +1 (310) 214-8644 FAX.: +1 (310) 214-8655 TOLL-FREE: 800-877-6656 WEBSITE: www.optextechnologies.com

### **OPTEX Technologies B.V.**

Tiber 2, 2491 DH The Hague, The Netherlands TEL.: +31 (0)70-419-41-00 FAX .: +31 (0)70-317-73-21 E-MAIL: info@optex.nl WEBSITE: www.optex.nl

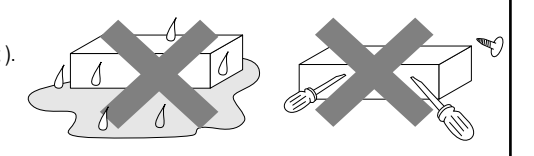

| C OPTEX     |                         | English               |
|-------------|-------------------------|-----------------------|
| Beam Switch | OS-12C / OS-12C (HT0.1) | Single / Double Beams |

# CE

MANUFACTURER'S STATEMEN1

When using this apparatus, please read this manual thoroughly to operate correctly. In this manual, a variety of illustrations and expressions are shown to prevent you and other people from undergoing any injury or damage of property during the use of the apparatus

The meanings of the expressions are as follows: Please learn the following first and then read the contents of this manual

| ∕∆Warning | Indicates that the disregard of the warning may result in serious<br>injury or death. |
|-----------|---------------------------------------------------------------------------------------|
| ▲Caution  | Indicates that the disregard of the caution may result in injury or physical damages. |

Danger of electric shock. / Warning

Be sure to turn off the power supply when carrying out electrical works. Do not wash, disassemble, rebuild or repair the sensor by yourself.

Danger of getting caught between the door. (Please explain to the building owner/operator) / Warning

Even when someone stops on the threshold, the door closes unless the light beam is cut off (The beam switch outputs the signal only when the light beam is cut off). The beam switch is not designed as an apparatus to prevent accidents. It should be used strictly for the purpose of an auxiliary apparatus for safety.

Note 1. When the equipment is in failure, the door is held open. (This is the function to secure the safety of traffic.) 2. Only use the sensor as specified in the supplied instructions.

Be sure to install the sensor in accordance with the local laws and standards of your country.
 Before leaving the jobsite, be sure that this sensor is operating properly and instruct the building owner/operator on proper operation of this sensor.

# SPECIFICATIONS

| Model                  | OS-12C / OS-12C (HT0.1)                                                                       |                                                                                            |  |  |  |  |
|------------------------|-----------------------------------------------------------------------------------------------|--------------------------------------------------------------------------------------------|--|--|--|--|
| Installation Distance  | Less than 10m (32' 10")                                                                       |                                                                                            |  |  |  |  |
| Detection Method       | Point to Point                                                                                | Near Infrared Light Beam                                                                   |  |  |  |  |
| Power Supply           | 12 to 24                                                                                      | V AC / 12 to 30V DC                                                                        |  |  |  |  |
| Current Draw           |                                                                                               | 160mA MAX                                                                                  |  |  |  |  |
| Operation<br>Indicator | Stand-by<br>Detection Active<br>Insufficient sensitivity                                      | BEAM1 / BEAM2<br>: GREEN ON / RED ON<br>: GREEN OFF / RED OFF<br>: GREEN BLINK / RED BLINK |  |  |  |  |
| Output Contact         | N.O. / N.C. 50V 0.3A (Resistance Load)                                                        |                                                                                            |  |  |  |  |
| Response Time          | Approx. 0.1 sec (from the moment of beam cut-off)                                             |                                                                                            |  |  |  |  |
| Relay Hold Time        | Approx. 0.5 sec / 09<br>(from the r                                                           | S-12C, 0.1 sec / OS-12C (HT0.1)<br>moment of beam input)                                   |  |  |  |  |
| Operating Temperature  | -20°C to +55°C (-4°F to +131°F)                                                               |                                                                                            |  |  |  |  |
| Weight                 | Amplifier: 65g (2.3oz)                                                                        |                                                                                            |  |  |  |  |
| Component              | 1 Amplifier, 2 Mounting screws, 1 Manual<br>(Optional sensor head is necessary for operation) |                                                                                            |  |  |  |  |
|                        |                                                                                               |                                                                                            |  |  |  |  |

# OUTER DIMENSIONS

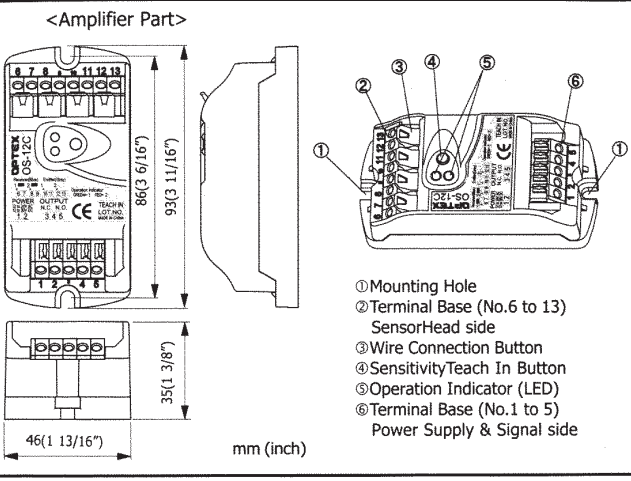

Note 1) It is possible to use OS-12C as an amplifier for 1 or 2 beam use by attaching a separately sold SensorHead The specifications herein are subject to change without prior notice due to Note 2)

improvements

# SEPARATELY SOLD OPTIONAL ITEMS

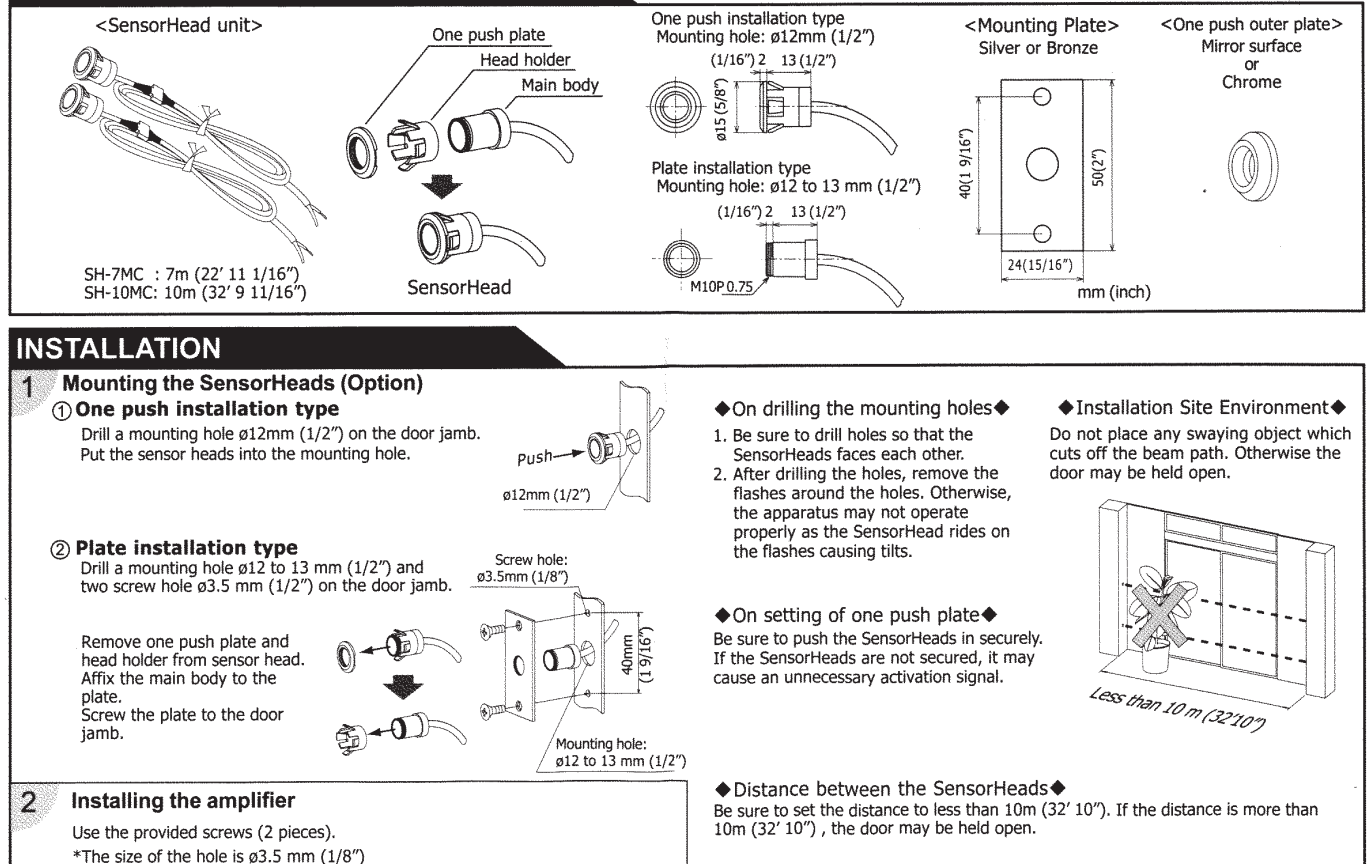

| INSTALLA                                                                                                    | TION (CC                                                                                                    | NTINUED                                                                                                    | ))                                                                                                    |                                                                                                    |                                                                                                    |                                                                                                    |                                                                                                    |
|----------------------------------------------------------------------------------------------------|----------------------------------------------------------------------------------------------------|----------------------------------------------------------------------------------------------------|----------------------------------------------------------------------------------------------------|----------------------------------------------------------------------------------------------------|----------------------------------------------------------------------------------------------------|----------------------------------------------------------------------------------------------------|----------------------------------------------------------------------------------------------------|
| 3 Wiring SensorHeads                                                                                                    |                                                                                                    |                                                                                                    |                                                                                                    |                                                                                                    |                                                                                                    | the wire as you press the                                                                                                    |                                                                                                    |
|                                                                                                    |                                                                                                    |                                                                                                    | Warning Dates                                                                                                    | nger of electric                                                                                                    | Wire Connection Button.<br>Then, release the finger.                                                                                                    |                                                                                                    | 66666666                                                                                                    |
| When cutting the wires<br>When cutting the wires, prepare the tip<br>of the wires as follows:                                                                                                    |                                                                                                    | bare the tip                                                                                                    | efore starting the p<br>are to turn off the                                                                                                    | procedure, be<br>power supply.                                                                                                    | Be sure to insert both the shield and the conductor.                                                                                                    |                                                                                                    |                                                                                                    |
|                                                                                                    |                                                                                                    |                                                                                                    |                                                                                                    | of breaking the                                                                                                    | Connecting power supply wires and output signal w                                                                                                    |                                                                                                    | es and output signal wires                                                                                                    |
|                                                                                                    | Shield                                                                                                    | W                                                                                                    | hen cutting the w                                                                                                    | ires, be sure to                                                                                                    | Insert t<br>as show                                                                                                    | he wires to Terminal Block 1-5<br>wn below.                                                                                                    | Caution Risk of breaking down the apparatus.                                                                                                    |
|                                                                                                    | Condu                                                                                                    | ctor or                                                                                                    | epare the tip of the tip the left: If the co                                                                                                    | he wires as shown overs of the                                                                                                    |                                                                                                    |                                                                                                    | Be sure to connect the power supply                                                                                                    |
|                                                                                                    | 0mm (2/9″)                                                                                                    | (Twist hard) sh<br>lo                                                                                                    | shielding wires are peeled off too<br>long, the adjacent tips can easily                                                                                                    |                                                                                                    |                                                                                                    | (N.O.) OUTPUT 50V 0.3A                                                                                                    | If wired wrongly, the apparatus may                                                                                                    |
|                                                                                                    | 9000 (5/6 )                                                                                                    | cc<br>bi                                                                                                    | ntact each other of the a<br>eakdown of the a                                                                                                    | causing<br>Ipparatus.                                                                                                    |                                                                                                    | Power Supply<br>12 to 24 V AC/DC                                                                                                    |                                                                                                    |
| BEAM2 Emitting                                                                                                    | wire grey 💳                                                                                                    |                                                                                                    |                                                                                                    |                                                                                                    |                                                                                                    |                                                                                                    | ◆ Stated connection capacity ◆<br>•Solid(Rigid)ø0.4-ø1.2mm                                                                                                    |
| BEAM1 Emitting                                                                                                    | wire grey                                                                                                    | Ins<br>Ins<br>Ins                                                                                                    | ert the wires to Te<br>as shown on the                                                                                                    | erminal Block 6-<br>left.                                                                                                    | Press the Connection                                                                                                    | n Button of                                                                                                    | (AWG26-18)<br>•Stranded(Flexible)0.3mm <sup>2</sup> -0.75mm <sup>2</sup>                                                                                                    |
| BEAM1 Receiving                                                                                                    | g wire blue 📟                                                                                                    |                                                                                                    |                                                                                                    |                                                                                                    | signal side                                                                                                    | and insert                                                                                                    | (Strand diameter shall be more than 0.18mm)                                                                                                    |
|                                                                                                    |                                                                                                    | \ <u></u>                                                                                                    |                                                                                                    |                                                                                                    | the wires.<br>all the wire                                                                                                    | Be sure that                                                                                                    | ♦ Warning about wiring ♦                                                                                                    |
| Prohibition o<br>Do not extend the                                                                                                    | f extending wi<br>e wires. Otherwis                                                                                                    | res  the apparatus                                                                                                    | may be influence                                                                                                    | d by noises                                                                                                    | securely o                                                                                                    | onnected.                                                                                                    | Do not connect more than 2 wires to one terminal.                                                                                                    |
| causing malfunction                                                                                                    | on.                                                                                                    |                                                                                                    |                                                                                                    | ······                                                                                                    |                                                                                                    |                                                                                                    |                                                                                                    |
| ADJUSTM                                                                                                    | ENT & C                                                                                                    | HECKING                                                                                                    |                                                                                                    |                                                                                                    | Inform t                                                                                                    | he following items to the I                                                                                                    | ouilding owner/operator                                                                                                    |
| 1 Sensitivit                                                                                                    | y Adjustmen                                                                                                    | t<br>Sutton for more t                                                                                                    | nan one second.                                                                                                    |                                                                                                    | 1. Wher<br>opera                                                                                                    | n turning the power on, always w<br>ition.                                                                                                    | valk-test the sensor to ensure proper                                                                                                    |
| When the<br>red (no bl                                                                                                    | green and red LE                                                                                                    | D blinking becom                                                                                                    | es green and<br>he proper                                                                                                    | -hA                                                                                                    | 2. Alway<br>(Do n                                                                                                    | vs keep the Lens surface clean. If not use any cleaner or solvent).                                                                                                    | dirty, wipe the lens with a damp cloth                                                                                                    |
| sensitivity                                                                                                    | is adjusted auto                                                                                                    | matically.                                                                                                    | a holow                                                                                                    | (all                                                                                                    | 3. Do no<br>4. Do no                                                                                                    | ot wash the sensor with water.<br>ot disassemble, rebuild or repair t                                                                                                    | he sensor yourself; otherwise electric                                                                                                    |
| (2) Check the                                                                                                    | auto-set adjustn                                                                                                    | ient with the tab                                                                                                    | e below.                                                                                                    | 601                                                                                                    | 5. Conta                                                                                                    | c may occur.<br>ct your installer or the sales engin                                                                                                    | eer if you want to change the settings.                                                                                                    |
| LED                                                                                                    |                                                                                                    | St                                                                                                    | ate                                                                                                    |                                                                                                    | 6. Do no<br>(Ex. F                                                                                                    | ot place an object that moves or en<br>Plant, illumination etc.)                                                                                                    | mits light in the detection area.                                                                                                    |
| Green/Red (                                                                                                    | The sensi                                                                                                    | tivity has been se                                                                                                    | t correctly. The a                                                                                                    | djustment is                                                                                                    | 7. Do no                                                                                                    | t paint the Lens surface.                                                                                                    |                                                                                                    |
| Green ON                                                                                                    | The sensi                                                                                                    | tivity has been se                                                                                                    | t correctly. The a                                                                                                    | djustment is                                                                                                    | TROL                                                                                                    | IBLESHOOTING                                                                                                    |                                                                                                    |
| Green/Red Bl                                                                                                    | completed                                                                                                    | 1. (When using or<br>tivity is insufficien                                                                                                    | nt.                                                                                                    |                                                                                                    | Trouble                                                                                                    | Possible Cause                                                                                                    | Solution                                                                                                    |
| alternately                                                                                                    | Check the                                                                                                    | e followings.                                                                                                    |                                                                                                    |                                                                                                    |                                                                                                    | Irregular supply voltage                                                                                                    | Adjust to the stated voltage.                                                                                                    |
|                                                                                                    |                                                                                                    |                                                                                                    |                                                                                                    |                                                                                                    |                                                                                                    | incgular supply voltage                                                                                                    |                                                                                                    |
| Checking Item<br>If there is no pers                                                                                                    | on or object in th                                                                                                    | e detection area.                                                                                                    |                                                                                                    |                                                                                                    | Does not<br>operate                                                                                                    | Wire cut or bad connection                                                                                                    | Check the wiring.                                                                                                    |
| Checking Item<br>If there is no pers<br>If the lens surface<br>If the wire connect                                                                                                    | on or object in th<br>is clean.<br>tions are done p                                                                                                    | e detection area.<br>roperly.                                                                                                    |                                                                                                    |                                                                                                    | Does not<br>operate                                                                                                    | Wire cut or bad connection<br>Inappropriate installation<br>distance or condition                                                                                                    | Check the wiring.<br>Check the installation distance and<br>condition.                                                                                                    |
| Checking Item<br>If there is no pers<br>If the lens surface<br>If the wire connec<br>If the emitting/rec                                                                                                    | on or object in the is clean.<br>tions are done p<br>ceiving SensorHe                                                                                                    | e detection area.<br>roperly.<br>ads are mounted                                                                                                    | straight. (They sh                                                                                                    | ould not be tilted.)                                                                                                    | Does not<br>operate                                                                                                    | Wire cut or bad connection<br>Inappropriate installation<br>distance or condition<br>Inappropriate installation<br>distance or condition                                                                                                    | Check the wiring.<br>Check the installation distance and<br>condition.<br>Check the installation distance and<br>condition.                                                                                                    |
| Checking Item<br>If there is no pers<br>If the lens surface<br>If the wire connec<br>If the emitting/rec<br>Sensitivity Ac<br>Set the sensitivity                                                                                                    | on or object in the is clean.<br>ctions are done p<br>ceiving SensorHe<br>djustment<br>/ in the environm                                                                                                    | e detection area.<br>roperly.<br>ads are mounted<br>rent same as the                                                                                                    | straight. (They sh<br>actual regular use                                                                                                    | ould not be tilted.)                                                                                                    | Does not<br>operate                                                                                                    | Wire cut or bad connection Inappropriate installation distance or condition Inappropriate installation distance or condition Something swaying between                                                                                                    | Check the wiring.<br>Check the installation distance and<br>condition.<br>Check the installation distance and<br>condition.                                                                                                    |
| Checking Item<br>If there is no pers<br>If the lens surface<br>If the wire connec<br>If the emitting/rec<br>Sensitivity Ac<br>Set the sensitivity<br>Also, be sure that                                                                                                    | on or object in the<br>is clean.<br>tions are done p<br>ceiving SensorHe<br>djustment<br>/ in the environm<br>t there is no swa                                                                                                    | e detection area.<br>roperly.<br>ads are mounted<br>went same as the<br>ying object in the                                                                                                    | straight. (They sh<br>actual regular use<br>area.                                                                                                    | ould not be tilted.)                                                                                                    | Does not<br>operate<br>Operates<br>by itself<br>(Ghosting)                                                                                                    | Wire cut or bad connection<br>Inappropriate installation<br>distance or condition<br>Inappropriate installation<br>distance or condition<br>Something swaying between<br>the SensorHeads cutting off the<br>beam.                                                                                                    | Check the wiring.<br>Check the installation distance and<br>condition.<br>Check the installation distance and<br>condition.<br>Remove the obstruction.                                                                                                    |
| Checking Item<br>If there is no pers<br>If the lens surface<br>If the wire connect<br>If the emitting/rec<br>Set the sensitivity Ac<br>Set the sensitivity<br>Also, be sure that<br>When changi<br>Be sure to press                                                                                                    | on or object in the<br>is clean.<br>titions are done p<br>reiving SensorHe<br>djustment<br>in the environm<br>t there is no swa<br>ng the number<br>the Teach In But                                                                                                    | e detection area.<br>roperly.<br>ads are mounted<br>uent same as the<br>ying object in the<br>of Sensor Hea<br>ton. All SensorHe                                                                                                    | straight. (They sh<br>actual regular use<br>area.<br>d♦<br>ads can be adjust                                                                                                    | iould not be tilted.)<br>2.<br>ed at once.                                                                                                    | Does not<br>operate<br>Operates<br>by itself<br>(Ghosting)                                                                                                    | Wire cut or bad connection<br>Inappropriate installation<br>distance or condition<br>Inappropriate installation<br>distance or condition<br>Something swaying between<br>the SensorHeads cutting off the<br>beam.<br>Dirty lens.                                                                                                    | Check the wiring.<br>Check the installation distance and<br>condition.<br>Check the installation distance and<br>condition.<br>Remove the obstruction.<br>Remove the dirt.                                                                                                    |
| Checking Item<br>If there is no pers<br>If the lens surface<br>If the wire connec<br>If the wire connec<br>Sensitivity Ac<br>Set the sensitivity<br>Also, be sure that<br>When changi<br>Be sure to press<br>The apparatus do                                                                                                    | on or object in the<br>is clean.<br>tions are done preiving SensorHe<br>djustment<br>in the environm<br>t there is no swa<br>ng the number<br>the Teach In But<br>pers not operate p                                                                                                    | e detection area.<br>roperly.<br>ads are mounted<br>ent same as the<br>ying object in the<br>of Sensor Hea<br>ton. All SensorHe<br>roperly if Teach I                                                                                                    | straight. (They sh<br>actual regular use<br>area.<br>d♦<br>ads can be adjust<br>n Button is not pre                                                                                                    | ould not be tilted.)<br>2.<br>ed at once.<br>essed.                                                                                                    | Does not<br>operates<br>by itself<br>(Ghosting)                                                                                                    | Wire cut or bad connection<br>Inappropriate installation<br>distance or condition<br>Inappropriate installation<br>distance or condition<br>Something swaying between<br>the SensorHeads cutting off the<br>beam.<br>Dirty lens.<br>our installer or the sales engineer<br>et to change the settings or replace                                                                                                    | Check the wiring.<br>Check the installation distance and<br>condition.<br>Check the installation distance and<br>condition.<br>Remove the obstruction.<br>Remove the dirt.<br>if:<br>the sensor.                                                                                                    |
| Checking Item<br>If there is no pers<br>If the lens surface<br>If the wire connec<br>If the wire connec<br>Sensitivity Ac<br>Set the sensitivity<br>Also, be sure thal<br>When changi<br>Be sure to press<br>The apparatus do<br>Re-setup of services<br>For the maintenan                                                                                                    | on or object in the<br>is clean.<br>titons are done p<br>reiving SensorHe<br>djustment<br>in the environm<br>t there is no swa<br>ng the number<br>the Teach In But<br>pes not operate p<br>sensitivity<br>open press Sensitivity                                                                                                    | e detection area.<br>roperly.<br>ads are mounted<br>ent same as the<br>ying object in the<br>of Sensor Hea<br>ton. All Sensor Hea<br>roperly if Teach In<br>with Teach In But                                                                                                    | straight. (They sh<br>actual regular use<br>area.<br>d<br>ads can be adjust<br>n Button is not pre<br>ton to readjust. Ti                                                                                                    | e,<br>ed at once.<br>essed.                                                                                                    | Does not<br>operates<br>by itself<br>(Ghosting)<br>Contact y<br>- you nee<br>- the troo                                                                                                    | Wire cut or bad connection<br>Inappropriate installation<br>distance or condition<br>Inappropriate installation<br>distance or condition<br>Something swaying between<br>the SensorHeads cutting off the<br>beam.<br>Dirty lens.<br>our installer or the sales engineer<br>ed to change the settings or replacuble still persists after checking an                                                                                                    | Check the wiring. Check the installation distance and condition. Check the installation distance and condition. Remove the obstruction. Remove the dirt. if: te the sensor. d remedying as described above.                                                                                                    |
| Checking Item<br>If there is no pers<br>If the lens surface<br>If the wire connec<br>Sensitivity Ac<br>Set the sensitivity<br>Also, be sure that<br>When changi<br>Be sure to press<br>The apparatus do<br>Re-setup of S<br>For the maintenar<br>automatically.                                                                                                    | on or object in the<br>is clean.<br>trions are done p<br>reiving SensorHe<br>djustment<br>y in the environm<br>t there is no swa<br>ng the number<br>the Teach In But<br>per not operate p<br>sensitivity<br>hace, press Sensit                                                                                                    | e detection area.<br>roperly.<br>ads are mounted<br>when same as the<br>ying object in the<br>of Sensor Hea<br>ton. All SensorHe<br>roperly if Teach In<br>wity Teach In But                                                                                                    | straight. (They sh<br>actual regular use<br>area.<br>d∮<br>ads can be adjust<br>n Button is not pre<br>ton to readjust. Th                                                                                                    | ould not be tilted.)<br>e.<br>ed at once.<br>essed.<br>he sensitivity is set                                                                                          | Does not<br>operates<br>by itself<br>(Ghosting)<br>Contact y<br>- you net<br>- the troo                                                                                                    | Wire cut or bad connection<br>Inappropriate installation<br>distance or condition<br>Inappropriate installation<br>distance or condition<br>Something swaying between<br>the SensorHeads cutting off the<br>beam.<br>Dirty lens.<br>our installer or the sales engineer<br>ed to change the settings or replace<br>uble still persists after checking an<br>STATEMENT                                                                                                    | Check the wiring.<br>Check the installation distance and<br>condition.<br>Check the installation distance and<br>condition.<br>Remove the obstruction.<br>Remove the dirt.<br>if:<br>the sensor.<br>d remedying as described above.                                                                                                    |
| Checking Item<br>If there is no pers<br>If the lens surface<br>If the wire connect<br>If the wire connect<br>Sensitivity Ac<br>Set the sensitivity<br>Also, be sure that<br>When changi<br>Be sure to press<br>The apparatus do<br>Re-setup of s<br>For the maintenar<br>automatically.<br>2<br>Checking                                                                                                    | on or object in the<br>estications are done p<br>reviving SensorHe<br>djustment<br>in the environm<br>t there is no swa<br>ng the number<br>the Teach In But<br>bes not operate p<br>sensitivity<br>nce, press Sensit                                                                                                    | e detection area.<br>roperly.<br>ads are mounted<br>ent same as the<br>ying object in the<br>of Sensor Hea<br>ton. All Sensor Hea<br>ton. All Senso | straight. (They sh<br>actual regular use<br>area.<br>d ♦<br>ads can be adjust<br>n Button is not pre<br>ton to readjust. Th                                                                                                    | euld not be tilted.)<br>e.<br>ed at once.<br>essed.<br>he sensitivity is set                                                                                          | Does not<br>operates<br>by itself<br>(Ghosting)<br>Contact y<br>- you nee<br>- the troo<br>FCCC S<br>This device                                                                                                    | Wire cut or bad connection<br>Inappropriate installation<br>distance or condition<br>Inappropriate installation<br>distance or condition<br>Something swaying between<br>the SensorHeads cutting off the<br>beam.<br>Dirty lens.<br>our installer or the sales engineer<br>ed to change the settings or replace<br>uble still persists after checking an<br>STATEMENT<br>the complies with Part 15 of the FCC                                                                                                    | Check the wiring.<br>Check the installation distance and<br>condition.<br>Check the installation distance and<br>condition.<br>Remove the obstruction.<br>Remove the dirt.<br>if:<br>te the sensor.<br>d remedying as described above.<br>C Rules. Operation is subject to the                                                                                                    |
| Checking Item<br>If there is no pers<br>If the lens surface<br>If the wire connec<br>If the wire connec<br>Sensitivity Ac<br>Set the sensitivity<br>Also, be sure that<br>When changi<br>Be sure to press is<br>The apparatus do<br>Re-setup of st<br>For the maintenar<br>automatically.<br>2 Check the op                                                                                                    | on or object in the<br>is clean.<br>tions are done p<br>reiving SensorHe<br>djustment<br>v in the environment<br>t there is no swa<br>ng the number<br>the Teach In But<br>person operate p<br>sensitivity<br>toce, press Sensit<br>g the operati<br>eration of the ap                                                                            | e detection area.<br>roperly.<br>ads are mounted<br>wing object in the<br>of Sensor Hea<br>ton. All SensorHe<br>roperly if Teach In<br>wity Teach In But<br>on<br>paratus according                                                                                                    | straight. (They sh<br>actual regular use<br>area.<br>d ←<br>ads can be adjust<br>n Button is not pre<br>ton to readjust. Th<br>to the following o                                                                                              | ed at once.<br>essed.<br>he sensitivity is set                                                                                                    | Does not<br>operates<br>by itself<br>(Ghosting)<br>Contact y<br>- you nee<br>- the trou<br>FCCC S<br>This devic<br>following<br>this devic                                                                                                    | Wire cut or bad connection<br>Inappropriate installation<br>distance or condition<br>Inappropriate installation<br>distance or condition<br>Something swaying between<br>the SensorHeads cutting off the<br>beam.<br>Dirty lens.<br>our installer or the sales engineer<br>ed to change the settings or replac<br>uble still persists after checking an<br>STATEMENT<br>two conditions: (1) This device mare<br>e must accept any interference reco                                                                                                    | Check the wiring.<br>Check the installation distance and<br>condition.<br>Check the installation distance and<br>condition.<br>Remove the obstruction.<br>Remove the dirt.<br>if:<br>the sensor.<br>d remedying as described above.<br>C Rules. Operation is subject to the<br>y not cause harmful interference, and (2)<br>eived, including interference that may                                                                                                    |
| Checking Item<br>If there is no pers<br>If the lens surface<br>If the wire connec<br>If the wire connec<br>Sensitivity Ac<br>Set the sensitivity<br>Also, be sure that<br>When changi<br>Be sure to press<br>The apparatus do<br>Re-setup of service<br>For the maintenar<br>automatically.<br>Check the op                                                                                                    | on or object in the<br>is clean.<br>tions are done p<br>reiving SensorHe<br>djustment<br>/ in the environm<br>t there is no swa<br>ng the number<br>the Teach In But<br>person operate p<br>sensitivity<br>nce, press Sensit<br>g the operati<br>eration of the ap                                                                                | e detection area.<br>roperly.<br>ads are mounted<br>ent same as the<br>ying object in the<br>of Sensor Hea<br>ton. All SensorHe<br>roperly if Teach In<br>wity Teach In But<br>on<br>paratus according                                                                                                    | straight. (They sh<br>actual regular use<br>area.<br>d ←<br>ads can be adjust<br>n Button is not pre<br>ton to readjust. Th<br>to the following of                                                                                             | e tilted.)<br>e.<br>ed at once.<br>essed.<br>he sensitivity is set                                                                                                    | Operates<br>by itself<br>(Ghosting)<br>Contact y<br>- you ner<br>- the trou<br>FCCC S<br>This devic<br>following<br>this devic<br>following<br>this devic<br>following<br>warning:                                                                                                    | Wire cut or bad connection<br>Inappropriate installation<br>distance or condition<br>Inappropriate installation<br>distance or condition<br>Something swaying between<br>the SensorHeads cutting off the<br>beam.<br>Dirty lens.<br>our installer or the sales engineer<br>ed to change the settings or replace<br>uble still persists after checking an<br>STATEMENT<br>two conditions: (1) This device may<br>e must accept any interference reco<br>lesired operation.                                                                                                    | Check the wiring. Check the installation distance and condition. Check the installation distance and condition. Remove the obstruction. Remove the dirt. if: te the sensor. d remedying as described above. C Rules. Operation is subject to the y not cause harmful interference, and (2) eived, including interference that may                                                                                                    |
| Checking Item<br>If there is no pers<br>If the lens surface<br>If the wire connec<br>Sensitivity Ac<br>Set the sensitivity<br>Also, be sure that<br>When changi<br>Be sure to press is<br>The apparatus do<br>Re-setup of st<br>For the maintenar<br>automatically.<br>2 Check in op<br>Entry motion<br>(Image)                                                                                                    | on or object in the<br>is clean.<br>titions are done p<br>reiving SensorHe<br>djustment<br>v in the environm<br>t there is no swa<br>ng the number<br>the Teach In But<br>pes not operate p<br>sensitivity<br>the, press Sensit<br>g the operati<br>eration of the ap                                                                             | e detection area.<br>roperly.<br>ads are mounted<br>ent same as the<br>ying object in the<br>of Sensor Hea<br>ton. All SensorHe<br>roperly if Teach In<br>wity Teach In But<br>on<br>paratus according                                                                                                    | straight. (They sh<br>actual regular use<br>area.<br>$d \blacklozenge$<br>ads can be adjust<br>n Button is not pre<br>ton to readjust. Th<br>to the following of<br>                                                                           | ed at once.<br>essed.<br>he sensitivity is set                                                                                                    | Does not<br>operates<br>by itself<br>(Ghosting)<br>Contact y<br>- you nee<br>- the trou<br>FECC S<br>This device<br>cause unc<br>Warning:<br>This equij<br>device, pi                                                                                                    | Wire cut or bad connection<br>Inappropriate installation<br>distance or condition<br>Inappropriate installation<br>distance or condition<br>Something swaying between<br>the SensorHeads cutting off the<br>beam.<br>Dirty lens.<br>our installer or the sales engineer<br>ed to change the settings or replac<br>uble still persists after checking an<br>STATEMENT<br>Exe complies with Part 15 of the FC<br>two conditions: (1) This device mare<br>e must accept any interference rec<br>lesired operation.                                                                                                    | Check the wiring.<br>Check the installation distance and<br>condition.<br>Check the installation distance and<br>condition.<br>Remove the obstruction.<br>Remove the dirt.<br>if:<br>the sensor.<br>d remedying as described above.<br>C Rules. Operation is subject to the<br>y not cause harmful interference, and (2)<br>eived, including interference that may<br>to comply with the limits for a Class B<br>s. These limits are designed to provide                                                                                                    |
| Checking Item<br>If there is no pers<br>If the lens surface<br>If the wire connec<br>If the wire connec<br>Sensitivity Ac<br>Set the sensitivity<br>Also, be sure that<br>When changi<br>Be sure to press<br>The apparatus do<br>Re-setup of sentinear<br>automatically.<br>Check the op<br>Entry motion<br>(Image)                                                                                                    | on or object in the<br>is clean.<br>tions are done previous SensorHe<br>djustment<br>y in the environment<br>t there is no swa<br>ng the number<br>the Teach In But<br>ters not operate press Sensitivity<br>nee, press Sensitivity<br>g the operating<br>g the operating<br>eration of the app                                                   | e detection area.<br>roperly.<br>ads are mounted<br>ent same as the<br>ying object in the<br>of Sensor Hea<br>ton. All SensorHe<br>roperly if Teach In<br>wity Teach In But<br>on<br>paratus according                                                                                                    | straight. (They sh<br>actual regular use<br>area.<br>$d \blacklozenge$<br>ads can be adjust<br>to no readjust. Th<br>to the following of<br>to the following of                                                                                | ed at once.<br>essed.<br>he sensitivity is set                                                                                                    | Does not<br>operates<br>by itself<br>(Ghosting)<br>Contact y<br>- you ner<br>- the trou<br>FCCC S<br>This device<br>following<br>this device<br>cause unc<br>Warning:<br>This equip<br>device, pu<br>reasonabl<br>equipmen                                                                                                    | Wire cut or bad connection Inappropriate installation distance or condition Inappropriate installation distance or condition Something swaying between the SensorHeads cutting off the beam. Dirty lens. our installer or the sales engineer ed to change the settings or replac uble still persists after checking an STATEMENT Exe complies with Part 15 of the FCC two conditions: (1) This device may e must accept any interference rece lesired operation. poment has been tested and found t ursuant to Part 15 of the FCC Rules e protection against harmful interfet t generates, uses and can radiate r                                                                                                    | Check the wiring.<br>Check the installation distance and<br>condition.<br>Check the installation distance and<br>condition.<br>Check the installation distance and<br>condition.<br>Remove the obstruction.<br>Remove the dirt.<br>if:<br>the sensor.<br>d remedying as described above.<br>C Rules. Operation is subject to the<br>y not cause harmful interference, and (2)<br>eived, including interference that may<br>so comply with the limits for a Class B<br>s. These limits are designed to provide<br>rence in a residential installation. This<br>adio frequency energy and, if not installed                                                                                                    |
| Checking Item<br>If there is no pers<br>If the lens surface<br>If the wire connec<br>If the wire connec<br>Sensitivity Ac<br>Set the sensitivity<br>Also, be sure that<br>When changi<br>Be sure to press i<br>The apparatus do<br>Re-setup of 3<br>For the maintenar<br>automatically.<br>Check the op<br>Entry motion<br>(Image )<br>Operation<br>Indicator                                                            | on or object in the<br>is clean.<br>titions are done p<br>reiving SensorHe<br>djustment<br>v in the environm<br>t there is no swa<br>ng the number<br>the Teach In But<br>wes not operate p<br>sensitivity<br>g the operati<br>eration of the ap                                                                                                  | e detection area.<br>roperly.<br>ads are mounted<br>ent same as the<br>ying object in the<br>r of Sensor Hea<br>ton. All Sensor Hea<br>ton. All Sen | straight. (They sh<br>actual regular use<br>area.<br>d<br>ads can be adjust<br>n Button is not pre<br>ton to readjust. Th<br>to the following of<br>                                                                                           | ed at once.<br>essed.<br>he sensitivity is set<br>chart.                                                                                                    | Does not<br>operates<br>by itself<br>(Ghosting)<br>Contact y<br>- you net<br>- the trow<br>FICC S<br>This devic<br>following<br>this devic<br>cause unc<br>Warning:<br>This equij<br>device, pi<br>reasonabl<br>equipmen<br>and used<br>communic                                                                                                    | Wire cut or bad connection<br>Inappropriate installation<br>distance or condition<br>Inappropriate installation<br>distance or condition<br>Something swaying between<br>the SensorHeads cutting off the<br>beam.<br>Dirty lens.<br>our installer or the sales engineer<br>ed to change the settings or replace<br>uble still persists after checking an<br><b>STATEMENT</b><br>Exe complies with Part 15 of the FCC<br>two conditions: (1) This device mark<br>e must accept any interference reconstruction<br>to Part 15 of the FCC Rules<br>e protection against harmful interfer<br>it generates, uses and can radiate r<br>in accordance with the instructions<br>cations. However, there is no guara                                                                                                    | Check the wiring. Check the installation distance and condition. Check the installation distance and condition. Remove the obstruction. Remove the dirt. if: te the sensor. d remedying as described above. C Rules. Operation is subject to the y not cause harmful interference, and (2) eived, including interference that may co comply with the limits for a Class B s. These limits are designed to provide rence in a residential installation. This adio frequency energy and, if not installed , may cause harmful interference to radio ntee that interference will not occur in a                                                                                                    |
| Checking Item<br>If there is no pers<br>If the lens surface<br>If the wire connec<br>If the wire connec<br>Sensitivity Ac<br>Set the sensitivity<br>Also, be sure that<br>When changi<br>Be sure to press<br>The apparatus do<br>Re-setup of 9<br>For the maintenar<br>automatically.<br>Check the op<br>Entry motion<br>(Image)<br>Operation<br>Indicator                                                               | on or object in the<br>is clean.<br>trions are done p<br>reiving SensorHe<br>djustment<br>y in the environment<br>t there is no swa<br>ng the number<br>the Teach In But<br>person operate p<br>sensitivity<br>g the operati<br>eration of the ap<br>OFF<br>Power OFF<br>*Eailure of the                                                          | e detection area.<br>roperly.<br>ads are mounted<br>ent same as the<br>ying object in the<br>r of Sensor Hea<br>ton. All SensorHea<br>ton. All SensorHea<br>ton. All SensorHea<br>ton Jul SensorHea<br>ton Jul SensorHea<br>ton Jul SensorHea<br>ON<br>(Green/Red)<br>Stand-by status<br>No person or                                                                                                    | straight. (They sh<br>actual regular use<br>area.<br>d<br>d<br>ads can be adjust<br>n Button is not pre<br>ton to readjust. Th<br>to the following of<br>                                                                                      | ed at once.<br>essed.<br>he sensitivity is set<br>chart.<br>ON<br>(Green/Red)<br>After the tradfic<br>has passed the                                                  | Does not<br>operates<br>by itself<br>(Ghosting)<br>Contact y<br>- you nee<br>- the trou<br>FCCC S<br>This devic<br>following<br>this devic<br>cause unc<br>Warning:<br>This equij<br>device, pi<br>reasonabi<br>equipmen<br>and used<br>communik<br>particular<br>television                                                                                             | Wire cut or bad connection<br>Inappropriate installation<br>distance or condition<br>Inappropriate installation<br>distance or condition<br>Something swaying between<br>the SensorHeads cutting off the<br>beam.<br>Dirty lens.<br>our installer or the sales engineer<br>ed to change the settings or replace<br>uble still persists after checking an<br><b>STATEMENT</b><br>two conditions: (1) This device mar-<br>e must accept any interference reco<br>lesired operation.<br>poment has been tested and found to<br>ursuant to Part 15 of the FCC Rules<br>e protection against harmful interfere<br>it generates, uses and can radiate r<br>in accordance with the instructions<br>cations. However, there is no guara<br>installation. If this equipment dose<br>reception, which can be determine                                                                                                    | Check the wiring. Check the installation distance and condition. Check the installation distance and condition. Remove the obstruction. Remove the obstruction. Remove the dirt. if: the sensor. remedying as described above. C Rules. Operation is subject to the y not cause harmful interference, and (2) eived, including interference that may co comply with the limits for a Class B s. These limits are designed to provide rence in a residential installation. This adio frequency energy and, if not installed , may cause harmful interference to radio ntee that interference will not occur in a cause harmful interference to radio or d by turning the equipment off and on,                                                                                                    |
| Checking Item<br>If there is no pers<br>If the lens surface<br>If the wire connec<br>If the wire connec<br>Sensitivity Ac<br>Set the sensitivity<br>Also, be sure that<br>When changi<br>Be sure to press<br>The apparatus do<br>Re-setup of sentimetric<br>Check the op<br>Entry motion<br>(Image)<br>Operation<br>Indicator<br>Status                                                                                  | on or object in the<br>is clean.<br>tions are done p<br>reiving SensorHe<br>djustment<br>/ in the environm<br>t there is no swa<br>ng the number<br>the Teach In But<br>person operate p<br>sensitivity<br>nce, press Sensit<br>g the operati<br>eration of the ap<br>OFF<br>*Failure of the<br>apparatus                                         | e detection area.<br>roperly.<br>ads are mounted<br>ent same as the<br>ying object in the<br>of Sensor Hea<br>ton. All SensorHe<br>roperly if Teach In<br>wity Teach In But<br>on<br>paratus according<br>ON<br>(Green/Red)<br>Stand-by status<br>No person or<br>object exists<br>between the                                                                                                    | straight. (They sh<br>actual regular use<br>area.<br>de<br>ads can be adjust<br>n Button is not pre<br>ton to readjust. Th<br>to the following of<br>                                                                                          | ed at once.<br>essed.<br>he sensitivity is set<br>chart.<br>ON<br>(Green/Red)<br>After the traffic<br>has passed, the<br>stand-bv.                                    | Does not<br>operates<br>by itself<br>(Ghosting)<br>Contact y<br>- you nee<br>- the troot<br>This device<br>following<br>this device<br>cause unc<br>Warning:<br>This equipmen<br>and used<br>communic<br>particular<br>television<br>the user i<br>following                                                                                                    | Wire cut or bad connection Inappropriate installation distance or condition Inappropriate installation distance or condition Something swaying between the SensorHeads cutting off the beam. Dirty lens. our installer or the sales engineer ed to change the settings or replac uble still persists after checking an STATEMENT ce complies with Part 15 of the FCC two conditions: (1) This device may e must accept any interference rece lesired operation. coment has been tested and found t ursuant to Part 15 of the FCC Rule e protection against harmful interfer t generates, uses and can radiate r in accordance with the instructions cations. However, there is no guara installation. If this equipment dose reception, which can be determine is encouraged to try to correct the in measures:                                                                                                    | Check the wiring. Check the installation distance and condition. Check the installation distance and condition. Remove the obstruction. Remove the dirt. if: te the sensor. d remedying as described above. C Rules. Operation is subject to the y not cause harmful interference, and (2) eived, including interference that may co comply with the limits for a Class B s. These limits are designed to provide rence in a residential installation. This adio frequency energy and, if not installed , may cause harmful interference to radio ntee that interference will not occur in a cause harmful interference to radio or d by turning the equipment off and on, nterference by one or more of the                                                                                                    |
| Checking Item<br>If there is no pers<br>If the lens surface<br>If the wire connec<br>If the wire connec<br>Sensitivity Ac<br>Set the sensitivity<br>Also, be sure that<br>When changi<br>Be sure to press is<br>The apparatus do<br>Re-setup of 3<br>For the maintenar<br>automatically.<br>Check the op<br>Entry motion<br>(Image)<br>Operation<br>Indicator<br>Status                                                  | on or object in the<br>is clean.<br>tions are done p<br>reiving SensorHe<br>djustment<br>v in the environment<br>t there is no swa<br>ng the number<br>the Teach In But<br>person operate p<br>sensitivity<br>teres Sensitivity<br>g the operati<br>eration of the ap<br>OFF<br>Power OFF<br>*Failure of the<br>apparatus                         | e detection area.<br>roperly.<br>ads are mounted<br>tent same as the<br>ying object in the<br>of Sensor Hea<br>ton. All SensorHea<br>ton. All SensorHea<br>ton. All SensorHea<br>ton. All SensorHea<br>ton. All SensorHea<br>ton. All SensorHea<br>ton. All SensorHeads<br>ON<br>(Green/Red)<br>Stand-by status<br>No person or<br>object exists<br>between the<br>SensorHeads                                                                                                    | straight. (They sh<br>actual regular use<br>area.<br>d<br>d<br>ads can be adjust<br>n Button is not pre<br>ton to readjust. Th<br>to the following of<br>                                                                                      | ed at once.<br>essed.<br>he sensitivity is set<br>chart.<br>ON<br>(Green/Red)<br>After the traffic<br>has passed, the<br>status becomes<br>stand-by.                  | Does not<br>operate<br>by itself<br>(Ghosting)<br>Contact y<br>- you nee<br>- the troo<br>FCCC S<br>This device<br>following<br>this device, pur<br>reasonabil<br>equipmen<br>and used<br>communic<br>particular<br>television<br>the user if<br>following<br>- Reorient                                                                                                 | Wire cut or bad connection<br>Inappropriate installation<br>distance or condition<br>Inappropriate installation<br>distance or condition<br>Something swaying between<br>the SensorHeads cutting off the<br>beam.<br>Dirty lens.<br>our installer or the sales engineer<br>ed to change the settings or replace<br>uble still persists after checking an<br>STATEMENT<br>Exe complies with Part 15 of the FCC<br>two conditions: (1) This device mare<br>e must accept any interference records<br>lesired operation.<br>Doment has been tested and found to<br>ursuant to Part 15 of the FCC Rules<br>e protection against harmful interfer<br>in accordance with the instructions<br>cations. However, there is no guara<br>installation. If this equipment dose<br>reception, which can be determine<br>s encouraged to try to correct the im-<br>measures:<br>to relocate the receiving antenna.<br>The separation between the equip                                                            | Check the wiring. Check the installation distance and condition. Check the installation distance and condition. Remove the obstruction. Remove the obstruction. Remove the dirt. if: te the sensor. d remedying as described above. C Rules. Operation is subject to the y not cause harmful interference, and (2) eived, including interference that may co comply with the limits for a Class B s. These limits are designed to provide rence in a residential installation. This adio frequency energy and, if not installed may cause harmful interference to radio readio harmful interference to radio readio harmful harmful harmful harmful harmful harmful harmful harmful harmful harmful harmful harmful harmful harmful harmfu |
| Checking Item<br>If there is no pers<br>If the lens surface<br>If the wire connec<br>If the wire connec<br>Sensitivity Ac<br>Set the sensitivity<br>Also, be sure that<br>When changi<br>Be sure to press<br>The apparatus do<br>Re-setup of 9<br>For the maintenar<br>automatically.<br>Check the op<br>Entry motion<br>(Image)<br>Operation<br>Indicator<br>Status<br>Output N.O.                                      | on or object in the is clean.<br>tions are done preiving SensorHe<br>djustment<br>y in the environment there is no swa<br>ng the number<br>the Teach In But<br>ters not operate press sensitivity<br>for the operating<br>g the operating<br>operation of the appearatus<br>OFF<br>Power OFF<br>*Failure of the<br>apparatus                      | e detection area.<br>roperly.<br>ads are mounted<br>went same as the<br>ying object in the<br>of Sensor Hea-<br>ton. All SensorHea-<br>ton. All SensorHea-<br>ton. All SensorHead<br>ton. All SensorHead<br>ton. All SensorHead<br>on<br>paratus according<br>ON<br>(Green/Red)<br>Stand-by status<br>No person or<br>object exists<br>between the<br>SensorHeads<br>OPEN                                                                                                    | straight. (They sh<br>actual regular use<br>area.<br>d<br>ads can be adjust<br>to the adjust. Th<br>to the following of<br>OFF<br>While a person<br>or object is<br>passing in the<br>beam path<br>CLOSE                                       | ed at once.<br>essed.<br>he sensitivity is set<br>chart.<br>ON<br>(Green/Red)<br>After the tradfic<br>has passed, the<br>status becomes<br>stand-by.<br>OPEN          | Does not<br>operates<br>by itself<br>(Ghosting)<br>Contact y<br>- you nee<br>- the trou<br>FCCC &<br>This devic<br>following<br>this devic<br>cause unc<br>Warning:<br>This equif<br>device, pi<br>reasonabl<br>equipmen<br>and used<br>communic<br>particular<br>television<br>the user i<br>following<br>- Reorient<br>- Increase<br>- Connect<br>receiver             | Wire cut or bad connection<br>Inappropriate installation<br>distance or condition<br>Inappropriate installation<br>distance or condition<br>Something swaying between<br>the SensorHeads cutting off the<br>beam.<br>Dirty lens.<br>our installer or the sales engineer<br>ed to change the settings or replace<br>uble still persists after checking an<br><b>STATEMENT</b><br>The complies with Part 15 of the FCC<br>two conditions: (1) This device mar-<br>e must accept any interference reco<br>lesired operation.<br>Dement has been tested and found to<br>ursuant to Part 15 of the FCC Rule<br>to generates, uses and can radiate r<br>in accordance with the instructions;<br>cations. However, there is no guara<br>installation. If this equipment dose<br>reception, which can be determine<br>s encouraged to try to correct the is<br>measures:<br>to relocate the receiving antenna.<br>the separation between the equip<br>the equipment into an outlet on a<br>is connected.    | Check the wiring.<br>Check the installation distance and<br>condition.<br>Check the installation distance and<br>condition.<br>Check the installation distance and<br>condition.<br>Remove the obstruction.<br>Remove the dirt.<br>if:<br>the sensor.<br>d remedying as described above.<br>C Rules. Operation is subject to the<br>y not cause harmful interference, and (2)<br>eived, including interference that may<br>to comply with the limits for a Class B<br>s. These limits are designed to provide<br>rence in a residential installation. This<br>radio frequency energy and, if not installed<br>, may cause harmful interference to radio<br>ntee that interference will not occur in a<br>cause harmful interference to radio or<br>d by turning the equipment off and on,<br>nterference by one or more of the<br>ment and receiver.<br>circuit different from that to which the                                                                                                    |
| Checking Item<br>If there is no pers<br>If the lens surface<br>If the wire connec<br>If the wire connec<br>Sensitivity Ac<br>Set the sensitivity<br>Also, be sure that<br>When changi<br>Be sure to press<br>The apparatus do<br>Re-setup of s<br>For the maintenar<br>automatically.<br>Check the op<br>Entry motion<br>(Image)<br>Operation<br>Indicator<br>Status<br>Output N.O.<br>N.C.                              | on or object in the<br>is clean.<br>tions are done p<br>reiving SensorHe<br>djustment<br>/ in the environm<br>t there is no swa<br>ng the number<br>the Teach In But<br>person operate p<br>sensitivity<br>nce, press Sensit<br>g the operati<br>eration of the ap<br>OFF<br>Power OFF<br>*Failure of the<br>apparatus<br>CLOSE<br>OPEN           | e detection area.<br>roperly.<br>ads are mounted<br>ent same as the<br>of Sensor Hea-<br>ton. All SensorHea-<br>ton. All SensorHea-<br>ton All SensorHea-<br>ton But<br>on<br>paratus according<br>ON<br>(Green/Red)<br>Stand-by status<br>No person or<br>object exists<br>No person or<br>object exists<br>No person or<br>object exists<br>No person or<br>object exists<br>OPEN<br>CLOSE                                                                                                    | straight. (They sh<br>actual regular use<br>area.<br>d<br>d<br>ads can be adjust<br>n Button is not pre<br>ton to readjust. Th<br>to the following of<br>OFF<br>While a person<br>or object is<br>passing in the<br>beam path<br>CLOSE<br>OPEN | ed at once.<br>essed.<br>he sensitivity is set<br>chart.<br>ON<br>(Green/Red)<br>After the traffic<br>has passed, the<br>status becomes<br>stand-by.<br>OPEN<br>CLOSE | Does not<br>operates<br>by itself<br>(Ghosting)<br>Contact y<br>- you nee<br>- the trou<br>FCCC S<br>This devic<br>following<br>this devic<br>cause unc<br>Warning:<br>This equip<br>device, p<br>reasonabl<br>equipmen<br>and used<br>communic<br>particular<br>television<br>the user i<br>following<br>- Reorient<br>- Increase<br>- Connect<br>receiver<br>- Consult | Wire cut or bad connection Inappropriate installation distance or condition Inappropriate installation distance or condition Something swaying between the SensorHeads cutting off the beam. Dirty lens. our installer or the sales engineer ed to change the settings or replace uble still persists after checking an STATEMENT Exe complies with Part 15 of the FCr two conditions: (1) This device mar e must accept any interference rece lesired operation. Forment has been tested and found t ursuant to Part 15 of the FCC Rules e protection against harmful interfer it generates, uses and can radiate in accordance with the instructions cations. However, there is no guara installation. If this equipment dose reception, which can be determine s encouraged to try to correct the i measures: to relocate the receiving antenna. e the separation between the equip the dealer or an experienced radio                                                                           | Check the wiring. Check the installation distance and condition. Check the installation distance and condition. Remove the obstruction. Remove the dirt. if: te the sensor. d remedying as described above. C Rules. Operation is subject to the y not cause harmful interference, and (2) eived, including interference that may co comply with the limits for a Class B s. These limits are designed to provide rence in a residential installation. This radio frequency energy and, if not installed , may cause harmful interference to radio ntee that interference will not occur in a cause harmful interference to radio ntee that interference will not occur in a cause harmful interference to radio ntee that interference will not occur in a cause harmful interference to radio ntee that interference will not occur in a cause harmful interference to radio interference by one or more of the ment and receiver. circuit different from that to which the / TV technician for help.                                                                                                    |
| Checking Item<br>If there is no pers<br>If the lens surface<br>If the wire connec<br>If the wire connec<br>Set the sensitivity Ac<br>Set the sensitivity<br>Also, be sure that<br>• When changi<br>Be sure to press is<br>The apparatus do<br>• Re-setup of 3<br>For the maintenar<br>automatically.<br>2 Checking<br>Check the op<br>Entry motion<br>(Image)<br>Operation<br>Indicator<br>Status<br>Output N.O.<br>N.C. | on or object in the<br>is is clean.<br>tions are done p<br>reiving SensorHe<br>djustment<br>/ in the environm<br>t there is no swa<br>ng the number<br>the Teach In But<br>per not operate p<br>sensitivity<br>nce, press Sensit<br>g the operati<br>eration of the ap<br>OFF<br>Power OFF<br>*Failure of the<br>apparatus<br>CLOSE<br>OPEN<br>SX | e detection area.<br>roperly.<br>ads are mounted<br>ent same as the<br>ying object in the<br>of Sensor Hea<br>ton. All SensorHea<br>ton. All SensorHea<br>ton. All SensorHea<br>ton. All SensorHea<br>ton. All SensorHea<br>ton. All SensorHeads<br>ON<br>(Green/Red)<br>Stand-by status<br>No person or<br>ON<br>(Green/Red)<br>Stand-by status<br>No person or<br>object exists<br>between the<br>SensorHeads<br>OPEN<br>CLOSE                                                                                                    | straight. (They sh<br>actual regular use<br>area.<br>d<br>d<br>ads can be adjust<br>n Button is not pre<br>ton to readjust. Th<br>to the following of<br>OFF<br>While a person<br>or object is<br>passing in the<br>beam path<br>CLOSE<br>OPEN | ed at once.<br>essed.<br>he sensitivity is set<br>chart.<br>ON<br>(Green/Red)<br>After the traffic<br>has passed, the<br>status becomes<br>stand-by.<br>OPEN<br>CLOSE | Does not<br>operates<br>by itself<br>(Ghosting)<br>Contact y<br>- you nee<br>- the troo<br>FCCC S<br>This devic<br>following<br>this device, pu<br>reasonabil<br>equipmen<br>and used<br>communi<br>particular<br>television<br>the user i<br>following<br>- Reorient<br>- Increase<br>- Connect<br>receiver<br>- Consult                                                | Wire cut or bad connection<br>Inappropriate installation<br>distance or condition<br>Inappropriate installation<br>distance or condition<br>Something swaying between<br>the SensorHeads cutting off the<br>beam.<br>Dirty lens.<br>our installer or the sales engineer<br>ed to change the settings or replace<br>uble still persists after checking an<br><b>STATEMENT</b><br>Exe complies with Part 15 of the FCC<br>two conditions: (1) This device mare<br>e must accept any interference recor-<br>lesired operation.<br>Doment has been tested and found to<br>ursuant to Part 15 of the FCC Rules<br>e protection against harmful interfer<br>in accordance with the instructions<br>cations. However, there is no guara<br>installation. If this equipment dose<br>reception, which can be determine<br>s encouraged to try to correct the in<br>measures:<br>to relocate the receiving antenna.<br>the separation between the equip<br>the equipment into an outlet on a<br>is connected. | Check the wiring. Check the installation distance and condition. Check the installation distance and condition. Remove the obstruction. Remove the dirt. if: te the sensor. d remedying as described above. C Rules. Operation is subject to the y not cause harmful interference, and (2) eived, including interference that may co comply with the limits for a Class B s. These limits are designed to provide rence in a residential installation. This caido frequency energy and, if not installed may cause harmful interference to radio ntee that interference will not occur in a cause harmful interference to radio ntee that interference will not occur in a cause harmful interference to radio ntee that interference will not occur in a cause harmful interference to radio the dirt interference by one or more of the ment and receiver. circuit different from that to which the / TV technician for help.                                                                                                    |

OPTEX CO., L1D. (ISO 9001 Certified by LRQA) 5-8-12 Ogoto Otsu, 520-0101 Japan TEL: +81(0)77-579-8700 FAX: +81(0)77-579-7030 WEBSITE: www.optex.co.jp

**Optex lechnologies, Inc.** 3882 Del Amo Blvd., Suite 604 Torrance, California 90503 Toll Free: (800) 877-6656 • Fax: (310) 214-8655 Web: www.ot-inc.com

Tiber 2 2491 DH The Hague P.O. Box 24009 2490 AA The Hague The Netherlands TEL: +31(0)70 419 41 00 FAX: +31(0)70 317 73 21 E-MAIL: info@secumatic.nl WEBSITE: www.secumatic.nl

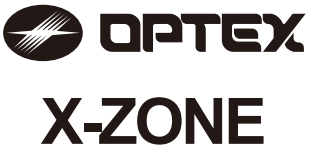

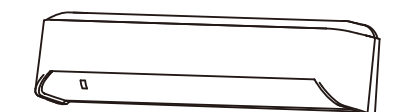

## **MANUFACTURER'S STATEMENT**

MAR 2012 5919220

Failure to read this operation manual may cause improper operation and may result in serious injury or death of a person. The meanings of the symbols are as follows. Disregard of the warning symbol can cause improper operation which may cause death WARNING or serious injury. Disregard of the caution symbol can cause improper operation which may cause injury of a / CAUTION person or damage the object. NOTE Special attention is required to the section of this symbol.

### NOTE

- 1. This product is a non-contact switch intended for header mount or wall mount for use on an automatic sliding door. Do not use for any other applications.
- 2. When setting the sensor's detection area, make sure that there is no traffic around the installation site. 3. Before turning the power ON, check the wiring to prevent damage or malfunction of equipment connected to
- the product.

Read this operation manual carefully before use to ensure proper operation of this product.

- 4. Only use the product as specified in the operation manual provided
- 5. Be sure to install and adjust the sensor in accordance with the local laws and standards of the country in which the product is installed. 6. Before leaving the installation site make sure that the product is operating properly and instruct the building
- owner/operator on proper operation of the door and the product. 7. The product settings can only be changed by an installer or service engineer. When changed, the
- changed settings and the date shall be registered in the maintenance logbook accompanying the door.

Danger of electric shock

Do not wash, disassemble, rebuild or repair the sensor, otherwise it may cause electric shock or breakdown of the equipment.

The following conditions are not suitable for sensor installation. NOTE -Fog or exhaust emission around the door

-Wet floor

-Vibrating header or mounting surface

-Moving objects, steel plate, emergency lights or illumination in the detection area or in vicinity -Highly reflecting floor or highly reflecting objects around the door

-Grating floor

# **SPECIFICATIONS**

| Model               | : X-ZONE                        | Safety output         | : Form C relay                 |
|---------------------|---------------------------------|-----------------------|--------------------------------|
| Cover color         | : Black                         |                       | 50V 0.3A Max.(Resistance load) |
| Mounting height     | : 2.0 (6'6") to 3.5m (11'6")    | Output hold time      | : <0.5 sec.                    |
| Detection area      | : See DETECTION AREA            | Response time         | : <0.3 sec.                    |
| Detection method    | : Active infrared reflection*1  | Opetating temperature | : -35 to +55°C (-31 to 131°F)  |
|                     | Microwave doppler effect        | Operating humidity    | : <80%                         |
| Depth angle         | : AIR area -6 to +6°            | IP rate               | : IP54                         |
| adjustment          | Microwave area +25 to +45°      | Weight                | : 320g (11.2oz )               |
| Power supply        | : 12 to 24VAC ±10% (50 / 60 Hz) | Accessories           | : 1 Operation manual           |
|                     | 12 to 30VDC ±10%                |                       | 2 Mounting screws              |
| Power consumption   | : < 2.5W (< 4VA at AC)          |                       | 1 Mounting template            |
| Operation indicator | : See Operation indicator table |                       | 1 Area adjustment tool         |
| Activation output   | : Form C relav                  |                       | 1 Cable 3m (9'10")             |
|                     | 50V 0.3A Max.(Resistance load)  |                       | 1 Narrow lens                  |

### Operation indicator table

| Otativa                         | Operation indicator color | 1sec. | 1sec. |
|---------------------------------|---------------------------|-------|-------|
| Status                          | Operation indicator color | _<>   | <>    |
| Set-up                          | Yellow blinking           |       |       |
| Stand-by (installation mode)    | Yellow                    |       | 1     |
| Stand-by (operation mode)       | Green                     |       | 1     |
| Blue-zone (1st row) detection*2 | Blue                      |       |       |
| 2nd row detection               | Red blinking              |       |       |
| 3rd row detection               | Red                       |       |       |
| Microwave detection             | Orange                    |       |       |
| Signal saturation               | Slow green blinking       |       |       |
| Sensor failure                  | Fast green blinking       |       |       |

NOTE The specifications herein are subject to change without prior notice due to improvements \*1 : Active infrared reflection has a presence detection function. \*2 : See **BLUE-ZONE** 

# **DETECTION AREA**

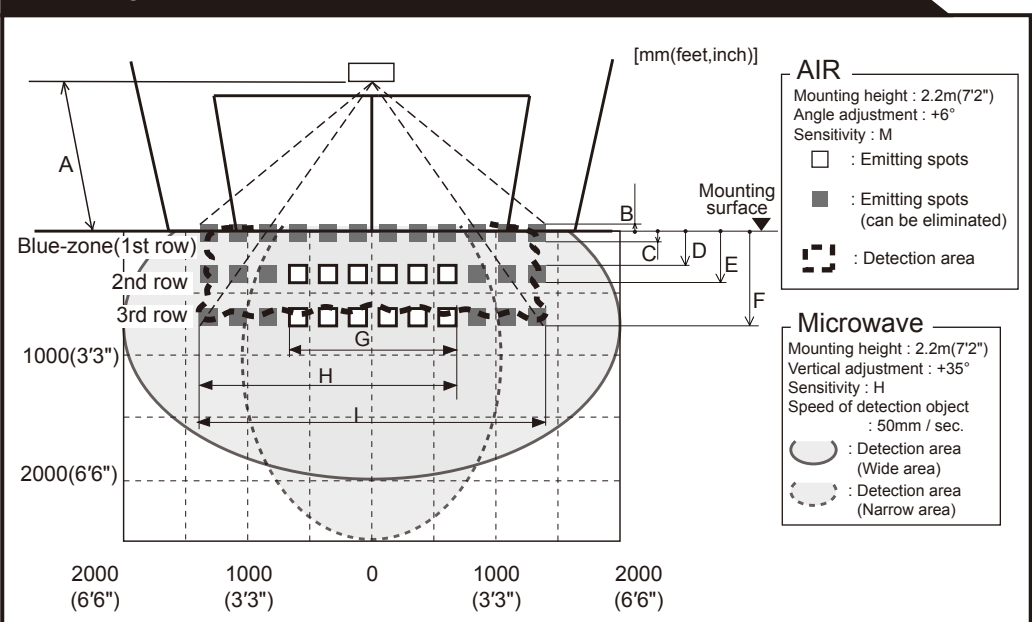

## **OUTER DIMENSIONS AND PART NAMES**

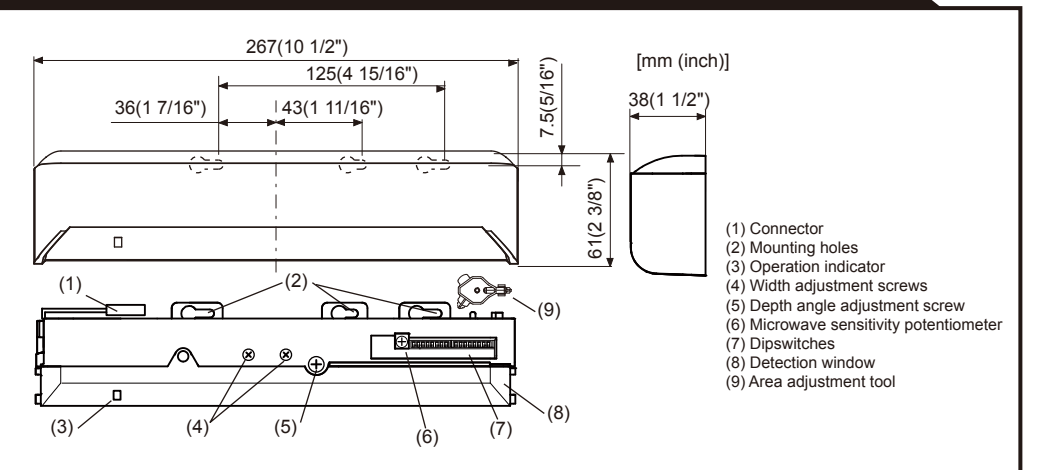

## **BLUE-ZONE**

When dipswitch 15 is set to ON, the blue-zone area, that provides extra safety over the threshold, is activated. In case the blue-zone function is not required, set dipswitch 15 to OFF. Do not set the 2nd row overlapping the threshold regardless of the setting of dipswitch 15

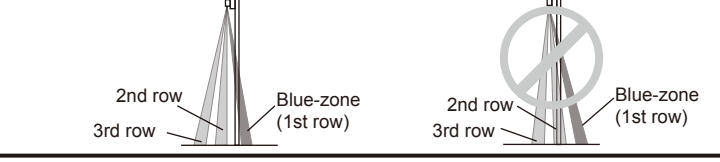

# INSTALLATION

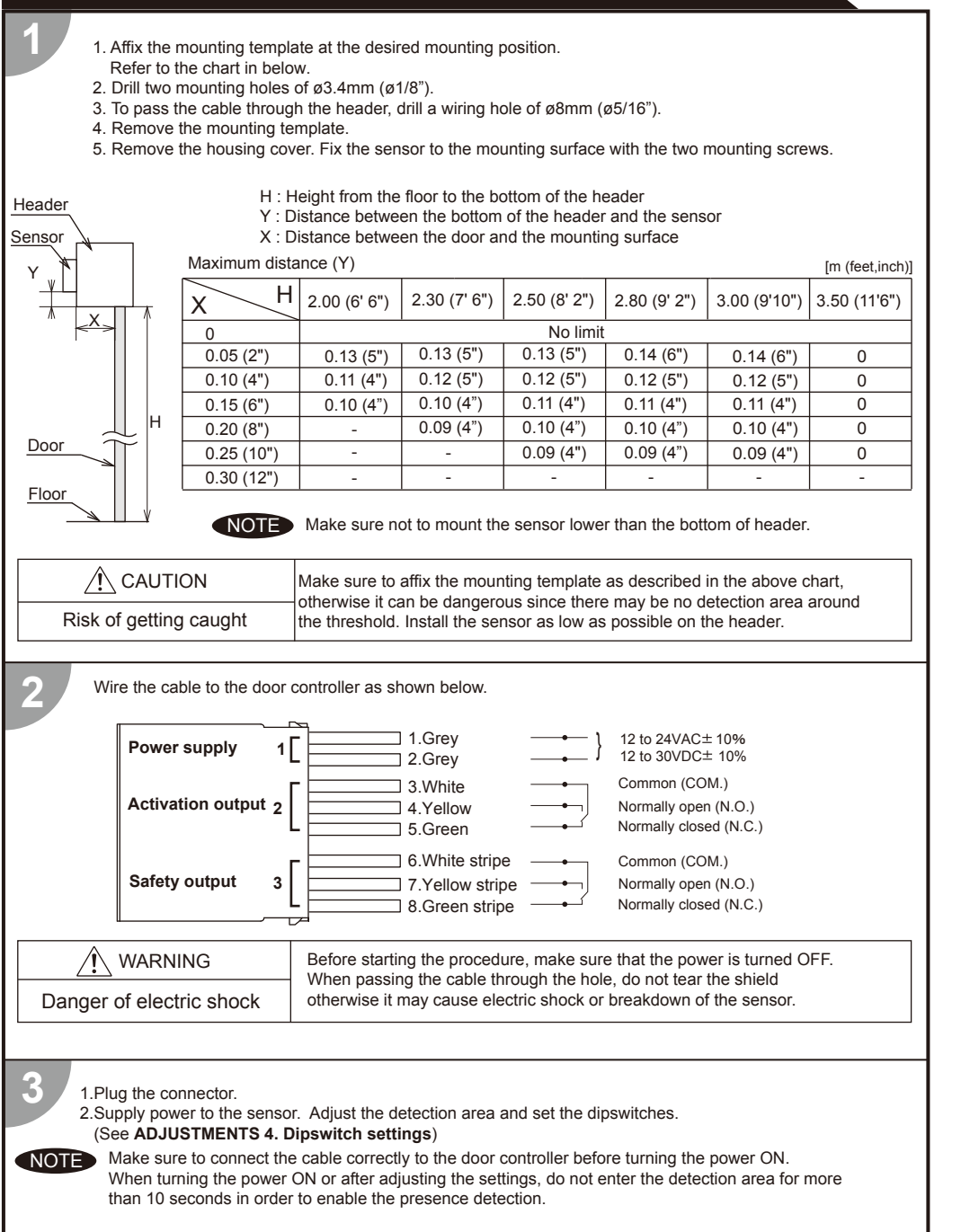

If wiring is to be exposed, break the knockout.

/!\ WARNING

Danger of electric shock

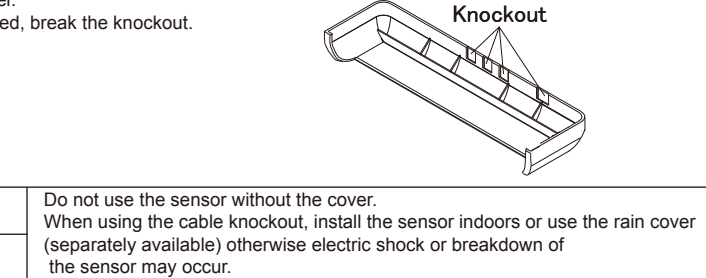

| AIR | emi | ittin | g | area |
|-----|-----|-------|---|------|
|-----|-----|-------|---|------|

| The chart shows the values at depth angle +6° |              |             |              |              |              | [m(feet,inch)] |
|-----------------------------------------------|--------------|-------------|--------------|--------------|--------------|----------------|
| А                                             | 2.00 (6'6")  | 2.20 (7'2") | 2.50 (8'2")  | 2.70 (8'10") | 3.00 (9'10") | 3.50 (11'6")   |
| В                                             | 0.05(2")     | 0.06 (2")   | 0.07 (3")    | 0.074(3")    | 0.08 (3")    | 0.09 (4")      |
| С                                             | 0.07(3")     | 0.08 (3")   | 0.09 (4")    | 0.10 (4")    | 0.11 (4")    | 0.12 (5")      |
| D                                             | 0.23 (9")    | 0.25 (10")  | 0.28 (11")   | 0.31 (1')    | 0.34 (1'1")  | 0.39 (1'4")    |
| E                                             | 0.35 (1'2")  | 0.39 (1'3") | 0.44 (1'5")  | 0.48(1'7")   | 0.53 (1'9")  | 0.61 (2')      |
| F                                             | 0.59 (1'11") | 0.65 (2'2") | 0.74 (2'5")  | 0.80 (2'8")  | 0.89 (2'11") | 1.38 (3'5")    |
| G                                             | 1.21 (3'12") | 1.33 (4'4") | 1.51(4'11")  | 1.63 (5'4")  | 1.81 (5'11") | 2.11 (5'11")   |
| Н                                             | 1.86 (6'1")  | 2.05 (6'9") | 2.32 (7'7")  | 2.51 (8'3")  | 2.79 (9'2")  | 3.25 (10'8")   |
| Ι                                             | 2.52(8'3")   | 2.78 (9'1") | 3.15 (10'4") | 3.40 (11'2") | 3.79 (12'5") | 4.42 (14'6")   |

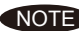

NOTE The actual detection area may become smaller depending on the ambient light, the color / material of the object or the floor as well as the entry speed of the object.

The sensor may not be activated when the entering speed of the object or a person is slower than 50mm / sec. or faster than 1500mm / sec.

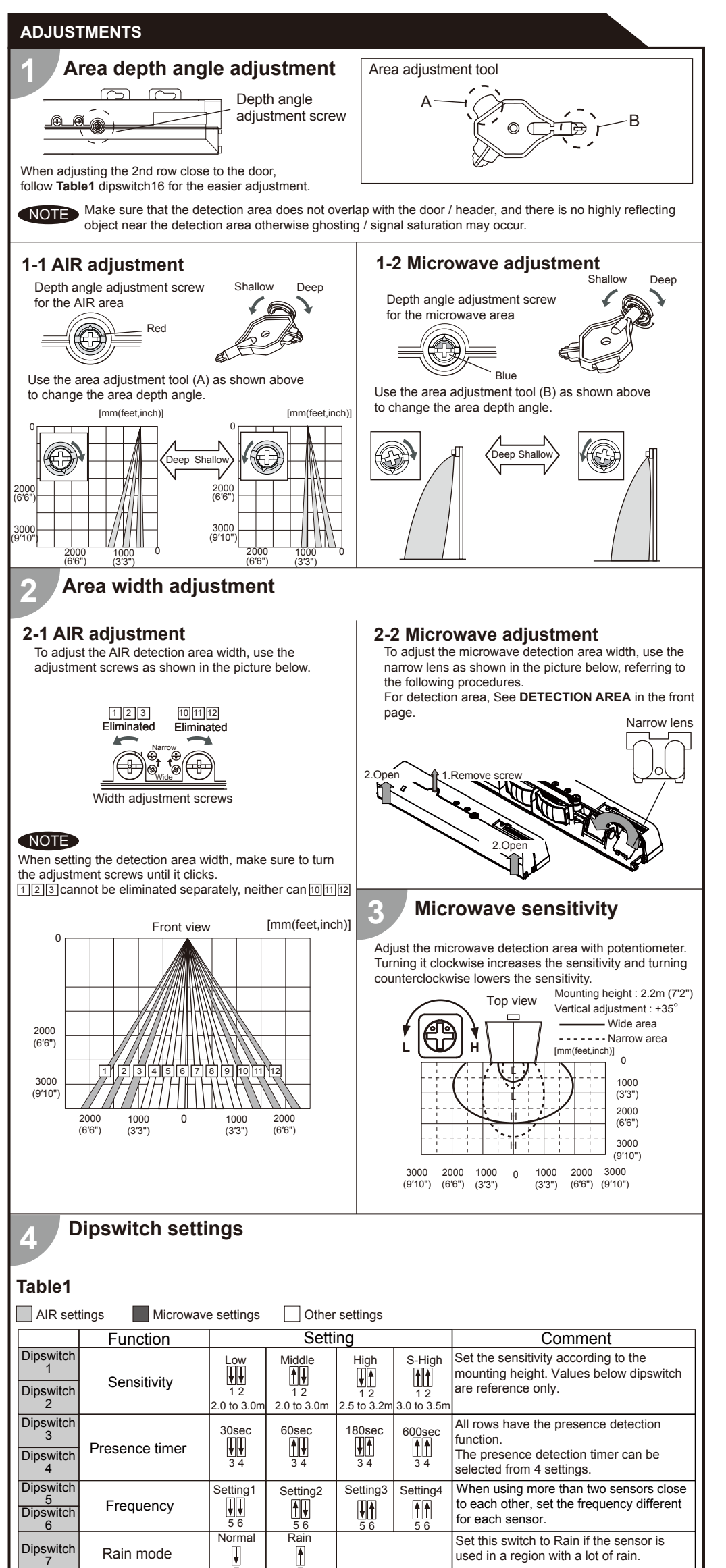

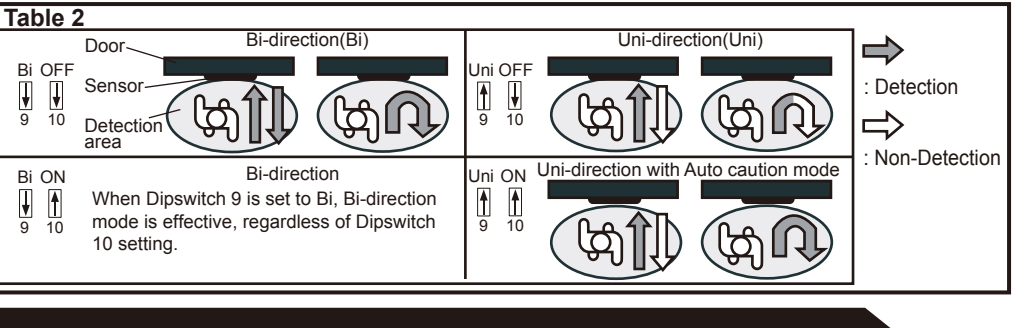

# CHECKING

| Check th                  | Check the operation in the operation mode according to the chart below.       ①White : COM.       ④White Str. : COM.         ②Yellow : N.O.       ③Yellow Str. : N.O.       ⑤Yellow Str. : N.O.         ③Green : N.C.       ⑥Green Str. : N.C. |               |                           |                              |                       |                                    |                                      |
|---------------------------|----------------------------------------------------------------------------------------------------|---------------|---------------------------|------------------------------|-----------------------|------------------------------------|--------------------------------------|
| En                        | try                                                                                                    | Power OFF     | Outside of detection area | Entry into<br>microwave area | Entry into<br>3rd row | Entry into<br>2nd row              | Entry into<br>blue-zone<br>(1st row) |
| Sta                       | tus                                                                                                    | -             | Stand-by                  | Motion detection active      | N<br>di               | lotion/Presence<br>etection active |                                      |
| Operatio                  | n indicator                                                                                                    | None          | Green                     | Orange                       | Red                   | Red Blinking                       | Blue                                 |
| Safety                    | Safety<br>output                                                                                                    | 4<br>5<br>6   | ,<br>,                    |                              |                       | (4)<br>(5)<br>(6)                  |                                      |
| <b>V</b><br>13            | Activation<br>output                                                                                                    |               |                           |                              |                       |                                    |                                      |
| Safety<br>&<br>Activation | Safety<br>output                                                                                                    | ¢<br>\$<br>\$ |                           | <br>↓<br>↓<br>↓<br>€         |                       |                                    |                                      |
| <b>↑</b><br>13            | Activation output                                                                                                    |               |                           |                              |                       |                                    |                                      |

### **INFORM BUILDING OWNER / OPERATOR OF THE FOLLOWING ITEMS**

### /!\ WARNING

1. Always keep the detection window clean. If dirty, wipe the window with a damp cloth. Do not use any cleaner / solvent. 2. Do not wash the sensor with water

- 3. Do not disassemble, rebuild or repair the sensor yourself, otherwise an electric shock may occur.
- 4. When the operation indicator blinks green, contact your installer or service engineer. 5. Always contact your installer or service engineer when changing the settings

- 6. Do not paint the detection window
- 1. When turning the power ON, always walk-test the detection area to ensure the proper operation. NOTE 2. Do not place any objects that move or emit light in the detection area. (e.g. plant, illumination, etc.)

### TROUBLESHOOTING

| Door operation            | Operation<br>indicator    | Possible cause                                         | Possible countermeasures                                                                                                    |  |
|---------------------------|---------------------------|--------------------------------------------------------|----------------------------------------------------------------------------------------------------|--|
| Door does not             | None                      | Wrong power supply voltage.                            | Set to the stated voltage.                                                                                                    |  |
| open when a               |                           | Wrong wiring or connection failure.                    | Check the wires and connector.                                                                                                    |  |
| person enters             | Unstable                  | Wrong detection area positioning.                      | Check ADJUSTMENTS 1, 2 ,3 & 4.                                                                                                    |  |
| the detection             |                           | Sensitivity is too low.                                | Set the sensitivity higher.                                                                                                    |  |
| area.                     |                           | Short presence detection timer.                        | Set the presence timer longer.                                                                                                    |  |
|                           |                           | Dirty detection window.                                | Wipe the detection window with a damp cloth.<br>Do not use any cleaner or solvent.                                                 |  |
|                           | Proper                    | Wrong wiring or connection failure.                    | Check the wires and connector.                                                                                                    |  |
| Door opens<br>when no one | Unstable                  | Objects that move or emit light in the detection area. | Remove the objects.                                                                                                    |  |
| is in the detection area. |                           | The detection area overlaps with another sensor.       | Check Table1 dipswitch 5, 6.                                                                                                    |  |
| (gliosting)               |                           | Waterdrops on the detection window.                    | Wipe the detection window with a damp cloth.<br>Use the rain-cover (Separately available).                                         |  |
|                           |                           | Detection area overlaps with door / header.            | Adjust the detection area (AIR or MW) to "deep".<br>Or set dipswitch 11 to ON.                                                     |  |
|                           |                           | Sensitivity is too high.                               | Set the sensitivity lower.                                                                                                    |  |
|                           |                           | Raining or snowing(AIR)                                | Set dipswitch 7 and / or dipswitch 8 to ON.                                                                                        |  |
|                           |                           | Raining or snowing(Microwave)                          | Set dipswitch 9 and / or dipswitch 11 to ON.                                                                                       |  |
|                           |                           | Others                                                 | Set dipswitch 11 to ON.                                                                                                    |  |
| Door remains<br>open      | Proper                    | Sudden change in the detection area                    | Check <b>Table1</b> dipswitch 1 to 4.<br>If the problem still persists, hard-reset the<br>sensor.(Turn the power OFF and ON again) |  |
|                           |                           | Wrong wiring or connection failure.                    | Check the wiring.                                                                                                    |  |
|                           | Yellow                    | Installation mode is set to ON.                        | Set dipswitch 16 to OFF.                                                                                                    |  |
|                           | Fast<br>green<br>blinking | Sensor failure                                         | Contact your installer or service engineer.                                                                                        |  |
| Proper                    | Fast                      | Sensitivity is too low.                                | Set the sensitivity higher.<br>Set AIR area width to "wide".                                                                       |  |
| operation                 | blinking                  | Dirty detection window                                 | Wipe the detection window with a damp cloth.<br>Do not use any cleaner or solvent.                                                 |  |
|                           | Slow<br>green<br>blinking | The detection area overlaps with the door / header.    | Adjust the detection area to "deep".                                                                                               |  |
|                           | Slow<br>green             | Signal saturation (AIR)                                | Remove highly reflecting objects from the detection area or lower the sensitivity or change the area                               |  |

FCC WARNING(For USA)

Set this switch to Snow if the sensor is

used in a region with snow or a lot of

Changes or modifications not expressly approved by the party responsible for compliance could void the authority to operate

|                 |                   | 0              | 0                      |                  | Insect                                             |
|-----------------|-------------------|----------------|------------------------|------------------|----------------------------------------------------|
| Dipswitch<br>9  | Direction         | Bi<br>↓<br>9   | Uni<br>A<br>9          | *Please refer to | When<br>this se<br>earlier<br>the do               |
| Dipswitch<br>10 | Auto caution      | OFF<br>U<br>10 | ON<br>10               | details.         | When<br>waveri<br>can be<br>when                   |
| Dipswitch<br>11 | Immunity          | OFF<br>U<br>11 | ON<br>11               |                  | Set dip<br>operat<br>When<br>detect                |
| Dipswitch<br>12 | For future use    |                |                        |                  |                                                    |
| Dipswitch<br>13 | AIR output        | Safety         | Safety +<br>Activation |                  | When<br>output<br>ously.                           |
| Dipswitch<br>14 | For future use    |                |                        |                  |                                                    |
| Dipswitch<br>15 | Blue-zone         | OFF<br>U<br>15 | ON<br>15               |                  | When<br>-zone<br>throug                            |
| Dipswitch<br>16 | Installation mode | OFF<br>U<br>16 | ON<br>16               |                  | Set dip<br>row. At<br>16 OFI<br>the 2nd<br>operati |

Normal

¥

Dipswitch

Snow mode

Snow

oswitch 9 is set to uni-directional, -NOTICEng enables the door to close en a person walks away from oswitch 10 is set to ON, a person in the activation detection area etected. This is only effective switch 9 is set to uni-directional. vitch 11 to ON when the sensor -Reorient or relocate the receiving antenna by itself (ghosting). -Increase the separation between the equipment and receiver. pswitch 11 is set to ON the actual area may occur smaller. -NOTICE-1. The antennas cannot be exchanged. oswitch 13 is ON. the sensor afety and activation simultane IC(For CANADA) Operation is subject to the following two conditions: (1) this device may not cause interference, and oswitch 15 is set to ON, the blue the device. t row) is active and looks he threshold. Manufacturer vitch 16 to ON to adjust the 2nd OPTEX Co.,LTD. setting the row switch dipswitch **Corporate Headquarters** 3882 Del Amo Blvd., Suite 604 Torrance, CA 90503 U.S.A. During the installation mode only 5-8-12 Ogoto Otsu 520-0101, Japan ow remains active and the TEL.: +81(0)77-579-8700 indicator shows yellow. FAX.: +81(0)77-579-7030 WEBSITE:

This equipment has been tested and found to comply with the limits for a Class B digital device, pursuant to part 15 of the FCC Rules. These limits are designed to provide reasonable protection against harmful interference in a residential installation. This equipment generates, uses and can radiate radio frequency energy and, if not installed and used in accordance with the instructions, may cause harmful interference to radio communications. However, there is no guarantee that interference will not occur in a particular installation. If this equipment does cause harmful interference to radio or television reception, which can be determined by turning the equipment off and on, the user is encouraged to try to correct the interference by one or more of the following measures:

-Connect the equipment into an outlet on a circuit different from that to which the receiver is connected. -Consult the dealer or an experienced radio/TV technician for help.

2. To comply with FCC RF exposure compliance requirements, aseparation distance of at least 20cm must be maintained between the antenna of this device and all persons.

(2) this device must accept any interference received, indluding interference that may cause undesired operation of

www.optex.co.jp/as/eng/index.html

### North and South America Subsidiary

## **OPTEX Technologies Inc.**

TEL.: +1-800-877-6656 FAX.: +1(310)214-8655 WEBSITE: www.optextechnologies.com WEBSITE: www.optextechnologies.com

East coast office 8510 McAlpines Park Drive, Suite 108 Charlotte, NC 28211 U.S.A. TEL.: +1-800-877-6656 FAX .: +1(704)365-0818

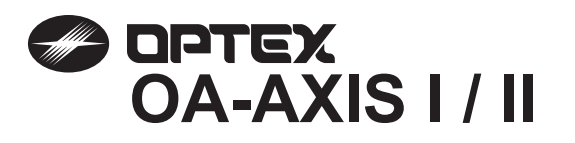

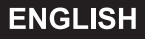

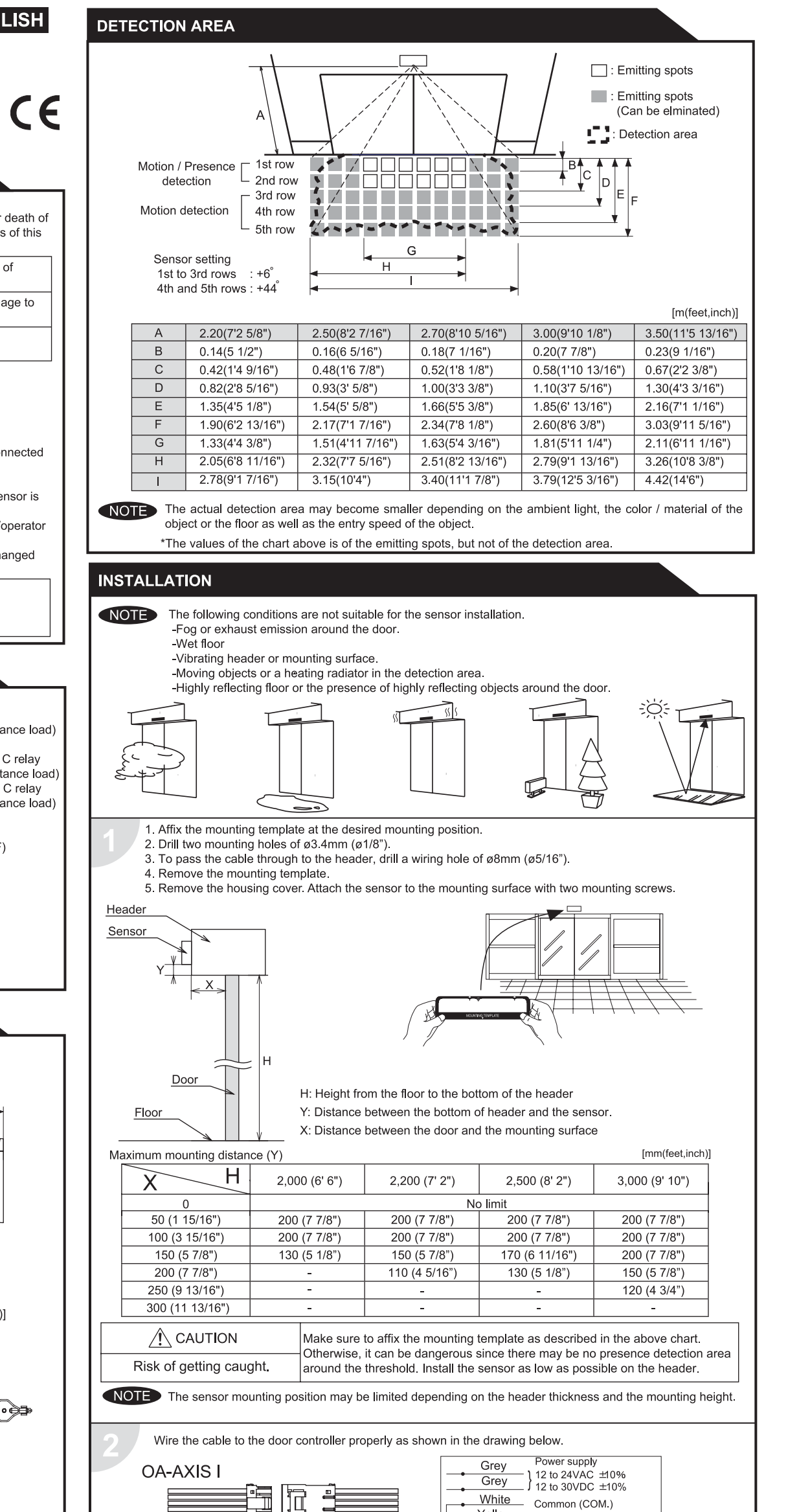

MAY Read this operation manual carefully before use to ensure proper operation of the sensor. Failure to read this operation manual may cause improper sensor operation and may result in serious injury or death of 5915030 person. The meanings of the symbols are as follows. Please study the following first and then read the contents of this operation manual

**MANUFACTURER'S STATEMENT** 

Disregard of warning may cause the improper operation causing death or serious injury of person Disregard of caution may cause the improper operation causing injury of person or damage to objects. NOTE Special attention is required to the section of this symbol.

### NOTE

1 This sensor is a non-contact switch intended for header mount / wall mount of an automatic door Do not use for any other applications. This sensor cannot be used for industrial doors or shutters. when used, proper operation and safety cannot be guaranteed.

- 2. When setting the sensor's detection area, make sure there is no traffic around the installation site.
- 3. Before turning the power on, check the wiring to prevent damage or malfunction of equipments that are connected to the sensor.
- Only use the sensor as specified in the operation manual provided.
- 5. Be sure to install the sensor in accordance with the local laws and standards of the country in which the sensor is installed.
- 6. Before leaving the job site make sure that the sensor is operating properly and instruct the building owner/operator on proper operation of the door and the sensor.
- 7. The sensor setting can only be changed by an installer or service engineer. When changed, register the changed setting and dates in the maintenance logbook accompanying the door.

WARNING ∕!∖ Do not wash, disassemble, rebuild or repair the sensor, otherwise it may cause electric shock or breakdown of equipments. Danger of electric shock.

| SPECIFICATION                                                                                          | S                                                                                                    |                                                                                                |                                                                                                    |
|----------------------------------------------------------------------------------------------------|----------------------------------------------------------------------------------------------------|------------------------------------------------------------------------------------------------|----------------------------------------------------------------------------------------------------|
| Model<br>Cover color<br>Mounting height<br>Detection area<br>Detection method<br>Depth angle adjustmen | : OA-AXIS I / OA-AXIS II<br>: Silver / Black<br>: 2.0 (6'7") to 3.5m (11'5")<br>: See DETECTION AREA<br>: Active Infrared Reflection<br>t: 1st to 3rd rows / -6° to +6°<br>4th and 5th rows / +26° to +44°   | Output                                                                                         | : OA-AXIS I /<br>Form C relay<br>50V 0.3A Max.(Resistance load)<br>OA-AXIS II /<br>1st to 3rd rows / Form C relay<br>50V 0.3A Max. (Resistance load)<br>3rd to 5th rows / Form C relay<br>50V 0.3A Max.(Resistance load)<br>: Approx. 0.5 sec. |
| Power supply                                                                                           | : 12 to 24VAC(±10%)<br>12 to 30VDC(±10%)<br>: OA-AXIS I < 3VA<br>OA-AXIS II < 4VA<br>: Green / Stand-by<br>Blinking Red / 1st row detection<br>Red / 2nd row detection<br>Orange / 3rd to 5th rows detection | Output hold time<br>Response time<br>Operating temperature<br>IP rate<br>Weight<br>Accessories |                                                                                                    |
| Power consumption                                                                                      |                                                                                                    |                                                                                                | : <0.3 sec.<br>: -20 to +55°C(-4 to 131°F)                                                                                                    |
| Operation LED                                                                                          |                                                                                                    |                                                                                                | 1P44<br>:320g (11.2oz)<br>:1 Cable 3m (9'10")<br>1 Operation manual<br>2 Mounting screws<br>1 Mounting template<br>1 Area adjustment tool                                                                                                    |

NOTE The specifications herein are subject to change without prior notice due to improvements.

### **OUTER DIMENSIONS AND PART NAMES**

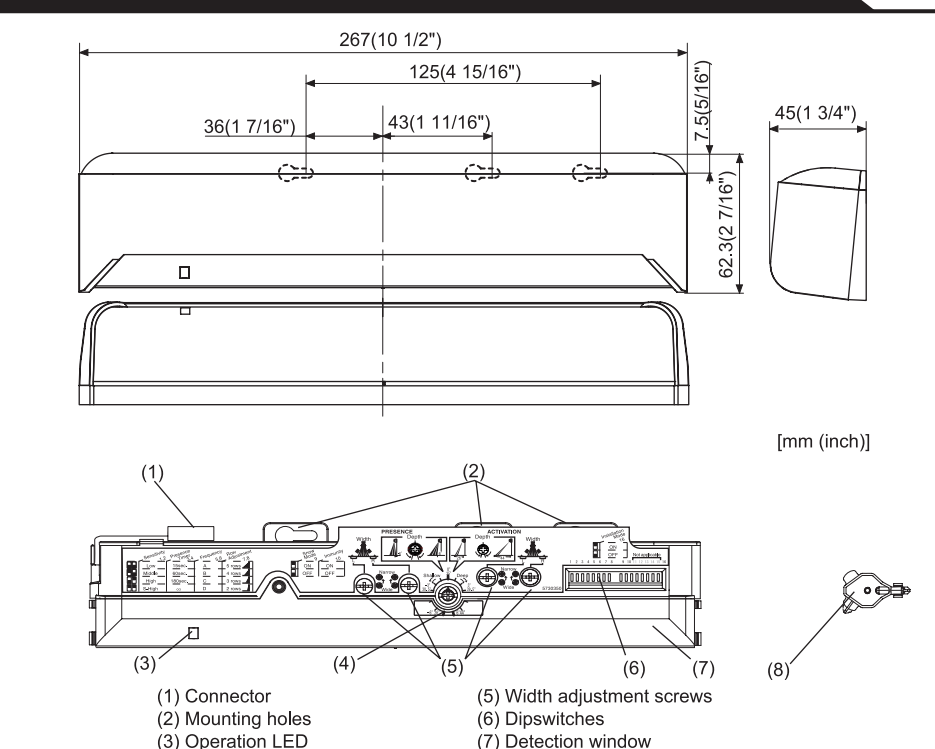

| (8) Area adjustment tool | Yellow     Normally open (N.O.)       Green     Normally closed (N.C.)                                                                                                    |  |  |
|--------------------------|----------------------------------------------------------------------------------------------------|--|--|
|                          | OA-AXIS II       For the supply         Image: Second state state |  |  |
|                          | *The outputs from the 3rd row overlaps.                                                                                                    |  |  |
|                          | WARNING Before starting the procedure, ensure that the power is turned OFF.<br>When passing through the cable to the hole, make sure not to tear the shield.                                                                                                    |  |  |
|                          | Danger of electric shock. otherwise it may cause electric shock or breakdown of the sensor.                                                                                                    |  |  |
|                          | <ul> <li>1.Plug the connector of the sensor.</li> <li>2.Supply power to the sensor. Adjust the detection area and set the dipswitches. (See ADJUSTMENTS)</li> <li>NOTE Make sure to connect the cable correctly to the door controller before turning the power ON.<br/>To enable the presence detection, do not enter the detection area for 10 seconds after supplying the power.</li> </ul>                                                                                                    |  |  |
|                          | Place the housing cover .<br>If wiring is to be exposed, break the knockout.                                                                                                    |  |  |
|                          | WARNING         Do not use the sensor without the cover.           When using the cable knockout, install the sensor indoors or use the rain-cover                                                                                                    |  |  |
|                          | Danger of electric shock. (Separetely available) otherwise electric shock or breakdown of the sensor may occur.                                                                                                    |  |  |

(4) Depth angle adjustment scre

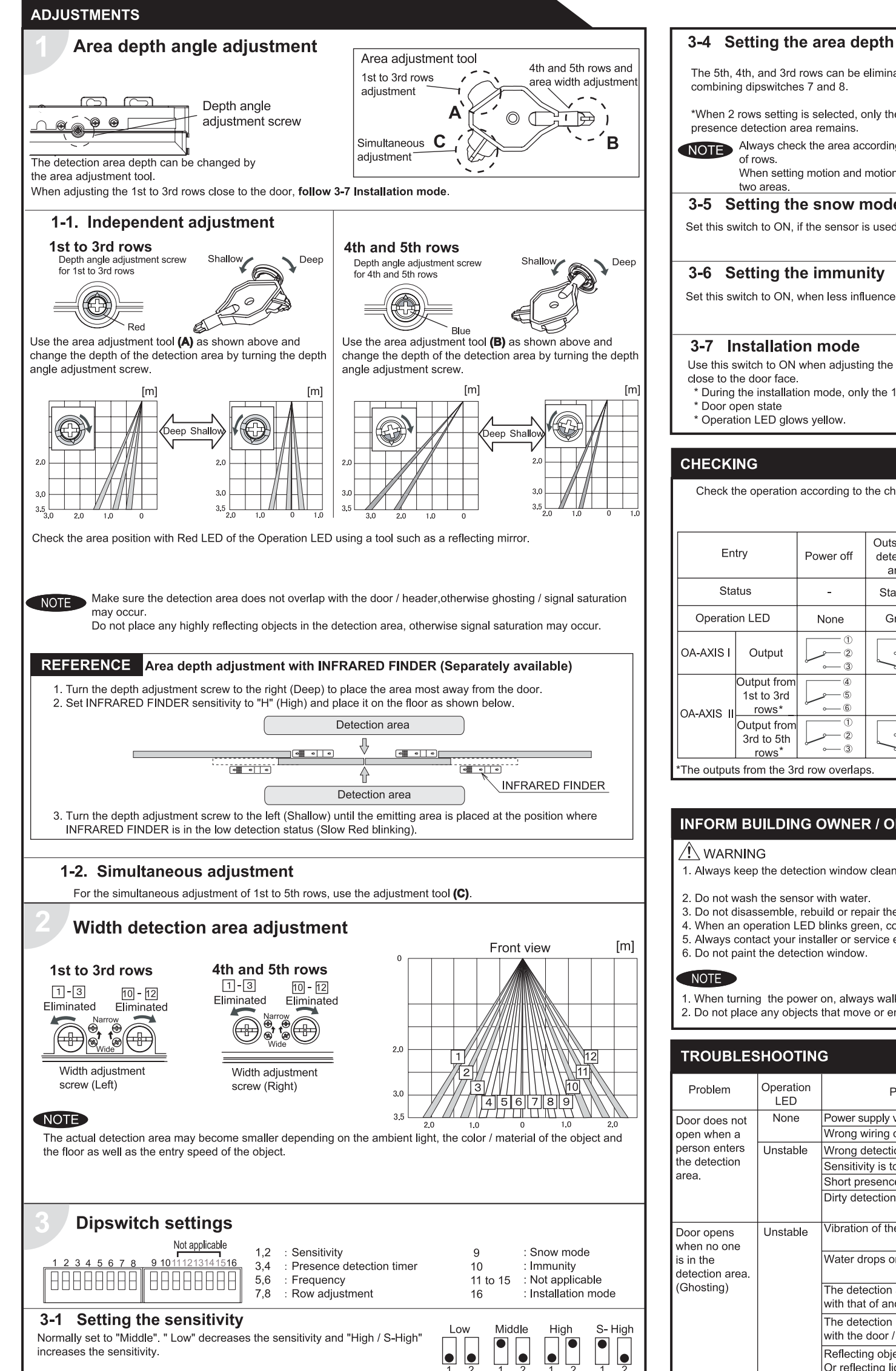

### 3-2 Setting the presence detection timer

| The 5th, 4th, and 3rd rows can be eliminated by combining dipswitches 7 and 8.                                                                                    | 8                                 | 7 8                             |                     |
|----------------------------------------------------------------------------------------------------|-----------------------------------|---------------------------------|---------------------|
| *When 2 rows setting is selected, only the       presence detection area remains.                                                                                 |                                   |                                 | /                   |
| Always check the area according to the expected entry speed and d<br>of rows.<br>When setting motion and motion / presence detection area sparately<br>two areas. | etermine the a<br>/, make sure th | ppropriate nu<br>at there is no | mber<br>gap between |
| 3-5 Setting the snow mode                                                                                                    | OFF                               | ON                              |                     |
| Set this switch to ON, if the sensor is used in a region with snow.                                                                                               | 9                                 | 9                               |                     |
| 3-6 Setting the immunity                                                                                                    | OFF                               |                                 |                     |
| Set this switch to ON, when less influence by the header vibration is required                                                                                    |                                   |                                 |                     |
|                                                                                                    | 10                                | 10                              |                     |
| 3-7 Installation mode                                                                                                    | OFF                               | ON                              |                     |
| Use this switch to ON when adjusting the presence detection area close to the door face.<br>* During the installation mode, only the 1st row remain.              |                                   |                                 |                     |
| * Door open state<br>* Operation LED glows yellow.                                                                                                    | 16                                | 16                              |                     |

5 rows

4 rows

3 rows

2 rows

### CHECKING

Check the operation according to the chart below.

| Check the operation according to the chart below. |                                    |             |                           | <ol> <li>White</li> <li>Yellow</li> <li>Green</li> </ol> | : COM. ④ W<br>: N.O. ⑤ Ye<br>: N.C. ⑥ Gr | hite Str. : COM.<br>Illow Str. : N.O.<br>reen Str. : N.C. |                       |
|---------------------------------------------------|------------------------------------|-------------|---------------------------|----------------------------------------------------------|------------------------------------------|-----------------------------------------------------------|-----------------------|
| En                                                | try                                | Power off   | Outside of detection area | Entry into<br>4th or 5th row                             | Entry into<br>3rd row                    | Entry into<br>2nd row                                     | Entry into<br>1st row |
| Status -                                          |                                    | -           | Stand-by                  | Motion<br>detection active                               | Motion/Presence<br>detection active      | Prese<br>detec                                            | ence<br>ction         |
| Operation LED N                                   |                                    | None        | Green                     | Orange                                                   |                                          | Red                                                       | Blinking Red          |
| OA-AXIS I                                         | Output                             |             |                           |                                                          |                                          |                                                           |                       |
| Output from<br>1st to 3rd                         |                                    | 4<br>5<br>6 |                           | — 4<br>>— 5<br>>— 6                                      |                                          | 4<br>5<br>6                                               |                       |
|                                                   | Output from<br>3rd to 5th<br>rows* |             |                           |                                                          |                                          |                                                           | 1)<br>(2)<br>(3)      |
| The outputs from the 3rd row overlaps.            |                                    |             |                           |                                                          |                                          |                                                           |                       |

### **INFORM BUILDING OWNER / OPERATOR OF THE FOLLOWING ITEMES**

### 

- 1. Always keep the detection window clean. If dirty, wipe the window lightly with a damp cloth.
  - (Do not use any cleaner or solvent.) 2. Do not wash the sensor with water.
  - 3. Do not disassemble, rebuild or repair the sensor yourself, otherwise electric shock may occur.
- 4. When an operation LED blinks green, contact your installer or service engineer.
- 5. Always contact your installer or service engineer when changing the settings.
- 6. Do not paint the detection window.
- 1. When turning the power on, always walk-test the detection area to ensure proper operation.
- 2. Do not place any objects that move or emit light in the detection area. (e.g. Plant, illumination, etc.)

| TROUBLES                  | SHOOTIN                    | G                                                                                       |                                                                                                    |
|---------------------------|----------------------------|-----------------------------------------------------------------------------------------|----------------------------------------------------------------------------------------------------|
| Problem                   | Operation<br>LED           | Possible cause                                                                          | Possible countermeasures                                                                                                    |
| Door does not             | None                       | Power supply voltage.                                                                   | Set to the stated voltage.                                                                                                    |
| open when a               |                            | Wrong wiring or connection failure.                                                     | Check the wires and connector.                                                                                                    |
| person enters             | Unstable                   | Wrong detection area positioning.                                                       | Check ADJUSTMENTS 1 & 2.                                                                                                    |
| the detection             |                            | Sensitivity is too low.                                                                 | Set the sensitivity higher.                                                                                                    |
| area.                     |                            | Short presence detection timer.                                                         | Set the presence detection timer longer.                                                                                               |
|                           |                            | Dirty detection window.                                                                 | Wipe the detection window with a damp cloth.<br>(Do not use any cleaner or solvent.)                                                   |
| Door opens<br>when no one | Unstable                   | Vibration of the header.                                                                | Set the sensitivity lower or the immunity to ON.                                                                                       |
| is in the detection area. |                            | Water drops on the detection window.                                                    | Use the rain-cover (Separately available).<br>Or install in a place keeping the waterdrops off.                                        |
| (Ghosting)                |                            | The detection area overlaps with that of another sensor.                                | Check ADJUSTMENTS 3-3.                                                                                                    |
|                           |                            | The detection area overlaps with the door / header.                                     | Adjust the detection area to "Deep" (Outside).                                                                                         |
|                           |                            | Reflecting objects in the detection area.<br>Or reflecting light on the floor.          | Remove the objects.                                                                                                    |
|                           |                            | Sensitivity is too high.                                                                | Set the sensitivity lower.                                                                                                    |
|                           |                            | It snows and pours.                                                                     | Set the snow mode to ON.                                                                                                    |
|                           |                            | Objects that move or emit light in the detection area.<br>(Ex.Plant, illumination,etc.) | Remove the objects.                                                                                                    |
|                           |                            | Wet floor.                                                                              | Check the installation condition referring to                                                                                          |
|                           |                            | The exhaust emission or fog pen-<br>etrate into the detection area.                     | INSTALLATION on the reverse side.                                                                                                    |
| Door remains<br>open      | Red<br>or<br>Orange        | Sudden change in the detection area.                                                    | Check <b>ADJUSTMENTS 3-1 &amp; 3-2</b> .<br>If the problem still persists, hard-reset the<br>sensor.(Turn the power OFF and ON again.) |
|                           | Proper                     | Wrong wiring or connection failure.                                                     | Check the wires and connector.                                                                                                    |
|                           | Twice<br>Green<br>blinking | The relay is reaching the end of its life cycle.                                        | Contact your installer or the sales engineer.                                                                                          |
|                           | Slow<br>Green<br>blinking  | Signal saturation                                                                       | Remove highly reflecting objects from the detection area. Or lower the sensitivity. Or change the area angle.                          |
|                           |                            | The detection area overlaps with the door / header.                                     | Adjust the detection area to "Deep" (Outside).                                                                                         |
| Door remains<br>closed    | Proper                     | Wrong wiring or connection failure.                                                     | Check the wires and connector.                                                                                                    |

The 1st and 2nd rows have the presence detection function The presence detection timer can be selected from 4 settings.

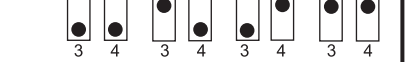

15 sec.

60 sec. 180 sec

 $\infty$ 

NOTE To enable the presence detection, do not enter the detection area for 10 seconds after setting the timer.

# 3-3 Setting the frequency

When using more than two sensors close to each other, set the different frequency for each sensor by combining dipswitch 5 and 6.

| Setting 1 | Setting 2 | Setting 3 | Setting 4 |
|-----------|-----------|-----------|-----------|
|           |           |           |           |
|           |           |           |           |

# OPTEX CO.,LTD.

(ISO 9001 Certified by LRQA) 5-8-12 Ogoto Otsu Shiga 520-0101, Japan TEL: +81 (0)77-579-8700 FAX.: +81 (0)77-579-7030 WEBSITE : www.optex.co.jp

### **Optex Technologies, Inc.**

3882 Del Amo Blvd., Suite 604 Torrance, California 90503 USA TEL: +1(310) 214-8644 FAX.: +1(310) 214-8655 TOLL-FREE : +1(800) 877-6656 WEBSITE: www.optexentrances.com

### Secumatic b.v.

2490 AA The Hague The Netherlands TEL: +31 (0)70 419 41 00 FAX.: +31 (0)70 317 73 21 E-MAIL: info@secumatic.nl WEBSITE: www.secumatic.nl

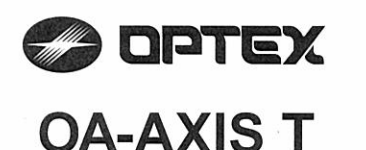

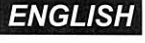

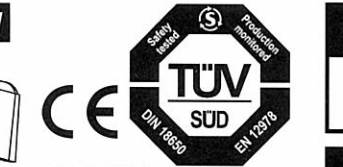

# **MANUFACTURER'S STATEMENT**

Read this operation manual carefully before use to ensure proper operation of this product. Failure to read this operation manual may cause improper operation and may result in serious injury or death of a person. The meanings of the symbols are as follows Disregard of warning may cause the improper operation causing death or serious injury of VARNING a person. Disregard of caution may cause the improper operation causing injury of a person or damage to CAUTION objects. NOTE Special attention is required to the section of this symbol. i It is required to check the operation manual if this symbol is shown on the product.

### NOTE

- 1. This product is a non-contact switch intended for header mount or wall mount for use on an automatic sliding door Do not use for any other applications.
- 2. When setting the sensor's detection area, make sure that there is no traffic around the installation site
- 3. Before turning the power ON, check the wiring to prevent damage or malfunction of equipment connected to the product.
- 4. Only use the product as specified in the operation manual provided.
- 5. Be sure to install and adjust the sensor in accordance with the local laws and standards of the country in which the product is installed. 6. Before leaving the installation site make sure that the product is operating properly and instruct the building
- owner/operator on proper operation of the door and the product. 7. The product settings can only be changed by an installer or service engineer. When changed, the
- changed settings and the date shall be registered in the maintenance logbook accompanying the door.

WARNING ∕!∖ Danger of electric shock.

Do not wash, disassemble, rebuild or repair the sensor, otherwise it may cause electric shock or breakdown of the equipment.

NOTE The following conditions are not suitable for sensor installation. -Fog or exhaust emission around the door.

-Wet floor.

-Vibrating header or mounting surface.

-Moving objects or objects that emit light near the detection area. -Highly reflecting floor or highly reflecting objects around the door

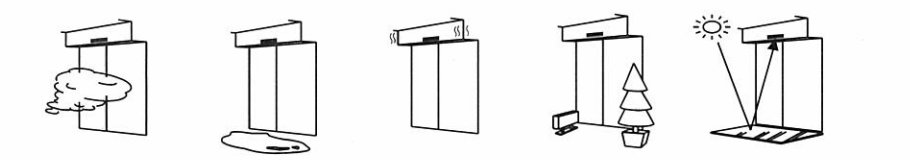

### SPECIFICATION

| Model<br>Cover color<br>Mounting height<br>Detection area<br>Detection method<br>Deoth angle | : OA-AXIS T<br>: Silver / Black<br>: 2.0 (6'6") to 3.0m (9'10")<br>: See <b>DETECTION AREA</b><br>: Active infrared reflection (*1)<br>: 1st to 3rd rows / -6 to +6° | Safety / Test output  | : When 1st or 2nd row detects.<br>Opto coupler (NPN)<br>Voltage / 5 to 50VDC<br>Current / 100mA Max.<br>Dark current / 600nA Max.<br>(Resistance load) |
|----------------------------------------------------------------------------------------------|----------------------------------------------------------------------------------------------------|-----------------------|----------------------------------------------------------------------------------------------------|
| adjustment                                                                                   | 4th and 5th rows / +26 to +44°                                                                                                    | Output hold time      | : Approx. 0.5 sec.                                                                                                    |
| Power supply (*2)                                                                            | : 12 to 24VAC ±10% (50 / 60 Hz)                                                                                                    | Response time         | : <0.3 sec.                                                                                                    |
|                                                                                              | 12 to 30VDC ±10%                                                                                                    | Operating temperature | e: -20 to +55°C (-4 to 131°F)                                                                                                    |
| Power consumption                                                                            | n: < 2.5W (< 4VA at AC)                                                                                                    | Operating humidity    | : <80%                                                                                                    |
| Operation indicator                                                                          | : See chart below                                                                                                    | IP rate               | : IP44                                                                                                    |
| Test input                                                                                   | : Opto coupler                                                                                                    | Category              | : 2 (ISO 13849-2 : 2003)                                                                                                    |
|                                                                                              | Voltage / 5 to 30VDC                                                                                                    | Weight                | : 320g (11.2oz )                                                                                                    |
|                                                                                              | Current / 6mA Max. (30VDC)                                                                                                    | Accessories           | : 1 Operation manual                                                                                                    |
| Activation output                                                                            | : When 3rd, 4th or 5th row detects.                                                                                                    |                       | 2 Mounting screws                                                                                                    |
|                                                                                              | Form A relay                                                                                                    |                       | 1 Mounting template                                                                                                    |
|                                                                                              | 50V 0.3A Max. (Resistance load)                                                                                                    |                       | 1 Area adjustment tool                                                                                                    |
|                                                                                              |                                                                                                    |                       | 1 Cable 3m (9'10")                                                                                                    |
|                                                                                              |                                                                                                    |                       | $(8 \times 0.29 \text{ mm}^2 \text{ AWG24})(*3)$                                                                                                    |

\*1 : The 1st and 2nd rows have presence detection function.

\*2 : When using this sensor, the sensor has to be connected to a door system which has the SELV circuit.

\*3 : Overcurrent protection with less than 2A.

| Status                        | Operation indicator color | <         | -><                                                                                                    |
|-------------------------------|---------------------------|-----------|----------------------------------------------------------------------------------------------------|
| Stand-by (Setting mode)       | Blinking Blue             | 069933334 |                                                                                                    |
| Stand-by (Installation mode)  | Yellow                    |           | Nets Steel Press Station                                                                                         |
| Stand-by (Operation mode)     | Green                     |           | and the second second second second                                                                              |
| 1st row detection             | Blinking Red              |           |                                                                                                    |
| 2nd row detection             | Red                       |           |                                                                                                    |
| Brd, 4th or 5th row detection | Orange                    |           |                                                                                                    |
| Wrong dipswitch setting       | Red & Green blinking      |           | and the second second second second second second second second second second second second second second second |
| Signal saturation             | Slow Green blinking       |           | all and a state of the                                                                                           |
| Sensor failure                | Fast Green blinking       |           |                                                                                                    |
| Life cycle notification       | Twice Green blinking      | 100       |                                                                                                    |

| C | 0 | MP | L | ED | S | TΑ | Ν | DA | R | DS |  |
|---|---|----|---|----|---|----|---|----|---|----|--|
|   |   |    |   |    |   |    |   |    |   |    |  |

DIN 18650-1:2005 DIN 18650-2:2005 EN 954-1:1997 ISO 13849-2:2003

EN 12978:2003 prEN 12650-1:1999

prEN 12650-2:1999

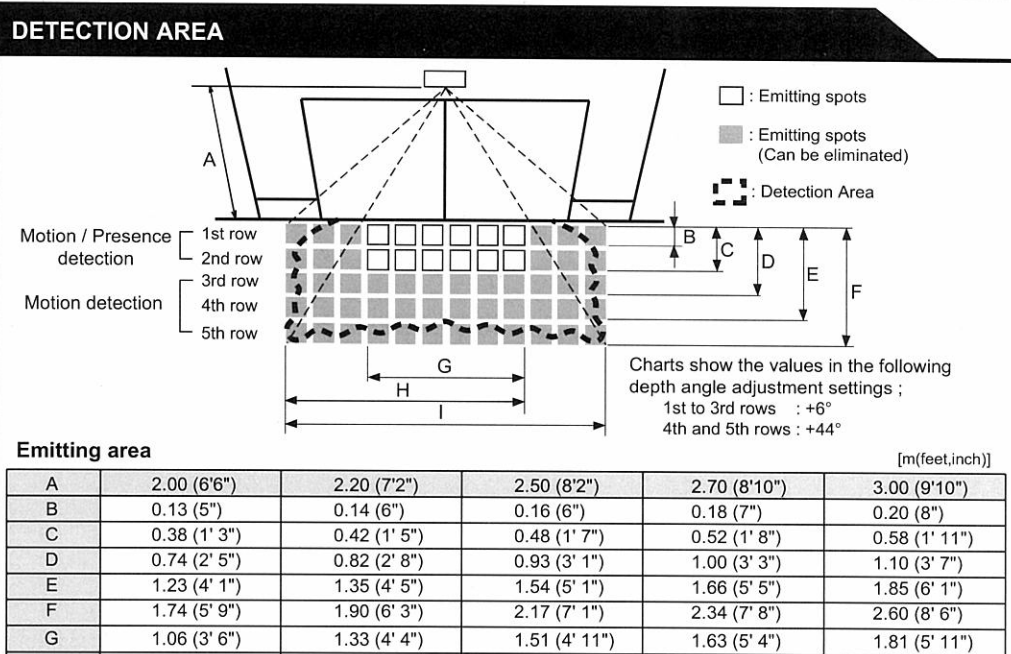

X is the distance between the 1st row and the mounting surface

1.86 (6' 1")

2.52 (8' 3")

0.19 (8")

### Detection area

H

X

C

G

I (\*)

To comply with DIN 18650, make sure that the detection area is within the values in the chart below.

2.05 (6' 9")

2.78 (9' 2")

0.21 (8")

2.00 (6'6") 2.20 (7'2") Test conditions required by DIN 18650 Floor : Kodak Grey card 0.23 (9") 0.24 (10") Detection object : 1.02 (3' 4") 1.10 (3' 7") DIN 18650 Test body (Mat black) 2.41 (7' 11") 2.54 (8' 4")

2.32 (7'7")

0.24 (9")

3.15 (10' 4")

2.51 (8' 3")

0.26 (10")

3.40 (11' 2")

2.79 (9' 2")

3.79 (12' 5")

[m (feet,inch)]

2.80 (9' 2")

0.20 (7")

0.20 (7")

0.20 (7")

0.15 (5")

0.12 (4")

2.50 (8' 2")

0.20 (7")

0.20 (7")

0.19 (7")

0.14 (5")

0.11 (4")

No limit

0.28 (11")

The values above are when the sensitivity is set to "Middle" and speed of detection object is 50mm / sec..

The values above are those of the detection area when tested referring to the test conditions of DIN 18650. (The emitting area is as shown in Emitting area above.)

When installed at higher than 2.35m(7'8"), DIN 18650 requirements are fulfilled only within the area width "I" of 3m(9'10").

NOTE The actual detection area may become smaller depending on the ambient light, the color / material of the object or the floor as well as the entry speed of the object The sensor may not be activated when the entering speed of the object or a person is slower than 50mm / sec. or faster than 1500mm / sec.

# INSTALLATION

1. Affix the mounting template at the desired mounting position.

- 2. Drill two mounting holes of ø3.4mm (ø1/8").
- 3. To pass the cable through the header, drill a wiring hole of ø8mm (ø5/16").
- 4. Remove the mounting template
- 5. Remove the housing cover. Fix the sensor to the mounting surface with the two mounting screws.

H: Height from the floor to the bottom of the header Header Y : Distance between the bottom of the header and the sensor X : Distance between the door and the mounting surface Sensor (The mounting height is "H + Y".) Maximum mounting distance (Y) X Н 2.30 (7' 6") 2.00 (6' 6") 0 0.05 (2") 0.20 (7") 0.20 (7" 0.10 (4") 0.20 (7") н 0.20 (7") 0.15 (6") 0.13 (5") 0.15 (5") Door 0.20 (8") 0.12 (4") 0.25 (10") Floor 0.30 (12")

CAUTION Make sure to affix the mounting template as described in the above chart, otherwise it can be dangerous since there may be no detection area around Risk of getting caught. the threshold. Install the sensor as low as possible on the header.

The sensor mounting position may be limited depending on the header thickness and the mounting height.

To comply with DIN 18650, make sure that the sensor is installed within the values in the above chart.

NOTE

Wire the cable to the door controller as shown below.

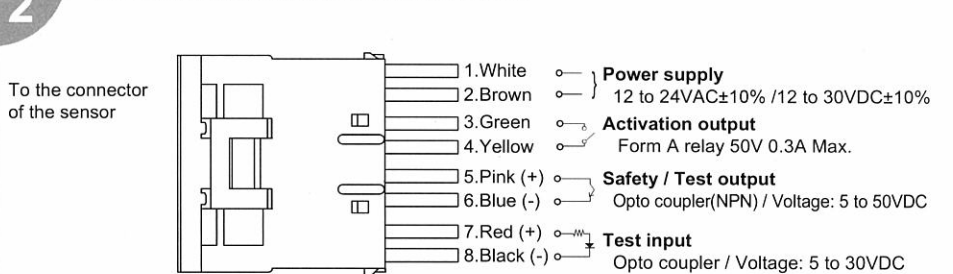

OCT 5914951

TM-0045-2

# **OUTER DIMENSIONS AND PART NAMES**

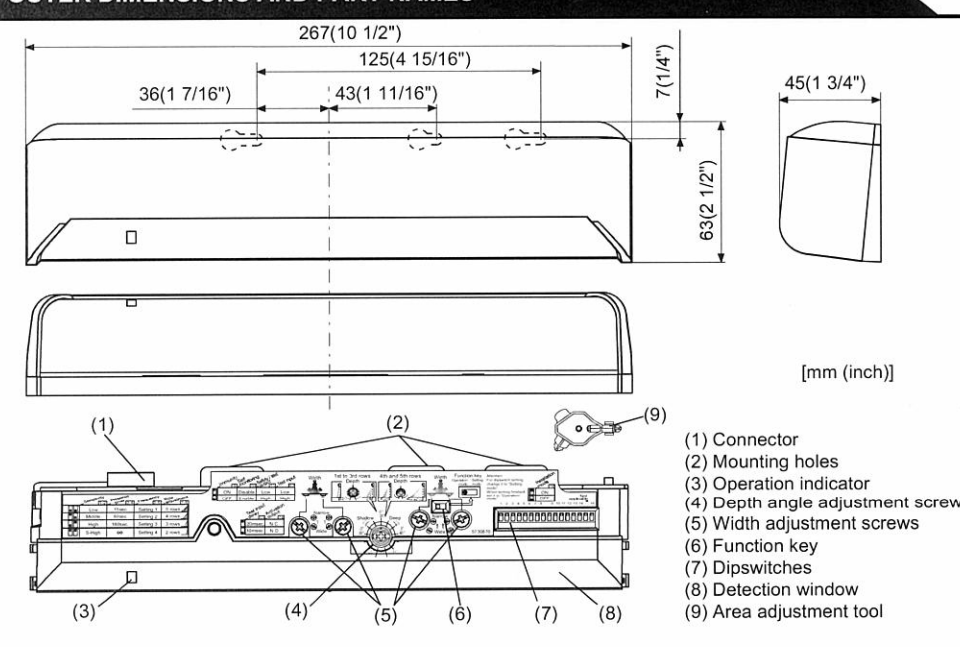

WARNING Danger of electric shock. Before starting the procedure, make sure that the power is turned OFF. When passing the cable through the hole, do not tear the shield. otherwise it may cause electric shock or breakdown of the sensor

1.Plug the connector of the sensor

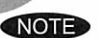

2.Supply power to the sensor. Adjust the detection area and set the dipswitches. (See ADJUSTMENTS)

Make sure to connect the cable correctly to the door controller before turning the power ON. When turning the power ON or after adjusting the settings, do not enter the detection area for more than 10 seconds in order to enable the presence detection.

Do not touch the dipswitches before turning the power ON, otherwise an error occurs. When changing the settings of dipswitch, see ADJUSTMENTS 3 Dipswitch settings

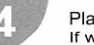

Place the housing cover If wiring is to be exposed, break the knockout.

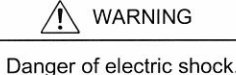

Do not use the sensor without the cover. When using the cable knockout, install the sensor indoors or use the rain-cover (Separately available) otherwise electric shock or breakdown of the sensor may occur.

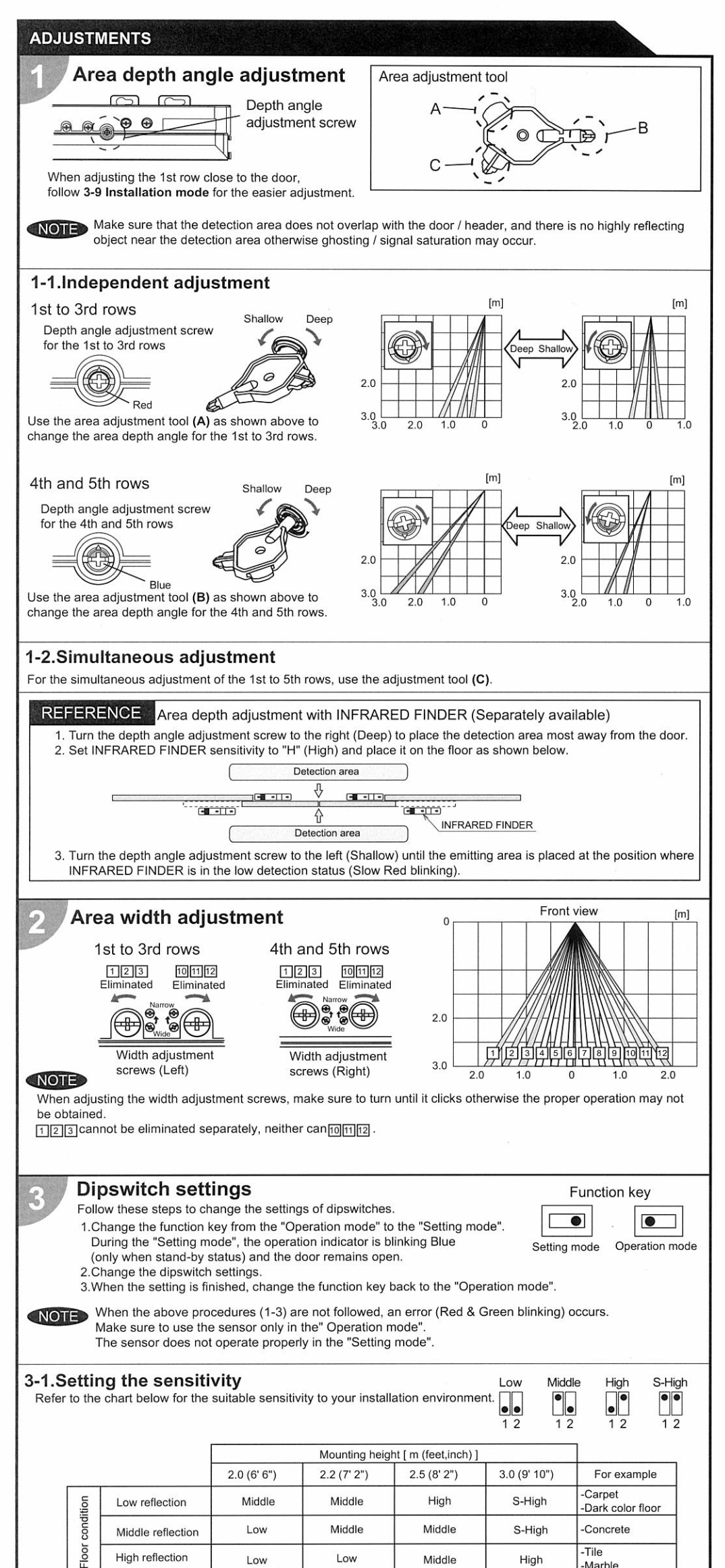

### 3-7.Setting the test input, safety / test output and test input delay time Set dipswitches 11 to 13 according to the door controller Test input and Safety / Test output timing chart Detection Test input t1(>t2) High Test input (from door controller) (\*)Test input delay time (=t2) 10msec. 20msec t2 t2 13 13 Safety / Test output (to door controller) \*: The test input delay time is the time period between the test input and safety / test output. 3-8. Setting the activation output N.O N.C. • 14 Set dipswitch 14 to "N.O." (Normally Open) or "N.C." (Normally Closed) • 3-9.Installation mode OFF ON Set dipswitch 16 to ON when adjusting the 1st row close to the door. When the setting is finished, set to OFF 16 16

During the installation mode, only the 1st row remains, and the operation indicator glows Yellow NOTED If the function key is set back to the "Operation mode" while the installation mode is still ON, an error occurs

### CHECKING

### Check the operation in the operation mode according to the chart below.

| Ent                 | Entry F              |         | Outside of detection area | Entry into<br>3rd to 5th row | Entry into<br>2nd row                 | Entry into<br>1st row | Outside of detection area |
|---------------------|----------------------|---------|---------------------------|------------------------------|---------------------------------------|-----------------------|---------------------------|
| Status              |                      | - 1     | Stand-by                  | Motion<br>detection active   | Motion / Presence<br>detection active |                       | Stand-by                  |
| Operation indicator |                      | None    | Green                     | Orange                       | Red Blinking Red                      |                       | Green                     |
| Activation          | 14 N.O.              | ~       | ~~~                       | _~~_                         | -/                                    |                       |                           |
| output              | 14 <sup>●</sup> N.C. | ~~      | _~~~                      | ~~~                          |                                       |                       |                           |
| Safety              | Safety 11 High OF    |         | ON                        |                              | OFF                                   |                       | ON                        |
| output              | 11 Low               | Low OFF |                           | FF                           | 0                                     | OFF                   |                           |

### INFORM BUILDING OWNER / OPERATOR OF THE FOLLOWING ITEMS

### WARNING

1. Always keep the detection window clean. If dirty, wipe the window with a damp cloth.(Do not use any cleaner / solvent.) 2. Do not wash the sensor with water.

3. Do not disassemble, rebuild or repair the sensor yourself, otherwise electric shock may occur.

4. When the operation indicator blinks Green, contact your installer or service engineer.

Always contact your installer or service engineer when changing the settings. 6. Do not paint the detection window.

### NOTE

1. When turning the power ON, always walk-test the detection area to ensure the proper operation.

## 2. Do not place any objects that move or emit light in the detection area. (e.g. Plant, illumination, etc.)

| Door operation               | Operation<br>indicator     | Possible cause                                            | Possible countermeasures                                                                                                    |
|------------------------------|----------------------------|-----------------------------------------------------------|----------------------------------------------------------------------------------------------------|
| Door does not                | None                       | Wrong power supply voltage                                | Set to the stated voltage.                                                                                                    |
| open when a                  |                            | Wrong wiring or connection failure                        | Check the wires and connector.                                                                                                    |
| person enters                | Unstable                   | Wrong detection area positioning                          | Check ADJUSTMENTS 1, 2 & 3.(*)                                                                                                    |
| ine detection                |                            | Sensitivity is too low.                                   | Set the sensitivity higher.(*)                                                                                                    |
| area.                        |                            | Short presence detection timer                            | Set the presence detection timer longer.(*)                                                                                                    |
|                              |                            | Dirty detection window                                    | Wipe the detection window with a damp cloth.<br>(Do not use any cleaner or solvent.)                                                                                                    |
| Door opens<br>when no one    | Unstable                   | Objects that move or<br>emit light in the detection area. | Remove the objects.                                                                                                    |
| is in the<br>detection area. |                            | The detection area overlaps with that of another sensor.  | Check ADJUSTMENTS 3-3.(*)                                                                                                    |
| (Griosung)                   |                            | Waterdrops on the detection window                        | Use the rain-cover (Separately available).<br>Or install in a place keeping the waterdrops off.                                                                                          |
|                              |                            | Detection area overlaps with door /<br>header.            | Adjust the detection area to "Deep" (Outside).                                                                                                    |
|                              |                            | Sensitivity is too high.                                  | Set the sensitivity lower.(*)                                                                                                    |
|                              |                            | Others                                                    | Set the immunity to ON.(*)                                                                                                    |
| Door remains                 | Proper                     | Sudden change in the detection area.                      | Check ADJUSTMENTS 3-1 & 3-2.(*)                                                                                                    |
| open                         |                            | 2.65                                                      | If the problem still persists, hard-reset the<br>sensor.(Turn the power OFF and ON again.)                                                                                               |
|                              |                            | Wrong wiring or connection failure                        | Check the wires and connector.                                                                                                    |
|                              |                            | Self monitoring is set to "Disable".                      | Set dipswitch10 to "Enable".(*)                                                                                                    |
|                              |                            | Wrong setting of dipswitches.                             | Check ADJUSTMENTS 3-6,7 & 8.(*)                                                                                                    |
|                              | Yellow                     | Installation mode is set to ON.                           | Set installation mode to OFF.(*)                                                                                                    |
|                              | Blinking Blue              | Wrong setting of function key                             | Set to the "Operation mode".                                                                                                    |
|                              | Fast                       | Sensitivity is too low.                                   | Set the sensitivity higher.(*)                                                                                                    |
|                              | Green<br>blinking          | Dirty detection window                                    | Wipe the detection window with a damp cloth.<br>(Do not use any cleaner or solvent.)                                                                                                    |
|                              |                            | Sensor failure                                            | Contact your installer or service engineer.                                                                                                    |
|                              | Slow<br>Green<br>blinking  | Signal saturation (1st or 2nd row)                        | Remove highly reflecting objects from the detection area. Or lower the sensitivity.(*) Or change the area depth angle for 1st to 3rd row                                                 |
|                              |                            | The detection area overlaps with the door / header.       | Adjust the detection area to "Deep" (Outside).                                                                                                    |
|                              | Red &<br>Green<br>blinking | Wrong setting of dipswitch                                | <ol> <li>Set the function key to the "Setting mode".</li> <li>Change the dipswitch 16 setting (ON→OFF or OFF→ON→OFF).</li> <li>Set the function key back to "Operation mode".</li> </ol> |
| Door remains<br>closed.      | Proper                     | Wrong wiring or connection failure                        | Check the wires and connector.                                                                                                    |
| Proper                       | Twice Green<br>blinking    | Life cycle notification                                   | Contact your installer or service engineer.                                                                                                    |
| operation                    | Slow<br>Green<br>blinking  | Signal saturation (3rd, 4th or 5th row)                   | Remove highly reflecting objects from the detection area. Or lower the sensitivity.(*) Or change the area depth angle.                                                                   |

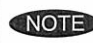

Special attention to the setting is required when the door is used often by the elderly or children Please adjust the sensitivity and the presence detection timer according to your risk assessment.

Middle

High

15sec.

• •

34

60sec.

•

34

Marble

180sec

•

34

•

 $\infty$ 

••

34

Low

### 3-2.Setting the presence detection timer

High reflection

The 1st and 2nd rows have the presence detection function. To comply with DIN 18650, set the timer to " 60sec." or more.

Low

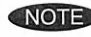

NOTE To enable the presence detection, do not enter the detection area for 10 seconds after setting the timer.

| <b>3-3.Setting the frequency</b><br>When using more than two sensors close to each other, set the frequency for each sensor by dipswitches 5 and 6. | e different                     | Setting1    | Setting2 | Setting3 | Setting4 |
|----------------------------------------------------------------------------------------------------|---------------------------------|-------------|----------|----------|----------|
| 3-4.Setting the row adjustment                                                                                                    | 5rows                           | 4rows       | 3row     | s 2      | 2rows    |
| Set the depth rows with dipswitches 7 and 8.                                                                                                    | ••                              |             | •        | 1        |          |
| When "2rows" are selected, the activation output is disabled.                                                                                       | 78                              | 78          | 78       |          | 78       |
| 3-5.Setting the immunity                                                                                                    |                                 |             |          | OFF      | ON       |
| Set dipswitch 9 to ON when the sensor operates by itself (Gho                                                                                       | sting).                         |             |          |          |          |
| NOTE When dipswitch 9 is set to ON , the actual detection                                                                                           | area may becom                  | ne smaller. |          | 9        | 9        |
| 3-6.Setting the self monitoring                                                                                                    | 87 A                            |             |          | Enable   | Disable  |
| Set dipswitch 10 to "Disable" when the self monitoring is not re<br>When set to "Disable", the sensor does not respond to the test                  | equired.<br>t input from the de | oor operato | r.       | •        | 10       |
| NOTE To comply with DIN 18650, set the self monitoring to                                                                                           | "Enable".                       |             |          |          |          |

PTEX CO.,LTD 5-8-12 Ogoto Otsu 520-0101, Japan TEL.:+81 (0)77-579-8700 FAX .: +81 (0)77-579-7030 WEBSITE: www.optex.co.jp

# 3882 Del Amo Blvd., Suite 604

WEBSITE: www.optextechnologies.com

Torrance, CA 90503 U.S.A.

TOLL-FREE: 800-877-6656

TEL.: +1 (310) 214-8644

FAX.: +1 (310) 214-8655

### PIEX lechnologies B.V.

Tiber 2, 2491 DH The Hague, The Netherlands TEL.: +31 (0)70-419-41-00 FAX .: +31 (0)70-317-73-21 E-MAIL: info@optex.nl WEBSITE: www.optex.nl

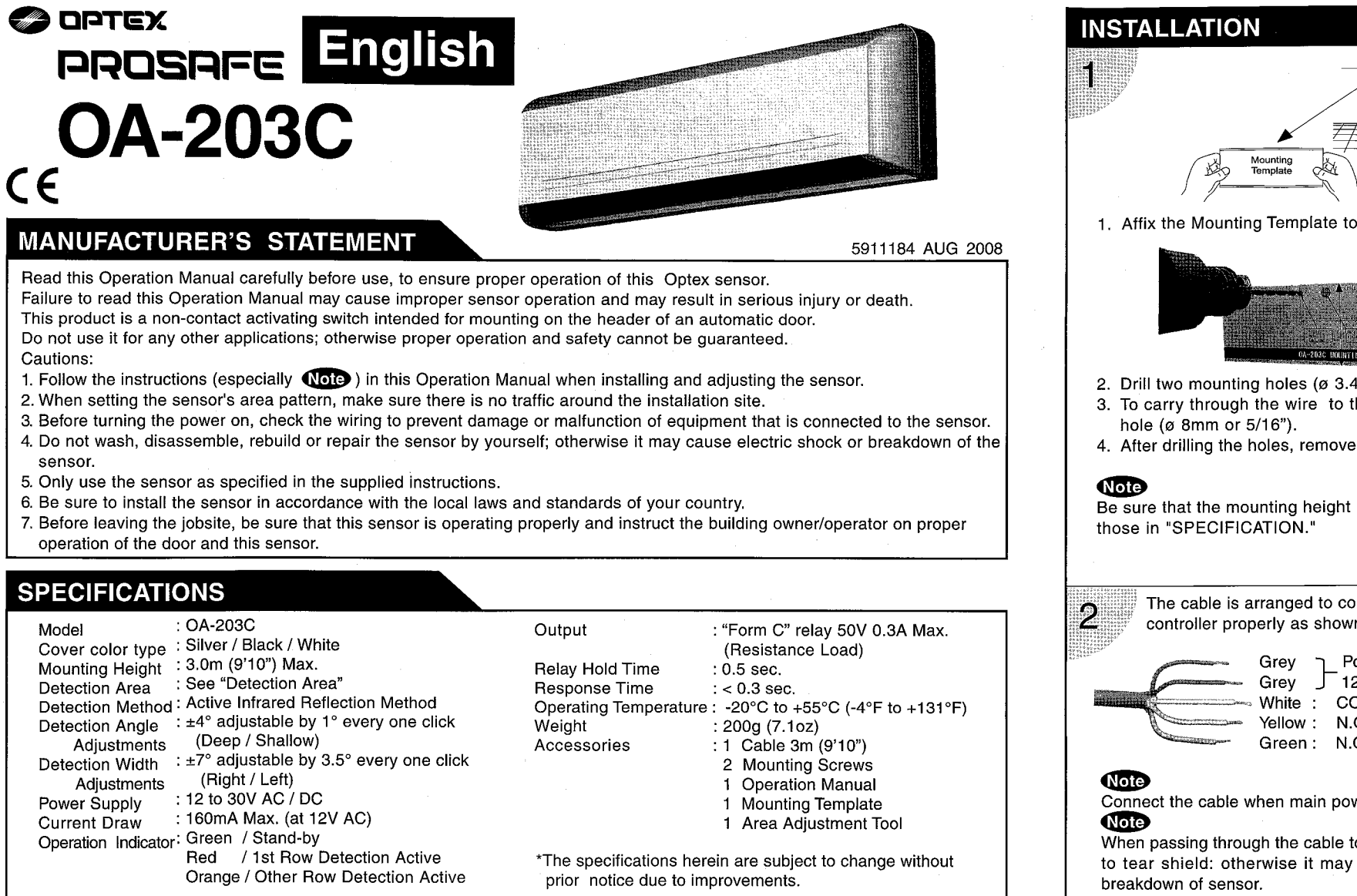

# **OUTER DIMENSIONS**

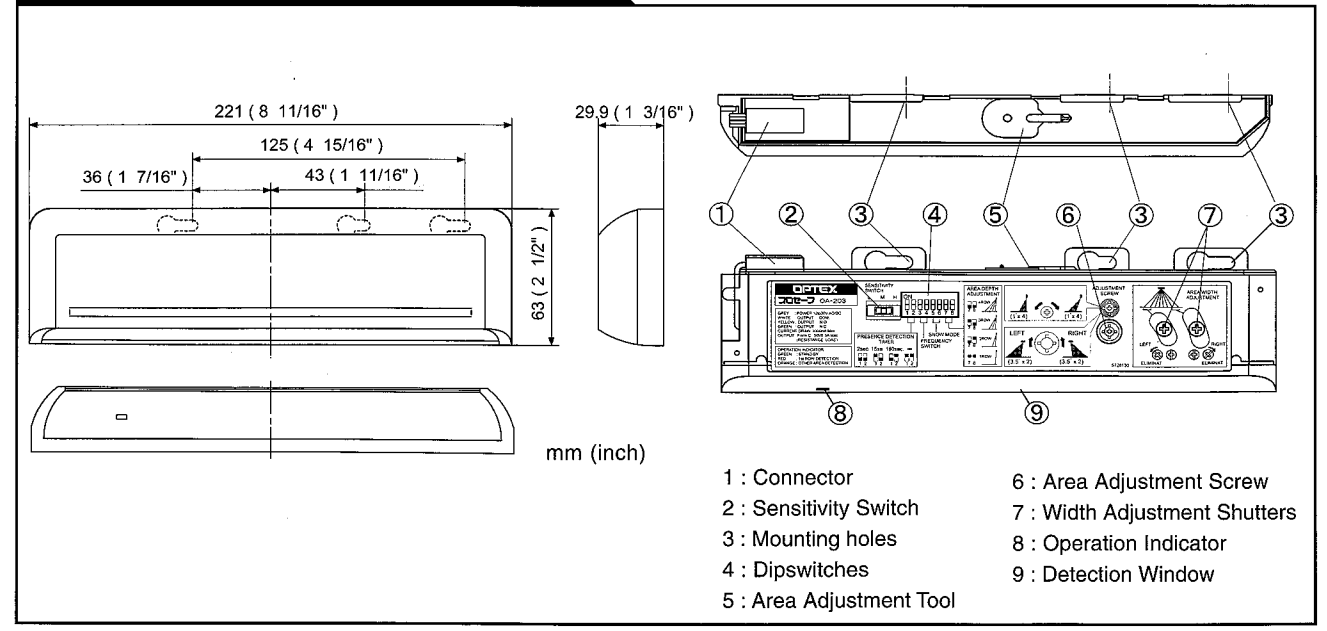

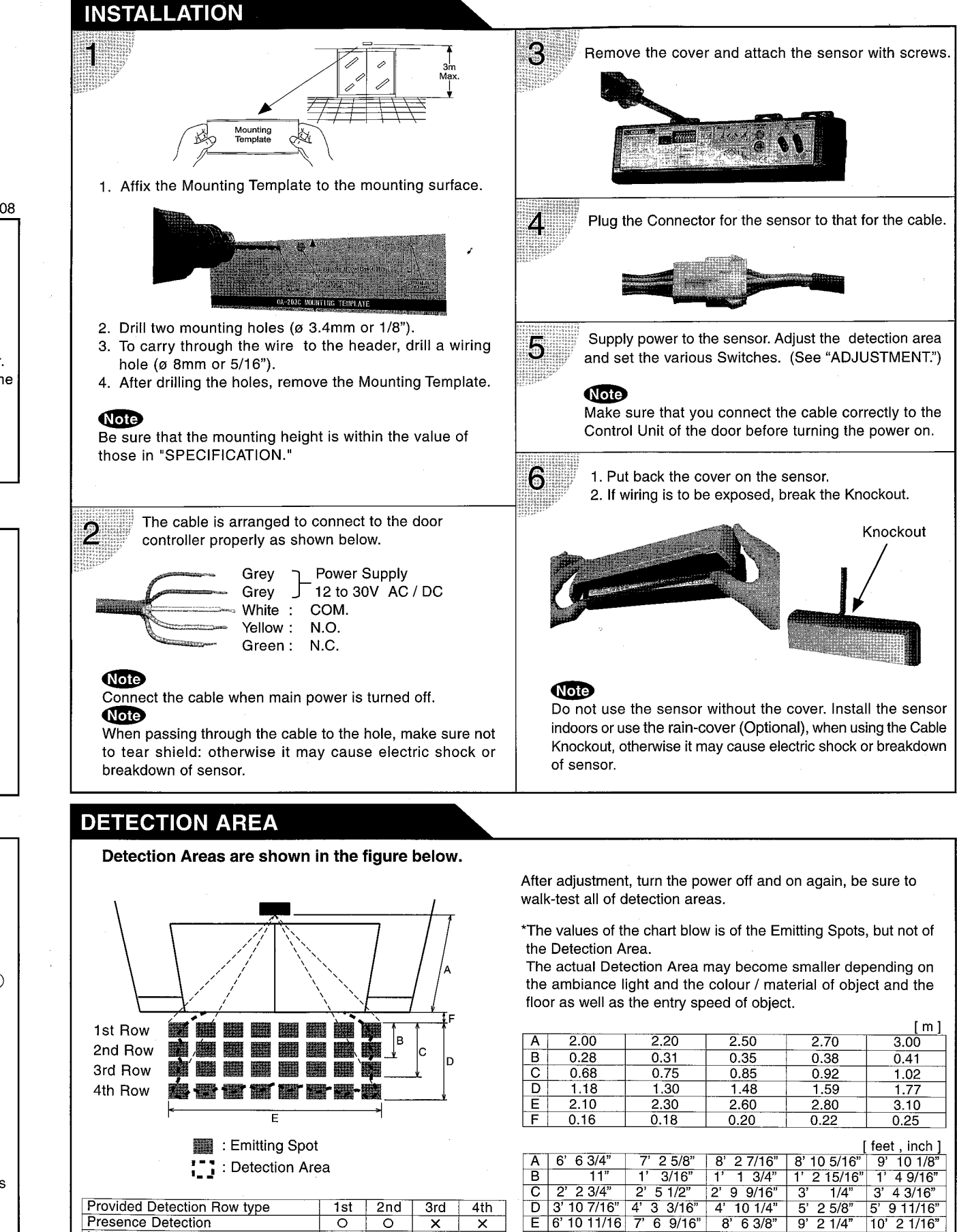

 E
 6' 10 11/16
 7'
 6 9/16"
 8'
 6 3/8"
 9'
 2 1/4"
 10'
 2 1/16"

 F
 \_\_\_\_\_\_6 5/16"
 7
 1/16"
 7
 7/8"
 8 11/16"
 9 13/16"

Presence Detection

Motion Detection

0

0

0

0

Х

X

0 0

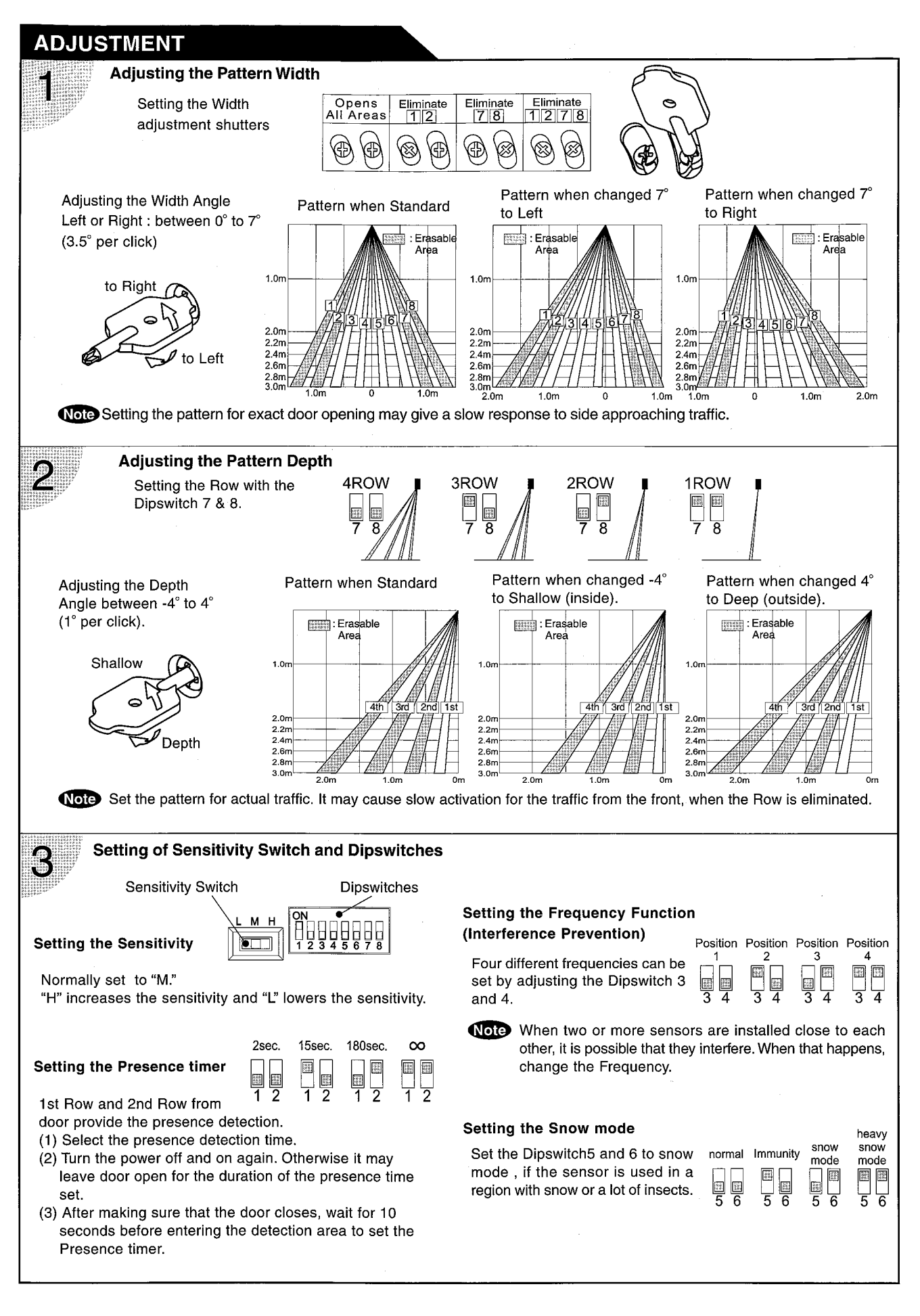

# CHECKING

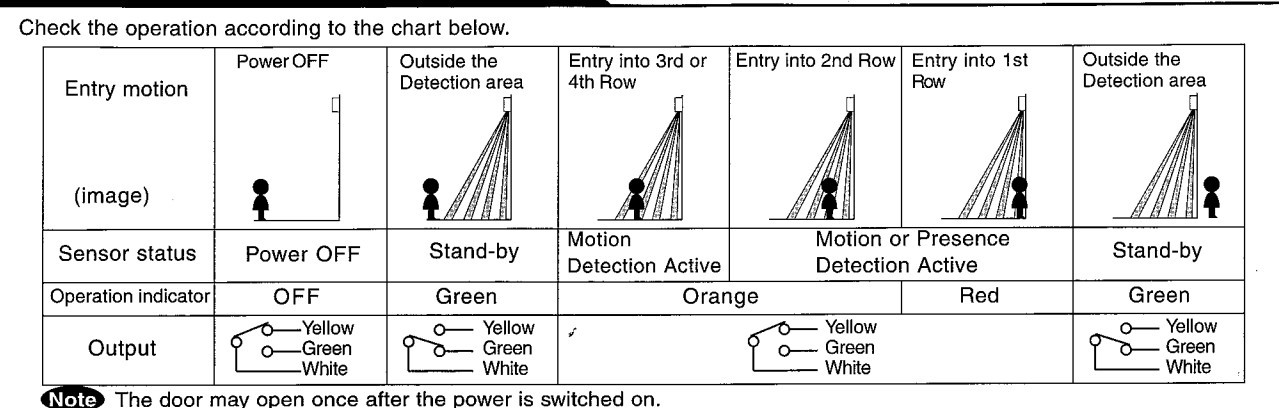

# Inform the following items to the building owner/operator

- 1. When turning the power on, always walk-test the sensor pattern to ensure proper operation.
- 2. Always keep the detection window clean. If dirty, wipe the window with a damp cloth. (Do not use any cleaner or solvent.)
- 3. Do not wash the sensor with water.
- 4. Do not disassemble, rebuild or repair the sensor yourself; otherwise electric shock may occur.
- 5. Contact your installer or the sales engineer if you want to change the settings.
- 6. Do not place an object that moves or emits light in the detection area. (Ex. Plant, illumination, etc.)
- 7. Do not paint the Detection Window.

# TROUBLESHOOTING

| Trouble                     | Possible Cause                                                                                      | Solution                                                                                                    |  |
|-----------------------------|----------------------------------------------------------------------------------------------------|----------------------------------------------------------------------------------------------------|--|
| Does not                    | Power supply is not adequate.                                                                       | Adjust to stated voltage.                                                                                   |  |
| operate                     | Connection Failure.                                                                                 | Check the wiring and the connector.                                                                         |  |
| Dose not                    | Dirty detection window.                                                                             | Wipe the detection window with a damp cloth. (Do not                                                        |  |
| operate                     |                                                                                                    | use any cleaner or solvent.)                                                                                |  |
| consistently                | Sensitivity is Low.                                                                                 | Set the Sensitivity Switch "H."                                                                             |  |
|                             | There is an object that moves or emits light in the detection area. (Ex. plant, illumination, etc.) | Remove the object.                                                                                          |  |
| Operates by                 | Vibration of the header.                                                                            | Secure the header. Or set the Sensitivity Switch "L."                                                       |  |
| iteolf                      | Sensitivity is high.                                                                                | Set the Sensitivity Switch "L."                                                                             |  |
| (Ghosting)                  | Waterdrops on detection window.                                                                     | Install in a place keeping the waterdrops off. OR use a rain-cover (Optional).                              |  |
|                             | Detection area has interfered the area of another sensor.                                           | Set the different frequency position each other.                                                            |  |
|                             | The detection 1st row spots are overlapping with the door / header.                                 | Adjust the detection area to deep (outside).                                                                |  |
|                             | There is an reflected object in the detection area. Solar light reflects.                           | Remove the object.                                                                                          |  |
|                             | There was a puddle left by rain or snow.<br>The floor has gotten wet.                               | This sensor is equipped with the anti-malfunction.<br>However, pay attention when installing as malfunction |  |
|                             | The exhaust of the car and the fog penetrate into the detection area.                               | may occur under the left conditions.                                                                        |  |
| Door stay<br>open or closed | Presence timer is Infinity. There was an abrupt condition change in the detection area.             | Turn the power off and on again.                                                                            |  |

Contact your installer or the sales engineer if:

- you need to change the settings or replace the sensor.

- the trouble still persists after checking and remedying as described above.

# OPTEX CO.,LTD.

5-8-12 Ogoto Otsu 520-0101, Japan TEL.:+81 (0)77-579-8700 FAX.:+81 (0)77-579-7030 WEBSITE: www.optex.co.jp OPTEX Technologies Inc. 3882 Del Amo Blvd., Suite 604 Torrance, CA 90503 U.S.A. TEL.: +1 (310) 214-8644 FAX.: +1 (310) 214-8655 TOLL-FREE: 800-877-6656

WEBSITE: www.optextechnologies.com

# **OPTEX Technologies B.V.**

Tiber 2, 2491 DH The Hague, The Netherlands TEL.: +31 (0)70-419-41-00 FAX.: +31 (0)70-317-73-21 E-MAIL: info@optex.nl WEBSITE: www.optex.nl

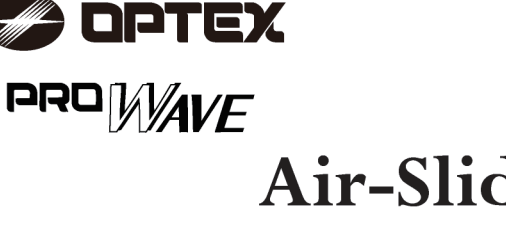

201

5918460 AUG

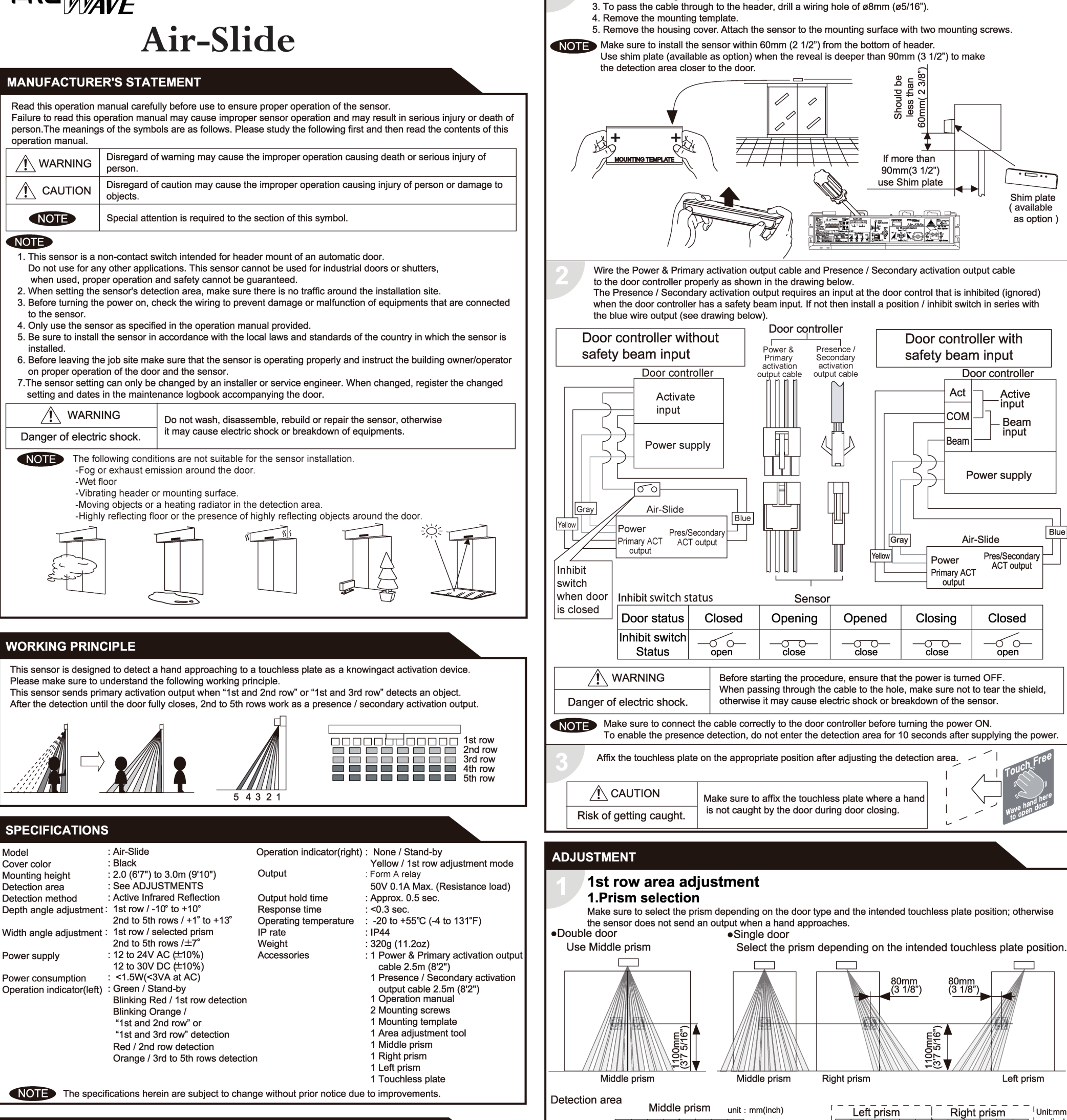

INSTALLATION

1. Affix the mounting template at the desired mounting position.\*

2. Drill two mounting holes of ø3.4mm (ø1/8").

**OUTER DIMENSIONS AND PART NAMES** 

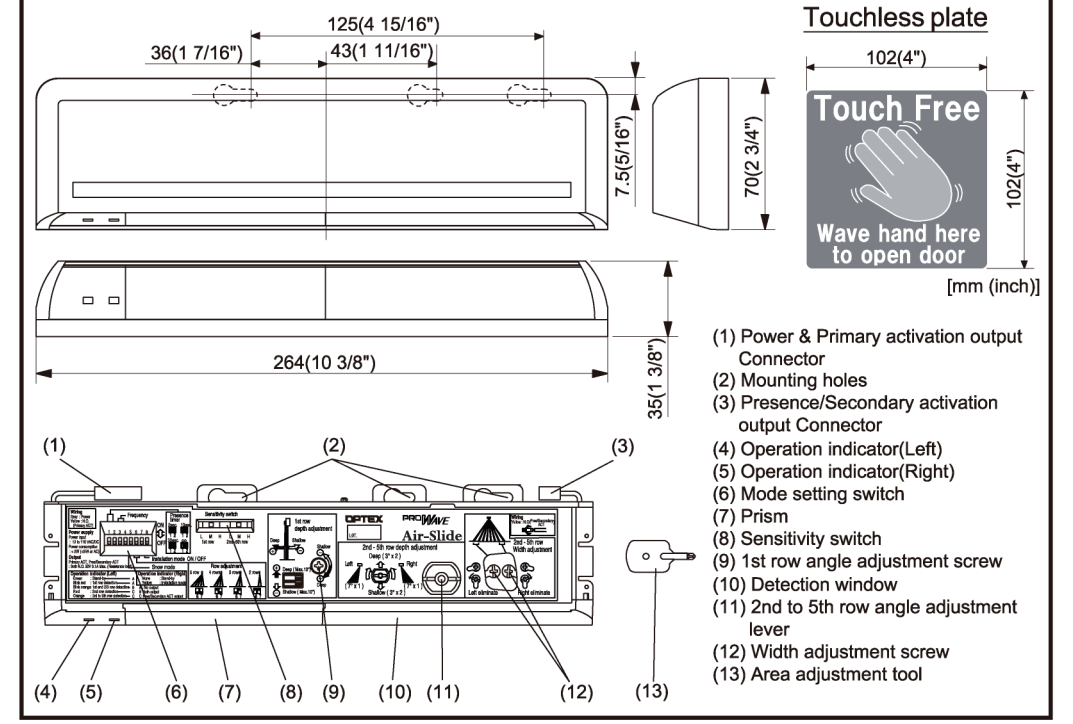

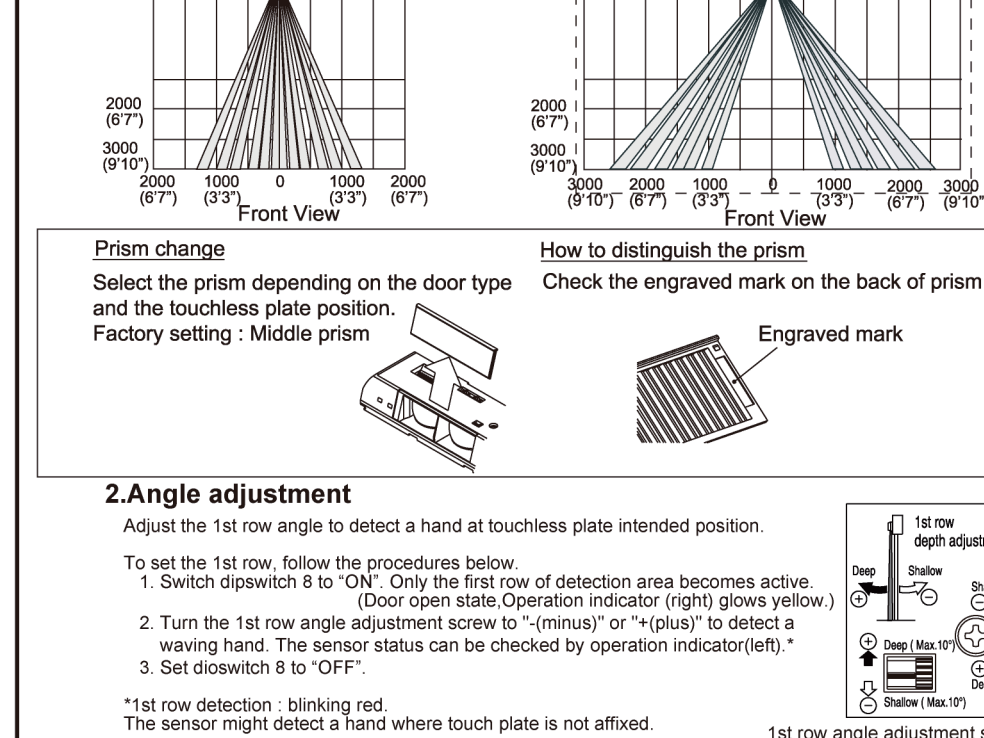

1st row angle adjustment screw

1st row

œ

depth adjustmen

Shim plate ( available

Active input

Beam

input

Pres/Secondary

ACT output

Closed

60-

Left prism

\_2<u>000</u> (6'7")

<u>\_300</u>0 (9'10")

Unit:mm (inch)

open

Blue

as option

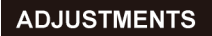

# Area adjustment (2nd to 5th row)

The 2nd to 5th rows work as a 2nd activation area to detect people who enter after the door opening by hand. The 2nd activation area becomes effective at

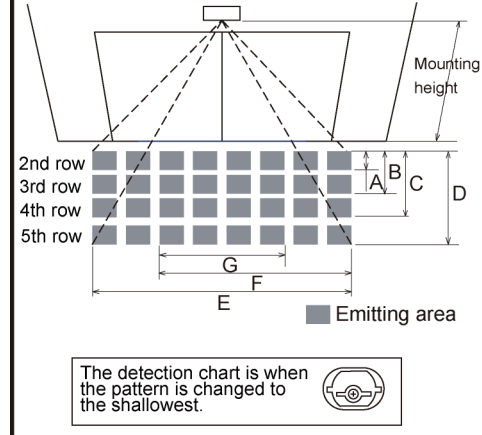

| th | e same time        | ur              | iit[mm]              |                 |                 |                  |
|----|--------------------|-----------------|----------------------|-----------------|-----------------|------------------|
|    | Mounting<br>height | 2000<br>(6'7")  | 2200<br>(7'3")       | 2500<br>(8'2")  | 2700<br>(8'10") | 3000<br>(9'10")  |
|    | А                  | 200<br>(8")     | 220<br>(9")          | 250<br>(10")    | 270<br>(11")    | 300<br>(12")     |
|    | В                  | 420<br>(1'5")   | <b>460</b><br>(1'6") | 520<br>(1'9")   | 560<br>(1'10")  | 630<br>(2')      |
|    | С                  | 780<br>(2'7")   | 860<br>(2'10")       | 970<br>(3'2")   | 1050<br>(3'5")  | 1180<br>(3'10")  |
|    | D                  | 1210<br>(3'12") | 1330<br>(4'4")       | 1510<br>(4'11") | 1630<br>(5'4")  | 1820<br>(5'12")  |
|    | E                  | 2230<br>(7'4")  | 2450<br>(8')         | 2780<br>(9'1")  | 3000<br>(9'10") | 3350<br>(10'12") |
|    | F                  | 1600<br>(5'3")  | 1760<br>(5'9")       | 2000<br>(6'7")  | 2160<br>(7'1")  | 2400<br>(7'11")  |
|    | G                  | 1010<br>(3'4")  | 1110<br>(3'8")       | 1260<br>(4'2")  | 1360<br>(4'6")  | 1520<br>(4'12")  |
|    |                    |                 |                      |                 |                 |                  |

## NOTE

The actual detection area may become smaller depending on the ambient light, the color / material of the object and the floor as well as the entry speed of the object.

## 1 Adjusting the pattern width

### 1-1 Row adjustment

The right & left detection area can be eliminated by width adjustment screw.

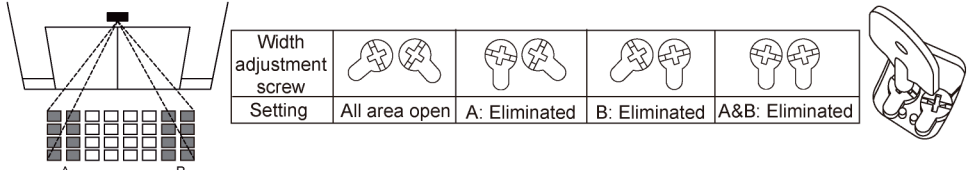

### **1-2 Angle adjustment**

The width of the activation detection area (rows 3,4 and 5) can both be moved at the same time 7° either left or right in 1 step.

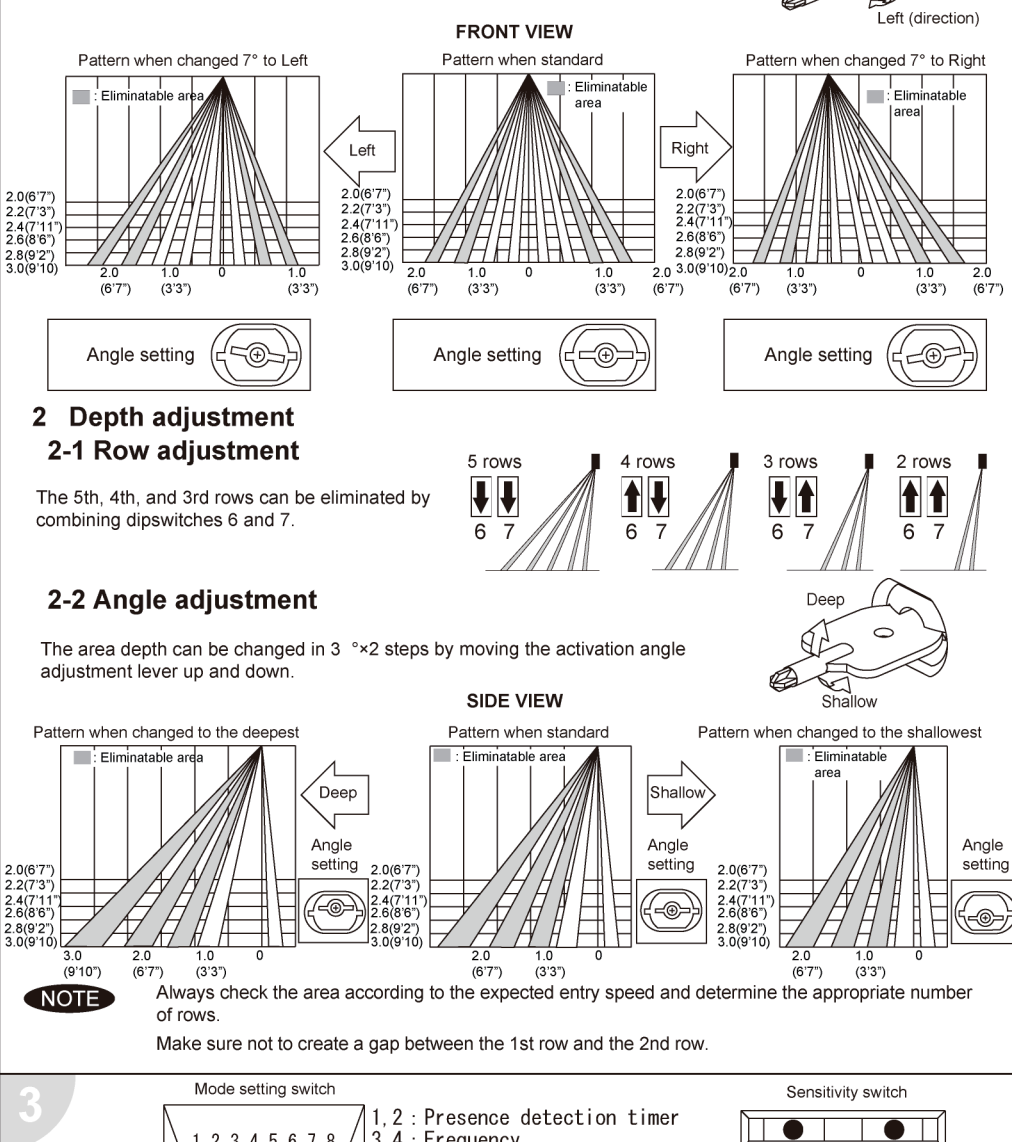

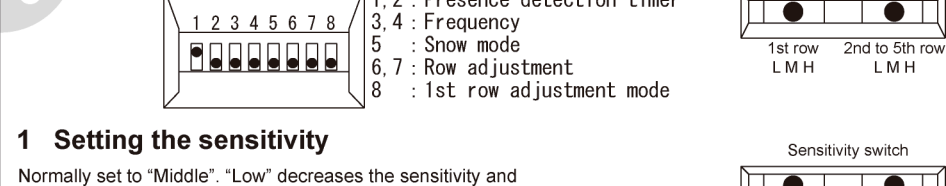

# CHECKING

| Check the operation according to the chart below.                   |           |                           |                               |                     |                                                       |                     |                           |
|---------------------------------------------------------------------|-----------|---------------------------|-------------------------------|---------------------|-------------------------------------------------------|---------------------|---------------------------|
| Entry                                                               | Power off | Outside of detection area | Entry to<br>3rd to 5th<br>row | Entry to<br>2nd row | Entry to "1st and<br>2nd row" or<br>"1st and 3rd row" | Entry to<br>1st row | Outside of detection area |
| Image                                                               |           | •                         | *                             |                     |                                                       |                     |                           |
| Operation<br>indicator(left)                                        | None      | Green                     | Orange                        | Red                 | Blinking Orange                                       | Blinking Red        | Green                     |
| Primary activation<br>output                                        | OFF       |                           | OFF 0                         |                     | ON 0 0                                                | OFF 00              |                           |
| Pres/Secondary<br>ACT output                                        | ON 0 0    | OFF                       | ON 0-0                        |                     |                                                       | OFF                 | OFF 00                    |
| NOTE No output is made when sensor detects an object in the 1st row |           |                           |                               |                     |                                                       |                     |                           |

# INFORM BUILDING OWNER / OPERATOR OF THE FOLLOWING ITEMES

## 

1. Always keep the detection window clean. If dirty, wipe the window lightly with a damp cloth. (Do not use any cleaner or solvent.)

- 2. Do not wash the sensor with water.
- Do not disassemble, rebuild or repair the sensor yourself, otherwise electric shock may occur.
   Always contact your installer or service engineer when changing the settings.
- 5. Do not paint the detection window.

# NOTE

1. When turning the power on, always walk-test the detection area to ensure proper operation.

2. Do not place any objects that move or emit light in the detection area. (e.g. Plant, illumination, etc.)

Alarm display Refer to the **TROUBLESHOOTING** below when the following status shows

| Status                        | Replacement notification | Life cycle notification | Saturation signal   |
|-------------------------------|--------------------------|-------------------------|---------------------|
| Operation indicator<br>(left) | Flashing green blinking  | Twice green blinking    | Slow green blinking |

## TROUBLESHOOTING

| Problem                                                                                     | Operation indicator                                    | Possible cause                                                                                                    | Possible countermeasures                                                                                                    |
|---------------------------------------------------------------------------------------------|--------------------------------------------------------|----------------------------------------------------------------------------------------------------|----------------------------------------------------------------------------------------------------|
| Door does not                                                                               | None                                                   | Power supply voltage.                                                                                                    | Set to the stated voltage.                                                                                                    |
| open when a<br>person enters                                                                |                                                        | virong wiring or connection failure.                                                                                                    | Check the wires and connector.<br>Check INSTALLATION 2.                                                                                                 |
| the detection                                                                               | Unstable                                               | Wrong detection area positioning.                                                                                                    | Check ADJUSTMENT.                                                                                                    |
| a hand.                                                                                     |                                                        | Sensitivity is too low.                                                                                                    | Set the sensitivity higher. Check ADJUSTMENT 3 1.                                                                                                    |
|                                                                                             |                                                        | Short presence detection timer.                                                                                                    | Set the presence detection timer longer.<br>Check ADJUSTMENT 3 2.                                                                                       |
|                                                                                             |                                                        | Dirty detection window.                                                                                                    | Wipe the detection window with a damp cloth.<br>(Do not use any cleaner or solvent.)                                                                    |
|                                                                                             | Blinking<br>Orange                                     | Miss-wiring for Power & Primary<br>activation output.                                                                                                    | Make sure the inhibit switch is open when door is<br>on closed position. Check <b>INSTALLATION 2</b> .                                                  |
| Door does not                                                                               | Red/Orange                                             | Miss-adjustment for 1st Row.                                                                                                    | Make sure the choice of prism for 1st Row is correct.                                                                                                   |
| people wave                                                                                 |                                                        |                                                                                                    | Increase the sensitivity of 1st Row.                                                                                                    |
| the hand.                                                                                   |                                                        |                                                                                                    | Check ADJUSTMENT 3 1.                                                                                                    |
|                                                                                             |                                                        |                                                                                                    | Check ADJUSTMENT 1.                                                                                                    |
| Door closes<br>when people<br>are in the 2nd to<br>5th row after the<br>primary activation. | Red/Orange                                             | Miss-wiring for Pres/Secondary ACT<br>output.                                                                                                    | Make sure Pres/Secondary ACT output is connected<br>to the proper input. Check <b>INSTALLATION 2</b> .                                                  |
| Door opens when<br>people are in the<br>2nd to 5th row                                      | Red/Orange                                             | Miss-adjustment for inhibit switch when<br>door controller is without safety beam<br>input.                                                                          | Make sure the inhibit switch is open when door is<br>on closed position. Check <b>INSTALLATION 2</b> .                                                  |
| did not activate<br>the door by hand.                                                       |                                                        | Miss-wiring for Pres/Secondary ACT output.                                                                                                    | Make sure Pres/Secondary ACT output is connected to the proper input. Check <b>INSTALLATION 2</b> .                                                     |
| Door opens<br>when no one                                                                   | Red                                                    | The 2nd row overlaps with the door.                                                                                                    | Adjust the 2nd row to "Deep" (Outside).<br>Check <b>ADJUSTMENT 2 2-2</b> .                                                                              |
| is in the detection area                                                                    | Unstable                                               | Vibration of the header.                                                                                                    | Set the sensitivity lower.                                                                                                    |
| (Ghosting)                                                                                  |                                                        | Water drops on the detection window.                                                                                                    | Use the rain-cover (available as option).<br>Or install in a place keeping the waterdrops off.                                                          |
|                                                                                             |                                                        | The detection area overlaps                                                                                                    | Select the different setting of frequency switch.                                                                                                    |
|                                                                                             |                                                        | The detection area overlaps                                                                                                    | Check ADJUSTMENT 3 3.<br>Adjust the detection area to "Deep" (Outside)                                                                                  |
|                                                                                             |                                                        | with the door / header.                                                                                                    | Check ADJUSTMENT 1 and 2 2-2.                                                                                                    |
|                                                                                             |                                                        | Reflecting objects in the detection area.<br>Or reflecting light on the floor.                                                                                       | Remove the objects.                                                                                                    |
|                                                                                             |                                                        | Sensitivity is too high.<br>It snows and pours                                                                                                    | Set the sensitivity lower. Check <b>ADJUSTMENT 3 1</b> .                                                                                                |
|                                                                                             |                                                        |                                                                                                    | Check ADJUSTMENT 3 4.                                                                                                    |
|                                                                                             |                                                        | Objects that move or emit light in the detection area.<br>(Ex.Plant, illumination,etc.)                                                                              | Remove the objects.                                                                                                    |
|                                                                                             |                                                        | Wet floor.<br>The exhaust emission or fog penetrate<br>into the detection area.                                                                                      | Check the installation condition.                                                                                                    |
| Door remains                                                                                | Yellow                                                 | The 1st row adjustment mode is on.                                                                                                    | Turn off dipswitch8 switch.                                                                                                    |
| open                                                                                        | Proper                                                 | Wrong wiring or connection failure.                                                                                                    | Check ADJUSTMENT 1 2.<br>Check the wires and connector.                                                                                                 |
|                                                                                             | liopoi                                                 |                                                                                                    | Check INSTALLATION 2.                                                                                                    |
|                                                                                             |                                                        | Presence timer is Infinite and<br>sudden change in the detection area<br>happened.                                                                                   | Check <b>ADJUSTMENTS 3 2</b> .<br>If the problem still persists, hard-reset the sensor.<br>(Turn the power OFF and ON again.)                           |
| Door remains                                                                                | Proper                                                 | Wrong wiring or connection failure.                                                                                                    | Check the wires and connector.                                                                                                    |
| Indication                                                                                  | Fast                                                   | The sensor failure                                                                                                    | Contact OPTEX tech support or the sales rep                                                                                                    |
| Indication                                                                                  | Green<br>blinking                                      |                                                                                                    |                                                                                                    |
|                                                                                             | Twice<br>Green<br>blinking                             | The relay is reaching the end of its life cycle.                                                                                                    | Contact OPTEX tech support or the sales rep.                                                                                                    |
|                                                                                             | Slow<br>Green                                          | Signal saturation                                                                                                    | Remove highly reflecting objects from the detection area.Change the area angle.                                                                         |
|                                                                                             | blinking                                               | The detection area overlaps with the door / header.                                                                                                    | Adjust the detection area to "Deep" (Outside).<br>Check INSTALLATION 1, ADJUSTMENT 1.                                                                   |
| Manufacturer                                                                                | I                                                      | North and South America Su                                                                                                    | ubsidiary                                                                                                    |
| OPTEX Co.,                                                                                  | LTD.                                                   | OPTEX Technologies                                                                                                    | s Inc.                                                                                                    |
| 5-8-12 Ogoto Of<br>TEL.: +81(0)77-<br>FAX.: +81(0)77-<br>WEBSITE:<br>www.optex.co           | tsu 520-0101<br>579-8700<br>579-7030<br>o.jp/as/eng/in | , Japan Corporate Headquarters<br>3882 Del Amo Blvd., Suite 6<br>Torrance, CA 90506 U.S.A.<br>TEL.: 800-877-6656<br>FAX.: +1(310)214-8655<br>WEBSITE: www.optextechn | Bast coast office<br>B4 8510 McAlpines Park Drive, Suite 108<br>Charlotte, NC 28211 U.S.A.<br>TEL: 800-877-6656<br>FAX.: +1(704)365-0818<br>ologies.com |

"H" increases the sensitivity

# 2 Setting the presence detection timer

The 2nd and 3rd rows have the presence detection function. The presence detection timer can be selected from 4 settings.

NOTE To enable the presence detection, do not enter the detection area for 10 seconds after setting the timer.

# **3** Setting the frequency

When using more than two sensors close to each other, set the different frequency for each sensor by combining dipswitch 3 and 4 . 1st row and 2nd to 5th row setting can be adjusted individually.

# 4 Setting the snow mode

Set this switch to ON, if the sensor is used in a region with snow.

- 5 Setting the Row adjustment See ADJUSTMENT 2 2-1.Row adjustment
- 6 Setting the 1st row adjustment mode See ADJUSTMENT 1 2.Angle adjustment

|         | 1st row<br>L M H | 2nd to 5th row<br>L M H |
|---------|------------------|-------------------------|
| 30 sec. | 60 sec.          | 180 sec. 🛛 🗪            |
|         |                  |                         |

Setting 1 Setting 2 Setting 3 Setting 4 

ON

5

OFF

₽

5

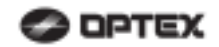

# **MANUFACTURER'S STATEMENT**

For ease of installation and proper operation read thru this manual (especially A WARNING A CAUTION COTE) prior to installing and adjusting the sensor system. Failure to read and follow the instructions in this manual may cause improper sensor operation resulting in serious injury or death. This product is a non-contact activating switch intended for mounting on the header of an automatic door. Do not use it for any other applications; otherwise proper operation and safety cannot be guaranteed.

1-0ne

(F

| <u>/!</u> \ WARNING | Disregard of warning may cause the improper use causing death or serious injury of person.    |
|---------------------|-----------------------------------------------------------------------------------------------|
|                     | Disregard of warning may cause the improper use causing injury of person or damage to object. |
| NOTE                | Special attention for the setting and adjustment of section of this symbol is required.       |

1. Set door speeds and verify proper operation of door manufacturer's equipment prior to applying power to the sensor system.

- 2. Do not install the sensor where it might be directly sprayed with rainwater
- 3. Verify proper wiring prior to applying power to the sensor system to prevent damage to equipment. 4
- When setting the sensor's area pattern, make sure there is no trafic around the installation site. 5.
- Do not attempt to rebuild or repair sensor heads or control unit. Contact an address in this manual for replacement products.
- 6 Only use the sensor as specified in the supplied instructions.
- Walk test the installation to verify operation is in compliance with all local laws, codes and standards of your country.
- Upon completion of installation and adjustments, instruct the owner/operator on proper operation of the door and sensor system. Identify any switches/breakers that will place the door out of service when unsafe or improper operation is identified.

### SPECIFICATIONS

| Model               | : i-one                                             | Current Draw                | : 180mA Max. (AC12V)                        |
|---------------------|-----------------------------------------------------|-----------------------------|---------------------------------------------|
| Mounting Height     | : 2.1m (6'11") to 3.0m (9'10")                      | Output Contact              | : "Form C" relay 50V 0.3A Max.              |
| Detection Area      | : See the chart in "ADJUSTMENT".                    |                             | (Resistance Load)                           |
| Detection Method    | : Active Infrared Reflection                        | Relay Hold Time             | : 0.5 to 2 sec.                             |
|                     | (Presence DetectionType)                            | Response Time               | : <0.3 sec.                                 |
| Detection Angle     | : Approach Area ±15° (Inside & Outside)             | Operating Temperature       | : -26°C to +55°C (-15°F to +131°F)          |
| Adjustments         | Presence/Motion Area -8° to+5° (Inside & Outside)   | Weight                      | : 400g (14oz.)                              |
| Operation Indicator | : Green : Stand-by                                  | Accessories                 | : 1 Cable 3m(9'10")                         |
| •                   | Blinking Red : 1 <sup>st</sup> Row Detection Active |                             | 2 Mounting Screws                           |
|                     | Red : 2 <sup>nd</sup> Row Detection Active          |                             | 3 Adjusting Hole Cap                        |
|                     | Orange : Motion Detection Active                    |                             | 1 Operation Manual                          |
|                     | Blinking Orange : Approach Detection Active         |                             | 1 Mounting Template                         |
| Power Input         | : 12 to 24V AC                                      |                             | 5 1 1 1                                     |
|                     | 12 to 30V DC The specifications                     | herein are subject to chang | e without prior notice due to improvements. |

### OUTER DIMENSIONS

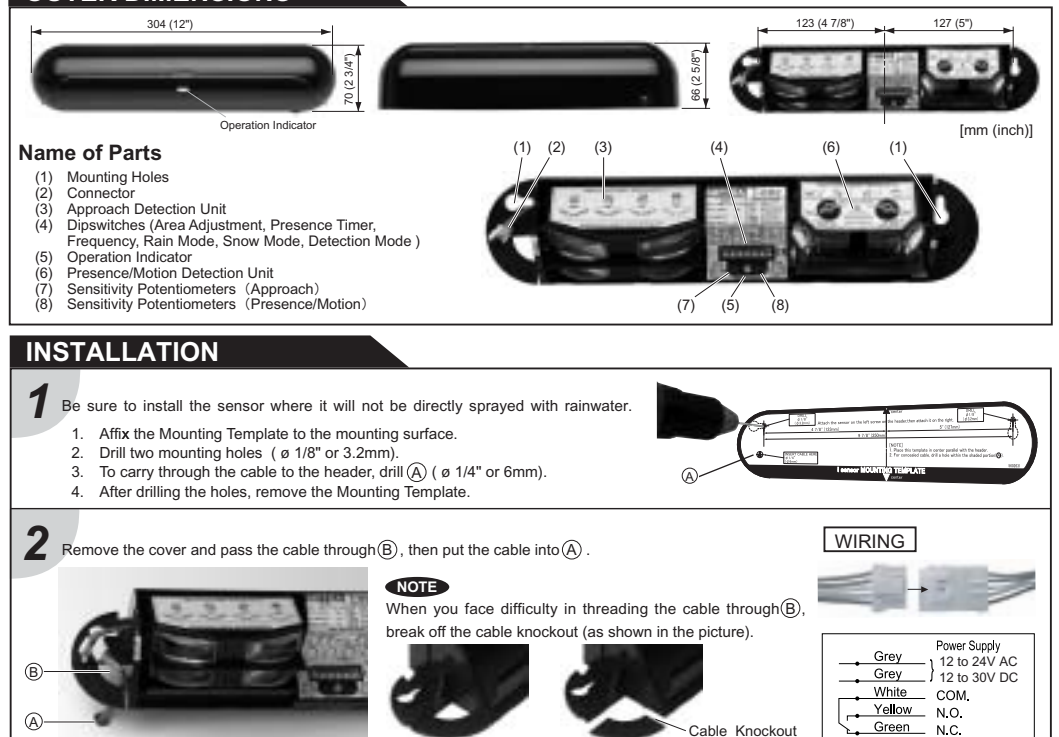

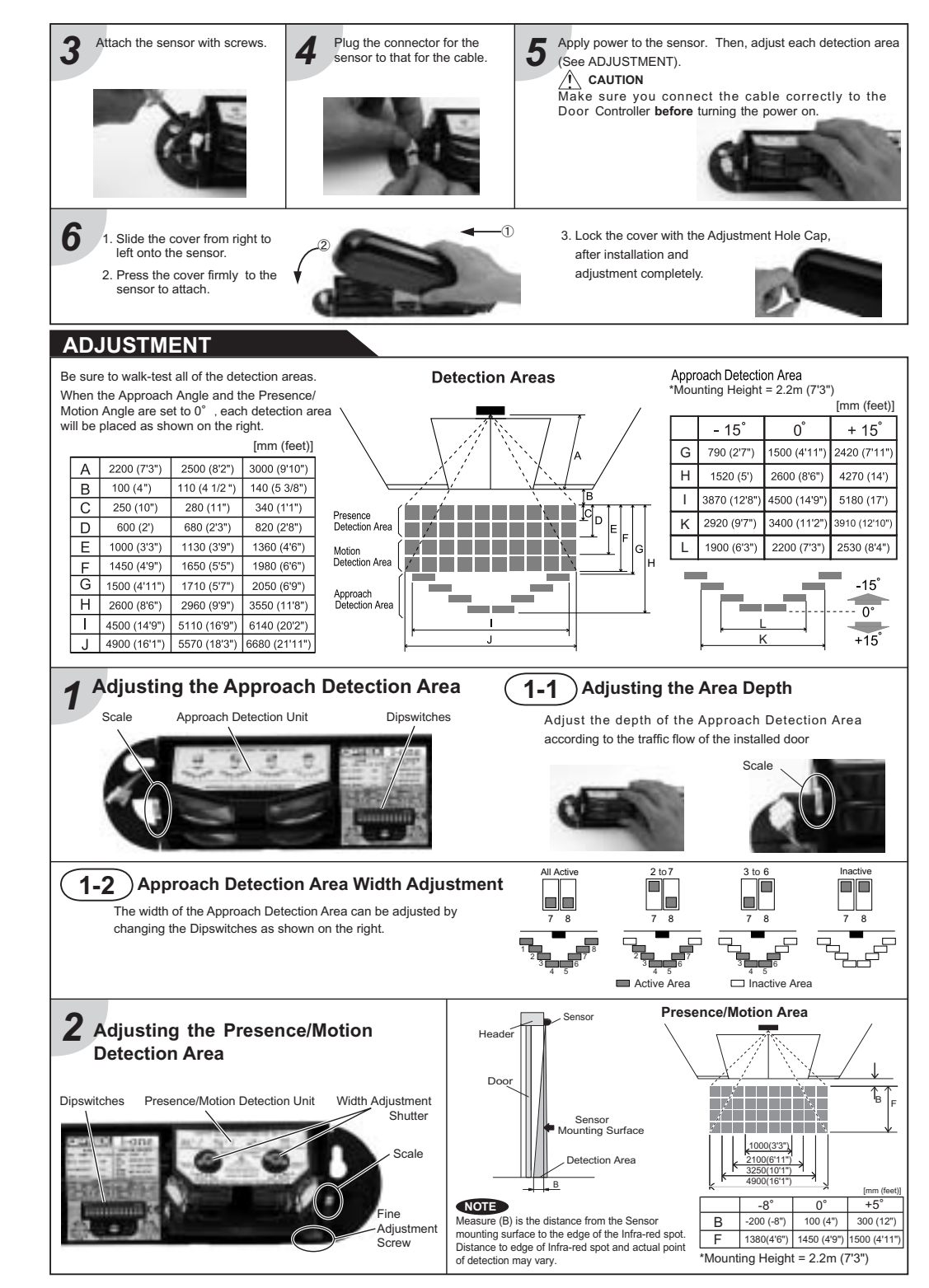

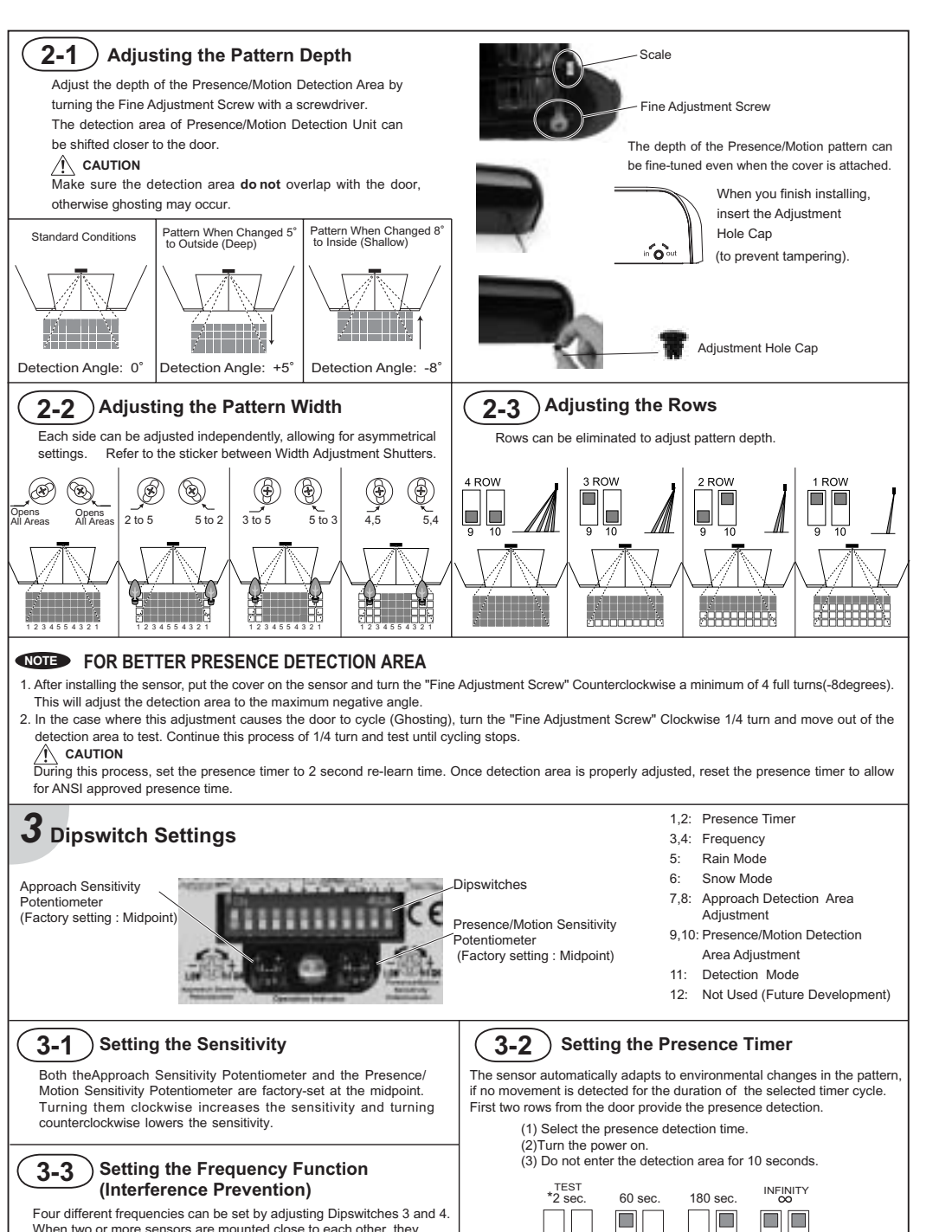

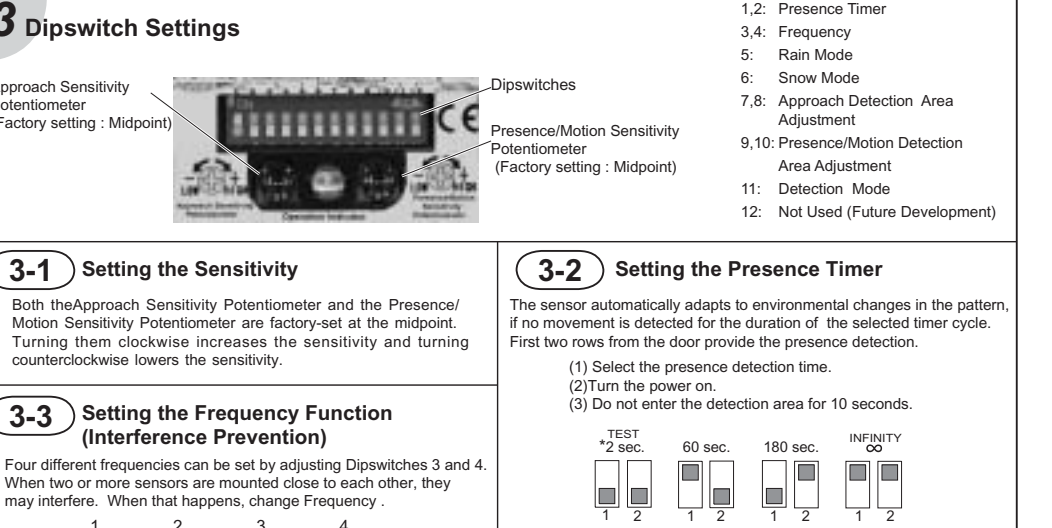

/! CAUTION

is 60 sec. or longer

Use "2 sec." only for testing. Normal Presence Timer

3 4

3 4

4

3 4

### Multi Uni Set this switch to Rain Set this switch to Snow Setting to Unidirectional Snow Normal Normal Rain directional directional if the sensor is used in allows the door to close if the sensor is used in a region with a lot of rain. a region with snow or more quickly a lot of insects. for departing trafic. 5 5 6 6 11 11 **4** Checking Check the entry motion according to the following chart. Entry into the Ist row of Presence Outside the Entry motion Outside the Entry into the Entry into the Entry into the The response time may differ according to Detection Area row of Preser Detection Area Annroach Motion Detection Area Detection Area etection Area the color of the objects and the color/material of the floor. Power off (Image) Motion Presence Approact Sensor Status Stand-by Detection Detection Detection Detection Stand-by Active Active Active Active Operation Blinkina Blinkina Red Green Orange Green \_\_\_\_ Indicator Orange Red - Yellow Vallov -Yellow Vallow Output Green - Green Gree - Green Mhito Mbit. \_\_\_\_\_White

Setting the Snow Mode

3-5

### Recommendations to building owner / operator

1. Do not change the settings on the sensor, as this may cause it to operate incorrectly.

2. Contact your local distributor if you want to change the settings. 3. Do not wash the sensor with water.

4. Always keep the detection window clean. If dirty, wipe the window lightly with a damp cloth.

5. Do not disassemble, rebuild or repair the sensor yourself; otherwise electric shock may occur

6. If a Warning Indicator appears (LED warning), contact your local distributor.

7. When turning the power on, always walk-test the sensor pattern to ensure proper operation

### TROUBLESHOOTING

3-4

Setting the Rain Mode

| Warning Indication                                                                                                    |                                                                             | Sensor Status<br>Mode                                                                                               | Stand-by      | Deteo                 | ction                                           | Stand-by while Detectin<br>Warning Indication is On Warning Indi |                  | g while<br>cation is On |          |
|----------------------------------------------------------------------------------------------------|-----------------------------------------------------------------------------|----------------------------------------------------------------------------------------------------|---------------|-----------------------|-------------------------------------------------|------------------------------------------------------------------|------------------|-------------------------|----------|
|                                                                                                    |                                                                             | Signal Saturation<br>Either the mounting position is too low or the<br>detection area includes the wall or another. | Green         | Orange<br>(Blink      | e/Red<br>king)                                  | Slow Green Blinking                                              | Orange<br>(Blink | e/Red<br>iing)          |          |
| If the trouble still persists after checking and remedying as described above, contact your installer or the sales engineer. |                                                                             |                                                                                                    |               |                       |                                                 |                                                                  |                  |                         |          |
| Problem                                                                                                    | Possible Cause                                                              |                                                                                                    |               |                       | Solution                                        |                                                                  | Refer            | ence                    |          |
| Hold the door open                                                                                                    | Connection failure                                                          |                                                                                                    | Che           | eck the power supply. |                                                 | WIRING                                                           |                  |                         |          |
| Floor of Floor                                                                                                    |                                                                             | cpndition was changed.                                                                                              |               |                       | Turi                                            | Turn the power off and on again.                                 |                  |                         | 1ENT1,2  |
| Power                                                                                                    |                                                                             | ver Input is not adequate.                                                                                          |               |                       | Adjust to the stated voltage.                   |                                                                  |                  | SPECIFIC                | ATIONS   |
| Do not operate.                                                                                                    | Conne                                                                       | nnection failure                                                                                                    |               |                       | Check the wiring and the connector.             |                                                                  |                  | WIRING                  |          |
| Do not operate<br>consistently.                                                                                              | Dirty d                                                                     | Dirty detection window                                                                                              |               |                       | Clean the detection window.                     |                                                                  |                  | ADJUSTN                 | 1ENT 5   |
|                                                                                                    | There is a moving object in the detection area.<br>(ex. Plant, Poster etc.) |                                                                                                    |               | Remove the object.    |                                                 |                                                                  | ADJUSTN          | 1ENT 1,2                |          |
|                                                                                                    | There                                                                       | There was an abrupt condition change in the detection area.                                                         |               |                       | Check the installation conditions.              |                                                                  |                  | ADJUSTN                 | 1ENT 1,2 |
| Operates by itself                                                                                                    | Anothe                                                                      | Another sensor's detection area is overlapping.                                                                     |               |                       | Change the frequency setting.                   |                                                                  |                  | ADJUSTN                 | IENT 3   |
| (Gnosting).                                                                                                    | Water                                                                       | drops on detection window                                                                                           |               |                       | Keep the detection window free from waterdrops. |                                                                  |                  | INSTALLA                | ATION 1  |
|                                                                                                    | Vibrati                                                                     | on of the header                                                                                                    |               |                       | Secure the header.                              |                                                                  |                  |                         | -        |
|                                                                                                    | The Pr                                                                      | resence/Motion Detection Area over                                                                                  | laps with the | door.                 | Adjust sensor angle away from the door.         |                                                                  |                  | ADJUSTN                 | 1ENT 2-1 |

### North and South American Subsidiar **OPTEX** Technologies Inc.

Corporate Headquarters 3882 Del Amo Blvd., Suite 604 Torrance, CA 90503 U.S.A.

TOLL-FREE: 800 877 6656 FAX.: +1 310 214 8655 WEBSITE: www.optextechnologies.com

European Subsidiary

**OPTEX** Technologies B.V.

Tiber 2, 2491 DH The Hague, The Netherlands TEL.: +31(0)70 419 41 00 FAX.: +31(0)70 317 73 21 E-MAIL: info@optex.nl WEBSITE: www.optex.nl

### East Coast Office 8510 McAlpines Park Drive, Suite 108 Charlotte,

3-6

Setting the Directional Mode

NC 28211 U.S.A. TOLL-FREE: 800 877 6656 FAX.: +1 704 365 0818 WEBSITE: www.optextechnologies.com

Manufacturer

OPTEX CO.,LTD.

5-8-12 Ogoto Otsu 520-0101, Japan TEL.: +81(0)77 579 8700 FAX.: +81(0)77 579 7030 WEBSITE: www.optex.co.ip

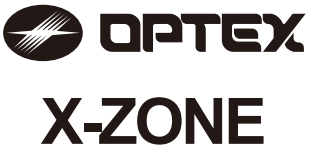

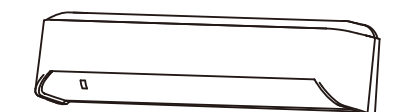

## **MANUFACTURER'S STATEMENT**

MAR 2012 5919220

Failure to read this operation manual may cause improper operation and may result in serious injury or death of a person. The meanings of the symbols are as follows. Disregard of the warning symbol can cause improper operation which may cause death WARNING or serious injury. Disregard of the caution symbol can cause improper operation which may cause injury of a / CAUTION person or damage the object. NOTE Special attention is required to the section of this symbol.

### NOTE

- 1. This product is a non-contact switch intended for header mount or wall mount for use on an automatic sliding door. Do not use for any other applications.
- 2. When setting the sensor's detection area, make sure that there is no traffic around the installation site. 3. Before turning the power ON, check the wiring to prevent damage or malfunction of equipment connected to
- the product.

Read this operation manual carefully before use to ensure proper operation of this product.

- 4. Only use the product as specified in the operation manual provided
- 5. Be sure to install and adjust the sensor in accordance with the local laws and standards of the country in which the product is installed. 6. Before leaving the installation site make sure that the product is operating properly and instruct the building
- owner/operator on proper operation of the door and the product. 7. The product settings can only be changed by an installer or service engineer. When changed, the
- changed settings and the date shall be registered in the maintenance logbook accompanying the door.

Danger of electric shock

Do not wash, disassemble, rebuild or repair the sensor, otherwise it may cause electric shock or breakdown of the equipment.

The following conditions are not suitable for sensor installation. NOTE -Fog or exhaust emission around the door

-Wet floor

-Vibrating header or mounting surface

-Moving objects, steel plate, emergency lights or illumination in the detection area or in vicinity -Highly reflecting floor or highly reflecting objects around the door

-Grating floor

# **SPECIFICATIONS**

| Model               | : X-ZONE                        | Safety output         | : Form C relay                 |
|---------------------|---------------------------------|-----------------------|--------------------------------|
| Cover color         | : Black                         |                       | 50V 0.3A Max.(Resistance load) |
| Mounting height     | : 2.0 (6'6") to 3.5m (11'6")    | Output hold time      | : <0.5 sec.                    |
| Detection area      | : See DETECTION AREA            | Response time         | : <0.3 sec.                    |
| Detection method    | : Active infrared reflection*1  | Opetating temperature | : -35 to +55°C (-31 to 131°F)  |
|                     | Microwave doppler effect        | Operating humidity    | : <80%                         |
| Depth angle         | : AIR area -6 to +6°            | IP rate               | : IP54                         |
| adjustment          | Microwave area +25 to +45°      | Weight                | : 320g (11.2oz )               |
| Power supply        | : 12 to 24VAC ±10% (50 / 60 Hz) | Accessories           | : 1 Operation manual           |
|                     | 12 to 30VDC ±10%                |                       | 2 Mounting screws              |
| Power consumption   | : < 2.5W (< 4VA at AC)          |                       | 1 Mounting template            |
| Operation indicator | : See Operation indicator table |                       | 1 Area adjustment tool         |
| Activation output   | : Form C relav                  |                       | 1 Cable 3m (9'10")             |
|                     | 50V 0.3A Max.(Resistance load)  |                       | 1 Narrow lens                  |

### Operation indicator table

| Otativa                         | Operation indicator color | 1sec. | 1sec. |
|---------------------------------|---------------------------|-------|-------|
| Status                          | Operation indicator color | _<>   | K >   |
| Set-up                          | Yellow blinking           |       |       |
| Stand-by (installation mode)    | Yellow                    |       | 1     |
| Stand-by (operation mode)       | Green                     |       | 1     |
| Blue-zone (1st row) detection*2 | Blue                      |       |       |
| 2nd row detection               | Red blinking              |       |       |
| 3rd row detection               | Red                       |       |       |
| Microwave detection             | Orange                    |       |       |
| Signal saturation               | Slow green blinking       |       |       |
| Sensor failure                  | Fast green blinking       |       |       |

NOTE The specifications herein are subject to change without prior notice due to improvements \*1 : Active infrared reflection has a presence detection function. \*2 : See **BLUE-ZONE** 

# **DETECTION AREA**

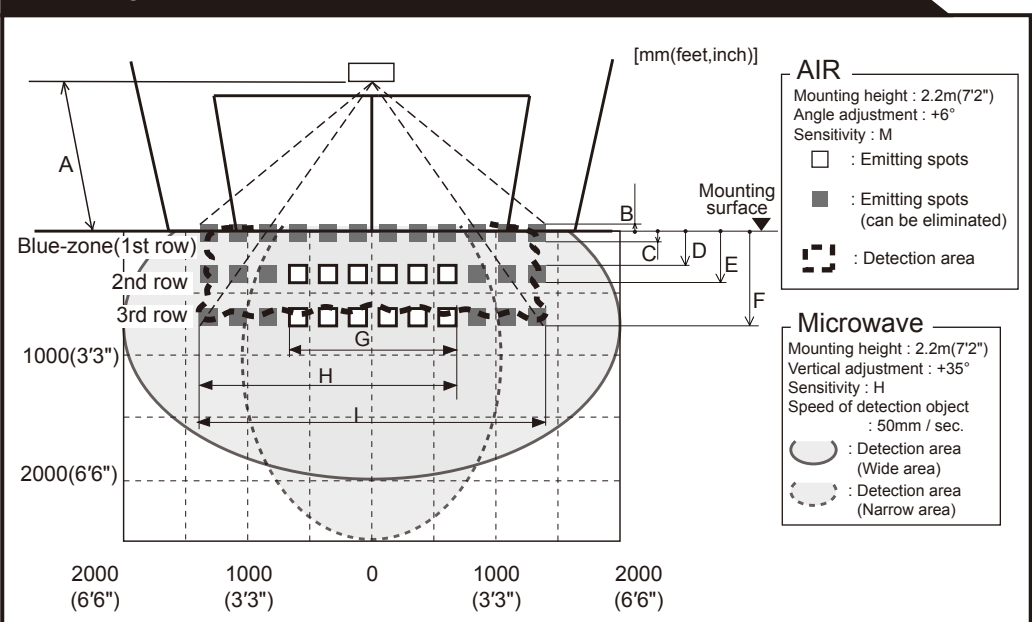

## **OUTER DIMENSIONS AND PART NAMES**

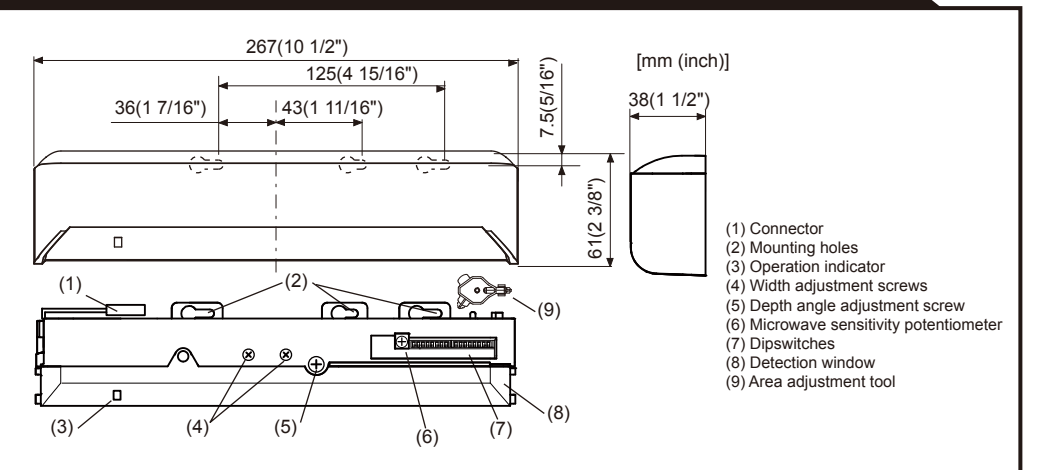

## **BLUE-ZONE**

When dipswitch 15 is set to ON, the blue-zone area, that provides extra safety over the threshold, is activated. In case the blue-zone function is not required, set dipswitch 15 to OFF. Do not set the 2nd row overlapping the threshold regardless of the setting of dipswitch 15

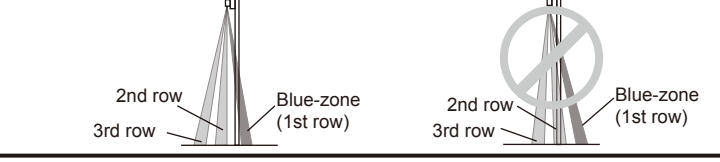

# INSTALLATION

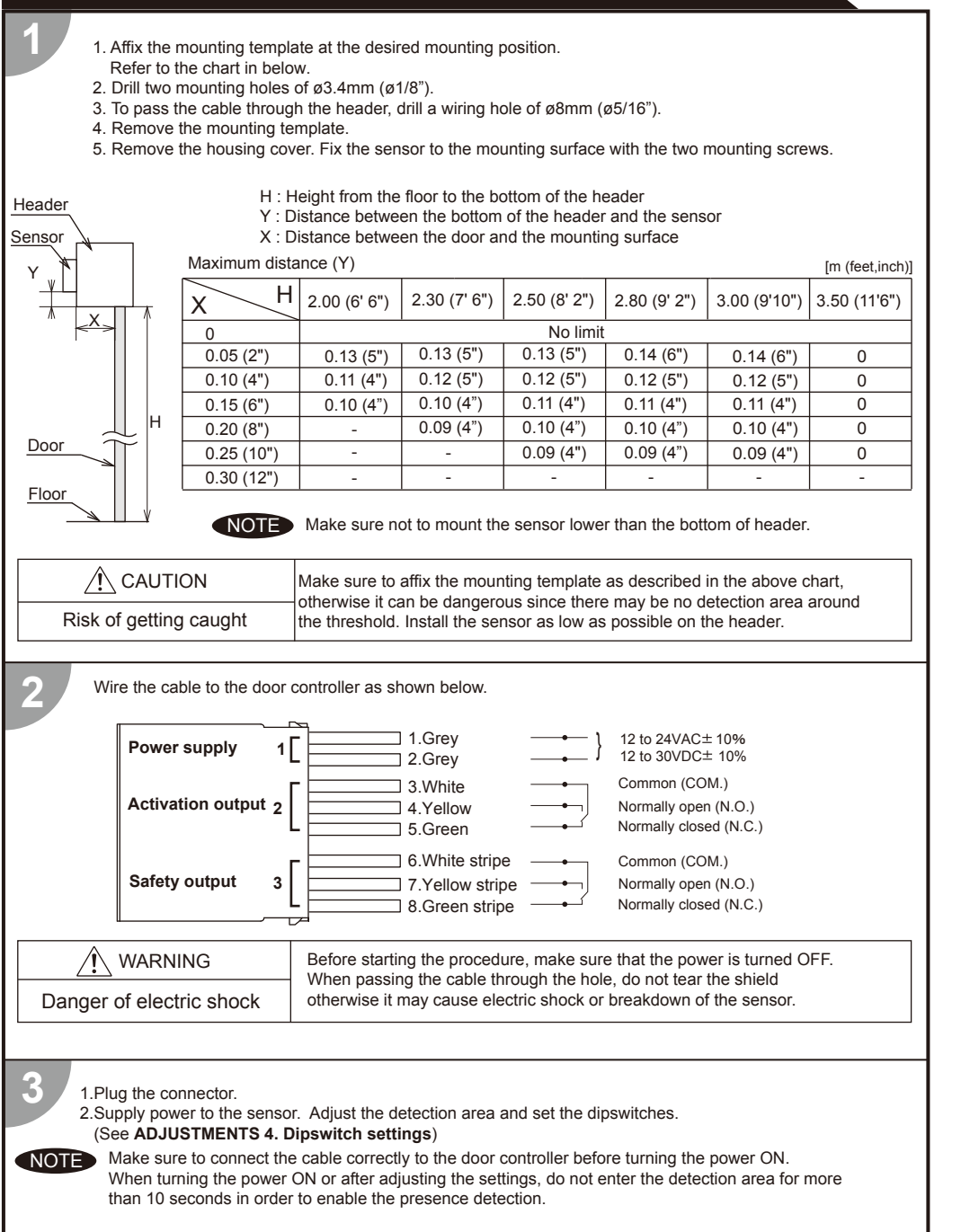

If wiring is to be exposed, break the knockout.

/!\ WARNING

Danger of electric shock

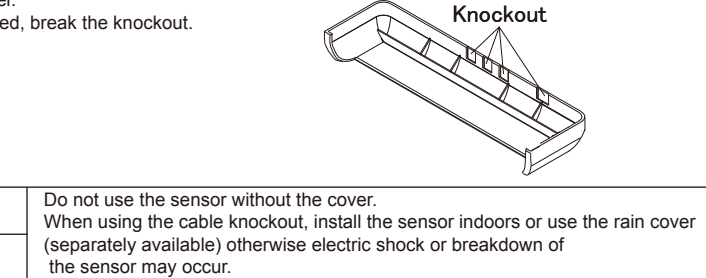

| AIR | emi | ittin | g | area |
|-----|-----|-------|---|------|
|-----|-----|-------|---|------|

| The chart shows the values at depth angle +6° |              |             |              |              | [m(feet,inch)] |              |
|-----------------------------------------------|--------------|-------------|--------------|--------------|----------------|--------------|
| А                                             | 2.00 (6'6")  | 2.20 (7'2") | 2.50 (8'2")  | 2.70 (8'10") | 3.00 (9'10")   | 3.50 (11'6") |
| В                                             | 0.05(2")     | 0.06 (2")   | 0.07 (3")    | 0.074(3")    | 0.08 (3")      | 0.09 (4")    |
| С                                             | 0.07(3")     | 0.08 (3")   | 0.09 (4")    | 0.10 (4")    | 0.11 (4")      | 0.12 (5")    |
| D                                             | 0.23 (9")    | 0.25 (10")  | 0.28 (11")   | 0.31 (1')    | 0.34 (1'1")    | 0.39 (1'4")  |
| E                                             | 0.35 (1'2")  | 0.39 (1'3") | 0.44 (1'5")  | 0.48(1'7")   | 0.53 (1'9")    | 0.61 (2')    |
| F                                             | 0.59 (1'11") | 0.65 (2'2") | 0.74 (2'5")  | 0.80 (2'8")  | 0.89 (2'11")   | 1.38 (3'5")  |
| G                                             | 1.21 (3'12") | 1.33 (4'4") | 1.51(4'11")  | 1.63 (5'4")  | 1.81 (5'11")   | 2.11 (5'11") |
| Н                                             | 1.86 (6'1")  | 2.05 (6'9") | 2.32 (7'7")  | 2.51 (8'3")  | 2.79 (9'2")    | 3.25 (10'8") |
| Ι                                             | 2.52(8'3")   | 2.78 (9'1") | 3.15 (10'4") | 3.40 (11'2") | 3.79 (12'5")   | 4.42 (14'6") |

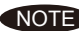

NOTE The actual detection area may become smaller depending on the ambient light, the color / material of the object or the floor as well as the entry speed of the object.

The sensor may not be activated when the entering speed of the object or a person is slower than 50mm / sec. or faster than 1500mm / sec.

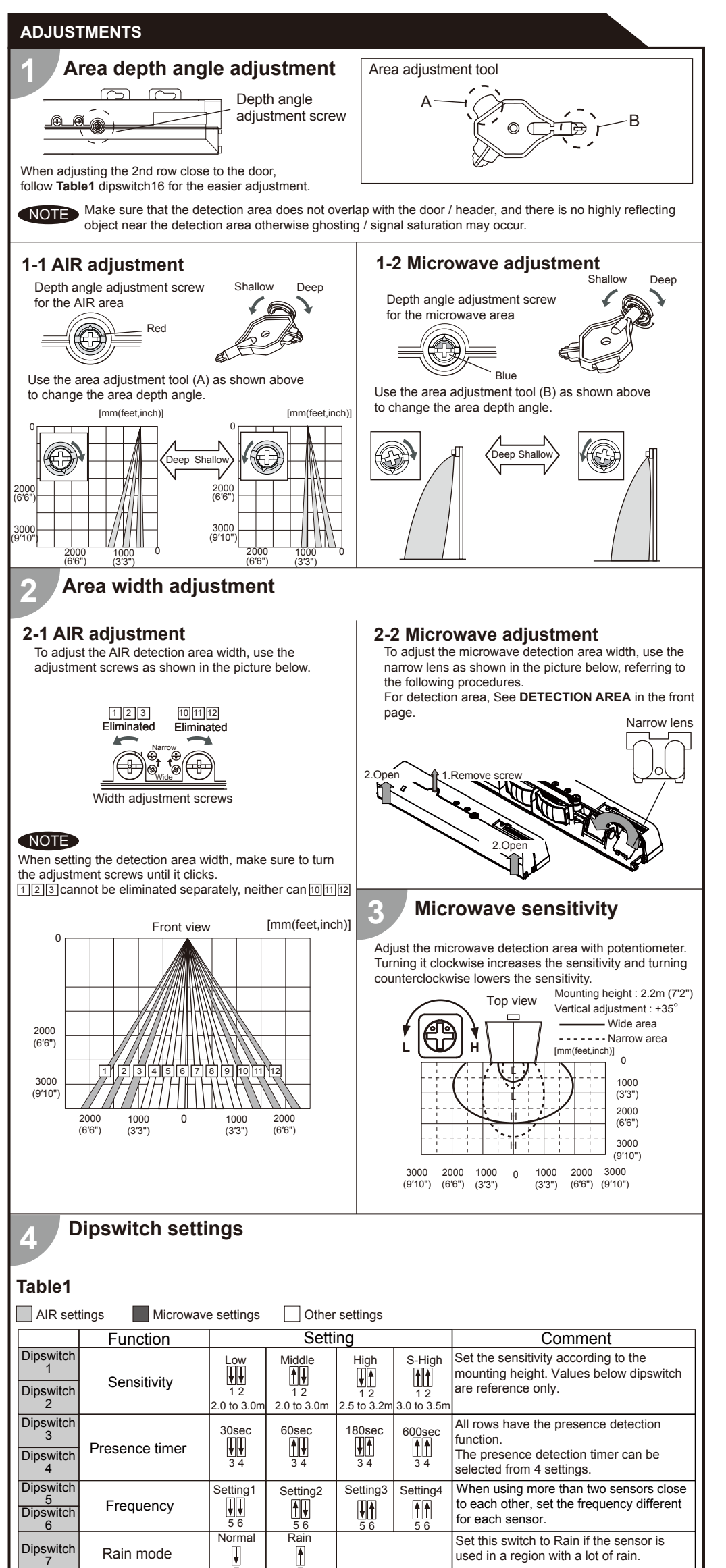

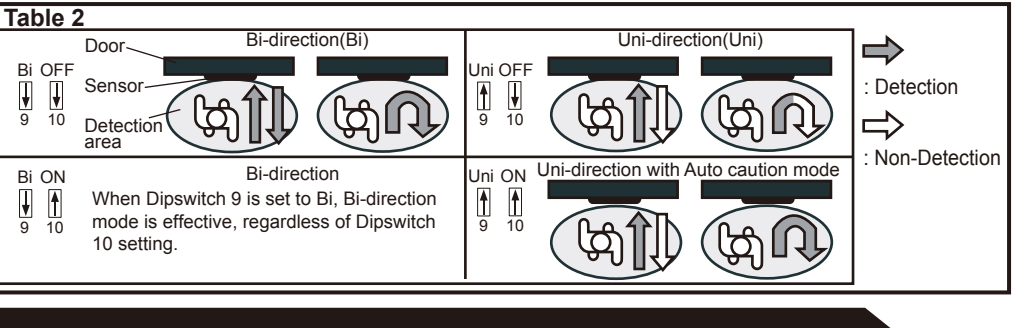

# CHECKING

| Check the operation in the operation mode according to the chart below.       ①White : COM.       ④White Str. : COM.         ②Yellow : N.O.       ③Yellow Str. : N.O.       ⑤Yellow Str. : N.O.         ③Green : N.C.       ⑥Green Str. : N.C. |                      |               |                           |                              |                       |                                    |                                      |
|----------------------------------------------------------------------------------------------------|----------------------|---------------|---------------------------|------------------------------|-----------------------|------------------------------------|--------------------------------------|
| En                                                                                                    | try                  | Power OFF     | Outside of detection area | Entry into<br>microwave area | Entry into<br>3rd row | Entry into<br>2nd row              | Entry into<br>blue-zone<br>(1st row) |
| Sta                                                                                                    | tus                  | -             | Stand-by                  | Motion detection active      | N<br>di               | lotion/Presence<br>etection active |                                      |
| Operatio                                                                                                    | n indicator          | None          | Green                     | Orange                       | Red                   | Red Blinking                       | Blue                                 |
| Safety                                                                                                    | Safety<br>output     | 4<br>5<br>6   | ,<br>,                    |                              |                       | (4)<br>(5)<br>(6)                  |                                      |
| <b>V</b><br>13                                                                                                    | Activation<br>output |               |                           |                              |                       |                                    |                                      |
| Safety<br>&<br>Activation                                                                                                    | Safety<br>output     | ¢<br>\$<br>\$ |                           | <br>↓<br>↓<br>↓<br>€         |                       |                                    |                                      |
| <b>↑</b><br>13                                                                                                    | Activation output    |               |                           |                              |                       |                                    |                                      |

### **INFORM BUILDING OWNER / OPERATOR OF THE FOLLOWING ITEMS**

### /!\ WARNING

1. Always keep the detection window clean. If dirty, wipe the window with a damp cloth. Do not use any cleaner / solvent. 2. Do not wash the sensor with water

- 3. Do not disassemble, rebuild or repair the sensor yourself, otherwise an electric shock may occur.
- 4. When the operation indicator blinks green, contact your installer or service engineer. 5. Always contact your installer or service engineer when changing the settings

- 6. Do not paint the detection window
- 1. When turning the power ON, always walk-test the detection area to ensure the proper operation. NOTE 2. Do not place any objects that move or emit light in the detection area. (e.g. plant, illumination, etc.)

### TROUBLESHOOTING

| Door operation            | Operation<br>indicator    | Possible cause                                         | Possible countermeasures                                                                                                    |
|---------------------------|---------------------------|--------------------------------------------------------|----------------------------------------------------------------------------------------------------|
| Door does not             | None                      | Wrong power supply voltage.                            | Set to the stated voltage.                                                                                                    |
| open when a               |                           | Wrong wiring or connection failure.                    | Check the wires and connector.                                                                                                    |
| person enters             | Unstable                  | Wrong detection area positioning.                      | Check ADJUSTMENTS 1, 2 ,3 & 4.                                                                                                    |
| the detection             |                           | Sensitivity is too low.                                | Set the sensitivity higher.                                                                                                    |
| area.                     |                           | Short presence detection timer.                        | Set the presence timer longer.                                                                                                    |
|                           |                           | Dirty detection window.                                | Wipe the detection window with a damp cloth.<br>Do not use any cleaner or solvent.                                                 |
|                           | Proper                    | Wrong wiring or connection failure.                    | Check the wires and connector.                                                                                                    |
| Door opens<br>when no one | Unstable                  | Objects that move or emit light in the detection area. | Remove the objects.                                                                                                    |
| is in the detection area. |                           | The detection area overlaps with another sensor.       | Check Table1 dipswitch 5, 6.                                                                                                    |
| (gliosting)               |                           | Waterdrops on the detection window.                    | Wipe the detection window with a damp cloth.<br>Use the rain-cover (Separately available).                                         |
|                           |                           | Detection area overlaps with door / header.            | Adjust the detection area (AIR or MW) to "deep".<br>Or set dipswitch 11 to ON.                                                     |
|                           |                           | Sensitivity is too high.                               | Set the sensitivity lower.                                                                                                    |
|                           |                           | Raining or snowing(AIR)                                | Set dipswitch 7 and / or dipswitch 8 to ON.                                                                                        |
|                           |                           | Raining or snowing(Microwave)                          | Set dipswitch 9 and / or dipswitch 11 to ON.                                                                                       |
|                           |                           | Others                                                 | Set dipswitch 11 to ON.                                                                                                    |
| Door remains<br>open      | Proper                    | Sudden change in the detection area                    | Check <b>Table1</b> dipswitch 1 to 4.<br>If the problem still persists, hard-reset the<br>sensor.(Turn the power OFF and ON again) |
|                           |                           | Wrong wiring or connection failure.                    | Check the wiring.                                                                                                    |
|                           | Yellow                    | Installation mode is set to ON.                        | Set dipswitch 16 to OFF.                                                                                                    |
|                           | Fast<br>green<br>blinking | Sensor failure                                         | Contact your installer or service engineer.                                                                                        |
| Proper                    | Fast                      | Sensitivity is too low.                                | Set the sensitivity higher.<br>Set AIR area width to "wide".                                                                       |
| operation                 | blinking                  | Dirty detection window                                 | Wipe the detection window with a damp cloth.<br>Do not use any cleaner or solvent.                                                 |
|                           | Slow<br>green<br>blinking | The detection area overlaps with the door / header.    | Adjust the detection area to "deep".                                                                                               |
|                           | Slow<br>green             | Signal saturation (AIR)                                | Remove highly reflecting objects from the detection area or lower the sensitivity or change the area                               |

FCC WARNING(For USA)

Set this switch to Snow if the sensor is

used in a region with snow or a lot of

Changes or modifications not expressly approved by the party responsible for compliance could void the authority to operate

|                 |                   | 0              | 0                      |                  | Insect                                             |
|-----------------|-------------------|----------------|------------------------|------------------|----------------------------------------------------|
| Dipswitch<br>9  | Direction         | Bi<br>↓<br>9   | Uni<br>A<br>9          | *Please refer to | When<br>this se<br>earlier<br>the do               |
| Dipswitch<br>10 | Auto caution      | OFF<br>U<br>10 | ON<br>10               | details.         | When<br>waveri<br>can be<br>when                   |
| Dipswitch<br>11 | Immunity          | OFF<br>U<br>11 | ON<br>11               |                  | Set dip<br>operat<br>When<br>detect                |
| Dipswitch<br>12 | For future use    |                |                        |                  |                                                    |
| Dipswitch<br>13 | AIR output        | Safety         | Safety +<br>Activation |                  | When<br>output<br>ously.                           |
| Dipswitch<br>14 | For future use    |                |                        |                  |                                                    |
| Dipswitch<br>15 | Blue-zone         | OFF<br>U<br>15 | ON<br>15               |                  | When<br>-zone<br>throug                            |
| Dipswitch<br>16 | Installation mode | OFF<br>U<br>16 | ON<br>16               |                  | Set dip<br>row. At<br>16 OFI<br>the 2nd<br>operati |

Normal

¥

Dipswitch

Snow mode

Snow

oswitch 9 is set to uni-directional, -NOTICEng enables the door to close en a person walks away from oswitch 10 is set to ON, a person in the activation detection area etected. This is only effective switch 9 is set to uni-directional. vitch 11 to ON when the sensor -Reorient or relocate the receiving antenna by itself (ghosting). -Increase the separation between the equipment and receiver. pswitch 11 is set to ON the actual area may occur smaller. -NOTICE-1. The antennas cannot be exchanged. oswitch 13 is ON. the sensor afety and activation simultane IC(For CANADA) Operation is subject to the following two conditions: (1) this device may not cause interference, and oswitch 15 is set to ON, the blue the device. t row) is active and looks he threshold. Manufacturer vitch 16 to ON to adjust the 2nd OPTEX Co.,LTD. setting the row switch dipswitch **Corporate Headquarters** 3882 Del Amo Blvd., Suite 604 Torrance, CA 90503 U.S.A. During the installation mode only 5-8-12 Ogoto Otsu 520-0101, Japan ow remains active and the TEL.: +81(0)77-579-8700 indicator shows yellow. FAX.: +81(0)77-579-7030 WEBSITE:

This equipment has been tested and found to comply with the limits for a Class B digital device, pursuant to part 15 of the FCC Rules. These limits are designed to provide reasonable protection against harmful interference in a residential installation. This equipment generates, uses and can radiate radio frequency energy and, if not installed and used in accordance with the instructions, may cause harmful interference to radio communications. However, there is no guarantee that interference will not occur in a particular installation. If this equipment does cause harmful interference to radio or television reception, which can be determined by turning the equipment off and on, the user is encouraged to try to correct the interference by one or more of the following measures:

-Connect the equipment into an outlet on a circuit different from that to which the receiver is connected. -Consult the dealer or an experienced radio/TV technician for help.

2. To comply with FCC RF exposure compliance requirements, aseparation distance of at least 20cm must be maintained between the antenna of this device and all persons.

(2) this device must accept any interference received, indluding interference that may cause undesired operation of

www.optex.co.jp/as/eng/index.html

### North and South America Subsidiary

## **OPTEX Technologies Inc.**

TEL.: +1-800-877-6656 FAX.: +1(310)214-8655 WEBSITE: www.optextechnologies.com WEBSITE: www.optextechnologies.com

East coast office 8510 McAlpines Park Drive, Suite 108 Charlotte, NC 28211 U.S.A. TEL.: +1-800-877-6656 FAX .: +1(704)365-0818

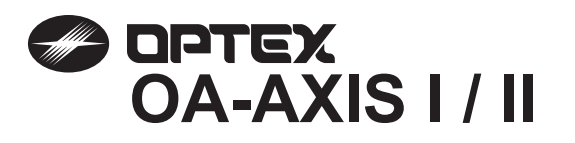

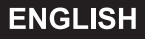

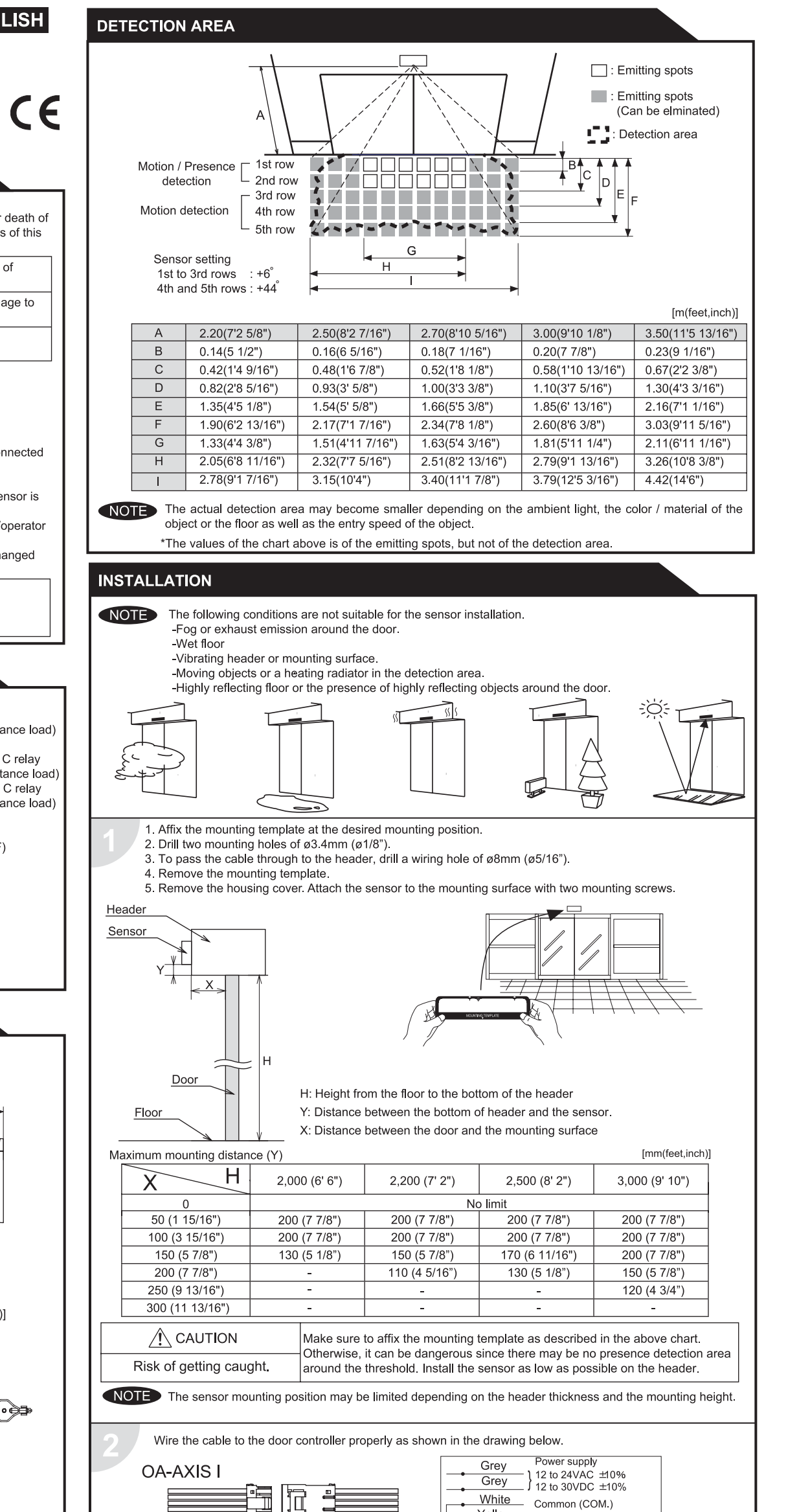

MAY Read this operation manual carefully before use to ensure proper operation of the sensor. Failure to read this operation manual may cause improper sensor operation and may result in serious injury or death of 5915030 person. The meanings of the symbols are as follows. Please study the following first and then read the contents of this operation manual

**MANUFACTURER'S STATEMENT** 

Disregard of warning may cause the improper operation causing death or serious injury of person Disregard of caution may cause the improper operation causing injury of person or damage to objects. NOTE Special attention is required to the section of this symbol.

### NOTE

1 This sensor is a non-contact switch intended for header mount / wall mount of an automatic door Do not use for any other applications. This sensor cannot be used for industrial doors or shutters. when used, proper operation and safety cannot be guaranteed.

- 2. When setting the sensor's detection area, make sure there is no traffic around the installation site.
- 3. Before turning the power on, check the wiring to prevent damage or malfunction of equipments that are connected to the sensor.
- Only use the sensor as specified in the operation manual provided.
- 5. Be sure to install the sensor in accordance with the local laws and standards of the country in which the sensor is installed.
- 6. Before leaving the job site make sure that the sensor is operating properly and instruct the building owner/operator on proper operation of the door and the sensor.
- 7. The sensor setting can only be changed by an installer or service engineer. When changed, register the changed setting and dates in the maintenance logbook accompanying the door.

WARNING ∕!∖ Do not wash, disassemble, rebuild or repair the sensor, otherwise it may cause electric shock or breakdown of equipments. Danger of electric shock.

| SPECIFICATION                                                                                          | S                                                                                                    |                                        |                                                                                                    |
|----------------------------------------------------------------------------------------------------|----------------------------------------------------------------------------------------------------|----------------------------------------|----------------------------------------------------------------------------------------------------|
| Model<br>Cover color<br>Mounting height<br>Detection area<br>Detection method<br>Depth angle adjustmen | : OA-AXIS I / OA-AXIS II<br>: Silver / Black<br>: 2.0 (6'7") to 3.5m (11'5")<br>: See DETECTION AREA<br>: Active Infrared Reflection<br>t: 1st to 3rd rows / -6° to +6°<br>4th and 5th rows / +26° to +44° | Output                                 | : OA-AXIS I /<br>Form C relay<br>50V 0.3A Max.(Resistance load)<br>OA-AXIS II /<br>1st to 3rd rows / Form C relay<br>50V 0.3A Max. (Resistance load)<br>3rd to 5th rows / Form C relay |
| Power supply                                                                                           | : 12 to 24VAC(±10%)<br>12 to 30VDC(±10%)                                                                                                    | Output hold time                       | 50V 0.3A Max.(Resistance load)<br>: Approx. 0.5 sec.                                                                                                    |
| Power consumption                                                                                      | : OA-AXIS I < 3VA<br>OA-AXIS II < 4VA                                                                                                    | Response time<br>Operating temperature | : <0.3 sec.<br>: -20 to +55°C(-4 to 131°F)                                                                                                    |
| Operation LED                                                                                          | : Green / Stand-by<br>Blinking Red / 1st row detection<br>Red / 2nd row detection<br>Orange / 3rd to 5th rows detection                                                                                    | IP rate<br>Weight<br>Accessories       | : IP44<br>: 320g (11.2oz)<br>: 1 Cable 3m (9'10")<br>1 Operation manual<br>2 Mounting screws<br>1 Mounting template<br>1 Area adjustment tool                                          |

NOTE The specifications herein are subject to change without prior notice due to improvements.

### **OUTER DIMENSIONS AND PART NAMES**

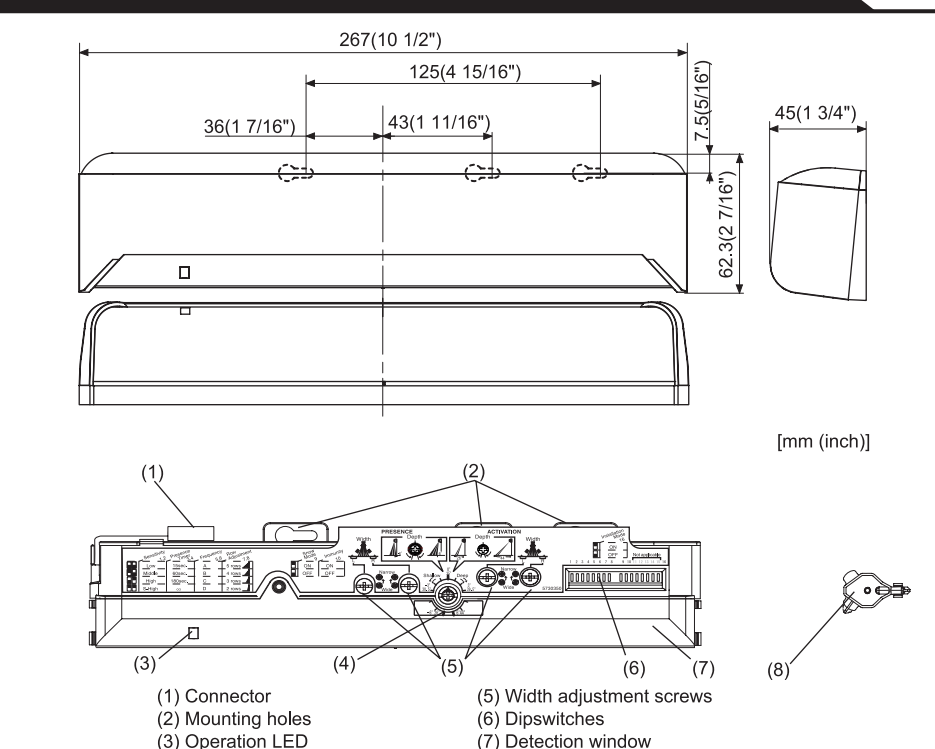

| (8) Area adjustment tool | Yellow     Normally open (N.O.)       Green     Normally closed (N.C.)                                                                                                    |  |  |  |  |  |
|--------------------------|----------------------------------------------------------------------------------------------------|--|--|--|--|--|
|                          | OA-AXIS II       For the supply         Image: Second state state |  |  |  |  |  |
|                          | *The outputs from the 3rd row overlaps.                                                                                                    |  |  |  |  |  |
|                          | WARNING Before starting the procedure, ensure that the power is turned OFF.<br>When passing through the cable to the hole, make sure not to tear the shield.                                                                                                    |  |  |  |  |  |
|                          | Danger of electric shock. otherwise it may cause electric shock or breakdown of the sensor.                                                                                                    |  |  |  |  |  |
|                          | <ul> <li>1.Plug the connector of the sensor.</li> <li>2.Supply power to the sensor. Adjust the detection area and set the dipswitches. (See ADJUSTMENTS)</li> <li>NOTE Make sure to connect the cable correctly to the door controller before turning the power ON.<br/>To enable the presence detection, do not enter the detection area for 10 seconds after supplying the power.</li> </ul>                                                                                                    |  |  |  |  |  |
|                          | Place the housing cover .<br>If wiring is to be exposed, break the knockout.                                                                                                    |  |  |  |  |  |
|                          | WARNING         Do not use the sensor without the cover.           When using the cable knockout, install the sensor indoors or use the rain-cover                                                                                                    |  |  |  |  |  |
|                          | Danger of electric shock. (Separetely available) otherwise electric shock or breakdown of the sensor may occur.                                                                                                    |  |  |  |  |  |

(4) Depth angle adjustment scre

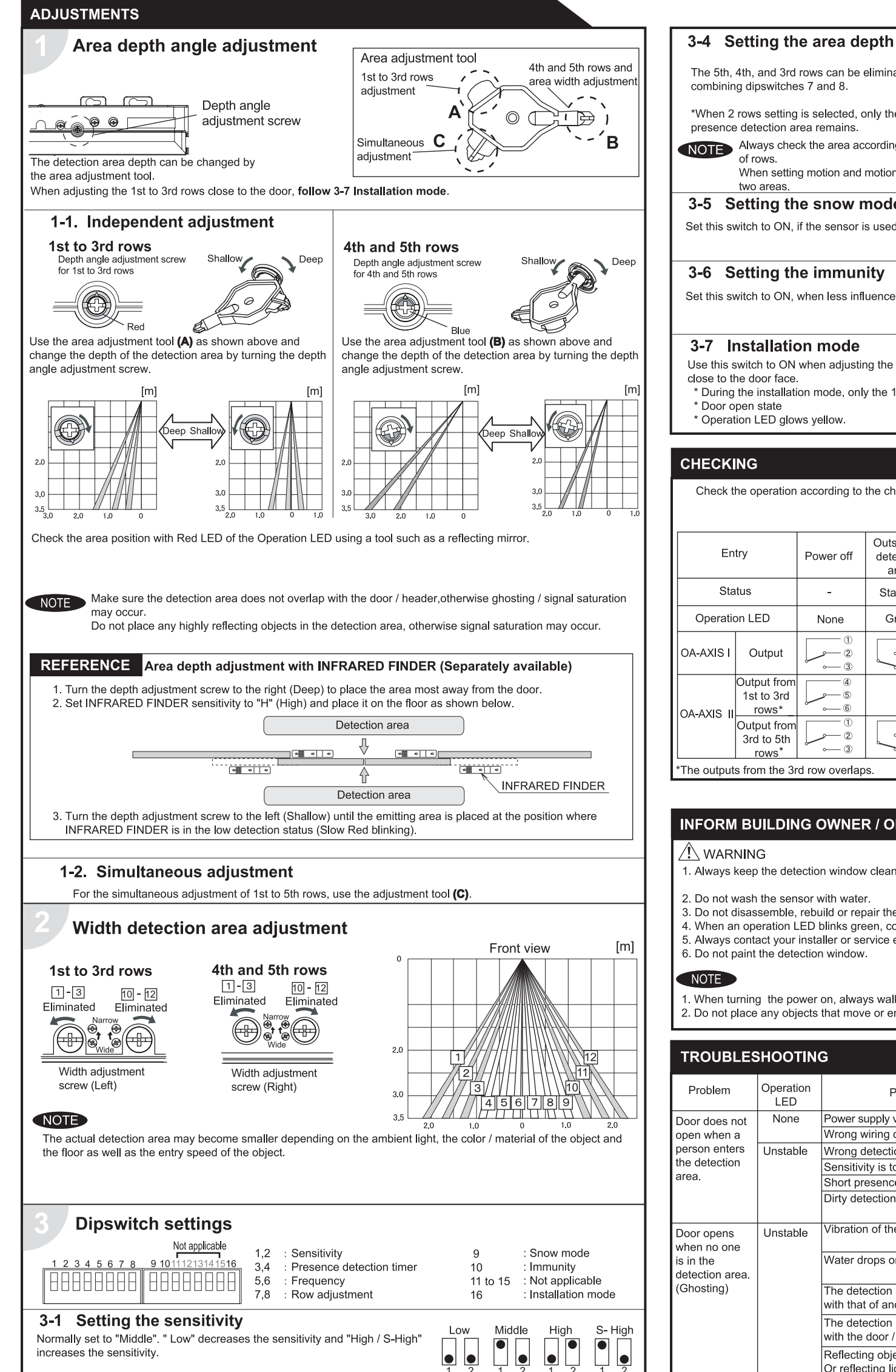

### 3-2 Setting the presence detection timer

| The 5th, 4th, and 3rd rows can be eliminated by combining dipswitches 7 and 8.                                                                                    | 8                                 | 7 8                             |                     |
|----------------------------------------------------------------------------------------------------|-----------------------------------|---------------------------------|---------------------|
| *When 2 rows setting is selected, only the       presence detection area remains.                                                                                 |                                   |                                 | /                   |
| Always check the area according to the expected entry speed and d<br>of rows.<br>When setting motion and motion / presence detection area sparately<br>two areas. | etermine the a<br>/, make sure th | ppropriate nu<br>at there is no | mber<br>gap between |
| 3-5 Setting the snow mode                                                                                                    | OFF                               | ON                              |                     |
| Set this switch to ON, if the sensor is used in a region with snow.                                                                                               | 9                                 | 9                               |                     |
| 3-6 Setting the immunity                                                                                                    | OFF                               |                                 |                     |
| Set this switch to ON, when less influence by the header vibration is required                                                                                    |                                   |                                 |                     |
|                                                                                                    | 10                                | 10                              |                     |
| 3-7 Installation mode                                                                                                    | OFF                               | ON                              |                     |
| Use this switch to ON when adjusting the presence detection area close to the door face.<br>* During the installation mode, only the 1st row remain.              |                                   |                                 |                     |
| * Door open state<br>* Operation LED glows yellow.                                                                                                    | 16                                | 16                              |                     |

5 rows

4 rows

3 rows

2 rows

## CHECKING

Check the operation according to the chart below.

| Check t       | he operation                       | according to  | the chart below           | ① White<br>② Ye <b>ll</b> ow<br>③ Green                     | : COM. ④ W<br>: N.O. ⑤ Ye<br>: N.C. ⑥ G | hite Str. : COM.<br>Illow Str. : N.O.<br>reen Str. : N.C. |                       |
|---------------|------------------------------------|---------------|---------------------------|-------------------------------------------------------------|-----------------------------------------|-----------------------------------------------------------|-----------------------|
| Entry         |                                    | Power off     | Outside of detection area | Entry into<br>4th or 5th row                                | Entry into<br>3rd row                   | Entry into<br>2nd row                                     | Entry into<br>1st row |
| Status        |                                    | -             | Stand-by                  | Motion Motion/Presence<br>detection active detection active |                                         | Prese<br>detec                                            | ence<br>ction         |
| Operation LED |                                    | None          | Green                     | Orange                                                      |                                         | Red                                                       | Blinking Red          |
| OA-AXIS I     | Output                             |               |                           |                                                             |                                         |                                                           |                       |
|               | Output from<br>1st to 3rd<br>rows* | 4<br>5<br>6   |                           | — 4<br>— 5<br>— 6                                           | - 4<br>- 5<br>- 6                       |                                                           |                       |
| UA-AXIS II    | Output from<br>3rd to 5th<br>rows* |               |                           |                                                             | 0<br>2<br>                              |                                                           | 1)<br>2)<br>3)        |
| 'The output   | s from the 3r                      | d row overlap | S.                        |                                                             |                                         |                                                           |                       |

### **INFORM BUILDING OWNER / OPERATOR OF THE FOLLOWING ITEMES**

### 

- 1. Always keep the detection window clean. If dirty, wipe the window lightly with a damp cloth.
- (Do not use any cleaner or solvent.) 2. Do not wash the sensor with water.
- 3. Do not disassemble, rebuild or repair the sensor yourself, otherwise electric shock may occur.
- 4. When an operation LED blinks green, contact your installer or service engineer.
- 5. Always contact your installer or service engineer when changing the settings.
- 6. Do not paint the detection window.

1. When turning the power on, always walk-test the detection area to ensure proper operation.

2. Do not place any objects that move or emit light in the detection area. (e.g. Plant, illumination, etc.)

| TROUBLES                                   | SHOOTIN                    | G                                                                                       |                                                                                                    |
|--------------------------------------------|----------------------------|-----------------------------------------------------------------------------------------|----------------------------------------------------------------------------------------------------|
| Problem                                    | Operation<br>LED           | Possible cause                                                                          | Possible countermeasures                                                                                                    |
| Door does not                              | None                       | Power supply voltage.                                                                   | Set to the stated voltage.                                                                                                    |
| open when a                                |                            | Wrong wiring or connection failure.                                                     | Check the wires and connector.                                                                                                    |
| person enters                              | Unstable                   | Wrong detection area positioning.                                                       | Check ADJUSTMENTS 1 & 2.                                                                                                    |
| the detection                              |                            | Sensitivity is too low.                                                                 | Set the sensitivity higher.                                                                                                    |
| area.                                      |                            | Short presence detection timer.                                                         | Set the presence detection timer longer.                                                                                               |
|                                            |                            | Dirty detection window.                                                                 | Wipe the detection window with a damp cloth.<br>(Do not use any cleaner or solvent.)                                                   |
| Door opens<br>when no one                  | Unstable                   | Vibration of the header.                                                                | Set the sensitivity lower or the immunity to ON.                                                                                       |
| is in the<br>detection area.<br>(Ghosting) |                            | Water drops on the detection window.                                                    | Use the rain-cover (Separately available).<br>Or install in a place keeping the waterdrops off.                                        |
|                                            |                            | The detection area overlaps with that of another sensor.                                | Check ADJUSTMENTS 3-3.                                                                                                    |
|                                            |                            | The detection area overlaps with the door / header.                                     | Adjust the detection area to "Deep" (Outside).                                                                                         |
|                                            |                            | Reflecting objects in the detection area.<br>Or reflecting light on the floor.          | Remove the objects.                                                                                                    |
|                                            |                            | Sensitivity is too high.                                                                | Set the sensitivity lower.                                                                                                    |
|                                            |                            | It snows and pours.                                                                     | Set the snow mode to ON.                                                                                                    |
|                                            |                            | Objects that move or emit light in the detection area.<br>(Ex.Plant, illumination,etc.) | Remove the objects.                                                                                                    |
|                                            |                            | Wet floor.                                                                              | Check the installation condition referring to                                                                                          |
|                                            |                            | The exhaust emission or fog pen-<br>etrate into the detection area.                     | <b>INSTALLATION</b> on the reverse side.                                                                                               |
| Door remains<br>open                       | Red<br>or<br>Orange        | Sudden change in the detection area.                                                    | Check <b>ADJUSTMENTS 3-1 &amp; 3-2</b> .<br>If the problem still persists, hard-reset the<br>sensor.(Turn the power OFF and ON again.) |
|                                            | Proper                     | Wrong wiring or connection failure.                                                     | Check the wires and connector.                                                                                                    |
|                                            | Twice<br>Green<br>blinking | The relay is reaching the end of its life cycle.                                        | Contact your installer or the sales engineer.                                                                                          |
|                                            | Slow<br>Green<br>blinking  | Signal saturation                                                                       | Remove highly reflecting objects from the detection area. Or lower the sensitivity. Or change the area angle.                          |
|                                            |                            | The detection area overlaps with the door / header.                                     | Adjust the detection area to "Deep" (Outside).                                                                                         |
| Door remains closed                        | Proper                     | Wrong wiring or connection failure.                                                     | Check the wires and connector.                                                                                                    |

The 1st and 2nd rows have the presence detection function The presence detection timer can be selected from 4 settings.

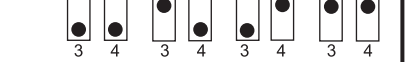

15 sec.

60 sec. 180 sec

 $\infty$ 

NOTE To enable the presence detection, do not enter the detection area for 10 seconds after setting the timer.

# 3-3 Setting the frequency

When using more than two sensors close to each other, set the different frequency for each sensor by combining dipswitch 5 and 6.

| Setting 1 | Setting 2 | Setting 3 | Setting 4 |
|-----------|-----------|-----------|-----------|
|           |           |           |           |
|           |           |           |           |

# OPTEX CO.,LTD.

(ISO 9001 Certified by LRQA) 5-8-12 Ogoto Otsu Shiga 520-0101, Japan TEL: +81 (0)77-579-8700 FAX.: +81 (0)77-579-7030 WEBSITE : www.optex.co.jp

### **Optex Technologies, Inc.**

3882 Del Amo Blvd., Suite 604 Torrance, California 90503 USA TEL: +1(310) 214-8644 FAX.: +1(310) 214-8655 TOLL-FREE : +1(800) 877-6656 WEBSITE: www.optexentrances.com

### Secumatic b.v.

2490 AA The Hague The Netherlands TEL: +31 (0)70 419 41 00 FAX.: +31 (0)70 317 73 21 E-MAIL: info@secumatic.nl WEBSITE: www.secumatic.nl

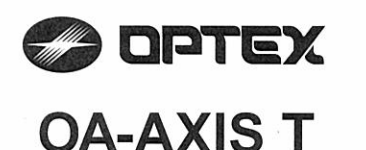

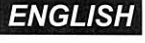

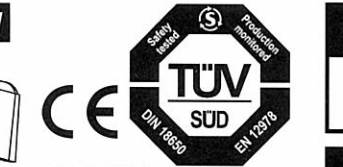

# **MANUFACTURER'S STATEMENT**

Read this operation manual carefully before use to ensure proper operation of this product. Failure to read this operation manual may cause improper operation and may result in serious injury or death of a person. The meanings of the symbols are as follows Disregard of warning may cause the improper operation causing death or serious injury of VARNING a person. Disregard of caution may cause the improper operation causing injury of a person or damage to CAUTION objects. NOTE Special attention is required to the section of this symbol. i It is required to check the operation manual if this symbol is shown on the product.

### NOTE

- 1. This product is a non-contact switch intended for header mount or wall mount for use on an automatic sliding door Do not use for any other applications.
- 2. When setting the sensor's detection area, make sure that there is no traffic around the installation site
- 3. Before turning the power ON, check the wiring to prevent damage or malfunction of equipment connected to the product.
- 4. Only use the product as specified in the operation manual provided.
- 5. Be sure to install and adjust the sensor in accordance with the local laws and standards of the country in which the product is installed. 6. Before leaving the installation site make sure that the product is operating properly and instruct the building
- owner/operator on proper operation of the door and the product. 7. The product settings can only be changed by an installer or service engineer. When changed, the
- changed settings and the date shall be registered in the maintenance logbook accompanying the door.

WARNING ∕!∖ Danger of electric shock.

Do not wash, disassemble, rebuild or repair the sensor, otherwise it may cause electric shock or breakdown of the equipment.

NOTE The following conditions are not suitable for sensor installation. -Fog or exhaust emission around the door.

-Wet floor.

-Vibrating header or mounting surface.

-Moving objects or objects that emit light near the detection area. -Highly reflecting floor or highly reflecting objects around the door

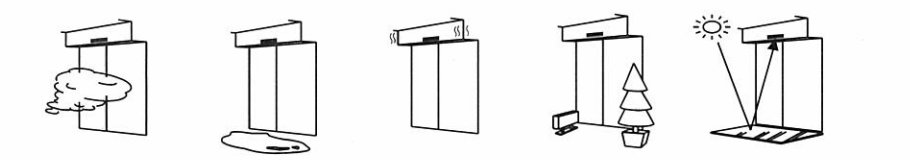

### SPECIFICATION

| Model<br>Cover color<br>Mounting height<br>Detection area<br>Detection method<br>Deoth angle | : OA-AXIS T<br>: Silver / Black<br>: 2.0 (6'6") to 3.0m (9'10")<br>: See <b>DETECTION AREA</b><br>: Active infrared reflection (*1)<br>: 1st to 3rd rows / -6 to +6° | Safety / Test output  | : When 1st or 2nd row detects.<br>Opto coupler (NPN)<br>Voltage / 5 to 50VDC<br>Current / 100mA Max.<br>Dark current / 600nA Max.<br>(Resistance load) |
|----------------------------------------------------------------------------------------------|----------------------------------------------------------------------------------------------------|-----------------------|----------------------------------------------------------------------------------------------------|
| adjustment                                                                                   | 4th and 5th rows / +26 to +44°                                                                                                    | Output hold time      | : Approx. 0.5 sec.                                                                                                    |
| Power supply (*2)                                                                            | : 12 to 24VAC ±10% (50 / 60 Hz)                                                                                                    | Response time         | : <0.3 sec.                                                                                                    |
|                                                                                              | 12 to 30VDC ±10%                                                                                                    | Operating temperature | e: -20 to +55°C (-4 to 131°F)                                                                                                    |
| Power consumption                                                                            | n: < 2.5W (< 4VA at AC)                                                                                                    | Operating humidity    | : <80%                                                                                                    |
| Operation indicator                                                                          | : See chart below                                                                                                    | IP rate               | : IP44                                                                                                    |
| Test input                                                                                   | : Opto coupler                                                                                                    | Category              | : 2 (ISO 13849-2 : 2003)                                                                                                    |
|                                                                                              | Voltage / 5 to 30VDC                                                                                                    | Weight                | : 320g (11.2oz )                                                                                                    |
|                                                                                              | Current / 6mA Max. (30VDC)                                                                                                    | Accessories           | : 1 Operation manual                                                                                                    |
| Activation output                                                                            | : When 3rd, 4th or 5th row detects.                                                                                                    |                       | 2 Mounting screws                                                                                                    |
|                                                                                              | Form A relay                                                                                                    |                       | 1 Mounting template                                                                                                    |
|                                                                                              | 50V 0.3A Max. (Resistance load)                                                                                                    |                       | 1 Area adjustment tool                                                                                                    |
|                                                                                              |                                                                                                    |                       | 1 Cable 3m (9'10")                                                                                                    |
|                                                                                              |                                                                                                    |                       | $(8 \times 0.29 \text{ mm}^2 \text{ AWG24})(*3)$                                                                                                    |

\*1 : The 1st and 2nd rows have presence detection function.

\*2 : When using this sensor, the sensor has to be connected to a door system which has the SELV circuit.

\*3 : Overcurrent protection with less than 2A.

| Status                        | Operation indicator color | <         | -><                                                                                                    |
|-------------------------------|---------------------------|-----------|----------------------------------------------------------------------------------------------------|
| Stand-by (Setting mode)       | Blinking Blue             | 069933334 |                                                                                                    |
| Stand-by (Installation mode)  | Yellow                    |           | Nets Steel Press Station                                                                                         |
| Stand-by (Operation mode)     | Green                     |           | and the second second second second                                                                              |
| 1st row detection             | Blinking Red              |           |                                                                                                    |
| 2nd row detection             | Red                       |           |                                                                                                    |
| Brd, 4th or 5th row detection | Orange                    |           |                                                                                                    |
| Wrong dipswitch setting       | Red & Green blinking      |           | and the second second second second second second second second second second second second second second second |
| Signal saturation             | Slow Green blinking       |           | all and a state of the                                                                                           |
| Sensor failure                | Fast Green blinking       |           |                                                                                                    |
| Life cycle notification       | Twice Green blinking      | 100       |                                                                                                    |

| C | 0 | MP | L | ED | S | TΑ | Ν | DA | R | DS |  |
|---|---|----|---|----|---|----|---|----|---|----|--|
|   |   |    |   |    |   |    |   |    |   |    |  |

DIN 18650-1:2005 DIN 18650-2:2005 EN 954-1:1997 ISO 13849-2:2003

EN 12978:2003 prEN 12650-1:1999

prEN 12650-2:1999

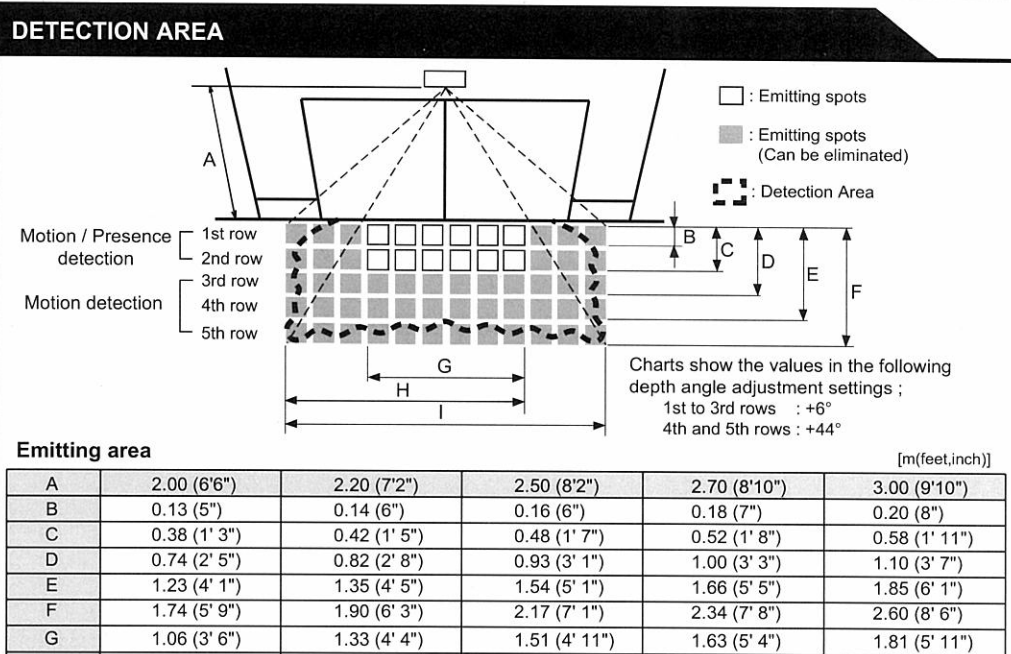

X is the distance between the 1st row and the mounting surface

1.86 (6' 1")

2.52 (8' 3")

0.19 (8")

### Detection area

H

X

C

G

I (\*)

To comply with DIN 18650, make sure that the detection area is within the values in the chart below.

2.05 (6' 9")

2.78 (9' 2")

0.21 (8")

2.00 (6'6") 2.20 (7'2") Test conditions required by DIN 18650 Floor : Kodak Grey card 0.23 (9") 0.24 (10") Detection object : 1.02 (3' 4") 1.10 (3' 7") DIN 18650 Test body (Mat black) 2.41 (7' 11") 2.54 (8' 4")

2.32 (7'7")

0.24 (9")

3.15 (10' 4")

2.51 (8' 3")

0.26 (10")

3.40 (11' 2")

2.79 (9' 2")

3.79 (12' 5")

[m (feet,inch)]

2.80 (9' 2")

0.20 (7")

0.20 (7")

0.20 (7")

0.15 (5")

0.12 (4")

2.50 (8' 2")

0.20 (7")

0.20 (7")

0.19 (7")

0.14 (5")

0.11 (4")

No limit

0.28 (11")

The values above are when the sensitivity is set to "Middle" and speed of detection object is 50mm / sec..

The values above are those of the detection area when tested referring to the test conditions of DIN 18650. (The emitting area is as shown in Emitting area above.)

When installed at higher than 2.35m(7'8"), DIN 18650 requirements are fulfilled only within the area width "I" of 3m(9'10").

NOTE The actual detection area may become smaller depending on the ambient light, the color / material of the object or the floor as well as the entry speed of the object The sensor may not be activated when the entering speed of the object or a person is slower than 50mm / sec. or faster than 1500mm / sec.

# INSTALLATION

1. Affix the mounting template at the desired mounting position.

- 2. Drill two mounting holes of ø3.4mm (ø1/8").
- 3. To pass the cable through the header, drill a wiring hole of ø8mm (ø5/16").
- 4. Remove the mounting template
- 5. Remove the housing cover. Fix the sensor to the mounting surface with the two mounting screws.

H: Height from the floor to the bottom of the header Header Y : Distance between the bottom of the header and the sensor X : Distance between the door and the mounting surface Sensor (The mounting height is "H + Y".) Maximum mounting distance (Y) X Н 2.30 (7' 6") 2.00 (6' 6") 0 0.05 (2") 0.20 (7") 0.20 (7" 0.10 (4") 0.20 (7") н 0.20 (7") 0.15 (6") 0.13 (5") 0.15 (5") Door 0.20 (8") 0.12 (4") 0.25 (10") Floor 0.30 (12")

CAUTION Make sure to affix the mounting template as described in the above chart, otherwise it can be dangerous since there may be no detection area around Risk of getting caught. the threshold. Install the sensor as low as possible on the header.

The sensor mounting position may be limited depending on the header thickness and the mounting height.

To comply with DIN 18650, make sure that the sensor is installed within the values in the above chart.

NOTE

Wire the cable to the door controller as shown below.

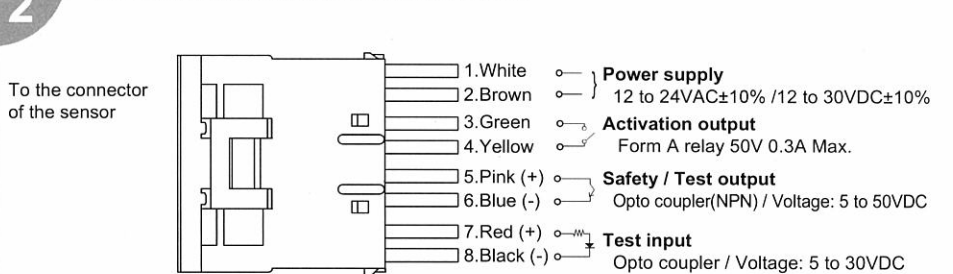

OCT 5914951

TM-0045-2

# **OUTER DIMENSIONS AND PART NAMES**

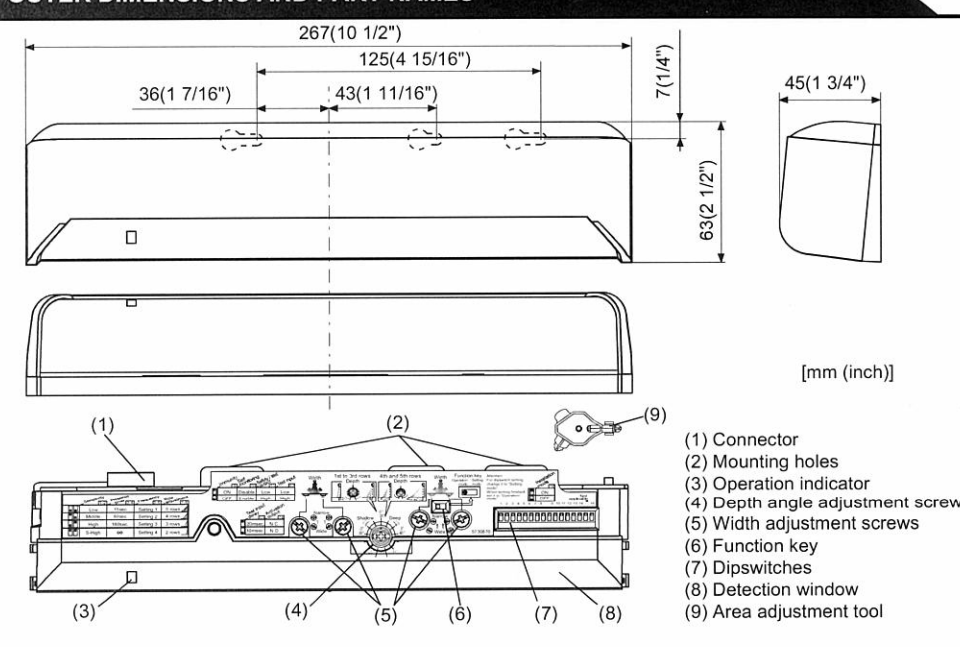

WARNING Danger of electric shock. Before starting the procedure, make sure that the power is turned OFF. When passing the cable through the hole, do not tear the shield. otherwise it may cause electric shock or breakdown of the sensor

1.Plug the connector of the sensor

![](_page_202_Picture_56.jpeg)

2.Supply power to the sensor. Adjust the detection area and set the dipswitches. (See ADJUSTMENTS)

Make sure to connect the cable correctly to the door controller before turning the power ON. When turning the power ON or after adjusting the settings, do not enter the detection area for more than 10 seconds in order to enable the presence detection.

Do not touch the dipswitches before turning the power ON, otherwise an error occurs. When changing the settings of dipswitch, see ADJUSTMENTS 3 Dipswitch settings

![](_page_202_Picture_60.jpeg)

Place the housing cover If wiring is to be exposed, break the knockout.

![](_page_202_Picture_62.jpeg)

Do not use the sensor without the cover. When using the cable knockout, install the sensor indoors or use the rain-cover (Separately available) otherwise electric shock or breakdown of the sensor may occur.

![](_page_203_Figure_0.jpeg)

### 3-7.Setting the test input, safety / test output and test input delay time Set dipswitches 11 to 13 according to the door controller Test input and Safety / Test output timing chart Detection Test input t1(>t2) High Test input (from door controller) (\*)Test input delay time (=t2) 10msec. 20msec t2 t2 13 13 Safety / Test output (to door controller) \*: The test input delay time is the time period between the test input and safety / test output. 3-8. Setting the activation output N.O N.C. • 14 Set dipswitch 14 to "N.O." (Normally Open) or "N.C." (Normally Closed) • 3-9.Installation mode OFF ON Set dipswitch 16 to ON when adjusting the 1st row close to the door. When the setting is finished, set to OFF 16 16

During the installation mode, only the 1st row remains, and the operation indicator glows Yellow NOTED If the function key is set back to the "Operation mode" while the installation mode is still ON, an error occurs

### CHECKING

### Check the operation in the operation mode according to the chart below.

| Ent                 | ry        | Power OFF | Outside of detection area | Entry into<br>3rd to 5th row | Entry into<br>2nd row                 | Entry into<br>1st row | Outside of detection area |
|---------------------|-----------|-----------|---------------------------|------------------------------|---------------------------------------|-----------------------|---------------------------|
| Status              |           | - 1       | Stand-by                  | Motion<br>detection active   | Motion / Presence<br>detection active |                       | Stand-by                  |
| Operation indicator |           | None      | Green                     | Orange                       | Red                                   | Blinking Red          | Green                     |
| Activation 14 N.O.  |           | ~         | ~~~                       | _~~_                         | -/                                    |                       |                           |
| output              | 14 N.C ~- |           | _~~~                      | ~~~                          |                                       |                       |                           |
| Safety              | 11 🕒 High | OFF       | 0                         | N                            | OFF                                   |                       | ON                        |
| output              | 11 Low    | OFF       | OFF                       |                              | ON                                    |                       | OFF                       |

### INFORM BUILDING OWNER / OPERATOR OF THE FOLLOWING ITEMS

### WARNING

1. Always keep the detection window clean. If dirty, wipe the window with a damp cloth.(Do not use any cleaner / solvent.) 2. Do not wash the sensor with water.

3. Do not disassemble, rebuild or repair the sensor yourself, otherwise electric shock may occur.

4. When the operation indicator blinks Green, contact your installer or service engineer.

Always contact your installer or service engineer when changing the settings. 6. Do not paint the detection window.

### NOTE

1. When turning the power ON, always walk-test the detection area to ensure the proper operation.

## 2. Do not place any objects that move or emit light in the detection area. (e.g. Plant, illumination, etc.)

| Door operation               | Operation<br>indicator     | Possible cause                                            | Possible countermeasures                                                                                                    |
|------------------------------|----------------------------|-----------------------------------------------------------|----------------------------------------------------------------------------------------------------|
| Door does not                | None                       | Wrong power supply voltage                                | Set to the stated voltage.                                                                                                    |
| open when a                  |                            | Wrong wiring or connection failure                        | Check the wires and connector.                                                                                                    |
| person enters                | Unstable                   | Wrong detection area positioning                          | Check ADJUSTMENTS 1, 2 & 3.(*)                                                                                                    |
| ine detection                |                            | Sensitivity is too low.                                   | Set the sensitivity higher.(*)                                                                                                    |
| area.                        |                            | Short presence detection timer                            | Set the presence detection timer longer.(*)                                                                                                    |
|                              |                            | Dirty detection window                                    | Wipe the detection window with a damp cloth.<br>(Do not use any cleaner or solvent.)                                                                                                    |
| Door opens<br>when no one    | Unstable                   | Objects that move or<br>emit light in the detection area. | Remove the objects.                                                                                                    |
| is in the<br>detection area. |                            | The detection area overlaps with that of another sensor.  | Check ADJUSTMENTS 3-3.(*)                                                                                                    |
| (Ghosting)                   |                            | Waterdrops on the detection window                        | Use the rain-cover (Separately available).<br>Or install in a place keeping the waterdrops off.                                                                                          |
|                              |                            | Detection area overlaps with door /<br>header.            | Adjust the detection area to "Deep" (Outside).                                                                                                    |
|                              |                            | Sensitivity is too high.                                  | Set the sensitivity lower.(*)                                                                                                    |
|                              |                            | Others                                                    | Set the immunity to ON.(*)                                                                                                    |
| Door remains                 | Proper                     | Sudden change in the detection area.                      | Check ADJUSTMENTS 3-1 & 3-2.(*)                                                                                                    |
| open                         |                            | 2.5                                                       | If the problem still persists, hard-reset the<br>sensor.(Turn the power OFF and ON again.)                                                                                               |
|                              |                            | Wrong wiring or connection failure                        | Check the wires and connector.                                                                                                    |
|                              |                            | Self monitoring is set to "Disable".                      | Set dipswitch10 to "Enable".(*)                                                                                                    |
|                              |                            | Wrong setting of dipswitches.                             | Check ADJUSTMENTS 3-6,7 & 8.(*)                                                                                                    |
|                              | Yellow                     | Installation mode is set to ON.                           | Set installation mode to OFF.(*)                                                                                                    |
|                              | Blinking Blue              | Wrong setting of function key                             | Set to the "Operation mode".                                                                                                    |
|                              | Fast                       | Sensitivity is too low.                                   | Set the sensitivity higher.(*)                                                                                                    |
|                              | Green<br>blinking          | Dirty detection window                                    | Wipe the detection window with a damp cloth.<br>(Do not use any cleaner or solvent.)                                                                                                    |
|                              |                            | Sensor failure                                            | Contact your installer or service engineer.                                                                                                    |
|                              | Slow<br>Green<br>blinking  | Signal saturation (1st or 2nd row)                        | Remove highly reflecting objects from the detection area. Or lower the sensitivity.(*) Or change the area depth angle for 1st to 3rd row                                                 |
|                              |                            | The detection area overlaps with the door / header.       | Adjust the detection area to "Deep" (Outside).                                                                                                    |
|                              | Red &<br>Green<br>blinking | Wrong setting of dipswitch                                | <ol> <li>Set the function key to the "Setting mode".</li> <li>Change the dipswitch 16 setting (ON→OFF or OFF→ON→OFF).</li> <li>Set the function key back to "Operation mode".</li> </ol> |
| Door remains<br>closed.      | Proper                     | Wrong wiring or connection failure                        | Check the wires and connector.                                                                                                    |
| Proper                       | Twice Green<br>blinking    | Life cycle notification                                   | Contact your installer or service engineer.                                                                                                    |
| operation                    | Slow<br>Green<br>blinking  | Signal saturation (3rd, 4th or 5th row)                   | Remove highly reflecting objects from the detection area. Or lower the sensitivity.(*) Or change the area depth angle.                                                                   |

![](_page_203_Picture_17.jpeg)

Special attention to the setting is required when the door is used often by the elderly or children Please adjust the sensitivity and the presence detection timer according to your risk assessment.

Middle

High

15sec.

• •

34

60sec.

•

34

Marble

180sec

•

34

•

 $\infty$ 

••

34

Low

### 3-2.Setting the presence detection timer

High reflection

The 1st and 2nd rows have the presence detection function. To comply with DIN 18650, set the timer to " 60sec." or more.

Low

![](_page_203_Picture_21.jpeg)

NOTE To enable the presence detection, do not enter the detection area for 10 seconds after setting the timer.

| <b>3-3.Setting the frequency</b><br>When using more than two sensors close to each other, set the frequency for each sensor by dipswitches 5 and 6.                     | e different    | Setting1    | Setting2 | Setting3 | Setting4 |
|----------------------------------------------------------------------------------------------------|----------------|-------------|----------|----------|----------|
| 3-4.Setting the row adjustment                                                                                                    | 5rows          | 4rows       | 3row     | s 2      | 2rows    |
| Set the depth rows with dipswitches 7 and 8.                                                                                                    | ••             |             | •        | 1        |          |
| When "2rows" are selected, the activation output is disabled.                                                                                                    | 78             | 78          | 78       |          | 78       |
| 3-5.Setting the immunity                                                                                                    |                |             |          | OFF      | ON       |
| Set dipswitch 9 to ON when the sensor operates by itself (Ghosting).                                                                                                    |                |             |          |          |          |
| NOTE When dipswitch 9 is set to ON , the actual detection                                                                                                    | area may becom | ne smaller. |          | 9        | 9        |
| 3-6.Setting the self monitoring                                                                                                    | 87 A           |             |          | Enable   | Disable  |
| Set dipswitch 10 to "Disable" when the self monitoring is not required.<br>When set to "Disable", the sensor does not respond to the test input from the door operator. |                |             | r.       | •        | 10       |
| NOTE To comply with DIN 18650, set the self monitoring to                                                                                                    | "Enable".      |             |          |          |          |

PTEX CO.,LTD 5-8-12 Ogoto Otsu 520-0101, Japan TEL.:+81 (0)77-579-8700 FAX .: +81 (0)77-579-7030 WEBSITE: www.optex.co.jp

# 3882 Del Amo Blvd., Suite 604

WEBSITE: www.optextechnologies.com

Torrance, CA 90503 U.S.A.

TOLL-FREE: 800-877-6656

TEL.: +1 (310) 214-8644

FAX.: +1 (310) 214-8655

### PIEX lechnologies B.V.

Tiber 2, 2491 DH The Hague, The Netherlands TEL.: +31 (0)70-419-41-00 FAX .: +31 (0)70-317-73-21 E-MAIL: info@optex.nl WEBSITE: www.optex.nl

![](_page_204_Figure_0.jpeg)

# **OUTER DIMENSIONS**

![](_page_204_Figure_2.jpeg)

![](_page_204_Figure_3.jpeg)

 E
 6' 10 11/16
 7'
 6 9/16"
 8'
 6 3/8"
 9'
 2 1/4"
 10'
 2 1/16"

 F
 \_\_\_\_\_\_6 5/16"
 7
 1/16"
 7
 7/8"
 8 11/16"
 9 13/16"

Presence Detection

Motion Detection

0

0

0

0

Х

X

0 0

![](_page_205_Figure_0.jpeg)

# CHECKING

![](_page_205_Figure_2.jpeg)

# Inform the following items to the building owner/operator

- 1. When turning the power on, always walk-test the sensor pattern to ensure proper operation.
- 2. Always keep the detection window clean. If dirty, wipe the window with a damp cloth. (Do not use any cleaner or solvent.)
- 3. Do not wash the sensor with water.
- 4. Do not disassemble, rebuild or repair the sensor yourself; otherwise electric shock may occur.
- 5. Contact your installer or the sales engineer if you want to change the settings.
- 6. Do not place an object that moves or emits light in the detection area. (Ex. Plant, illumination, etc.)
- 7. Do not paint the Detection Window.

# TROUBLESHOOTING

| Trouble                     | Possible Cause                                                                                      | Solution                                                                                                    |
|-----------------------------|----------------------------------------------------------------------------------------------------|----------------------------------------------------------------------------------------------------|
| Does not                    | Power supply is not adequate.                                                                       | Adjust to stated voltage.                                                                                   |
| operate                     | Connection Failure.                                                                                 | Check the wiring and the connector.                                                                         |
| Dose not                    | Dirty detection window.                                                                             | Wipe the detection window with a damp cloth. (Do not                                                        |
| operate                     |                                                                                                    | use any cleaner or solvent.)                                                                                |
| consistently                | Sensitivity is Low.                                                                                 | Set the Sensitivity Switch "H."                                                                             |
|                             | There is an object that moves or emits light in the detection area. (Ex. plant, illumination, etc.) | Remove the object.                                                                                          |
| Operates by                 | Vibration of the header.                                                                            | Secure the header. Or set the Sensitivity Switch "L."                                                       |
| iteolf                      | Sensitivity is high.                                                                                | Set the Sensitivity Switch "L."                                                                             |
| (Ghosting)                  | Waterdrops on detection window.                                                                     | Install in a place keeping the waterdrops off. OR use a rain-cover (Optional).                              |
|                             | Detection area has interfered the area of another sensor.                                           | Set the different frequency position each other.                                                            |
|                             | The detection 1st row spots are overlapping with the door / header.                                 | Adjust the detection area to deep (outside).                                                                |
|                             | There is an reflected object in the detection area. Solar light reflects.                           | Remove the object.                                                                                          |
|                             | There was a puddle left by rain or snow.<br>The floor has gotten wet.                               | This sensor is equipped with the anti-malfunction.<br>However, pay attention when installing as malfunction |
|                             | The exhaust of the car and the fog penetrate into the detection area.                               | may occur under the left conditions.                                                                        |
| Door stay<br>open or closed | Presence timer is Infinity. There was an abrupt condition change in the detection area.             | Turn the power off and on again.                                                                            |

Contact your installer or the sales engineer if:

- you need to change the settings or replace the sensor.

- the trouble still persists after checking and remedying as described above.

# OPTEX CO.,LTD.

5-8-12 Ogoto Otsu 520-0101, Japan TEL.:+81 (0)77-579-8700 FAX.:+81 (0)77-579-7030 WEBSITE: www.optex.co.jp OPTEX Technologies Inc. 3882 Del Amo Blvd., Suite 604 Torrance, CA 90503 U.S.A. TEL.: +1 (310) 214-8644 FAX.: +1 (310) 214-8655 TOLL-FREE: 800-877-6656

WEBSITE: www.optextechnologies.com

# **OPTEX Technologies B.V.**

Tiber 2, 2491 DH The Hague, The Netherlands TEL.: +31 (0)70-419-41-00 FAX.: +31 (0)70-317-73-21 E-MAIL: info@optex.nl WEBSITE: www.optex.nl

| C OPTEX     |                         | English               |
|-------------|-------------------------|-----------------------|
| Beam Switch | OS-12C / OS-12C (HT0.1) | Single / Double Beams |

# CE

MANUFACTURER'S STATEMEN1

When using this apparatus, please read this manual thoroughly to operate correctly. In this manual, a variety of illustrations and expressions are shown to prevent you and other people from undergoing any injury or damage of property during the use of the apparatus

The meanings of the expressions are as follows: Please learn the following first and then read the contents of this manual

| ⚠Warning         | Indicates that the disregard of the warning may result in serious injury or death.    |
|------------------|---------------------------------------------------------------------------------------|
| <u>∧</u> Caution | Indicates that the disregard of the caution may result in injury or physical damages. |

Danger of electric shock. / Warning

OUTER DIMENSIONS <Amplifier Part>

> 5 11/16") 86(3

93(3

11 12 13 (0  $\odot$ 

Spinator Inform

Be sure to turn off the power supply when carrying out electrical works. Do not wash, disassemble, rebuild or repair the sensor by yourself.

Danger of getting caught between the door. (Please explain to the building owner/operator) / Warning

Even when someone stops on the threshold, the door closes unless the light beam is cut off (The beam switch outputs the signal only when the light beam is cut off). The beam switch is not designed as an apparatus to prevent accidents. It should be used strictly for the purpose of an auxiliary apparatus for safety.

> ①Mounting Hole @Terminal Base (No.6 to 13) SensorHead side

Note 1. When the equipment is in failure, the door is held open. (This is the function to secure the safety of traffic.) 2. Only use the sensor as specified in the supplied instructions.

Be sure to install the sensor in accordance with the local laws and standards of your country.
 Before leaving the jobsite, be sure that this sensor is operating properly and instruct the building owner/operator on proper operation of this sensor.

# SPECIFICATIONS

| Model                  | OS-12C / OS-12C (HT0.1)                                                                       |                                                                                            |  |  |  |
|------------------------|-----------------------------------------------------------------------------------------------|--------------------------------------------------------------------------------------------|--|--|--|
| Installation Distance  | Less than 10m (32' 10")                                                                       |                                                                                            |  |  |  |
| Detection Method       | Point to Point Near Infrared Light Beam                                                       |                                                                                            |  |  |  |
| Power Supply           | 12 to 24V AC / 12 to 30V DC                                                                   |                                                                                            |  |  |  |
| Current Draw           |                                                                                               | 160mA MAX                                                                                  |  |  |  |
| Operation<br>Indicator | Stand-by<br>Detection Active<br>Insufficient sensitivity                                      | BEAM1 / BEAM2<br>: GREEN ON / RED ON<br>: GREEN OFF / RED OFF<br>: GREEN BLINK / RED BLINK |  |  |  |
| Output Contact         | N.O. / N.C. 50V 0.3A (Resistance Load)                                                        |                                                                                            |  |  |  |
| Response Time          | Approx. 0.1 sec (from the moment of beam cut-off)                                             |                                                                                            |  |  |  |
| Relay Hold Time        | Approx. 0.5 sec / OS-12C, 0.1 sec / OS-12C (HT0.1)<br>(from the moment of beam input)         |                                                                                            |  |  |  |
| Operating Temperature  | -20°C to +55°C (-4°F to +131°F)                                                               |                                                                                            |  |  |  |
| Weight                 | Amplifier: 65g (2.3oz)                                                                        |                                                                                            |  |  |  |
| Component              | 1 Amplifier, 2 Mounting screws, 1 Manual<br>(Optional sensor head is necessary for operation) |                                                                                            |  |  |  |
|                        |                                                                                               | <b>C L D L D L D L D</b>                                                                   |  |  |  |

Note 1) It is possible to use OS-12C as an amplifier for 1 or 2 beam use by attaching a separately sold SensorHead

The specifications herein are subject to change without prior notice due to Note 2) improvements

# SEPARATELY SOLD OPTIONAL ITEMS

<SensorHead unit>

2

Installing the amplifier

Use the provided screws (2 pieces). \*The size of the hole is ø3.5 mm (1/8")

### ③Wire Connection Button 00000 3/8") ©Operation Indicator (LED) 35(1 © Terminal Base (No.1 to 5) Power Supply & Signal side 46(1 13/16") mm (inch) One push installation type Mounting hole: ø12mm (1/2") <Mounting Plate> <One push outer plate> One push plate Mirror surface Silver or Bronze (1/16") 2 13 (1/2") Head holder or Main body Ð

![](_page_206_Figure_20.jpeg)

Distance between the SensorHeads Be sure to set the distance to less than 10m (32' 10"). If the distance is more than 10m (32' 10") , the door may be held open.

| INSTALLATI                                                                                                    | ON (CC                                                                                                    | NTINUED                                                                                                    | ))                                                                                                    |                                                                                                    |                                                                                                    |                                                                                                    |                                                                                                    |  |  |
|----------------------------------------------------------------------------------------------------|----------------------------------------------------------------------------------------------------|----------------------------------------------------------------------------------------------------|----------------------------------------------------------------------------------------------------|----------------------------------------------------------------------------------------------------|----------------------------------------------------------------------------------------------------|----------------------------------------------------------------------------------------------------|----------------------------------------------------------------------------------------------------|--|--|
| 3 Wiring Sen                                                                                                    | sorHeads                                                                                                    |                                                                                                    |                                                                                                    |                                                                                                    | Insert t                                                                                                    | the wire as you press the                                                                                                    |                                                                                                    |  |  |
| ◆Cutting the wires◆<br>When cutting the wires, prepare the tip<br>of the wires as follows:                                                                                                    |                                                                                                    |                                                                                                    | Warning Da                                                                                                    | nger of electric                                                                                                    | Wire Co<br>Then, r                                                                                                    | onnection Button.<br>release the finger.                                                                                                    |                                                                                                    |  |  |
|                                                                                                    |                                                                                                    |                                                                                                    | fore starting the<br>ire to turn off the                                                                                                    | procedure, be<br>power supply.                                                                                                    | Be sure<br>the con                                                                                                    | e to insert both the shield and aductor.                                                                                                    |                                                                                                    |  |  |
| of the wires as                                                                                                    | TUIIUWS.                                                                                                    |                                                                                                    | Caution Risk                                                                                                    | of breaking the                                                                                                    | e 4 Connecting power supply wires and output signal wires                                                                                                    |                                                                                                    |                                                                                                    |  |  |
| 16mm (5/8")                                                                                                    |                                                                                                    |                                                                                                    |                                                                                                    |                                                                                                    | Insert t                                                                                                    | he wires to Terminal Block 1-5                                                                                                    | Caution Risk of breaking down                                                                                                    |  |  |
|                                                                                                    | Condu                                                                                                    | ctor pr                                                                                                    | epare the tip of the tip of the t | he wires as shown                                                                                                    |                                                                                                    |                                                                                                    | Be sure to connect the power supply                                                                                                    |  |  |
| <                                                                                                    |                                                                                                    |                                                                                                    | ielding wires are                                                                                                    | peeled off too                                                                                                    |                                                                                                    |                                                                                                    | wires to terminal 1 and 2.<br>If wired wrongly, the apparatus may                                                                                                    |  |  |
| 9mm (3/8″)                                                                                                    |                                                                                                    |                                                                                                    | eakdown of the a                                                                                                    | causing                                                                                                    |                                                                                                    | Power Supply                                                                                                    | break down.                                                                                                    |  |  |
| BEAM2 Emitting wi                                                                                                    | re arev                                                                                                    |                                                                                                    |                                                                                                    |                                                                                                    |                                                                                                    |                                                                                                    | ◆ Stated connection capacity◆<br>·Solid(Rigid)ø0.4-ø1.2mm                                                                                                    |  |  |
| BEAM1 Emitting wi                                                                                                    | re grey 🚞                                                                                                    | Ins                                                                                                    | ert the wires to To                                                                                                    | erminal Block 6-<br>left.                                                                                                    | Press the V<br>Connection                                                                                                    | Wire In Button of Internet                                                                                                    | (AWG26-18)<br>•Stranded(Flexible)0.3mm <sup>2</sup> -0.75mm <sup>2</sup>                                                                                                    |  |  |
| BEAM2 Receiving w<br>BEAM1 Receiving w                                                                                                    | ire blue 📟<br>ire blue 📟                                                                                                    |                                                                                                    |                                                                                                    |                                                                                                    | the power<br>signal side                                                                                                    | and insert                                                                                                    | (AWG22-20)<br>(Strand diameter shall be more than 0.18mm)                                                                                                    |  |  |
|                                                                                                    |                                                                                                    |                                                                                                    |                                                                                                    |                                                                                                    | the wires.                                                                                                    | Be sure that                                                                                                    | ♦ Warning about wiring ♦                                                                                                    |  |  |
| <ul> <li>Prohibition of ex<br/>Do not extend the will<br/>causing malfunction</li> </ul>                                                                                                    | xtending wi<br>res. Otherwis                                                                                                    | res♦<br>se, the apparatus                                                                                                    | may be influence                                                                                                    | d by noises                                                                                                    | securely co                                                                                                    | onnected.                                                                                                    | Do not connect more than 2 wires to one terminal.                                                                                                    |  |  |
|                                                                                                    |                                                                                                    |                                                                                                    |                                                                                                    |                                                                                                    | Informt                                                                                                    | he following items to the                                                                                                    | building owner/operator                                                                                                    |  |  |
| ADJUSTIVIEI                                                                                                    |                                                                                                    |                                                                                                    |                                                                                                    |                                                                                                    | 1 When                                                                                                    | turping the power on always w                                                                                                    | valk-test the sensor to ensure proper                                                                                                    |  |  |
| 1 Press Sensitiv                                                                                                    | ity Teach In E                                                                                                    | Button for more t                                                                                                    | han one second.                                                                                                    |                                                                                                    | opera<br>2 Alway                                                                                                    | ition.                                                                                                    | dirty, wipe the lens with a damp cloth                                                                                                    |  |  |
| red (no blinki                                                                                                    | ng), the settir                                                                                                    | ng is completed. T                                                                                                    | he proper                                                                                                    | -10M)                                                                                                    | (Do n                                                                                                    | ot use any cleaner or solvent).                                                                                                    |                                                                                                    |  |  |
| 2 Check the aut                                                                                                    | o-set adjustn                                                                                                    | nent with the tab                                                                                                    | e below.                                                                                                    |                                                                                                    | 4. Do no                                                                                                    | ot disassemble, rebuild or repair t                                                                                                    | the sensor yourself; otherwise electric                                                                                                    |  |  |
|                                                                                                    |                                                                                                    |                                                                                                    |                                                                                                    | Oer                                                                                                    | <ol> <li>Contact your installer or the sales engineer if you want to change the settings.</li> <li>Do not place an object that moves or emits light in the detection area.</li> </ol>                                                                                                    |                                                                                                    |                                                                                                    |  |  |
| LED                                                                                                    | 1                                                                                                    | St                                                                                                    | ate                                                                                                    |                                                                                                    | (Ex. F                                                                                                    | Plant, illumination etc.)                                                                                                    |                                                                                                    |  |  |
| Green/Red ON                                                                                                    | The sensi<br>complete                                                                                                    | tivity has been se<br>d. (When using tw                                                                                                    | et correctly. The a<br>vo beam)                                                                                                    | djustment is                                                                                                    |                                                                                                    |                                                                                                    |                                                                                                    |  |  |
| Green ON The sensitivity has been set correctly. The adjustment is completed. (When using one beam)                                                                                                    |                                                                                                    |                                                                                                    |                                                                                                    |                                                                                                    |                                                                                                    |                                                                                                    |                                                                                                    |  |  |
| Green ON                                                                                                    | completer                                                                                                    | d. (Ŵhen using or                                                                                                    | ie beam)                                                                                                    | ajustment is                                                                                                    | TROU                                                                                                    | BLESHOOTING                                                                                                    |                                                                                                    |  |  |
| Green ON<br>Green/Red Blink<br>alternately                                                                                                    | Completed<br>The sensi<br>Check the                                                                                                    | d. (When using or<br>itivity is insufficien<br>followings.                                                                                                    | nt.                                                                                                    |                                                                                                    | TROU<br>Trouble                                                                                                    | BLESHOOTING<br>Possible Cause                                                                                                    | Solution                                                                                                    |  |  |
| Green /Red Blink<br>alternately<br>Checking Item                                                                                                    | Completed<br>The sensi<br>Check the                                                                                                    | d. (Ŵhen using or<br>tivity is insufficier<br>e followings.                                                                                                    | nt.                                                                                                    |                                                                                                    | TROU<br>Trouble                                                                                                    | BLESHOOTING Possible Cause Irregular supply voltage Wire gut or bad connection                                                                                                    | Solution<br>Adjust to the stated voltage.                                                                                                    |  |  |
| Green ON<br>Green/Red Blink<br>alternately<br>Checking Item<br>If there is no person of<br>If the lens surface is of                                                                                                    | complete<br>The sensi<br>Check the<br>or object in the                                                                                                    | <ul> <li>d. (When using or<br/>tivity is insufficiere<br/>e followings.</li> <li>he detection area.</li> </ul>                                                                                                    | it.                                                                                                    |                                                                                                    | TROU<br>Trouble<br>Does not<br>operate                                                                                                    | Possible Cause Irregular supply voltage Wire cut or bad connection Inappropriate installation                                                                                                    | Solution<br>Adjust to the stated voltage.<br>Check the wiring.<br>Check the installation distance and                                                                                                    |  |  |
| Green ON<br>Green/Red Blink<br>alternately<br>Checking Item<br>If there is no person of<br>If the lens surface is of<br>If the wire connection<br>If the emitting/receivi                                                                                                    | completer<br>The sensi<br>Check the<br>pr object in the<br>clean.<br>The sensitive<br>check the<br>pr object in the<br>clean.                                                                                                    | <ul> <li>d. (When using or<br/>tivity is insufficient<br/>e followings.</li> <li>ne detection area.</li> <li>roperly.</li> <li>ads are mounted</li> </ul>                                                                                                    | straight. (They sh                                                                                                    | nould not be tilted.)                                                                                                    | TROU<br>Trouble<br>Does not<br>operate                                                                                                    | BLESHOOTING Possible Cause Irregular supply voltage Wire cut or bad connection Inappropriate installation distance or condition Inappropriate installation                                                                                                    | Solution Adjust to the stated voltage. Check the wiring. Check the installation distance and condition. Check the installation distance and                                                                                                    |  |  |
| Green ON<br>Green/Red Blink<br>alternately<br>Checking Item<br>If there is no person of<br>If the lens surface is of<br>If the wire connection<br>If the emitting/receivity<br>Sensitivity Adjus                                                                                                    | completer<br>The sensi<br>Check the<br>or object in the<br>clean.<br>It are done p<br>ing SensorHe<br>stment ◆                                                                                                    | <ul> <li>d. (When using or<br/>tivity is insufficient<br/>e followings.</li> <li>ne detection area.</li> <li>roperly.</li> <li>ads are mounted</li> </ul>                                                                                                    | straight. (They sh                                                                                                    | Nould not be tilted.)                                                                                                    | Trouble<br>Does not<br>operate                                                                                                    | BLESHOOTING Possible Cause Irregular supply voltage Wire cut or bad connection Inappropriate installation distance or condition Inappropriate installation distance or condition                                                                                                    | Solution Adjust to the stated voltage. Check the wiring. Check the installation distance and condition. Check the installation distance and condition.                                                                                                    |  |  |
| Green ON<br>Green/Red Blink<br>alternately<br>Checking Item<br>If there is no person of<br>If the eins surface is of<br>If the wire connection<br>If the emitting/receivi<br>Sensitivity Adjus<br>Set the sensitivity in<br>Also, be sure that the                                                                                                    | completed<br>The sensi<br>Check the<br>or object in the<br>clean.<br>Is are done p<br>ing SensorHe<br>stment<br>the environm<br>the environm<br>the swa                                                                                                    | <ul> <li>d. (When using or<br/>tivity is insufficient<br/>e followings.</li> <li>ne detection area.</li> <li>roperly.</li> <li>ads are mounted</li> <li>nent same as the<br/>ying object in the</li> </ul>                                                                                                    | straight. (They sh<br>actual regular use<br>area.                                                                                                    | ould not be tilted.)                                                                                                    | TROU<br>Trouble<br>Does not<br>operate<br>Operates<br>by itself                                                                                                    | BLESHOOTING Possible Cause Irregular supply voltage Wire cut or bad connection Inappropriate installation distance or condition Inappropriate installation distance or condition Something swaying between the SensorHeads cutting off the                                                                                                    | Solution Adjust to the stated voltage. Check the wiring. Check the installation distance and condition. Check the installation distance and condition. Remove the obstruction.                                                                                                    |  |  |
| Green ON<br>Green/Red Blink<br>alternately<br>Checking Item<br>If there is no person o<br>If the lens surface is o<br>If the wire connection<br>If the emitting/receiv<br>Sensitivity Adjus<br>Set the sensitivity in<br>Also, be sure that the<br>When changing                                                                                                    | completed<br>The sensi<br>Check the<br>Drobject in the<br>clean.<br>Is are done p<br>ing SensorHe<br>stment the environmere is no swa<br>the number                                                                                                    | d. (When using or<br>tivity is insufficient<br>a followings. the detection area. roperly. ads are mounted then the same as the<br>ying object in the c of Sensor Head                                                                                                    | straight. (They sh<br>actual regular use<br>area.                                                                                                    | ould not be tilted.)                                                                                                    | TROU<br>Trouble<br>Does not<br>operate<br>Doperates<br>by itself<br>(Ghosting)                                                                                                    | BLESHOOTING Possible Cause Irregular supply voltage Wire cut or bad connection Inappropriate installation distance or condition Inappropriate installation distance or condition Something swaying between the SensorHeads cutting off the beam.                                                                                                    | Solution         Adjust to the stated voltage.         Check the wiring.         Check the installation distance and condition.         Check the installation distance and condition.         Remove the obstruction.                                                                                                    |  |  |
| Green ON<br>Green/Red Blink<br>alternately<br>Checking Item<br>If there is no person of<br>If the eins surface is of<br>If the wire connection<br>If the emitting/receivi<br>Sensitivity Adjus<br>Set the sensitivity adjus<br>Set the sensitivity adjus<br>Set the                                                                                                    | completed<br>The sensi<br>Check the<br>crobject in the<br>clean.<br>The sension<br>sare done p<br>ing SensorHe<br>stment<br>the environment<br>the number<br>the number<br>Teach In But                                                                                                    | d. (When using or<br>tivity is insufficient<br>e followings.<br>The detection area.<br>roperly.<br>ads are mounted<br>thent same as the<br>ying object in the<br>of Sensor Heaton. All SensorHeaton. All SensorHeaton.                                                                                                    | te beam)<br>it.<br>straight. (They sh<br>actual regular use<br>area.<br>d♦<br>ads can be adjust                                                                                                    | iould not be tilted.)                                                                                                    | TROU<br>Trouble<br>Does not<br>operates<br>by itself<br>(Ghosting)                                                                                                    | BLESHOOTING Possible Cause Irregular supply voltage Wire cut or bad connection Inappropriate installation distance or condition Inappropriate installation distance or condition Something swaying between the SensorHeads cutting off the beam. Dirty lens.                                                                                                    | Solution         Adjust to the stated voltage.         Check the wiring.         Check the installation distance and condition.         Check the installation distance and condition.         Remove the obstruction.         Remove the dirt.                                                                                                    |  |  |
| Green ON<br>Green/Red Blink<br>alternately<br>Checking Item<br>If there is no person of<br>If the vire connection<br>If the wire connection<br>Sensitivity Adjus<br>Set the sensitivity in<br>Also, be sure that the<br>When changing<br>Be sure to press the<br>The apparatus does in<br>Persetun of connection                                                                                                    | completed<br>The sensi<br>Check the<br>check the<br>check the | <ul> <li>d. (When using or<br/>tivity is insufficient<br/>a followings.</li> <li>and detection area.</li> <li>roperly.</li> <li>ads are mounted</li> <li>ads are mounted</li> <li>and same as the<br/>ying object in the</li> <li>of Sensor Hea<br/>ton. All Sensor Hea<br/>roperly if Teach In</li> </ul>                                                                                                    | actual regular use<br>actual regular use<br>area.<br>d ←<br>ads can be adjust                                                                                                    | ould not be tilted.)                                                                                                    | TROU<br>Trouble<br>Does not<br>operate<br>by itself<br>(Ghosting)<br>Contact y<br>- you nee                                                                                                    | BLESHOOTING Possible Cause Irregular supply voltage Wire cut or bad connection Inappropriate installation distance or condition Something swaying between the SensorHeads cutting off the beam. Dirty lens. our installer or the sales engineer ed to change the setting or replate                                                                                                    | Solution         Adjust to the stated voltage.         Check the wiring.         Check the installation distance and condition.         Check the installation distance and condition.         Check the installation distance and condition.         Remove the obstruction.         Remove the dirt.         if:         ce the sensor.         d remeduing as described above                                                                                                    |  |  |
| Green ON<br>Green/Red Blink<br>alternately<br>Checking Item<br>If there is no person of<br>If the lens surface is of<br>If the wire connection<br>If the wire connection<br>If the emitting/receiv<br>Sensitivity Adjus<br>Set the sensitivity in<br>Also, be sure that the<br>When changing<br>Be sure to press the<br>The apparatus does in<br>Re-setup of sen<br>For the maintenance,<br>automatically                                                                                                    | completed<br>The sensit<br>Check the<br>crobject in the<br>clean.<br>The are done p<br>the environments<br>the environments<br>the number<br>Teach In But<br>not operate p<br>sitivity<br>press Sensit                                                                                                    | d. (When using or<br>tivity is insufficient<br>a followings.<br>Toperly.<br>ads are mounted<br>thent same as the<br>ying object in the<br>of Sensor Heaton. All SensorHeaton. All SensorHeaton.<br>Tof Sensor Heaton. All SensorHeaton. All SensorHeaton.                                                                                                    | straight. (They sh<br>actual regular use<br>area.<br>d∳<br>ads can be adjust<br>n Button is not pre                                                                                                    | nould not be tilted.)<br>e.<br>ed at once.<br>essed.                                                                                                    | TROU<br>Trouble<br>Does not<br>operates<br>by itself<br>(Ghosting)<br>Contact y<br>- you nee<br>- the trou                                                                                                    | BLESHOOTING Possible Cause Irregular supply voltage Wire cut or bad connection Inappropriate installation distance or condition Something swaying between the SensorHeads cutting off the beam. Dirty lens. our installer or the sales engineer elt ochange the settings or replau uble still persists after checking an                                                                                                    | Solution         Adjust to the stated voltage.         Check the wiring.         Check the installation distance and condition.         Check the installation distance and condition.         Check the installation distance and condition.         Remove the obstruction.         Remove the dirt.         if:         ce the sensor.         d remedying as described above.                                                                                                    |  |  |
| Green ON<br>Green/Red Blink<br>alternately<br>Checking Item<br>If there is no person of<br>If the iens surface is of<br>If the wire connection<br>f the emitting/receivity<br>Sensitivity Adjus<br>Set the sensitivity adjus<br>Set the sensitivity in<br>Also, be sure that the<br>When changing<br>Be sure to press the<br>The apparatus does in<br>For the maintenance,<br>automatically.                                                                                                    | completed<br>The sensi<br>Check the<br>crobject in the<br>clean.<br>Is are done p<br>ing SensorHe<br>stment ←<br>the environments<br>the number<br>Teach In But<br>not operate p<br>sitivity ←<br>press Sensit                                                                                                    | d. (When using or<br>tivity is insufficien<br>e followings.<br>ne detection area.<br>roperly.<br>ads are mounted<br>when same as the<br>ying object in the<br>r of Sensor Hea<br>ton. All Sensor Hea<br>ton. All Sensor | te beam)<br>it.<br>straight. (They sh<br>actual regular use<br>area.<br>d ←<br>ads can be adjust<br>n Button is not pro-<br>ton to readjust. Ti                                                                                                    | nould not be tilted.)<br>e.<br>ed at once.<br>essed.<br>he sensitivity is set                                                                                                    | Contact y<br>you nee<br>the trou                                                                                                    | BLESHOOTING Possible Cause Irregular supply voltage Wire cut or bad connection Inappropriate installation distance or condition Something swaying between the SensorHeads cutting off the beam. Dirty lens. our installer or the sales engineer ed to change the settings or replacuble still persists after checking an STATEMENT                                                                                                    | Solution         Adjust to the stated voltage.         Check the wiring.         Check the installation distance and condition.         Check the installation distance and condition.         Check the installation distance and condition.         Remove the obstruction.         Remove the dirt.         if:         the sensor.         d remedying as described above.                                                                                                    |  |  |
| Green ON<br>Green/Red Blink<br>alternately<br>Checking Item<br>If there is no person of<br>If the lens surface is of<br>If the wire connection<br>If the wire connection<br>If the emitting/receiv<br>Sensitivity Adjus<br>Set the sensitivity in<br>Also, be sure that the<br>When changing<br>Be sure to press the<br>The apparatus does<br>Re-setup of sen<br>For the maintenance,<br>automatically.<br>Checking the<br>Check the operation                                                                                                    | completed<br>The sensi<br>Check the<br>Check the<br>crobject in the<br>clean.<br>Is are done p<br>ing SensorHe<br>stment♦<br>the environme<br>re is no swa<br>the number<br>Teach In But<br>not operate p<br>sitivity♦<br>press Sensit<br>he operati<br>tion of the ap                                                                                                    | d. (When using or<br>tivity is insufficient<br>e followings.<br>The detection area.<br>roperly.<br>ads are mounted<br>the same as the<br>ying object in the<br>r of Sensor Hea<br>ton. All SensorHe<br>roperly if Teach In<br>the same as the<br>roperly if Teach In But<br>on<br>paratus according                                                                                                    | te beam)<br>at.<br>straight. (They sh<br>actual regular use<br>area.<br>d ←<br>ads can be adjust<br>n Button is not pro-<br>ton to readjust. Th<br>to the following of                                                                                                    | equisitient is<br>nould not be tilted.)<br>e.<br>essed at once.<br>essed.<br>he sensitivity is set                                                                                                    | TROU<br>Trouble<br>Does not<br>operate<br>by itself<br>(Ghosting)<br>Contact y<br>- you nee<br>- the trou<br>FCC S<br>This devic<br>following                                                                                                    | BLESHOOTING Possible Cause Irregular supply voltage Wire cut or bad connection Inappropriate installation distance or condition Inappropriate installation distance or condition Something swaying between the SensorHeads cutting off the beam. Dirty lens. our installer or the sales engineer ed to change the settings or replac uble still persists after checking an STATEMENT re complies with Part 15 of the FC two conditions: (1) This device ma                                                                                                    | Solution         Adjust to the stated voltage.         Check the wiring.         Check the installation distance and condition.         Check the installation distance and condition.         Check the installation distance and condition.         Remove the obstruction.         Remove the dirt.         if:         te sensor.         d remedying as described above.                                                                                                    |  |  |
| Green ON<br>Green/Red Blink<br>alternately<br>Checking Item<br>If there is no person of<br>If the lens surface is of<br>If the wire connective<br>Sensitivity Adjus<br>Set the sensitivity in<br>Also, be sure that the<br>When changing<br>Be sure to press the<br>The apparatus does of<br>Re-setup of sen<br>For the maintenance,<br>automatically.<br>Check the operation<br>of the operation<br>Check the operation<br>Set the operation<br>Check the operation<br>Green ON<br>Green ON<br>Gr | completed<br>The sensi<br>Check the<br>crobject in the<br>lean.<br>Is are done p<br>ing SensorHe<br>stment◆<br>the environment<br>the environment<br>the number<br>treach In But<br>not operate p<br>sitivity◆<br>press Sensit<br>the operati<br>cion of the ap                                                                                                    | d. (When using or<br>tivity is insufficient<br>e followings.<br>The detection area.<br>roperly.<br>ads are mounted<br>thent same as the<br>ying object in the<br>r of Sensor Heaton. All SensorHe<br>ton. All SensorHe<br>roperly if Teach In<br>tivity Teach In But                                                                                                    | te beam)<br>it.<br>straight. (They sh<br>actual regular use<br>area.<br>d ←<br>ads can be adjust<br>n Button is not pro-<br>ton to readjust. The<br>to the following of<br>to the following of                                                                                                    | ed at once.<br>essed.<br>he sensitivity is set                                                                                                    | TROU<br>Trouble<br>Does not<br>operates<br>by itself<br>(Ghosting)<br>Contact y<br>- you nee<br>- the trou<br>FCC S<br>This devic<br>following<br>this devic<br>cause und                                                                                                    | BLESHOOTING Possible Cause Irregular supply voltage Wire cut or bad connection Inappropriate installation distance or condition Something swaying between the SensorHeads cutting off the beam. Dirty lens. our installer or the sales engineer ed to change the settings or replac uble still persists after checking an STATEMENT ce complies with Part 15 of the FC two conditions: (1) This device ma e must accept any interference rece                                                                                                    | Solution         Adjust to the stated voltage.         Check the wiring.         Check the installation distance and condition.         Check the installation distance and condition.         Check the installation distance and condition.         Remove the obstruction.         Remove the dirt.         if:         te the sensor.         id remedying as described above.         C Rules. Operation is subject to the y not cause harmful interference, and (2) eived, including interference that may                                                                                                    |  |  |
| Green ON<br>Green/Red Blink<br>alternately<br>Checking Item<br>If there is no person o<br>If the lens surface is o<br>If the wire connection<br>If the emitting/receiv<br>Sensitivity Adjus<br>Set the sensitivity in<br>Also, be sure that the<br>When changing<br>Be sure to press the<br>The apparatus does in<br>Re-setup of sen<br>For the maintenance,<br>automatically.<br>Check the operation<br>Entry motion                                                                                                    | completed<br>The sensi<br>Check the<br>Check the<br>check the<br>check the<br>check the<br>check the<br>check the<br>check the<br>check the<br>check the<br>check the<br>check the<br>same done p<br>ing SensorHe<br>stment ◆<br>the environme<br>re is no swa<br>the number<br>Teach In But<br>not operate p<br>sitivity ◆<br>press Sensit<br>the operati<br>check the<br>check the<br>check t    | d. (When using or<br>tivity is insufficient<br>e followings.<br>The detection area.<br>roperly.<br>ads are mounted<br>the same as the<br>ying object in the<br>r of Sensor Hea<br>ton. All SensorHea<br>ton. All SensorHea<br>ton. All                                                                                                    | te beam)<br>nt.<br>straight. (They sh<br>actual regular use<br>area.<br>d ←<br>ads can be adjust<br>n Button is not pro-<br>ton to readjust. Th<br>to the following of<br>                                                                                                    | equivalent is                                                                                                    | TROU<br>Trouble<br>Does not<br>operate<br>by itself<br>(Ghosting)<br>Contact y<br>- you nee<br>- the trou<br>FCC S<br>This device<br>cause und<br>Warning:<br>This equit                                                                                                    | BLESHOOTING Possible Cause Irregular supply voltage Wire cut or bad connection Inappropriate installation distance or condition Inappropriate installation distance or condition Something swaying between the SensorHeads cutting off the beam. Dirty lens. our installer or the sales engineer ed to change the settings or replau able still persists after checking an STATEMENT Exe complies with Part 15 of the FC two conditions: (1) This device ma e must accept any interference recleasired operation.                                                                                                    | Solution         Adjust to the stated voltage.         Check the wiring.         Check the installation distance and condition.         Check the installation distance and condition.         Check the installation distance and condition.         Remove the obstruction.         Remove the dirt.         if:         te sensor.         d'remedying as described above.         C Rules. Operation is subject to the y not cause harmful interference, and (2) eived, including interference that may         to comply with the limits for a Class B                                                                                                    |  |  |
| Green ON<br>Green/Red Blink<br>alternately<br>Checking Item<br>If there is no person of<br>If the lens surface is of<br>If the wire connection<br>If the emitting/receiv<br>Sensitivity Adjus<br>Set the sensitivity in<br>Also, be sure that the<br>When changing<br>Be sure to press the<br>The apparatus does in<br>Re-setup of sen<br>For the maintenance,<br>automatically.<br>Check the operat<br>Entry motion<br>(Image)                                                                                                    | completed<br>The sensi<br>Check the<br>check the<br>check the<br>check the<br>check the<br>check the<br>check the<br>check the<br>check the<br>same done p<br>ing SensorHe<br>stment◆<br>the environment<br>ere is no swa<br>the number<br>Teach In But<br>not operate p<br>sitivity◆<br>press Sensit<br>he operati<br>cion of the ap                                                                                                    | d. (When using or<br>tivity is insufficient<br>e followings.<br>The detection area.<br>roperly.<br>ads are mounted<br>thent same as the<br>rof Sensor Heat<br>ton. All SensorHeat<br>ton. All SensorHeat<br>ton. All SensorHeat<br>ton. All SensorHeat<br>ton. All SensorHeat<br>ton But<br>on<br>paratus according                                                                                                    | the beam)<br>at.<br>straight. (They sh<br>actual regular use<br>area.<br>$d \blacklozenge$<br>ads can be adjust<br>an button is not pre-<br>ton to readjust. The<br>to the following of<br>$- \sqrt{2} \sqrt{2}$                                                                                                    | ed at once.<br>essed.<br>he sensitivity is set                                                                                                    | TROU<br>Trouble<br>Does not<br>operates<br>by itself<br>(Ghosting)<br>Contact y<br>- you nee<br>- the trou<br>FCC S<br>This devic<br>following<br>this device<br>cause und<br>Warning:<br>This equing<br>device, pu<br>reasonabl                                                                                                    | BLESHOOTING Possible Cause Irregular supply voltage Wire cut or bad connection Inappropriate installation distance or condition Something swaying between the SensorHeads cutting off the beam. Dirty lens. our installer or the sales engineer ed to change the settings or replac uble still persists after checking an STATEMENT Exe complies with Part 15 of the FC two conditions: (1) This device ma e must accept any interference reclessived operation. Dirty against harmful interference                                                                                                    | Solution           Adjust to the stated voltage.           Check the wiring.           Check the installation distance and condition.           Check the installation distance and condition.           Check the installation distance and condition.           Remove the obstruction.           Remove the dirt.           if:           ce the sensor.           id remedying as described above.                                                                                                    |  |  |
| Green ON<br>Green/Red Blink<br>alternately<br>Checking Item<br>If there is no person of<br>If the lens surface is of<br>If the wire connection<br>If the emitting/receiv<br>Sensitivity Adjus<br>Set the sensitivity adjus<br>Set the sensitivity adjus<br>Set the sensitivity adjus<br>Set the sensitivity and<br>Set the sensitivity and<br>Set the sensiti                                                                                                    | completed<br>The sensi<br>Check the<br>Check the<br>clean.<br>Is are done p<br>ing SensorHe<br>stment◆<br>the environme<br>rere is no swa<br>the number<br>Teach In But<br>not operate p<br>sitivity◆<br>press Sensit<br>the operati<br>cion of the ap<br>OFF                                                                                                    | d. (When using or<br>tivity is insufficient<br>e followings.<br>The detection area.<br>roperly.<br>ads are mounted<br>the same as the<br>ying object in the<br>of Sensor Hea<br>ton. All Sensor Hea<br>ton. All Sensor Hea                                                                                                    | te beam)<br>at.<br>straight. (They sh<br>actual regular use<br>area.<br>d ←<br>ads can be adjust<br>n Button is not pro-<br>ton to readjust. Th<br>to the following of<br>OFF                                                                                                    | nould not be tilted.)<br>eved at once.<br>essed.<br>he sensitivity is set<br>chart.                                                                                                    | TROU<br>Trouble<br>Does not<br>operate<br>by itself<br>(Ghosting)<br>Contact y<br>- you nee<br>- the trou<br>FCC S<br>This device<br>following<br>this device, pu<br>reasonabl<br>equipmen<br>and used                                                                                                    | BLESHOOTING Possible Cause Irregular supply voltage Wire cut or bad connection Inappropriate installation distance or condition Inappropriate installation distance or condition Something swaying between the SensorHeads cutting off the beam. Dirty lens. our installer or the sales engineer ed to change the settings or replatuble still persists after checking an STATEMENT Exe complies with Part 15 of the FCC two conditions: (1) This device mate e must accept any interference reclesired operation. Dirty against harmful interfe e protection against harmful interfie e generates, uses and can radiate i in accordance with the instructions                                                                                                    | Solution           Adjust to the stated voltage.           Check the wiring.           Check the installation distance and condition.           Check the installation distance and condition.           Check the installation distance and condition.           Remove the obstruction.           Remove the dirt.           if:           ce the sensor.           d'remedying as described above.                                                                                                    |  |  |
| Green ON<br>Green/Red Blink<br>alternately<br>Checking Item<br>If there is no person of<br>If the lens surface is of<br>If the wire connection<br>If the wire connection<br>If the emitting/receiv<br>Sensitivity Adjus<br>Set the sensitivity in<br>Also, be sure that the<br>When changing<br>Be sure to press the<br>The apparatus does in<br>Re-setup of sen<br>For the maintenance,<br>automatically.<br>Check in operation<br>(Image)<br>Operation<br>Indicator                                                                                                    | completed<br>The sensi<br>Check the<br>Check the<br>crobject in the<br>clean.<br>Is are done p<br>ing SensorHe<br>stment♦<br>the environme<br>re is no swa<br>the number<br>Teach In But<br>not operate p<br>sitivity♦<br>press Sensit<br>he operati<br>cion of the ap<br>OFF                                                                                                    | d. (When using or<br>tivity is insufficient<br>e followings.<br>The detection area.<br>roperly.<br>ads are mounted<br>thent same as the<br>ying object in the<br>of Sensor Heaton. All SensorHeaton. All SensorHeaton.<br>Teach In But<br>on<br>paratus according<br>ON<br>(Green/Red)<br>Standburgthy craters                                                                                                    | te beam)<br>at.<br>straight. (They sh<br>actual regular use<br>area.<br>d ◆<br>ads can be adjust. Th<br>to the following of<br>to the following of<br>OFF<br>While a power                                                                                                    | equivalent is<br>nould not be tilted.)<br>e.<br>eed at once.<br>essed.<br>he sensitivity is set<br>chart.                                                                                                    | TROU<br>Trouble<br>Does not<br>operate<br>by itself<br>(Ghosting)<br>Contact y<br>- you nee<br>- the trou<br>FCC S<br>This devic<br>following<br>this devic<br>cause und<br>Warning:<br>This equip<br>device, pp<br>reasonabl<br>equipmen<br>and used<br>communic<br>particular                                                                                                    | BLESHOOTING Possible Cause Irregular supply voltage Wire cut or bad connection Inappropriate installation distance or condition Inappropriate installation distance or condition Something swaying between the SensorHeads cutting off the beam. Dirty lens. our installer or the sales engineer ed to change the settings or replac uble still persists after checking an STATEMENT Exe complies with Part 15 of the FC two conditions: (1) This device ma e must accept any interference recleasired operation. Dirty any the for the for th | Solution           Adjust to the stated voltage.           Check the wiring.           Check the installation distance and condition.           Check the installation distance and condition.           Check the installation distance and condition.           Remove the obstruction.           Remove the dirt.           if:           ce the sensor.           d remedying as described above.                                                                                                    |  |  |
| Green ON Green/Red Blink alternately Checking Item If there is no person of If the lens surface is of If the wire connectivity Set the sensitivity Adjus Set the sensitivity in Also, be sure that the When changing Be sure to press the The apparatus does of Re-setup of sen For the maintenance, automatically. Checking th Check the operat Entry motion (Image) Operation Indicator Pow *FF                                                                                                    | completed<br>The sensi<br>Check the<br>check the<br>check the<br>check the<br>check the<br>check the<br>check the<br>check the<br>sare done p<br>ing SensorHe<br>stment◆<br>the environments<br>the number<br>Teach In But<br>not operate p<br>sitivity◆<br>press Sensit<br>check the<br>check theck the<br>check    | d. (When using or<br>tivity is insufficient<br>e followings.<br>The detection area.<br>roperly.<br>ads are mounted<br>thent same as the<br>ying object in the<br>of Sensor Heaton. All SensorHe<br>ton. All SensorHe<br>ton. All SensorHe<br>ton. All SensorHe<br>ton. All SensorHe<br>ton. All SensorHe<br>ton. All SensorHeaton.<br>No Green/Heaton<br>Stand-by status<br>No person or<br>object exists                                                                                                    | te beam)<br>it.<br>straight. (They sh<br>actual regular use<br>area.<br>d ←<br>ads can be adjust<br>to the following of<br>to the following of<br>OFF<br>While a person<br>or object is<br>passing in the                                                                                                    | ed at once.<br>essed.<br>he sensitivity is set<br>chart.<br>ON<br>(Green/Red)<br>After the traffic<br>has passed, the                                                                                                    | TROU<br>Trouble<br>Does not<br>operate<br>Does not<br>operate<br>Does not<br>operate<br>Does not<br>operate<br>Does not<br>operate<br>Does not<br>operate<br>Staff<br>(Ghosting)<br>Contact y<br>- you nee<br>- the trou<br>FCC S<br>This device<br>following<br>This device<br>cause und<br>Warning:<br>This equip<br>device, pu<br>reasonable<br>equipmen<br>and used<br>communic<br>particular<br>television<br>the user it                                                                                                    | BLESHOOTING Possible Cause Irregular supply voltage Wire cut or bad connection Inappropriate installation distance or condition Something swaying between the SensorHeads cutting off the beam. Dirty lens. our installer or the sales engineer ed to change the settings or replac uble still persists after checking an STATEMENT Exe complies with Part 15 of the FCC two conditions: (1) This device mai e must accept any interference rec lesired operation. oment has been tested and found f ursuant to Part 15 of the FCC Rule e protection against harmful interfer it generates, uses and can radiate t it generates, uses and can radiate t it accordance with the instructions cations. However, there is no guara installation. If this equipment dose e necuraged to try to correct the i                                                                                                    | Solution           Adjust to the stated voltage.           Check the wiring.           Check the installation distance and condition.           Check the installation distance and condition.           Check the installation distance and condition.           Remove the obstruction.           Remove the dirt.           if:           rethe sensor.           d remedying as described above.                                                                                                    |  |  |
| Green ON Green/Red Blink alternately Checking Item If there is no person o If the lens surface is o If the wire connection If the emitting/receiv Sensitivity Adjus Set the sensitivity in Also, be sure that the When changing Be sure to press the The apparatus does I Re-setup of sen For the maintenance, automatically. Checking ti Check the operat Entry motion (Image) Operation Indicator Yeov *Fi age                                                                                                    | completed<br>The sensi<br>Check the<br>Check the<br>check the<br>check the<br>check the<br>check the<br>check the<br>check the<br>check the<br>check the<br>check the<br>check the<br>same done p<br>ing SensorHe<br>strent ◆<br>the environme<br>re is no swa<br>the number<br>Teach In But<br>not operate p<br>sitivity ◆<br>press Sensit<br>check the<br>check the    | d. (When using or<br>tivity is insufficient<br>e followings.<br>To perly.<br>ads are mounted<br>nent same as the<br>ying object in the<br>of Sensor Heat<br>ton. All SensorHeat<br>ton. All SensorHeat<br>ton. All SensorHeat<br>ton. All SensorHeat<br>ton. All SensorHeat<br>ton. All SensorHeat<br>ton<br>ON<br>(Green/Red)<br>Stand-by status<br>No person or<br>object exists<br>between the<br>SensorHeads                                                                                                    | te beam)<br>at.<br>straight. (They sh<br>actual regular use<br>area.<br>d ◆<br>ads can be adjust<br>to the following of<br>to the following of<br>OFF<br>While a person<br>or object is<br>passing in the<br>beam path                                                                                                    | ould not be tilted.)<br>e.<br>ed at once.<br>essed.<br>he sensitivity is set<br>chart.<br>ON<br>(Green/Red)<br>After the traffic<br>has passed, the<br>status becomes<br>stand-by.                                                                                                    | TROU<br>Trouble<br>Does not<br>operate<br>Does not<br>operate<br>Does not<br>Does not | BLESHOOTING Possible Cause Irregular supply voltage Wire cut or bad connection Inappropriate installation distance or condition Inappropriate installation distance or condition Something swaying between the SensorHeads cutting off the beam. Dirty lens. our installer or the sales engineer ed to change the settings or replay uble still persists after checking an EXATEMENT Exe complies with Part 15 of the FC two conditions: (1) This device mate e must accept any interference reclesired operation. Dirty and the instructions cations. However, there is no guara cinstallation. If this equipment dose reception, which can be determine s encouraged to try to correct the i measures: t or relocate the receiving antenna.                                                                                                    | Solution         Adjust to the stated voltage.         Check the wiring.         Check the installation distance and condition.         Check the installation distance and condition.         Check the installation distance and condition.         Remove the obstruction.         Remove the dirt.         if:         remedying as described above.         C Rules. Operation is subject to the y not cause harmful interference, and (2) eived, including interference that may         to comply with the limits for a Class B s. These limits are designed to provide rence in a residential installation. This radio frequency energy and, if not installed , may cause harmful interference to radio on the that interference will not occur in a cause harmful interference to radio or ad by turning the equipment off and on, nterference by one or more of the |  |  |
| Green ON Green/Red Blink alternately Checking Item If there is no person o If the lens surface is o If the wire connection If the emitting/receiv Sensitivity Adjus Set the sensitivity Adjus Set the sensitivity in Also, be sure that the When changing Be sure to press the The apparatus does i Re-setup of sen For the maintenance, automatically. Checking ti Check the operat Entry motion (Image) Operation Indicator Pov Status Pov                                                                                                    | completed<br>The sensi<br>Check the<br>Check the<br>crobject in the<br>clean.<br>Is are done p<br>ing SensorHe<br>stment♦<br>the environme<br>rere is no swa<br>the number<br>Teach In But<br>not operate p<br>sitivity●<br>press Sensit<br>he operati<br>cion of the ap<br>OFF<br>ver OFF<br>ailure of the<br>pparatus<br>CLOSE                                                                                                    | d. (When using or<br>tivity is insufficient<br>e followings.<br>The detection area.<br>roperly.<br>ads are mounted<br>the same as the<br>rop Sensor Heat<br>ton. All Sensor Heat<br>ton. All Sensor                                                                                                    | te beam)<br>at.<br>straight. (They sh<br>actual regular use<br>area.<br>d♦<br>ads can be adjust<br>ton to readjust. TI<br>to the following of<br>OFF<br>While a person<br>or object is<br>passing in the<br>beam path<br>CLOSE                                                                                                    | ed at once.<br>ed at once.<br>essed.<br>he sensitivity is set<br>chart.<br>ON<br>(Green/Red)<br>After the traffic<br>has passed, the<br>status becomes<br>stand-by.<br>OPEN                                                                                                    | TROU<br>Trouble<br>Does not<br>operates<br>by itself<br>(Ghosting)<br>Contact y<br>- you nee<br>- the trou<br>FCC S<br>This devic<br>following<br>this devic<br>following<br>the user is<br>following<br>the user is<br>following<br>- Reorient                                                                                                    | BLESHOOTING Possible Cause Irregular supply voltage Wire cut or bad connection Inappropriate installation distance or condition Inappropriate installation distance or condition Something swaying between the SensorHeads cutting off the beam. Dirty lens. our installer or the sales engineer ed to change the settings or replace uble still persists after checking an STATEMENT Exe complies with Part 15 of the FC two conditions: (1) This device ma e must accept any interference rece tesired operation. Dirty the setting and found 1 ursuant to Part 15 of the FCC Rule e protection against harmful interfer it generates, uses and can radiate i in accordance with the instructions cations. However, there is no guara installation. If this equipment dose reception, which can be determine is encouraged to try to correct the i measures: or relocate the receiving antenna.                                                                                                    | Solution           Adjust to the stated voltage.           Check the wiring.           Check the installation distance and condition.           Check the installation distance and condition.           Check the installation distance and condition.           Remove the obstruction.           Remove the dirt.           if:           ce the sensor.           d remedying as described above.                                                                                                    |  |  |
| Green ON Green/Red Blink alternately Checking Item If there is no person o If the lens surface is o If the wire connection If the emitting/receiv Sensitivity Adjus Set the sensitivity Adjus Set the sensitivity in Also, be sure that the When changing Be sure to press the The apparatus does i Re-setup of sen For the maintenance, automatically. Check in operation Indicator Check the operation Indicator Output N.O. Output N.O.                                                                                                    | completed<br>The sensi<br>Check the<br>Check the<br>clean.<br>Is are done p<br>ing SensorHe<br>stment ◆<br>the environme<br>re is no swa<br>the number<br>Teach In But<br>not operate p<br>sitivity ◆<br>press Sensit<br>the operati<br>clon of the ap<br>OFF<br>ver OFF<br>ailure of the<br>pparatus<br>CLOSE<br>OPEN                                                                                                    | d. (When using or<br>tivity is insufficient<br>e followings.<br>The detection area.<br>roperly.<br>ads are mounted<br>the same as the<br>ying object in the<br>of Sensor Hea<br>ton. All SensorHea<br>ton. All SensorHea<br>ton. SensorHeads<br>OPEN<br>CLOSE                                                                                                    | te beam)<br>at.<br>straight. (They sh<br>actual regular use<br>area.<br>d ←<br>ads can be adjust<br>n Button is not pro-<br>ton to readjust. Th<br>to the following of<br>OFF<br>While a person<br>or object is<br>passing in the<br>beam path<br>CLOSE<br>OPEN                                                                                                    | ould not be tilted.)<br>ed at once.<br>essed.<br>he sensitivity is set<br>chart.<br>ON<br>(Green/Red)<br>After the traffic<br>has passed, the<br>status becomes<br>stand-by.<br>OPEN<br>CLOSE                                                                                                    | TROU<br>Trouble<br>Does not<br>operate<br>Does not<br>operate<br>by itself<br>(Ghosting)<br>Contact y<br>- you nee<br>- the trou<br>FCCC S<br>This device<br>following<br>this device, pu<br>reasonabl<br>equipmen<br>and used<br>communic<br>particular<br>television<br>the user is<br>following<br>- Reorient<br>- Increase<br>- Connect<br>- Consult                                                                                                    | BLESHOOTING Possible Cause Irregular supply voltage Wire cut or bad connection Inappropriate installation distance or condition Something swaying between the SensorHeads cutting off the beam. Dirty lens. our installer or the sales engineer ed to change the settings or replat uble still persists after checking an ESTATEMENT Exe complies with Part 15 of the FCC two conditions: (1) This device ma e must accept any interference reclesired operation. Doment has been tested and found fursuant to Part 15 of the FCC Rule e protection against harmful interfer e generates, uses and can radiate i in accordance with the instructions cations. However, there is no guara installation. If this equipment dose reception, which can be determine s encouraged to try to correct the i measures: to or relocate the receiving antenna. e the separation between the equip the dealer or an experienced radio                                                                                                    | Solution           Adjust to the stated voltage.           Check the wiring.           Check the installation distance and condition.           Check the installation distance and condition.           Check the installation distance and condition.           Remove the obstruction.           Remove the dirt.           if:           ce the sensor.           dremedying as described above.                                                                                                    |  |  |
| Green ON Green/Red Blink alternately Checking Item If there is no person o If the lens surface is o If the wire connection If the emitting/receiv Sensitivity Adjus Set the sensitivity in Also, be sure that the When changing Be sure to press the The apparatus does Re-setup of sen For the maintenance, automatically. Checking til Check the operation Indicator Operation Indicator Output N.O. Output N.O. C                                                                                                    | completed<br>The sensi<br>Check the<br>Check the<br>crobject in the<br>clean.<br>Is are done p<br>ing SensorHe<br>stment♦<br>the environme<br>re is no swa<br>the number<br>Teach In But<br>not operate p<br>sitivity♦<br>press Sensit<br>he operati<br>cion of the ap<br>OFF<br>ver OFF<br>ailure of the<br>operatus<br>CLOSE<br>OPEN                                                                                                    | d. (When using or<br>tivity is insufficient<br>e followings.<br>The detection area.<br>roperly.<br>ads are mounted<br>thent same as the<br>rof Sensor Heat<br>ton. All SensorHeat<br>ton. All SensorHeat<br>ton. All SensorHeat<br>ton. All SensorHeat<br>ton. All SensorHeat<br>ton. All SensorHeat<br>ton. All SensorHeat<br>ton. All SensorHeat<br>ton. All SensorHeat<br>ton. All SensorHeat<br>ton. SensorHeat<br>SensorHeads<br>OPEN<br>CLOSE                                                                                                    | te beam)<br>at.<br>straight. (They sh<br>actual regular use<br>area.<br>d♦<br>ads can be adjust<br>ton to readjust. Th<br>to the following of<br>OFF<br>While a person<br>or object is<br>passing in the<br>beam path<br>CLOSE<br>OPEN                                                                                                    | action of the tilted.)<br>action of the tilted.)<br>action of the tilted.)<br>action of the tilted.)<br>action of the tilted.)<br>action of the tilted.)<br>action of the tilted.)<br>action of the tilted.)<br>action of the tilted.)<br>action of tilted.)<br>action of | TROU<br>Trouble<br>Does not<br>operate<br>by itself<br>(Ghosting)<br>Contact y<br>- you nee<br>- the trou<br>FCC S<br>This devic<br>following<br>this devic<br>cause und<br>Warning:<br>This devic<br>cause und<br>Warning:<br>This equif<br>device, pu<br>reasonabl<br>equipmen<br>and used<br>communic<br>particular<br>television<br>the user in<br>following<br>- Reorient<br>- Increase<br>- Connect<br>receiver<br>- Consult                                                                                                    | BLESHOOTING Possible Cause Irregular supply voltage Wire cut or bad connection Inappropriate installation distance or condition Inappropriate installation distance or condition Something swaying between the SensorHeads cutting off the beam. Dirty lens. our installer or the sales engineer ed to change the settings or replay uble still persists after checking an EXATEMENT Exe complies with Part 15 of the FC two conditions: (1) This device ma e must accept any interference reclesived operation. Dirty lens to part 15 of the FCC rule e protection against harmful interfet t generates, uses and can radiate to in accordance with the instructions statlation. If this equipment dose reception, which can be determine s encouraged to try to correct the i measures: to relocate the receiving antenna. E the separation between the equip the equipment into an outlet on a is connected.                                                                                                    | Solution           Adjust to the stated voltage.           Check the wiring.           Check the installation distance and condition.           Check the installation distance and condition.           Check the installation distance and condition.           Remove the obstruction.           Remove the dirt.           if:           care the sensor.           d remedying as described above.                                                                                                    |  |  |

OPTEX CO., L1D. (ISO 9001 Certified by LRQA) 5-8-12 Ogoto Otsu, 520-0101 Japan TEL: +81(0)77-579-8700 FAX: +81(0)77-579-7030 WEBSITE: www.optex.co.jp

**Optex lechnologies, Inc.** 3882 Del Amo Blvd., Suite 604 Torrance, California 90503 Toll Free: (800) 877-6656 • Fax: (310) 214-8655 Web: www.ot-inc.com

Tiber 2 2491 DH The Hague P.O. Box 24009 2490 AA The Hague The Netherlands TEL: +31(0)70 419 41 00 FAX: +31(0)70 317 73 21 E-MAIL: info@secumatic.nl WEBSITE: www.secumatic.nl

![](_page_208_Picture_0.jpeg)

201

5918460 AUG

![](_page_208_Figure_1.jpeg)

INSTALLATION

1. Affix the mounting template at the desired mounting position.\*

2. Drill two mounting holes of ø3.4mm (ø1/8").

**OUTER DIMENSIONS AND PART NAMES** 

![](_page_208_Figure_3.jpeg)

![](_page_208_Figure_4.jpeg)

1st row angle adjustment screw

1st row

œ

depth adjustmen

Shim plate ( available

Active input

Beam

input

Pres/Secondary

ACT output

Closed

60-

Left prism

\_2<u>000</u> (6'7")

<u>300</u>0 (9'10")

Unit:mm (inch)

open

Blue

as option

![](_page_209_Figure_0.jpeg)

# Area adjustment (2nd to 5th row)

The 2nd to 5th rows work as a 2nd activation area to detect people who enter after the door opening by hand. The 2nd activation area becomes effective at

![](_page_209_Figure_3.jpeg)

| the same time as the door opening. |                    |                 |                      |                 | ur              | iit[mm]          |
|------------------------------------|--------------------|-----------------|----------------------|-----------------|-----------------|------------------|
|                                    | Mounting<br>height | 2000<br>(6'7")  | 2200<br>(7'3")       | 2500<br>(8'2")  | 2700<br>(8'10") | 3000<br>(9'10")  |
| 1                                  | А                  | 200<br>(8")     | 220<br>(9")          | 250<br>(10")    | 270<br>(11")    | 300<br>(12")     |
|                                    | В                  | 420<br>(1'5")   | <b>460</b><br>(1'6") | 520<br>(1'9")   | 560<br>(1'10")  | 630<br>(2')      |
|                                    | С                  | 780<br>(2'7")   | 860<br>(2'10")       | 970<br>(3'2")   | 1050<br>(3'5")  | 1180<br>(3'10")  |
|                                    | D                  | 1210<br>(3'12") | 1330<br>(4'4")       | 1510<br>(4'11") | 1630<br>(5'4")  | 1820<br>(5'12")  |
|                                    | E                  | 2230<br>(7'4")  | 2450<br>(8')         | 2780<br>(9'1")  | 3000<br>(9'10") | 3350<br>(10'12") |
|                                    | F                  | 1600<br>(5'3")  | 1760<br>(5'9")       | 2000<br>(6'7")  | 2160<br>(7'1")  | 2400<br>(7'11")  |
|                                    | G                  | 1010<br>(3'4")  | 1110<br>(3'8")       | 1260<br>(4'2")  | 1360<br>(4'6")  | 1520<br>(4'12")  |
|                                    |                    |                 |                      |                 |                 |                  |

## NOTE

The actual detection area may become smaller depending on the ambient light, the color / material of the object and the floor as well as the entry speed of the object.

# 1 Adjusting the pattern width

### 1-1 Row adjustment

The right & left detection area can be eliminated by width adjustment screw.

![](_page_209_Figure_10.jpeg)

### **1-2 Angle adjustment**

The width of the activation detection area (rows 3,4 and 5) can both be moved at the same time 7° either left or right in 1 step.

![](_page_209_Picture_13.jpeg)

![](_page_209_Figure_14.jpeg)

# **1** Setting the sensitivity

Normally set to "Middle". "Low" decreases the sensitivity and

# CHECKING

| Check the operation according to the chart below.                   |           |                           |                               |                     |                                                       |                     |                           |
|---------------------------------------------------------------------|-----------|---------------------------|-------------------------------|---------------------|-------------------------------------------------------|---------------------|---------------------------|
| Entry                                                               | Power off | Outside of detection area | Entry to<br>3rd to 5th<br>row | Entry to<br>2nd row | Entry to "1st and<br>2nd row" or<br>"1st and 3rd row" | Entry to<br>1st row | Outside of detection area |
| Image                                                               |           | ł                         | *                             |                     |                                                       |                     |                           |
| Operation<br>indicator(left)                                        | None      | Green                     | Orange                        | Red                 | Blinking Orange                                       | Blinking Red        | Green                     |
| Primary activation<br>output                                        | OFF       |                           | OFF                           |                     | ON 0 0                                                | OFF 00              |                           |
| Pres/Secondary<br>ACT output                                        | 0N 0-0    | OFF                       |                               |                     |                                                       | OFF                 | OFF 00                    |
| NOTE No output is made when sensor detects an object in the 1st row |           |                           |                               |                     |                                                       |                     |                           |

# **INFORM BUILDING OWNER / OPERATOR OF THE FOLLOWING ITEMES**

# 

1. Always keep the detection window clean. If dirty, wipe the window lightly with a damp cloth. (Do not use any cleaner or solvent.)

- 2. Do not wash the sensor with water.
- Do not disassemble, rebuild or repair the sensor yourself, otherwise electric shock may occur.
   Always contact your installer or service engineer when changing the settings.
- 5. Do not paint the detection window.

# NOTE

1. When turning the power on, always walk-test the detection area to ensure proper operation.

2. Do not place any objects that move or emit light in the detection area. (e.g. Plant, illumination, etc.)

Alarm display Refer to the **TROUBLESHOOTING** below when the following status shows

| eler to the <b>INCODELETTOO TING</b> below when the following status shows. |                          |                         |                     |  |  |  |  |
|-----------------------------------------------------------------------------|--------------------------|-------------------------|---------------------|--|--|--|--|
| Status                                                                      | Replacement notification | Life cycle notification | Saturation signal   |  |  |  |  |
| Operation indicator<br>(left)                                               | Flashing green blinking  | Twice green blinking    | Slow green blinking |  |  |  |  |

# TROUBLESHOOTING

| Problem                                                                                     | Operation indicator                                                                                     |                                                                                    | Possible cause                                                                                                    | Possible countermeasures                                                                                                    |  |  |
|---------------------------------------------------------------------------------------------|----------------------------------------------------------------------------------------------------|------------------------------------------------------------------------------------|----------------------------------------------------------------------------------------------------|----------------------------------------------------------------------------------------------------|--|--|
| Door does not                                                                               | None                                                                                                    | Power supply voltage.                                                              |                                                                                                    | Set to the stated voltage.                                                                                                    |  |  |
| open when a<br>person enters                                                                |                                                                                                    | VVrong wirir                                                                       | ig or connection failure.                                                                                                    | Check the wires and connector.<br>Check INSTALLATION 2.                                                                       |  |  |
| the detection Unstable                                                                      |                                                                                                    | Wrong detection area positioning.                                                  |                                                                                                    | Check ADJUSTMENT.                                                                                                    |  |  |
| area and wave<br>a hand.                                                                    |                                                                                                    | Sensitivity i                                                                      | s too low.                                                                                                    | Set the sensitivity higher. Check ADJUSTMENT 3 1.                                                                             |  |  |
|                                                                                             |                                                                                                    | Short presence detection timer.                                                    |                                                                                                    | Set the presence detection timer longer.<br>Check ADJUSTMENT 3 2.                                                             |  |  |
|                                                                                             |                                                                                                    | Dirty detect                                                                       | ion window.                                                                                                    | (Do not use any cleaner or solvent.)                                                                                          |  |  |
|                                                                                             | Blinking<br>Orange                                                                                      | Miss-wiring activation o                                                           | for Power & Primary<br>utput.                                                                                                    | Make sure the inhibit switch is open when door is<br>on closed position. Check <b>INSTALLATION 2</b> .                        |  |  |
| Door does not                                                                               | Red/Orange                                                                                              | Miss-adjustment for 1st Row.                                                       |                                                                                                    | Make sure the choice of prism for 1st Row is correct.                                                                         |  |  |
| people wave                                                                                 |                                                                                                    |                                                                                    |                                                                                                    | Increase the sensitivity of 1st Row.                                                                                          |  |  |
| the hand.                                                                                   |                                                                                                    |                                                                                    |                                                                                                    | Check ADJUSTMENT 3 1.<br>Adjust the depth of 1st Row                                                                          |  |  |
|                                                                                             |                                                                                                    |                                                                                    |                                                                                                    | Check ADJUSTMENT 1.                                                                                                    |  |  |
| Door closes<br>when people<br>are in the 2nd to<br>5th row after the<br>primary activation. | Red/Orange                                                                                              | Miss-wiring<br>output.                                                             | for Pres/Secondary ACT                                                                                                    | Make sure Pres/Secondary ACT output is connected<br>to the proper input. Check <b>INSTALLATION 2</b> .                        |  |  |
| Door opens when<br>people are in the<br>2nd to 5th row                                      | Red/Orange                                                                                              | Miss-adjustr<br>door control<br>input.                                             | nent for inhibit switch when<br>ler is without safety beam                                                                                                    | Make sure the inhibit switch is open when door is<br>on closed position. Check <b>INSTALLATION 2</b> .                        |  |  |
| did not activate<br>the door by hand.                                                       |                                                                                                    | Miss-wiring<br>output.                                                             | for Pres/Secondary ACT                                                                                                    | Make sure Pres/Secondary ACT output is connected to the proper input. Check <b>INSTALLATION 2</b> .                           |  |  |
| Door opens<br>when no one                                                                   | Red                                                                                                    | The 2nd row                                                                        | v overlaps with the door.                                                                                                    | Adjust the 2nd row to "Deep" (Outside).<br>Check <b>ADJUSTMENT 2 2-2</b> .                                                    |  |  |
| is in the detection area.                                                                   | Unstable                                                                                                | Vibration of                                                                       | the header.                                                                                                    | Set the sensitivity lower.<br>Check ADJUSTMENT 3 1.                                                                           |  |  |
| (Gnosting)                                                                                  |                                                                                                    | Water drops on the detection window.                                               |                                                                                                    | Use the rain-cover (available as option).<br>Or install in a place keeping the waterdrops off.                                |  |  |
|                                                                                             |                                                                                                    | The detection area overlaps with that of another sensor.                           |                                                                                                    | Select the different setting of frequency switch.<br>Check ADJUSTMENT 3 3.                                                    |  |  |
|                                                                                             |                                                                                                    | The detecti with the do                                                            | on area overlaps<br>or / header.                                                                                                    | Adjust the detection area to "Deep" (Outside).<br>Check ADJUSTMENT 1 and 2 2-2.                                               |  |  |
|                                                                                             |                                                                                                    | Reflecting of Or reflecting                                                        | objects in the detection area.<br>g light on the floor.                                                                                                    | Remove the objects.                                                                                                    |  |  |
|                                                                                             |                                                                                                    | Sensitivity i                                                                      | s too high.                                                                                                    | Set the sensitivity lower. Check ADJUSTMENT 3 1.                                                                              |  |  |
|                                                                                             |                                                                                                    | It shows an                                                                        | la pours.                                                                                                    | Check ADJUSTMENT 3 4.                                                                                                    |  |  |
|                                                                                             |                                                                                                    | Objects that<br>detection a<br>(Ex.Plant, i                                        | t move or emit light in the<br>rea.<br>Ilumination,etc.)                                                                                                    | Remove the objects.                                                                                                    |  |  |
|                                                                                             |                                                                                                    | Wet floor.<br>The exhaus<br>into the det                                           | st emission or fog penetrate<br>ection area.                                                                                                    | Check the installation condition.                                                                                             |  |  |
| Door remains                                                                                | Yellow                                                                                                  | The 1st rov                                                                        | v adjustment mode is on.                                                                                                    | Turn off dipswitch8 switch.                                                                                                   |  |  |
| open                                                                                        | Proper                                                                                                  | Wrong wiring or connection failure.                                                |                                                                                                    | Check the wires and connector.                                                                                                |  |  |
|                                                                                             | Порег                                                                                                   | thong wing or connector faiture.                                                   |                                                                                                    | Check INSTALLATION 2.                                                                                                    |  |  |
|                                                                                             |                                                                                                    | Presence timer is Infinite and<br>sudden change in the detection area<br>happened. |                                                                                                    | Check <b>ADJUSTMENTS 3 2</b> .<br>If the problem still persists, hard-reset the sensor.<br>(Turn the power OFF and ON again.) |  |  |
| Door remains<br>closed                                                                      | Proper                                                                                                  | Wrong wirir                                                                        | ng or connection failure.                                                                                                    | Check the wires and connector.<br>Check <b>INSTALLATION 2</b> .                                                               |  |  |
| Indication                                                                                  | Fast<br>Green<br>blinking                                                                               | The sensor failure.                                                                |                                                                                                    | Contact OPTEX tech support or the sales rep.                                                                                  |  |  |
|                                                                                             | Twice<br>Green<br>blinking                                                                              | The relay is reaching the end of its life cycle.                                   |                                                                                                    | Contact OPTEX tech support or the sales rep.                                                                                  |  |  |
|                                                                                             | Slow<br>Green                                                                                           | Signal saturation                                                                  |                                                                                                    | Remove highly reflecting objects from the detection area.Change the area angle.                                               |  |  |
|                                                                                             | blinking                                                                                                | The detection area overlaps with the door / header.                                |                                                                                                    | Adjust the detection area to "Deep" (Outside).<br>Check INSTALLATION 1, ADJUSTMENT 1.                                         |  |  |
| Manufacturer                                                                                |                                                                                                    |                                                                                    | North and South America Subsidiary                                                                                                    |                                                                                                    |  |  |
| OPTEX Co.,                                                                                  | LTD.                                                                                                    |                                                                                    | <b>OPTEX Technologies</b>                                                                                                    | s Inc.                                                                                                    |  |  |
| 5-8-12 Ogoto Of<br>TEL.: +81(0)77-<br>FAX.: +81(0)77-<br>WEBSITE                            | tsu 520-0101<br>579-8700<br>579-7030                                                                    | , Japan                                                                            | Corporate Headquarters         East coast office           3882 Del Amo Blvd., Suite 604         8510 McAlpines Park Drive, Suite 108           Torrance, CA 90506 U.S.A.         Charlotte, NC 28211 U.S.A.           TEL.: 800-877-6656         TEL.: 800-877-6656           FAX : +1/310/214.8655         EAX : +1/3704/365 0918 |                                                                                                    |  |  |
| www.optex.co                                                                                | www.optex.co.jp/as/eng/index.html WEBSITE: www.optextechnologies.com WEBSITE: www.optextechnologies.com |                                                                                    |                                                                                                    |                                                                                                    |  |  |

"H" increases the sensitivity

# 2 Setting the presence detection timer

The 2nd and 3rd rows have the presence detection function. The presence detection timer can be selected from 4 settings.

NOTE To enable the presence detection, do not enter the detection area for 10 seconds after setting the timer.

# **3** Setting the frequency

When using more than two sensors close to each other, set the different frequency for each sensor by combining dipswitch 3 and 4 . 1st row and 2nd to 5th row setting can be adjusted individually.

# 4 Setting the snow mode

Set this switch to ON, if the sensor is used in a region with snow.

- 5 Setting the Row adjustment See ADJUSTMENT 2 2-1.Row adjustment
- 6 Setting the 1st row adjustment mode See ADJUSTMENT 1 2.Angle adjustment

|         | 1st row<br>L M H | 2nd to 5th row<br>L M H |  |
|---------|------------------|-------------------------|--|
| 30 sec. | 60 sec.          | 180 sec. 🛛 🗪            |  |
|         |                  |                         |  |

Setting 1 Setting 2 Setting 3 Setting 4 

ON

5

OFF

₽

5

Sensitivity switch